# MANUAL DE INSTRUCCIONES PARA EL SISTEMA DIGITAL DE CONTROL DE EXCITACIÓN DECS-400

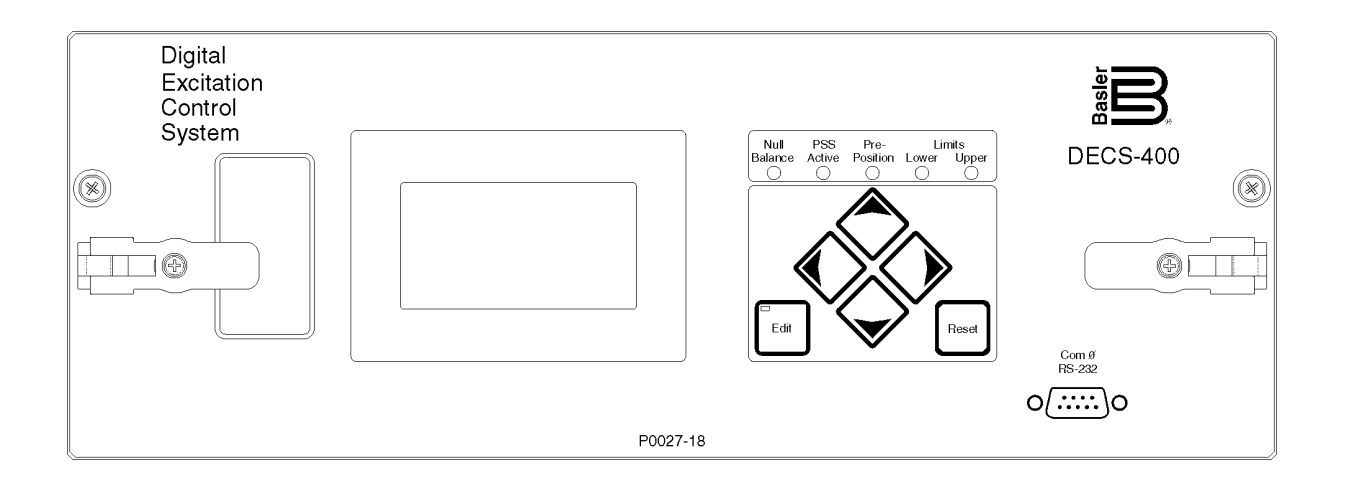

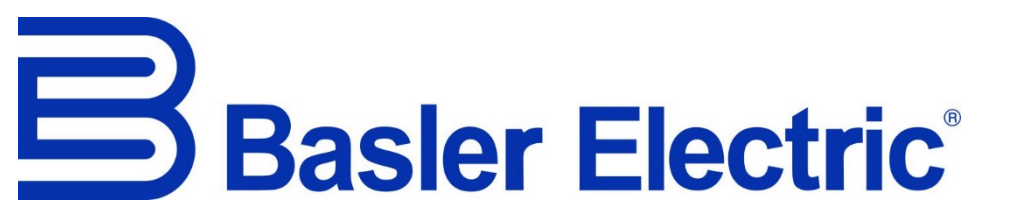

Publicación: 9369772990 Revisión: V1 05/19

| en | <b>WARNING:</b> California's Proposition 65 requires special warnings for products that may contain chemicals known to the state of California to cause cancer, birth defects or other reproductive harm. Please note that by posting this Proposition 65 warning, we are notifying you that one or more of the Proposition 65 listed chemicals may be present in products we sell to you. For more information about the specific chemicals found in this product, please visit <u>https://www.basler.com/Prop65</u> .                                                                                                    |
|----|----------------------------------------------------------------------------------------------------|
| fr | AVERTISSEMENT : La Proposition 65 de la Californie exige des avertissements spéciaux pour les produits pouvant contenir des substances chimiques reconnues par l'État de Californie comme pouvant causer le cancer, des malformations congénitales ou d'autres problèmes de reproduction. Veuillez noter qu'en publiant cet avertissement de la Proposition 65, nous vous avisons que les produits que nous vous vendons peuvent contenir une ou plusieurs des substances chimiques répertoriées dans la Proposition 65. Pour plus d'informations sur les substances chimiques spécifiques contenues dans ce produit, veuillez consulter <u>https://fr.basler.com/La-Proposition-65</u> .                                                                |
| es | ADVERTENCIA: La Proposición 65 de California requiere la inclusión de advertencias especiales en productos que pueden contener sustancias químicas conocidas en el estado de California como causantes de cáncer, defectos de nacimiento y otros daños reproductivos. Por favor tenga en cuenta que al publicar esta advertencia según la Proposición 65, estamos notificándole que uno o más productos químicos allí listados pueden estar presentes en los productos que le vendemos. Para obtener más información sobre los productos químicos específicos que este producto contiene, visite <u>https://es.basler.com/Proposición-65</u> .                                                                                                    |
| zh | ▲ 警告:加州第65号提案要求对可能含有加州已知的致癌的、导致先天缺陷或其他生殖伤害的化学物质的产品发出特别的警告。请注意,通过发布此65号提案警告,我们通知您,我们出售给您的产品中可能含有一种或多种第65号提案所列出的化学品。有关此产品中发现的特定化学物质的更多信息,请浏览 <u>https://cn.basler.com/第65号提案</u> .                                                                                                    |
| ru | Предупреждение: В соответствии с Положением 65 штата Калифорния продукция с возможным содержанием химических веществ, о которых в штате Калифорния известно, что они вызывают рак, врожденные дефекты или иные нарушения репродуктивной функции, должна снабжаться специальными предупреждениями. Обращаем ваше внимание, что размещая настоящее предусмотренное Положением 65 предупреждение, мы уведомляем о возможном наличии в продаваемой нами продукции одного или более химических веществ, приведенных в перечне Положения 65. Более подробную информацию о конкретных химических веществах, содержащихся в данной продукции, можно найти на веб-сайте <a href="https://ru.basler.com/Предложение-65">https://ru.basler.com/Предложение-65</a> . |
| de | <b>Warnung:</b> Die California Proposition 65 erfordert besondere Warnhinweise für Produkte, die möglicherweise Chemikalien enthalten, die im Bundesstaat Kalifornien dafür bekannt sind, dass sie Krebs, Geburtsfehler oder andere Fortpflanzungsschäden hervorrufen können. Bitte nehmen Sie zur Kenntnis, dass wir Sie durch die Veröffentlichung dieser Warnung nach Proposition 65 darüber informieren, dass eine oder mehrere der in Proposition 65 aufgeführten Chemikalien in Produkten enthalten sein können, die wir Ihnen anbieten. Weitere Informationen zu den spezifischen Chemikalien in diesem Produkt finden Sie unter <u>https://de.basler.com/Proposition-65</u> .                                                                    |
| pt | Aviso: A Proposição 65 da Califórnia, EUA, exige a comunicação de avisos especiais com relação a produtos<br>que possam conter produtos químicos conhecidos no estado da Califórnia, EUA, como causadores de câncer,<br>defeitos de nascença ou outros danos reprodutivos. Observe que, ao publicar este aviso da Proposição 65,<br>estamos comunicando que um ou mais dos produtos químicos listados na Proposição 65 podem existir em<br>produtos que vendemos para você. Para obter informações adicionais sobre os produtos químicos específicos<br>existentes neste produto, acesse <u>https://www.basler.com/Prop65</u> .                                                                                                    |
| it | Avvertenza: La legge Proposition 65 della California richiede avvertenze speciali per i prodotti che possono contenere sostanze chimiche che, come è noto allo stato della California, possono causare cancro, difetti congeniti o altri danni riproduttivi. Si prega di notare che, con la pubblicazione di questa avvertenza relativa alla Proposition 65, vi informiamo che nei prodotti che vi vendiamo possono essere presenti una o più delle sostanze chimiche elencate nella Proposition 65. Per ulteriori informazioni sulle sostanze chimiche specifiche presenti in questo prodotto, visitate il sito <u>https://www.basler.com/Prop65</u> .                                                                                                  |
| bg | Предупреждение: Калифорнийското предложение 65 изисква специални предупреждения за продукти, които съдържат химикали, за които е известно в щата Калифорния, че могат да причинят рак, да увредят плода в утробата или да доведат до други репродуктивни увреждания. Моля, обърнете внимание на това, че като публикуваме това предупреждение на предложение 65, ние ви уведомяваме, че е възможно един или повече химикали, изброени в предложение 65, да се съдържат в продуктите, които ви предлагаме. За повече информация относно специфичните химикали, съдържащи се в този продукт, моля, посетете <u>https://www.basler.com/Prop65</u> .                                                                                                    |

## INTRODUCCIÓN

Este manual de instrucciones ofrece información sobre la instalación y la operación del sistema digital de control de excitación DECS-400. Para lograr esto, se proporciona la siguiente información:

- Información general y especificaciones
- Controles e indicadores
- Descripción funcional
- Instalación
- Puesta en servicio
- Mantenimiento
- Protocolo Modbus®

#### ADVERTENCIA

Para evitar lesiones personales o daños en el equipo, solo personal calificado debe realizar los procedimientos descritos en este manual.

#### ΝΟΤΑ

Asegúrese de que el sistema DECS-400 esté conectado a tierra mediante un cable de cobre calibre 12 AWG o superior, conectado al terminal a masa en la parte trasera de la caja de la unidad. Cuando DECS-400 se configura en un sistema junto con otros dispositivos, se recomienda utilizar un cable separado al bus de conexión a tierra desde cada unidad.

#### Descargo de responsabilidad por la precisión de la traducción

Esta publicación es una traducción del material original en idioma inglés. Si surge alguna duda respecto de la precisión de la información contenida en la traducción, remítase a la versión en inglés de la publicación, que es la versión oficial.

#### Primera edición: Enero de 2005

Impreso en EE. UU.

#### © 2018 Basler Electric, Highland Illinois 62249-1074, EE. UU.

Todos los derechos reservados

Esta publicación contiene información confidencial de Basler Electric Company, una empresa de Illinois, EE. UU. Se presta para uso confidencial, sujeto a devolución a petición y con la aceptación mutua de que no se puede utilizar de ninguna manera que sea perjudicial para los intereses de Basler Electric Company, y se utiliza exclusivamente para los fines previstos.

No es la intención de este manual cubrir todos los detalles y variaciones en el equipo, ni este manual proporciona datos para cada posible contingencia respecto a la instalación u operación. La disponibilidad y el diseño de todas las características y opciones están sujetos a cambios sin previo aviso. En caso de necesitar más información, contáctese con Basler Electric.

Este producto incluye, en parte, software de código abierto (software cuya licencia garantiza la libre ejecución, copia, distribución, investigación, modificación y mejora del software) y se le otorga a usted una licencia de dicho software conforme a los términos de la Licencia Pública General de GNU o la Licencia Pública General Reducida de GNU. Las licencias le permiten, en el momento de la venta del producto, copiar, modificar y redistribuir libremente el mencionado software, y ninguna otra declaración o documentación nuestra (incluido el Acuerdo de licencia para el usuario final), establece restricciones adicionales sobre lo que usted puede hacer con el software.

Por un plazo mínimo de tres (3) años a partir de la fecha de distribución de dicho producto, se le enviará, si la solicita, una copia legible por máquina del código fuente completo para la versión de los programas que le fueron entregados (consulte más arriba la información de contacto). El cargo que se cobra no supera el costo de la distribución física del código fuente.

El código fuente se distribuye previendo que será útil, pero SIN DECLARACIÓN o GARANTÍA ALGUNA, ni garantía implícita, DE COMERCIALBILIDAD o IDONEIDAD PARA UN FIN DETERMINADO. Consulte la documentación de distribución del código fuente para obtener información sobre otras restricciones relacionadas con las garantías y el copyright.

Para obtener una copia completa de la LICENCIA PÚBLICA GENERAL DE GNU (versión 2, junio de 1991) o de la LICENCIA PÚBLICA GENERAL REDUCIDA DE GNU (versión 2.1, febrero de 1999) visite el sitio www.gnu.org o comuníquese con Basler Electric. Usted, como cliente de la compañía Basler Electric, acepta respetar los términos y condiciones de la LICENCIA PÚBLICA GENERAL DE GNU (versión 2, junio de 1991) o de la LICENCIA PÚBLICA GENERAL DE GNU (versión 2, junio de 1991) o de la LICENCIA PÚBLICA GENERAL DE GNU (versión 2, junio de 1991) o de la LICENCIA PÚBLICA GENERAL DE GNU (versión 2, junio de 1991) o de la LICENCIA PÚBLICA GENERAL DE GNU (versión 2, junio de 1991) o de la LICENCIA PÚBLICA GENERAL REDUCIDA DE GNU (versión 2.1, febrero de 1999) y mantener a la compañía Basler Electric indemne en relación con cualquier software de código abierto que se incorpore a este producto. La compañía Basler Electric niega toda responsabilidad relacionada con el software de código abierto y el usuario acepta defender e indemnizar a la compañía Basler Electric, sus directores, personal jerárquico y empleados por y contra cualquier pérdida, reclamación, gastos y honorarios de abogados que se deriven del uso, la distribución o redistribución del software. Revise el sitio web del software para conocer la versión más reciente de la documentación correspondiente.

Para obtener los términos de servicio relacionados con este producto y el software, consulte el documento *Commercial Terms of Products and Services* (Términos comerciales de productos y servicios) disponible en <u>www.basler.com/terms</u>.

## Basler Electric 12570 State Route 143 Highland IL 62249-1074, EE. UU. www.basler.com, info@basler.com

Tel. +1 618.654.2341

Fax +1 618.654.2351

## HISTORIAL DE REVISIONES

La siguiente información presenta un resumen del historial de cambios realizados al hardware, firmware y software del sistema DECS-400. También se incluye un resumen de las revisiones efectuadas a este manual de instrucciones (9369772990). Las revisiones se enumeran en orden cronológico inverso.

| Manual           |                                                                                                    |
|------------------|----------------------------------------------------------------------------------------------------|
| Revisión y fecha | Cambio                                                                                                    |
| V, 11/18         | Description clarifiée du fonctionnement du limiteur volts par hertz                                                                 |
|                  | <ul> <li>Ajout d'informations sur la mise à la terre dans les applications avec un<br/>DECS-400 monté à distance</li> </ul>         |
|                  | <ul> <li>Ajout de mises en garde relatives à la proposition 65 de la Californie</li> </ul>                                          |
|                  | Se aclaró el cumplimiento del modelo PSS                                                                                            |
| U, 01/18         | <ul> <li>Se corrigieron las descripciones del eje en las Figuras 9 y 10.</li> </ul>                                                 |
|                  | <ul> <li>Se agregó la descripción de la alarma de pérdida de velocidad.</li> </ul>                                                  |
|                  | <ul> <li>Se agregó la descripción de la placa protectora opcional y la Figura 89.</li> </ul>                                        |
|                  | <ul> <li>Se agregó la declaración de precaución sobre el descenso de categoría del<br/>firmware.</li> </ul>                         |
|                  | Se eliminó la declaración de la certificación GOST-R.                                                                               |
| T, 06/17         | <ul> <li>Se mejoraron los rangos del parámetro PSS para TI2, TI3, Tr y Ks.</li> </ul>                                               |
|                  | <ul> <li>Se agregó la compatibilidad con Windows 10</li> </ul>                                                                      |
|                  | <ul> <li>Se agregó la Herramienta de actualización de NVRAM</li> </ul>                                                              |
|                  | <ul> <li>Se agregaron los parámetros Compensación de fase a la pantalla<br/>Diagrama de Bode</li> </ul>                             |
| S, 01/17         | <ul> <li>Declaración agregada de precaución acerca de la memoria no volátil</li> </ul>                                              |
|                  | <ul> <li>Entradas de registro de Modbus® agregadas y corregidas</li> </ul>                                                          |
|                  | Se realizaron correcciones varias menores en todo el manual                                                                         |
| R, 01/15         | Ediciones de texto menores en todo el manual                                                                                        |
| q                | Nivel de revisión I sin utilizar.                                                                                                   |
| P, 02/14         | Se agregó la declaración de certificación rusa de JSC, NIIPT.                                                                       |
|                  | Se eliminó la información de registro del producto.                                                                                 |
|                  | <ul> <li>Se corrigió la información de registro de Modbus™ para los puntos de<br/>ajuste de PF.</li> </ul>                          |
| N, 06/13         | <ul> <li>Se volvieron a incluir las descripciones eliminadas previamente para los<br/>registros 40602 y 40612 de Modbus.</li> </ul> |
|                  | <ul> <li>Se corrigieron las ilustraciones del esquema lógico del Apéndice A.</li> </ul>                                             |
|                  | <ul> <li>Se corrigieron las entradas del sistema de menú enumeradas en la<br/>Sección 2.</li> </ul>                                 |
|                  | <ul> <li>Se enumeraron los tipos y la cantidad de conexiones posibles mediante el<br/>puerto de comunicación Com 3.</li> </ul>      |
|                  | <ul> <li>Se agregaron las descripciones de los modos de operación de Modbus en<br/>la Sección 1 y en la Sección 3.</li> </ul>       |

| Manual           |                                                                                                    |
|------------------|----------------------------------------------------------------------------------------------------|
| Revisión y fecha | Cambio                                                                                                    |
| M, 03/13         | <ul> <li>Se agregó información sobre la tasa transversal ajustable para los puntos<br/>de ajuste de la pre-posición n.º 1 y de la n.º 2.</li> </ul>                |
|                  | <ul> <li>Se agregó información concerniente a la operación del limitador de<br/>potencia reactiva (VARL).</li> </ul>                                               |
|                  | <ul> <li>Se revisó la descripción de la función de arranque transitorio, ahora<br/>basada en el punto de ajuste de tensión.</li> </ul>                             |
|                  | <ul> <li>Se agregó información sobre el uso de BESTCOMS para convertir archivos<br/>de ajustes de DECS-300 en archivos de ajustes de DECS-400.</li> </ul>          |
|                  | <ul> <li>Se agregó la ecuación para la temporización inversa del OEL de<br/>sustitución.</li> </ul>                                                                |
|                  | <ul> <li>Se agregó una descripción de la función de bloqueo de frecuencia de la<br/>tasa de variación del PSS.</li> </ul>                                          |
|                  | <ul> <li>Se realizaron correcciones menores a las ilustraciones del esquema lógico<br/>predeterminado y predefinido.</li> </ul>                                    |
|                  | <ul> <li>Se agregaron descripciones e ilustraciones de los modos de configuración<br/>de temporizador lógico disponibles.</li> </ul>                               |
|                  | <ul> <li>Se actualizaron tablas de registro de Modbus para reflejar las funciones<br/>agregadas.</li> </ul>                                                        |
|                  | <ul> <li>Se reemplazaron las ilustraciones de la HMI con una lista estructurada de<br/>ajustes y pantallas de la HMI.</li> </ul>                                   |
| L, 05/12         | <ul> <li>Se agregaron especificaciones de protección de diodos de excitatriz a la<br/>Sección 1.</li> </ul>                                                        |
|                  | Se realizaron ediciones menores en el texto de la Sección 2.                                                                                                    |
|                  | • Se agregó detección de desequilibrio de tensión/corriente a la Sección 3.                                                                                        |
|                  | <ul> <li>Se agregó la ecuación de curva interna del UEL a la Sección 3.</li> </ul>                                                                                 |
|                  | <ul> <li>Se aclararon descripciones de nivel de equilibrio y desequilibrio de tensión<br/>en las secciones 3 y 4. Se agregaron las figuras 4-30 y 4-31.</li> </ul> |
|                  | <ul> <li>Se cambió la longitud del conductor de "238" a "328" en la Sección 5.</li> </ul>                                                                          |
|                  | <ul> <li>Se eliminaron los registros 40602 y 40612 de Modbus™ del Apéndice B.</li> </ul>                                                                           |
|                  | <ul> <li>Se corrigieron los nombre de registro de Modbus™ de 40701 a 40710 en el<br/>Apéndice B.</li> </ul>                                                        |
| K, 04/11         | <ul> <li>Se agregaron los ajustes de Monitor de diodos de excitatriz en la<br/>Sección 3.</li> </ul>                                                               |
|                  | <ul> <li>Se agregaron las Definiciones de lógica en el Apéndice A.</li> </ul>                                                                                      |
|                  | <ul> <li>Se mejoraron las descripciones de los registros 40204, 40475, 40795,<br/>40797 y 40799 de Modbus™ en el Apéndice B.</li> </ul>                            |
| J, 02/10         | <ul> <li>Se expandió el intervalo de los ajustes de protección y de los regímenes<br/>del generador permitidos.</li> </ul>                                         |
|                  | <ul> <li>Se agregaron descripciones de registro de Modbus FVR.</li> </ul>                                                                                          |
|                  | <ul> <li>Se corrigió la designación de terminales Com 2 enumerada en la parte de<br/>Especificaciones de la Sección 1.</li> </ul>                                  |
|                  | <ul> <li>Se agregaron instrucciones para modificar la lógica de DECS-400 para la<br/>conexión en paralelo de una máquina compuesta.</li> </ul>                     |
| l                | Nivel de revisión I sin utilizar.                                                                                                    |
| H, 07/09         | Se agregó material que cubre la comunicación por Ethernet.                                                                                                    |
| G, 05/09         | Se actualizó el manual para abarcar el modo FVR agregado.                                                                                                    |

| Manual           |                                                                                                    |
|------------------|----------------------------------------------------------------------------------------------------|
| Revisión y fecha | Cambio                                                                                                    |
| F, 01/08         | <ul> <li>Se agregó una descripción del ajuste de retardo inicial de SCL.</li> </ul>                                                                                                    |
|                  | <ul> <li>Se agregó una descripción para los ajustes de arranque transitorio.</li> </ul>                                                                                                    |
|                  | <ul> <li>Se agregaron nuevas capturas de pantalla para las pestañas Ganancia de<br/>AVR y FCR.</li> </ul>                                                                                                    |
|                  | <ul> <li>Se actualizó el menú de la HMI en las figuras 2-4 y 2-9.</li> </ul>                                                                                                    |
|                  | <ul> <li>Se agregaron los registros de 42553 a 42559 de Modbus. Se eliminaron<br/>los registros de 42535 a 42539 de Modbus. Se modificaron los registros de<br/>42503 a 42507 de Modbus.</li> </ul>                                                          |
| E, 12/07         | <ul> <li>Se convirtió la batería de reserva en una característica estándar y se<br/>actualizó el manual en consiguiente.</li> </ul>                                                                                                    |
| D, 05/07         | Se agregó la especificación de carga para las salidas de medición.                                                                                                    |
|                  | <ul> <li>Se corrigieron las referencias a los números de terminales de vigilancia en<br/>la Sección 3.</li> </ul>                                                                                                    |
|                  | <ul> <li>Se corrigieron las etiquetas de entradas de contacto SW7 y SW9 en la<br/>Figura 5-9, Diagrama de conexiones de CC típicas.</li> </ul>                                                                                                    |
|                  | <ul> <li>Se agregaron descripciones para los registros 40601, 40602 y 40603 de<br/>Modbus en la Tabla B-14.</li> </ul>                                                                                                    |
| C, 10/06         | <ul> <li>Se agregaron especificaciones sobre la batería de reserva y<br/>especificaciones de carga para la detección de tensión del generador, la<br/>detección de tensión del bus y la detección de corriente del generador en<br/>la Sección 1.</li> </ul> |
|                  | <ul> <li>Se actualizó el menú de la HMI que se muestra en la Figura 2-7.</li> </ul>                                                                                                    |
|                  | <ul> <li>Se agregó Temperatura de campo a los parámetros de medición<br/>disponibles que se enumeran en las secciones 3 y 4.</li> </ul>                                                                                                    |
|                  | <ul> <li>Se actualizó la Figura 4-42, Pantalla de señal de prueba con una pantalla<br/>nueva que agrega Var/PF a la lista de entradas de señales disponibles.</li> </ul>                                                                                     |
|                  | <ul> <li>Se amplió el intervalo de tensión nominal del generador especificado en la<br/>Sección 4.</li> </ul>                                                                                                    |
|                  | <ul> <li>Se agregó información a la Sección 5 sobre las piezas de montaje<br/>disponibles y un transformador de aislamiento disponible.</li> </ul>                                                                                                    |
|                  | <ul> <li>Se reemplazaron las figuras de A-2 a A-13 con esquemas lógicos<br/>revisados y predefinidos.</li> </ul>                                                                                                    |
|                  | <ul> <li>Se agregaron descripciones de modo a los registros 40611, 40612, 40613<br/>y 40617 en la Tabla B-14.</li> </ul>                                                                                                    |
| B, 10/05         | <ul> <li>Se corrigió la numeración de los terminales de DECS-400 en la Figura 5-6,<br/>Diagrama de conexiones de CA típicas.</li> </ul>                                                                                                    |
|                  | <ul> <li>Se actualizó la Figura 5-4, Terminaciones del panel trasero, para mostrar<br/>los logotipos de cURus y CE.</li> </ul>                                                                                                    |
|                  | <ul> <li>Se actualizaron las pantallas de BESTCOMS. Vea los cambios a<br/>BESTCOMS arriba para más detalles.</li> </ul>                                                                                                    |
| A, 07/05         | <ul> <li>Se agregó la nota de certificación de cURus a la Sección 1.</li> </ul>                                                                                                    |
|                  | Se completaron las entradas faltantes de la Tabla 2-5.                                                                                                    |
|                  | <ul> <li>Se agregó una descripción funcional del módem en la Sección 3.</li> </ul>                                                                                                    |
|                  | <ul> <li>Se actualizaron las ilustraciones de pantalla de BESTCOMS y las<br/>descripciones de ajustes en la Sección 4.</li> </ul>                                                                                                    |
|                  | <ul> <li>Se agregó información de indicador de estado de bit faltante a la Tabla B-<br/>12.</li> </ul>                                                                                                    |
| —, 01/05         | Publicación inicial                                                                                                    |

| Software<br>BESTCOMS |                                                                                                    |
|----------------------|----------------------------------------------------------------------------------------------------|
| Versión y fecha      | Cambio                                                                                                    |
| 2.01.00, 05/17       | Se agregó la compatibilidad con Windows 10                                                                                                    |
|                      | <ul> <li>Se agregó la Herramienta de actualización de NVRAM</li> </ul>                                                                                       |
|                      | <ul> <li>Se agregaron los parámetros Compensación de fase a la pantalla<br/>Diagrama de Bode</li> </ul>                                                      |
|                      | Se realizaron mejoras menores.                                                                                                    |
| 2.00.00, 08/14       | Se agrega compatibilidad con Windows 8                                                                                                    |
| 1.08.03, 03/13       | <ul> <li>Se agregó la función de bloqueo de la tasa de variación del PSS.</li> </ul>                                                                         |
|                      | <ul> <li>Se revisó la función de arranque transitorio, ahora está basada en el punto<br/>de ajuste de tensión en lugar de la tensión nominal.</li> </ul>     |
|                      | <ul> <li>Se agregó la función de limitador de potencia reactiva (VARL).</li> </ul>                                                                           |
|                      | <ul> <li>Se agregó la tasa transversal ajustable para los puntos de ajuste de la<br/>pre-posición n.º 1 y la n.º 2.</li> </ul>                               |
|                      | <ul> <li>Se agregó un conversor de archivos de ajustes para convertir los ajustes<br/>de DECS-300 a un formato de archivo de ajustes de DECS-400.</li> </ul> |
| 1.07.04, 01/12       | Se realizaron mejoras menores.                                                                                                    |
| 1.07.03, 05/11       | Se amplió la compatibilidad con versiones anteriores.                                                                                                    |
|                      | Se amplió la interfaz en idioma francés.                                                                                                    |
|                      | Se mejoró el trazado de la curva interna del UEL.                                                                                                    |
| 1.07.01, 02/10       | <ul> <li>Se expandió el intervalo de los ajustes de protección y de los regímenes<br/>del generador permitidos.</li> </ul>                                   |
| 1.06.00, 07/09       | Se agregaron ajustes para la comunicación por Ethernet.                                                                                                    |
| 1.05.00, 05/09       | Se agregó la función de modo FVR.                                                                                                    |
| 1.04.00, 01/08       | Se agregó el ajuste de retardo inicial de SCL.                                                                                                    |
|                      | <ul> <li>Se agregó la pantalla de ajustes de arranque transitorio.</li> </ul>                                                                                |
|                      | Se separó la pestaña Ganancia de AVR/FCR en dos pestañas diferentes.                                                                                         |
| 1.03.00, 05/07       | Se agregó la interfaz en idioma ruso.                                                                                                    |
| 1.02.00, 11/06       | <ul> <li>Se amplió el intervalo de ajuste de la tensión nominal del generador.</li> </ul>                                                                    |
|                      | <ul> <li>Se agregó Var/PF a los puntos de circuito del PSS donde se puede aplicar<br/>una señal de prueba.</li> </ul>                                        |
|                      | <ul> <li>Se agregó temperatura de campo a los parámetros disponibles para los<br/>impulsores de medidor 1 y 2.</li> </ul>                                    |
| 1.01.00, 09/05       | <ul> <li>Se mejoró la pantalla Señal de prueba al agregarle Suma de FCR como<br/>una opción de Entrada de señal.</li> </ul>                                  |
|                      | <ul> <li>Se mejoró el orden de los ajustes en la pantalla Respuesta por pasos de<br/>RTM, en la pestaña VAR.</li> </ul>                                      |
|                      | Se mejoró el Calculador de relación de polos.                                                                                                    |
| 1.00.01, 06/05       | • Se mejoró la función de respuesta de frecuencia de la pantalla Análisis.                                                                                   |
|                      | <ul> <li>Se ajustó el incremento para el punto de ajuste de activación de tiempo<br/>inverso de 24 V/Hz.</li> </ul>                                          |
|                      | <ul> <li>Se modificó el intervalo de ajuste y el incremento de la activación de<br/>tiempo definitivo de 24 V/Hz n.º 1 y n.º 2.</li> </ul>                   |
| 1.00.00, 01/05       | Publicación inicial                                                                                                    |

| Firmware de<br>aplicación<br>Versión y fecha | Cambio                                                                                                    |
|----------------------------------------------|----------------------------------------------------------------------------------------------------|
|                                              | Se mejoraron los rangos del parámetro PSS para TI2_TI3_Tr y Ks                                                                                                    |
| 1.10.00, 00/17                               | <ul> <li>Se realizaron meioras menores</li> </ul>                                                                                                    |
| 1.09.03, 06/15                               | Se realizaron mejoras menores.                                                                                                    |
| 1.09.02, 12/13                               | Se realizaron meioras menores.                                                                                                    |
| 1.09.01, 05/13                               | Se realizaron meioras menores.                                                                                                    |
| 1.09.00, 03/13                               | <ul> <li>Se agregó la tasa de recorrido ajustable para los puntos de ajuste de la pre-posición n.º 1 y la n.º 2.</li> <li>Se agregó el limitador de potencia reactiva (VARL).</li> </ul>                                           |
|                                              | <ul> <li>Se revisó la función de arranque transitorio, ahora está basada en el punto<br/>de ajuste de tensión en lugar de la tensión nominal.</li> <li>Se agregó la función de blogueo de la tasa de variación del PSS.</li> </ul> |
| 1.08.08, 04/12                               | Se realizaron meioras menores.                                                                                                    |
| 1.08.06, 07/10                               | Se realizaron mejoras menores.                                                                                                    |
| 1.08.05, 04/10                               | Se realizaron mejoras menores.                                                                                                    |
| 1.08.04, 02/10                               | <ul> <li>Se expandió el intervalo de los ajustes de protección y de los regímenes<br/>del generador permitidos.</li> </ul>                                                                                                    |
| 1.08.01, 07/09                               | Se agregó la función de comunicación por Ethernet.                                                                                                    |
| 1.08, 05/09                                  | Se agregó la función de modo FVR.                                                                                                    |
| 1.07, 01/08                                  | Se agregó el ajuste de retardo inicial de SCL.                                                                                                    |
|                                              | <ul> <li>Se separaron los ajustes de ganancia de AVR/FCR en la HMI.</li> </ul>                                                                                                    |
|                                              | Se agregaron los ajustes de arranque transitorio.                                                                                                    |
| 1.06, 11/07                                  | Se realizaron mejoras menores.                                                                                                    |
| 1.05, 05/07                                  | <ul><li>Se agregó la HMI en idioma ruso.</li><li>Se actualizaron las fechas por el horario de ahorro de energía en EE. UU.</li></ul>                                                                                               |
| 1.04, 11/06                                  | Se redujo el tiempo de reconocimiento de la entrada de contacto.                                                                                                    |
|                                              | <ul> <li>Se amplió el intervalo de ajuste de la tensión nominal del generador.</li> </ul>                                                                                                    |
|                                              | <ul> <li>Se agregó Var/PF a los puntos de circuito del PSS donde se puede aplicar<br/>una señal de prueba.</li> </ul>                                                                                                    |
|                                              | <ul> <li>Se agregó temperatura de campo a los parámetros disponibles para los<br/>impulsores de medidor 1 y 2.</li> </ul>                                                                                                    |
| 1.03, 02/06                                  | Se realizaron mejoras menores.                                                                                                    |
| 1.02, 10/05                                  | Se realizaron mejoras menores.                                                                                                    |
| 1.01, 06/05                                  | <ul> <li>Se corrigió/mejoró la operación del limitador de V/Hz de dos pasos.</li> </ul>                                                                                                    |
|                                              | <ul> <li>Se ajustó el incremento para el punto de ajuste de activación de tiempo<br/>inverso de 24 V/Hz.</li> </ul>                                                                                                    |
|                                              | <ul> <li>Se modificó el intervalo de ajuste y el incremento de la activación de<br/>tiempo definitivo de 24 V/Hz n.º 1 y n.º 2.</li> </ul>                                                                                         |
| 1.00, 01/05                                  | Publicación inicial                                                                                                    |

| Hardware<br>Versión y fecha | Cambio                                                                                                    |
|-----------------------------|----------------------------------------------------------------------------------------------------|
| AD, 09/18                   | Procédé de traitement du métal ajusté pendant la fabrication                                                    |
| AC, 09/17                   | <ul> <li>Se revisó la alineación del ensamblaje de PCB para mejorar la capacidad<br/>de fabricación.</li> </ul> |

| Hardware<br>Versión y fecha | Cambio                                                                                                    |
|-----------------------------|----------------------------------------------------------------------------------------------------|
| AB, 06/17                   | Se publicó la versión de firmware 1.10.00.                                                                     |
| AA, 06/15                   | Se publicó la versión de firmware 1.09.03.                                                                     |
| Y, 12/13                    | Se publicó la versión de firmware 1.09.02.                                                                     |
| X, 08/13                    | Se revisó la placa de circuitos digital.                                                                       |
| W, 05/13                    | Se publicó la versión de firmware 1.09.01.                                                                     |
| V, 03/13                    | Se publicó la versión de firmware 1.09.                                                                        |
| U, 11/12                    | Se actualizó la placa de circuitos de detección de corriente.                                                  |
| T, 07/10                    | Se publicó la versión de firmware 1.08.06.                                                                     |
| S, 04/10                    | <ul> <li>Se publicaron la versión de firmware 1.08.05 y la versión 1.07.02 de<br/>BESTCOMS.</li> </ul>         |
| R, 02/10                    | <ul> <li>Se publicaron la versión de firmware 1.08.04 y la versión 1.07.01 de<br/>BESTCOMS.</li> </ul>         |
| P, 02/10                    | Se modificó la placa de montaje protectora.                                                                    |
| N, 12/09                    | Se publicó la versión de firmware 1.08.03.                                                                     |
| M, 06/09                    | Se publicó la versión 1.05.01 de BESTCOMS.                                                                     |
| L, 07/09                    | • Se agregó/modificó hardware para respaldar la comunicación por Ethernet.                                     |
| K, 05/09                    | <ul> <li>Se publicaron la versión de firmware 1.08.00 y la versión 1.05.00 de<br/>BESTCOMS.</li> </ul>         |
| J, 01/09                    | Se modificó el tope de enganche para el conjunto extraíble.                                                    |
| H, 01/08                    | Se publicó la versión de firmware 1.07.00.                                                                     |
| G, 11/07                    | Se publicó la versión de firmware 1.06.                                                                        |
| F, 05/07                    | <ul> <li>Se publicaron la versión de firmware 1.05 y la versión 1.03 de<br/>BESTCOMS.</li> </ul>               |
| E, 03/07                    | Se actualizó el circuito de IRIG.                                                                              |
| D, 11/06                    | <ul> <li>Se publicaron la versión de firmware 1.04 y la versión 1.02 de<br/>BESTCOMS.</li> </ul>               |
| C, 10/05                    | Se revisó la placa de circuitos de E/S.                                                                        |
| B, 09/05                    | <ul> <li>Se ajustó la caja para una extracción e inserción más sencilla del conjunto<br/>extraíble.</li> </ul> |
| A, 08/05                    | Se revisó el firmware para dar cabida a las variaciones de LCD.                                                |
| —, 01/05                    | Publicación inicial                                                                                            |

## CONTENIDO

| SECCIÓN 1 • INFORMACIÓN GENERAL               | .1-1 |
|-----------------------------------------------|------|
| SECCIÓN 2 • INTERFAZ HOMBRE-MÁQUINA           | .2-1 |
| SECCIÓN 3 • DESCRIPCIÓN FUNCIONAL             | .3-1 |
| SECCIÓN 4 • SOFTWARE BESTCOMS™                | .4-1 |
| SECCIÓN 5 • INSTALACIÓN                       | .5-1 |
| SECCIÓN 6 • PUESTA EN SERVICIO                | .6-1 |
| SECCIÓN 7 • MANTENIMIENTO                     | .7-1 |
| APÉNDICE A • LÓGICA PROGRAMABLE               | A-1  |
| APÉNDICE B • COMUNICACIÓN MODBUS <sup>®</sup> | B-1  |

Esta página se dejó deliberadamente en blanco.

# **SECCIÓN 1 • INFORMACIÓN GENERAL**

## CONTENIDO

| SECCIÓN 1 • INFORMACIÓN GENERAL                                                | 1-1  |
|--------------------------------------------------------------------------------|------|
| INTRODUCCIÓN                                                                   | 1-1  |
| CARACTERÍSTICAS                                                                | 1-1  |
| Regulación de tensión del generador                                            | 1-2  |
| Salida de control                                                              | 1-2  |
| Estabilidad                                                                    | 1-2  |
| Estabilizador del sistema eléctrico de potencia (Estilo 1XXX)                  | 1-2  |
| Limitador de subfrecuencia o limitador de voltios por hercio                   | 1-3  |
| Aumento de tensión y arranque suave                                            | 1-3  |
| Caída reactiva y compensación de caída de línea                                | 1-3  |
| Control de punto de ajuste                                                     | 1-3  |
| Entradas duales de posición prefijada                                          | 1-3  |
| Modos de operación manual                                                      | 1-3  |
| Modo de operación de factor de potencia/Var                                    | 1-4  |
| Limitadores de sobreexcitación                                                 | 1-4  |
| Limitador de subexcitación                                                     | 1-4  |
| Limitador de corriente del estator                                             | 1-4  |
| Limitador de potencia reactiva                                                 | 1-4  |
| Autoseguimiento entre modos operativos del DECS-400                            | 1-5  |
| Autoseguimiento entre unidades DECS-400                                        | 1-5  |
| Funciones de protección                                                        | 1-5  |
| Lógica programable                                                             | 1-5  |
| Medición                                                                       | 1-5  |
| Registro de secuencia de eventos                                               | 1-5  |
| Oscilografía                                                                   | 1-6  |
| Control en tiempo real                                                         | 1-6  |
| Recursos para pruebas internas                                                 | 1-6  |
| Comunicación                                                                   | 1-6  |
| Protección con contraseña                                                      | 1-6  |
| ACTUALIZACIÓN DE DECS-300 A DECS-400                                           | 1-6  |
| MODELO Y NÚMERO DE ESTILO                                                      | 1-7  |
| Número de estilo                                                               | 1-7  |
| ESPECIFICACIONES                                                               | 1-7  |
| Potencia de servicio                                                           | 1-7  |
| Detección de tensión del generador                                             | 1-8  |
| Detección de tensión del bus                                                   | 1-8  |
| Detección de corriente del generador                                           | 1-8  |
| Corriente y tensión de campo                                                   |      |
| Módulo de aislamiento de campo                                                 | 1-8  |
| Entradas de contacto                                                           | 1-9  |
| Entrada accesoria (control remoto de punto de ajuste)                          | 1-10 |
| Salidas de control                                                             | 1-10 |
| Salidas de medición                                                            | 1-10 |
| Salidas de contacto                                                            | 1-10 |
| Puertos de comunicación                                                        | 1-11 |
| IRIG                                                                           | 1-11 |
| Precisión en la regulación                                                     | 1-11 |
| Precisión de las mediciones                                                    | 1-12 |
| Estabilizador del sistema eléctrico de potencia (Power System Stabilizer, PSS) | 1-12 |
| Tasa de recorrido                                                              | 1-12 |
| Seguimiento del punto de ajuste                                                |      |
| Arrangue suave                                                                 |      |
| Registro de secuencia de eventos                                               |      |
| Registro de datos (oscilografía)                                               |      |
| Tendencias                                                                     | 1-13 |
| Limitadores                                                                    | 1-13 |
|                                                                                | -    |

| -1-                               | 14 |
|-----------------------------------|----|
| Pruebas tipo                      | 15 |
| Certificaciones de agencias1-     | 15 |
| Batería de reloj en tiempo real1- | 15 |
| Entorno                           | 16 |
| Especificaciones físicas1-        | 16 |
| guras                             |    |

| Figura 1-1. | . Gráfico de estilos del DECS-400 1 | 1-7 |
|-------------|-------------------------------------|-----|
|-------------|-------------------------------------|-----|

# **SECCIÓN 1 • INFORMACIÓN GENERAL**

## INTRODUCCIÓN

El sistema digital de control de excitación DECS-400 es un controlador basado en microprocesador que ofrece control de excitación, control lógico y estabilización del sistema eléctrico de potencia opcional en un paquete integrado. El sistema DECS-400 controla la excitación de campo al ofrecer una señal analógica que se utiliza para controlar la activación (la salida) de un puente para mediciones de potencia externa. El DECS-400 controla los parámetros del generador o motor y actúa para controlar, limitar e impedir que la máquina opere más allá de su capacidad.

El estabilizador del sistema eléctrico de potencia incorporado opcional es un estabilizador "integral de potencia de aceleración" de doble entrada PSS2A / PSS2B / PSS2C definido por IEEE que ofrece atenuación complementaria para oscilaciones de baja frecuencia, de modo local y del sistema eléctrico de potencia.

La lógica programable integral ofrece anuncio y control del sistema de excitación sobre la base de entradas de contacto del DECS-400, estado del modo de operación, parámetros del sistema de excitación y programación definida por el usuario. La configuración y la operación inicial están facilitadas por el software BESTCOMS para PC sencillo de usar de Basler Electric que incorpora un modo de prueba, oscilografía flexible y una pantalla gráfica de los resultados de la prueba del PSS.

El sistema DECS-400 está diseñado para su uso con el módulo de activación de interfaz (Interface Firing Module, IFM) de Basler Electric y puentes para mediciones de potencia de SSE o SSE-N. No obstante, funcionará perfectamente bien con cualquier puente para mediciones de potencia que tenga un circuito de activación compatible con la salida de la señal de control del sistema DECS-400.

## CARACTERÍSTICAS

A continuación se enumeran las características y las capacidades del sistema DECS-400. Los párrafos que siguen a la lista describen las características y las funciones principales del sistema DECS-400 en más detalle.

- Cinco modos de control de excitación
  - Regulación automática de tensión (Automatic Voltage Regulation, AVR)
  - Regulación de corriente de campo (Field Current Regulation, FCR)
  - Regulación de tensión de campo (Field Voltage Regulation, FVR)
  - Factor de potencia (Power Factor, PF)
  - Var
- Dos puntos de ajuste de posición prefijada (con tasa de recorrido ajustable) para cada modo de control de excitación
- Dos grupos de PID
- Salida de control analógico programable que se puede seleccionar para 4 mA CC a 20 mA CC, -10 V CC a +10 V CC o bien 0 V CC a +10 V CC
- La entrada de control remoto de punto de ajuste acepta una señal de control de corriente o tensión analógica
- Medición en tiempo real
- Estabilizador de sistema de potencia integrado opcional (IEEE Std 421.5 tipo PSS2A / 2B / 2C)
  - Modos de control de generador o motor, da cabida a cambios de rotación de fase entre modos
  - Detección de velocidad y potencia o detección solo de velocidad
  - Métodos de medición de potencia con dos vatímetros o tres vatímetros
- Arranque suave y control del aumento de tensión
- Cinco funciones de limitación
  - Corriente del estator
  - Sobreexcitación
  - Subexcitación
  - Compensación de subfrecuencia
  - Potencia reactiva
- Diez funciones de protección
  - Sobretensión de campo
  - Sobrecorriente de campo
  - Subtensión del generador

- Sobretensión del generador
- Pérdida de la detección de tensión
- Frecuencia del generador menor que 10 hercios
- Pérdida de campo (40Q)
- Sobretemperatura de campo
- Voltios por hercio (24)
- Falla de diodo de excitatriz
- Sincronización de horario de IRIG
- Dieciséis entradas de contacto
  - Seis entradas de función fija: AVR, Manual, Disminución, Aumento, Arranque y Detención
  - Diez entradas programables por el usuario
- Ocho salidas de contacto
  - Dos salidas de función fija: Vigilancia, Encendido/Apagado
  - Seis salidas programables por el usuario, que se pueden configurar para operación sostenida, enclavada o momentánea
- Cinco puertos de comunicación
  - Puerto frontal RS-232 para la interfaz con computadoras que ejecutan el software BESTCOMS
  - Puerto trasero RS-485 para comunicación dedicada con DECS-400 secundario y redundante
  - Puerto trasero RS-485 que usa el protocolo Modbus™ para comunicación con terminal remota
  - Puerto trasero hembra RJ-11 que se conecta al módem incorporado con capacidad para aceptar llamadas entrantes y salientes
  - El puerto trasero RJ-45 hembra proporciona comunicación de red Ethernet
  - Registro de datos, registro de secuencia de eventos e informe de tendencias

#### Regulación de tensión del generador

Al utilizar procesamiento de señales digitales y algoritmos de regulación precisos, el sistema DECS-400 regula la tensión (de valor eficaz) del generador dentro de un 0,2 % del punto de ajuste del intervalo en vacío a carga completa.

#### Salida de control

El sistema DECS-400 suministra una señal de salida de control aislada de 4 mA CC a 20 mA CC, de 0 V CC a 10 V CC o ±de 10 V CC a los circuitos de activación o de control de etapas de potencia externa. La corriente continua producida por las etapas de potencia ofrece excitación al campo del generador, motor o excitatriz. El DECS-400 puede controlar prácticamente cualquier puente que sea capaz de aceptar estas señales y es adecuado para su uso en motores o generadores síncronos.

#### Estabilidad

El sistema DECS-400 utiliza el control de estabilidad PID (Proporcional + Integral + Derivado). Los ajustes de estabilidad preprogramados (PID) se proporcionan tanto para aplicaciones de campo principal como de campo de excitatriz. Hay disponible un ajuste de estabilidad estándar y adecuado para la mayoría de las máquinas y aplicaciones. Un grupo adicional de ajuste personalizable ofrece un rendimiento transitorio óptimo del generador. Un programa de cálculo/selección de PID suministrado con el sistema DECS-400 contribuye en la selección de los ajustes de PID correctos. Se proveen ajustes de estabilidad adicionales para personalizar la estabilidad y el rendimiento transitorio de los limitadores de excitación mínima y máxima, y de los controladores del factor de potencia/Var.

#### Grupos de ajustes de PID

El sistema DECS-400 dispone de dos conjuntos de ajustes de PID para optimizar el rendimiento dadas dos condiciones operativas diferentes, como sería con un estabilizador del sistema eléctrico de potencia (Power System Stabilizer, PSS) en servicio o fuera de servicio. Un controlador rápido ofrece rendimiento transitorio óptimo con el PSS en servicio, mientras que un controlador más lento puede aportar atenuación mejorada de las primeras oscilaciones con el PSS fuera de línea.

#### Estabilizador del sistema eléctrico de potencia (Estilo 1XXX)

Un PSS integrado opcional duplica el excelente rendimiento del estabilizador del sistema eléctrico de potencia Basler PSS-100 sin las complicaciones de un dispositivo de control adicional. El PSS proporciona atenuación para oscilaciones de modo local, interárea e interunidad en un intervalo de 0,1 hercio a 5,0 hercios. El PSS incorporado en el sistema DECS-400 es un estabilizador de doble entrada tipo PSS2A / PSS2B / PSS2C según IEEE, que utiliza el algoritmo "integral de potencia de aceleración". El PSS también se puede configurar para responder únicamente a frecuencia, si hiciera falta para aplicaciones

inusuales. Las entradas requeridas para la operación del PSS incluyen tensiones por tres fases y corrientes de línea de dos o tres fases.

#### Limitador de subfrecuencia o limitador de voltios por hercio

Se puede seleccionar un limitador de subfrecuencia o un limitador de V/Hz para evitar el sobreflujo del generador u otros dispositivos magnéticos conectados.

La pendiente del limitador de subfrecuencia se puede ajustar de 0 V/Hz a 3 V/Hz por unidad en incrementos de 0,1 hercio. La tensión de codo de atenuación progresiva de frecuencia se puede fijar en un intervalo de 15 hercios a 90 hercios en incrementos de 0,1 hercio.

El limitador de V/Hz regula la tensión basándose en una pendiente de V/Hz definida por el usuario, que se puede ajustar entre 0 y 3,0 por unidad. El limitador de V/Hz incluye dos niveles de limitación para permitir la operación más allá del intervalo de V/Hz principal por un límite de tiempo que el usuario puede ajustar a fin de inhibir la respuesta del limitador durante una excursión de tensión o frecuencia transitoria.

#### Aumento de tensión y arranque suave

La característica de arranque suave de tensión ajustable por el usuario controla la tasa de aumento de tensión del generador y evita el exceso de tensión durante el arranque del sistema del generador. La característica de arranque suave está activa en los modos de operación AVR y manual.

#### Caída reactiva y compensación de caída de línea

El sistema DECS-400 tiene recursos para conectar en paralelo dos o más generadores utilizando caída reactiva. Se puede utilizar la compensación diferencial reactiva más un transformador de corriente (current transformer, CT) externo con un régimen nominal secundario de 1 A CA o 5 A CA La carga de entrada de corriente es menor que 1 VA, por lo que se pueden utilizar los CT de medición existentes. Este ajuste de compensación de caída de línea le permite al DECS-400 compensar la caída de línea entre los generadores conectados en paralelo.

#### Control de punto de ajuste

El ajuste externo del punto de ajuste del DECS-400 activo es posible mediante:

- Entradas de contacto de aumento y disminución
- Una entrada de control analógica auxiliar de 4 mA CC a 20 mA CC o ±10 V CC
- Una computadora con el software BESTCOMS (provisto con el sistema DECS-400) y conectada al puerto de comunicación RS-232
- Un controlador que utilice el protocolo Modbus™ y que esté conectado al puerto RS-485

Las tasas de recorrido de todos los modos operativos se pueden ajustar de manera independiente, por lo que el operador puede personalizar la tasa de ajuste y "sentir" si se satisfacen sus necesidades.

#### Entradas duales de posición prefijada

Para cada modo de operación se suministran dos conjuntos de puntos de operación predeterminados y ajustables por el usuario. Al inicio, y habiendo aplicado las entradas de contacto apropiadas en el sistema DECS-400, se impulsa el modo operativo a uno de dos niveles de regulación u operación preestablecido (según la configuración del sistema). Se puede utilizar un ajuste de tasa de recorrido ajustable para controlar la tasa a la cual se lleva el punto de ajuste hacia el punto de operación de de posición prefijada. Esta característica permite que el DECS-400 se configure para satisfacer múltiples necesidades de sistema y aplicaciones.

#### Modos de operación manual

El sistema DECS-400 tiene dos modos de operación manual: Regulación de corriente de campo (Field Current Regulation, FCR) y Regulación de tensión de campo (Field Voltage Regulation, FVR).

#### Modo Regulación de corriente de campo

Al operar en modo FCR, el sistema DECS-400 regula la corriente continua de salida del puente para mediciones de potencia. Dado que la regulación de corriente de campo no depende de la entrada de detección de tensión del generador en el sistema DECS-400, el modo FCR puede brindar un control de excitación de respaldo cuando se observa una pérdida de detección. En el modo FCR, como la carga del generador varía, el operador debe modificar manualmente la corriente de campo para mantener la tensión nominal del generador.

#### Modo Regulación de tensión de campo

Al operar en modo FVR, el sistema DECS-400 regula la tensión de salida de CC del puente para mediciones de potencia. El modo FVR permite al usuario hacer un modelado del generador y pruebas de validación de acuerdo con los requisitos de pruebas del WECC para sistemas de excitación (de tipo derivación) alimentados por bus. El modo FVR también se puede utilizar para facilitar la transferencia de la excitatriz activa a una excitatriz de respaldo.

#### Modo de operación de factor de potencia/Var

Los modos de control de factor de potencia y Var están disponibles cuando el generador funciona en paralelo con la red del servicio de energía. En el modo de control de Var, el sistema DECS-400 regula la salida de Var del generador según un ajuste establecido por el usuario. En el modo de control de factor de potencia, el sistema DECS-400 regula la salida de Var del generador para mantener un factor de potencia específico mientras la carga de kW varía en el generador.

#### Limitadores de sobreexcitación

Los limitadores de sobreexcitación controlan la salida de corriente de campo del regulador de tensión o de la excitatriz estática y actúan para limitar la corriente de campo y evitar el sobrecalentamiento de campo. La función de limitador de sobreexcitación (Overexcitation Limiter, OEL) incluye una característica de enfriamiento para evitar daños al rotor a causa de repetidos forzados elevados. El OEL está activo en todos los modos, excepto en el modo FCR. En el modo FCR, la acción del limitador es opcional. El sistema DECS-400 ofrece una elección de dos tipos de limitadores de sobreexcitación: punto sumador y sustitución. La salida del limitador de punto sumador se aplica a la unión de suma del bucle de control del AVR, además de la salida de controlador del AVR. La salida del limitador de sustitución anula la salida normal del AVR.

#### OEL de punto sumador

Se definen tres niveles de corriente de OEL para la operación en línea: alto, medio y bajo. El generador puede operar continuamente con el nivel de corriente de OEL bajo y en momentos programados con los niveles de corriente de OEL medio y alto. Se definen dos niveles de corriente de OEL para la operación fuera de línea (disyuntor de alimentación abierto): alto y bajo. El generador puede operar continuamente con el nivel de corriente de OEL bajo y por un tiempo programado con el nivel de corriente de OEL alto.

#### OEL de sustitución

El OEL de sustitución determina el nivel de corriente de campo con el cual se produce la limitación mediante una característica de tiempo inverso. Dos niveles de corriente y una configuración de dial de tiempo están definidos para el OEL de sustitución. Se pueden seleccionar curvas separadas para la operación en línea y fuera de línea. Si el sistema entra en una condición de sobreexcitación, se limita la corriente de campo y se la hace seguir la curva seleccionada. La selección de los niveles de OEL en línea o fuera de línea y las curvas está determinada por una selección de opción de OEL.

#### Limitador de subexcitación

El limitador de subexcitación (UEL) impide que la excitación que se suministra al campo del generador disminuya por debajo de niveles de operación seguros. Esto evita el deslizamiento de polos y posibles daños a la máquina. Además, esta acción también limita la cantidad de Var que absorbe la máquina, en función de los ajustes definidos por el usuario. Se puede utilizar una curva de limitación de subexcitación (UEL) generada internamente y basada en un nivel de Var permisible de 0 kW. Otra alternativa es crear una curva de UEL de cinco puntos para que coincida con características del generador específico. La acción del UEL es opcional en el modo FCR.

#### Limitador de corriente del estator

El limitador de corriente del estator (Stator Current Limiter, SCL) detecta el nivel de corriente del estator y la limita a fin de evitar el sobrecalentamiento del estator. El SCL opera en todos los modos, excepto en FCR y cuando el sistema DECS-400 está fuera de línea (las entradas a los contactos 52 J/K y 52 L/M están cerradas). En el modo FCR, el sistema DECS-400 ofrece una indicación de que existe una condición de sobrecorriente del estator, pero se inhibe la acción del limitador.

Se ofrecen dos niveles de corriente de SCL: alto y bajo. El generador puede operar continuamente con el nivel de OEL bajo, pero solo por un tiempo programado con el nivel de OEL alto.

#### Limitador de potencia reactiva

El limitador de Var se adapta a aplicaciones en las cuales el motor primario (turbina) ha sido actualizado, pero los regímenes del generador no se han cambiado. En este caso, el factor de potencia del generador

se aumenta y el generador queda limitado por Var. El limitador de Var está disponible para estas aplicaciones a fin de limitar el flujo saliente de potencia reactiva del generador según un nivel seguro.

#### Autoseguimiento entre modos operativos del DECS-400

El sistema DECS-400 puede suministrar autoseguimiento (seguimiento automático) del modo de control mediante los modos de no control. Esto permite al operador iniciar una transferencia controlada "sin sacudidas" del sistema DECS-400 entre modos operativos, con mínima perturbación del sistema eléctrico de potencia. Esta característica se puede usar en combinación con un conjunto de relés de protección para iniciar una transferencia a un modo de operación de respaldo (como el modo FCR) al detectar fallas o defectos en un sistema (como la pérdida de detección).

#### Autoseguimiento entre unidades DECS-400

El sistema DECS-400 también está diseñado para hacer un seguimiento automático de una segunda unidad DECS-400 usando puertos de comunicación dedicados en las dos unidades. Se puede poner en servicio un controlador DECS-400 de respaldo y programarlo para hacer el seguimiento de la salida de control del DECS-400 principal. Dado el improbable caso de que se produzca una falla en el primer DECS-400, los relés de protección pueden iniciar una transferencia de control del primer DECS-400 al segundo con mínima perturbación del sistema.

#### Funciones de protección

Las funciones de protección incorporadas en el sistema DECS-400 se pueden utilizar como respaldo de los relés de protección primarios y se pueden asignar a seis contactos de salida programables mediante el software BESTCOMS. Las funciones de protección ofrecen retardos de tiempo y niveles de disparo totalmente ajustables. A continuación se enumeran las funciones de protección del DECS-400. Las funciones con un asterisco (\*) tienen grupos de ajustes dobles.

- Sobrecorriente de campo \*
- Sobretemperatura de campo \*
- Sobretensión de campo \*
- Sobretensión del generador \*
- Subtensión del generador \*
- Pérdida de campo \*
- Pérdida de módulo de aislamiento de campo
- Pérdida de detección de tensión
- Vigilancia del microprocesador
- Diodo de excitatriz abierto (aplicación sin escobillas)
- Diodo de excitatriz cortocircuitado (aplicación sin escobillas)
- Protección de voltios por hercio

#### Lógica programable

El sistema DECS-400 utiliza la función de lógica programable bajo la forma de multiplexores, compuertas AND, compuertas OR, compuertas NOT y compuertas de temporizadores. Las entradas a la lógica se realizan bajo la forma de información discreta, incluidas entradas de conmutación, datos de estado del sistema, datos de estado de protección, datos de estado del limitador, datos de estado de alarma y datos de estado del PSS. Las salidas del módulo de lógica programable se pueden utilizar para controlar las salidas de relé, así como otras diversas funciones dentro del DECS-400 como las funciones de control (arranque/detención, selección de modo, etc.), las funciones de protección (sobretensión de campo habilitada, sobrecorriente de campo habilitada, etc.), las funciones del limitador (OEL habilitado, UEL habilitado, etc.) y las funciones del PSS. BESTCOMS ofrece una herramienta para personalizar la lógica de control del sistema para aplicaciones específicas.

#### Medición

Se proporcionan dos impulsores de medidor analógico programables de 4 a 20 mA CC El lado del medidor está aislado de los circuitos del sistema DECS-400. Cualquier impulsor se puede programar para medir un intervalo amplio de parámetros del generador y del sistema.

#### Registro de secuencia de eventos

Se puede utilizar una grabadora de secuencia de eventos (Sequence of Events Recorder, SER) integrada para reconstruir el momento exacto de un evento o una perturbación. El sistema DECS-400 controla las entradas y las salidas de los contactos para detectar cambios de estado, cambios operativos del sistema y condiciones de alarma. Si se produce cualquiera de estos cambios, el sistema DECS-400 registra ese evento con una marca de fecha y hora. El registro de eventos resultante permite al usuario analizar una cadena de eventos con información precisa relativa a la secuencia con la cual sucedieron. Se pueden almacenar hasta 127 eventos en la memoria volátil del DECS-400, eventos que se pueden recuperar mediante el software BESTCOMS.

### Oscilografía

La característica de registro de datos permite grabar hasta seis registros oscilográficos y almacenarlos en la memoria volátil. Se pueden seleccionar hasta seis variables para control. Estas variables incluyen tensión del generador, corriente del generador (monofásica), frecuencia, kW, factor de potencia, tensión de campo y corriente de campo. Los registros oscilográficos se pueden disparar mediante BESTCOMS o con un disparador de lógica o un disparador de nivel.

Durante la puesta en servicio, se puede utilizar BESTCOMS para disparar y guardar un registro de una respuesta por pasos de tensión. Al completarse la puesta en servicio, se puede usar un disparador de lógica o un disparador de nivel para activar la grabadora de datos a fin de capturar la ocurrencia para revisión a futuro. Las alarmas del DECS-400 también se pueden emplear para arrancar la grabadora de datos. Cuando se produce una condición de alarma, se puede almacenar un registro oscilográfico. Un disparador de nivel iniciará un registro que se almacenará cuando una variable (como una corriente de campo) supere un ajuste predeterminado. Los registros oscilográficos se graban de acuerdo con el formato normalizado del IEEE para intercambio transitorio de datos (Standard Common Format for Transient Data Exchange, COMTRADE) o el formato de archivo de registro. Basler Electric proporciona BESTWAVE, un visor de COMTRADE que permite visualizar registros de oscilografía guardados por el sistema DECS-400.

#### Control en tiempo real

El control en tiempo real es posible para cualquiera de los parámetros disponibles para oscilografía. La pantalla de control en tiempo real de la HMI muestra hasta dos parámetros en simultáneo. Estos datos se pueden guardar en un archivo para referencia posterior.

#### Recursos para pruebas internas

Al utilizar BESTCOMS, el usuario puede configurar y ejecutar pruebas de respuesta por pasos y de frecuencia para facilitar la puesta en servicio o demostrar el desempeño del sistema. La prueba de respuesta de frecuencia tiene un intervalo de frecuencia de 0,1 hercio a 10 hercios y la información de ganancia/fase se genera en forma de un diagrama de Bode. El sistema DECS-400 también permite la inserción de señales de prueba en distintos puntos del bucle del regulador de tensión/PSS para lograr mayor flexibilidad en la prueba.

#### Comunicación

El sistema DECS-400 se suministra con el software BESTCOMS, lo que hace que la programación y la personalización del DECS-400 sean rápidas y sencillas. BESTCOMS incluye un programa de selección de PID que ofrece un formato simple de usar para seleccionar ajustes de estabilidad. BESTCOMS posee pantallas de monitoreo para visualizar todos los ajustes, pantallas de medición para visualizar todos los parámetros de la máquina y pantallas de control para controlar el sistema de excitación de manera remota. Un conversor de archivos dentro de BESTCOMS permite convertir los archivos de ajustes de DECS-300 para su uso en el sistema DECS-400.

Un puerto RS-485 en el panel trasero admite el protocolo de comunicación Modbus™ (punto flotante). Modbus™ es un protocolo abierto, con todos los registros y las instrucciones operativas disponibles en este manual de instrucciones. Esto simplifica al usuario el proceso de desarrollar software de comunicación personalizado.

Un puerto Ethernet en el panel trasero permite la comunicación con el DECS-400 a través de una red TCP/IP. El hecho de que el sistema DECS-400 admite Ethernet permite el acceso remoto a los ajustes y los datos del DECS-400 mediante Modbus TCP o BESTCOMS. También es posible la sincronización de horarios del DECS-400 con un servidor horario de red.

También se proporciona un módem interno para el acceso remoto a los ajustes y las alarmas del DECS-400.

#### Protección con contraseña

Todos los parámetros del sistema DECS-400 se pueden visualizar en la pantalla del panel frontal, mediante BESTCOMS, o a través de Modbus<sup>™</sup> sin necesidad de una contraseña. Si el usuario desea cambiar un ajuste, se debe ingresar la contraseña apropiada para permitir el acceso al parámetro. Existen dos niveles de protección con contraseña. Un nivel proporciona acceso global a todos los parámetros. El otro nivel ofrece acceso limitado a los parámetros normalmente asociados con el control del operador.

### ACTUALIZACIÓN DE DECS-300 A DECS-400

El proceso de actualización se diseñó para que sea fácil, pero será necesario un cableado adicional. Se recomienda una placa protectora para una instalación sencilla (consulte el capítulo *Instalación*). Para que

el proceso de actualización sea más fácil, el software BESTCOMS para DECS-400 proporciona una herramienta para convertir el archivo de ajustes de DECS-300 a un archivo de ajustes de DECS-400 (consulte el capítulo *Software BESTCOMS*).

### MODELO Y NÚMERO DE ESTILO

Las características eléctricas y de operación del sistema DECS-400 están definidas por una combinación de letras y números que conforman el número de estilo. El número de modelo, junto con el número de estilo, describen las opciones incluidas en un dispositivo específico y aparecen en una etiqueta colocada en el panel trasero.

#### Número de estilo

El gráfico de identificación de números de estilo en la *Figura 1-1* define las características eléctricas y de operación disponibles en el sistema DECS-400.

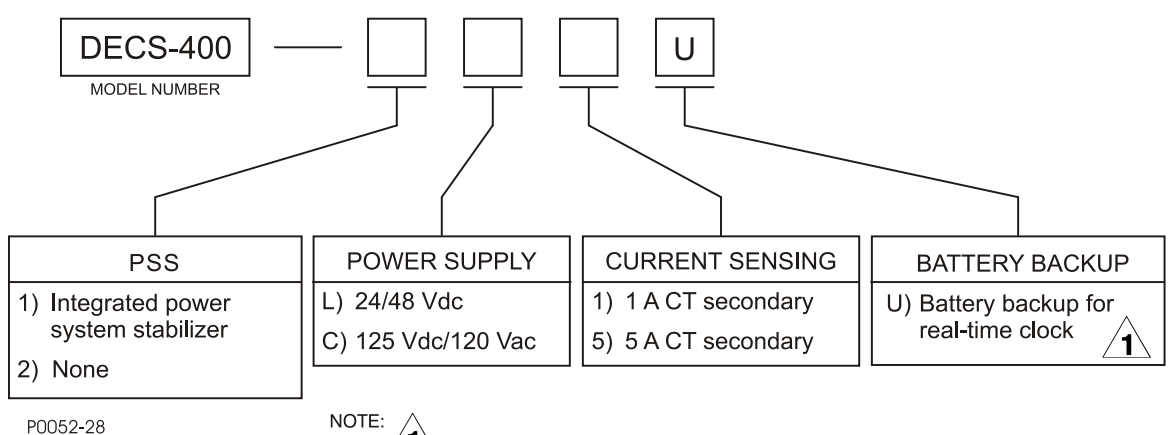

1 Effective January 2008, battery backup feature is standard.

Figura 1-1. Gráfico de estilos del DECS-400

| MODEL NUMBER                                      | NÚMERO DE MODELO                                   |
|---------------------------------------------------|----------------------------------------------------|
| PSS                                               | PSS                                                |
| 1) Integrated power system stabilizer             | 1) Estabilizador del sistema eléctrico de potencia |
|                                                   | integrado                                          |
| 2) None                                           | 2) Ninguno                                         |
| POWER SUPPLY                                      | SUMINISTRO DE POTENCIA                             |
| L) 24/48 Vdc                                      | L) 24 V CC/48 V CC                                 |
| C) 125 Vdc/120 Vac                                | C) 125 V CC/120 V CA                               |
| CURRENT SENSING                                   | DETECCIÓN DE CORRIENTE                             |
| 1) 1 A CT secondary                               | 1) Secundaria del CT de 1 A                        |
| 5) 5 A CT secondary                               | 5) Secundaria del CT de 5 A                        |
| BATTERY BACKUP                                    | BATERÍA DE RESERVA                                 |
| U) Battery backup for real-time clock             | U) Batería de reserva para el reloj en tiempo real |
| NOTE:                                             | NOTA:                                              |
| Effective January 2008, battery backup feature is | A partir de enero de 2008, la batería de reserva   |
| standard.                                         | es una característica estándar.                    |

### **ESPECIFICACIONES**

En los párrafos que se incluyen a continuación, se detallan las especificaciones eléctricas y físicas del sistema DECS-400.

#### Potencia de servicio

#### Entrada de CA (Estilo XCXX únicamente)

| Nominal:    | 120 V CA           |
|-------------|--------------------|
| Intervalo:  | 82 V CA a 132 V CA |
| Frecuencia: | 50 Hz/60 Hz        |

| Carga:<br>Terminales:                                                  | 50 VA<br>C2 (N), C3 (L)                                                                                                    |
|------------------------------------------------------------------------|----------------------------------------------------------------------------------------------------|
| Entrada de CC (Estilo XCXX, XI                                         | _XX)                                                                                                    |
| Nominal                                                                |                                                                                                    |
| Estilo XCXX:<br>Estilo XLXX:                                           | 125 V CC<br>24 V CC/48 V CC                                                                                                    |
| Intervalo<br>Estilo XCXX:<br>Estilo XLXX:                              | 90 V CC a 150 V CC<br>16 V CC a 60 V CC                                                                                                  |
| Carga:<br>Terminales:                                                  | 30 W<br>C4 (BAT–), C5 (BAT+)                                                                                                    |
| Detección de tensión del gener                                         | ador                                                                                                    |
| Configuración:<br>Intervalos:<br>Carga:<br>Terminales:                 | Monofásica [de fase A (E1) a fase C (E3)] o trifásica<br>120 V o 240 V, de selección automática<br><1 VA<br>A9, (E1), A10 (E2), A11 (E3) |
| Detección de 50 hercios                                                |                                                                                                    |
| Intervalo 1:<br>Intervalo 2:                                           | 82 V CA a 127 V CA<br>170 V CA a 254 V CA                                                                                                |
| Detección de 60 hercios                                                |                                                                                                    |
| Intervalo 1:<br>Intervalo 2:                                           | 94 V CA a 153 V CA<br>187 V CA a 305 V CA                                                                                                |
| Detección de tensión del bus                                           |                                                                                                    |
| Configuración:<br>Intervalos:<br>Carga:<br>Terminales:                 | Monofásica [fase A (BUS1) a fase C (BUS3)]<br>120 V o 240 V, de selección automática<br><1 VA<br>A13 (BUS1), A14 (BUS3)                  |
| Detección de 50 hercios                                                |                                                                                                    |
| Intervalo 1:<br>Intervalo 2:                                           | 82 V CA a 127 V CA<br>170 V CA a 254 V CA                                                                                                |
| Detección de 60 hercios                                                |                                                                                                    |
| Intervalo 1:<br>Intervalo 2:                                           | 94 V CA a 153 V CA<br>187 V CA a 305 V CA                                                                                                |
| Detección de corriente del gene                                        | erador                                                                                                    |
| Configuración:                                                         | Monofásica, bifásica o trifásica<br>Entrada de compensación de corriente cruzada separada                                                |
| Intervalos de detección:<br>Corriente de detección nominal:<br>Carga:  | 2 (hasta 400 % del valor nominal)<br>1 A CA o 5 A CA<br><1 VA                                                                            |
| <u>Terminales</u>                                                      |                                                                                                    |
| CTA:<br>CTB:<br>CTC:<br>CCCT:                                          | A1, A2<br>A3, A4<br>A5, A6<br>A7, A8                                                                                                    |
| Corriente y tensión de campo                                           |                                                                                                    |
| Los valores de detección de camp<br>de aislamiento (provisto con el De | oo se suministran al conector P1 del sistema DECS-400 desde el módulo ECS-400). Consulte <i>Módulo de aislamiento de campo</i> .         |
|                                                                        |                                                                                                    |

#### Módulo de aislamiento de campo

## Especificaciones eléctricas

| Potencia de servicio:<br>Intervalos de detección | +5 V CC, ±12 V CC desde el DECS-400                                                             |
|--------------------------------------------------|-------------------------------------------------------------------------------------------------|
| Tensión de campo:                                | $\pm 300$ % de los cinco intervalos nominales: 63 V CC, 125 V CC, 250 V CC, 375 V CC y 625 V CC |

| Corriente de campo:                      | 0 % a 300 % de los dos rangos de derivación nominales: 50 mV CC y 100 mV CC                                        |
|------------------------------------------|----------------------------------------------------------------------------------------------------|
| Salida de señal                          |                                                                                                    |
| Tensión de campo:<br>Corriente de campo: | 0,9 V CC a 9,1 V CC (5,0 V CC = tensión de campo cero)<br>2,0 V CC a 9,5 V CC (2,0 V CC = corriente de campo cero) |
| <u>Especificaciones físicas</u>          |                                                                                                    |
| Temperatura                              |                                                                                                    |
| En funcionamiento:                       | -40 °C a 60 °C (–40 °F a 140 °F)                                                                                   |
| Almacenamiento:                          | –40 °C a 85 °C (–40 ° a 185 °F)                                                                                    |
| Peso                                     | 680 g (1,5 lb)                                                                                                    |
| Tamaño:<br>módulo de aislamiento.        | Consulte la Sección 4, Instalación para ver las dimensiones del                                                    |
|                                          |                                                                                                    |

#### Entradas de contacto

Dieciséis entradas de contacto aceptan contactos de relé/interruptor libres de tensión o salidas de colector abierto desde el PLC. Hay seis entradas de contacto de función fija y 10 entradas de contacto programables.

Tensión de las señales de interrogación: 12 V CC

#### Entradas de función fija

- AVR \* •
- Manual \* •
- Disminución † •
- Aumento † •
- Arrangue \* •
- Detención \*
- \* Las funciones se activan con una entrada momentánea.

+ Las funciones están activas únicamente cuando la entrada de contacto correspondiente está activa.

#### Entradas programables

Cualquiera de las 10 entradas programables se pueden configurar, mediante la lógica programable integrada, con las siguientes funciones.

- Segunda selección de ajustes de PID •
- Segunda posición prefijada •
- Rotación de fase •
- Posición prefijada •
- PSS habilitado •
- Modo de generador/motor de PSS •
- Selección de conjunto de parámetros de PSS •
- Compensación diferencial reactiva habilitada •
- Compensación de caída reactiva habilitada
- Secundario habilitado •
- Interruptor de velocidad habilitado •
- Operación en paralelo/unidad (52 L/M) •
- Factor de potencia/Var habilitado (52 J/K)

#### Terminales

| 0360772000 Pov V | Información general del DECS |
|------------------|------------------------------|
| Programable 7:   | C29 (SW7), C30 (COM)         |
| Programable 6:   | C28 (SW6), C27 (COM)         |
| Programable 5:   | C26 (SW5), C27 (COM)         |
| Programable 4:   | C25 (SW4), C24 (COM)         |
| Programable 3:   | C23 (SW3), C24 (COM)         |
| Programable 2:   | B12 (SW2), B11 (COM)         |
| Programable 1:   | B10 (SW1), B11 (COM)         |
| Disminución:     | B9 (DISMINUCIÓN), B8 (COM)   |
| Aumento:         | B7 (AUMENTO), B8 (COM)       |
| Manual:          | B6 (Man), B5 (COM)           |
| AVR:             | B4 (AVR), B5 (COM)           |
| Detención:       | B3 (DETENCIÓN), B2 (COM)     |
| Arranque:        | B1 (ARRANQUE), B2 (COM)      |

| Programable 8:  | C31 (SW8), C30 (COM)  |
|-----------------|-----------------------|
| Programable 9:  | C32 (SW9), C33 (COM)  |
| Programable 10: | C34 (SW10), C33 (COM) |

#### Entrada accesoria (control remoto de punto de ajuste)

| <u>Entrada de tensión</u>   |                     |
|-----------------------------|---------------------|
| Intervalo:                  | -10 V CC a +10 V CC |
| Terminales:                 | A16 (V+), A17 (V–)  |
| <u>Entrada de corriente</u> |                     |
| Intervalo:                  | 4 mA CC a 20 mA CC  |
| Terminales:                 | A19 (I+), A20 (I–)  |

#### Salidas de control

El punto de ajuste de excitación se controla ya sea con una salida de tensión analógica o una salida de corriente analógica.

#### Salida de control de tensión

| Intervalo:<br>Terminales:      | $\pm 10$ V CC o de 0 V CC a +10 V CC D14 (VC+), D15 (RTNC) |
|--------------------------------|------------------------------------------------------------|
| Salida de control de corriente |                                                            |
| Intervalo:                     | 4 mA CC a 20 mA CC                                         |
| Terminales:                    | D13 (IG+), D15 (RTNC)                                      |

#### Salidas de medición

Se pueden configurar salidas de medición programables para medir un intervalo amplio de parámetros del generador y del sistema. Cada salida de medición está aislada eléctricamente de los circuitos internos del sistema DECS-400.

| Rango de salida:      | 4 mA CC a 20 mA CC   |
|-----------------------|----------------------|
| Carga:                | 1 kΩ máximo          |
| Terminales            |                      |
| Salida de medición 1: | A21 (M1+), A22 (M1–) |
| Salida de medición 2: | A24 (M2+), A25 (M2–) |

#### Salidas de contacto

Dos salidas de contacto dedicadas y seis salidas de contacto programables.

| Salidas dedicadas                                                                                        |                                                                                                    |
|----------------------------------------------------------------------------------------------------|----------------------------------------------------------------------------------------------------|
| Funciones:                                                                                               | Vigilancia, Encendido/Apagado                                                                                                    |
| <u>Salidas programables</u>                                                                              |                                                                                                    |
| Selecciones de anuncio:                                                                                  | Estado, alarmas activas, funciones de protección activas y funciones del limitador activas en el sistema DECS-400, todas programadas por lógica programable integrada |
| Acciones de salida:<br>Duración de cierre momentáneo:                                                    | sostenida, enclavada o momentánea<br>>0,1 s                                                                                                    |
| <u>Regímenes de contacto</u>                                                                             |                                                                                                    |
| Generar:<br>Conducir:<br>Interrumpir (resistivo o inductivo):                                            | 30 A por 0,2 segundos según IEEE C37.90<br>7 A continua<br>0,3 A a 125 V CC o 250 V CC (L/R = 0,04 máximo)                                                            |
| <u>Asignaciones de terminales</u>                                                                        |                                                                                                    |
| Vigilancia:<br>Encendido/Apagado<br>Programable 1:<br>Programable 2:<br>Programable 3:<br>Programable 4: | C6 (WTCH1 (NC)), C7 (WTCH (COM)), C8 (WTCH2 (NO))<br>C9, C10<br>C11, C12<br>C13, C14<br>C15, C16<br>C17, C18                                                          |
| Programable 5:<br>Programable 6:                                                                         | C19, C20<br>C21, C22                                                                                                    |

## Puertos de comunicación

## <u>Com 0</u>

| Interfaz:<br>Conexión:<br>Protocolo:<br>Transmisión de datos:<br>Velocidad de transmisión, baudios:<br>Bits de datos:<br>Paridad:<br>Bits de parada:                        | RS-232<br>DB-9 hembra en el panel frontal<br>ASCII<br>Dúplex completo<br>1200 a 19 200<br>8<br>Ninguna<br>1                                                                                                    |
|----------------------------------------------------------------------------------------------------|----------------------------------------------------------------------------------------------------|
| <u>Com 1</u>                                                                                                    |                                                                                                    |
| Interfaz:<br>Tipo de conexión:<br>Terminales:<br>Protocolo:<br>Transmisión de datos:<br>Velocidad de transmisión, baudios:<br>Bits de datos:<br>Paridad:<br>Bits de parada: | RS-485<br>Terminales de tornillo en el panel trasero<br>D5 (A), D6 (B), D7 (C)<br>ASCII<br>Semidúplex<br>1200 a 19 200<br>8<br>Ninguna<br>1                                                                                                    |
| <u>Com 2</u>                                                                                                    |                                                                                                    |
| Interfaz:<br>Tipo de conexión:<br>Terminales:<br>Protocolo:<br>Transmisión de datos:<br>Velocidad de transmisión, baudios:<br>Bits de datos:<br>Paridad:<br>Bits de parada: | RS-485<br>Terminales de tornillo en el panel trasero<br>D9 (A), D10 (B), D11 (C)<br>Modbus™ RTU o Modbus TCP/IP<br>Semidúplex<br>4800 a 19 200<br>8<br>Ninguna<br>2                                                                                             |
| <u>Com 3</u>                                                                                                    |                                                                                                    |
| Interfaz:<br>Tipo de conexión:<br>Transferencia de datos<br>Medio:<br>Tasa:<br>Conexiones                                                                                   | Ethernet 10BASE-T según IEEE 802.3<br>RJ-45 en el panel trasero<br>Conductores de par trenzado, categoría 5, conductores de cobre y de<br>100 m (328 pies) como máximo<br>10 Mb/s                                                                               |
| Modbus TCP/IP<br>BESTCOMS:                                                                                                    | 4 como máximo<br>1 como máximo                                                                                                    |
| <u>J1</u><br>Interfaz:<br>Conexión:                                                                                                    | Módem aprobado por la FCC, parte 68<br>RJ-11 en el panel trasero                                                                                                    |
| IRIG                                                                                                    |                                                                                                    |
| Estándar:<br>Señal de entrada:<br>Lógica de nivel alto:<br>Lógica de nivel bajo:<br>Intervalo de tensión de entrada:<br>Resistencia de entrada:<br>Terminales:              | 200-98, Formato B002<br>Desmodulada (señal digital desplazada por nivel de CC)<br>3,5 V CC como mínimo<br>0,5 V CC como máximo<br>-10 V CC a +10 V CC<br>No lineal, 4 k $\Omega$ a 3,5 V CC, 3 k $\Omega$ a 20 V CC, aproximadamente<br>D1 (IRIG +), D2 (IRIG–) |
| Precisión en la regulación                                                                                                    |                                                                                                    |
| Modo AVR                                                                                                    |                                                                                                    |
| Regulación de tensión:                                                                                                    | $\pm$ 0,2 % en el intervalo de carga, con factor de potencia nominal y frecuencia constante del generador                                                                                                    |
| 9369772990 Rev V                                                                                                    | Información general del DECS-400 1-11                                                                                                    |

| Estabilidad en estado estable:<br>Estabilidad de temperatura:                                                                       | ±0,1 % con carga y frecuencia constantes<br>±0,5 % entre 0 °C y 50 °C (32 °F y 122 °F) con carga y frecuencia<br>constantes                                                                                                    |  |  |
|----------------------------------------------------------------------------------------------------|----------------------------------------------------------------------------------------------------|--|--|
| Tiempo de respuesta:                                                                                                    | <1 ciclo                                                                                                    |  |  |
| <u>Modo FCR y FVR</u>                                                                                                    |                                                                                                    |  |  |
|                                                                                                    | $\pm 1$ % del valor nominal para 10 % del cambio en la tensión de entrada                                                                                                    |  |  |
|                                                                                                    | del puente rectificador o 20 % del cambio en la resistencia de campo                                                                                                    |  |  |
| Modo de control de var<br>Regulación de notencia reactiva:                                                                          | +2.0 % del régimen VA nominal a una frecuencia nominal                                                                                                    |  |  |
| Mede de control de factor de p                                                                                                    |                                                                                                    |  |  |
| Regulación de factor de potencia:                                                                                                   | · +0.02 %                                                                                                    |  |  |
| Precisión de las mediciones                                                                                                    | 0,02 /0                                                                                                    |  |  |
| Tensión del generador y del bus:<br>Frecuencia del generador y del bu<br>Corriente de línea del generador<br>Potencia del generador | ±1,0 %<br>±0,1 Hz<br>±1,0 %                                                                                                    |  |  |
| Factor de potencia:<br>Corriente y tensión de campo:<br>Entrada de corriente y tensión au:                                          | Potencia aparente (VA): ±2,0 %<br>Potencia activa (W): ±2,0 %<br>Potencia reactiva (Var): ±2,0 %<br>±0,02 PF<br>±2,0 %<br>fixiliar: ±1,0 %                                                                                                    |  |  |
| Estabilizador del sistema eléctr                                                                                                    | rico de potencia (Power System Stabilizer, PSS)                                                                                                    |  |  |
| Modo operativo:<br>Configuración de detección:<br>Medición de potencia:<br>Intervalo de frecuencia:                                 | Generador o motor, secuencia de fases ABC o ACB<br>Potencia y velocidad o velocidad únicamente<br>Método de dos vatímetros o método de tres vatímetros<br>Responde a oscilaciones de potencia entre 0,1 Hz y 5 Hz. El filtro de<br>paso bajo y de paso alto evita la acción del PSS no deseada fuera de<br>este intervalo. |  |  |
| Tasa de recorrido                                                                                                    |                                                                                                    |  |  |
| <u>Punto de ajuste</u>                                                                                                    |                                                                                                    |  |  |
| Intervalo de ajuste:<br>Incremento de ajuste:                                                                                       | 10 s a 200 s<br>1 s                                                                                                    |  |  |
| Punto de ajuste de preposición                                                                                                    | 2                                                                                                    |  |  |
| Intervalo de ajuste:<br>Incremento de ajuste:                                                                                       | 1 s a 720 s<br>1 s                                                                                                    |  |  |
| Seguimiento del punto de ajuste                                                                                                    |                                                                                                    |  |  |
| <u>Retardo</u><br>Intervalo:<br>Incremento:                                                                                         | 0 s a 8,0 s<br>0,1 s                                                                                                    |  |  |
| <u>Tasa de recorrido</u>                                                                                                    |                                                                                                    |  |  |
| Intervalo:<br>Incremento:                                                                                                    | 1 s a 80 s<br>0,1 s                                                                                                    |  |  |
| Arranque suave                                                                                                    |                                                                                                    |  |  |
| Hay disponible dos conjuntos de ajustes para arranque suave al operar en modo AVR o FCR.                                            |                                                                                                    |  |  |
| Nivel de desvío del arrangue suave                                                                                                  |                                                                                                    |  |  |
| Intervalo:<br>Incremento:                                                                                                    | 0 % a 90 %<br>1 %                                                                                                    |  |  |
|                                                                                                    |                                                                                                    |  |  |

#### Retardo de tiempo del arrangue suave

| Intervalo:  | 1 s a 7200 s |
|-------------|--------------|
| Incremento: | 1 s          |

#### Registro de secuencia de eventos

Los eventos cuentan con una marca de fecha y hora y se almacenan en la memoria volátil.

| Capacidad de eventos: | 127                                                            |
|-----------------------|----------------------------------------------------------------|
| Intervalo de escaneo: | 50 ms                                                          |
| Disparadores lógicos: | Cambio en el estado de entrada, cambio en el estado de salida, |
|                       | anuncio de alarma o cambio en el estado operativo del sistema  |

#### Registro de datos (oscilografía)

| Capacidad de registro:  | 6                                 |
|-------------------------|-----------------------------------|
| Variables por registro: | 6                                 |
| Tasa de muestreo:       | 600 puntos de datos por registro  |
| Puntos de predisparo:   | Hasta 599                         |
| Duración del registro:  | 2,4 s a 6000 s                    |
| Intervalo:              | 4 ms a 10 s                       |
| Tendencias              |                                   |
| Capacidad de registro:  | 1                                 |
| Variables por registro: | 6                                 |
| Tasa de muestreo:       | 1200 puntos de datos por registro |
| Duración del registro:  | 1 h a 30 d                        |

#### Limitadores

#### Compensación de subfrecuencia

Intervalo de ajuste de pendiente: 0 PU a 0,3 PU Intervalo de frecuencia de codo: 15 Hz a 90 Hz

#### Voltios por hercio

Intervalo de ajuste de pendiente: 0 PU a 3 PU Intervalo de retardo de tiempo: 0 s a 10 s

#### Limitador de sobreexcitación de punto sumador

Tres niveles de punto de ajuste en línea: 1 (alto), 2 (medio) y 3 (bajo). La respuesta del limitador es menor que 3 ciclos.

| Intervalo de punto de aiuste                |                                                                            |
|---------------------------------------------|----------------------------------------------------------------------------|
| Niveles 1 2 3                               | 0 a 11 999 A CC                                                            |
| Incremento de punto de ajuste               |                                                                            |
| Niveles 1. 2. 3:                            | 0.1 % de la corriente de campo nominal                                     |
| Intervalo de tiempo de limitación           |                                                                            |
| Nivel 1:                                    | 0 s a 60 s                                                                 |
| Nivel 2:                                    | 0 s a 120 s                                                                |
| Nivel 3:                                    | Indefinido                                                                 |
| Incremento de tiempo de limitació           | n                                                                          |
| Niveles 1, 2:                               | 1 s                                                                        |
| Nivel 3:                                    | N/D                                                                        |
| Dos niveles de punto de ajuste fu 3 ciclos. | era de línea: 1 (alto) y 2 (bajo). La respuesta del limitador es menor que |
| Intervalo de punto de aiuste                |                                                                            |
| Niveles 1. 2:                               | 0 a 11 999 A CC                                                            |
| Incremento de punto de aiuste               |                                                                            |
| Niveles 1, 2:                               | 0,1 % de la corriente de campo nominal                                     |
| Intervalo de tiempo de limitación           |                                                                            |
| Nivel 1:                                    | 0 s a 60 s                                                                 |
| Nivel 2:                                    | Indefinido                                                                 |
| Incremento de tiempo de limitació           | n                                                                          |
| Nivel 1:                                    | 1 s                                                                        |
| Nivel 2:                                    | N/D                                                                        |

#### Limitador de sobreexcitación de sustitución

Dos niveles de punto de ajuste en línea: alto y bajo. La respuesta del limitador es menor que 3 ciclos.

| Intervalo de punto de ajuste  |                      |
|-------------------------------|----------------------|
| Nivel alto, bajo:             | 0 A CC a 11 999 A CC |
| Incremento de punto de ajuste |                      |
| Nivel alto, bajo:             | 0,1 A CC             |
| Dial de tiempo                |                      |
| Intervalo:                    | 0,1 s a 20 s         |
| Incremento:                   | 0,1 s                |

Dos niveles de punto de ajuste fuera de línea: alto y bajo. La respuesta del limitador es menor que 3 ciclos.

| Intervalo de punto de ajuste  |                      |
|-------------------------------|----------------------|
| Nivel alto, bajo:             | 0 A CC a 11 999 A CC |
| Incremento de punto de ajuste |                      |
| Nivel alto, bajo:             | 0,1 A CC             |
| Dial de tiempo                |                      |
| Intervalo:                    | 0,1 s a 20 s         |
| Incremento:                   | 0,1 s                |
|                               |                      |

#### <u>Subexcitación</u>

Limitador de sustitución o de tipo punto sumador que selecciona el usuario. La curva del UEL se selecciona especificando el nivel de potencia reactiva aceptable en una salida de potencia activa en cero o ingresando una característica del UEL de cinco puntos. El UEL ajusta la característica según los cambios en la tensión en bornes del generador.

| Potencia reactiva     |                               |
|-----------------------|-------------------------------|
| Intervalo de ajuste:  | 0 kVar a 41 kVar (adelantada) |
| Incremento de ajuste: | 1 kVar                        |
| Potencia activa       |                               |
| Intervalo de ajuste:  | 0 kW a 41 kW                  |
| Incremento de ajuste: | 1 kW                          |
|                       |                               |

#### Corriente del estator

Limitador de punto sumador monofásico o trifásico con bucle de control PI. El limitador tiene dos pasos: alto y bajo.

| 100 % a 300 % de la corriente nominal de salida del generador |
|---------------------------------------------------------------|
| -                                                             |
| 0 s a 60 s, en incrementos de 1 s                             |
|                                                               |

#### Potencia reactiva

El limitador de potencia reactiva garantiza que el nivel de flujo de Var que sale del generador no supere su capacidad.

Intervalo de ajuste (kVar retardados): Determinado por el valor de kVA nominal especificado para la máquina controlada: de 0 al valor actual del régimen del generador en incrementos de 1 kVar. Retardo de tiempo: 0 s a 10 s

#### Funciones de protección

| <u>Sobretensión de campo</u>               |                                      |
|--------------------------------------------|--------------------------------------|
| Intervalo de ajuste:<br>Retardo de tiempo: | 1 V CC a 2000 V CC<br>0,2 s a 30 s   |
| <u>Sobrecorriente de campo</u>             |                                      |
| Intervalo de ajuste:<br>Retardo de tiempo: | 0,1 A CC a 9999 A CC<br>0,1 s a 20 s |
| Subtensión del generador                   |                                      |

| Intervalo de ajuste: | 0 V CA a 34 500 V CA |
|----------------------|----------------------|
| Retardo de tiempo:   | 0,5 s a 60 s         |

#### Sobretensión del generador

| Intervalo de ajuste: | 0 V CA a 34 500 V CA |
|----------------------|----------------------|
| Retardo de tiempo:   | 0,1 s a 60 s         |

#### Pérdida de detección de tensión

| Nivel de activación: | 0 % a 100 %, condición de equilibrio o desequilibrio |
|----------------------|------------------------------------------------------|
| Retardo de tiempo:   | 0 s a 30 s                                           |

#### Subfrecuencia del generador

| Nivel de activación: | fijo a 10 Hz |
|----------------------|--------------|
| Retardo de tiempo:   | N/D          |

#### Pérdida de campo (40Q)

| Intervalo de ajuste: | 0 MVar a 3000 MVar |
|----------------------|--------------------|
| Retardo de tiempo:   | 0 s a 9,9 s        |

#### Sobretemperatura de campo

Se calcula a partir de los datos de corriente y tensión de campo.Intervalo de ajuste:0 °C a 572 °CRetardo de tiempo:0,1 s a 60 s

#### Voltios por hercio (24)

| Intervalo de ajuste:                          | 0,5 V/Hz a 6 V/Hz |
|-----------------------------------------------|-------------------|
| Intervalo de restablecimiento de integración: | 0 V/Hz a 9,9 V/Hz |

#### Falla de diodo de excitatriz

| Relación de polos de excitatriz y estator:     | 1 a 10 (0 si se desconoce)           |
|------------------------------------------------|--------------------------------------|
| Umbral de ondulación, abierto/cortocircuitado: | 0 % a 100 %, en incrementos de 0,1 % |
| Retardo de tiempo abierto:                     | 10 s a 60 s, en incrementos de 0,1 s |
| Retardo de tiempo cortocircuitado:             | 5 s a 30 s, en incrementos de 0,1 s  |
| Niveles de inhibición abierto/cortocircuitado: | 0 % a 100 %, en incrementos de 0,1 % |
| Intervalo de frecuencia del generador:         | 40 Hz a 70 Hz                        |

#### Pruebas tipo

| Choque:                                                          | IEC 60255-21-2        |                    |
|------------------------------------------------------------------|-----------------------|--------------------|
| Vibración:                                                       | IEC 60255-21-1        |                    |
| Humedad:                                                         | IEC 68-1, IEC 68-2-28 | 3                  |
| Rigidez dieléctrica:                                             | IEEE 421.3            |                    |
| Transitorios:                                                    | IEEE C37.90.1-1989    |                    |
| Capacidad de resistencia a picos de sobretensión: IEEE C37.90.1- |                       | IEEE C37.90.1-1989 |
| Impulso:                                                         | IEC 60255-5           |                    |
| Descarga electrostática:                                         | IEEE C37.90.3 bc      | orrador 2.3        |
| Interferencia de frecuencia de rad                               | io: IEEE C37.90.2     |                    |

#### Certificaciones de agencias

### <u>UL</u>

Reconocimiento UL según norma UL 508, número de registro de UL E97035 y norma CSA C22.2 n.º 14

#### <u>CE</u>

En su uso previsto, este equipo cumple con la legislación de armonización relevante de la UE:

| Directiva de Baja Tensión (LVD):       | 2014/35/UE |
|----------------------------------------|------------|
| Compatibilidad Electromagnética (EMC): | 2014/30/UE |

#### <u>NIIPT</u>

Certificación rusa de JSC, NIIPT

#### Batería de reloj en tiempo real

| Tipo:                   | Litio, tamaño ½ AA                 |
|-------------------------|------------------------------------|
| Capacidad nominal:      | 3,6 V CC, 1,0 Ah capacidad nominal |
| Intervalo de reemplazo: | 5 años                             |
| Número de pieza:        | Basler Electric 37819              |
| •                       | Tadiran TL-2150/S                  |

#### NOTA

Para aplicaciones en las que no se desea una batería de reserva, consulte la Sección 7, *Mantenimiento*, para obtener instrucciones sobre cómo quitar la batería. Operar el sistema DECS-400 sin la batería de reserva instalada puede resultar en la pérdida de información de reloj en tiempo real si se pierde la potencia de control al DECS-400.

#### Entorno

Temperatura de funcionamiento: -40 °C a 60 °C (-40 °F a 140 °F) Temperatura de almacenamiento: -40 °C a 85 °C (-40 °F a 185 °F)

#### Especificaciones físicas

Peso Tamaño: sistema DECS-400. 6,01 kg (13,25 lb) Consulte la Sección 4, *Instalación* para conocer las dimensiones del

# SECCIÓN 2 • INTERFAZ HOMBRE-MÁQUINA

## CONTENIDO

| SECCIÓN 2 • INTERFAZ HOMBRE-MÁQUINA                                                | 2-1  |
|------------------------------------------------------------------------------------|------|
| INTRODUCCIÓN                                                                       | 2-1  |
| CONTROLES E INDICADORES                                                            | 2-1  |
| SISTEMA DE MENÚS                                                                   |      |
| Navegación por los menús                                                           | 2-2  |
| Estructura de menús                                                                |      |
| AJUSTES DE EDICIÓN                                                                 | 2-11 |
| Pantallas con modos de edición especiales                                          | 2-12 |
| PROTECCIÓN CON CONTRASEÑA                                                          | 2-12 |
| PANTALLA DE MEDICIÓN                                                               | 2-14 |
| Valores de medición                                                                | 2-14 |
| Punto de ajuste                                                                    | 2-15 |
| Porcentaje de intervalo                                                            | 2-15 |
| Mensaje de alarma                                                                  | 2-15 |
| Modo de funcionamiento                                                             | 2-17 |
| Figuras                                                                            |      |
| Figura 2-1. Controles e indicadores                                                |      |
| Figura 2-2. Información de la pantalla de medición                                 | 2-14 |
| Tablas                                                                             |      |
| Tabla 2-1. Descripciones de los controles e indicadores                            |      |
| Tabla 2-2. Aiustes protegidos con contraseña de acceso a puntos de aiuste          |      |
| Tabla 2-3. Parámetros de medición seleccionables                                   | 2-14 |
| Tabla 2-4. Referencia cruzada de campo de punto de ajuste y modo de funcionamiento | 2-15 |
| Tabla 2-5. Mensajes de alarma                                                      | 2-16 |

Esta página se dejó deliberadamente en blanco.

# **SECCIÓN 2 • INTERFAZ HOMBRE-MÁQUINA**

## INTRODUCCIÓN

Esta sección describe la interfaz hombre-máquina (HMI) del DECS-400 e ilustra la navegación del árbol de menús al que se accede a través del panel frontal y la LCD.

## **CONTROLES E INDICADORES**

Los controles e indicadores del DECS-400 se ilustran en la Figura 2-1 y se describen en la Tabla 2-1. Las referencias y descripciones de la Tabla 2-1 corresponden a las referencias mostradas en la Figura 2-1.

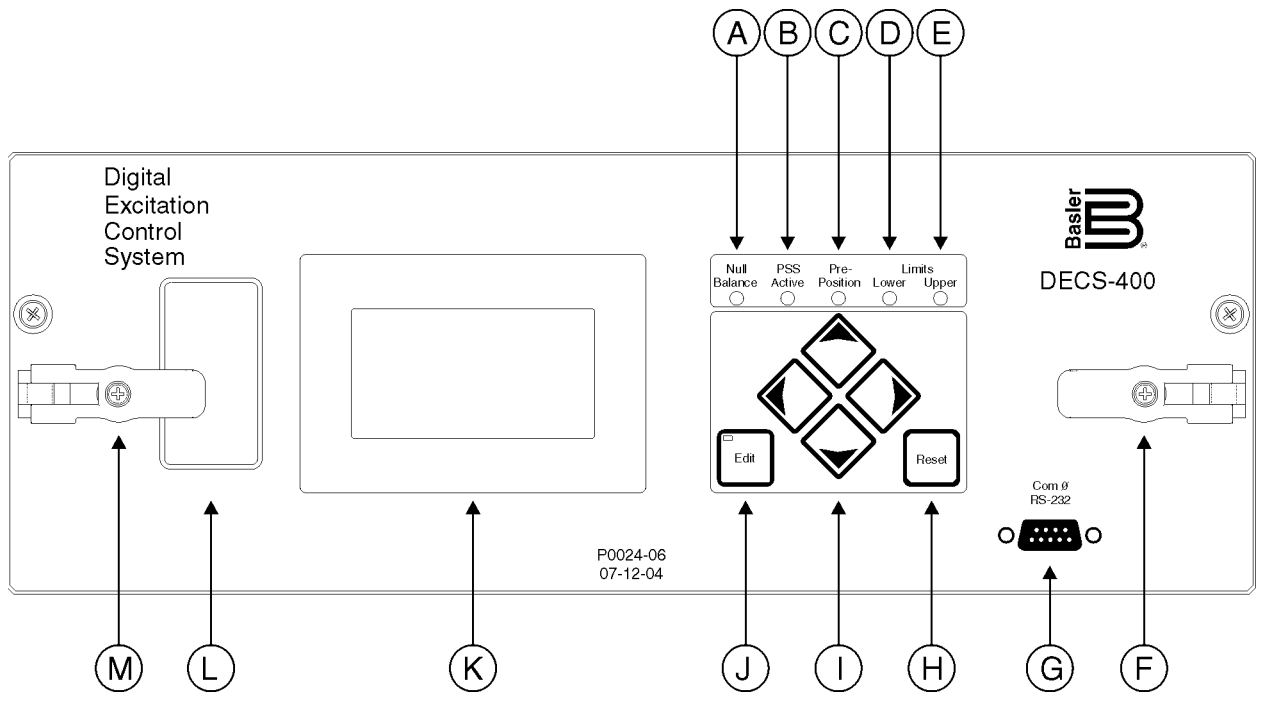

Figura 2-1. Controles e indicadores

| Digital Excitation Control System | Sistema digital de control de excitación |
|-----------------------------------|------------------------------------------|

| Referencia | Descripción                                                                                                    |
|------------|----------------------------------------------------------------------------------------------------|
| A          | <i>Indicador de balance nulo.</i> Este LED se enciende cuando el punto de ajuste de los modos de funcionamiento inactivos (AVR, FCR, Var o Factor de potencia) coincide con el punto de ajuste del modo activo.                            |
| В          | Indicador activo de PSS. Este LED se enciende cuando el estabilizador integrado del sistema eléctrico de potencia se activa y puede generar una señal de estabilización en respuesta a una perturbación del sistema eléctrico de potencia. |
| С          | Indicador de pre-posición. Este LED se enciende cuando el punto de ajuste del modo de funcionamiento activo está en uno de los dos niveles de ajuste de pre-posición.                                                                      |
| D          | <i>Indicador de límite inferior.</i> Este LED se enciende cuando el punto de ajuste del modo de funcionamiento activo disminuye al límite de punto de ajuste inferior.                                                                     |
| E          | <i>Indicador de límite superior.</i> Este LED se enciende cuando el punto de ajuste del modo de funcionamiento activo aumenta al límite de punto de ajuste superior.                                                                       |
| F          | <i>Enganche.</i> Dos enganches tipo palanca (referencias F y M) aseguran el conjunto extraíble DECS-400 en la caja. Hay un tornillo cautivo Phillips en cada enganche que se aprieta para bloquear el conjunto extraíble en su posición.   |

Tabla 2-1. Descripciones de los controles e indicadores

| Referencia | Descripción                                                                                                    |
|------------|----------------------------------------------------------------------------------------------------|
| G          | <i>Puerto de comunicación.</i> Este puerto RS-232 tiene un conector DB-9 hembra para la comunicación local con el software operativo BESTCOMS (suministrado con el DECS-400) instalado en una PC.                                                                                                    |
| н          | <i>Pulsador Reset (Restablecer).</i> Este botón se pulsa para restablecer las alarmas del DECS-400 o cancelar una sesión de edición de ajustes.                                                                                                    |
| I          | <i>Pulsadores de desplazamiento.</i> Estos cuatro botones se utilizan para desplazarse hacia arriba, hacia abajo, hacia la izquierda y hacia la derecha a través del árbol de menús que se muestra en la pantalla del panel frontal (referencia K). Durante una sesión de edición, los pulsadores de desplazamiento hacia la izquierda y hacia la derecha seleccionan la variable que se cambiará y los pulsadores de desplazamiento hacia arriba y hacia abajo cambian el valor de la variable. |
| J          | <i>Pulsador Edit (Editar).</i> Si pulsa este botón, iniciará una sesión de edición y podrá realizar cambios en los ajustes del DECS-400. Al presionar el pulsador Edit (Editar) para abrir una sesión de edición, se enciende el LED del botón. Al término de la sesión, podrá presionar el pulsador Edit (Editar) para guardar los cambios realizados en los ajustes y se apagará el LED.                                                                                                    |
| К          | <i>Pantalla.</i> La pantalla consiste en una pantalla de cristal líquido (LCD) de 128 por 64 píxeles con retroiluminación de LED. Sirve como fuente de información local suministrada por el DECS-400 y se utiliza para programar los ajustes a través del panel frontal. La LCD muestra operaciones, puntos de ajuste, ganancias en bucle, mediciones, funciones de protección, parámetros del sistema y ajustes generales.                                                                     |
| L          | <i>Etiqueta de identificación.</i> La etiqueta de identificación contiene información como los números de modelo, estilo y serie y las clasificaciones nominales de potencia de servicio y corriente de detección.                                                                                                    |
| М          | <i>Enganche</i> . Dos enganches tipo palanca (referencias F y M) aseguran el conjunto extraíble DECS-400 en la caja. Hay un tornillo cautivo Phillips en cada enganche que se aprieta para bloquear el conjunto extraíble en posición.                                                                                                    |

## SISTEMA DE MENÚS

El sistema de menús del panel frontal consiste en una red de pantallas que le permiten al usuario editar los ajustes del DECS-400 y ver los parámetros del sistema.

#### Navegación por los menús

Para navegar por el sistema de menús del panel frontal, se utilizan los cuatro pulsadores de desplazamiento del panel frontal (referencia I en la Figura 2-1).

Las ayudas de navegación permiten que el usuario pueda moverse de pantalla en pantalla y se encuentran en las líneas superiores e inferiores de cada pantalla.

La línea superior de cada pantalla contiene la ruta del menú que es similar a la ruta de un archivo en una PC. Cuando la ruta del menú excede el ancho de la LCD, la primera parte de la ruta se reemplaza con dos puntos (..) de manera que se pueda ver la última parte.

La línea inferior indica a qué pantallas de menú se puede acceder desde la pantalla actual utilizando los pulsadores de desplazamiento hacia la izquierda, hacia abajo o hacia la derecha. Las pantallas a las que se accede con los pulsadores de desplazamiento hacia la izquierda, hacia abajo y hacia la derecha se indican con el símbolo <, v y > seguido del nombre del menú abreviado.

El pulsador Reset (Restablecer) del panel frontal (referencia H en la Figura 2-1) proporciona un acceso directo a la pantalla de medición cuando no hay una sesión de edición de ajustes en curso.

#### Estructura de menús

El sistema de menús del panel frontal contiene nueve ramas:

1. Operating (Funcionamiento). Estado de punto de ajuste de arranque/detención, modo y pre-posición.

- 2. Setpoints (Puntos de ajuste). Valores de ajustes de modo como AVR, FCR, caída, var y factor de potencia.
- 3. Loop Gains (Ganancias en bucle). Ajustes PID.
- 4. *Metering (Medición)*. Medición en tiempo real de los parámetros seleccionados por el usuario y mensajes de alarma.
- 5. Protection (Protección). Parámetros de ajustes de la función de protección.
- 6. *Limiters (Limitadores)*. Limitadores del sistema como sobreexcitación y subexcitación.
- 7. *PSS*. El menú del estabilizador del sistema eléctrico de potencia consiste en cuatro submenús que incluyen Control (Control), Parameters (Parámetros), Limiters (Limitadores) y Configuration (Configuración).
- System Parameters (Parámetros del sistema). El menú de parámetros del sistema consiste en nueve submenús que incluyen Generator Data (Datos del generador), Field Data (Datos de campo), Transformers (Transformadores), Configuration (Configuración), Output Contacts (Contactos de salida), Traverse Rates (Tasas de recorrido), Pre-position Modes (Modos de pre-posición), Startup (Arranque) y Tracking (Seguimiento).
- General Settings (Ajustes generales). El menú de ajustes generales consiste en tres submenús que incluyen Communications (Comunicaciones), LCD Contrast (Contraste de LCD) y Real-Time Clock (Reloj en tiempo real).

Desde la pantalla de título DECS-400, primero se accede a la rama de menú Operating (Funcionamiento) presionando el pulsador hacia abajo. Luego, para acceder a las ramas restantes, se deben presionar los pulsadores de desplazamiento hacia la izquierda o hacia la derecha.

A continuación se incluye una lista detallada de las pantallas del sistema de menús. Las rutas de los menús aparecen a la izquierda y los ajustes aparecen a la derecha.

| \D400\OPER     | OPERATING    |  |
|----------------|--------------|--|
| \OPERATE_1     | START/STOP   |  |
|                | AVR/MANUAL   |  |
|                | PF OR VAR    |  |
|                | FCR OR FVR   |  |
|                | PREPOSN 1    |  |
|                | PREPOSN 2    |  |
| \OPERATE_2     | VOLT MATCH   |  |
|                | INT TRACK    |  |
|                | EXT TRACK    |  |
|                | CROSS CURNT  |  |
|                | LINE DROP    |  |
|                | DROOP        |  |
| \OPERATE_3     | INNER LP     |  |
| \D400\SETPT    | SETPOINTS    |  |
| \MODE_SET1     | AVR MODE     |  |
|                | FCR MODE     |  |
|                | DROOP        |  |
|                | VAR MODE     |  |
|                | PF MODE      |  |
|                | FVR MODE     |  |
| \MODE1\RANGE_1 | FINE V BD    |  |
|                | AVR MIN      |  |
|                | AVR MAX      |  |
|                | FCR MIN      |  |
|                | FCR MAX      |  |
|                | KW LVL TRNS  |  |
| \MODE1\RANGE_2 | MIN VAR OUT  |  |
|                | MAX VARA OUT |  |
|                | MAX LAG PF   |  |
|                | MAX LEAD PF  |  |
|                | FVR MIN      |  |
|                |              |  |

|                    | FVR MAX                                                           |
|--------------------|-------------------------------------------------------------------|
| \MODE1\RANGE_3     | V MATCH BD<br>V MATCH REF                                         |
| MODE SET2          |                                                                   |
| VPREP_SET1         | AVR MODE                                                          |
|                    | FCR MODE                                                          |
|                    | VAR MODE                                                          |
|                    | PF MODE                                                           |
|                    | FVR MODE                                                          |
| \PREP_SET2         | AVR MODE                                                          |
| _                  | FCR MODE                                                          |
|                    | VAR MODE                                                          |
|                    | PF MODE                                                           |
|                    | FVR MODE                                                          |
| \D400\GAIN         | LOOP GAINS                                                        |
| \P AVR GAINS       | PRI STB RG                                                        |
|                    | AVR Kp                                                            |
|                    | AVR Kİ                                                            |
|                    | AVR Kd                                                            |
|                    | AVR Td                                                            |
|                    | AVR Kg                                                            |
| \AVRG1\S_AVR_GAINS | SEC STB RG                                                        |
|                    | AVR Kp                                                            |
|                    | AVR Ki                                                            |
|                    | AVR Kd                                                            |
|                    | AVR Td                                                            |
|                    | AVR Kg                                                            |
| \P_FCR_GAINS       | FCR Kp                                                            |
|                    | FCR Ki                                                            |
|                    |                                                                   |
|                    |                                                                   |
|                    |                                                                   |
| P_FVR_GAINS        | FVR KP                                                            |
|                    |                                                                   |
|                    |                                                                   |
|                    | FVR Ka                                                            |
|                    |                                                                   |
|                    | OEL Ka                                                            |
|                    | UFL Ki                                                            |
|                    | UEL Ka                                                            |
|                    | SCL Ki                                                            |
|                    | SCL Kg                                                            |
| \LIMGN\\LIM GAINS2 | VARL Ki                                                           |
| —                  | VARL Kg                                                           |
| \CTL GAINS         | PF Ki                                                             |
| -                  | PF Kg                                                             |
|                    | VAR Ki                                                            |
|                    | VAR Kg                                                            |
|                    | V MATCH Kg                                                        |
| \IN_LP_GAINS       | INNER LP Ki                                                       |
|                    | INNER LP Kg                                                       |
| \D400_METERING     | METERING                                                          |
|                    | Consulte Pantalla de medición, Valores de medición para           |
|                    | obtener una lista de los parámetros disponibles en esta pantalla. |
| \D400_PROT         | PROTECTION                           |     |
|--------------------|--------------------------------------|-----|
| W/HZ PROT1         | V/HZ ENABLE                          |     |
| _                  | V/HZ PCKUP                           |     |
|                    | TIME DIAL                            |     |
|                    | RESET DIAL                           |     |
|                    | DLAY1 PKUP                           |     |
|                    | DLAY1 TIME                           |     |
| \V/HZ_PROT2        | DLAY2 PKUP                           |     |
| —                  | DLAY2 TIME                           |     |
|                    | CURVE EXP                            |     |
| \PROT_ENAB1        | FIELD OV                             |     |
| —                  | FIELD OC                             |     |
|                    | STATOR OV                            |     |
|                    | STATOR UV                            |     |
|                    | NO SENSING                           |     |
|                    | NO SNS->MAN                          |     |
| \ENAB1\S_PROT_ENE  | FIELD OV                             |     |
|                    | FIELD OC                             |     |
|                    | STATOR OV                            |     |
|                    | STATOR UV                            |     |
|                    | FIELD OT                             |     |
|                    | LOSS FIELD                           |     |
| \PROT_ENAB2        | FIELD OT                             |     |
| _                  | LOSS FIELD                           |     |
|                    | FIT FAILED                           |     |
|                    | POWER LOW                            |     |
|                    | EX DIOD OD                           |     |
|                    | EX DIOD SD                           |     |
| \P_PROT_LVL1       | FIELD OV                             |     |
|                    | FIELD OC                             |     |
|                    | STATOR OV                            |     |
|                    | STATOR UV                            |     |
|                    | FIELD OT                             |     |
|                    | LOS BAL V                            |     |
| \P_PROT_LVL1       | FIELD OV                             |     |
|                    | FIELD OC                             |     |
|                    | STATOR OV                            |     |
|                    | STATOR UV                            |     |
|                    | FIELD OT                             |     |
|                    | LOSS FIELD                           |     |
| \P_PROT_LVL2       | LOS IMBAL V                          |     |
|                    | LOSS FIELD                           |     |
|                    | EDM OD RPL                           |     |
|                    | EDM SD RPL                           |     |
|                    | EDM INH LVL                          |     |
| \P_PROT_TMR1       | FIELD OV                             |     |
|                    | FIELD OC TD                          |     |
|                    | STATOR OV                            |     |
|                    | STATOR UV                            |     |
|                    | NO SENSING                           |     |
|                    | FIELD OI                             |     |
| \P_TM1\S_PROT_TMR1 | FIELD OV                             |     |
|                    | FIELD OC TD                          |     |
|                    | STATOR OV                            |     |
|                    | STATOR UV                            |     |
|                    | HELD OI                              |     |
|                    |                                      |     |
| \P_PROT_TMR2       | LOSS FIELD                           |     |
|                    |                                      |     |
|                    | EX DIOD OD                           |     |
| 9369772990 Rev V   | Interfaz hombre-máquina del DECS-400 | 2-5 |

| \D400\LIMIT        | LIMITERS    |
|--------------------|-------------|
| VOPTION 1          | OEL STYLE   |
| _                  | OEL OPTION  |
|                    | UEL STYLE   |
|                    | OEL GROUP   |
|                    | UEL GROUP   |
|                    | SCL GROUP   |
| VOPTION 2          | UF OR V/HZ  |
| _                  | OEL ENABLE  |
|                    | UEL ENABLE  |
|                    | SCL ENABLE  |
|                    | UEL FLTR TC |
|                    | UEL VOL EXP |
| \P_ONLINE          | INST LIMIT  |
|                    | INST TIME   |
|                    | MED LIMIT   |
|                    | MED TIME    |
|                    | CONT LIMIT  |
| \P_ONL\S_ONLINE    | INST LIMIT  |
|                    | INST TIME   |
|                    | MED LIMIT   |
|                    | MED TIME    |
|                    |             |
| \P_OFFLINE         | OEL HI LIM  |
|                    | HI LIM TIME |
|                    |             |
| \P_OFL\S_OFFLINE   |             |
|                    | HI LIM TIME |
|                    |             |
| \P_OFFTAKOVR       |             |
|                    |             |
|                    |             |
| P_OFTIS_OFFTAROVR  |             |
|                    |             |
|                    |             |
| IF_UNTAROVR        |             |
|                    | OFL TD      |
|                    |             |
|                    |             |
|                    | OFLITD      |
| VP LIEL CRV X      | PNT 1 WATTS |
| "_ <u></u>         | PNT 2 WATTS |
|                    | PNT 3 WATTS |
|                    | PNT 4 WATTS |
|                    | PNT 5 WATTS |
| \P UEX\S UEL CRV X | PNT 1 WATTS |
|                    | PNT 2 WATTS |
|                    | PNT 3 WATTS |
|                    | PNT 4 WATTS |
|                    | PNT 5 WATTS |
| \P_UEL_CRV_Y       | PNT 1 VARS  |
|                    | PNT 2 VARS  |
|                    | PNT 3 VARS  |
|                    | PNT 4 VARS  |
|                    | PNT 5 VARS  |
| \S_UEL_CRV_Y       | PNT 1 VARS  |
|                    |             |

|                    | PNT 2 VARS                  |
|--------------------|-----------------------------|
|                    | PNT 3 VARS<br>PNT 4 VARS    |
|                    | PNT 5 VARS                  |
| VP SCLIM           | SCL HI LIM                  |
| _                  | HI LIM TIME                 |
|                    | SCL LO LIM                  |
|                    | INIT DELAY                  |
| \P_SCL\S_SCLIM     | SCL HI LIM                  |
|                    | HILIM TIME                  |
|                    |                             |
|                    |                             |
| VARLM              |                             |
|                    |                             |
|                    | SEC SETPNT                  |
|                    | SEC INITDLY                 |
|                    | VARL GROUP                  |
| \UF V/HZ           | CORNER FREQ                 |
| -                  | UF SLOPE                    |
|                    | V/HZ HI                     |
|                    | V/HZ LO                     |
|                    | V/HZ TIME                   |
| \D400\PSS          | POWER SYSTEM STABILIZER     |
| \CONTROL           | PSS CONTROL                 |
| \P_BASIC_CTL       | SETTING GRP                 |
|                    | TM PWRN TLD                 |
|                    | TM PWR HYST                 |
| \P_CTL\S_BASIC_CTL | SECONDARY                   |
|                    | TM PWRN TLD                 |
|                    |                             |
| P_SOFT_SW1         | SSW U                       |
|                    | SSW 1<br>SSW 2              |
|                    | SSW 2<br>SSW 3              |
|                    | SSW 4                       |
|                    | SSW 5                       |
| \P_SS1\S_SOFT_SW2  | SSW 0                       |
|                    | SSW 1                       |
|                    | SSW 2                       |
|                    | SSW 3                       |
|                    | SSW 4                       |
|                    |                             |
| IF_30F1_3W2        | 55W 0<br>SSW 7              |
|                    | SSW 8                       |
|                    | SSW 9                       |
|                    | SSW 10                      |
| \P_SS2\S_SOFT_SW2  | SSW 6                       |
|                    | SSW 7                       |
|                    | SSW 8                       |
|                    | SSW 9                       |
|                    |                             |
|                    |                             |
| Y_FILIEKI          |                             |
|                    | JUALER NEE<br>I P FI TR T11 |
|                    | LP FLTR T12                 |
|                    |                             |

|                    | LP FLTR T13<br>RT FLTR TR |
|--------------------|---------------------------|
| P ETRIS EILTER     | QUADTURE XQ               |
|                    | SCALER KPE                |
|                    | LP FLTR T11               |
|                    | LP FLTR T12               |
|                    | LP FLTR T13               |
|                    | RT FLTR TR                |
| \P_FILTER2         | HP FLTR H                 |
|                    |                           |
|                    |                           |
|                    | HP FLTR TW4               |
|                    |                           |
|                    | HP FLTR TW1               |
|                    | HP FLTR TW2               |
|                    | HP FLTR TW3               |
|                    | HP FLTR TW4               |
| \P_FILTER3         | NUM EXP N                 |
|                    | NUM EXP M                 |
| \P_FTR\S_FILTER3   | SECONDARY FILTER 3        |
|                    |                           |
|                    |                           |
| INSIN_FLIK         | FILTER 1 ZN               |
|                    | FILTER 1 WN               |
|                    | FILTER 2 ZN               |
|                    | FILTER 2 ZD               |
|                    | FILTER 2 WN               |
| \P_TSN\S_TRSN_FLTR | FILTER 1 ZN               |
|                    | FILTER 1 ZD               |
|                    |                           |
|                    | FILTER 2 ZN               |
|                    | FILTER 2 WN               |
| VP PHSE COMP1      | PHASE 1 TLD               |
|                    | PHASE 1 TLG               |
|                    | PHASE 2 TLD               |
|                    | PHASE 2 TLG               |
| \S_PHSE_COMP1      | PHASE 1 TLD               |
|                    | PHASE 1 ILG               |
|                    |                           |
|                    |                           |
|                    | PHASE 3 TLG               |
|                    | PHASE 4 TLD               |
|                    | PHASE 4 TLG               |
| \S_PHSE_COMP2      | PHASE 3 TLD               |
|                    | PHASE 3 TLG               |
|                    | PHASE 4 TLD               |
|                    | PHASE 4 TLG               |
| \D400\PSS\LIMTERS  | PSS LIMITERS              |
| P_OUTPUT_LMT       |                           |
|                    |                           |
|                    |                           |
|                    | LOWER LIMIT               |
|                    | GAIN                      |
| \P_VOLT_LIMIT      | TIME CONST                |
|                    |                           |

|                   | SETPOINT                             |     |
|-------------------|--------------------------------------|-----|
| \P_VLT\S_VOLT_LMT | TIME CONST<br>SETPOINT               |     |
| \P_LOGIC_LMT      | FLTR NRM TM                          |     |
|                   | FLTR LMT TM                          |     |
|                   |                                      |     |
|                   |                                      |     |
|                   |                                      |     |
|                   |                                      |     |
|                   |                                      |     |
|                   | OUTIWRIMT                            |     |
|                   | OUT TM DLY                           |     |
| \D400\PSS\CONFIG  | PSS CONFIGURATION                    |     |
| CNFG SET GP       | SETTING GROUP CONFIGURATION          |     |
|                   | PWR TLD ENA                          |     |
|                   | SG PWR TLD                           |     |
|                   | ST PWR HYST                          |     |
| \PSS_ROC          | ROC ENABLE                           |     |
| —                 | ROC THRESH                           |     |
|                   | ROC TM DLY                           |     |
|                   | ROC BLKTIM                           |     |
|                   | ROC LPF TC                           |     |
|                   | ROC WF TC                            |     |
| \D400\SYSTEM      | SYSTEM PARAMETERS                    |     |
|                   | GENERATOR DATA                       |     |
| GENGEN DATA       | RATED VOLT                           |     |
|                   | FREQUENCY                            |     |
|                   | RATED KVA                            |     |
| \FIELD_DATA       | FIELD DATA                           |     |
| \FIELD DATA1      | FIELD VOLT                           |     |
| -                 | FIELD CURR                           |     |
|                   | SHUNT RATING                         |     |
|                   | ISOL BOX IN                          |     |
|                   | FIELD RES                            |     |
|                   | AMBIEMP                              |     |
| \FIELD_DATA_2     | BRUSH DROP                           |     |
|                   | POLE RATIO                           |     |
|                   | IRANSFORMERS                         |     |
| \XFMRS\XFMR_DATA  | GEN PI PRI                           |     |
|                   |                                      |     |
|                   |                                      |     |
|                   | GEN CT PRI                           |     |
|                   | GEN CT SEC                           |     |
| CONFIGURE         | CONFIGURATION                        |     |
| CONFGCNEG DATA 1  | FIELD TYPE                           |     |
|                   | VLTAGE SNSE                          |     |
|                   | MOTOR MODE                           |     |
|                   | CURRNT SNSE                          |     |
|                   | CT SELECT                            |     |
| \CNFG\CNFG_DATA_2 | CTRL SIGNAL                          |     |
| —                 | AUX IN TYPE                          |     |
|                   | AUX IN FCTN                          |     |
|                   | CRSS I GAIN                          |     |
|                   |                                      |     |
| AUX_GAINS         |                                      |     |
|                   |                                      |     |
| 3303//2390 Kev V  | Interraz nombre-maquina del DECS-400 | 2-9 |

|                   | VAR MODE           |
|-------------------|--------------------|
|                   | PF MODE            |
|                   | FVR MODE           |
|                   | INNER/OUTER        |
| \CONTACTS         | OUTPUT CONTACTS    |
| CNTCT\RELAY 1     | OUTPT SENSE        |
|                   |                    |
|                   |                    |
|                   |                    |
| CNTCT RELAT_2     |                    |
|                   |                    |
|                   |                    |
| CNTCT/RELAY_3     |                    |
|                   | OUTPUTTYPE         |
|                   | MOMENT TIME        |
| \CNTCT\RELAY_4    | OUTPT SENSE        |
|                   | OUTPT TYPE         |
|                   | MOMENT TIME        |
| \CNTCT\RELAY_5    | OUTPT SENSE        |
|                   | OUTPT TYPE         |
|                   | MOMENT TIME        |
| \CNTCT\RELAY 6    | OUTPT SENSE        |
| =                 | OUTPT TYPE         |
|                   | MOMENT TIME        |
| TRVRS HEAD        | TRAVERSE RATES     |
|                   |                    |
| (IRVRS(IRVRS_RATE |                    |
|                   |                    |
|                   |                    |
|                   |                    |
|                   |                    |
| \PMODE_HEAD       | PRE-POSITION MODES |
| \PMODE\PREP_MODE1 | AVR MODE           |
|                   | FCR MODE           |
|                   | VAR MODE           |
|                   | PF MODE            |
|                   | FVR MODE           |
| \PREP1_RATES1     | AVR TRAVEL         |
|                   | AVR RATE           |
|                   | FCR TRAVEL         |
|                   | FCR RATE           |
|                   | VAR TRAVEL         |
|                   | VAR RATE           |
| VPREP1 RATES2     | PF TRAVEL          |
| -                 | PF RATE            |
|                   | FVR TRAVEL         |
|                   | FVR RATE           |
| PMODE PREP MODE2  | AVR MODE           |
|                   | FCB MODE           |
|                   | VAR MODE           |
|                   | PEMODE             |
|                   | EVR MODE           |
|                   |                    |
| PREP2_RATEST      |                    |
|                   |                    |
|                   |                    |
|                   |                    |
|                   |                    |
|                   | VAR RATE           |
| \PREP2_RATES2     | PF TRAVEL          |
|                   | PF RATE            |
|                   |                    |

|                   | FVR RATE         |
|-------------------|------------------|
| \SU_HEAD          | STARTUP          |
| \START\P_STRTUP   | SS LEVEL         |
| _                 | SS TIME          |
|                   | FLASH TIME       |
|                   | FLASH LEVEL      |
| \P_STP\S_STRTUP   | SS LEVEL         |
|                   | SS TIME          |
| \TRACK_HEAD       | TRACKING         |
| \TRACK_TRACK_DATA | INT RATE         |
|                   | INT DELAY        |
|                   | EXTRATE          |
|                   | EXT DELAY        |
| \D400\SETUP       | GENERAL SETTINGS |
| \COMMS            | COMMUNICATIONS   |
| \COMMS\BAUD_RATE  | COM0 RS232       |
|                   | COM1 RS485       |
|                   | COM2 RS485       |
| \COMMS\MODBUS     | COM2 ADDR        |
|                   | COM2 DELAY       |
|                   |                  |
|                   |                  |
|                   |                  |
|                   | MAC              |
|                   | STIP             |
|                   | NETM             |
|                   | GATEW            |
|                   | DHCP             |
| \COMMS\NTP        | NTP              |
|                   | TIME ZONE        |
|                   | UPDATE TIME      |
|                   | NTP STATUS       |
| \COMMS\VERSION    | VERSION          |
|                   | APP              |
|                   | DSP              |
|                   | BOUT             |
|                   | COMB             |
|                   | FLM              |
| CONTRAST          | LCD CONTRAST     |
| \CLOCK            | CLOCK            |
| \RTC\CLK_FORMAT   | TIME FORMAT      |
| —                 | DST FORMAT       |
|                   | DATE FORMAT      |
|                   |                  |

### AJUSTES DE EDICIÓN

Los ajustes del DECS-400 se pueden editar a través del panel frontal. Para iniciar una sesión de edición, navegue a la pantalla que contiene el ajuste que desea cambiar y presione el pulsador Edit (Editar). El modo de edición se indica a través de un LED encendido en el pulsador Edit (Editar). En la pantalla, aparecerá un cuadro para ingresar la contraseña. En *Protección con contraseña*, encontrará más información acerca del uso de contraseñas.

Luego de obtener acceso seguro a través del ingreso de la contraseña correcta, el primer campo editable de la pantalla actual aparecerá subrayado. El ajuste subrayado se puede cambiar presionando los pulsadores de desplazamiento hacia arriba o hacia abajo para incrementar o disminuir el ajuste. Si desea editar otro ajuste de la pantalla actual, debe presionar los pulsadores de desplazamiento hacia la izquierda o hacia la derecha para mover el subrayado a los otros campos de ajuste editables.

#### ΝΟΤΑ

La mayoría de los cambios de ajuste son utilizados inmediatamente por el DECS-400. No obstante, los cambios no se guardarán en una memoria no volátil hasta que se presione el pulsador Edit (Editar) para terminar la sesión de edición.

Luego de realizar todas las ediciones deseadas en una pantalla, los cambios se pueden guardar o se pueden descartar. Para guardar los cambios, se debe presionar el pulsador Edit (Editar), que finaliza la sesión de edición y guarda los cambios en una memoria no volátil. Para descartar los cambios, se debe presionar el botón Reset (Restablecer), que finaliza la sesión de edición y restaura los ajustes activos antes de la edición leyéndolos desde la memoria no volátil. En ambos casos, el LED del pulsador Edit (Editar) se apaga para indicar que la sesión de edición finalizó.

El acceso seguro (con contraseña) no se pierde inmediatamente al finalizar la sesión de edición de ajustes. El acceso seguro finaliza tras 10 minutos sin actividad de los pulsadores. Para modificar los ajustes en otra pantalla con el mismo nivel de acceso, el usuario básicamente navega hasta esa pantalla y presiona el pulsador Edit (Editar) para iniciar una nueva sesión de edición.

Este tiempo de espera del acceso seguro es distinto del tiempo de espera de la sesión de edición. Si transcurren 10 minutos de inactividad durante una sesión de edición, los cambios realizados se guardarán en la memoria no volátil y serán utilizados por el DECS-400. En ese momento, el acceso de edición y el acceso seguro finalizan.

#### Pantallas con modos de edición especiales

Varias pantallas funcionan de distinta manera mientras están en modo de edición. Algunos ejemplos de estas pantallas son \D400\OPER\OPERATE\_1, ..\COMMS\BAUD\_RATE y ..\COMMS\MODBUS. Los cambios realizados en los ajustes de estas pantallas no serán utilizados por el DECS-400 (ni guardados en la memoria no volátil) hasta que se vuelva a presionar el pulsador Edit (Editar).

Otros ejemplos de pantallas con distinto comportamiento en el modo de edición son las pantallas de ganancias en bucle, que se utilizan para establecer valores PID (\D400\GAIN\PRI\_GAINS y \D400\GAIN\SEC\_GAINS). Los primeros cuatro parámetros de estas pantallas representan tablas (una tabla para ganancias principales y una tabla para ganancias secundarias) que contienen 20 conjuntos de valores PID (Proporcional + Integral + Derivado) predefinidos y un conjunto de valores definidos por el usuario. Los primeros parámetros, PRI STB RG y SEC STB RG, representan el número de ajuste de estabilidad y son el índice para las tablas. Los números de ajuste de estabilidad del 1 al 20 seleccionan valores predefinidos desde la tabla y el ajuste 21 permite la selección de valores definidos por el usuario. El segundo, tercer y cuarto parámetro, AVR/FCR Kp, AVR/FCR Ki y AVR/FCR Kd, son las entradas reales de la tabla.

Siempre que el número de ajuste de estabilidad se establezca en 21, los parámetros Kp, Ki y Kd se podrán editar individualmente. Para que el DECS-400 utilice los valores modificados, deberá guardarlos presionando el pulsador Edit (Editar). Kp, Ki y Kd no se podrán editar cuando el número de ajuste de estabilidad esté establecido en un valor del 1 al 20.

Si el DECS-400 está funcionando con valores PID definidos por el usuario y el número de ajuste de estabilidad se cambia a un valor del 1 al 20, los valores Kp, Ki y Kd definidos por el usuario se pierden. La próxima vez que se requieran valores definidos por el usuario para el ajuste de estabilidad 21, se deberán ingresar y guardar manualmente.

## PROTECCIÓN CON CONTRASEÑA

Todos los ajustes del DECS-400 que se pueden editar en el panel frontal están protegidos con contraseña. Al inicio de toda sesión de edición de ajustes, se requiere una contraseña. El acceso con contraseña caduca 10 minutos después de que se haya recibido la última entrada en el panel frontal.

Existen dos niveles de acceso con contraseña: global y a puntos de ajuste. El acceso con contraseña global permite cambios en todos los ajustes que se pueden editar a través del panel frontal,. El acceso con contraseña a puntos de ajuste permite cambios en una selección limitada de ajustes. Los ajustes que se pueden cambiar con el acceso con contraseña a puntos de ajuste se muestran en la Tabla 2-2. Todos los ajustes editables en una única pantalla de menú tienen el mismo nivel de acceso con contraseña.

Tabla 2-2. Ajustes protegidos con contraseña de acceso a puntos de ajuste

| Pantalla              | Ajuste                                                 |
|-----------------------|--------------------------------------------------------|
| \D400\OPER\OPERATE_1  | Control de arranque/detención                          |
|                       | Modo AVR/FCR                                           |
|                       | Modo Factor de potencia/Var                            |
|                       | Pre-posición 1 habilitada                              |
|                       | Pre-posición 2 habilitada                              |
| \D400\OPER\OPERATE_2  | Igualación de tensión habilitada                       |
|                       | Seguimiento interno habilitado                         |
|                       | Seguimiento externo habilitado                         |
|                       | Compensación de corriente cruzada habilitada           |
|                       | Compensación de caída de línea habilitada              |
|                       | Caída habilitada                                       |
| \D400\SETPT\MODE_SET  | Punto de ajuste de modo AVR                            |
|                       | Punto de ajuste de modo FCR                            |
|                       | Punto de ajuste de caída                               |
|                       | Punto de ajuste de modo Var                            |
|                       | Punto de ajuste de modo Factor de potencia             |
|                       | Punto de ajuste de caída de línea                      |
| \D400\SETPT\PREP_SET1 | Ajuste de banda de tensión correcto – pre-posición 1   |
|                       | Punto de ajuste de modo AVR mínimo – pre-posición 1    |
|                       | Punto de ajuste de modo AVR máximo – pre-posición 1    |
|                       | Punto de ajuste de modo FCR mínimo – pre-posición 1    |
|                       | Punto de ajuste de modo FCR máximo – pre-posición 1    |
| \D400\SETPT\PREP_SET2 | Punto de ajuste de modo AVR – pre-posición 2           |
|                       | Punto de ajuste de modo FCR – pre-posición 2           |
|                       | Punto de ajuste de modo Var – pre-posición 2           |
|                       | Punto de ajuste de factor de potencia – pre-posición 2 |

Las unidades DECS-400 se entregan con la misma contraseña para acceso global y puntos de ajuste: *DECS4*. Si las contraseñas de acceso global y a puntos de ajuste son idénticas, el DECS-400 otorga acceso global cuando se ingresa la contraseña correcta. Para permitir acceso únicamente a puntos de ajuste, la contraseña de acceso a puntos de ajuste debe ser distinta de la contraseña de acceso global. Si el usuario, a quien solo se otorgó acceso a puntos de ajuste, intenta iniciar una sesión de edición en una pantalla que requiere contraseña global, el acceso a puntos de ajuste será revocado y se le solicitará que ingrese una contraseña de acceso global.

Las contraseñas se pueden cambiar utilizando el software BESTCOMS (suministrado con el DECS-400) y pueden contener de uno a seis caracteres alfanuméricos. Para brindar seguridad frente a cambios de ajustes no autorizados, las contraseñas se deben cambiar luego de la puesta en servicio. Una vez cambiadas, las contraseñas se deben almacenar en un lugar seguro. Si las contraseñas definidas por el usuario se pierden o se olvidan, puede restaurar la contraseña predeterminada (DECS4) presionando simultáneamente los pulsadores Edit (Editar) y Reset (Restablecer) durante el arranque del DECS-400.

#### PRECAUCIÓN

Al presionar los pulsadores Edit (Editar) y Reset (Restablecer) durante el arranque del DECS-400, todos los ajustes programados por el usuario serán reemplazados por los ajustes predeterminados.

Al restaurar la contraseña predeterminada, todos los ajustes programados por el usuario serán reemplazados por los valores predeterminados. Antes de realizar este procedimiento, se debe utilizar el software BESTCOMS para guardar un archivo de ajustes del DECS-400. Luego de cargar los ajustes

predeterminados y restaurar la contraseña predeterminada, se puede cargar el archivo de ajustes en el DECS-400 y se pueden asignar contraseñas nuevas.

## PANTALLA DE MEDICIÓN

La información de la pantalla de medición se muestra en cinco campos: valores de medición, mensaje de alarma, valor de punto de ajuste, punto de ajuste: porcentaje de intervalo y modo de funcionamiento. Los campos de la pantalla de medición se muestran en la Figura 2-2.

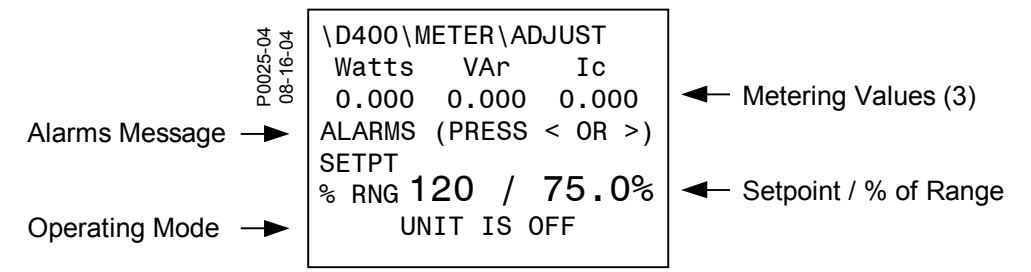

Figura 2-2. Información de la pantalla de medición

#### Valores de medición

Se muestran los valores de medición de los tres parámetros que puede seleccionar el usuario. La Tabla 2-3 presenta los parámetros de medición que se pueden visualizar en la pantalla de medición de DECS-400.

| Etiqueta de medición | Descripción                                                                            |
|----------------------|----------------------------------------------------------------------------------------|
| Bus Hz               | Frecuencia de bus                                                                      |
| Bus V                | Tensión del bus                                                                        |
| EDM OD               | Porcentaje de ondulación del diodo abierto del monitor de diodos de excitatriz         |
| EDM SD               | Porcentaje de ondulación del diodo cortocircuitado del monitor de diodos de excitatriz |
| F Temp               | Temperatura de campo                                                                   |
| Field V              | Tensión de campo                                                                       |
| Fld I                | Corriente de campo                                                                     |
| Gen Hz               | Frecuencia del generador                                                               |
| Hz/sec               | Tasa de variación de frecuencia                                                        |
| l Avg                | Promedio de tres corrientes de línea del generador                                     |
| la                   | Corriente de línea del generador de fase A                                             |
| lb                   | Corriente de línea del generador de fase B                                             |
| lc                   | Corriente de línea del generador de fase C                                             |
| NSeq I               | Corriente de secuencia negativa                                                        |
| NSeq V               | Tensión de secuencia negativa                                                          |
| PF                   | Factor de potencia                                                                     |
| PSeq I               | Corriente de secuencia positiva                                                        |
| PSeq V               | Tensión de secuencia positiva                                                          |
| V a-b                | Tensión (de valor eficaz) del generador de fase A a fase B                             |
| V Aux                | Tensión de entrada auxiliar                                                            |
| V Avg                | Promedio de tres tensiones de línea del generador                                      |
| V b-c                | Tensión (de valor eficaz) del generador de fase B a fase C                             |
| V c-a                | Tensión (de valor eficaz) del generador de fase C a fase A                             |
| VA                   | VA de carga del generador                                                              |
| VAr                  | Potencia reactiva                                                                      |
| Watts                | Vatios de carga del generador                                                          |

Tabla 2-3. Parámetros de medición seleccionables

El DECS-400 utiliza una variación automática para mostrar hasta cuatro dígitos de resolución más un punto decimal. Si es necesario, se utiliza un multiplicador como k para kilo (1000) o M para mega (1 000 000). Los valores negativos con magnitudes superiores a 999,9 se muestran con tres dígitos de resolución.

#### Punto de ajuste

El campo de punto de ajuste muestra el punto de ajuste para el modo de funcionamiento activo. La Tabla 2-4 presenta la relación entre el modo de funcionamiento y la cantidad de campo de punto de ajuste.

| Modo de funcionamiento        | Mensaje de modo                                            | Cantidad de campo de punto<br>de ajuste |
|-------------------------------|------------------------------------------------------------|-----------------------------------------|
| Apagado                       | UNIT IS OFF (UNIDAD<br>APAGADA)                            | Punto de ajuste del último<br>modo      |
| Igualación de tensión         | VOLTAGE MATCHING<br>(IGUALACIÓN DE TENSIÓN)                | Punto de ajuste de AVR                  |
| FCR (Manual)                  | FCR (MANUAL)                                               | Punto de ajuste de FCR                  |
| AVR (Auto)                    | AVR (AUTO)                                                 | Punto de ajuste de AVR                  |
| Caída                         | DROOP (CAÍDA)                                              | Punto de ajuste de AVR                  |
| Control VAr                   | VAR CONTROL (CONTROL<br>DE VAR)                            | Punto de ajuste de Var                  |
| Control de factor de potencia | POWER FACTOR CONTROL<br>(CONTROL DE FACTOR DE<br>POTENCIA) | Punto de ajuste de PF                   |

Tabla 2-4. Referencia cruzada de campo de punto de ajuste y modo de funcionamiento

#### Porcentaje de intervalo

Este campo muestra el punto de ajuste expresado como un porcentaje del intervalo de ajuste disponible. La relación entre este campo y el campo de punto de ajuste es lineal. Por ejemplo, un punto de ajuste ajustado al valor mínimo se mostraría como 0,0%, un punto de ajuste ajustado a la mitad del intervalo de ajuste se mostraría como 50,0% y un punto de ajuste ajustado al valor máximo se mostraría como 100,0%.

#### Mensaje de alarma

La línea de mensaje de alarma permanece en blanco mientras las condiciones de funcionamiento son normales. Si se genera una condición que se necesita anunciar, se muestra "ALARMS (PRESS < OR >)" (ALARMAS (PRESIONAR < O >)). Para obtener información sobre la condición, se debe visualizar la pantalla de mensajes de alarma.

#### Pantalla de mensajes de alarma

Si presiona los pulsadores de desplazamiento hacia la izquierda o hacia la derecha mientras visualiza la pantalla de medición, se muestra la pantalla de mensajes de alarma. Esta pantalla muestra hasta seis mensajes que identifican las condiciones que generaron los anuncios más recientes.

La siguiente tabla muestra los anuncios que podrían aparecer en la pantalla de mensajes de alarma. Cuando se muestra más de un mensaje, los mensajes más recientes se agregan al final de la lista. Si la lista contiene seis mensajes y es necesario mostrar nuevos anuncios, los anuncios más antiguos se borrarán de la parte superior de la lista.

Tabla 2-5. Mensajes de alarma

| Mensaje de anuncio                                              | Duración del mensaje                                  |
|-----------------------------------------------------------------|-------------------------------------------------------|
| CLOCK RESET (RESTABLECER<br>RELOJ)                              | Se mantiene hasta que se restablece                   |
| CURRENT UNBALANCE<br>(DESEQUILIBRIO DE CORRIENTE)               | Se restablece automáticamente                         |
| EXCESSIVE V/HZ (V/HZ EXCESIVO)                                  | Se mantiene hasta que se restablece                   |
| EXCITER DIODE OPEN (DIODO DE<br>EXCITATRIZ ABIERTO)             | Se mantiene hasta que se restablece                   |
| EXCITER DIODE SHORT (DIODO<br>DE EXCITATRIZ<br>CORTOCIRCUITADO) | Se mantiene hasta que se restablece                   |
| FAILED TO BUILD UP (ERROR DE<br>ACELERACIÓN)                    | Se mantiene hasta que se restablece                   |
| FIELD OVER TEMP<br>(SOBRETEMPERATURA DE<br>CAMPO)               | Se mantiene hasta que se restablece                   |
| FIELD OVERCURRENT<br>(SOBRECORRIENTE DE CAMPO)                  | Se mantiene hasta que se restablece                   |
| FIELD OVERVOLTAGE<br>(SOBRETENSIÓN DE CAMPO)                    | Se mantiene hasta que se restablece                   |
| GEN. OVERVOLTAGE<br>(SOBRETENSIÓN DEL<br>GENERADOR)             | Se mantiene hasta que se restablece                   |
| GEN. UNDERVOLTAGE<br>(SUBTENSIÓN DEL GENERADOR)                 | Se mantiene hasta que se restablece                   |
| LOSS ISOLATION MODULE<br>(PÉRDIDA DE MÓDULO DE<br>AISLAMIENTO)  | Se restablece automáticamente                         |
| LOSS OF FIELD (PÉRDIDA DE<br>CAMPO)                             | Se mantiene hasta que se restablece                   |
| LOSS OF IRIG (PÉRDIDA DE IRIG)                                  | Se restablece automáticamente                         |
| LOST VOLTAGE SENSING<br>(PÉRDIDA DE DETECCIÓN DE<br>TENSIÓN)    | Se mantiene hasta que se restablece                   |
| OVEREXCITATION LIMIT (LÍMITE<br>DE SOBREEXCITACIÓN)             | Se borra 2 segundos después de<br>finalizar el evento |
| POWER BELOW THRESHOLD<br>(POTENCIA DEBAJO DEL UMBRAL)           | Se restablece automáticamente                         |
| POWER SUPPLY LOW<br>(SUMINISTRO DE POTENCIA<br>BAJO)            | Se restablece automáticamente                         |
| PSS BLOCK (BLOQUEO DE PSS)                                      | Se restablece automáticamente                         |
| SPEED FAILURE (FALLA DE<br>VELOCIDAD)                           | Se restablece automáticamente                         |
| STATOR CURRENT LIMIT (LÍMITE<br>DE CORRIENTE DEL ESTATOR)       | Se borra 2 segundos después de finalizar el evento    |
| SYSTEM BELOW 10 HZ (SISTEMA<br>POR DEBAJO DE 10 HZ)             | Se borra 2 segundos después de<br>finalizar el evento |
| UNDEREXCITATION LIMIT (LÍMITE<br>DE SUBEXCITACIÓN)              | Se borra 2 segundos después de<br>finalizar el evento |

| Mensaje de anuncio                              | Duración del mensaje                                  |
|-------------------------------------------------|-------------------------------------------------------|
| UNDERFREQUENCY<br>(SUBFRECUENCIA)               | Se borra 2 segundos después de<br>finalizar el evento |
| VAR LIMIT (LÍMITE DE VAR)                       | Se restablece automáticamente                         |
| VOLTAGE LIMIT (LÍMITE DE<br>TENSIÓN)            | Se restablece automáticamente                         |
| VOLTAGE UNBALANCE<br>(DESEQUILIBRIO DE TENSIÓN) | Se restablece automáticamente                         |

La lista de mensajes de alarma se puede borrar presionando el pulsador Reset (Restablecer). Al presionar este pulsador, se vuelve a mostrar la pantalla de medición y se borran los mensajes de alarma de esta pantalla. Si la condición que generó el anuncio aún sigue presente cuando se borra la pantalla de mensajes de alarma, se generará un nuevo mensaje de anuncio. La lista de anuncios en la pantalla de mensajes de alarma se conserva si el usuario sale de la pantalla utilizando los pulsadores de desplazamiento hacia la izquierda, derecha, arriba o abajo. No obstante, la pantalla de medición no indicará cuando se genere un nuevo anuncio porque el mensaje de alarma siempre estará presente.

#### Modo de funcionamiento

Esta línea de la pantalla de medición indica el modo actual de funcionamiento del DECS-400. La Tabla 2-4 presenta los mensajes mostrados para cada modo de funcionamiento del DECS-400.

Esta página se dejó deliberadamente en blanco.

# **SECCIÓN 3 • DESCRIPCIÓN FUNCIONAL**

## CONTENIDO

| SECCIÓN 3 • DESCRIPCIÓN FUNCIONAL                    | . 3-1        |
|------------------------------------------------------|--------------|
| INTRODUCCION                                         | . 3-1        |
| Bloques funcionales del DECS-400                     | . 3-2        |
| Circuitos de entrada analógica                       | . 3-2        |
| Tensión del bue                                      | . ວ-2        |
| l'ension del dus                                     | . 3-3        |
| Corriente de linea                                   | . 3-3        |
|                                                      | . 3-3        |
|                                                      | . 3-3        |
| Comente y tension de campo                           | . 3-4        |
| Circuitos de entrada de contecto                     | . 3-4<br>2 1 |
|                                                      | 21           |
| Avn                                                  | 2 /          |
| Mallual                                              | 21           |
| Aumento                                              | 25           |
|                                                      | 35<br>35     |
| Ananyue                                              | 35           |
| SW/1 SW/10                                           | 35           |
| Drocesador de señales digitales                      | 35           |
| Microprocesador                                      | 3-5          |
| Puerto de IRIG                                       | 3-5          |
| Circuitos de memoria                                 | 3-5          |
| Conversor digital-analógico                          | 3-6          |
| Circuitos de salida de control                       | 3-6          |
| Circuitos del impulsor del medidor                   | . 0 0        |
| Contactos de salida de relé                          |              |
| Encendido/Apagado                                    | 3-7          |
| Vigilancia                                           | 3-7          |
| Programable                                          | . 3-7        |
| LED del panel frontal                                | . 3-7        |
| LCD del panel frontal.                               | . 3-7        |
| Puerto de comunicación RS-232                        | . 3-8        |
| Puertos de comunicación RS-485                       | . 3-8        |
| Puerto Ethernet                                      | . 3-8        |
| Módem                                                | . 3-8        |
| Suministro de potencia                               | . 3-8        |
| FUNCIONES DE ARRANQUE                                | . 3-8        |
| Soft Start Function (Función de arranque suave)      | . 3-8        |
| Field Flash/Buildup (Centelleo de campo/Aceleración) | . 3-8        |
| Failure to Build Up (Error de aceleración)           | 3-10         |
| Voltage Matching (Igualación de tensión)             | 3-10         |
| MODOS DE CONTROL                                     | 3-10         |
| AVR                                                  | 3-10         |
| Manual                                               | 3-10         |
| FCR                                                  | 3-10         |
| FVR                                                  | 3-11         |
| Var                                                  | 3-11         |
|                                                      | 3-11         |
| Puntos de ajuste de pre-posición de modo de control  | 3-11         |
| I ransient Boost (Arranque transitorio)              | 3-12         |
| FUNCIONES DE PROTECCION                              | 3-13         |
| Soprecorriente de campo                              | 3-13         |
| Sopretension de campo                                | 3-14         |
| Subtension del generador                             | 3-14         |

| Sobretensión del generador                                                                                      | 3-14        |
|----------------------------------------------------------------------------------------------------|-------------|
| Pérdida de detección de tensión                                                                                 | 3-14        |
| Pérdida del transductor de aislamiento de campo                                                                 | 3-14        |
| Frecuencia del generador menor de 10 hercios                                                                    | 3-15        |
| Suministro de potencia baio                                                                                     | 3-15        |
| Pérdida de campo (400)                                                                                          | 3-15        |
| Sobretemperatura de campo                                                                                       | 3-15        |
| Voltios nor hercio (24)                                                                                         | 3_16        |
| Monitor de diados de excitatriz (EDM)                                                                           | 3 18        |
| Aiustos del monitor de diodos de la excitatriz                                                                  | 2 10        |
| Ajustes del monitor de diodos de la excitatila.                                                                 | 2 10        |
| Dérdide de velecided                                                                                            | 2 10        |
|                                                                                                    | 2 10        |
| FUNCIONES DEL LIMITADOR                                                                                         | 3-19        |
|                                                                                                    | 3-19        |
| Limitador de sobreexcitación.                                                                                   | 3-20        |
| Summing Point OEL (OEL de punto sumador)                                                                        | 3-20        |
| Takeover OEL (OEL de sustitucion)                                                                               | 3-22        |
|                                                                                                    | 3-23        |
| Limitador de subfrecuencia                                                                                      | 3-24        |
| Limitador de voltios por hercio                                                                                 | 3-25        |
| Limitador de var                                                                                                | 3-25        |
| Escala del limitador                                                                                            | 3-25        |
| OPERACION CON GENERADORES EN PARALELO                                                                           | 3-25        |
| Compensación de caída                                                                                           | 3-26        |
| Diferencial reactivo                                                                                            | 3-26        |
| Compensación de caída de línea                                                                                  | 3-26        |
| AUTOSEGUIMIENTO                                                                                                 | 3-26        |
| Entre modos operativos del DECS-400                                                                             | 3-26        |
| Entre unidades DECS-400                                                                                         | 3-26        |
| REGISTRO DE DATOS E INFORME                                                                                     | 3-26        |
| Secuencia de eventos                                                                                            | 3-26        |
| Alarm States (Estados de alarma)                                                                                | 3-26        |
| Relay Outputs (Salidas de relés)                                                                                | 3-27        |
| Entradas de contacto                                                                                            | 3-27        |
| Registro de datos                                                                                               | 3-27        |
| Tendencias                                                                                                    | 3-29        |
| ESTABILIZADOR DEL SISTEMA ELÉCTRICO DE POTENCIA                                                                 | 3-30        |
| Teoría de la operación del PSS                                                                                  | 3-30        |
| Señal de velocidad                                                                                              | 3-32        |
| Señal de potencia eléctrica del generador                                                                       | 3-33        |
| Señal de potencia mecánica derivada                                                                             | 3-34        |
| Selección de la señal de estabilización                                                                         | 3-34        |
| Filtros torsionales                                                                                             | 3_35        |
| Compensación de fase                                                                                            | 3_35        |
| Filtro de disminución y limitador de lógica                                                                     | 3_36        |
| Etana do salida                                                                                                 | 3-30        |
| Liapa ut Sallua                                                                                                 | 3-37        |
| Limitador de tension en pomes<br>Dete of Frequency Change Pleaking (Plegues de tess de veriación de frequencia) | 3-37        |
|                                                                                                    | ა-აo        |
| MODULU DE AISLAMIENTO DE CAMPO                                                                                  | 3-38        |
| Figuras                                                                                                    |             |
| Figura 3-1 Bloques funcionales del DECS-400                                                                     | 3-1         |
| Figura 3-2. Referencia de tensión de arranque suave                                                             | 3_0         |
| Figura 3-3. Curvas de temporización de sobrecorriente de campo                                                  | J-9<br>3_12 |
| Figura 3-4. Curva de canacidad del generador                                                                    | 2_15        |
| Figura 3-5. Curve de canacidad del motor                                                                        | 2.15        |
| Figura 3-6. Característica de V/Hz: el tiempo se muestra en los ejes verticales                                 | 2_17        |
| Figura 3-7. Característica de V/Hz: el tiempo se muestra en los ejes verticales                                 | 2 17        |
| Figura 3-7. Caracteristica de VITIZ. El tiempo se muestra en los ejes nonzontales                               | 3 20        |
| Figura 3-0. Limitación de contente del estatul                                                                  | 2 21        |
| Figura 3-9. Limitación de sobrecxultación en línes de punto sumador                                             | 2 21        |
| Tigura 5-10. Littilacion de sobreexcitacion en intea de punto sumadol                                           | J-Z I       |

| Figura 3-11. Característica d   | e tiempo inverso para OEL de estilo sustitución |  |
|---------------------------------|-------------------------------------------------|--|
| Figura 3-12. Curva de UEL c     | lefinida por el usuario                         |  |
| Figura 3-13. Curva de compe     | ensación de subfrecuencia típica                |  |
| Figura 3-14. Curva típica del   | limitador de                                    |  |
| Figura 3-15. Bloques funcior    | ales del PSS e interruptores de software        |  |
| Figura 3-16. Señal de velocio   | dad                                             |  |
| Figura 3-17. Señal de poteno    | cia eléctrica del generador                     |  |
| Figura 3-18. Señal de potenci   | cia mecánica derivada                           |  |
| Figura 3-19. Selección de la    | señal de estabilización                         |  |
| Figura 3-20. Filtros torsionale | es                                              |  |
| Figura 3-21. Etapas de comp     | pensación de fase                               |  |
| Figura 3-22. Filtro de dismini  | ución y limitador de lógica                     |  |
| Figura 3-23. Etapa de salida    |                                                 |  |

Esta página se dejó deliberadamente en blanco.

## INTRODUCCIÓN

Esta sección describe las funciones del DECS-400 y explica sus características operativas. Para facilitar su compresión, las funciones del DECS-400 se muestran en el diagrama de bloques de la Figura 3-1. En los párrafos que se encuentran debajo del encabezado *Bloques funcionales* del DECS-400, se muestra una descripción detallada de cada bloque funcional.

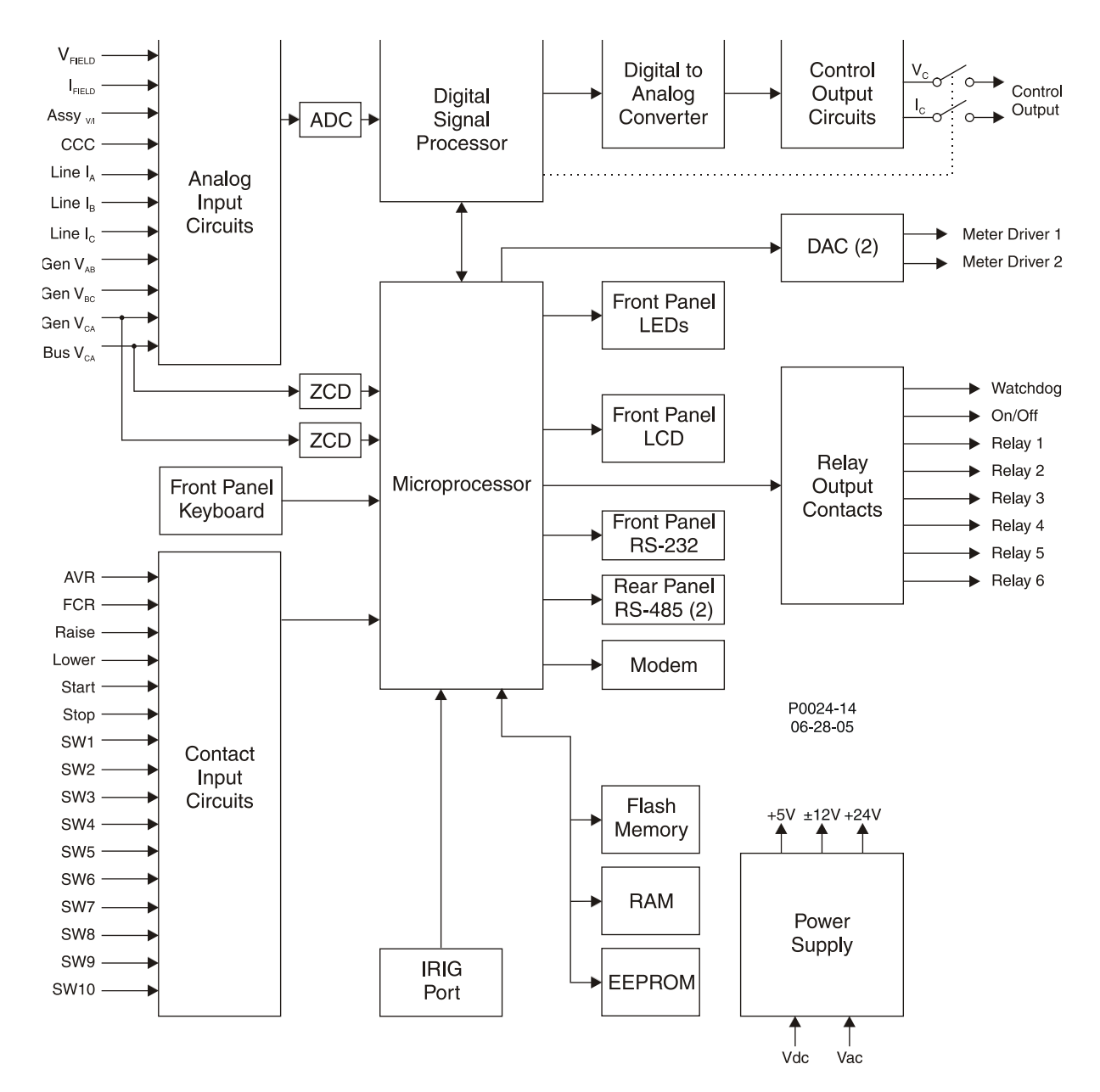

Figura 3-1. Bloques funcionales del DECS-400

| V field  | V FIELD     |
|----------|-------------|
| I field  | l FIELD     |
| Assy v/i | Conj ∨/ı    |
| CCC      | CCC         |
| Line la  | lA de línea |
| Line lb  | IB de línea |

| Line Ic                                                                                                    | Ic de línea                                                                                                    |
|----------------------------------------------------------------------------------------------------|----------------------------------------------------------------------------------------------------|
| Gen Vab                                                                                                    | VAB de gen                                                                                                    |
| Gen Vbc                                                                                                    | VBC de gen                                                                                                    |
| Gen Vca                                                                                                    | VcA de gen                                                                                                    |
| Bus Vca                                                                                                    | Vca de bus                                                                                                    |
| Analog Input Circuits                                                                                                    | Circuitos de entrada analógica                                                                                                    |
| ADC                                                                                                    | ADC                                                                                                    |
| Digital Signal Processor                                                                                                    | Procesador de señales digitales                                                                                                    |
| Digital To Analog Converter                                                                                                    | Conversor digital-analógico                                                                                                    |
| Control Output Circuits                                                                                                    | Circuitos de salida de control                                                                                                    |
| Vc                                                                                                    | Vc                                                                                                    |
| lc                                                                                                    | IC                                                                                                    |
| Control Output                                                                                                    | Salida de control                                                                                                    |
| ZCD                                                                                                    | ZCD                                                                                                    |
| Front Panel Keyboard                                                                                                    | Teclado del panel frontal                                                                                                    |
| Microprocessor                                                                                                    | Microprocesador                                                                                                    |
| DAC (2)                                                                                                    | DAC (2)                                                                                                    |
| Meter Driver 1                                                                                                    | Impulsor del medidor 1                                                                                                    |
| Meter Driver 2                                                                                                    | Impulsor del medidor 2                                                                                                    |
| Front Panel LEDs                                                                                                    | LED del panel frontal                                                                                                    |
| Front Panel LCD                                                                                                    | LCD del panel frontal                                                                                                    |
| Front Panel RS-232                                                                                                    | RS-232 del panel frontal                                                                                                    |
| Rear Panel RS-485 (2)                                                                                                    | RS-485 del panel trasero (2)                                                                                                    |
| Modem                                                                                                    | Módem                                                                                                    |
| Relay Output Contacts                                                                                                    | Contactos de salida de relé                                                                                                    |
| Watchdog                                                                                                    | Vigilancia                                                                                                    |
| On/Off                                                                                                    | Encendido/Apagado                                                                                                    |
| Relay 1                                                                                                    | Relé 1                                                                                                    |
| Relay 2                                                                                                    | Relé 2                                                                                                    |
| Relay 3                                                                                                    | Relé 3                                                                                                    |
| Relay 4                                                                                                    | Relé 4                                                                                                    |
| Relay 5                                                                                                    | Relé 5                                                                                                    |
| Relay 6                                                                                                    | Relé 6                                                                                                    |
| Contact Input Circuits                                                                                                    | Circuitos de entrada de contacto                                                                                                    |
| IRIG Port                                                                                                    | Puerto de IRIG                                                                                                    |
| Flash Memory                                                                                                    | Memoria flash                                                                                                    |
| RAM                                                                                                    | RAM                                                                                                    |
| EEPROM                                                                                                    | EEPROM                                                                                                    |
| +5V                                                                                                    | +5 V                                                                                                    |
| ±12V                                                                                                    | ±12 V                                                                                                    |
| +24V                                                                                                    | +24V                                                                                                    |
| Power Supply                                                                                                    | Suministro de potencia                                                                                                    |
| Vdc                                                                                                    | VCC                                                                                                    |
| Vac                                                                                                    | V CA                                                                                                    |
| Digital To Analog ConverterControl Output CircuitsVcIcControl OutputZCDFront Panel KeyboardMicroprocessorDAC (2)Meter Driver 1Meter Driver 2Front Panel LEDsFront Panel RS-232Rear Panel RS-485 (2)ModemRelay Output ContactsWatchdogOn/OffRelay 1Relay 2Relay 3Relay 4Relay 5Relay 6Contact Input CircuitsIRIG PortFlash MemoryRAMEEPROM+5V±12V+24VPower SupplyVdcVac | Conversor digital-analógico<br>Circuitos de salida de control<br>Vc<br>Ic<br>Salida de control<br>ZCD<br>Teclado del panel frontal<br>Microprocesador<br>DAC (2)<br>Impulsor del medidor 1<br>Impulsor del medidor 2<br>LED del panel frontal<br>RS-232 del panel frontal<br>RS-485 del panel trasero (2)<br>Módem<br>Contactos de salida de relé<br>Vigilancia<br>Encendido/Apagado<br>Relé 1<br>Relé 2<br>Relé 3<br>Relé 4<br>Relé 5<br>Relé 6<br>Circuitos de entrada de contacto<br>Puerto de IRIG<br>Memoria flash<br>RAM<br>EEPROM<br>+5 V<br>±12 V<br>+24V<br>Suministro de potencia<br>V CC<br>V CA |

## **BLOQUES FUNCIONALES DEL DECS-400**

Los siguientes párrafos describen los bloques funcionales presentados en la Figura 3-1. Se explica la función de cada bloque junto con la operación de todas las entradas y salidas del bloque funcional.

#### Circuitos de entrada analógica

En los siguientes párrafos se describen las entradas de detección analógica del DECS-400.

#### Tensión del generador

La detección de tensión del generador es suministrada a los terminales A9 (E1), A10 (E2) y A11 (E3) del DECS-400 a través de los transformadores de aislamiento externos suministrados por el usuario con un régimen nominal de salida de 120 V CA o 240 V CA. El DECS-400 selecciona automáticamente el valor adecuado para el intervalo de detección de tensión del generador en función del valor de tensión secundaria del transformador de detección de tensión del generador que se ingresó en el DECS-400.

Descripción funcional del DECS-400

Las entradas de detección de tensión del generador del DECS-400 consisten en una entrada de tensión entre fase A y fase B (VAB), una entrada de tensión entre fase B y fase C (VBC) y una entrada de tensión entre fase C y fase A (VCA).

La entrada de detección de tensión VCA es utilizada por el DECS-400 para calcular la frecuencia del generador. La tensión detectada es filtrada (a través de un detector de cruce por cero) para eliminar varios cruces por cero durante un período fundamental.

#### Tensión del bus

La detección de tensión del bus es suministrada a los terminales A13 (BUS1) y A14 (BUS3) del DECS-400 a través de los transformadores de aislamiento externos suministrados por el usuario con un régimen nominal de salida de 120 V CA o 240 V CA. El DECS-400 selecciona automáticamente el valor adecuado para el intervalo de detección de tensión del bus en función del valor de tensión secundaria del transformador de detección de tensión del bus que se ingresó en el DECS-400.

La tensión del bus detectada es filtrada (a través de un detector de cruce por cero) para eliminar varios cruces por cero durante un período fundamental. La entrada se compara con la detección de tensión del generador para la igualación de tensión.

#### Corriente de línea

Las entradas de detección de corriente de línea consisten en una entrada de corriente de fase A (IA), una entrada de corriente de fase B (IB) y una entrada de corriente de fase C (IC).

La corriente de detección del generador es suministrada a los terminales A1 y A2 (CTA), A3 y A4 (CTB), y A5 y A6 (CTC) del DECS-400 a través de transformadores de corriente (TC) externos suministrados por el usuario con un régimen nominal secundario de 1 A CA (DECS-400 estilo XX1X) o 5 A CA (DECS-400 estilo XX5X).

Cuando solo se detecta una fase de corriente del generador, se debe utilizar la entrada IB (terminales A3 y A4).

Se debe detectar un mínimo de dos fases de corriente del generador para las aplicaciones PSS.

#### Compensación de corriente cruzada

Esta entrada (CCC) se utiliza cuando los generadores funcionan en el modo de compensación de corriente cruzada (diferencial reactiva).

La corriente de detección del generador de fase B es suministrada a los terminales A7 y A8 del DECS-400 a través de un TC externo suministrado por el usuario con un régimen nominal secundario de 1 A CA (DECS-400 estilo XX1X) o 5 A CA (DECS-400 estilo XX5X).

#### Entrada accesoria

La entrada accesoria se puede configurar para recibir una señal externa de control de punto de ajuste de excitación, la señal de control desde un PSS externo, o para la puesta en escala del limitador. (Para obtener más información acerca de la puesta en escala del limitador, consulte *Funciones del limitador, Puesta en escala del limitador* más adelante en esta sección). La entrada accesoria acepta una señal de –10 V CC a +10 V CC en los terminales A16 (+) y A17 (–) del DECS-400 o una señal de control de 4 mA CC a 20 mA CC en A19 (+) y A20 (–).

Cuando se selecciona un tipo de entrada de corriente, el DECS-400 convierte la corriente de entrada en una señal de tensión en el intervalo de –5 V CC a +5 V CC. La siguiente ecuación es utilizada por el DECS-400 al convertir la corriente aplicada en una tensión.

| $V_{aux} = 0,625 (I - 12)$ | donde: V <sub>aux</sub> = la señal de tensión calculada         |
|----------------------------|-----------------------------------------------------------------|
|                            | I = corriente aplicada a la entrada accesoria (en miliamperios) |

Para el control de punto de ajuste, V<sub>aux</sub> es multiplicado por el ajuste de ganancia accesoria adecuado: ganancia de modo AVR, ganancia de modo FCR, ganancia de modo Var o ganancia de modo Factor de potencia. La entrada accesoria se puede activar en los cuatro modos de operación.

En el modo AVR, la señal de entrada accesoria es multiplicada por el ajuste de ganancia del modo AVR, que define el cambio de punto de ajuste como un porcentaje de la tensión nominal del generador.

En el modo FCR, la señal de entrada accesoria es multiplicada por el ajuste de ganancia del modo FCR, que define el cambio de punto de ajuste como un porcentaje de la corriente de campo nominal.

En el modo Var, la señal de entrada accesoria es multiplicada por el ajuste de ganancia del modo Var, que define el cambio de punto de ajuste como un porcentaje de la potencia aparente nominal del generador.

En el modo Factor de potencia, la señal de entrada accesoria es multiplicada por el ajuste de ganancia del modo Factor de potencia y luego es dividida por 100 para definir el cambio de punto de ajuste del factor de potencia.

#### Corriente y tensión de campo

El DECS-400 recibe las señales de corriente y tensión de campo desde el módulo de aislamiento de campo suministrado con el DECS-400. Las señales de corriente y tensión de campo se transmiten desde el módulo de aislamiento de campo a través de un cable dedicado que termina en el conector J1 del DECS-400.

Para la detección de tensión de campo, el módulo de aislamiento de campo acepta un intervalo de tensiones nominales de 63 V CC, 125 V CC, 250 V CC, 375 V CC o 625 V CC. La tensión de campo aplicada podría ser el ±300% del valor nominal. El módulo de aislamiento de campo suministra al DECS-400 una señal de tensión de campo en un intervalo de 0,9 V CC a 9,1 V CC, donde 5,0 V CC es igual a la tensión de campo cero.

Para la detección de corriente de campo, el módulo de aislamiento de campo acepta tensiones de salida de derivación de corriente nominal de 0 mV CC a 50 mV CC o de 0 mV CC a 100 mV CC. La tensión de derivación aplicada podría alcanzar hasta el 300% de cada intervalo. El módulo de aislamiento de campo suministra al DECS-400 una señal de tensión de corriente de campo en un intervalo de 2,0 V CC a 9,5 V CC, donde 2,0 V CC es igual a la corriente de campo cero.

#### Teclado del panel frontal

El teclado del panel frontal consiste en seis pulsadores.

Cuatro de los pulsadores se utilizan para desplazarse hacia arriba, hacia abajo, hacia la izquierda y hacia la derecha a través del árbol de menús que se muestra en la pantalla del panel frontal. Durante una sesión de edición, los pulsadores de desplazamiento hacia la izquierda y hacia la derecha seleccionan las variables que se modificarán y los pulsadores de desplazamiento hacia arriba y hacia abajo cambian el valor de la variable.

El pulsador Reset (Restablecer) se presiona para restablecer las alarmas del DECS-400 o cancelar una sesión de edición de ajustes.

El pulsador Edit (Editar) se presiona para comenzar una sesión de edición y permite cambios en los ajustes del DECS-400. Al presionar el botón Edit (Editar) para abrir una sesión de edición, se enciende el LED del botón. Al término de la sesión, podrá volver a presionar el pulsador Edit (Editar) para guardar los cambios realizados en los ajustes.

#### Circuitos de entrada de contacto

Se proporcionan dieciséis entradas de contacto para iniciar acciones del DECS-400. Seis de esas entradas de contacto son entradas de función fija: AVR, Manual, Disminución, Aumento, Arranque y Detención. Las diez entradas restantes son entradas programables.

Cada entrada de contacto tiene una tensión de señales de interrogación de 12 V CC y acepta contactos de relé/interruptor sin tensión o una salida de colector abierto desde el PLC.

En los párrafos que siguen se describirán las entradas de contacto del DECS-400.

#### <u>AVR</u>

Esta entrada acepta un cierre de contacto momentáneo que coloca al DECS-400 en modo AVR (regulador automático de tensión). Si el DECS-400 recibe entradas de contacto AVR y FCR simultáneamente, la entrada FCR tiene prioridad. Las conexiones de la entrada de contacto AVR se realizan en los terminales B4 (AVR) y B5 (COM).

#### <u>Manual</u>

Esta entrada acepta un cierre de contacto momentáneo que coloca al DECS-400 en modo Manual. Si el DECS-400 recibe entradas de contacto AVR y Manual simultáneamente, la entrada Manual tiene prioridad. Al funcionar en modo Manual, el DECS-400 regula (según la configuración en BESTCOMS) el nivel de corriente de campo (FCR) o el nivel de tensión de campo (FVR). Las conexiones de la entrada de contacto Manual se realizan en los terminales B4 (MAN) y B5 (COM).

#### <u>Aumento</u>

Esta entrada aumenta el punto de ajuste activo de operación. La función de aumento del punto de ajuste permanece activa mientras el contacto está cerrado. El incremento de aumento es una función del intervalo de ajuste y de la tasa de recorrido de modo activo. Los incrementos son directamente proporcionales al

intervalo de ajuste e inversamente proporcionales a la tasa de recorrido. Esta entrada no tiene efecto cuando el modo de pre-posición activo es Mantener. Las conexiones de la entrada de contacto Aumento se realizan en los terminales B7 (RAISE) y B8 (COM).

#### <u>Disminución</u>

Esta entrada disminuye el punto de ajuste de operación activo. La función de disminución del punto de ajuste permanece activa mientras el contacto está cerrado. El incremento de disminución es una función del intervalo de ajuste y de la tasa de recorrido de modo activo. Los incrementos son directamente proporcionales al intervalo de ajuste e inversamente proporcionales a la tasa de recorrido. Esta entrada no tiene efecto cuando el modo de pre-posición activo es Mantener. Las conexiones de la entrada de contacto Disminución se realizan en los terminales B9 (LOWER) y B8 (COM).

#### <u>Arranque</u>

Esta entrada acepta un cierre de contacto momentáneo que habilita el DECS-400. Si el DECS-400 recibe entradas de contacto Arranque y Detención simultáneamente, la entrada Detención tiene prioridad. Las conexiones de la entrada de contacto Arranque se realizan en los terminales B1 (START) y B2 (COM).

#### <u>Detención</u>

Esta entrada acepta un cierre de contacto momentáneo que inhabilita el DECS-400. Si el DECS-400 recibe entradas de contacto Detención y Arranque simultáneamente, la entrada Detención tiene prioridad. Las conexiones de la entrada de contacto Detención se realizan en los terminales B3 (STOP) y B2 (COM).

#### <u>SW1 – SW10</u>

Estas entradas que el usuario puede programar se pueden conectar para controlar el estado de los contactos e interruptores del sistema de excitación. Luego, mediante el uso de BESTCOMS, estas entradas se pueden utilizar como parte de un esquema lógico configurado por el usuario para controlar y anunciar una variedad de condiciones y contingencias del sistema. En la sección 4, *Software BESTCOMS*, encontrará información acerca del uso de las entradas SW1 a SW10.

#### Procesador de señales digitales

El procesador de señales digitales (DSP) admite la medición, el control (salida y convertidores), las funciones de medición y el filtrado. Controla el convertidor analógico-digital (ADC) y el convertidor digitalanalógico (DAC). Todas las señales de entrada analógica desde el ADC se filtran mediante los filtros de respuesta a impulsos finita (FIR). Las señales de AC se filtran a través de filtros de respuesta a impulsos infinita (IRR) y las señales de DC (corriente y tensión de campo) se filtran a través del promedio de filtros. Los datos de salida al DAC se utilizan para generar las señales de salida de control.

#### Microprocesador

El microprocesador realiza las funciones de control, medición, cálculo, prueba automática y comunicación utilizando su programación incrustada (firmware) y los ajustes no volátiles almacenados en su memoria.

#### Puerto de IRIG

Cuando se detecta una señal del código de tiempo válida en el puerto de IRIG, este sincroniza automáticamente el reloj interno del DECS-400 con la señal del código de tiempo. Dado que la señal del código de tiempo de IRIG no contiene información de año, es necesario que el usuario ingrese la fecha incluso cuando utilice una fuente IRIG. La información de año se almacena en la memoria no volátil, de manera que cuando se restablezca la potencia de servicio después de un corte de energía y el reloj se vuelva a sincronizar, se restablezca el año actual.

La entrada de IRIG se aísla completamente y acepta una señal desmodulada (cambio de nivel de CC). Para un reconocimiento adecuado, la señal de IRIG aplicada al DECS-400 debe tener una lógica de nivel alto superior a 3,5 V CC y una lógica de nivel bajo inferior a 0,5 V CC. El intervalo de tensión de señal de entrada es –10 V CC a +10 V CC. La resistencia de entrada es no lineal y es aproximadamente de 4 k $\Omega$  a 3,5 V CC y 3 k $\Omega$  a 20 V CC. Las conexiones de la señal de IRIG se realizan en los terminales D1 (IRIG+) y D2 (IRIG–).

#### Circuitos de memoria

El DECS-400 tiene tres tipos de circuitos de memoria: memoria flash, memoria de acceso aleatorio (RAM) y memoria de solo lectura programable y borrable electrónicamente (EEPROM). La memoria flash es no volátil y conserva el software operativo (firmware). La memoria RAM es volátil y sirve como almacenamiento temporal para los datos. La memoria EEPROM es no volátil y almacena los ajustes del DECS-400.

#### Conversor digital-analógico

Los datos de entrada digital desde el procesador de señales digitales (DSP) se convierten a través del conversor digital-analógico (DAC) en señales analógicas para controlar el nivel de excitación. Los datos de salida desde el DAC pueden ser señales de tensión o señales de corriente. La selección de señal se realiza a través de BESTCOMS o de la HMI del panel frontal.

Un segundo par de DAC suministran señales de medición a los terminales de salida del impulsor del medidor del DECS-400.

#### Circuitos de salida de control

Las señales analógicas desde el DAC son salidas a interruptores controlados por el DSP. Existen tres opciones de señales de control. Se puede seleccionar una señal de control en los siguientes intervalos: de 0 V CC a 10 V CC, de –10 V CC a 10 V CC o de 4 mA CC a 20 mA CC. La selección de señal de control se realiza a través de BESTCOMS o de la interfaz hombre-máquina (HMI) del panel frontal.

#### Circuitos del impulsor del medidor

Las dos señales analógicas desde un segundo DAC son salidas del microprocesador. Se puede configurar una señal del impulsor del medidor en el intervalo de 4 mA CC a 20 mA CC para representar uno de los valores medidos por el DECS-400. Cada circuito del impulsor se puede configurar para un valor medido diferente y para representar un intervalo específico del valor medido. A continuación se mencionan los parámetros disponibles para la medición:

- Auxiliary Voltage Input (Entrada de tensión auxiliar)
- AVR PID Error Signal Input (Entrada de la señal de error de PID de AVR)
- Bus Frequency (Frecuencia de bus)
- Bus Voltage (Tensión del bus)
- Comp. Freq. Deviation (Desviación de frecuencia compensada)
- Control Output (Salida de control)
- Cross Current Input (Entrada de corriente cruzada)
- Field Current (Corriente de campo)
- Field Temperature (Temperatura de campo)
- Field Voltage (Tensión de campo)
- Frequency Response (Respuesta de frecuencia)
- Generator Apparent Power (Potencia aparente del generador)
- Generator Average Current (Corriente promedio del generador)
- Generator Average Voltage (Tensión promedio del generador)
- Generator Current la (Corriente la del generador)
- Generator Current Ib
  (Corriente Ib del generador)
- Generator Current Ic
  (Corriente Ic del generador)

- Generator Frequency (Frecuencia del generador)
- Generator Power Factor (Factor de potencia del generador)
- Generator Reactive Power (Potencia reactiva del generador)
- Generator Real Power (Potencia activa del generador)
- Generator Voltage Vab
  (Tensión Vab del generador)
- Generator Voltage Vbc (Tensión Vbc del generador)
- Generator Voltage Vca
  (Tensión Vca del generador)
- Negative Sequence Current (Corriente de secuencia negativa)
- Neg. Sequence Voltage (Tensión de secuencia negativa)
- Null Balance Level (Nivel de balance nulo)
- OEL Controller Output (Salida del controlador del OEL)
- PF Mode Output (Salida del modo FP)
- Phase Angle Ia Vca (Ángulo de fase Ia – Vca)
- Phase Angle laux Vca (Ángulo de fase laux – Vca)
- Phase Angle Ib Vca (Ángulo de fase Ib – Vca)
- Phase Angle Ic Vca (Ángulo de fase Ic – Vca)

- Phase Angle Vab (Ángulo de fase Vab)
- Phase Angle Vbc (Ángulo de fase Vbc)
- PID Integrator State (Estado del integrador de PID)
- Position Indication
  (Indicación de posición)
- Positive Sequence Current (Corriente de secuencia positiva)
- Positive Sequence Voltage (Tensión de secuencia positiva)
- PSS Electrical Power
  (Potencia eléctrica del PSS)
- PSS Filtered Mech. Power (Potencia mecánica filtrada del PSS)
- PSS Final Output (Salida final del PSS)
- PSS Lead-Lag #1 (Adelantoretardo n.° 1 del PSS)
- PSS Lead-Lag #2 (Adelantoretardo n.° 2 del PSS)
- PSS Lead-Lag #3 (Adelantoretardo n.° 3 del PSS)
- PSS Lead-Lag #4 (Adelantoretardo n.° 4 del PSS)
- PSS Mechanical Power (Potencia mecánica del PSS)
- PSS Mech. Power LP #1 (PB n.° 1 de potencia mecánica)
- PSS Mech. Power LP #2 (PB n.° 2 de potencia mecánica)

- PSS Mech. Power LP #3 (PB n.° 3 de potencia mecánica)
- PSS Mech. Power LP #4 (PB n.° 4 de potencia mecánica)
- PSS Post-Limit Output (Salida de poslímite del PSS)
- PSS Power HP #1 (PA n.° 1 de potencia del PSS)
- PSS Pre-Limit Output (Salida de prelímite del PSS)
- PSS Speed HP #1 (PA n.° 1 de velocidad del PSS)
- PSS Synthesized Speed (Velocidad sintetizada del PSS)

Contactos de salida de relé

- PSS Terminal Voltage (Tensión en bornes del PSS)
- PSS Torsional Filter #1 (Filtro torsional n.° 1 del PSS)
- PSS Torsional Filter #2 (Filtro torsional n.° 2 del PSS)
- PSS Washed Out Power (Potencia del PSS disminuida)
- PSS Washed Out Speed (Velocidad del PSS disminuida)
- Rate of Frequency Change (Tasa de variación de frecuencia)

- SCL Controller Output (Salida del controlador del SCL)
- Terminal Freq. Deviation (Desviación de frecuencia del terminal)
- Time Response (Tiempo de respuesta)
- UEL Controller Output
  (Salida del controlador del
  UEL)
- Var Limiter Output (Salida del limitador de Var)

Los contactos de salida del DECS-400 consisten en una salida de Encendido/Apagado dedicada, una salida de vigilancia dedicada y seis salidas programables.

#### Encendido/Apagado

Los contactos de salida de Encendido/Apagado de SPST se cierran cuando se habilita el DECS-400 y se abren cuando se inhabilita el DECS-400. Las conexiones de salida de Encendido/Apagado se realizan en los terminales C9 y C10.

#### Vigilancia

Los contactos de salida de vigilancia de SPDT cambian de estado durante las siguientes condiciones:

- No se aplica potencia de servicio al DECS-400
- Arranque del DECS-400 (aproximadamente 8 segundos)
- El firmware del DECS-400 detiene su ejecución normal

Las conexiones de salida de vigilancia se realizan en los terminales C6 (NC), C7 (COM) y C8 (NO).

#### <u>Programable</u>

Los contactos de salida programables (relé n.º 1, n.º 2, n.º 3, n.º 4, n.º 5 y n.º 6) se pueden utilizar para anunciar el estado del DECS-400, las alarmas activas, las funciones de protección activas y las funciones del limitador activas. Cada salida programable se puede configurar, de manera individual, como normalmente abierta (NO) o normalmente cerrada (NC). También se puede configurar como momentánea, sostenida mientras la condición de disparo esté presente o enclavada hasta que se restablezca manualmente. La duración de un anuncio de contacto momentáneo se puede programar en un intervalo de 0,10 segundos a 5 segundos en incrementos de 50 milisegundos. Las conexiones del relé n.º 1 se realizan en los terminales C11 y C12, las conexiones del relé n.º 2 se realizan en los terminales C13 y C14, las conexiones del relé n.º 3 se realizan en los terminales C15 y C16, las conexiones del relé n.º 4 se realizan en los terminales C17 y C18, las conexiones del relé n.º 5 se realizan en los terminales C19 y C20 y las conexiones del relé n.º 6 se realizan en los terminales C21 y C22.

Para facilitar la identificación de la salida, se podría asignar un nombre seleccionado por el usuario a cada salida programable.

#### LED del panel frontal

Seis LED indican el estado del punto de ajuste (balance nulo, pre-posición, límite inferior y límite superior), el estado del estabilizador del sistema eléctrico de potencia (PSS activo) y el estado del modo de edición (Edit).

#### LCD del panel frontal

La pantalla de cristal líquido con retroiluminación sirve como fuente de información local suministrada por el DECS-400 y se utiliza para programar los ajustes a través del panel frontal. La LCD muestra operaciones, puntos de ajuste, ganancias en bucle, mediciones, funciones de protección, parámetros del sistema y ajustes generales.

#### Puerto de comunicación RS-232

Este puerto de comunicación ASCII, designado como Com 0, consiste en un conector hembra DB-9 destinado a la comunicación local con el software operativo BESTCOMS en una PC.

#### Puertos de comunicación RS-485

El DECS-400 tiene dos puertos de comunicación RS-485 del panel trasero designados como Com 1 y Com 2.

Com 1 está destinado a la comunicación ASCII con un DECS-400 secundario y redundante. Las conexiones de Com 1 se realizan en los terminales D5 (A), D6 (B) y D7 (C).

Com 2 está destinado a la comunicación con un terminal remoto a través del protocolo Modbus. El DECS-400 admite dos versiones del protocolo Modbus. Según la opción de comunicación seleccionada, se puede habilitar Modbus RTU o Modbus TCP. No se puede utilizar Modbus RTU y Modbus TCP simultáneamente en el DECS-400. Las conexiones de Com 2 se realizan en los terminales D10 (A), D11 (B) y D12 (C).

Consulte la sección 1, *Información general, especificaciones* para obtener el intervalo disponible de ajustes de comunicación para Com 1 y Com 2.

#### Puerto Ethernet

Un conector RJ-45 del panel trasero, designado como Com 3, habilita la comunicación con el DECS-400 a través de una red Ethernet 10BASE-T.

#### Módem

Un módem telefónico interno habilita el software operativo BESTCOMS en una PC para llamar a un DECS-400 y ver los ajustes, los valores de medición y la información de estado del sistema del DECS-400. El acceso al módem es de solo lectura; esto evita el control del sistema o la modificación de los ajustes del DECS-400. En la sección 4, *Software BESTCOMS, comunicación*, encontrará información acerca de cómo iniciar una comunicación con el módem.

El módem aprobado por la FCC, parte 68, se conecta a través del conector RJ-11 del panel trasero, designado como J1. La velocidad de transmisión de comunicación (en baudios) del módem está fijada en 9600.

#### Suministro de potencia

Las unidades DECS-400 cuyo número de estilo es XLXX aceptan una potencia de servicio nominal de 24 V CC o 48 V CC en los terminales C4 (BATT–) y C5 (BATT+). Las unidades DECS-400 cuyo número de estilo es XCXX tienen dos entradas de potencia de servicio. Una entrada acepta 125 V CC en los terminales C4 (BATT–) y C5 (BATT+). Una segunda entrada acepta 120 V CA en los terminales C2 (N) y C3 (L). Consulte la sección 1, *Información general, especificaciones* para obtener los intervalos de tensión de entrada aceptables.

El suministro de potencia proporciona una potencia de servicio de 5 V CC,  $\pm$ 12 V CC y 24 V CC para los circuitos del DECS-400 y una potencia de servicio de  $\pm$ 12 V CC para el módulo de aislamiento de campo.

## FUNCIONES DE ARRANQUE

Las funciones de arranque del DECS-400 incluyen una función de arranque suave, una función de centelleo de campo, igualación de tensión y una función de anuncio de error de aceleración.

#### Soft Start Function (Función de arranque suave)

Durante el arranque, la función de arranque suave evita el exceso de tensión controlando la velocidad a la que aumenta la tensión en bornes del generador hacia el punto de ajuste. El arranque suave está activo en los modos de control AVR (automático) y FCR (manual). Durante el arranque del sistema, el ajuste de referencia de tensión se basa en dos parámetros: nivel y tiempo. El nivel de arranque suave se puede ajustar de 0 % a 90 %. El tiempo de arranque suave se puede ajustar de 1 segundo a 7200 segundos. La Figura 3-2 muestra un diagrama de la referencia de tensión cuando el nivel de arranque suave es 30 %, el tiempo de arranque suave es de 8 segundos y el punto de ajuste de tensión es 100 %.

#### Field Flash/Buildup (Centelleo de campo/Aceleración)

Durante el arranque, la función de centello de campo/aceleración aplica y quita centelleo de campo desde la fuente de centelleo de campo externa. La función de centelleo de campo/aceleración está activa en los modos de control AVR (automático) y FCR (manual). Durante el arranque del sistema, la aplicación de centelleo de campo se basa en dos parámetros: nivel y tiempo. El nivel de desactivación de centelleo de campo se puede ajustar de 0 % a 100 % del punto de ajuste del modo activo y determina cuándo se debe quitar el centelleo de campo. El tiempo de centelleo de campo máximo se puede ajustar de 1 segundo a 50 segundos y define la duración máxima en que se aplica el centelleo de campo. En el modo de control FCR, el nivel de desactivación de centelleo de campo está expresado como un porcentaje del punto de ajuste de la corriente de campo y utiliza el nivel de corriente de campo para determinar cuando se produce la aceleración. En el modo de control AVR, el nivel de desactivación de centelleo de campo está expresado como un porcentaje del punto de ajuste de la tensión del generador y utiliza el nivel de tensión del generador para determinar cuando se produce la aceleración.

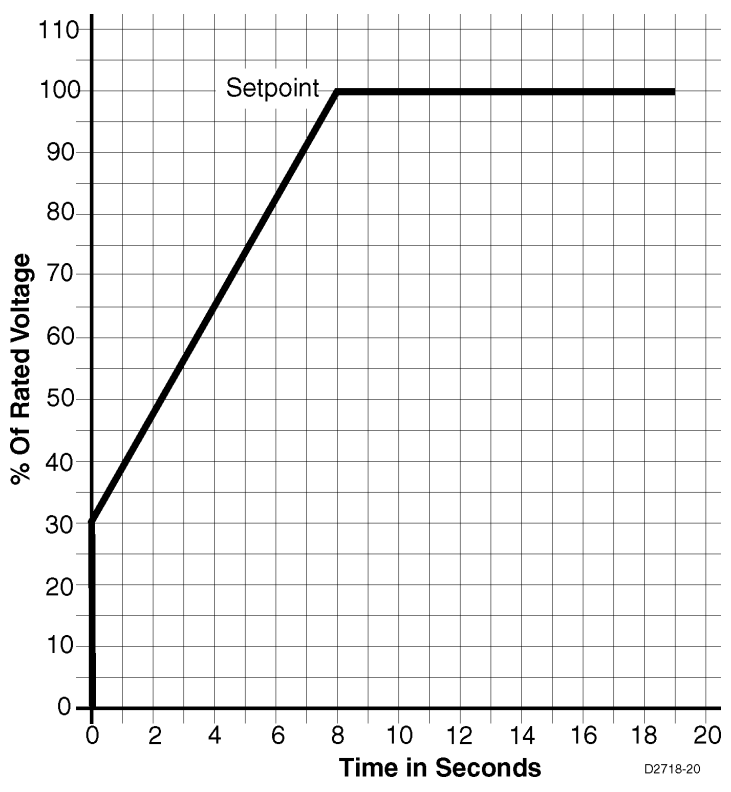

Figura 3-2. Referencia de tensión de arranque suave

| % OF Rated Voltage | % de la tensión nominal |
|--------------------|-------------------------|
| Setpoint           | Punto de ajuste         |
| Time in Seconds    | Tiempo en segundos      |

#### Failure to Build Up (Error de aceleración)

La función de error de aceleración controla si el parámetro de modo de control activo (tensión del generador en el modo AVR o corriente de campo en el modo FCR) ha alcanzado el nivel de desactivación del centelleo de campo antes de que caduque el tiempo máximo de centelleo de campo. Si el parámetro de modo de control activo no alcanza el nivel de desactivación del centelleo de campo antes de que caduque el tiempo máximo de centelleo de campo, se anuncia un error de aceleración y el DECS-400 se inhabilita (se coloca en modo de detención).

El error de aceleración se anuncia en la pantalla del panel frontal, a través del software BESTCOMS, y en la interfaz Modbus de RS-485 (Com 2). Cualquiera de los seis relés de salida programables del DECS-400 se puede configurar para anunciar un error de aceleración.

#### Voltage Matching (Igualación de tensión)

La igualación de tensión está activa en el modo de control AVR (automático) y ajusta automáticamente el punto de ajuste del modo AVR para igualar la tensión de bus detectada. La igualación de tensión se basa en dos parámetros: banda y nivel de igualación.

La banda se puede ajustar de 0 % a 20 % de la tensión de bus detectada y define la ventana en la que debe estar la tensión del generador para que se produzca la igualación de tensión.

El nivel de igualación entre los PT del generador y del bus se puede ajustar de 90 % a 120 % y define el porcentaje de la tensión de bus detectada al que se podrá ajustar la tensión de generador detectada. La función de igualación de tensión utiliza los valores de tensión de generador y bus medidos para determinar los niveles de banda e igualación.

## **MODOS DE CONTROL**

El DECS-400 proporciona cuatro modos de control: Regulación automática de tensión (AVR), Manual, Factor de potencia (PF) y Potencia reactiva (Var).

#### AVR

El modo AVR es seleccionado por una entrada de contacto momentáneo aplicada a los terminales B4 y B5. También se puede seleccionar a través de BESTCOMS. En el modo AVR, el DECS-400 ajusta el nivel de excitación para mantener el nivel de tensión en bornes del generador deseado. El nivel de tensión en bornes deseado se ingresa (en la tensión primaria del generador) a través de BESTCOMS y de la HMI del panel frontal como el valor Punto de ajuste de AVR. El intervalo de ajuste del Punto de ajuste de AVR depende de los regímenes ingresados y de los ajustes mínimo y máximo de AVR. Una vez establecido el punto de ajuste de AVR, se puede ajustar aplicando una entrada de contacto a los terminales B7 y B8 (aumento) o B8 y B9 (disminución). Las entradas de aumento y disminución también se puede aplicar a través de BESTCOMS o Modbus. Los ajustes AVR Min (Mínimo de AVR) y AVR Max (Máximo de AVR) controlan el intervalo de ajuste del punto de ajuste de AVR. El ajuste AVR Min (Mínimo de AVR) tiene un intervalo de ajuste de 100 % a 110 % de la tensión nominal del generador. La duración del tiempo requerido para ajustar el punto de ajuste de AVR de un límite a otro es controlada por el ajuste AVR Traverse Rate (Tasa de recorrido de AVR). La tasa de recorrido de AVR se puede ajustar de 10 a 200 segundos.

#### Manual

El modo Manual es seleccionado por una entrada de contacto momentáneo aplicada a los terminales B5 y B6. También se puede seleccionar a través de BESTCOMS. Si está habilitado, el modo Manual se puede seleccionar automáticamente cuando se produce una pérdida de la condición de detección. El modo Manual se puede configurar a través de BESTCOMS para regular la corriente de campo (FCR) o la tensión de campo (FVR).

#### <u>FCR</u>

En el modo FCR (regulación de la corriente de campo), el DECS-400 ajusta la salida de control para mantener el nivel deseado de la corriente de campo. El nivel deseado de la corriente de campo se ingresa a través de BESTCOMS y de la HMI del panel frontal como el valor Punto de ajuste de FCR. El intervalo de ajuste del Punto de ajuste de FCR depende del tipo de campo seleccionado y de otros ajustes asociados. Una vez establecido el punto de ajuste de FCR, se puede ajustar aplicando una entrada de contacto a los terminales B7 y B8 (aumento) o B8 y B9 (disminución). Las entradas de aumento y disminución también se pueden aplicar a través de BESTCOMS o Modbus. Los ajustes FCR Min (Mínimo de FCR) y FCR Max (Máximo de FCR) controlan el intervalo de ajuste del punto de ajuste de FCR. El

ajuste FCR Min (Mínimo de FCR) tiene un intervalo de ajuste de 0 % a 100 % de la corriente de campo nominal y el ajuste FCR Max (Máximo de FCR) tiene un intervalo de ajuste de 0 % a 120% de la corriente de campo nominal. La duración del tiempo requerido para ajustar el punto de ajuste de FCR de un límite a otro es controlada por el ajuste FCR Traverse Rate (Tasa de recorrido de FCR). La tasa de recorrido de FCR se puede ajustar de 10 segundos a 200 segundos.

#### <u>FVR</u>

En el modo FVR (regulación de la tensión de campo), el DECS-400 ajusta la salida de control para mantener el nivel deseado de la tensión de campo. El nivel deseado de la tensión de campo se ingresa a través de BESTCOMS y de la HMI del panel frontal como el valor Punto de ajuste de FVR. El intervalo de ajuste del Punto de ajuste de FVR depende del tipo de campo seleccionado y de otros ajustes asociados. Una vez establecido el punto de ajuste de FVR, se puede ajustar aplicando una entrada de contacto a los terminales B7 y B8 (aumento) o B8 y B9 (disminución). Las entradas de aumento y disminución también se pueden aplicar a través de BESTCOMS o Modbus. Los ajustes FVR Min (Mínimo de FVR) y FVR Max (Máximo de FVR) controlan el intervalo de ajuste del punto de ajuste de PVR. Los ajustes FVR Min (Mínimo de FVR) y FVR Max (Máximo de FVR) tienen un intervalo de ajuste de 0 % a 150 % de la tensión de campo nominal. La duración del tiempo requerido para ajustar el punto de ajuste de FVR de un límite a otro es controlada por el ajuste FVR Traverse Rate (Tasa de recorrido de FVR). La tasa de recorrido de FVR se puede ajustar de 10 segundos a 200 segundos.

#### Var

El modo Var se selecciona a través de BESTCOMS y se habilita mediante un cierre de contacto recibido en una de las entradas de contacto programables configuradas para habilitar el modo Var/PF. En el modo Var, el DECS-400 controla la salida de potencia reactiva (var) del generador. El nivel deseado de var, expresado en kvar, se ingresa a través de BESTCOMS y de la HMI del panel frontal como el valor Punto de ajuste de Var. El intervalo de ajuste del Punto de ajuste de Var depende de los ajustes del generador y de los ajustes mínimo y máximo de var. Una vez establecido el punto de ajuste de var, se puede ajustar aplicando una entrada de contacto a los terminales B7 y B8 (aumento) o B8 y B9 (disminución). Las entradas de aumento y disminución también se pueden aplicar a través de BESTCOMS o Modbus. Los ajustes Var Min (Mínimo de Var) y Var Max (Máximo de Var) controlan el intervalo de ajuste del punto de ajuste de var. El ajuste Var Min (Mínimo de Var) tiene un intervalo de ajuste de –100 % a 0 % de la salida de kVA nominal del generador. La duración del tiempo requerido para ajustar el punto de ajuste de var de un límite a otro es controlada por el ajuste Var Traverse Rate (Tasa de recorrido de Var). La tasa de recorrido de Var se puede ajustar de 10 segundos a 200 segundos.

#### PF

El modo Factor de potencia se selecciona a través de BESTCOMS y se habilita mediante un cierre de contacto recibido en una de las entradas de contacto programables configuradas para habilitar el modo Var/PF. En el modo PF, el DECS-400 regula la salida de var del generador para mantener un factor de potencia específico mientras la carga de kW varía en el generador. El factor de potencia deseado se ingresa a través de BESTCOMS y de la HMI del panel frontal como el valor Punto de ajuste de PF. El intervalo de ajuste del Punto de ajuste de PF está determinado por los ajustes PF (Leading) (FP [Adelanto]) y PF (Lagging) (PF [Retardo]). Una vez establecido el punto de ajuste de PF, se puede ajustar aplicando una entrada de contacto a los terminales B7 y B8 (aumento) o B8 y B9 (disminución). Las entradas de aumento y disminución también se pueden aplicar a través de BESTCOMS o Modbus. Los ajustes PF (Leading) (PF [Adelanto]) y PF (Lagging) (PF [Retardo]) controlan el intervalo de ajuste del punto de ajuste de factor de potencia. El ajuste PF (Leading) (PF [Adelanto]) tiene un intervalo de ajuste de –0,500 a – 1,000 y el ajuste PF (Lagging) (PF [Retardo]) tiene un intervalo de ajuste de 1,000 a 0,500. La duración del tiempo requerido para ajustar el punto de ajuste de PF de un límite a otro es controlada por el ajuste PF Traverse Rate (Tasa de recorrido de PF). La tasa de recorrido de PF se puede ajustar de 10 segundos a 200 segundos.

#### Puntos de ajuste de pre-posición de modo de control

Cada modo de control tiene dos puntos de ajuste de pre-posición que habilitan la configuración del DECS-400 para varias necesidades del sistema y de la aplicación. Cada punto de ajuste de pre-posición se puede asignar a una entrada de contacto programable. Cuando esa entrada de contacto se cierra, el punto de ajuste es llevado al valor de pre-posición correspondiente. Las funciones Pre-Position 1 (Pre-posición 1) y Pre-Position 2 (Pre-posición 2) de cada modo de control tienen tres ajustes: Setpoint (Punto de ajuste), Mode (Modo) y Traverse Rate (Tasa de recorrido). El intervalo de cada punto de ajuste de pre-posición es idéntico al intervalo del punto de ajuste del modo de control correspondiente.

El ajuste Mode (Modo) se utiliza para determinar si el DECS-400 debe responder o no a otros comandos de cambio de punto de ajuste una vez que el punto de ajuste de operación se establece en el valor de preposición correspondiente. Si el modo de pre-posición es Release (Liberar), se aplican inmediatamente las entradas subsiguientes desde los controles Raise (Aumento) o Lower (Disminución). Además, si el modo de pre-posición no activo es Release (Liberar) y el seguimiento interno está habilitado, el valor de preposición responderá a la función de seguimiento. Si el modo de pre-posición es Maintain (Mantener), se ignoran los otros comandos de cambio de punto de ajuste mientras se cierra la entrada de contacto adecuada. Además, si el modo de pre-posición no activo es Maintain (Mantener) y el seguimiento interno está habilitado, el modo no activo mantendrá el punto de ajuste no activo en el valor de pre-posición y anulará la función de seguimiento.

Cuando un punto de ajuste está pasando hacia un ajuste de pre-posición, se aplicarán las reglas de los modos Release (Liberar) and Maintain (Mantener). Cuando el contacto de pre-posición está abierto en estos dos modos, una entrada de Raise (Aumento) o Lower (Disminución) detendrá el recorrido del punto de ajuste y este se puede controlar manualmente. Cuando el contacto de pre-posición se mantiene cerrado en el modo Maintain (Mantener), las entradas de Raise (Aumento) y Lower (Disminución) se ignoran y el recorrido al punto de ajuste de pre-posición no está obstruido.

#### NOTA

En cualquier modo de pre-posición, siempre se aplicarán los cambios de punto de ajuste iniciados a través de la HMI o de BESTCOMS. Los modos de preposición afectan los cambios de punto de ajuste iniciados únicamente a través de las entradas de Raise (Aumento) y Lower (Disminución).

Se puede habilitar un ajuste de tasa de recorrido para controlar la tasa a la cual se lleva el punto de ajuste del modo de control hacia el nivel de pre-posición seleccionado. Este ajuste está expresado en segundos y controla la duración de tiempo requerida para que el punto de ajuste recorra todo el intervalo de punto de ajuste. En general, la aplicación de una entrada de pre-posición genera un tiempo de recorrido que es una fracción del ajuste de tasa de recorrido. Se puede establecer un retardo de la tasa de recorrido de 1 segundo a 720 segundos. Cuando está inhabilitada, no hay ningún retardo de recorrido intencional.

#### Transient Boost (Arranque transitorio)

ΝΟΤΑ

A partir de la versión de firmware 1.09, los ajustes de tensión de arranque transitorio se basan en el punto de ajuste de tensión. En todas las versiones de firmware anteriores, los ajustes de tensión de arranque transitorio se basaban en la tensión nominal.

La función de arranque transitorio de excitación mejora la respuesta ante fallas sucesivas ya que proporciona mayor soporte de excitación. Cuando se produce simultáneamente un incremento de la corriente de línea y una disminución de la tensión de línea, el DECS-400 realiza una compensación elevando el punto de ajuste de tensión por encima del punto de ajuste nominal. Cuando la tensión de línea se recupera, el punto de ajuste de tensión se restaura al valor nominal.

La detección de fallas se controla mediante un ajuste del umbral de tensión, un ajuste del umbral de la corriente y un ajuste de la duración. El umbral de tensión de falla se expresa como un porcentaje del punto de ajuste de AVR y tiene un intervalo de ajuste de 0 % a 100 %. El umbral de la corriente de falla se expresa como un porcentaje de la corriente del estator nominal y tiene un rango de ajuste de 0 % a 400 %. El ajuste de duración determina el tiempo que se tolerará una condición de falla antes de que se regule el punto de ajuste. Se puede establecer un ajuste dentro del intervalo de 0 a 1000 milisegundos.

La regulación del punto de ajuste se controla mediante un nivel de elevación del punto de ajuste de tensión, un umbral de tensión de eliminación de falla y un retardo de tensión de eliminación de falla. El nivel de arranque de punto de ajuste se expresa como un porcentaje por encima del punto de ajuste de AVR y tiene un intervalo de ajuste de 0 % a 100 %. La elevación transitoria quedará inhabilitada una vez que se haya recuperado la tensión de línea por encima del umbral de tensión de eliminación de falla. El umbral de tensión de eliminación de falla se expresa como un porcentaje por encima del punto de ajuste de AVR y tiene un rango de ajuste de 0 % a 50 %. El retardo de tensión de eliminación de falla determina el tiempo durante el cual la tensión de línea debe superar el umbral de tensión de eliminación de falla antes de que finalice la regulación del punto de ajuste. Se puede establecer un ajuste dentro del intervalo de 0 a 1000 milisegundos.

## FUNCIONES DE PROTECCIÓN

Existen doce funciones de protección en el DECS-400 que lo protegen frente a las siguientes condiciones.

- Falla de diodo de excitatriz
- Sobrecorriente de campo
- Sobretemperatura de campo
- Sobretensión de campo
- Frecuencia del generador menor que 10 hercios
- Sobretensión del generador
- Subtensión del generador
- Pérdida de campo (40Q)
- Pérdida del transductor de aislamiento de campo
- Pérdida de detección de tensión
- Voltios por hercio (24)

La función de protección activa se anuncia en la pantalla del panel frontal, a través de la interfaz de BESTCOMS, y a través de la interfaz Modbus de RS-485 (Com 2). Cualquiera de los seis relés de salida programables del DECS-400 se puede configurar para anunciar una función de protección activa. En los párrafos que siguen se describirán las funciones de protección del DECS-400.

#### Sobrecorriente de campo

La sobrecorriente de campo se anuncia cuando el nivel de corriente de campo aumenta por encima del ajuste Field Overcurrent Pickup Level (Nivel de activación de sobrecorriente de campo) durante una cierta cantidad de tiempo. El ajuste Dial actúa como un multiplicador lineal para el tiempo de un anuncio. El ajuste Pickup Level (Nivel de activación) y el ajuste Dial están relacionados mediante una función inversa. Esto significa que cuanto más aumente la corriente de campo por encima del nivel de activación, más corto será el tiempo del anuncio. El ajuste Pickup Level (Nivel de activación) se puede configurar de 0,1 A CC a 9999 A CC en incrementos de 0,01 A CC. El ajuste Dial se puede configurar de 0,1 segundos a 20,00 segundos en incrementos de 0,1 segundo. La protección de sobrecorriente de campo se puede habilitar e inhabilitar sin alterar los ajustes Pickup Level (Nivel de activación) y Dial.

En la Figura 3-3 se muestran las típicas curvas de temporización de sobrecorriente de campo. Observe que los niveles de corriente de campo por debajo del 103 % generan un anuncio en la misma cantidad de tiempo que la corriente de campo en el nivel 103 %. Además, los niveles de corriente de campo por encima del 250 % del punto de ajuste generan un anuncio en la misma cantidad de tiempo que la corriente de campo en el nivel 250 %. La corriente de campo debe caer por debajo de la relación de desactivación (95 %) para que la función de inicio de temporización se restablezca.

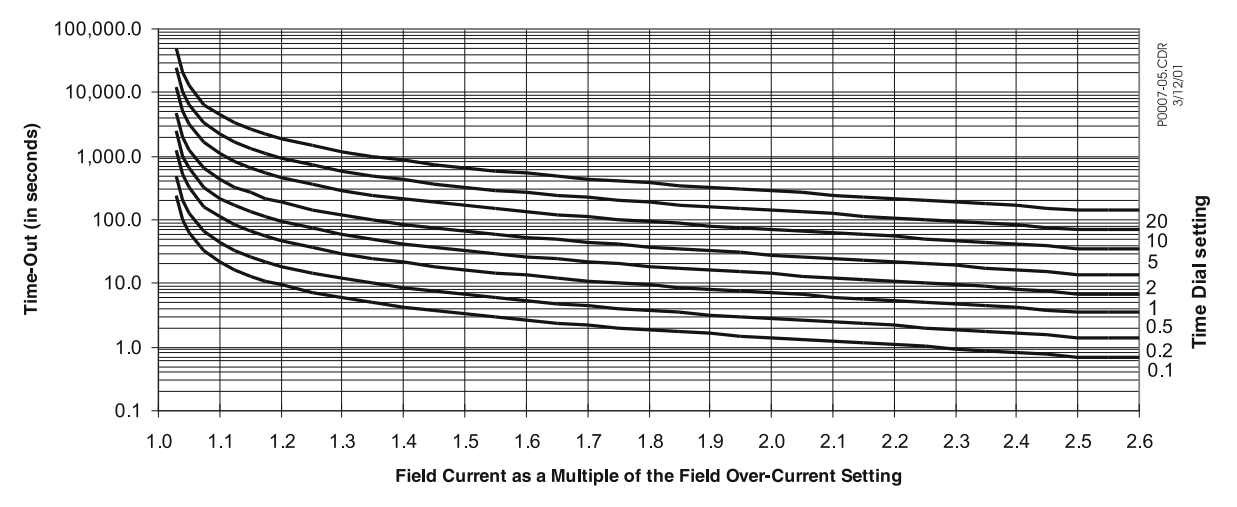

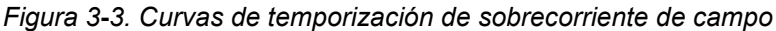

| Field Current as a Multiple of the Field Over- | Corriente de campo como múltiplo del ajuste de |
|------------------------------------------------|------------------------------------------------|
| Current Setting                                | sobrecorriente de campo                        |
| Time Dial setting                              | Ajuste de dial de tiempo                       |

Se utilizan las siguientes ecuaciones para calcular la activación de sobrecorriente de campo y para restablecer los retardos de tiempo. En las ecuaciones, MOP significa múltiplo de activación.

$$PU \text{ Time Delay } (s) = \frac{-95.908 \times \text{Time Dial Setting}}{-17.165 + \sqrt{490.864 - 191.816 \times MOP}}$$
$$Reset \text{ Time Delay } (s) = \frac{0.36 \times \text{Time Dial Setting}}{MOP \times MOP - 1}$$

#### Sobretensión de campo

La sobretensión de campo se anuncia cuando la tensión de campo aumenta por encima del ajuste Field Overvoltage Pickup Level (Nivel de activación de sobretensión de campo) durante el tiempo establecido en el ajuste Field Overvoltage Delay (Retardo de sobretensión de campo). El ajuste Pickup Level (Nivel de activación) se puede configurar de 1 V CC a 2000 V CC en incrementos de 1 V CC. El ajuste Delay (Retardo) se puede configurar de 0,2 segundos a 30 segundos en incrementos de 0,1 segundo. La protección de sobretensión de campo se puede habilitar e inhabilitar sin alterar los ajustes Pickup Level (Nivel de activación) y Delay (Retardo).

#### Subtensión del generador

La subtensión del generador se anuncia cuando la tensión en bornes del generador disminuye por debajo del ajuste Generator Undervoltage Pickup Level (Nivel de activación de subtensión del generador) durante el tiempo establecido en el ajuste Generator Undervoltage Delay (Retardo de subtensión del generador). El ajuste Pickup Level (Nivel de activación) se puede configurar de 0 V CA a 75 000 V CA en incrementos de 1 V CA. El ajuste Delay (Retardo) se puede configurar de 0,5 segundos a 60 segundos en incrementos de 0,1 segundo. La protección de subtensión del generador se puede habilitar e inhabilitar sin alterar los ajustes Pickup Level (Nivel de activación) y Delay (Retardo).

#### Sobretensión del generador

La sobretensión del generador se anuncia cuando la tensión en bornes del generador aumenta por encima del ajuste Generator Overvoltage Pickup Level (Nivel de activación de sobretensión del generador) durante el tiempo establecido en el ajuste Generator Overvoltage Delay (Retardo de sobretensión del generador). El ajuste Pickup Level (Nivel de activación) se puede configurar de 0 V CA a 575 000 V CA en incrementos de 1 V CA. El ajuste Delay (Retardo) se puede configurar de 0,1 segundos a 60 segundos en incrementos de 0,1 segundo.

#### Pérdida de detección de tensión

La pérdida de detección de tensión se anuncia cuando la tensión del generador disminuye por debajo del ajuste adecuado de Loss of Sensing Voltage Level (Pérdida de nivel de detección de tensión). El DECS-400 se puede configurar para transferir al modo FCR cuando se detecta una condición de pérdida de detección de tensión. Se proporcionan dos ajustes de nivel: Balanced Level (Nivel de equilibrio) y Unbalanced Level (Nivel de desequilibrio). Cuando las tres fases de detección de tensión disminuyen por debajo del ajuste Balanced Level (Nivel de equilibrio), el temporizador de retardo comienza a agotarse. Los ajustes de Balanced Level (Nivel de equilibrio) se pueden establecer en valores de 0 % a 100 % (de la tensión nominal del generador) en incrementos de 0,1 por ciento. Cuando la diferencia entre la tensión nominal del generador y cualquiera de las tres fases de la detección de tensión supera el ajuste Unbalanced Level (Nivel de desequilibrio), el temporizador de retardo se inicia hasta llegar al final del intervalo. Los ajustes de Unbalanced Level (Nivel de generador) en incrementos de 0,1 por ciento. El ajuste del temporizador de retardo se puede nestablecer en valores de 0 % a 100 % (desde la tensión nominal del generador) en incrementor de 30 segundos en incrementos de 0,1 segundo. La protección de pérdida de detección de tensión se puede habilitar e inhabilitar sin alterar los ajustes Level (Nivel) y Delay (Retardo).

#### Pérdida del transductor de aislamiento de campo

Una condición de pérdida del transductor de aislamiento de campo se anuncia cuando la señal de tensión de campo o corriente de campo desde el módulo de aislamiento disminuye por debajo del nivel establecido durante el tiempo establecido en el ajuste Loss of Field Isolation Transducer Delay (Retardo de pérdida del

transductor de aislamiento de campo). El ajuste Delay (Retardo) se puede configurar de 0 segundo a 9,9 segundos en incrementos de 0,1 segundo.

#### Frecuencia del generador menor de 10 hercios

Una condición inferior a 10 hercios se anuncia cuando la frecuencia del generador, medida en las fases A y C (VCA), disminuye por debajo de 10 hercios. Un anuncio de frecuencia menor que 10 hercios se restablece automáticamente cuando la frecuencia del generador aumenta por encima del umbral de 10 hercios.

#### Suministro de potencia bajo

Una condición de suministro de potencia bajo se anuncia cuando los niveles de suministro de potencia interna disminuyen por debajo del nivel predeterminado. Un anuncio de suministro de potencia bajo se restablece automáticamente cuando la tensión de suministro de potencia interna aumenta por encima del umbral preestablecido.

#### Pérdida de campo (40Q)

Una condición de pérdida de campo (excitación) se anuncia cuando la potencia reactiva absorbida por el generador supera el ajuste Loss of Field Pickup Level (Nivel de activación de pérdida de campo) durante el tiempo establecido en el ajuste Loss of Field Delay (Retardo de pérdida de campo). La condición de pérdida de campo continuará la temporización hasta que la potencia reactiva absorbida por el generador disminuya por debajo de la relación de desactivación (95 %). El ajuste Pickup Level (Nivel de activación) se puede configurar de 0 kvar a 3 000 000 kvar (adelanto) en incrementos de 1 kvar. El ajuste Delay (Retardo) se puede configurar de 0 segundo a 9,9 segundos en incrementos de 0,1 segundo. La Figura 3-4 muestra la curva de capacidad del generador versus la respuesta de la función de pérdida de campo. La Figura 3-5 muestra la curva de capacidad del motor/condensador versus la respuesta de la función de 40Q.

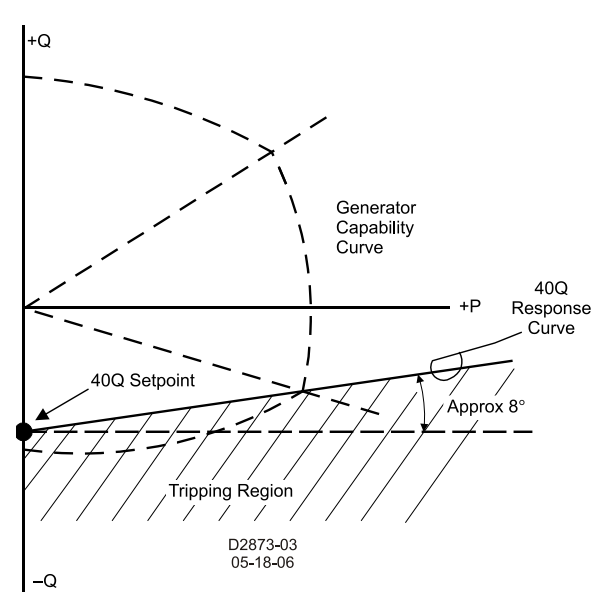

Figura 3-4. Curva de capacidad del generador Versus respuesta de 40Q

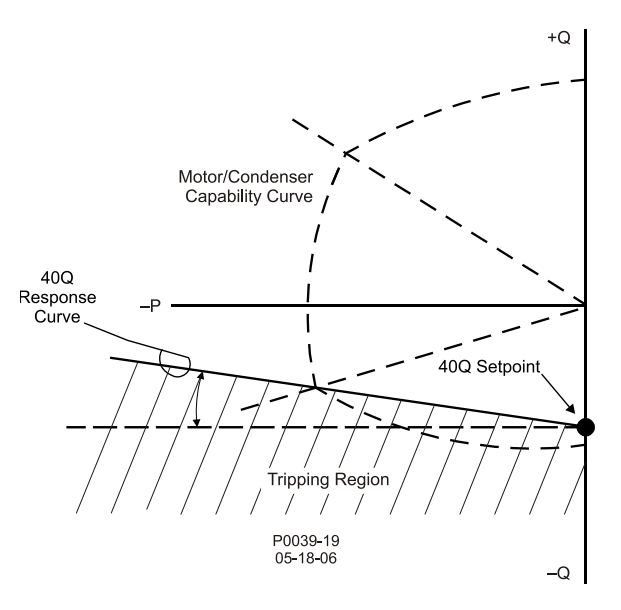

Figura 3-5. Curva de capacidad del motor Versus respuesta de 40Q

| Generator Capacity Curve | Curva de capacidad del generador |
|--------------------------|----------------------------------|
| 40Q Setpoint             | Punto de ajuste de 40Q           |
| 40Q Response Curve       | Curva de respuesta de 40Q        |
| Approx 8°                | Aprox. 8°                        |
| Tripping Region          | Región de disparo                |

#### Sobretemperatura de campo

Una sobretemperatura de campo se anuncia cuando la temperatura de campo supera el ajuste Field Overtemperature Pickup Level (Nivel de activación de sobretemperatura de campo) durante el tiempo establecido en el ajuste Field Overtemperature Delay (Retardo de sobretemperatura de campo). El ajuste Pickup Level (Nivel de activación) se puede configurar de 0 °C a 572 °C en incrementos de 1 °C. El ajuste Delay (Retardo) se puede configurar de 0,1 segundos a 60 segundos en incrementos de 0,1 segundo. El DECS-400 calcula la temperatura de campo basada en la resistencia de campo principal del generador, la temperatura ambiente de campo y la caída de tensión en las escobillas de campo principal del generador. La protección de sobretemperatura de campo está destinada a aplicaciones de excitatriz estática que suministran un campo principal del generador o para aplicaciones de excitatriz giratoria donde se mide la tensión y corriente de campo en los anillos deslizantes y la derivación de corriente de campo principal en la excitatriz giratoria de tipo escobilla.

#### Voltios por hercio (24)

Una protección de voltios por hercio se anuncia si la relación de tensión por unidad y hercio por unidad (voltios/hercio) supera uno de los ajustes Volts per Hertz Pickup Level (Nivel de activación de voltios por hercio) durante una cantidad definida de tiempo. Si se supera este nivel, la temporización continuará hasta que la relación de voltios por hercios caiga por debajo de la relación de desactivación (95 %). La protección de voltios por hercio también protege contra otras posibles condiciones perjudiciales del sistema como un cambio en la tensión del sistema y condiciones de frecuencia reducida que pueden superar la capacidad de excitación del sistema.

Varios ajustes de voltios por hercio permiten que el DECS-400 brinde una protección flexible contra la sobreexcitación del generador y del transformador elevador del generador. Se proporciona una característica de temporización cuadrática inversa a través del ajuste 24 Volts/Hertz Pickup Setpoint (Punto de ajuste de activación de 24 voltios/hercio) y 24 Volts/Hertz Pickup Time Dial (Dial de tiempo de activación de 24 voltios/hercio). Estos ajustes permiten que el DECS-400 se aproxime a la característica de calentamiento del generador y del transformador elevador del generador durante la sobreexcitación. El punto de ajuste de activación posee un intervalo de ajuste por unidad de 0,5 a 6,0 con incrementos de 0,01. En el campo Pickup Time Dial (Dial de tiempo de activación) se puede ingresar un ajuste de 0 a 9,9 en incrementos de 0,1. Se proporciona una característica de restablecimiento lineal a través del ajuste 24 Volts/Hertz Reset Time Dial (Dial de tiempo de restablecimiento de 24 voltios/hercio). En el campo Reset Time Dial (Dial de tiempo de restablecimiento de 24 voltios/hercio). En el campo Reset Time Dial (Dial de tiempo de restablecimiento de 24 voltios/hercio). En el campo Reset Time Dial (Dial de tiempo de restablecimiento de 24 voltios/hercio). En el campo Reset Time Dial (Dial de tiempo de restablecimiento de 0 a 9,9 en incrementos de 0,1.

Dos grupos de ajustes de activación de sobreexcitación con tiempo fijo se encuentran disponibles a través de los ajustes 24 Volts/Hertz Definite Time Pickup #1, #2 (Activación de tiempo definitivo de 24 voltios/hercio n.º 1 y n.º 2) y Definite Time Pickup #1, #2 (Activación de tiempo definitivo n.º 1 y n.º 2). Ambos ajustes de activación poseen un intervalo de ajuste de 0,5 a 6,0 con incrementos de 0,01. Ambos ajustes de retardo de tiempo se pueden configurar en un intervalo de 0,5 segundos a 600 segundos en incrementos de 0,05 segundos.

Las siguientes ecuaciones representan el tiempo de disparo y el tiempo de restablecimiento para un nivel de V/Hz constante. En las figuras 3-6 y 3-7 se muestran las curvas de la característica Voltios por hercio.

$$T_{T} = \frac{D_{T}}{\left(\frac{V / Hz_{MEASURED}}{V / Hz_{PICKUP}} - 1\right)^{n}}$$

$$T_R = D_R \times \frac{E_T}{FST} \times 100$$

Donde:

- $T_T$  = tiempo para disparo
- $T_R$  = tiempo para restablecimiento
- $D_T$  = disparo de dial de tiempo
- $D_R$  = dial de tiempo, restablecimiento
- $E_T$  = tiempo transcurrido
- n = exponente de curva (0,5; 1, 2)
- FST = tiempo de disparo de escala completa (T<sub>T</sub>)
- E<sub>T</sub>/FST = fracción del recorrido total hacia el disparo que había progresado la integración. (Después de un disparo, este valor será igual a 1).

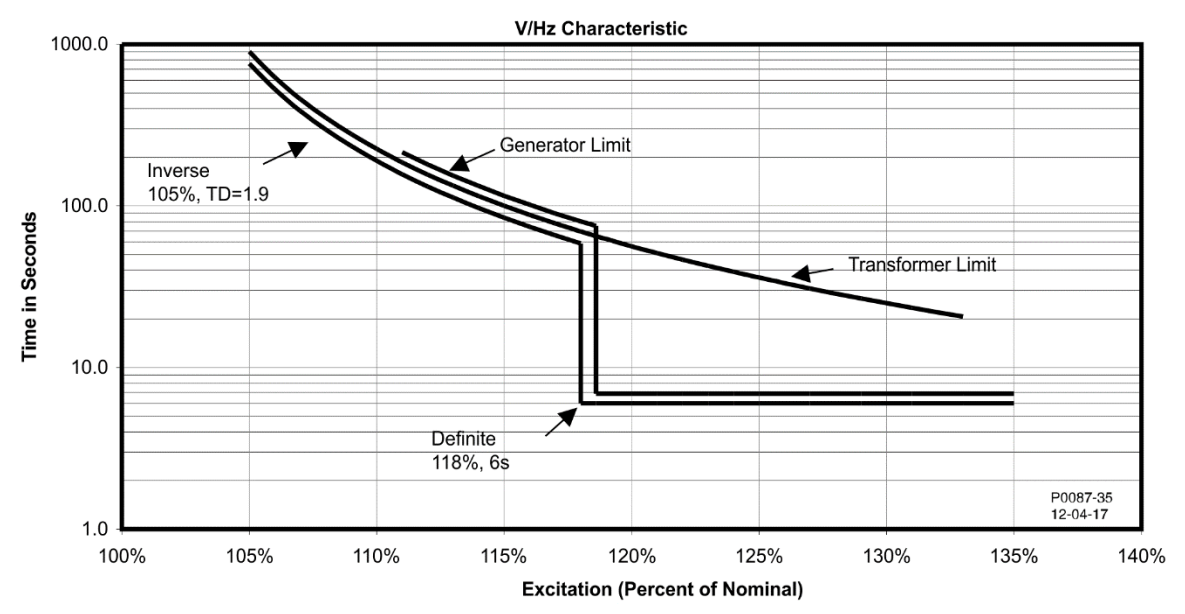

Figura 3-6. Característica de V/Hz: el tiempo se muestra en los ejes verticales

| Time in Seconds                 | Tiempo en segundos                        |
|---------------------------------|-------------------------------------------|
| V/Hz Characteristic             | Característica de V/Hz                    |
| Inverse 105%, TD=1.9            | Inverso 105 %, TD=1,9                     |
| Generator Limit                 | Límite del generador                      |
| Definite 118%, 6s               | Definitivo 118 %, 6 s                     |
| Transformer Limit               | Límite del transformador                  |
| Excitation (Percent of Nominal) | Excitación (porcentaje del valor nominal) |

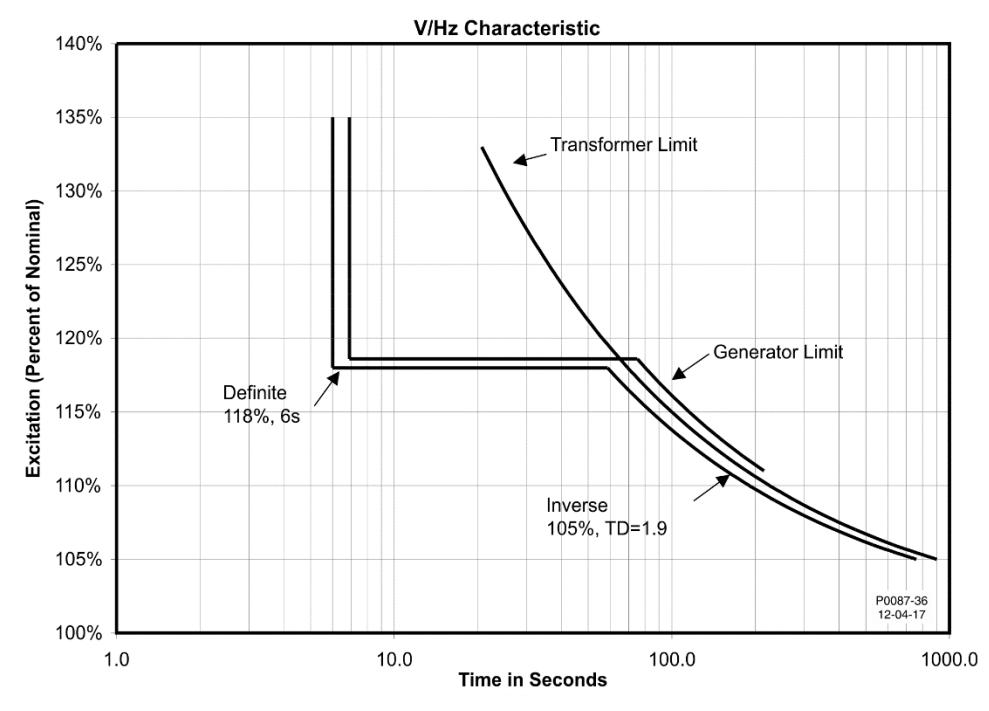

Figura 3-7. Característica de V/Hz: el tiempo se muestra en los ejes horizontales

| Excitation (Percent of Nominal) | Excitación (porcentaje del valor nominal) |
|---------------------------------|-------------------------------------------|
| V/Hz Characteristic             | Característica de V/Hz                    |
| Definite 118%, 6s               | Definitivo 118 %, 6 s                     |
| Transformer Limit               | Límite del transformador                  |

| Generator Limit      | Límite del generador  |
|----------------------|-----------------------|
| Inverse 105%, TD=1.9 | Inverso 105 %, TD=1,9 |
| Time in Seconds      | Tiempo en segundos    |

#### Monitor de diodos de excitatriz (EDM)

La función EDM en el DECS-400 controla un semiconductor de potencia de excitatriz giratoria sin escobillas abierto o cortocircuitado y puede anunciar la condición para que se realice la acción y se proteja al sistema de posibles daños. Un diodo abierto hará que el nivel de excitación aumente drásticamente para mantener el nivel de operación deseado. Un diodo cortocircuitado hace que fluya corriente alta por el bobinado de la armadura de la excitatriz que puede causar calentamiento excesivo.

Las fallas del diodo de excitatriz se detectan mediante el control de la salida de los diodos de salida de la excitatriz y la medición de la ondulación inducida en la corriente de campo de la excitatriz. El armónico fundamental de la corriente de campo de la excitatriz se estima utilizando transformadas discretas de Fourier (DFT). Luego, el armónico, expresado como un porcentaje de la corriente de campo, se compara con el ajuste EDM Open Diode Pickup Level (Nivel de activación de diodo abierto de EDM) y con el ajuste EDM Shorted Diode Pickup Level (Nivel de activación de diodo cortocircuitado de EDM). Si el porcentaje de corriente de campo supera cualquiera de estos ajustes, se inicia el retardo de tiempo apropiado (EDM Open Diode Delay [Retardo de diodo abierto de EDM] o EDM Shorted Diode Delay [Retardo de diodo cortocircuitado de EDM]). Si el porcentaje de corriente de campo supera el ajuste de activación de diodo abierto o cortocircuitado al finalizar el retardo de tiempo correspondiente, se emite un anuncio de falla del diodo de la excitatriz. Los ajustes EDM Open Diode Pickup Level (Nivel de activación de diodo abierto de EDM) y EDM Shorted Diode Pickup Level (Nivel de activación de diodo cortocircuitado de EDM) poseen un intervalo de ajuste de 0 % a 100 % con incrementos de 0,1 %. El ajuste EDM Open Diode Delav (Retardo de diodo abierto de EDM) posee un intervalo de ajuste de 10 segundos a 60 segundos con incrementos de 0,1 segundo. El ajuste EDM Shorted Diode Delay (Retardo de diodo cortocircuitado de EDM) posee un intervalo de ajuste de 5 segundos a 30 segundos con incrementos de 0,1 segundo.

El ajuste Disable Level (Nivel de desactivación) evita indicaciones de falla de diodo molestas causadas por baja corriente de excitación y frecuencia del generador fuera de intervalo. El ajuste Disable Level (Nivel de desactivación) inhabilita la protección de diodo abierto y cortocircuitado, y posee un intervalo de ajuste de 0 % a 100 % con incrementos de 0,1 %.

La función de EDM se inhabilita automáticamente si la configuración del tipo de campo es Main Field (Campo principal).

#### NOTA

Es posible que el monitor del diodo de la excitatriz no pueda detectar:

- Un diodo cortocircuitado en una excitatriz sin escobillas que tiene diodos fundidos individuales.
- Un diodo abierto en una excitatriz sin escobillas que tiene diodos paralelos en cada tramo del puente de diodos

#### Ajustes del monitor de diodos de la excitatriz

Resulta particularmente difícil detectar condiciones de diodo abierto cuando se desconoce la cantidad de polos del generador y de la excitatriz. Por esta razón, se ingresa la relación de la cantidad de polos para la armadura de excitatriz sin escobillas con el rotor del generador para garantizar la correcta operación de la protección de diodo abierto y cortocircuitado.

#### Configuración del nivel de activación

Para configurar el nivel de activación de los parámetros de ondulación del valor OD (diodo abierto) y de ondulación de SD (diodo cortocircuitado) de EDM es necesario conocer la corriente de ondulación máxima del campo. Para lograr esto, el generador debe funcionar descargado y a velocidad nominal. Se debe variar la tensión del generador de mínima a máxima mientras se controla el % de ondulación de OC (circuito abierto) y SC (cortocircuito) de EDM en la pantalla de medición de HMI del DECS-400. Registre el valor más alto de cada una. Consulte la sección 2, *Interfaz hombre-máquina* para obtener más detalles sobre cómo se muestran las cantidades medidas.

#### Cantidad de polos conocida
Multiplique por 3 el valor más alto de OC (circuito abierto) de EDM, obtenido en *Configuración del nivel de activación*. El resultado es el nivel de % de ondulación de diodo abierto de la excitatriz (EDM OD % Ripple). El multiplicador puede variar entre 2 y 5 para aumentar o disminuir el margen de disparo. No obstante, si se reduce el multiplicador, se podrían generar indicaciones molestas de OD de EDM. También se puede configurar un retardo de tiempo de 10 segundos a 60 segundos.

Multiplique por 50 el valor más alto de SC (cortocircuito) de EDM, obtenido en *Configuración del nivel de activación*. El resultado es el nivel de % de ondulación de diodo cortocircuitado de excitatriz (EDM SD % Ripple). El multiplicador puede variar entre 40 y 70 para aumentar o disminuir el margen de disparo. No obstante, si se reduce el multiplicador, se podrían generar indicaciones molestas de SD de EDM. También se puede configurar un retardo de tiempo de 5 segundos a 30 segundos.

El DECS-400 tiene niveles de inhibición de EDM fijos para evitar las molestas indicaciones de EDM mientras la tensión de detección del generador sea inferior a 45 Hz, superior a 70 Hz o cuando la corriente de campo sea inferior a 1 A CC. Si bien el usuario puede ajustar el nivel de inhibición de la corriente de campo de 0 % a 100 %, los niveles fijos de inhibición de EDM tienen prioridad. Las relaciones de polos deben ser de 1 a 40; o 0 si la relación es desconocida.

# Cantidad de polos desconocida

El DECS-400 puede detectar condiciones de diodo cortocircuitado cuando la cantidad de polos del generador es desconocida. Para brindar esta protección, inhabilite la protección de OD de EDM y establezca la relación de polos en cero. Habilite la protección de SD de EDM. Multiplique por 30 el valor máximo del % de ondulación de SC (cortocircuito) de EDM, obtenido en *Configuración del nivel de activación*. El multiplicador puede variar entre 20 y 40 para aumentar o disminuir el margen de disparo. Si se reduce el multiplicador, se podría generar una indicación molesta de SD de EDM.

# Prueba de los ajustes de EDM

Arranque el generador desde una condición de detención inactiva e incremente su velocidad y tensión al valor nominal. Cargue la máquina según su régimen y confirme que no se generen indicaciones de alarma de EDM. Todas las instrucciones de configuración de EDM presentadas aquí suponen que los diodos de la excitatriz no estaban abiertos ni cortocircuitados en el momento de la configuración y la prueba.

# Detección de desequilibrio de tensión/corriente

Si el desequilibrio de tensión o corriente aumenta por encima del 40 % para 18 semiciclos, (aproximadamente 150 milisegundos a 60 Hz), el estabilizador del sistema eléctrico de potencia (PSS) se inhabilita. El equilibrio de tensión y corriente se determina mediante la relación de cantidades de secuencia negativa y de cantidades de secuencia positiva. Cuando una condición de desequilibrio disminuye por debajo del umbral del 40 % para 18 semiciclos, el estabilizador se vuelve a habilitar. Esta característica está activa solo cuando la magnitud de la tensión de secuencia positiva es superior al 10 % del ajuste Rated Voltage (Tensión nominal) (pantalla System Configuration [Configuración del sistema], ficha Rated Data [Datos nominales]). No es necesario habilitar el PSS para que esta característica funcione.

### Pérdida de velocidad

Si la frecuencia medida es mayor que  $\pm 10$  % de la frecuencia nominal (<54 Hz o >66 Hz a 60 Hz nominales) para 6 ciclos y medio (50 milisegundos a 60 Hz nominales), el PSS se inhabilita. El PSS se habilita nuevamente cuando la frecuencia medida regresa a menos del 10 % de la frecuencia nominal.

# FUNCIONES DEL LIMITADOR

Las funciones del limitador del DECS-400 consisten en un limitador de corriente del estator, un limitador de sobreexcitación, un limitador de subexcitación, un limitador de subfrecuencia y un limitador de voltios por hercio.

# Limitador de corriente del estator

El limitador de corriente del estator (SCL) controla el nivel de corriente del estator y la limita a fin de evitar el sobrecalentamiento del estator. El SCL funciona en todos los modos, excepto en el modo FCR. En el modo FCR, el DECS-400 anuncia una condición de sobrecorriente del estator pero no actúa para limitar la corriente del estator.

La limitación de corriente del estator se proporciona en dos niveles (Figura 3-8).

La limitación de corriente de nivel alto del estator es controlada por los ajustes High SCL Level (Nivel alto del SCL) y High SCL Time (Tiempo alto del SCL). Cuando la corriente del estator aumenta por encima del ajuste High SCL Level (Nivel alto del SCL), el DECS-400 actúa para limitar el nivel de corriente del estator. Una vez que el ajuste High SCL Time (Tiempo alto del SCL) se agota, el DECS-400 actúa para limitar el

nivel de corriente del estator al valor del ajuste Low SCL Level (Nivel bajo del SCL). El ajuste High SCL Level (Nivel alto del SCL alto) posee un intervalo de ajuste de 0 a 66 000 A CA con incrementos de 0,1 A CA. El ajuste High SCL Time (Tiempo alto del SCL) posee un intervalo de ajuste de 0 segundo a 240 segundos con incrementos de 0,1 segundo.

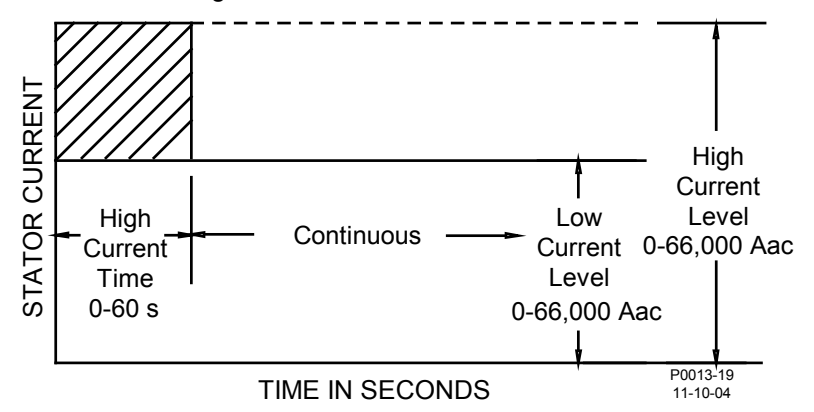

Figura 3-8. Limitación de corriente del estator

| STATOR CURRENT     | CORRIENTE DEL ESTATOR    |
|--------------------|--------------------------|
| High Current Time  | Tiempo alto de corriente |
| 0-60 s             | 0 s - 60 s               |
| Continuous         | Continuo                 |
| Low Current Level  | Nivel bajo de corriente  |
| 0-66,000 Aa c      | 0 A CA - 66 000 A CA     |
| High Current Level | Nivel alto de corriente  |
| 0-66,000 Aac       | 0 A CA - 66 000 A CA     |
| TIME IN SECONDS    | TIEMPO EN SEGUNDOS       |

La limitación de corriente de bajo nivel del estator es controlada por el ajuste Low SCL Level (Nivel bajo del SCL), que sirve como un anuncio para comunicar que la corriente del estator está en un nivel elevado. El generador está habilitado para funcionar indefinidamente en el nivel bajo del SCL. El intervalo del ajuste Low SCL Level (Nivel bajo del SCL) es idéntico al intervalo del ajuste High SCL Level (Nivel alto del SCL).

El SCL no responderá hasta que el ajuste SCL Initial Delay (Retardo inicial de SCL) se agote.

# Limitador de sobreexcitación

El limitador de sobreexcitación (OEL) controla el nivel de corriente de campo suministrada por la excitatriz estática y limita la corriente para evitar el sobrecalentamiento de campo. El OEL funciona en todos los modos. A través de la lógica configurable por el usuario, el OEL se puede inhabilitar solo cuando el DECS-400 funciona en el modo FCR. El DECS-400 anunciará una condición de sobreexcitación pero no actúa para limitar el nivel de excitación.

Existen dos estilos de limitación de sobreexcitación disponibles en el DECS-400: punto sumador y sustitución.

# Summing Point OEL (OEL de punto sumador)

Hay dos grupos de ajustes del OEL de punto sumador para la operación fuera de línea: un ajuste de nivel alto y un ajuste de nivel bajo. La Figure 3-9 muestra la relación de los ajustes de nivel alto y nivel bajo. El umbral de nivel alto del OEL fuera de línea se determina mediante los ajustes Off-Line High Level (Nivel alto fuera de línea) y Off-Line High Time (Tiempo alto fuera de línea). Cuando el nivel de excitación supera el ajuste High Level (Nivel alto), el DECS-400 actúa para limitar la excitación. Luego de que la duración del ajuste High Time (Tiempo alto) se agota, el DECS-400 actúa para limitar la excitación según el ajuste Low Level (Nivel bajo). El ajuste Off-Line High Level (Nivel alto fuera de línea) posee un intervalo de ajuste de 0 A CC a 11 999 A CC con incrementos de 0,01 A CC. El ajuste Off-Line High Time (Tiempo alto fuera de línea) posee un intervalo de ajuste de 0 segundo a 10 segundos con incrementos de 1 segundo. El umbral de nivel bajo del OEL se determina mediante el ajuste Off-Line Low Level (Nivel bajo fuera de línea), que sirve como un anuncio para comunicar que la excitación fuera de línea está en un nivel elevado. El generador está habilitado para funcionar indefinidamente en el ajuste de nivel bajo fuera de línea. El ajuste Off-Line Low Level (Nivel bajo fuera de línea) posee un intervalo de ajuste de 0 A CC a 11 999 A CC con incrementos de 0,01 A CC.

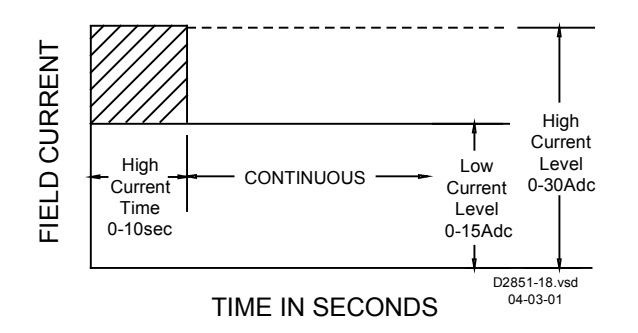

Figura 3-9. Limitación de sobreexcitación fuera de línea de punto sumador

| FIELD CURRENT      | CORRIENTE DE<br>CAMPO    |
|--------------------|--------------------------|
| High Current Time  | Tiempo alto de corriente |
| 0-10 sec           | 0 s - 10 s               |
| CONTINUOUS         | CONTINUO                 |
| Low Current Level  | Nivel bajo de corriente  |
| 0-15 Adc           | 0 A CC - 15 A CC         |
| High Current Level | Nivel alto de corriente  |
| 0-30 Adc           | 0 A CC - 30 A CC         |
| TIME IN SECONDS    | TIEMPO EN<br>SEGUNDOS    |

Hay tres grupos de ajustes del OEL de punto sumador para la operación en línea: un ajuste de nivel alto, un ajuste de nivel medio y un ajuste de nivel bajo. La Figura 3-10 muestra la relación de los ajustes de nivel alto, medio y bajo. El umbral de OEL en línea de nivel alto se determina mediante los ajustes On-Line High Level (Nivel alto en línea) y On-Line High Time (Tiempo alto en línea). El ajuste On-Line High Level (Nivel alto en línea) posee un intervalo de ajuste de 0 A CC a 11 999 A CC con incrementos de 0,01 A CC. El ajuste On-Line High Time (Tiempo alto en línea) posee un intervalo de ajuste de 0 a compose un intervalo de ajuste de 0 segundo a 60 segundos con incrementos de 1 segundo. El umbral en línea de nivel medio se determina mediante los ajustes On-Line Medium Level (Nivel medio en línea) posee un intervalo de ajuste de 0 A CC a 11 999 A CC con incrementos de 0,01 A CC. El ajuste On-Line Medium Level (Nivel medio en línea) posee un intervalo de ajuste de 0 A CC a 11 999 A CC con incrementos de 0,01 A CC. El ajuste On-Line Medium Time (Tiempo medio en línea). El ajuste de 0 segundo a 120 segundos con incrementos de 1 segundo. El umbral de OEL en línea de nivel bajo se determina mediante el ajuste On-Line Low Level (Nivel bajo en línea), que sirve como un anuncio para comunicar que la excitación en línea está en un nivel elevado. El generador está habilitado para funcionar indefinidamente en el ajuste de nivel bajo en línea. El ajuste On-Line Low Level (Nivel bajo en línea) posee un intervalo de ajuste de 0,01 A CC.

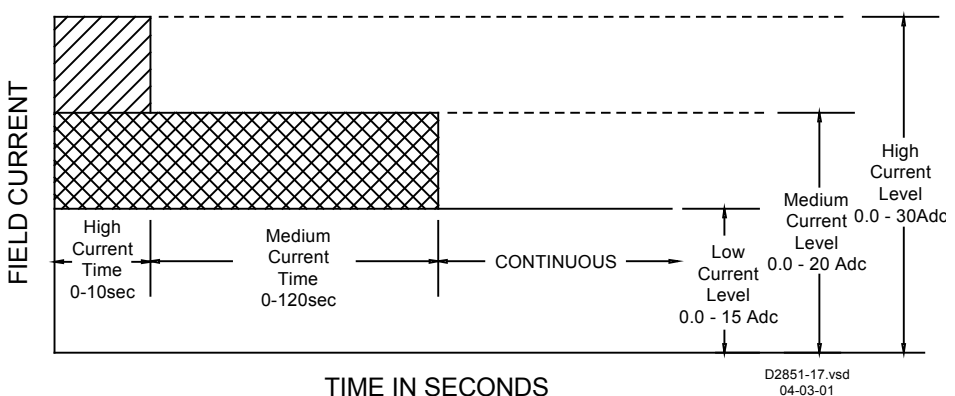

Figura 3-10. Limitación de sobreexcitación en línea de punto sumador

| FIELD CURRENT        | CORRIENTE DE CAMPO        |
|----------------------|---------------------------|
| High Current Time    | Tiempo alto de corriente  |
| 0-10 sec             | 0 s - 10 s                |
| Medium Current Time  | Tiempo medio de corriente |
| 0-120 sec            | 0 s - 120 s               |
| CONTINUOUS           | CONTINUO                  |
| Low Current Level    | Nivel bajo de corriente   |
| 0.0-15 Adc           | 0,0 A CC - 15 A CC        |
| Medium Current Level | Nivel medio de corriente  |
| 0.0-20 Adc           | 0,0 A CC - 20 A CC        |
| High Current Level   | Nivel alto de corriente   |
| 0.0-30 Adc           | 0,0 A CC - 30 A CC        |
| TIME IN SECONDS      | TIEMPO EN SEGUNDOS        |

La operación del OEL en línea se puede adaptar por proximidad de falla mediante los ajustes de OEL Voltage Dependency (Dependencia de tensión de OEL) (dv/dt Enable [Habilitar dv/dt] y dv/dt Level [Nivel de dv/dt]) Si una falla está cerca del generador, el ajuste de nivel alto del OEL se inhabilita (según la tasa de variación) y cambia al ajuste de OEL de punto sumador de nivel medio. Si la falla está lejos de la máquina, se activan los tres ajustes (alto, medio y bajo).

# Takeover OEL (OEL de sustitución)

Hay dos grupos de ajustes de OEL de sustitución para la operación fuera de línea y en línea: un ajuste de nivel bajo y un ajuste de nivel alto. El nivel de corriente de campo en el que se produce la limitación se determina mediante la característica de tiempo inverso similar a la que se muestra en la Figure 3-11. Se pueden seleccionar curvas separadas para la operación en línea y fuera de línea. Si el sistema entra en una condición de sobreexcitación, se limita la corriente de campo y se la hace seguir la curva seleccionada.

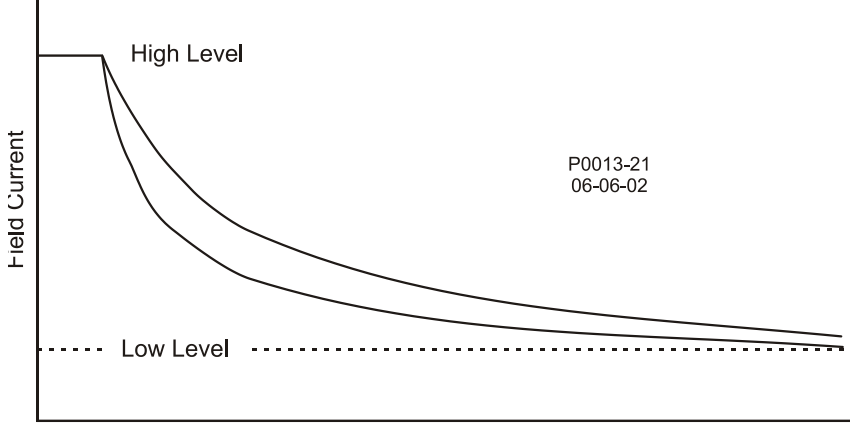

Time (seconds)

Figura 3-11. Característica de tiempo inverso para OEL de estilo sustitución

| Field Current  | Field Current (Corriente de campo) |
|----------------|------------------------------------|
| High Level     | Nivel alto                         |
| Low Level      | Nivel bajo                         |
| Time (seconds) | Tiempo (segundos)                  |

La característica de tiempo inverso se define mediante la siguiente ecuación.

$$t_{pickup} = \frac{A \times TD}{B + \sqrt{C + D \times MOP}}$$

Donde:

Una vez que la corriente de campo disminuye por debajo del nivel de desactivación (95 % de activación), la función se restablece según la siguiente ecuación de curva.

$$Time_{reset} = \frac{0.36 \times TD}{(MOP_{reset})^2 - 1}$$

Cada modo de operación (fuera de línea y en línea) posee un ajuste Low Level (Nivel bajo), un ajuste High Level (Nivel alto) y un ajuste Time Dial (Dial de tiempo). El ajuste Low Level (Nivel bajo) posee un intervalo de ajuste de 0 A CC a 9999 A CC con incrementos de 0,01 A CC. Cada ajuste High Level (Nivel alto) posee un intervalo de ajuste de 0 A CC a 11 999 A CC con incrementos de 0,01 A CC. Cada ajuste Time Dial

(Dial de tiempo) posee un intervalo de ajuste de 0,1 segundos a 20 segundos con incrementos de 0,1 segundo.

Los dos umbrales de corriente se definen mediante los ajustes Off-Line Low Level (Nivel bajo fuera de línea), Off-Line High Level (Nivel alto fuera de línea), On-Line Low Level (Nivel bajo en línea) y On-Line High Level (Nivel alto en línea). Cada ajuste Low Level (Nivel bajo) posee un intervalo de ajuste de 0 A CC a 11 999 A CC con incrementos de 0,01 A CC. Cada ajuste High Level (Nivel alto) posee un intervalo de ajuste de 0 A CC con incrementos de 0,01 A CC. Los ajustes Time Dial (Dial de tiempo) poseen un intervalo de ajuste de 0,1 segundos a 20 segundos con incrementos de 0,1 segundo.

# Limitador de subexcitación

El limitador de subexcitación (UEL) detecta el nivel de var de adelanto del generador y limita cualquier otra disminución en la excitación para evitar la pérdida de sincronización y limitar el calentamiento del hierro de los extremos. El UEL funciona en todos los modos. A través de la lógica configurable por el usuario, el UEL se puede inhabilitar solo en el modo FCR. En esta circunstancia, solo se anuncia la subexcitación pero no se limita.

Se puede especificar una curva de UEL generada internamente o una curva de UEL definida por el usuario. Si se selecciona la curva personalizada y si se ingresa un ajuste cero para kW punto 2 o para kvar punto 2, el UEL utilizará la curva de UEL generada internamente. La curva generada internamente se basa en el nivel deseado del límite de potencia reactiva a una potencia activa cero con respecto al régimen de tensión y corriente del generador. La siguiente ecuación muestra la curva de UEL generada internamente.

$$(0,49 x kW_{pu} x kW_{pu} - 1,0) x kvar level$$

Donde:

kw\_pu = nivel de kW medido por unidad kvar\_level = ajuste del usuario para kvar por unidad

La curva definida por el usuario puede tener una cantidad máxima de cinco puntos. Esta curva permite que el usuario iguale una característica específica del generador (indicando las coordenadas del límite de la potencia reactiva de adelanto deseada) con el nivel de potencia activa (kW) pertinente. En la Figura 3-12 se muestra una curva de UEL típica definida por el usuario.

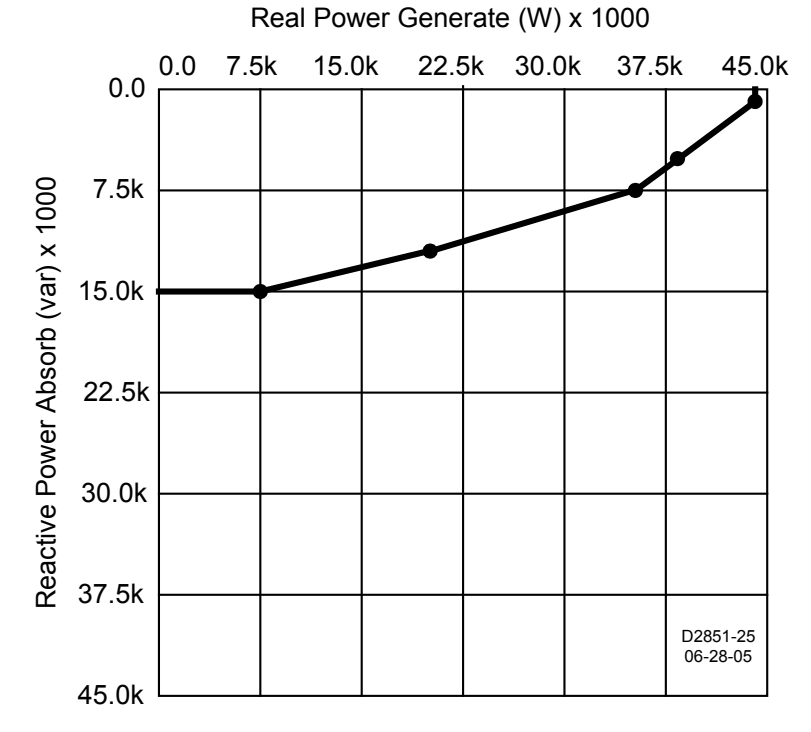

Figura 3-12. Curva de UEL definida por el usuario

| Reactive Power Absorb (var) x 1000 | Absorción de potencia reactiva (var) x 1000 |
|------------------------------------|---------------------------------------------|
| Real Power Generate (W) x 1000     | Generación de potencia activa (W) x 1000    |
| 7.5k                               | 7,5 k                                       |

| 15.0k | 15,0 k |
|-------|--------|
| 22.5k | 22,5 k |
| 30.0k | 30,0 k |
| 37.5k | 37,5 k |
| 45.0k | 45,0 k |

Los niveles ingresados para la curva definida por el usuario se establecen para la operación a la tensión nominal del generador. La curva de UEL definida por el usuario se puede ajustar automáticamente según la tensión de operación del generador mediante el uso del exponente de potencia activa de dependencia de tensión de UEL. El exponente de potencia activa de dependencia de tensión de UEL. El exponente de potencia activa de dependencia de tensión de UEL posee un intervalo de ajuste de 0 a 2 con incrementos de 1. Cuando se ingresa un ajuste igual a 1 o 2, la curva de UEL definida por el usuario se ajusta automáticamente según la relación de tensión de operación del generador dividida por la tensión nominal del generador elevada al exponente de potencia activa de dependencia de tensión de UEL.

# Limitador de subfrecuencia

Cuando la frecuencia del generador disminuye por debajo de la frecuencia de corte para la pendiente de subfrecuencia (Figura 3-13), el DECS-400 ajusta el punto de ajuste de tensión para que la tensión del generador siga la pendiente de subfrecuencia. Los ajustes para la frecuencia de corte y la pendiente permiten que el DECS-400 iguale precisamente las características operativas del motor primario y las cargas que se aplican al generador. Se puede ingresar un ajuste de frecuencia de corte de 15 hercios a 90 hercios en incrementos de 0,1 hercio. Se puede ingresar un ajuste de pendiente por unidad de 0 a 3 en incrementos de 0,01.

Cuando se produce una condición de subfrecuencia, el DECS-400 emite un anuncio de subfrecuencia a través de la HMI del panel frontal. Un anuncio también podría estar asignado a una de las salidas de relé programables del DECS-400.

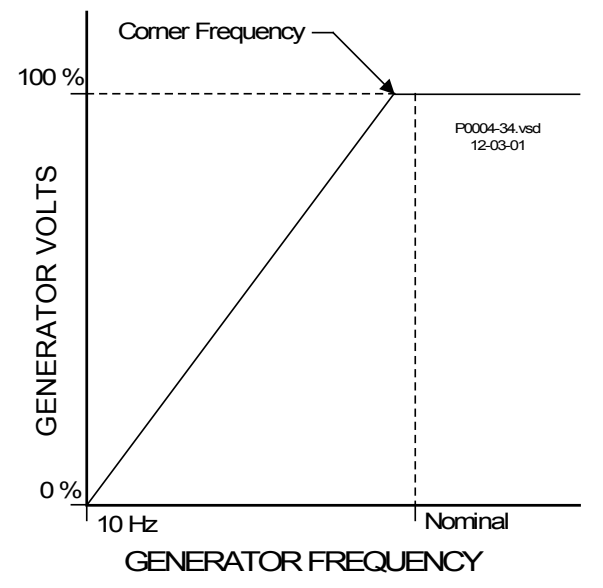

Figura 3-13. Curva de compensación de subfrecuencia típica

| GENERATOR VOLTS     | VOLTIOS DEL GENERADOR    |
|---------------------|--------------------------|
| Corner Frequency    | Frecuencia de corte      |
| 10 Hz               | 10 Hz                    |
| Nominal             | Nominal                  |
| GENERATOR FREQUENCY | FRECUENCIA DEL GENERADOR |

### Limitador de voltios por hercio

La limitación de voltios por hercio contra situaciones de frecuencia reducida y cambios en el voltaje del sistema. El limitador DECS-400 voltios por hertz evita que el punto de ajuste de regulación exceda la relación volts por hertz definida por los ajustes del limitador de voltios por hertz. En la Figura 3-14 se ilustra una curva de limitador de voltios por hertz típico.

El generador puede operar de forma continua en puntos de ajuste por debajo del umbral de límite bajo. Cuando el punto de ajuste de regulación es mayor que el umbral de límite bajo durante el tiempo de retardo, el punto de ajuste se reduce al umbral del límite bajo y se evita que exceda el umbral de límite bajo. En todo momento se evita que el punto de ajuste de regulación exceda el valor del umbral de límite alto.

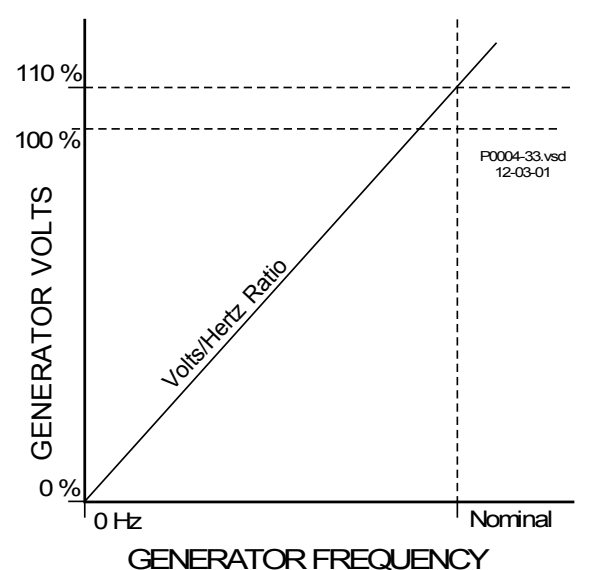

Figura 3-14. Curva típica del limitador de

| <br>~ | - |   | •• | 001   |     | cipi e | ~ ~ |    |      |    |
|-------|---|---|----|-------|-----|--------|-----|----|------|----|
|       | 1 | 1 | vo | lting | /hc | rcia   | no  | ri | inid | ar |

| .,                |                |
|-------------------|----------------|
| GENERATOR         | VOLTIOS DEL    |
| VOLTS             | GENERADOR      |
| Volts/Hertz Ratio | Relación de    |
|                   | voltios/hercio |
| 0 Hz              | 0 Hz           |
| Nominal           | Nominal        |
| GENERATOR         | FRECUENCIA DEL |
| FREQUENCY         | GENERADOR      |
|                   |                |

# Limitador de var

El limitador de var controla y limita el nivel de potencia reactiva exportada desde el generador. La limitación de var es útil en una aplicación donde el régimen de la turbina ha aumentado pero el régimen del generador, no. En este caso, se considera que el generador tiene limitación de var dado que el régimen del factor de potencia del generador ha aumentado. El limitador de var solo funciona como un limitador de punto sumador.

La limitación de var se configura con un punto de ajuste y un retardo de tiempo. El punto de ajuste está expresado en kilovars y tiene un intervalo determinado por el kVA nominal del generador (ingresado en la ficha Rated Data [Datos nominales] de la pantalla System Configuration [Configuración del sistema] de BESTCOMS). Cuando el nivel de vars exportados supera el punto de ajuste, el DECS-400 actúa para limitar el flujo de var una vez que se agota el retardo de tiempo. El retardo de tiempo posee un intervalo de ajuste de 0 segundo a 10 segundos con incrementos de 0,1 segundo.

# Escala del limitador

Cuando se configura la señal de entrada accesoria para la puesta en escala del limitador, los valores de nivel bajo del limitador de corriente del estator (SCL) y del limitador de sobreexcitación (OEL) se pueden ajustar automáticamente. El ajuste automático del SCL y del OEL se basa en seis parámetros: señal y escala para tres puntos. El valor de señal para cada punto representa la tensión de entrada accesoria y se ajusta de –10 V CC a +10 V CC en pasos de 0,01. El valor de escala define el nivel bajo del limitador como un porcentaje de la corriente de campo nominal para el OEL y de la corriente de estator nominal para el SCL. El intervalo de valores de escala es de 0 % a 200 % con incrementos de 0,1 %. Para las tensiones de entrada accesoria entre dos de los tres puntos definidos, el ajuste del limitador de nivel bajo se ajusta linealmente entre los dos valores de escala.

# **OPERACIÓN CON GENERADORES EN PARALELO**

Las unidades DECS-400 se pueden utilizar para controlar el nivel de excitación de dos o más generadores que funcionan en paralelo de manera que los generadores compartan la carga reactiva. El DECS-400 aloja

la compensación de caída reactiva o los esquemas diferenciales reactivos para compartir la carga reactiva. La compensación de caída de línea se puede utilizar en cualquier esquema.

### Compensación de caída

Cuando se emplea compensación de caída para un generador en paralelo con la red del servicio de energía, la tensión de bus cae (disminuye) a medida que aumenta la carga reactiva del factor de potencia con retardo. El ajuste de compensación de caída del DECS-400 se puede configurar a través de BESTCOMS o de la HMI del panel frontal. La compensación de caída se expresa como un porcentaje de la tensión nominal en bornes del generador y tiene un intervalo de ajuste de –30 % a +30 %.

# **Diferencial reactivo**

La función de diferencial reactivo (compensación de corriente cruzada) está disponible en el DECS-400 a través de una entrada de detección de corriente dedicada en los terminales A7 y A8. El ajuste de compensación de corriente cruzada del DECS-400 se puede configurar a través de BESTCOMS o de la HMI del panel frontal. La compensación de corriente cruzada se expresa como un porcentaje del régimen de TC del sistema y tiene un intervalo de ajuste de –30 % a +30 %.

# Compensación de caída de línea

La compensación de caída de línea equilibra las caídas de impedancia de transformador o línea y mueve el punto de regulación más allá de los terminales del generador. El ajuste de compensación de caída de línea del DECS-400 se puede configurar a través de BESTCOMS o de la HMI del panel frontal. La compensación de caída de línea se aplica tanto a la parte activa como a la parte reactiva de la corriente de línea del generador. La compensación de caída de línea se expresa como un porcentaje de la tensión en bornes del generador y tiene un intervalo de ajuste de 0 % a 30 %.

# AUTOSEGUIMIENTO

El DECS-400 proporciona seguimiento automático del punto de ajuste del modo de control mediante el punto de ajuste de no control. Cuando un DECS-400 primario y uno secundario se utilizan en conjunto, el DECS-400 realiza el seguimiento del punto de ajuste del DECS-400 primario.

# Entre modos operativos del DECS-400

El autoseguimiento entre modos de control del DECS-400 permite al operador iniciar transferencias controladas "sin sacudidas" entre modos operativos con una perturbación mínima del sistema eléctrico de potencia. El autoseguimiento habilita un grupo de relés de protección para iniciar una transferencia a un modo de respaldo (como el modo FCR) cuando se detecta una falla o defecto (como la pérdida de detección).

# Entre unidades DECS-400

Se puede poner en servicio un controlador DECS-400 como respaldo de un controlador DECS-400 primario. El DECS-400 de respaldo realiza el seguimiento de la salida de control del DECS-400 primario utilizando el puerto de comunicación dedicado Com 1. Dado el improbable caso de que se produzca una falla en el DECS-400 primario, el control de excitación se transfiere al DECS-400 secundario con una perturbación mínima del sistema.

# **REGISTRO DE DATOS E INFORME**

Las funciones de registro de datos e informe del DECS-400 incluyen el registro de la secuencia de eventos (SER), el registro de datos, (oscilografía) y tendencias.

### Secuencia de eventos

Una grabadora de secuencia de eventos controla el estado interno y externo del DECS-400. Los eventos se escanean en intervalos de 50 milisegundos y cada registro puede albergar hasta 127 eventos. Todos los cambios de estado que se producen durante cada escaneo contienen una marca de tiempo y fecha. Los informes de secuencias de eventos se encuentran disponibles a través de BESTCOMS. Un registro de secuencia de eventos se puede activar mediante un cambio en un estado de alarma, una salida de relé o una entrada de contacto. A continuación se enumeran todos los cambios de estado posibles seleccionados por el usuario.

### Alarm States (Estados de alarma)

• Clock Reset (Restablecer reloj)

 Excessive Volts per Hertz (Exceso de voltios por hercio)

- Failed to Build Up (Error de aceleración)
- Field Overcurrent (Sobrecorriente de campo)
- Field Overtemperature (Sobretemperatura de campo)
- Field Overvoltage (Sobretensión de campo)
- Generator Overvoltage (Sobretensión del generador)
- Generator Undervoltage (Subtensión del generador)
- Loss of Field (Pérdida de campo)
- Loss of Field Isolation Transducer (Pérdida del transductor de aislamiento de campo)
- Loss of IRIG (Pérdida de IRIG)
- Loss of Sensing Voltage (Pérdida de detección de tensión)
- Open Exciter Diode (Diodo de excitatriz abierto)
- Overexcitation Limiting (OEL) (Limitación de sobreexcitación [OEL])
- Power Supply Low (Suministro de potencia bajo)
- PSS Current Unbalanced (Desequilibrio de corriente del PSS)

# Relay Outputs (Salidas de relés)

- Salida de relé n.º 1
- Salida de relé n.º 2
- Salida de relé n.º 3
- Salida de relé n.º 4

# <u>Entradas de contacto</u>

- AVR (Auto)
- FCR (Manual)
- Disminución
- Aumento
- Arranque
- Detención
- Entrada de interruptor 1
- Entrada de interruptor 2

- PSS Power Below Threshold (Potencia debajo del umbral del PSS)
- PSS Speed Failure (Falla de velocidad del PSS)
- PSS Voltage Limit (Límite de tensión del PSS)
- PSS Voltage Unbalanced (Desequilibrio de tensión del PSS)
- Setpoint Lower Limit (Límite inferior de punto de ajuste)
- Setpoint Upper Limit (Límite superior de punto de ajuste)
- Shorted Exciter Diode (Diodo de excitatriz cortocircuitado)
- Stator Current Limiting (SCL) (Limitación de corriente del estator [SCL])
- System Below 10 Hz (Sistema por debajo de 10 Hz)
- Underexcitation Limiting (UEL) (Limitación de subexcitación [UEL])
- Underfrequency (V/Hz) Limit (Límite de subfrecuencia [V/HZ])
- Salida de relé n.º 5
- Salida de relé n.º 6
- Arranque/detención
- Vigilancia
- Entrada de interruptor 3
- Entrada de interruptor 4
- Entrada de interruptor 5
- Entrada de interruptor 6
- Entrada de interruptor 7
- Entrada de interruptor 8
- Entrada de interruptor 9
- Entrada de interruptor 10

# Registro de datos

La función de registro de datos del DECS-400 puede grabar hasta seis registros de oscilografía. Los registros de oscilografía del DECS-400 utilizan el formato estándar del IEEE para intercambio transitorio de datos (COMTRADE). Cada registro cuenta con marca de fecha y hora. Una vez que se han grabado los seis registros, el DECS-400 comienza a grabar los próximos registros sobre los más antiguos. Dado que todos los registros de oscilografía se almacenan en la memoria volátil, estos se pierden si se interrumpe la potencia de servicio de DECS-400.

Cada registro de oscilografía puede constar de hasta seis parámetros seleccionados por el usuario, con un máximo de 600 puntos de datos registrados para cada variable. El intervalo entre registros se puede ajustar de 4 milisegundos a 10 segundos.

Los puntos de datos se pueden seleccionar para la operación de predisparo con el fin de capturar eventos antes de una falla. Se pueden seleccionar hasta 599 puntos de datos de predisparo. Los puntos de datos no diseñados para el registro de predisparo se asignan a la parte de posdisparo del registro de fallas. Esta característica, combinada con la frecuencia de muestreo ajustable, permite un muestreo de datos flexible en torno a la falla.

Se puede seleccionar un máximo de seis variables para activar un registro de secuencia de eventos. A continuación se mencionan las variables disponibles.

- Auxiliary Voltage Input (Entrada de tensión auxiliar)
- AVR PID Error Signal Input (Entrada de la señal de error de PID de AVR)
- Bus Frequency (Frecuencia del bus)
- Bus Voltage (Tensión del bus)
- Compensated Frequency Deviation (%) (Desviación de frecuencia compensada [%])
- Control Ourput (Salida de control)
- Cross Current Input (Entrada de corriente cruzada)
- Field Current (Corriente de campo)
- Field Voltage (Tensión de campo)
- Frequency Response (Respuesta de frecuencia)
- Generator Average Current (Corriente promedio del generador)
- Generator Average Voltage (Tensión promedio del generador)
- Generator Frequency (Frecuencia del generador)
- Generator la (la del generador)
- Generator lb (lb del generador)
- Generator Ic (Ic del generador)
- Generator kVA (kVA del generador)
- Generator kvar (kvar del generador)
- Generator kW (kW del generador)
- Generator Power Factor (Factor de potencia del generador)
- Generator Vab (Vab del generador)
- Generator Vbc (Vbc del generador)
- Generator Vca (Vca del generador)
- Negative Sequence Current (Corriente de secuencia negativa)
- Negative Sequence Voltage (Tensión de secuencia negativa)
- Overexcitation Controller Output (Salida del controlador de sobreexcitación)
- PF Mode Output (Salida del modo PF)
- Phase Angle la Vca (Ángulo de fase la -Vca)
- Phase Angle laux Vca (Ángulo de fase laux - Vca)
- Phase Angle Ib Vca (Ángulo de fase Ib Vca)
- Phase Angle Ic Vca (Ángulo de fase Ic Vca)
- Phase Angle Vab (Ángulo de fase Vab)
- Phase Angle Vbc (Ángulo de fase Vbc)
- PID Integrator State (Estado del integrador de PID)
- Positive Sequence Current (Corriente de secuencia positiva)

- Positive Sequence Voltage (Tensión de secuencia positiva)
- PSS Electrical Power (Potencia eléctrica del PSS)
- PSS Filtered Mechanical Power (Potencia mecánica filtrada del PSS)
- PSS Final Output (Salida final del PSS)
- PSS Lead-Lag #1 (Adelanto-retardo n.° 1 del PSS)
- PSS Lead-Lag #2 (Adelanto-retardo n.° 2 del PSS)
- PSS Lead-Lag #3 (Adelanto-retardo n.° 3 del PSS)
- PSS Lead-Lag #4 (Adelanto-retardo n.° 4 del PSS)
- PSS Mechanical Power (Potencia mecánica del PSS)
- PSS Mechanical Power LP #1 (PB n.° 1 de potencia mecánica del PSS)
- PSS Mechanical Power LP #2 (PB n.° 2 de potencia mecánica del PSS)
- PSS Mechanical Power LP #3 (PB n.° 3 de potencia mecánica del PSS)
- PSS Mechanical Power LP #4 (PB n.° 4 de potencia mecánica del PSS)
- PSS Post-Limit Output (Salida de poslímite del PSS)
- PSS Power HP #1 (PA n.° 1 de potencia del PSS)
- PSS Pre-Limit Output (Salida de prelímite del PSS)
- PSS Speed HP #1 (PA n.° 1 de velocidad del PSS)
- PSS Synthesized Speed (Velocidad sintetizada del PSS)
- PSS Terminal Voltage (Tensión en bornes del PSS)
- PSS Torsional Filter #1 (Filtro torsional n.° 1 del PSS)
- PSS Torsional Filter #2 (Filtro torsional n.° 2 del PSS)
- PSS Washed Out Power (Potencia del PSS disminuida)
- PSS Washed Out Speed (Velocidad del PSS disminuida)
- Stator Current Limiter Output (Salida del limitador de corriente del estator)
- Terminal Frequency Deviation (Desviación de frecuencia terminal)
- Time Response (Tiempo de respuesta)
- Underexcitation Controller Output (Salida del controlador de subexcitación)

El registro de datos se puede activar mediante disparadores lógicos, disparadores de nivel o manualmente a través de BESTCOMS.

Los disparadores lógicos permiten que se genere el registro de datos como resultado de un cambio de estado interno o externo del DECS-400.

La activación de nivel permite una activación del registro de datos basada en el valor de una de las variables internas. El valor puede ser un valor mínimo o máximo y se puede especificar que se active un registro cuando la variable controlada cruza un umbral mínimo desde arriba o un umbral máximo desde abajo. Se puede seleccionar un umbral mínimo y máximo para la variable controlada. Como consecuencia, el valor controlado activará un registro cuando aumente por encima del máximo o disminuya por debajo del mínimo.

Una batería de reserva estándar mantiene la operación del reloj en tiempo real por si se pierde la potencia de control. Consulte la sección 7, *Mantenimiento, Reemplazo de la batería de reserva,* para obtener las instrucciones sobre el reemplazo la batería.

# Tendencias

El registro de tendencias graba la actividad de los parámetros del DECS-400 durante un período ampliado. Se pueden seleccionar hasta seis parámetros de la lista siguiente para realizar el control durante un período que varía de una hora a 30 días.

- Auxiliary Voltage Input (Entrada de tensión auxiliar)
- AVR PID Error Signal Input (Entrada de la señal de error de PID de AVR)
- Bus Frequency (Frecuencia del bus)
- Bus Voltage (Tensión del bus)
- Control Ourput (Salida de control)
- Cross Current Input (Entrada de corriente cruzada)
- Field Current (Corriente de campo)
- Field Voltage (Tensión de campo)
- Frequency Response (Respuesta de frecuencia)
- Generator Average Current (Corriente promedio del generador)
- Generator Average Voltage (Tensión promedio del generador)
- Generator Frequency (Frecuencia del generador)
- Generator la (la del generador)
- Generator Ib (Ib del generador)
- Generator Ic (Ic del generador)
- Generator kVA (kVA del generador)
- Generator kvar (kvar del generador)
- Generator kW (kW del generador)
- Generator Power Factor (Factor de potencia del generador)
- Generator Vab (Vab del generador)
- Generator Vbc (Vbc del generador)
- Generator Vca (Vca del generador)
- Negative Sequence Current (Corriente de secuencia negativa)
- Negative Sequence Voltage (Tensión de secuencia negativa)
- Overexcitation Controller Output (Salida del controlador de sobreexcitación)
- PF Mode Output (Salida del modo PF)
- Phase Angle Ia Vca (Ángulo de fase Ia Vca)
- Phase Angle laux Vca (Ángulo de fase laux - Vca)
- Phase Angle Ib Vca (Ángulo de fase Ib Vca)
- Phase Angle Ic Vca (Ángulo de fase Ic Vca)

- Phase Angle Vab (Ángulo de fase Vab)
- Phase Angle Vbc (Ángulo de fase Vbc)
- PID Integrator State (Estado del integrador de PID)
- Positive Sequence Current (Corriente de secuencia positiva)
- Positive Sequence Voltage (Tensión de secuencia positiva)
- PSS Electrical Power (Potencia eléctrica del PSS)
- PSS Filtered Mechanical Power (Potencia mecánica filtrada del PSS)
- PSS Final Output (Salida final del PSS)
- PSS Lead-Lag #1 (Adelanto-retardo n.° 1 del PSS)
- PSS Lead-Lag #2 (Adelanto-retardo n.° 2 del PSS)
- PSS Lead-Lag #3 (Adelanto-retardo n.° 3 del PSS)
- PSS Lead-Lag #4 (Adelanto-retardo n.° 4 del PSS)
- PSS Mechanical Power (Potencia mecánica del PSS)
- PSS Mechanical Power LP #1 (PB n.° 1 de potencia mecánica del PSS)
- PSS Mechanical Power LP #2 (PB n.° 2 de potencia mecánica del PSS)
- PSS Mechanical Power LP #3 (PB n.° 3 de potencia mecánica del PSS)
- PSS Mechanical Power LP #4 (PB n.° 4 de potencia mecánica del PSS)
- PSS Post-Limit Output (Salida de poslímite del PSS)
- PSS Power HP #1 (PA n.° 1 de potencia del PSS)
- PSS Pre-Limit Output (Salida de prelímite del PSS)
- PSS Speed HP #1 (PA n.° 1 de velocidad del PSS)
- PSS Synthesized Speed (Velocidad sintetizada del PSS)
- PSS Terminal Voltage (Tensión en bornes del PSS)
- PSS Torsional Filter #1 (Filtro torsional n.° 1 del PSS)

- PSS Torsional Filter #2 (Filtro torsional n.° 2 del PSS)
- PSS Washed Out Power (Potencia del PSS disminuida)
- PSS Washed Out Speed (Velocidad del PSS disminuida)
- Stator Current Limiter Output (Salida del limitador de corriente del estator)
- Terminal Frequency Deviation (Desviación de frecuencia terminal)
- Time Response (Tiempo de respuesta)
- Underexcitation Controller Output (Salida del controlador de subexcitación)

El registro de tendencias tiene una tasa de muestreo de 1200 puntos de datos por registro.

# ESTABILIZADOR DEL SISTEMA ELÉCTRICO DE POTENCIA

El estabilizador del sistema eléctrico de potencia (PSS) incorporado opcional es un estabilizador "integral de potencia de aceleración", de doble entrada, de tipo PSS2A / 2B / 2C según IEEE, que ofrece atenuación complementaria para oscilaciones de baja frecuencia, de modo local y del sistema eléctrico de potencia.

Las características del PSS incluyen la detección de únicamente la velocidad seleccionada por el usuario, la medición de potencia con dos o tres vatímetros, la operación basada en la frecuencia opcional, los modos de control del generador y del motor y el bloqueo de la tasa de variación de frecuencia.

# Teoría de la operación del PSS

El PSS utiliza un método indirecto de estabilización del sistema eléctrico de potencia que emplea dos señales: velocidad del eje y potencia eléctrica. Este método elimina los componentes no deseados de la señal de velocidad (como ruido, desviación lateral excesiva del eje u oscilaciones torsionales), a la vez que evita la confianza en la señal de potencia mecánica difícil de medir.

La función del PSS se muestra a través de los bloques funcionales y los interruptores de software presentados en la Figura 3-15.

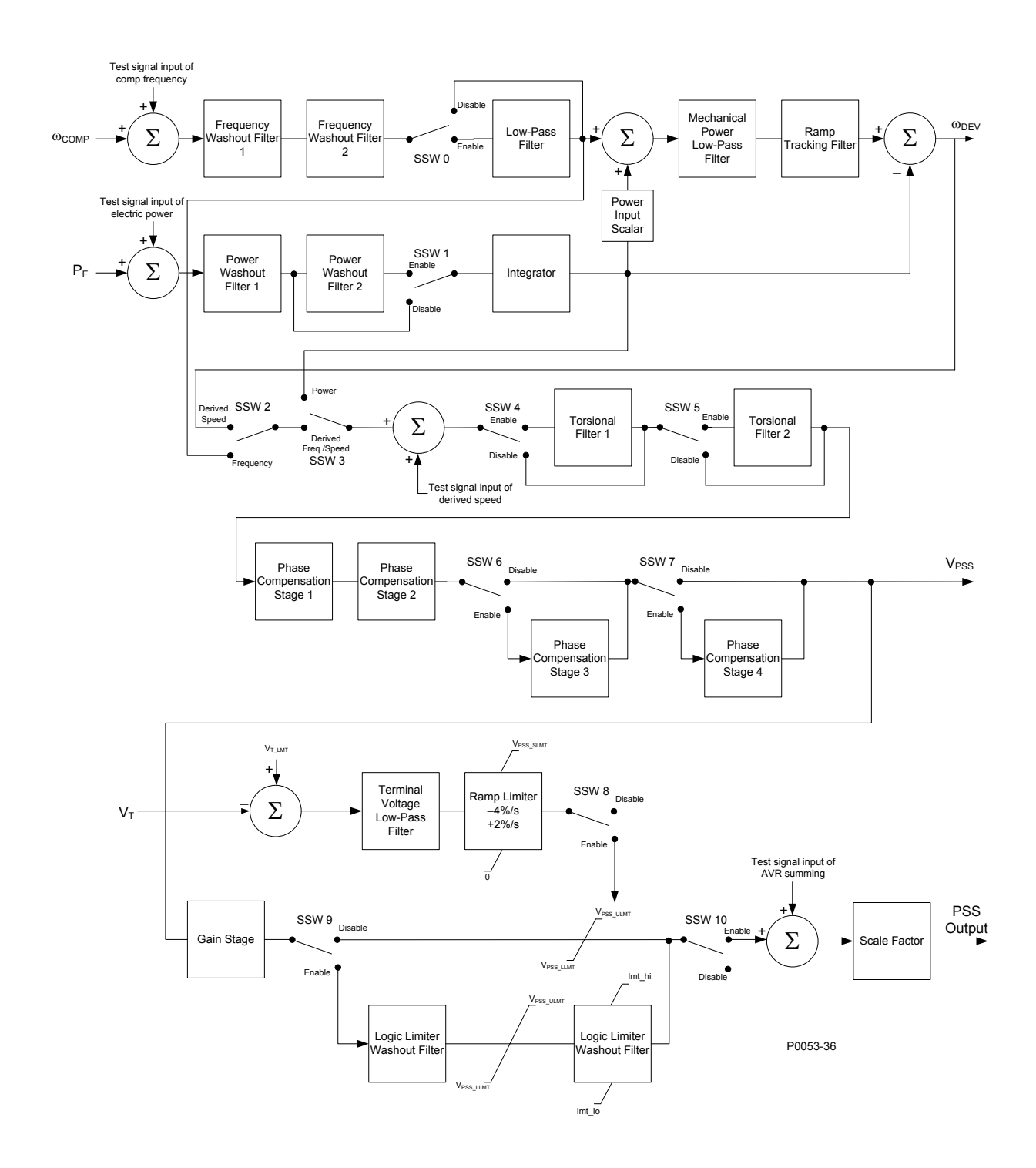

| Figura 3-15. I | Bloques funcionale | s del PSS e interru | ptores de software |
|----------------|--------------------|---------------------|--------------------|
|----------------|--------------------|---------------------|--------------------|

| Test signal input of comp frequency | Entrada de señal de prueba de frecuencia compensada |
|-------------------------------------|-----------------------------------------------------|
| Frequency Washout Filter 1          | Filtro de disminución de frecuencia 1               |
| Frequency Washout Filter 2          | Filtro de disminución de frecuencia 2               |
| Disable                             | Inhabilitar                                         |

| Enable                              | Habilitar                                        |
|-------------------------------------|--------------------------------------------------|
| Low-Pass Filter                     | Filtro de paso bajo                              |
| Mechanical Power Low-Pass Filter    | Filtro de paso bajo de potencia mecánica         |
| Ramp Tracking Filter                | Filtro de seguimiento de rampa                   |
| Test signal input of electric power | Entrada de señal de prueba de potencia eléctrica |
| Power Washout Filter 1              | Filtro de disminución de potencia 1              |
| Power Washout Filter 2              | Filtro de disminución de potencia 2              |
| Enable                              | Habilitar                                        |
| Disable                             | Inhabilitar                                      |
| Integrator                          | Integrador                                       |
| Power Input Scalar                  | Escalar de entrada de potencia                   |
| Derived Speed                       | Velocidad derivada                               |
| Frequency                           | Frecuencia                                       |
| Power                               | Potencia                                         |
| Derived Freg./Speed                 | Frec./velocidad derivada                         |
| Test signal input of derived speed  | Entrada de señal de prueba de velocidad          |
|                                     | derivada                                         |
| Enable                              | Habilitar                                        |
| Disable                             | Inhabilitar                                      |
| Torsional Filter 1                  | Filtro torsional n.º 1                           |
| Enable                              | Habilitar                                        |
| Disable                             | Inhabilitar                                      |
| Torsional Filter 2                  | Filtro torsional n.º 2                           |
| Phase Compensation Stage 1          | Etapa 1 de compensación de fase                  |
| Phase Compensation Stage 2          | Etapa 2 de compensación de fase                  |
| Disable                             | Inhabilitar                                      |
| Enable                              | Habilitar                                        |
| Phase Compensation Stage 3          | Etapa 3 de compensación de fase                  |
| Disable                             | Inhabilitar                                      |
| Enable                              | Habilitar                                        |
| Phase Compensation Stage 4          | Etapa 4 de compensación de fase                  |
| Terminal Voltage Low-Pass Filter    | Filtro de paso bajo de tensión en bornes         |
| Ramp Limiter                        | Limitador de rampa                               |
| -4%/s                               | -4 %/s                                           |
| +2%/s                               | +2 %/s                                           |
| Disable                             | Inhabilitar                                      |
| Enable                              | Habilitar                                        |
| Gain Stage                          | Etapa de ganancia                                |
| Disable                             | Inhabilitar                                      |
| Enable                              | Habilitar                                        |
| Logic Limiter Washout Filter        | Filtro de disminución del limitador de lógica    |
| Logic Limiter Washout Filter        | Filtro de disminución del limitador de lógica    |
| Enable                              | Habilitar                                        |
| Disable                             | Inhabilitar                                      |
| Test signal input of AVR summing    | Entrada de señal de prueba de suma del AVR       |
| Scale Factor                        | Factor de escala                                 |
| PSS Output                          | Salida del PSS                                   |

# Señal de velocidad

La señal de velocidad se convierte en un nivel constante que es proporcional a la velocidad del eje (frecuencia).

Se aplican dos etapas de filtro de paso alto (disminución de frecuencia) en la señal resultante para eliminar el nivel de velocidad promedio y producir una señal de desviación de velocidad. Esto garantiza que el estabilizador reaccione solo ante cambios en la velocidad y no altere permanentemente la referencia de tensión en bornes del generador.

Las etapas del filtro de disminución de frecuencia son controladas a través de los ajustes de constantes de tiempo Tw1 y Tw2. Cada ajuste de constante de tiempo posee un intervalo de ajuste de 1 segundo a 20 segundos con incrementos de 0,01 segundo. Los ajustes Tw1 y Tw2 se encuentran en la ficha Parameters (Parámetros) de la pantalla PSS de BESTCOMS.

El filtro de paso bajo de la señal de desviación de velocidad se puede habilitar o inhabilitar a través del interruptor de software SSW 0. Este interruptor se encuentra en la ficha Control de la pantalla PSS de BESTCOMS. La constante de tiempo del filtro de paso bajo se determina mediante el ajuste TI1 que posee un intervalo de ajuste de 0 segundo a 0,2 segundos con incrementos de 0,01 segundo. El ajuste TI1 se encuentra en la ficha Parameters (Parámetros) de la pantalla PSS de BESTCOMS.

La Figura 3-16 muestra los bloques funcionales de transferencia de filtro de paso alto y paso bajo en la forma de dominio de frecuencia. (La letra s se utiliza para representar la frecuencia compleja o el operador laplaciano).

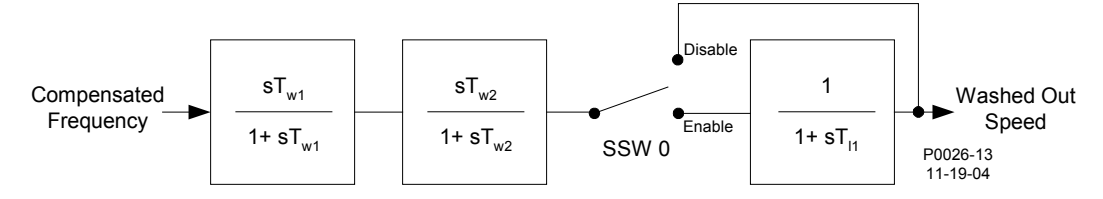

Figura 3-16. Señal de velocidad

| Compensated Frequency | Frecuencia compensada |
|-----------------------|-----------------------|
| Disable               | Inhabilitar           |
| Enable                | Habilitar             |
| Washed Out Speed      | Velocidad disminuida  |

# Señal de potencia eléctrica del generador

La Figura 3-17 muestra las operaciones realizadas en la señal de entrada de potencia para producir la integral de la señal de desviación de potencia eléctrica.

La salida de potencia eléctrica del generador se deriva de las tensiones secundarias de TT del generador y las corrientes secundarias de TC del generador aplicadas al DECS-400.

La salida de potencia es filtrada por paso alto (disminución) para producir la señal de desviación de potencia requerida. Si se desea un filtro de disminución adicional, se puede habilitar un segundo filtro de paso alto mediante el interruptor de software SSW 1. El primer filtro de paso alto es controlado a través del ajuste de la constante de tiempo Tw3 y el segundo filtro de paso alto es controlado a través del ajuste de la constante de tiempo Tw4. Cada constante de tiempo posee un intervalo de ajuste de 1 segundo a 20 segundos con incrementos de 0,01 segundo. Los ajustes Tw3 y Tw4 se encuentran en la ficha Parameters (Parámetros) de la pantalla PSS de BESTCOMS. El interruptor de software SSW 1 se encuentra en la ficha Control de la pantalla PSS de BESTCOMS.

Luego del filtro de paso alto, la señal de potencia eléctrica se integra y se pone en escala, combinando la constante de inercia del generador (2H) con la señal de velocidad. El filtro de paso bajo dentro del generador es controlado por la constante de tiempo TI2. Esta constante de tiempo posee un intervalo de ajuste de 1 segundo a 20 segundos con incrementos de 0,01 segundo. La inercia de la unidad del PSS primario, "H", posee un intervalo de ajuste de 1 MW-s/MVA a 25 MW-s/MVA con incrementos de 0,01 Mw-s/MVA. Los ajustes TI2 y "H" se encuentran en la ficha Parameters (Parámetros) de la pantalla PSS de BESTCOMS.

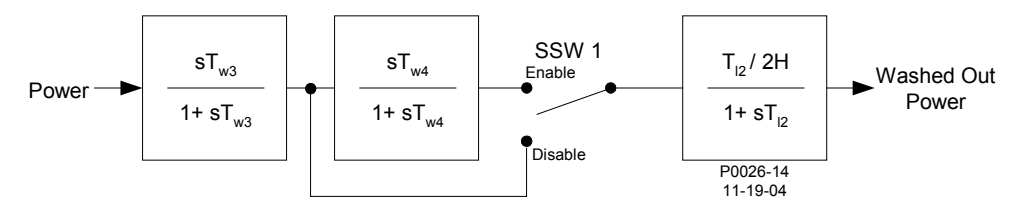

Figura 3-17. Señal de potencia eléctrica del generador

| Power            | Potencia            |
|------------------|---------------------|
| Enable           | Habilitar           |
| Disable          | Inhabilitar         |
| Washed Out Power | Potencia disminuida |

# Señal de potencia mecánica derivada

La señal de desviación de velocidad y la integral de la señal de desviación de potencia eléctrica se combinan para producir una integral derivada de la señal de potencia mecánica.

Se proporciona una etapa de ganancia ajustable, Kpe, que posee un intervalo de ajuste de 0 a 2,00 con incrementos de 0,01. El ajuste Kpe se encuentra en la ficha Parameters (Parámetros) de la pantalla PSS de BESTCOMS.

La integral derivada de la señal de potencia mecánica pasa a través de un filtro de potencia mecánica de paso bajo y un filtro de seguimiento de rampa. El filtro de paso bajo es controlado a través de la constante de tiempo TI3 y proporciona atenuación de los componentes torsionales que aparecen en la ruta de entrada de velocidad. El ajuste TI3 posee un intervalo de ajuste de 0,05 segundos a 0,20 segundos con incrementos de 0,01 segundo. El filtro de seguimiento de rampa produce un error de estado permanente cero en los cambios de rampa en al integral de la señal de entrada de potencia eléctrica. Esto limita la variación de salida del estabilizador a niveles muy bajos para las tasas de variación de potencia mecánica que normalmente se encuentran durante la operación de los generadores de escala de servicios de energía eléctrica. El filtro de seguimiento de rampa es controlado a través de la constante de tiempo Tr. El ajuste Tr posee un intervalo de ajuste de 0,05 segundo a 1 segundo con incrementos de 0,01 segundo. Las constantes de tiempo del filtro de paso bajo y del filtro de seguimiento de rampa se encuentran en la ficha Parameters (Parámetros) de la pantalla PSS de BESTCOMS.

En la figura Figura 3-18 se muestra el procesamiento de la integral derivada de la señal de potencia mecánica.

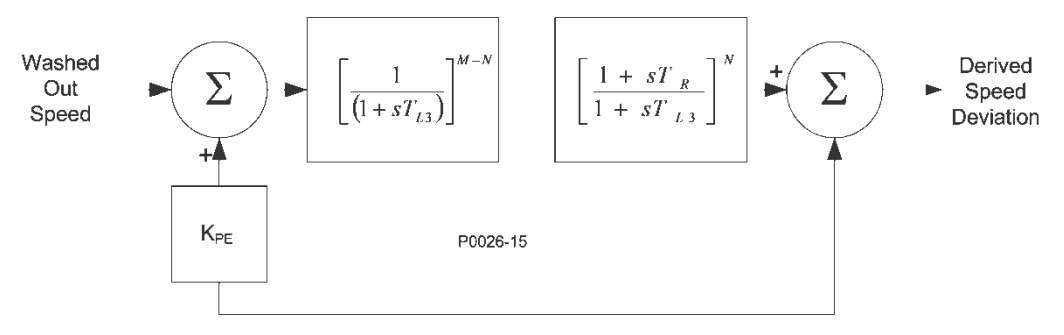

Figura 3-18. Señal de potencia mecánica derivada

| Washed Out Speed        | Velocidad disminuida             |
|-------------------------|----------------------------------|
| Derived Speed Deviation | Desviación de velocidad derivada |

# Selección de la señal de estabilización

La Figura 3-19 muestra cómo se utilizan los interruptores de software SSW 2 y SSW 3 para seleccionar la señal de estabilización. La desviación de velocidad derivada es seleccionada como la señal de estabilización cuando el ajuste SSW 2 es Derived Speed (Velocidad derivada) y el ajuste SSW 3 es Derived Frequency/Speed (Frecuencia/velocidad velocidad disminuida derivada). La es seleccionada como la señal de estabilización cuando el ajuste SSW 2 es Frequency (Frecuencia) y el ajuste SSW 3 es Derived (Frecuencia/velocidad Frequency/Speed derivada). disminuida La potencia es

seleccionada como la señal de estabilización cuando el ajuste SSW 3 es Power (Potencia). (Cuando el ajuste SSW 3 es Power [Potencia], el ajuste SSW 2 no tiene efecto). Los ajustes SSW 2 y SSW 3 se encuentran en la ficha Control de la pantalla PSS de BESTCOMS.

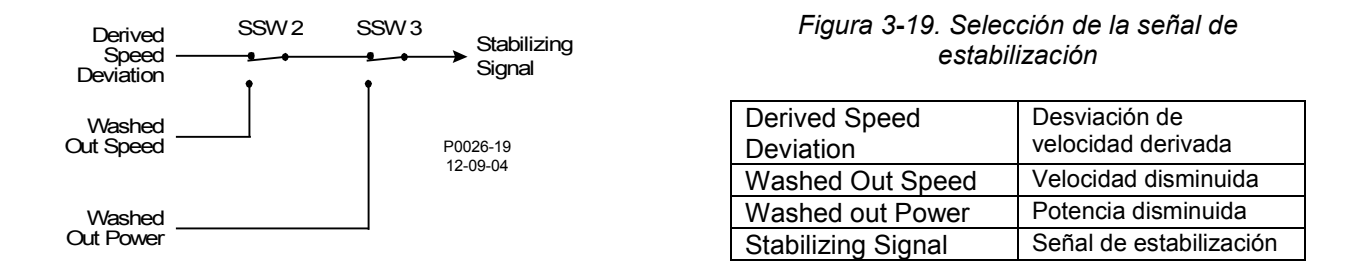

# Filtros torsionales

Los dos filtros torsionales, que se muestran en la Figura 3-20, se encuentran disponibles después de la señal de estabilización y antes de los bloques de compensación de fase. Los filtros torsionales proporcionan la reducción de ganancia deseada a una frecuencia especificada. Los filtros compensan los componentes de frecuencia torsional presentes en la señal de entrada.

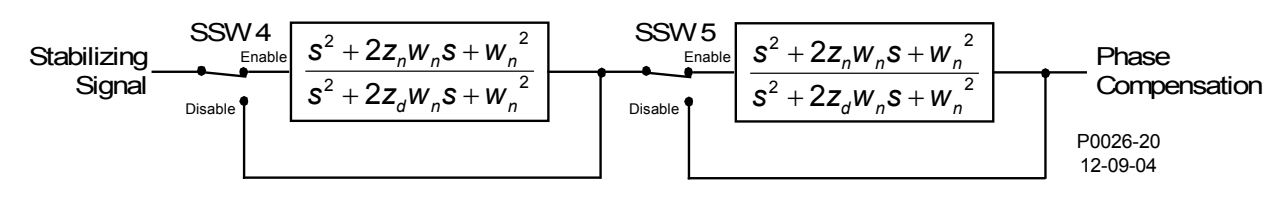

Figura 3-20. Filtros torsionales

| Stabilizing Signal | Señal de estabilización |
|--------------------|-------------------------|
| Enable             | Habilitar               |
| Disable            | Inhabilitar             |
| Phase Compensation | Compensación de fase    |

El interruptor de software SSW 4 habilita e inhabilita el filtro torsional 1 y SSW 5 habilita e inhabilita el filtro torsional 2. Los interruptores SSW 4 y SSW 5 se encuentran en la ficha Control de la pantalla PSS de BESTCOMS.

Los filtros torsionales 1 y 2 son controlados a través de un numerador zeta (Zeta Num), un denominador zeta (Zeta Den) y un parámetro de respuesta de frecuencia (Wn). Los ajustes de numerador zeta y denominador zeta, Zeta Num 1, Zeta Num 2, Zeta Den 1 y Zeta Den 2, poseen un intervalo de ajuste de 0 a 1 con incrementos de 0,01. Los ajustes de respuesta de frecuencia, Wn 1 y Wn 2, poseen un intervalo de ajuste de 10 rad/s a 150 rad/s con incrementos de 0,05 rad/s. Todos los parámetros de filtros torsionales se encuentran en la ficha Parameters (Parámetros) de la pantalla PSS de BESTCOMS.

# Compensación de fase

La señal de velocidad derivada se modifica antes de aplicarse a la entrada del regulador de tensión. El filtro de la señal proporciona un adelanto de fase en las frecuencias electromecánicas de interés (0,1 Hz a 5 Hz). El requisito de adelanto de fase es específico del sitio y se requiere para compensar el retardo de fase introducido por el regulador de tensión de bucle cerrado.

Se encuentran disponibles cuatro etapas de compensación de fase. Cada etapa posee una constante de tiempo de adelanto de fase y una constante de tiempo de retardo de fase. Cada constante de tiempo posee un intervalo de ajuste de 0,001 segundos a 6 segundos con incrementos de 0,001 segundo. Los ajustes de la constante de tiempo se encuentran en la ficha Parameters (Parámetros) de la pantalla PSS de BESTCOMS.

En general, las primeras dos etapas de adelanto-retardo se ajustan para igualar los requisitos de compensación de fase de una unidad. Si es necesario, la tercera y cuarta etapa se pueden agregar a través de los ajustes de los interruptores de software SSW 6 y SSW 7. Los ajustes SSW 6 y SSW 7 se encuentran en la ficha Control de la pantalla PSS de BESTCOMS. La Figura 3-21 muestra las etapas de compensación de fase y los interruptores de software asociados.

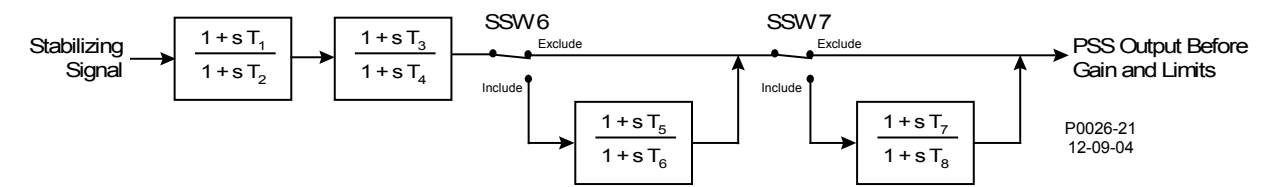

Figura 3-21. Etapas de compensación de fase

| Stabilizing Signal                | Señal de estabilización                   |
|-----------------------------------|-------------------------------------------|
| Enable                            | Habilitar                                 |
| Disable                           | Inhabilitar                               |
| PSS Output Before Gain and Limits | Salida de PSS antes de ganancia y límites |

### Filtro de disminución y limitador de lógica

La salida de las etapas de compensación de fase está conectada, a través de una etapa de ganancia de estabilizador, al filtro de disminución y al limitador de lógica.

El interruptor de software SSW 9 habilita y deriva el filtro de disminución y el limitador de lógica. Este interruptor se encuentra en la ficha Control de la pantalla PSS de BESTCOMS.

El filtro de disminución posee dos constantes de tiempo: normal y límite (menor que normal). La constante de tiempo posee un intervalo de ajuste de 5 a 30 segundos con incrementos de 0,1 segundo. La constante de tiempo límite posee un intervalo de ajuste de 0 segundo a 1 segundo con incrementos de 0,01 segundo. Las constantes de tiempo del filtro de disminución se encuentran en la ficha Output Limiter (Limitador de salida) de la pantalla PSS de BESTCOMS.

El limitador de lógica compara la señal del filtro de disminución con los ajustes de límite superior e inferior del limitador de lógica. Si el contador llega al tiempo de retardo establecido, la constante de tiempo del filtro de disminución cambia de constante de tiempo normal a constante de tiempo límite. Cuando la señal retorna a los valores dentro de los límites especificados, el contador se restablece y la constante de tiempo del filtro de disminución vuelve a cambiar a constante de tiempo normal. El límite superior del limitador de lógica posee un intervalo de ajuste por unidad de 0,01 a 0,04 con incrementos de 0,001. El límite inferior del limitador de lógica posee un intervalo de ajuste por unidad de -0,04 a -0,01 con incrementos de 0,001. El retardo de tiempo del limitador de lógica posee un intervalo de lógica posee un intervalo de ajuste socie un intervalo de ajuste de 0 segundo a 2 segundos con incrementos de 0,01 segundo. Los ajustes del limitador de lógica se encuentran en la ficha Output Limiter (Limitador de salida) de la pantalla PSS de BESTCOMS.

La Figura 3-22 muestra el filtro de disminución y el limitador de lógica.

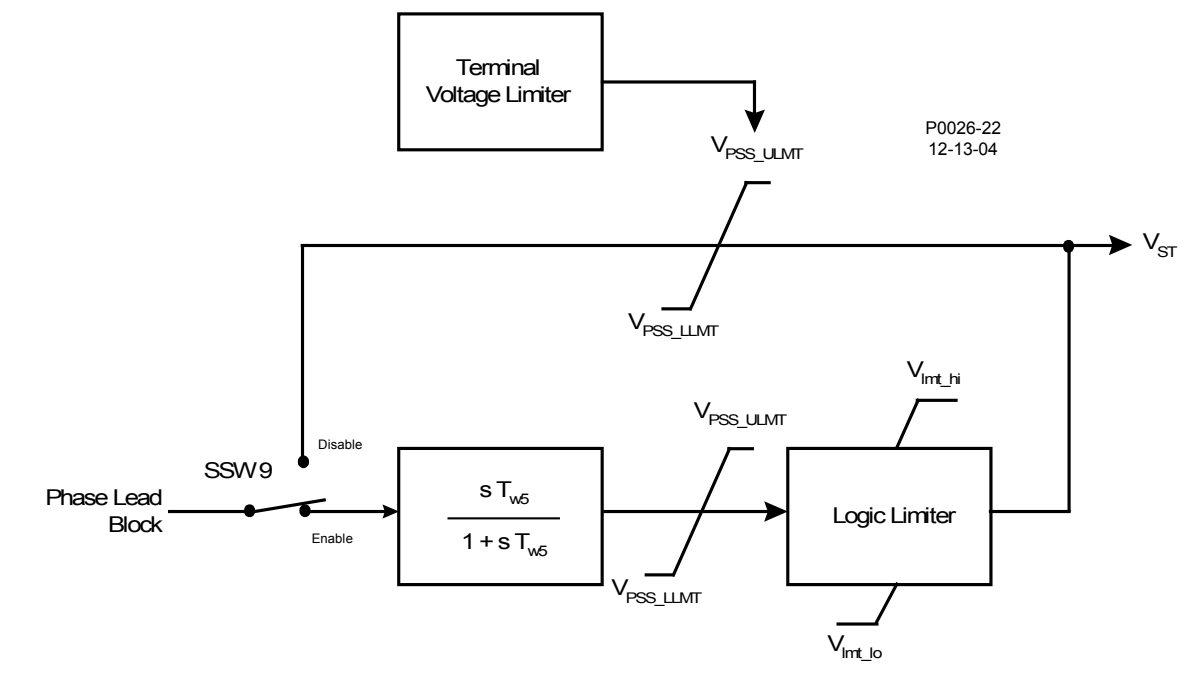

Figura 3-22. Filtro de disminución y limitador de lógica

| Terminal Voltage Limiter | Limitador de tensión en bornes |
|--------------------------|--------------------------------|
| Phase Lead Block         | Bloque de adelanto de fase     |
| Logic Limiter            | Limitador de lógica            |

# <u>Etapa de salida</u>

Antes de conectar la señal de salida del estabilizador a la entrada del regulador de tensión, se aplican la ganancia y la limitación ajustables. La salida del estabilizador se conecta a la entrada del regulador de tensión cuando el ajuste del interruptor de software SSW 10 es On (Encendido). Este interruptor se encuentra en la ficha Control de la pantalla PSS de BESTCOMS. En la Figura 3-23 se muestra el procesamiento de la señal de salida del estabilizador.

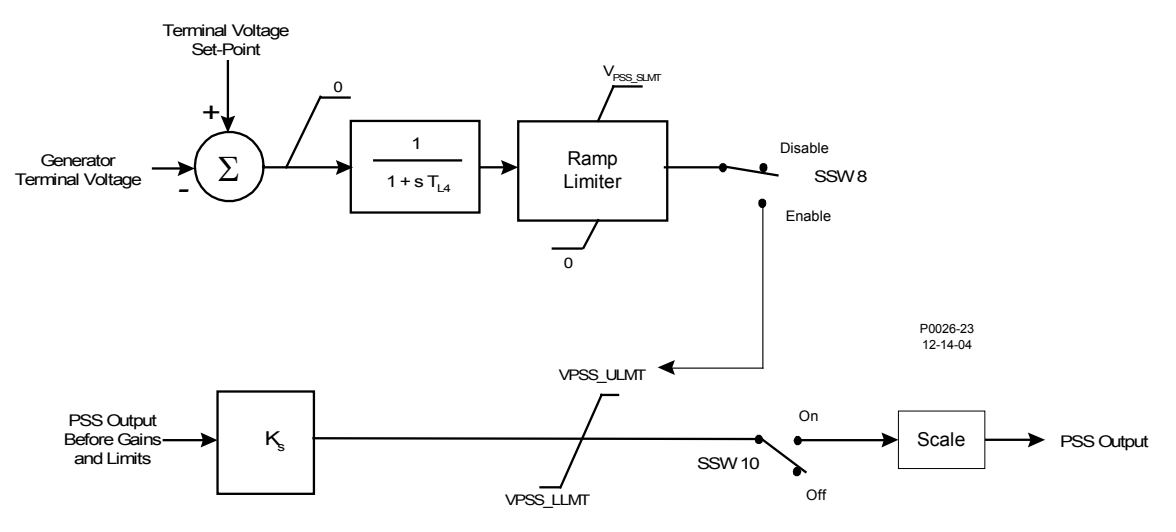

Figura 3-23. Etapa de salida

| Generator Terminal Voltage         | Tensión en bornes del generador            |
|------------------------------------|--------------------------------------------|
| Terminal Voltage Set-Point         | Punto de ajuste de tensión en bornes       |
| Ramp Limiter                       | Limitador de rampa                         |
| Disable                            | Inhabilitar                                |
| Enable                             | Habilitar                                  |
| PSS Output Before Gains and Limits | Salida de PSS antes de ganancias y límites |
| Scale                              | Escala                                     |
| PSS Output                         | Salida del PSS                             |

# Limitador de tensión en bornes

Dado que el PSS funciona mediante la modulación de la excitación, puede contrarrestar los intentos del regulador de tensión para mantener la tensión en bornes dentro de un rango de tolerancia. Para evitar crear una condición de sobretensión, el PSS posee un limitador de tensión en bornes (presentado en la Figura 3-23) que reduce el límite de salida superior a cero cuando la tensión del generador supera el punto de ajuste de tensión en bornes. En general, el punto de ajuste del límite se selecciona de manera que el limitador elimine cualquier contribución desde el PSS antes de que se active la protección de sobretensión o voltios por hercio temporizada.

El limitador reduce el límite superior del estabilizador, V<sub>PSS\_ULMT</sub>, a tasa fija hasta que se llegue a cero o hasta que la sobretensión ya no esté presente. El limitador no reduce la referencia AVR por debajo del nivel normal; no interferirá en el control de tensión del sistema durante las condiciones de perturbación. El limitador de tensión en bornes posee un intervalo de ajuste por unidad de 0 a 10 con incrementos de 0,01. La señal de error (tensión en bornes menos el punto de inicio del límite) es procesada a través de un filtro de paso bajo convencional para reducir el efecto del ruido de medición. El filtro de paso bajo es controlado a través de una constante de tiempo que se puede ajustar de 0,02 segundos a 5 segundos en incrementos de 0,01 segundo. Todos los ajustes del limitador de tensión en bornes se encuentran en la ficha Output Limiter (Limitador de salida) de la pantalla PSS de BESTCOMS.

# Rate of Frequency Change Blocking (Bloqueo de tasa de variación de frecuencia)

La función de tasa de variación del PSS ajusta la salida del PSS para compensar una variación de tasa de frecuencia del generador que supera el umbral definido por el usuario. Este umbral posee un intervalo de ajusta de 0 hercio a 10 hercios por segundo. Cuando el ajuste del umbral de tasa de variación de frecuencia del generador se excede durante el retardo de tiempo definido por el usuario, la salida del PSS se lleva a cero y luego se aumenta a su valor nominal anterior durante el período del temporizador de bloqueo especificado por el usuario. El tiempo de retardo y el tiempo de bloqueo se pueden ajustar de 0 segundo a 20 segundos. La tasa de aumento de salida del PSS se modifica mediante los ajustes de constante de tiempo del filtro de paso bajo y constante de tiempo de filtro de disminución. Estos dos ajustes poseen un intervalo de ajuste de 0 segundos.

# MÓDULO DE AISLAMIENTO DE CAMPO

Se requiere un módulo de aislamiento de campo (Basler P/N 9372900100) para cada unidad DECS-400. Este módulo recibe potencia de servicio aislada desde el DECS-400 y le suministra al DECS-400 las señales de tensión de campo y corriente de campo aisladas. Un cable, provisto con el módulo de aislamiento de campo, conecta el módulo de aislamiento de campo (conector J1) al DECS-400 (conector P1).

Se proporciona una detección de corriente de campo al módulo de aislamiento de campo a través de una derivación de corriente suministrada por el usuario con un régimen de salida de 50 mV CC o 100 mV CC. La entrada de detección de corriente de campo está diseñada para aceptar hasta un 300 % del intervalo de corriente nominal. La señal de corriente de campo se convierte en una señal de tensión en el intervalo de 2 V CC a 9,5 V CC y se envía al DECS-400 a través del conector J1.

La detección de la tensión de campo es suministrada al módulo de aislamiento de campo directamente desde el campo. Este módulo acepta cinco intervalos de tensión de campo: 63 V CC, 125 V CC, 250 V CC, 375 V CC y 625 V CC. La entrada de detección de tensión de campo está diseñada para aceptar hasta un 300 % del intervalo de tensión nominal. La señal de tensión de campo se filtra por paso bajo, se convierte en una señal de tensión en el intervalo de 0,9V CC a 9,1 V CC y se envía al DECS-400 a través del conector J1.

Los módulos de aislamiento de campo son identificados con dos números de pieza: 9372900100 y 9372900101. El número de pieza 9372900100 identifica al conjunto del módulo de aislamiento de campo. El número de pieza 9372900101 identifica al módulo de aislamiento de campo embalado para envío y se debe especificar al solicitar un módulo de reemplazo.

# SECCIÓN 4 • SOFTWARE BESTCOMS™

# CONTENIDO

| INTRODUCCIÓN                                              | 4-1  |
|-----------------------------------------------------------|------|
| INSTALACIÓN                                               | 4-1  |
| Instalación de BESTCOMS                                   | 4-1  |
| INICIO DE BESTCOMS                                        | 4-1  |
| La interfaz de BESTCOMS                                   | 4-1  |
| Barra de título                                           | 4-1  |
| Barra de menús                                            | 4-1  |
| Barra de herramientas                                     |      |
| Pestañas                                                  | 4-3  |
| Aiustes                                                   | 4-3  |
| Barra de información                                      |      |
| Modo de vista maximizada                                  |      |
| COMUNICACIÓN                                              |      |
| Comunicación a través del puerto RS-232                   | 4-4  |
| Comunicación vía puerto Ethernet                          |      |
| Conexión                                                  | 4-4  |
| Configuración de la dirección IP fija                     | 4-5  |
| Protocolo de tiempo de red                                | 4-5  |
| Comunicación vía módem                                    | 4-6  |
| Conexión                                                  | 4-6  |
| AJUSTES VALORES DE MEDICIÓN Y REGISTROS DE DATOS          | 4-6  |
| System Configuration (Configuración del sistema)          | 4-6  |
| Product Identification (Identificación del producto)      | 4-6  |
| Rated Data (Datos nominales)                              | 4-7  |
| Options (Opciones)                                        | 4-8  |
| Auxiliary Input (Entrada auxiliar)                        | 4-10 |
| Meter Drivers (Impulsores del medidor)                    | 4-11 |
| System Data (Datos del sistema)                           | 4-13 |
| Transient Boost (Arrangue transitorio)                    | 4-14 |
| Settings (Ajustes)                                        | 4-16 |
| AV/R/FCR/FV/R                                             | 4-16 |
| VAR/PE                                                    | 4-19 |
| Startun (Arrangue)                                        | 4-21 |
| Gain Settings (Ajustes de ganancia)                       | 4-22 |
| AVR Gain (Ganancia de AVR)                                | 4-23 |
| PID Calculator (Calculador de PID)                        | 4-24 |
| FCR Gain (Ganancia de FCR) y EV/R Gain (Ganancia de EV/R) | 4-25 |
| Other Gain (Otra ganancia)                                | 4-26 |
| Limiters (Limitadores)                                    |      |
| Configuration (Configuración)                             |      |
| Summing Point OEL (OEL de nunto sumador)                  |      |
|                                                           | 4_30 |
| Takeover OEL (OEL de sustitución)                         |      |
| SCI                                                       | 4-32 |
| VARI                                                      | 4-32 |
| Scaling (Puesta en escala)                                | 4.34 |
| Protection (Protección)                                   | 4-35 |
| General Protection (Protección general)                   | 4-35 |
| 24 Volts/Hz (24 voltios/hercio)                           | 4-37 |
| Loss of Sensing (Pérdida de detección)                    |      |
|                                                           |      |
| Relay Setun (Configuración de relés)                      |      |
| PSS                                                       |      |
| Configure (Configuración)                                 |      |
| Control (Control)                                         |      |
|                                                           |      |

| Parameters (Parámetros)                                                    |      |
|----------------------------------------------------------------------------|------|
| Output Limiter (Limitador de salida)                                       |      |
| Metering (Medición)                                                        |      |
| Operation (Operación)                                                      |      |
| System Alarms (Alarmas del sistema)                                        |      |
| System Status (Estado del sistema).                                        | 4-51 |
| I/O Status (Estado de E/S)                                                 |      |
| Data Log (Registro de datos)                                               |      |
| Log Setup (Configuración del registro)                                     |      |
| Pestaña Mode Triggers (Disparadores de modo)                               |      |
| Level Triggers/Log Selection (Disparadores de nivel/selección de registro) |      |
| Pestaña Logic Triggers (Disparadores lógicos)                              |      |
| Trending (Tendencias)                                                      |      |
| Analysis (Análisis)                                                        |      |
| Ajustes de gráfico                                                         |      |
| RTM Frequency Response (Respuesta de frecuencia de RTM)                    |      |
| Test Signal (Señal de prueba)                                              |      |
| RTM Step Response (Respuesta de paso de RTM)                               |      |
| Logic (Lógica)                                                             |      |
| Conversor de archivos de ajustes del DECS-400                              | 4-77 |
|                                                                            |      |

# Figuras

| Figura 4-1. Componentes de la pantalla de BESTCOMS                                  | 4-2    |
|-------------------------------------------------------------------------------------|--------|
| Figura 4-2. Selección del puerto RS-232 de la PC                                    | 4-4    |
| Figura 4-3. Escritura de contraseña de BESTCOMS                                     | 4-4    |
| Figura 4-4. Ventana Conexión Ethernet                                               | 4-5    |
| Figura 4-5. Resultados de la función de identificación de dispositivos              | 4-5    |
| Figura 4-6. Ajustes de NTP                                                          | 4-5    |
| Figura 4-7. Pantalla Configuración del sistema, pestaña Identificación del producto | 4-7    |
| Figura 4-8. Pantalla Configuración del sistema, pestaña Datos nominales             | 4-7    |
| Figura 4-9. Pantalla Configuración del sistema, pestaña Opciones                    | 4-9    |
| Figura 4-10. Pantalla Configuración del sistema, pestaña Entrada auxiliar           | . 4-11 |
| Figura 4-11. Pantalla Configuración del sistema, pestaña Impulsores del medidor     | . 4-13 |
| Figura 4-12. Pantalla Configuración del sistema, pestaña Datos del sistema          | . 4-14 |
| Figura 4-13. Pantalla Configuración del sistema, Arranque transitorio               | . 4-15 |
| Figura 4-14. Pantalla Configuración de ajustes, pestaña AVR/FCR/FVR                 | . 4-16 |
| Figura 4-15. Pantalla Configuración de ajustes, pestaña VAR/PF                      | . 4-19 |
| Figura 4-16. Pantalla Configuración de ajustes, pestaña Arranque                    | . 4-22 |
| Figura 4-17. Pantalla Ajustes de ganancia, pestaña Ganancia de AVR                  | . 4-23 |
| Figura 4-18. Calculador de PID                                                      | . 4-24 |
| Figura 4-19. Pantalla Ajustes de ganancia, pestaña Ganancia de FCR                  | . 4-26 |
| Figura 4-20. Pantalla Ajustes de ganancia, pestaña Otra ganancia                    | . 4-27 |
| Figura 4-21. Pantalla Limitadores, pestaña Configuración                            | . 4-29 |
| Figura 4-22. Pantalla Limitadores, pestaña OEL de punto sumador                     | . 4-30 |
| Figura 4-23. Ventana Limitadores, pestaña UEL                                       | . 4-31 |
| Figura 4-24. Pantalla Limitadores, pestaña OEL de sustitución                       | . 4-32 |
| Figura 4-25. Pantalla Limitadores, pestaña SCL                                      | . 4-33 |
| Figura 4-26. Pantalla Limitadores, pestaña VARL                                     | . 4-34 |
| Figura 4-27. Pantalla Limitadores, pestaña Puesta en escala                         | . 4-34 |
| Figura 4-28. Pantalla Protección, pestaña Protección general                        | . 4-36 |
| Figura 4-29. Pantalla Protección, pestaña 24 voltios/hercio                         | . 4-38 |
| Figura 4-30. Pantalla Protección, pestaña Pérdida de detección                      | . 4-39 |
| Figura 4-31. Ejemplo de umbral de nivel de equilibrio                               | . 4-39 |
| Figura 4-32. Ejemplo de umbral de nivel de desequilibrio                            | . 4-40 |
| Figura 4-33. Pantalla Protección, pestaña EDM                                       | . 4-41 |
| Figura 4-34. Calculador de relación de polos                                        | . 4-41 |
| Figura 4-35. Pantalla Protección, pestaña Configuración de relés                    | . 4-42 |
| Figura 4-36. Pantalla PSS, pestaña Configuración                                    | . 4-43 |
| Figura 4-37. Pantalla PSS, pestaña Tasa de variación                                | . 4-44 |
| Figura 4-38. Pantalla PSS, pestaña Control                                          | . 4-45 |
| Figura 4-39. Pantalla PSS, pestaña Parámetros                                       | . 4-46 |
|                                                                                     |        |

| Figura 4-40. Pantalla PSS, pestaña Limitador de salida                                       | 4-48 |
|----------------------------------------------------------------------------------------------|------|
| Figura 4-41. Pantalla Medición, pestaña Funcionamiento                                       | 4-50 |
| Figura 4-42. Pantalla Medición, pestaña Alarmas del sistema                                  | 4-51 |
| Figura 4-43. Pantalla Medición, pestaña Estado del sistema                                   | 4-52 |
| Figura 4-44. Pantalla Medición, pestaña Estado de E/S                                        | 4-53 |
| Figura 4-45. Pantalla Registro de datos, pestaña Configuración del registro                  | 4-54 |
| Figura 4-46. Pantalla Informe de secuencia de eventos                                        | 4-55 |
| Figura 4-47. Pantalla Visor de registros de datos                                            | 4-56 |
| Figura 4-48. Pantalla Registro de datos, pestaña Disparadores de modo                        | 4-57 |
| Figura 4-49. Pantalla Registro de datos, pestaña Disparadores de nivel/selección de registro | 4-63 |
| Figura 4-50. Pantalla Registro de datos, pestaña Disparadores lógicos                        | 4-63 |
| Figura 4-51. Pantalla Registro de datos, pestaña Tendencias                                  | 4-64 |
| Figura 4-52. Pantalla Análisis                                                               | 4-66 |
| Figura 4-53. Pantalla Respuesta de frecuencia de RTM                                         | 4-67 |
| Figura 4-54. Diagrama de bloques del PSS: Ubicación de las entradas/salidas de la función de |      |
| transferencia                                                                                | 4-70 |
| Figura 4-55. Pantalla Señal de prueba                                                        | 4-72 |
| Figura 4-56. Pantalla Respuesta de paso de RTM, pestaña AVR                                  | 4-74 |
| Figura 4-57. Pantalla Respuesta de paso de RTM, pestaña FCR                                  | 4-75 |
| Figura 4-58. Pantalla Respuesta de paso de RTM, pestaña FVR                                  | 4-75 |
| Figura 4-59. Pantalla Respuesta de paso de RTM, pestaña VAR                                  | 4-76 |
| Figura 4-60. Pantalla Respuesta de paso de RTM, pestaña PF                                   | 4-76 |
|                                                                                              |      |

# Tablas

| Tabla 4-1. Requisitos de hardware para BESTCOMS y .NET Framework                                 | 4-1  |
|--------------------------------------------------------------------------------------------------|------|
| Tabla 4-2. Data Log Report Parameter Triggers (Disparadores de parámetros de informes de registr | os   |
| de datos)                                                                                        | 4-59 |

Esta página se dejó deliberadamente en blanco.

# SECCIÓN 4 • SOFTWARE BESTCOMS™

# INTRODUCCIÓN

BESTCOMS-DECS400 es una aplicación basada en Windows® que ofrece un entorno fácil de usar para programar y personalizar el DECS-400. Además de las pantallas para configurar los ajustes del DECS-400, BESTCOMS posee pantallas de medición que permiten visualizar los parámetros de la máquina y del sistema y pantallas de control para controlar el sistema de excitación de manera remota. Un calculador de PID integrado selecciona los ajustes de estabilidad de forma rápida y fácil.

# INSTALACIÓN

El software BESTCOMS está basado en .NET Framework de Microsoft®. El programa de configuración que instala BESTCOMS en su PC también instala .NET Framework. BESTCOMS funciona con computadoras personales compatibles con IBM (PC) que emplean Windows XP, Windows Vista (de 32 bits únicamente), Windows 7 (de 32 y 64 bits) Windows 8 y Windows 10 de Microsoft. Se debe instalar Microsoft® Internet Explorer 5.01 o una versión posterior en la PC antes de instalar BESTCOMS. Los requisitos de hardware para .NET Framework y BESTCOMS se enumeran en la Tabla 4-1.

| Procesador                 | RAM requerida | RAM recomendada |
|----------------------------|---------------|-----------------|
| Clase Pentium de<br>90 MHz | 32 MB         | 96 MB o más     |

Los usuarios de Windows deben contar con derechos de administrador para instalar y ejecutar BESTCOMS. Es posible que los usuarios de Windows que posean derechos limitados no puedan guardar archivos en determinadas carpetas.

# Instalación de BESTCOMS

- 1. Inserte el CD de BESTCOMS en la unidad de CD de la PC.
- 2. Cuando aparezca el menú DECS-400 Setup and Documentation (Documentación y configuración del DECS-400) del CD, haga clic en el botón Install (Instalar) de la aplicación BESTCOMS. El programa de configuración instala BESTCOMS y .NET Framework automáticamente en su PC. Si .NET Framework ya está instalado en su PC, el programa de configuración no lo sobrescribe. No obstante, usted debe comprobar que posee la última versión de .NET Framework (visite www.microsoft.com).

# INICIO DE BESTCOMS

BESTCOMS se inicia haciendo clic en el botón Start (Inicio) de Windows, seleccionando Programs (Programas), luego la carpeta Basler Electric y, por último, haciendo clic en el ícono BESTCOMS-DECS400. Durante el inicio, se visualiza brevemente una pantalla con el nombre del programa y el número de la versión. Después, aparece la pestaña Product Identification (Identificación del producto) de la pantalla System Configuration (Configuración del sistema).

# La interfaz de BESTCOMS

La *Figura 4-1* muestra los componentes de una pantalla de BESTCOMS. Los siguientes párrafos describen la función de cada componente de la pantalla.

# Barra de título

La barra de título muestra el nombre completo de la aplicación (BESTCOMS-DECS400) y el nombre completo (entre paréntesis) de la pantalla que se está visualizando.

# <u>Barra de menús</u>

La barra de menús consta de seis menús: <u>Fi</u>le (Archivo), <u>V</u>iew (Ver), <u>C</u>ommunications (Comunicaciones), <u>T</u>ools (Herramientas), <u>W</u>indow (Ventana) y <u>H</u>elp (Ayuda). Al hacer clic en los nombres de los menús (o presionar la tecla Alt y la tecla con la letra F, V, C, T, W o H) se visualiza el contenido de los menús y se pueden seleccionar elementos de menús individuales. Cuando corresponde, también se visualizan las teclas de acceso directo para seleccionar menús individuales. Las opciones de menús que aparecen atenuadas o en gris resultan irrelevantes para la situación en curso y no se pueden seleccionar.

# Barra de herramientas

La barra de herramientas consta de botones con etiquetas de texto y botones que muestran íconos. Hacer clic en los botones con etiquetas de texto sirve para visualizar las pantallas de BESTCOMS correspondientes. El texto de la etiqueta de un botón cambia a negrita cuando se está visualizando la pantalla correspondiente. En los párrafos que figuran a continuación se describirán las funciones de los botones de íconos.

| Title Bar ──►   | BESTCOMS-DECS400 - [S                                                                                                    | ystem Configurat                                             | tion]                |                                                               |                                                                   |                  |             |
|-----------------|----------------------------------------------------------------------------------------------------|--------------------------------------------------------------|----------------------|---------------------------------------------------------------|-------------------------------------------------------------------|------------------|-------------|
| Menu Bar ———    | B File View Communications                                                                                                    | Tools Window H                                               | lelp                 |                                                               |                                                                   |                  | - 8 ×       |
| Tool Bar ───    | Configure Set                                                                                                    | tings Gain                                                   | Limiters<br>Analysis | Protection<br>Data Log                                        | PSS<br>Meter                                                      | Logic            |             |
| Tabs            | Product Identification Rated                                                                                                    | Data Options A                                               | uxiliary Input       | Meter Driver                                                  | s System                                                          | Data Tran        | sient Boost |
| Settings→       | Generator Rated D           120         Volt           41.57         Rati           0.800         PF (           200.0         Cun           33.26k         Rati | ata<br>age<br>ing (kVA)<br>(Power Factor)<br>rent<br>ing (W) |                      | d Rated Data<br>50.0 \<br>10.0 C<br>4.500 F<br>25 /<br>1.50 E | /oltage<br>Durrent<br>Resistance<br>Ambient Temp<br>Brush Voltage | perature<br>Drop | P0053-27    |
| Information Bar | θ                                                                                                    |                                                              |                      |                                                               |                                                                   |                  |             |

Figura 4-1. Componentes de la pantalla de BESTCOMS

| Title Bar       | Barra de título       |
|-----------------|-----------------------|
| Menu Baar       | Barra de menús        |
| Tool Bar        | Barra de herramientas |
| Tabs            | Pestañas              |
| Settings        | Ajustes               |
| Information Bar | Barra de información  |

*Open Settings From File (Abrir ajustes desde archivo).* Hacer clic en este botón permite visualizar la ventana "Open Settings File" ("Abrir archivo de ajustes") desde donde el usuario puede navegar o abrir un archivo que contiene los ajustes del DECS-400. Los archivos de ajustes del DECS-400 poseen la extensión de archivo .de4.

Save Settings to File (Guardar ajustes en archivo). Hacer clic en este botón permite visualizar la ventana "Save Settings File As" ("Guardar archivo de ajustes como") desde donde se pueden guardar, en un archivo, los ajustes del DECS-400 visualizados en BESTCOMS. Los archivos de ajustes del DECS-400 se guardan con la extensión *de archivo .de4*.

*Print Settings (Imprimir ajustes).* Hacer clic en este botón permite visualizar el cuadro de diálogo "Print" ("Imprimir") desde donde se pueden imprimir los ajustes del DECS-400 con la impresora que se desee.

*Print Settings to File (Imprimir ajustes en archivo).* Hacer clic en este botón permite visualizar la ventana "Print Settings to File" ("Imprimir ajustes en archivo") desde donde el usuario puede guardar una lista de los ajustes del DECS-400 en un archivo de texto de lectura.

*Preview Settings (Vista previa de ajustes).* Al hacer clic en este botón se muestra una vista de impresión de los ajustes del DECS-400. La ventana de vista previa de impresión permite visualizar e imprimir la lista de ajustes del DECS-400.

*Open File as Text (Abrir archivo como texto).* Hacer clic en este botón permite visualizar la ventana "Open File as Text" ("Abrir archivo como texto") desde donde el usuario puede navegar, seleccionar y ver un archivo de ajustes del DECS-400 guardado como archivo de texto. (Consulte Print Settings to File [Imprimir ajustes en archivo] para obtener información sobre cómo guardar los ajustes del DECS-400 en un archivo de texto de lectura).

# <u>Pestañas</u>

Los ajustes de pantalla se organizan en pestañas. Al hacer clic en la etiqueta de una pestaña se visualizan los ajustes de esa pestaña.

# <u>Ajustes</u>

Los ajustes se visualizan en los campos con etiquetas. Los ajustes similares se agrupan juntos y se etiquetan con un título. Los campos de ajuste con fondo negro son de solo lectura y no se pueden modificar. Los campos de ajuste con fondo blanco permiten que el usuario los configure (después de ingresar la contraseña correspondiente). Los ajustes se cambian colocando el cursor en el campo del ajuste y escribiendo un ajuste nuevo. Si el ajuste introducido está fuera del intervalo de ajuste, aparece un ícono de advertencia junto al campo del ajuste. Durante esta condición, no se puede modificar ningún otro ajuste hasta escribir un ajuste que esté dentro del intervalo.

# Barra de información

Cuando el cursor se coloca en un campo de ajuste, la barra de información muestra la descripción, los límites (mínimos y máximos) y el incremento del ajuste (paso). (Esta información también se visualiza en un cuadro de diálogo al hacer doble clic en el campo de ajuste).

# <u>Modo de vista maximizada</u>

Todas las pantallas de BESTCOMS se muestran en el modo de vista predeterminada normal. Seleccionar el modo de vista maximizada (haga clic en <u>V</u>iew [Vista], <u>M</u>aximized [Maximizada]) permite aumentar el tamaño de la ventana de BESTCOMS al tamaño de pantalla completa, y le ofrece al usuario la posibilidad de seleccionar una vista en cascada (haga clic en <u>W</u>indow [Ventana], <u>C</u>ascade All [Todo en cascada]) o una vista en mosaico (haga clic en <u>W</u>indow [Ventana], Tile [Mosaico], <u>H</u>orizontally [Horizontal] o <u>V</u>ertically [Vertical]) de las pantallas de BESTCOMS. El modo de vista maximizada también permite visualizar la barra del explorador (haga clic en <u>V</u>iew [Ver], <u>E</u>xplorer Bar [Barra del explorador]) y las ventanas de estado del sistema y de estado de alarmas (haga clic en View [Ver], Alarms/State [Alarmas/Estado]). La barra del explorador muestra un panel de navegación con un menú que enumera todas las pantallas y pestañas de BESTCOMS disponibles. Se puede acceder a una pantalla o pestaña específica haciendo clic en el enlace correspondiente en la barra del explorador. Las ventanas de estado del sistema y estado de alarmas muestran el estado de distintos modos de operación del DECS-400 y cualquier condición de alarma activa.

# COMUNICACIÓN

Para poder ver o modificar los ajustes del DECS-400, se debe establecer la comunicación entre BESTCOMS y el DECS-400. Los ajustes de la pantalla de BESTCOMS se actualizan únicamente después de iniciar la comunicación. La comunicación con BESTCOMS se genera a través del puerto RS-232 (Com 0), del puerto Ethernet (Com 3) o del módem telefónico interno (J1) del DECS-400.

### Precaución

Este producto incluye uno o más dispositivos con *memoria no volátil*. La memoria no volátil se utiliza para almacenar información (como por ejemplo, los ajustes) que se debe preservar cuando el producto se somete a ciclos de encendido/apagado o se reinicia. Las tecnologías establecidas con memoria no volátil tienen un límite físico con respecto a la cantidad de veces que se pueden borrar y escribir. En este producto, el límite es de 1.000.000 ciclos de borrado/escritura. Durante la aplicación del producto, se deben considerar las comunicaciones, la lógica y otros factores que pueden causar escrituras frecuentes/reiteradas de los ajustes u otra información que se conserva en el producto. Las aplicaciones que dan lugar a dichas escrituras frecuentes/reiteradas pueden reducir la vida útil del producto y causar la pérdida de información y/o la inoperatividad del producto.

La sincronización de horarios de IRIG se interrumpe durante la comunicación con BESTCOMS. El DECS-400 enseguida reanuda la sincronización de IRIG una vez que finaliza la comunicación con BESTCOMS.

# Comunicación a través del puerto RS-232

La comunicación a través de Com 0 requiere la conexión de un cable entre el conector RS-232 del panel frontal del DECS-400 y el puerto correspondiente de la PC.

La comunicación serie se establece seleccionando el puerto de comunicación de la PC conectado al DECS-400 y escribiendo la contraseña correspondiente del DECS-400. Haga clic en **Communications** (Comunicaciones) en la barra de menús, deslice el puntero del ratón hacia **Connect** (Conectar) y luego seleccione **RS-232-COM0** del menú. Seleccione el puerto de comunicación correspondiente de la PC en el menú desplegable de la ventana Communications Configuration (Configuración de comunicaciones) (Figura 4-2) y haga clic en el botón **Connect** (Conectar). Cuando aparezca la ventana Password (Contraseña) (Figura 4-3), escriba la contraseña correspondiente. (El DECS-400 se entrega con una contraseña decs4). Cuando se recibe la contraseña correcta, BESTCOMS ajusta sus parámetros de comunicación (baudios, paridad, etc.) automáticamente para que coincidan con los del DECS-400. Luego, BESTCOMS lee y muestra todos los ajustes del DECS-400.

| Com | munications Configuration |
|-----|---------------------------|
| 1   | Comm Port                 |
| [   | COM1 💌                    |
|     |                           |
| 1   | Connect Canael            |
|     | Connect                   |

Figura 4-2. Selección del puerto RS-232 de la PC

| Type your access Password and then<br>press <enter></enter> | ssword                  |                                  |
|-------------------------------------------------------------|-------------------------|----------------------------------|
|                                                             | Type your<br>press < En | access Password and then<br>ter> |
|                                                             | press < en              |                                  |

Figura 4-3. Escritura de contraseña de BESTCOMS

# Comunicación vía puerto Ethernet

El conector hembra RJ-45 del panel trasero (Com 3) del DECS-400 permite que este se comunique a través de una red Ethernet 10BASE-T con una PC provista de un adaptador Ethernet y donde funcione BESTCOMS. Com 3 emplea el protocolo de control de transmisión/protocolo de Internet (Transmission Control Protocol/Internet Protocol, TCP/IP) para encapsular los mensajes de Modbus. Es posible establecer un máximo de cuatro conexiones Modbus TCP/IP simultáneamente con el DECS-400.

# <u>Conexión</u>

BESTCOMS puede conectarse a un DECS-400 conectado en red utilizando uno de los siguientes dos métodos. Si se conoce la dirección IP fija del DECS-400, se la puede escribir directamente. O bien, se puede utilizar la función Device Discovery (Identificación de dispositivos) de BESTCOMS para identificar y conectarse a cualquier DECS-400 conectado en red a través de los adaptadores de Ethernet de su PC. Para cualquiera de los dos métodos, haga clic en Communications (Comunicaciones) en la barra de menús, deslice el puntero del ratón hacia Connect (Conectar) y luego seleccione Ethernet en el menú. Se visualizará la ventana Ethernet Connection (Conexión Ethernet) que se muestra en la Figura 4-4. Si se conoce la dirección IP de un DECS-400 conectado en red, se completan los cuatro campos de dirección y se hace clic en el botón Connect (Conectar). Una vez que se escribe la contraseña correspondiente del DECS-400 en la ventana Password (Contraseña) (Figura 4-3), se iniciará la comunicación. La función Device Discovery (Identificación de dispositivos) de BESTCOMS se ejecuta haciendo clic en el botón Ethernet. Esta función escanea las redes conectadas, identifica los controladores DECS-400 encontrados y los ordena por número de serie, dirección IP e ID de dispositivo (Figura 4-5). Luego se debe seleccionar el DECS-400 deseado y hacer clic en el botón Connect (Conectar). Una vez que se escribe la contraseña correspondiente del DECS-400 en la ventana Password (Contraseña) (Figura 4-3), se iniciará la comunicación.

| B Ethernet Connection                          |      |
|------------------------------------------------|------|
| IP Address                                     | Port |
| 10.0.1.11                                      | 2101 |
| Connect Cancel                                 |      |
| Device Discovery<br>Scan For Connected Devices |      |
| Ethernet                                       |      |

| De | evice Discovery                                                                | ,                                                                                                    |                                                                       |                               |
|----|--------------------------------------------------------------------------------|----------------------------------------------------------------------------------------------------|-----------------------------------------------------------------------|-------------------------------|
|    | Serial Number<br>H00960400<br>H00960401<br>H00960401<br>H00990160<br>H00990162 | P Address<br>10.0.1.169:2101<br>10.0.1.168:2101<br>10.0.1.166:2101<br>10.0.1.167:2101<br>10.0.1.165:2101 | Device ID<br>North_U1<br>North_U2<br>North_U3<br>South_U1<br>South_U2 | Refresh<br>Details<br>Connect |
|    |                                                                                |                                                                                                    |                                                                       | Cancel                        |

Figura 4-5. Resultados de la función de identificación de dispositivos

Figura 4-4. Ventana Conexión Ethernet

Una vez que BESTCOMS lee todos los ajustes del DECS-400, se visualiza "CONNECTED" ("CONECTADO") en el lado derecho de la barra de herramientas de BESTCOMS.

# Configuración de la dirección IP fija

Los ajustes de Ethernet de un DECS-400 conectado se pueden leer y modificar en la ventana Configure Ethernet Port (Configurar puerto Ethernet) de BESTCOMS. Se accede a esta ventana haciendo clic en **Communications** (Comunicaciones) en la barra de menús y luego en **Ethernet Configuration** (Configuración de Ethernet). Para configurar una dirección IP fija, quite la marca de verificación de la casilla Enable DHCP (Habilitar DHCP) y asigne los valores deseados a los ajustes IP Address (Dirección IP), Subnet Mask (Máscara de subred) y Default Gateway (Puerta de enlace predeterminada). Envíe los ajustes deseados al DECS-400 haciendo clic en el botón **Send to Device (Enviar a dispositivo)**. Tenga en cuenta que estos ajustes del DECS-400 no se activarán hasta después de reiniciar el DECS-400 (se interrumpe y se vuelve a suministrar potencia de control). Naturalmente, después de un reinicio, se debe restablecer la comunicación dado que interrumpir y volver a suministrar potencia de control corta la comunicación entre el DECS-400 y BESTCOMS.

# Protocolo de tiempo de red

El protocolo de tiempo de red (Network Time Protocol, NTP) se puede utilizar para garantizar un cronometraje preciso por medio de los controladores DECS-400 conectados a una red Ethernet. Cada DESC-400 se sincroniza con un radio reloj, un reloj atómico o uno de otro tipo ubicado en la Internet/Intranet y de esta manera mantiene un cronometraje preciso coordinado con la fuente horaria.

El NTP se habilita y configura en la ventana NTP Settings (Ajustes de NTP) (Figura 4-6). Se accede a esta ventana haciendo clic en **Communications** (Comunicaciones) en la barra de menús y seleccionando **NTP Settings** (Ajustes de NTP). (Para poder seleccionar este menú, se debe establecer la comunicación con un DECS-400).

La coordinación del NTP se habilita marcando la casilla Enable NTP (Habilitar NTP).

La dirección del protocolo de Internet del servidor de tiempo de red se escribe en los cuatro campos

separados con decimales del ajuste NTP Address (Dirección de NTP).

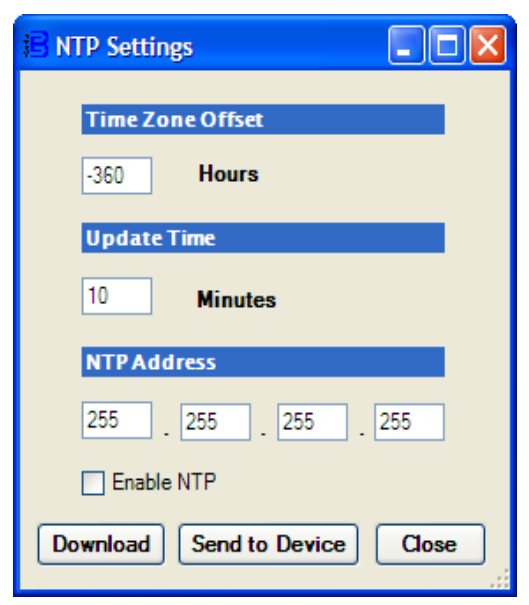

# Figura 4-6. Ajustes de NTP

El ajuste Update Time (Actualizar tiempo) define con qué frecuencia el DECS-400 acepta las actualizaciones del servidor de tiempo de red. Es posible introducir valores de ajuste de 1 minuto a 1.400 minutos.

El ajuste Time Zone Offset (Compensación de zona horaria) proporciona la compensación necesaria (en minutos) desde la hora del meridiano de Greenwich (Greenwich Mean Time, GMT). Por ejemplo, la hora estándar del centro (Central Standard Time, CST) está seis horas atrasada con respecto a la GMT y exigiría un ajuste de –360. El intervalo de compensación de zona horaria es de –720 a 720.

Al hacer clic en el botón **Send to Device** (Enviar a dispositivo), los ajustes del protocolo de tiempo de red se envían al DECS-400.

# Comunicación vía módem

El módem del DECS-400 se conecta a través del conector RJ-11 del panel trasero, designado como J1. Posee una velocidad de transmisión fija (en baudios) de 9600. El acceso al módem es de solo lectura, lo cual evita el control del sistema o la modificación de los ajustes del DECS-400. No se requiere una contraseña de acceso para la comunicación vía módem.

# <u>Conexión</u>

Al hacer clic en **Communications** (Comunicaciones), **Connect** (Conectar) y **Modem** (Módem), se muestra el cuadro de diálogo Modem Dial-Up Request (Solicitud de acceso telefónico vía módem), donde se puede escribir y luego marcar un número de teléfono haciendo clic en el botón **Send** (Enviar). Si se debe llamar a un número de extensión, posiblemente sea necesario utilizar comas para los retardos de línea.

# AJUSTES, VALORES DE MEDICIÓN Y REGISTROS DE DATOS

Los ajustes, valores de medición y registros de datos disponibles en BESTCOMS están ordenados en diez grupos:

- System Configuration (Configuración del sistema)
- Setting Adjustment (Configuración de ajustes)
- Gain Settings (Ajustes de ganancia)
- Limiters (Limitadores)
- Protection (Protección)

- PSS (Power System Stabilizer) (PSS [estabilizador del sistema eléctrico de potencia])
- Data Log (Registro de datos)
- Metering (Medición)
- Analysis (Análisis)
- Logic (Lógica)

Cada grupo se visualiza en una pantalla de BESTCOMS. Los ajustes, valores de medición y registros de datos de una pantalla, a su vez, están organizados por pestañas etiquetadas en cada pantalla. En los siguientes párrafos, los ajustes, valores de medición y registros de datos están ordenados y definidos según la organización de las pantallas y pestañas de BESTCOMS.

# System Configuration (Configuración del sistema)

La pantalla System Configuration (Configuración del sistema) consta de seis pestañas etiquetadas con los nombres Product Identification (Identificación del producto), Rated Data (Datos nominales), Options (Opciones), Auxiliary Input (Entrada auxiliar), Meter Drivers (Impulsores del medidor), System Data (Datos del sistema) y Transient Boost (Arranque transitorio). Haga clic en el botón **Configure** (Configurar) de la barra de herramientas para visualizar la pantalla System Configuration (Configuración del sistema).

# Product Identification (Identificación del producto)

Las funciones de la pestaña Product Identification (Identificación del producto) se muestran en la **Figura 4-7** y se describen en los próximos párrafos.

*PC Version information (Información de versión de la PC).* Este campo de solo lectura indica la versión de BESTCOMS.

Unit Information (Información de la unidad). Cuando se establece la comunicación entre BESTCOMS y el DECS-400, este campo de solo lectura muestra la siguiente información del DECS-400: número de modelo, número de estilo, versión y fecha del código de la aplicación, versión y fecha del código del procesador de señales digitales (digital signal processor, DSP), versión y fecha del código de arranque, y el número de serie.

*Unit Style Number (Número de estilo de la unidad).* Cuando se establece la comunicación entre BESTCOMS y el DECS-400, esta sección de la pestaña de identificación del producto es de solo lectura y muestra el número de estilo del DECS-400. Cuando se cierra la comunicación entre BESTCOMS y el DECS-400, se pueden modificar los dígitos del número de estilo para que coincidan con el número de estilo de otro DECS-400. Esta función es útil para configurar los ajustes del DECS-400 en BESTCOMS y guardarlos en un archivo para cargarlos en otro DECS-400 más adelante. Al hacer clic en el enlace **More** 

**Info...** (Más información...), se muestra una tabla para utilizar como referencia cuando se seleccionan números de estilo.

| BESTCOMS-DECS400 - [System Configuration]            |                                                                        |                                               |
|------------------------------------------------------|------------------------------------------------------------------------|-----------------------------------------------|
| B File View Communications Tools Window Help         | )                                                                      | _ 8 ×                                         |
| Configure Settings Gain                              | Limiters Protection PSS I                                              | Logic CONNECTED                               |
|                                                      | Analysis Data Log Meter                                                |                                               |
| Product Identification Rated Data Options Auxiliary  | Input Meter Drivers System Data Trans                                  | sient Boost                                   |
| Baster                                               | PC Version Information<br>1.08.02                                      |                                               |
| Basler Electric<br>Digital Excitation Control System | DECS-400<br>DECS-400 - 1 - C - 5 - U                                   | Model<br>Style                                |
| BESTCOMS-DECS400                                     | 1.09.00 2712/2013<br>1.09.00 2/12/2013<br>2.15.02 5/19/2009<br>0960396 | App Code<br>DSP Code<br>Boot Code<br>Serial # |
| Copyright© 2004 - 2012, Basler Electric              |                                                                        |                                               |
| Unit Style Number<br>DECS-400 - 1 v - C v            | - 5 V - U V More Inf                                                   | 0                                             |
| 0                                                    |                                                                        |                                               |

Figura 4-7. Pantalla Configuración del sistema, pestaña Identificación del producto

# Rated Data (Datos nominales)

Las funciones de la pestaña Rated Data (Datos nominales) se muestran en la **Figura 4-8** y se describen en los próximos párrafos.

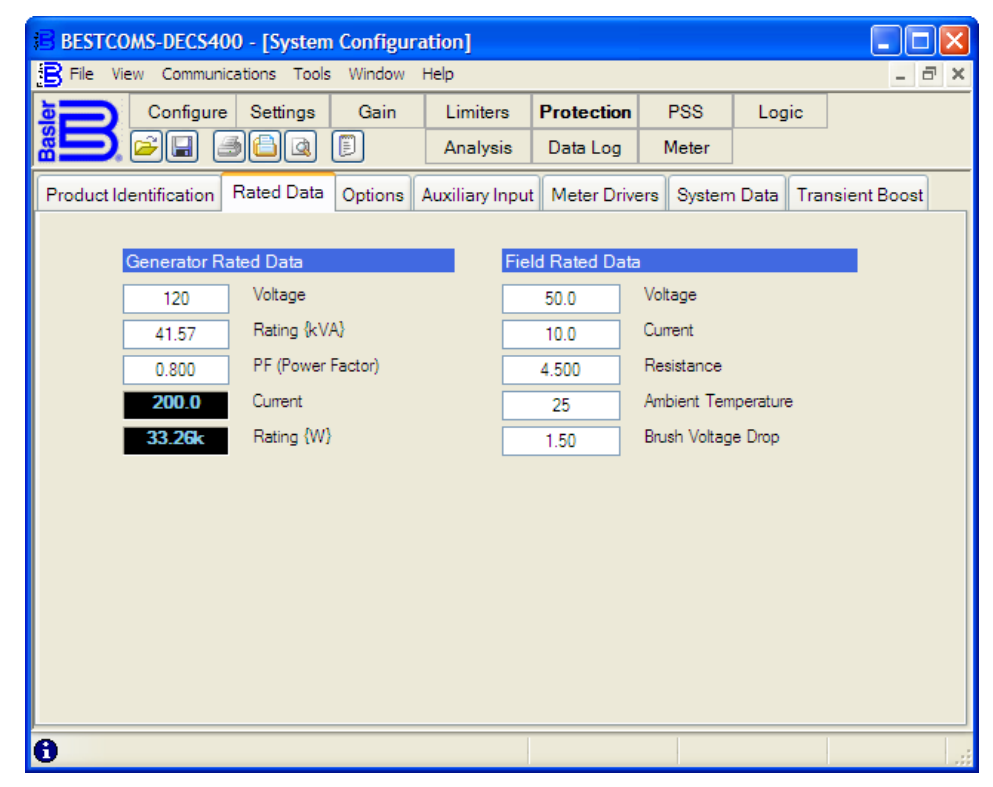

Figura 4-8. Pantalla Configuración del sistema, pestaña Datos nominales

*Generator Rated Data – Voltage (Datos nominales del generador: tensión).* En este campo de ajuste se introduce el valor nominal de tensión en bornes del generador. Se puede ingresar un ajuste de 85 V CA a 500 000 V CA en incrementos de 1 V CA.

*Generator Rated Data – Rating {kVA} (Datos nominales del generador: régimen {kVA}).* En este campo de ajuste se introduce el régimen de potencia aparente del generador, en kVA. Se puede ingresar un ajuste de 1,40 kVA a 2 000 000 kVA en incrementos de 0,01 kVA.

*Generator Rated Data – PF (Power Factor) (Datos nominales del generador: FP [factor de potencia]).* En este campo de ajuste se introduce el factor de potencia nominal del generador. Se puede ingresar un ajuste de 0 a 1,000 en incrementos de 0,001.

*Generator Rated Data – Current (Datos nominales del generador: corriente).* Este campo de solo lectura se calcula dividiendo el campo de potencia activa por el producto del campo de tensión nominal del generador, el campo de factor de potencia nominal y la raíz cuadrada de 3.

*Generator Rated Data – Rating {W} (Datos nominales del generador: régimen {W}).* Este campo de solo lectura es el resultado del producto del campo de tensión nominal del generador, el campo de corriente nominal del generador, el campo de factor de potencia nominal y la raíz cuadrada de 3.

*Field Rated Data – Voltage (Datos nominales de campo: tensión).* En este campo de ajuste se introduce la tensión nominal del campo principal o del campo de la excitatriz. (El tipo de campo se selecciona en la pestaña Options [Opciones] de la pantalla System Configuration [Configuración del sistema]). Se puede ingresar un ajuste de 1,0 V CC a 1000,0 V CC en incrementos de 0,1 V CC.

*Field Rated Data – Current (Datos nominales de campo: corriente).* En este campo de ajuste se introduce la corriente nominal del campo principal o del campo de la excitatriz. (El tipo de campo se selecciona en la pestaña Options [Opciones] de la pantalla System Configuration [Configuración del sistema]). Se puede ingresar un ajuste de 0,1 A CC a 9999 A CC en incrementos de 0,1 A CC.

*Field Rated Data – Resistance (Datos nominales de campo: resistencia).* En este campo de ajuste se introduce el nivel de resistencia del campo a la temperatura ambiente nominal. Se puede ingresar un ajuste de 0 ohmio a 99,999 ohmios en incrementos de 0,001 ohmio. Este campo de ajuste está habilitado solo para aplicaciones del campo principal.

*Field Rated Data – Ambient Temperature (Datos nominales de campo: temperatura ambiente).* En este campo de ajuste se introduce la temperatura ambiente del campo, que se utiliza para calcular la temperatura del campo principal del generador. Se puede ingresar un valor de 0 °C a 572 °C en incrementos de 1 °C. Este campo de ajuste está habilitado solo para aplicaciones del campo principal.

*Field Rated Data – Brush Voltage Drop (Datos nominales de campo: caída de tensión en escobillas).* En este campo de ajuste se introduce la caída de tensión en las escobillas a la temperatura ambiente del campo. Se puede ingresar un valor de 0 V a 20,00 V en incrementos de 0,01 V. Este campo de ajuste está habilitado solo para aplicaciones del campo principal.

# **Options (Opciones)**

Las funciones de la pestaña Options (Opciones) se muestran en la **Figura 4-9** y se describen en los próximos párrafos.

| BESTCOMS-DECS400 - [System                                                                                                    | Configur                                           | ation]                                  |             |            |          |                 |
|----------------------------------------------------------------------------------------------------|----------------------------------------------------|-----------------------------------------|-------------|------------|----------|-----------------|
| B File View Communications Tools                                                                                                 | Window                                             | Help                                    |             |            |          | _ 8 ×           |
| Configure Settings                                                                                                    | Gain                                               | Limiters                                | Protection  | PSS        | Log      | ic              |
| <b>*</b>                                                                                                    |                                                    | Analysis                                | Data Log    | Meter      |          |                 |
| Product Identification Rated Data                                                                                                | Options                                            | Auxiliary Input                         | Meter Drive | ers System | n Data   | Transient Boost |
| Voltage Sensing         AC 1 - Phase         Field Type         Exciter Field         Bridge Control Signal         -10V -> +10V | Genera<br>60<br>Current<br>Three<br>CT Sele<br>A-B | tor Frequency                           | (Hz)        | Inner Loc  | op Field | Regulator       |
| Temperature Mode DEG. C                                                                                                    | Voltage                                            | e Matching                              |             |            |          |                 |
| Underfrequency Mode                                                                                                    | Iracking<br>International<br>Externation           | g Enable<br>al Tracking<br>nal Tracking |             |            |          |                 |
| 0                                                                                                    |                                                    |                                         |             |            |          |                 |

Figura 4-9. Pantalla Configuración del sistema, pestaña Opciones

*Voltage Sensing (Detección de tensión).* Este ajuste se utiliza para seleccionar la configuración de detección de tensión del generador y la rotación de fases para configuraciones de detección trifásica. Las tres opciones de detección de tensión se pueden seleccionar de un menú desplegable. AC 1-Phase (AC monofásica) indica detección de tensión monofásica conectada entre las fases A y C del generador. ABC 3-Phase (ABC trifásica) indica detección de tensión trifásica y rotación de fases ABC. ACB 3-Phase (ACB trifásica) indica detección de tensión trifásica y rotación de fases ABC.

*Field Type (Tipo de campo).* Este ajuste se utiliza para seleccionar el control de excitación del campo principal del generador o del campo de la excitatriz. El modo seleccionado determina los datos nominales y los parámetros de PID correspondientes para el control del campo principal o del campo de la excitatriz. Se puede seleccionar Main Field (Campo principal) o Exciter Field (Campo de la excitatriz) en el menú desplegable.

*Bridge Control Signal (Señal de control del puente).* Este ajuste se utiliza para seleccionar el tipo e intervalo de la señal de control suministrada por el DECS-400. El tipo e intervalo de la señal de control se seleccionan en el menú desplegable. 0-> +10V indica una señal de control con un intervalo de 0 V CC a 10 V CC. –10V-> +10V indica una señal de control con un intervalo de –10 V CC a +10 V CC. 4-> 20mA indica una señal de control con un intervalo de 4 mA CC a 20 mA CC.

*Temperature Mode (Modo de temperatura).* Este ajuste se utiliza para determinar la escala que el HMI del panel frontal de BESTCOMS y del DECS-400 emplea para mostrar la temperatura de campo y el nivel de alarma de sobretemperatura. El modo de temperatura se selecciona en el menú desplegable. DEG. C (GRADOS C) se utiliza para seleccionar la escala de temperatura en grados Celsius, y DEG. F (GRADOS F) se utiliza para seleccionar la escala de temperatura en grados Fahrenheit.

Underfrequency Mode (Modo de subfrecuencia). Este ajuste se utiliza para seleccionar el límite de subfrecuencia (underfrequency, UF) o el límite de voltios por hercio (V/Hz). El modo de subfrecuencia se selecciona en el menú desplegable.

*Generator Frequency (Hz) (Frecuencia del generador [Hz]).* Este ajuste se utiliza para seleccionar la frecuencia de operación nominal del sistema, que puede ser 50 hercios o 60 hercios. La frecuencia del generador se selecciona en el menú desplegable.

*Current Sensing (Detección de corriente).* Este ajuste se utiliza para seleccionar el número de fases que se emplean para detectar la corriente del generador. La configuración de detección de corriente se selecciona en el menú desplegable y se puede establecer en una, dos o tres fases.

*CT Selection (Selección de TC).* Este ajuste está habilitado solo cuando el ajuste Current Sensing (Detección de corriente) está configurado en "Two" ("Dos"). El menú desplegable se utiliza para seleccionar qué dos fases del generador se usarán para suministrar detección de corriente al DECS-400. Se pueden seleccionar las fases A-B, B-C o A-C.

*Voltage Matching (Igualación de tensión).* Este ajuste se utiliza para habilitar e inhabilitar la igualación de la tensión del generador con la tensión del bus. Para que se produzca la igualación de tensión, el DECS-400 debe estar en modo AVR, los modos var y factor de potencia deben estar desactivados y el sistema fuera de línea.

*Tracking Enable (Habilitar seguimiento).* Este ajuste se utiliza para habilitar o inhabilitar los seguimientos interno y externo. Al seleccionar Internal Tracking (Seguimiento interno) se habilitan los modos de control inactivos para rastrear el punto de ajuste del modo de control activo. Cuando se utiliza un DECS-400 secundario en un sistema de DECS-400 redundante, al seleccionar External Tracking (Seguimiento externo) se habilita el DECS-400 secundario para rastrear el punto de ajuste activo del DECS-400 primario.

*Inner Loop Field Regulator (Regulador de campo de bucle interno).* Este ajuste se utiliza para habilitar el bucle interno de control del regulador de campo a fin de compensar las ganancias y las constantes de tiempo de la excitatriz. Cuando se habilita el bucle interno de control, la respuesta del regulador depende de las ganancias del bucle interno seleccionadas en la pestaña Other Gain (Otra ganancia) de la pantalla Gain Settings (Ajustes de ganancia).

# Auxiliary Input (Entrada auxiliar)

Las funciones de la pestaña Auxiliary Input (Entrada auxiliar) se muestran en la **Figura 4-10** y se describen en los próximos párrafos.

*Input Type (Tipo de entrada).* Este ajuste se utiliza para seleccionar la tensión (–10 V CC a +10 V CC) o la corriente (4 mA CC a 20 mA CC) como la señal de control de la entrada auxiliar del DECS-400. Los ajustes del tipo de entrada se seleccionan en el menú desplegable.

Summing Type (Tipo de suma). Este ajuste se utiliza para seleccionar el modo de suma de la entrada auxiliar. Cuando se selecciona Inner Loop (Bucle interno), el modo de operación es AVR o FCR. Cuando se selecciona Outer Loop (Bucle externo), el modo de operación es var o factor de potencia. Los tipos de suma se seleccionan en el menú desplegable.

*Input Function (Función de entrada).* Este menú desplegable se utiliza para configurar la entrada auxiliar a fin de controlar el punto de ajuste de excitación, el estabilizador del sistema eléctrico de potencia (power system stabilizer, PSS) o la escala del limitador. La entrada auxiliar se inhabilita seleccionando "No Control" (Sin control). Independientemente de lo que se haya seleccionado, la entrada auxiliar siempre se puede utilizar para funciones tales como medición y registro de datos.

*Auxiliary Gain Settings (Ajustes de ganancia auxiliar).* Los cinco campos de ajuste de ganancia auxiliar (AVR, FCR, FVR, var y PF) se utilizan para seleccionar la ganancia que incide en el punto de ajuste del modo de operación seleccionado. La señal aplicada a la entrada auxiliar se multiplica por el ajuste de ganancia auxiliar. Cada ajuste de ganancia posee un intervalo de –99,00 a +99,00 con un incremento de 0,01. Un valor de ajuste de cero inhabilita la entrada auxiliar de ese modo de operación.

*Droop Compensation (Compensación de caída).* Habilitar este ajuste le permite al DECS-400 proporcionar compensación de caída a los generadores conectados en paralelo. La compensación de caída se puede configurar entre –30 % y +30 % (en incrementos de 0,1 %) de la tensión nominal en bornes del generador.

| BESTCOM       | S-DECS400                                      | ) - [System  | Configu | ration]      |             |       |              |      |       |            |     |
|---------------|------------------------------------------------|--------------|---------|--------------|-------------|-------|--------------|------|-------|------------|-----|
| B File View   | Communica                                      | ations Tools | Window  | Help         |             |       |              |      |       | -          | a x |
|               | Configure                                      | Settings     | Gain    | Limiters     | Protect     | ion   | PSS          | Logi | c     |            |     |
|               | <u>- I I I I I I I I I I I I I I I I I I I</u> | 6            |         | Analysis     | Data Lo     | og    | Meter        |      |       |            |     |
| Product Iden  | ntification F                                  | Rated Data   | Options | Auxiliary In | out Meter   | Drive | ers Metering | Data | Trans | ient Boost |     |
|               |                                                |              |         |              |             |       |              |      |       |            |     |
| Input Type    |                                                |              |         | D            | oop Compe   | insat | tion         |      |       |            |     |
| Voltage       |                                                |              | *       |              | Enabled     |       |              |      |       |            |     |
| Summing T     | уре                                            |              |         |              | 5.0         | {% of | f Rated}     |      |       |            |     |
| Inner Loop (/ | AVR/FCR)                                       |              | ~       | Li           | ne Drop Cor | mper  | nsation      |      | _     |            |     |
| Input Fund    |                                                |              |         |              | Enabled     |       |              |      |       |            |     |
|               | ion                                            | 2500         |         |              | 5.0         | {% of | f Rated}     |      |       |            |     |
| Remote Setp   | ooint Control (                                | DECS)        | ~       |              |             |       |              |      |       | _          |     |
| With Limi     | t                                              |              |         | C            | oss Current | Con   | npensation   |      |       |            |     |
| Auxiliary G   | ain Settings                                   |              |         |              | Enabled     |       |              |      |       |            |     |
| 1.00          | AVR (Mod                                       | de) Gain     |         |              | 0.00        | {% of | f Rated}     |      |       |            |     |
| 1.00          | FCR (Mod                                       | de) Gain     |         |              |             |       |              |      |       |            |     |
| 1.00          | FVR (Mod                                       | de) Gain     |         |              |             |       |              |      |       |            |     |
| 1.00          | VAR (Mod                                       | de) Gain     |         |              |             |       |              |      |       |            |     |
| 1.00          | PF (Mode                                       | e) Gain      |         |              |             |       |              |      |       |            |     |
| 0             |                                                |              |         |              |             |       |              |      |       |            |     |

Figura 4-10. Pantalla Configuración del sistema, pestaña Entrada auxiliar

*Line Drop Compensation (Compensación caída de línea).* Habilitar este ajuste le permite al DECS-400 compensar la caída de línea entre los generadores conectados en paralelo. La compensación de caída de línea se puede configurar entre 0 % y 30,0 % en incrementos de 0,1 %.

*Cross Current Compensation (Compensación de corriente cruzada).* Habilitar este ajuste le permite al DECS-400 proporcionar ganancia diferencial reactiva a los generadores conectados en paralelo. La compensación de corriente cruzada se puede configurar entre –30,00 % y +30,00 % en incrementos de 0,01 %.

# Meter Drivers (Impulsores del medidor)

Las funciones de la pestaña Meter Drivers (Impulsores del medidor) se muestran en la **Figura 4-11** y se describen en los próximos párrafos.

Meter Driver 1 (Impulsor del medidor 1) y Meter Driver 2 (Impulsor del medidor 2). Estos ajustes se utilizan para habilitar e inhabilitar las salidas de los impulsores del medidor, seleccionar los parámetros del sistema que se medirán y definir los valores mínimo y máximo de los parámetros medidos. Los parámetros que se medirán se seleccionan de los menús desplegables. A continuación se mencionan los parámetros disponibles:

- Auxiliary Voltage Input (Entrada de tensión auxiliar)
- AVR PID Error Signal Input (Entrada de la señal de error de PID de AVR)
- Bus Frequency (Frecuencia del bus)
- Bus Voltage (Tensión del bus)
- Comp. Freq. Deviation (Desviación de la frecuencia compensada)
- Control Output (Salida de control)

- Cross Current Input (Entrada de corriente cruzada)
- Field Current (Corriente de campo)
- Field Temperature (Temperatura de campo)
- Field Voltage (Tensión de campo)
- Frequency Response (Respuesta de frecuencia)
- Generator Apparent Power (Potencia aparente del generador)
- Generator Average Current (Corriente promedio del generador)

- Generator Average Voltage (Tensión promedio del generador)
- Generator Current la (Corriente la del generador)
- Generator Current Ib
   (Corriente Ib del generador)
- Generator Current Ic (Corriente Ic del generador)
- Generator Frequency (Frecuencia del generador)
- Generator Power Factor (Factor de potencia del generador)
- Generator Reactive Power (Potencia reactiva del generador)

- Generator Real Power (Potencia activa del generador)
- Generator Voltage Vab (Tensión Vab del generador)
- Generator Voltage Vbc (Tensión Vbc del generador)
- Generator Voltage Vca (Tensión Vca del generador)
- Negative Sequence Current (Corriente de secuencia negativa)
- Neg. Sequence Voltage (Tensión de secuencia negativa)
- Null Balance Level (Nivel de balance nulo)
- OEL Controller Output (Salida del controlador del OEL)
- PF Mode Output (Salida del modo FP)
- Phase Angle Ia Vca (Ángulo de fase Ia – Vca)
- Phase Angle laux Vca (Ángulo de fase laux – Vca)
- Phase Angle Ib Vca (Ángulo de fase Ib – Vca)
- Phase Angle Ic Vca (Ángulo de fase Ic – Vca)
- Phase Angle Vab (Ángulo de fase Vab)
- Phase Angle Vbc (Ángulo de fase Vbc)
- PID Integrator State (Estado del integrador de PID)
- Position Indication (Indicación de posición)

- Positive Sequence Current (Corriente de secuencia positiva)
- Positive Sequence Voltage (Tensión de secuencia positiva)
- PSS Electrical Power (Potencia eléctrica del PSS)
- PSS Filtered Mech. Power (Potencia mecánica filtrada del PSS)
- PSS Final Output (Salida final del PSS)
- PSS Lead-Lag #1 (Adelanto-retardo n.° 1 del PSS)
- PSS Lead-Lag #2 (Adelanto-retardo n.° 2 del PSS)
- PSS Lead-Lag #3 (Adelanto-retardo n.° 3 del PSS)
- PSS Lead-Lag #4 (Adelanto-retardo n.° 4 del PSS)
- PSS Mechanical Power (Potencia mecánica del PSS)
- PSS Mech. Power LP #1 (PB n.° 1 de potencia mecánica del PSS)
- PSS Mech. Power LP #2 (PB n.° 2 de potencia mecánica del PSS)
- PSS Mech. Power LP #3 (PB n.° 3 de potencia mecánica del PSS)
- PSS Mech. Power LP #4 (PB n.° 4 de potencia mecánica del PSS)
- PSS Post-Limit Output (Salida de poslímite del PSS)

- PSS Power HP #1 (PA n.° 1 de potencia del PSS)
- PSS Pre-Limit Output (Salida de prelímite del PSS)
- PSS Speed HP #1 (PA n.° 1 de velocidad del PSS)
- PSS Synthesized Speed (Velocidad sintetizada del PSS)
- PSS Terminal Voltage (Tensión en bornes del PSS)
- PSS Torsional Filter #1 (Filtro torsional n.° 1 del PSS)
- PSS Torsional Filter #2 (Filtro torsional n.° 2 del PSS)
- PSS Washed Out Power (Potencia del PSS disminuida)
- PSS Washed Out Speed (Velocidad del PSS disminuida)
- Rate of Frequency Change (Tasa de variación de frecuencia)
- SCL Controller Output (Salida del controlador del SCL)
- Terminal Freq. Deviation (Desviación de la frecuencia terminal)
- Time Response (Tiempo de respuesta)
- UEL Controller Output
   (Salida del controlador del
   UEL)
- VARL Controller Output (Salida del controlador del VARL)
| BESTCOMS-DECS400 - [System Configuration  | ation]          |                 |             |          |               |
|-------------------------------------------|-----------------|-----------------|-------------|----------|---------------|
| B File View Communications Tools Window   | Help            |                 |             |          | - 8 ×         |
| Configure Settings Gain                   | Limiters        | Protection      | PSS         | Logic    |               |
|                                           | Analysis        | Data Log        | Meter       |          |               |
| Product Identification Rated Data Options | Auxiliary Input | Meter Drive     | ers System  | Data Tra | ansient Boost |
|                                           |                 | -               |             |          |               |
| Meter Driver 1                            | Met             | ter Driver 2    |             |          |               |
| Enabled                                   | E E             | nabled          |             |          |               |
| Generator Average Voltage {V}             | 🖌 Ger           | nerator Average | Voltage {V} |          | ~             |
| 0 Minimum Value                           |                 | 0               | Minimum Val | ue       |               |
| 600,000 Maximum Value                     | 6               | 00,000          | Maximum Va  | lue      |               |
|                                           |                 |                 |             |          |               |
|                                           |                 |                 |             |          |               |
|                                           |                 |                 |             |          |               |
|                                           |                 |                 |             |          |               |
|                                           |                 |                 |             |          |               |
|                                           |                 |                 |             |          |               |
|                                           |                 |                 |             |          |               |
|                                           |                 |                 |             |          |               |
|                                           |                 |                 |             |          |               |
| 0                                         |                 |                 |             |          |               |

Figura 4-11. Pantalla Configuración del sistema, pestaña Impulsores del medidor

El campo de ajuste Minimum Value (Valor mínimo) establece el valor de parámetro más bajo que se medirá y corresponde a la salida mínima de 4 mA CC de los impulsores del medidor. El campo de ajuste Maximum Value (Valor máximo) establece el valor de parámetro más alto que se medirá y corresponde a la salida máxima de 20 mA CC de los impulsores del medidor.

## System Data (Datos del sistema)

Las funciones de la pestaña System Data (Datos del sistema) se muestran en la **Figura 4-12** y se describen en los próximos párrafos.

*Generator PT – Primary Voltage (PT del generador: tensión primaria).* En este campo de ajuste se introduce el régimen de tensión primaria del transformador de tensión del generador. Se puede ingresar un ajuste de 1 V CA a 500 000 V CA en incrementos de 1 V CA.

*Generator PT – Secondary Voltage (PT del generador: tensión secundaria).* En este campo de ajuste se introduce el régimen de tensión secundaria del transformador de tensión del generador. Se puede ingresar un ajuste de 1 V CA a 240 V CA en incrementos de 1 V CA.

*Generator CT – Primary Current (TC del generador: corriente primaria).* En este campo de ajuste se introduce el régimen de corriente primaria de los TC del generador. Se puede ingresar un ajuste de 1 A CA a 60 000 A CA en incrementos de 1 A CA.

*Generator CT – Secondary Current (TC del generador: corriente secundaria).* En este campo de solo lectura se muestra el régimen de corriente secundaria nominal (1 A CA o 5 A CA) de los TC del generador. El tercer dígito del número de estilo (XX1X o XX5X) indica el régimen visualizado.

*Bus PT – Primary Voltage (PT del bus: tensión primaria).* En este campo de ajuste se introduce el régimen de tensión primaria del transformador de tensión del bus. Se puede ingresar un ajuste de 1 V CA a 500 000 V CA en incrementos de 1 V CA.

*Bus PT – Secondary Voltage (PT del bus: tensión secundaria).* En este campo de ajuste se introduce el régimen de tensión secundaria del transformador de tensión del bus. Se puede ingresar un ajuste de 1 V CA a 240 V CA en incrementos de 1 V CA.

*Internal Tracking – Delay (Seguimiento interno: retardo).* Cuando el DECS-400 cambia de un modo de control a otro, este campo determina el retardo de tiempo entre el cambio de modo y el comienzo del seguimiento del punto de ajuste. Se puede ingresar un ajuste de 0 segundos a 8,0 segundos en incrementos de 0,1 segundo.

*Internal Tracking – Traverse Rate (Seguimiento interno: tasa de recorrido).* Cuando se rastrea el punto de ajuste activo, este ajuste se utiliza para determinar la cantidad de tiempo que se requiere para que el DECS-400 atraviese todo el intervalo de ajuste del punto de ajuste activo. Se puede ingresar un ajuste de 1 segundos a 8,0 segundos en incrementos de 0,1 segundo.

| BESTCOMS-DECS400 - [System Configuration]                                                           |
|----------------------------------------------------------------------------------------------------|
| Elle View Communications Tools Window Help                                                          |
| Configure Settings Gain Limiters Protection PSS Logic                                               |
| 🚬 🖻 🗐 🕼 📳 🛛 Analysis 🛛 Data Log Meter                                                               |
| Product Identification Rated Data Options Auxiliary Input Meter Drivers System Data Transient Boost |
|                                                                                                    |
| Generator PT Internal Tracking                                                                      |
| 120 Primary Voltage 0.1 Delay                                                                       |
| 120 Secondary Voltage 20.0 Traverse Rate                                                            |
| Generator CT External Tracking (Secondary DECS)                                                     |
| 200 Primary Current 0.1 Delay                                                                       |
| 5 Secondary Current 20.0 Traverse Rate                                                              |
| Bus PT Field Current Sensing                                                                        |
| 120 Primary Voltage 10.0 Shunt Rating                                                               |
| 120 Secondary Voltage                                                                               |
|                                                                                                    |
| 63                                                                                                  |
|                                                                                                    |
|                                                                                                    |
|                                                                                                    |

Figura 4-12. Pantalla Configuración del sistema, pestaña Datos del sistema

*External Tracking – Delay (Seguimiento externo: retardo).* Cuando se implementa un sistema de DECS-400 redundante y se transfiere el control del punto de ajuste a un segundo DECS-400, este campo se utiliza para determinar el retardo de tiempo entre la transferencia del DECS-400 y el comienzo del seguimiento del punto de ajuste del segundo DECS-400. Se puede ingresar un ajuste de 0 segundos a 8,0 segundos en incrementos de 0,1 segundo.

*External Tracking – Traverse Rate (Seguimiento externo: tasa de recorrido).* Cuando se rastrea el punto de ajuste de un segundo DECS-400 activo, este ajuste se utiliza para determinar la cantidad de tiempo que se requiere para que el DECS-400 recorra todo el intervalo de ajuste del DECS-400 activo. Se puede ingresar un ajuste de 1,0 segundos a 80,0 segundos en incrementos de 0,1 segundo.

*Field Current Sensing* – *Shunt Rating (Detección de corriente de campo: régimen de derivación).* En este campo de ajuste se introduce el régimen de corriente máxima de la derivación de campo. (La salida máxima de la derivación de campo debe ser 50 mV CC o 100 mV CC y es detectada por el DECS-400 a través del Módulo de aislamiento de campo). Se puede ingresar un régimen de corriente de derivación de 1 A CC a 9999,0 A CC en incrementos de 0,1 A CC.

*Field Voltage Isolation Transducer Input (Entrada del transductor de aislamiento de tensión de campo).* En este campo de ajuste se introduce la tensión nominal de campo. Las selecciones de ajustes disponibles coinciden con las entradas de tensión del transductor de aislamiento de campo. Se pueden seleccionar tensiones nominales de 63 V CC, 125 V CC, 250 V CC, 375 V CC o 625 V CC.

# Transient Boost (Arranque transitorio)

#### NOTA

A partir de la entrada en vigencia de la versión de firmware 1.09, los ajustes de tensión de arranque transitorio se basan en el punto de ajuste de tensión. En todas las versiones de firmware anteriores, los ajustes de tensión de arranque transitorio se basaban en la tensión nominal.

Esta función mejora la respuesta ante fallas sucesivas al proporcionar mayor soporte de excitación. Cuando el DECS-400 detecta un aumento simultáneo en la corriente de línea (ajuste Fault Current Threshold [Umbral de corriente de campo de falla]) y una disminución en la tensión de línea (ajuste Fault Voltage Threshold [Umbral de tensión de campo de falla]) durante un tiempo predeterminado (ajuste Minimum Fault Duration [Duración mínima de falla]), el DECS-400 responde incrementando el punto de ajuste de AVR (ajuste Voltage Setpoint Boosting Level [Nivel de potenciación del punto de ajuste de tensión]) por encima del punto de ajuste nominal. Si la tensión de línea vuelve al nivel definido por el ajuste Clearing Voltage Delay (Retardo de tensión de eliminación de falla), el punto de ajuste de AVR regresa al valor nominal. Todos los ajustes de tensión de arranque transitorio se basan en el punto de ajuste de regulación de tensión del DECS-400.

Las funciones de la pestaña Transient Boost (Arranque transitorio) se muestran en la Figura 4-13.

| BESTCOMS-DECS400 - [System Configuration]                 |                                           |       |
|-----------------------------------------------------------|-------------------------------------------|-------|
| Bile View Communications Tools Window Help                |                                           | - 8 × |
| Configure Settings Gain Limi                              | ters Protection PSS Logic                 |       |
|                                                           | s Data Log Meter                          |       |
| Product Identification Rated Data Options Auxiliary Input | Meter Drivers System Data Transient Boost |       |
|                                                           |                                           |       |
| Discontinuous Transient Excitation Boosting               |                                           |       |
| ✓ Enable                                                  |                                           |       |
|                                                           |                                           |       |
|                                                           |                                           |       |
| Fault Voltage Threshold                                   | Voltage Setpoint Boosting Level           |       |
| 80.0                                                      | 20.0                                      | -     |
|                                                           |                                           |       |
| Fault Current Threshold                                   | Clearing Voltage Threshold                | -     |
| 120.0                                                     | 10.0                                      |       |
| Minimum Fault Duration                                    | Clearing Voltage Delay                    |       |
| 50                                                        | 10                                        |       |
|                                                           |                                           |       |
|                                                           |                                           |       |
| Cianantinuana Turaniant Engintian Basating Engla          |                                           |       |
| UISCURINIUUUS Transient Excitation Boosting Enable        |                                           |       |

Figura 4-13. Pantalla Configuración del sistema, Arranque transitorio

*Discontinuous Transient Excitation Boosting (Potenciación de excitación transitoria discontinua).* Este ajuste se utiliza para habilitar la función de potenciación de excitación transitoria discontinua.

*Fault Voltage Threshold (Umbral de tensión de falla).* En este campo se introduce el umbral de tensión de falla. Se puede ingresar un ajuste de 0 a 100 en incrementos de 0,1 %.

*Fault Current Threshold (Umbral de corriente de falla).* En este campo se introduce el umbral de corriente de falla. Se puede ingresar un ajuste de 0 a 400 en incrementos de 0,1 %.

*Minimum Fault Duration (Duración mínima de falla).* En este campo se introduce la duración mínima de la falla. Se puede ingresar un ajuste de 0 a 1000 en incrementos de 1 milisegundo.

*Voltage Setpoint Boosting Level (Nivel de potenciación del punto de ajuste de tensión).* En este campo se introduce el nivel de potenciación del punto de ajuste de tensión. Se puede ingresar un ajuste de 0 a 100 en incrementos de 0,1 %.

*Clearing Voltage Threshold (Umbral de tensión de eliminación de falla).* En este campo se introduce el umbral de tensión de eliminación de falla. Se puede ingresar un ajuste de 0 % a 50 % en incrementos de 0,1 %.

*Clearing Voltage Delay (Retardo de tensión de eliminación de falla).* En este campo se introduce la duración de la tensión de eliminación de falla. Se puede ingresar un ajuste de 0 milisegundos a 1000 milisegundos en incrementos de 1 milisegundo.

## Settings (Ajustes)

La pantalla Settings (Ajustes) consta de tres pestañas identificadas con los nombres AVR/FCR/FVR, VAR/PF y Startup (Arranque). Haga clic en el botón **Settings** (Ajustes) de la barra de herramientas para visualizar la pantalla Settings (Ajustes).

### AVR/FCR/FVR

Las funciones de la pestaña AVR/FCR/FVR se muestran en la **Figura 4-14** y se describen en los próximos párrafos.

Automatic Voltage Regulator (AVR) – DECS Setpoint (Regulador automático de tensión [AVR]: punto de ajuste del DECS). Este campo de solo lectura muestra el punto de ajuste del DECS-400 tal como está ingresado en el campo de punto de ajuste del AVR.

Automatic Voltage Regulator (AVR) – Setpoint (Regulador automático de tensión [AVR]: punto de ajuste). En este campo de ajuste se introduce la tensión en bornes de salida del generador deseada. El intervalo de ajuste del campo Setpoint (Punto de ajuste) depende del ajuste del campo Generator Rated Data – Voltage (Datos nominales del generador: tensión) (pantalla System Configuration [Configuración del sistema], pestaña Rated Data [Datos nominales] y de los ajustes AVR – Min (AVR: mínimo) y AVR – Max (AVR: máximo). Introduzca el valor de punto de ajuste de AVR deseado utilizando el nivel de tensión primaria del generador que se pretende mantener en la salida del generador.

Automatic Voltage Regulator (AVR) – Min (% of rated) (Regulador automático de tensión [AVR]: mínimo [% del valor nominal]). En este campo se introduce la tensión mínima del generador, expresada como un porcentaje. Se puede ingresar un ajuste de 70 % a 120 % en incrementos de 0,1 %.

Automatic Voltage Regulator (AVR) – Max (% of rated) (Regulador automático de tensión [AVR]: máximo [% del valor nominal]). En este campo se introduce la tensión máxima del generador, expresada como un porcentaje. Se puede ingresar un ajuste de 70 % a 120 % en incrementos de 0,1 %.

Automatic Voltage Regulator (AVR) – Traverse Rate (Regulador automático de tensión [AVR]: tasa de recorrido). En este campo de ajuste se introduce la tasa de recorrido del punto de ajuste del AVR. Este ajuste se utiliza para determinar el tiempo que se requiere para regular el punto de ajuste del AVR desde el valor mínimo hasta el valor máximo del intervalo de configuración. Se puede ingresar un ajuste de 10 segundos a 200 segundos en incrementos de 1 segundo.

AVR Pre-position 1 – Setpoint (Pre-posición 1 del AVR: punto de ajuste). En este campo de ajuste se introduce el punto de ajuste de la primera pre-posición de la tensión en bornes (predefinida) de salida del generador, correspondiente al modo AVR. El intervalo de ajuste es igual al del punto de ajuste del AVR.

| 🔚 BESTCOMS-DECS400 - [Setting Adjustment]   |                           |               |                          |               |                        |  |  |
|---------------------------------------------|---------------------------|---------------|--------------------------|---------------|------------------------|--|--|
| Belle View Communications Tools Window Help |                           |               |                          |               |                        |  |  |
| <b>b</b>                                    | onfigure Settings         | Gain          | Limiters Protection      | n PSS         | Logic                  |  |  |
| Analysis Data Log Meter                     |                           |               |                          |               |                        |  |  |
| AVR/FCR/FVR VAR/PF Startup                  |                           |               |                          |               |                        |  |  |
| Automatic Volta                             | age Regulator (AVR)       | Field Current | Regulator (FCR)          | Field Voltage | Requiator (FVR)        |  |  |
| 120.0                                       | DECS Setpoint             | 0.10          | DECS Setpoint            | 10.00         | DECS Setpoint          |  |  |
| 120.0                                       | Setpoint                  | 0.10          | Setpoint                 | 10.00         | Setpoint               |  |  |
| 70.0                                        | Min (% of rated)          | 0.0           | Min (% of rated)         | 0.0           | Min (% of rated)       |  |  |
| 120.0                                       | Max (% of rated)          | 120.0         | Max (% of rated)         | 150.0         | Max (% of rated)       |  |  |
| 20                                          | Traverse Rate             | 20            | Traverse Rate            | 20            | Traverse Rate          |  |  |
| AVR Pre-position                            | on 1                      | FCR Pre-pos   | ition 1                  | FVR Pre-pos   | sition 1               |  |  |
| 120.0                                       | Setpoint                  | 0.10          | Setpoint                 | 10.00         | Setpoint               |  |  |
| Release 🔽                                   | Mode                      | Release       | <ul> <li>Mode</li> </ul> | Release       | ✓ Mode                 |  |  |
| 20                                          | Traverse Rate/Enable      | 20            | Traverse Rate/Enable     | 20            | Traverse Rate/Enable   |  |  |
| AVR Pre-position                            | on 2                      | FCR Pre-pos   | ition 2                  | FVR Pre-pos   | sition 2               |  |  |
| 122.0                                       | Setpoint                  | 0.20 Setpoint |                          | 12.00         | Setpoint               |  |  |
| Release 💌                                   | Mode                      | Release       | / Mode                   | Release       | ✓ Mode                 |  |  |
| 20                                          | Traverse Rate/Enable      | 20            | Traverse Rate/Enable     | 20            | ✓ Traverse Rate/Enable |  |  |
| )<br><b>1</b> FVR Pre-positi                | on 2 Traverse Rate Enable |               |                          |               |                        |  |  |

Figura 4-14. Pantalla Configuración de ajustes, pestaña AVR/FCR/FVR

*AVR Pre-position 1 – Mode (Pre-posición 1 del AVR: modo).* Este ajuste se utiliza para determinar si el DECS-400 debe responder o no a otros comandos de cambio de punto de ajuste una vez que el punto de ajuste de operación se establece en el valor de pre-posición 1. En el menú desplegable hay dos ajustes de modo disponibles: Maintain (Mantener) y Release (Liberar). Si se selecciona Maintain (Mantener), se ignoran otros comandos de cambio de punto de ajuste. Si se selecciona Release (Liberar), se aceptan comandos de cambio de punto de ajuste posteriores que aumentan o disminuyen el punto de ajuste.

AVR Pre-position 1 – Traverse Rate/Enable (Pre-posición 1 del AVR: tasa de recorrido/habilitar). Cuando está habilitado, este ajuste controla la cantidad de tiempo que se requiere para que el punto de ajuste de operación llegue al punto de ajuste de la pre-posición 1 del AVR. El ajuste de la tasa establece cuánto tiempo demora el punto de ajuste en recorrer todo el intervalo de ajuste.

*AVR Pre-position 2 – Setpoint (Pre-posición 2 del AVR: punto de ajuste).* En este campo de ajuste se introduce el punto de ajuste de la segunda pre-posición de la tensión en bornes (predefinida) de salida del generador, correspondiente al modo AVR. El intervalo de ajuste es igual al del punto de ajuste del AVR.

AVR Pre-position 2 – Mode (Pre-posición 2 del AVR: modo). Este ajuste se utiliza para determinar si el DECS-400 debe responder o no a otros comandos de cambio de punto de ajuste del AVR una vez que el punto de ajuste de operación se establece en el valor de pre-posición 2. En el menú desplegable hay dos ajustes de modo disponibles: Maintain (Mantener) y Release (Liberar). Si se selecciona Maintain (Mantener), se ignoran otros comandos de cambio de punto de ajuste. Si se selecciona Release (Liberar), se aceptan comandos de cambio de punto de ajuste posteriores que aumentan o disminuyen el punto de ajuste del AVR.

AVR Pre-position 2 – Traverse Rate/Enable (Pre-posición 2 del AVR: tasa de recorrido/habilitar). Cuando está habilitado, este ajuste se utiliza para controlar la cantidad de tiempo que se requiere para que el punto de ajuste de operación llegue al punto de ajuste de la pre-posición 2 del AVR. El ajuste de la tasa establece cuánto tiempo demora el punto de ajuste en recorrer todo el intervalo de ajuste.

Field Current Regulator (FCR) – DECS Setpoint (Regulador de corriente de campo [FCR]: punto de ajuste del DECS). Este campo de solo lectura muestra el punto de ajuste del FCR del DECS-400 tal como está ingresado en el campo de punto de ajuste del FCR.

Field Current Regulator (FCR) – Setpoint (Regulador de corriente de campo [FCR]: punto de ajuste). Cuando se trabaja en el modo FCR (manual), este ajuste se utiliza para establecer el punto de ajuste de corriente continua de campo. El intervalo de ajuste del campo Setpoint (Punto de ajuste) depende del ajuste del campo Field Type (Tipo de campo) (pantalla Configure [Configuración], pestaña Options [Opciones]) y de los regímenes asociados.

*Field Current Regulator (FCR) – Min (% of rated) (Regulador de corriente de campo [FCR]: mínimo [% del valor nominal]).* Este ajuste, expresado como un porcentaje de la corriente nominal de campo, se utiliza para establecer el punto de ajuste mínimo de la corriente de campo. Se puede ingresar un ajuste de 0 % a 120 % en incrementos de 0,1 %.

Field Current Regulator (FCR) – Max (% of rated) (Regulador de corriente de campo [FCR]: máximo [% del valor nominal]). Este ajuste, expresado como un porcentaje de la corriente nominal de campo, se utiliza para establecer el punto de ajuste máximo de la corriente de campo. Se puede ingresar un ajuste de 0 % a 120 % en incrementos de 0,1 %.

*Field Current Regulator (FCR) – Traverse Rate (Regulador de corriente de campo [FCR]: tasa de recorrido).* Este ajuste se utiliza para determinar el tiempo que se requiere para regular el punto de ajuste del FCR desde el valor mínimo hasta el valor máximo del intervalo de configuración. Se puede ingresar un ajuste de 10 segundos a 200 segundos en incrementos de 1 segundo.

FCR Pre-position 1 – Setpoint (Pre-posición 1 del FCR: punto de ajuste). En este campo de ajuste se introduce el punto de ajuste de la primera pre-posición de la corriente de campo (predefinida), correspondiente al modo FCR. El intervalo de ajuste es igual al del punto de ajuste del FCR.

*FCR Pre-position 1 – Mode (Pre-posición 1 del FCR: modo).* Este ajuste se utiliza para determinar si el DECS-400 debe responder o no a otros comandos de cambio de punto de ajuste una vez que el punto de ajuste operativo se establece en el valor de pre-posición 1. En el menú desplegable hay dos ajustes de modo disponibles: Maintain (Mantener) y Release (Liberar). Si se selecciona Maintain (Mantener), se ignoran otros comandos de cambio de punto de ajuste. Si se selecciona Release (Liberar), se aceptan comandos de cambio de punto de ajuste posteriores que aumentan o disminuyen el punto de ajuste del FCR.

*FCR Pre-position 1 – Traverse Rate/Enable (Pre-posición 1 del FCR: tasa de recorrido/habilitar).* Cuando está habilitado, este ajuste se utiliza para controlar la cantidad de tiempo que se requiere para que el punto

de ajuste de operación llegue al punto de ajuste de la pre-posición 1 del FCR. El ajuste de la tasa establece cuánto tiempo demora el punto de ajuste en recorrer todo el intervalo de ajuste.

*FCR Pre-position 2 – Setpoint (Pre-posición 2 del FCR: punto de ajuste).* En este campo de ajuste se introduce el punto de ajuste de la segunda pre-posición de la corriente de campo (predefinida), correspondiente al modo FCR. El intervalo de ajuste es igual al del punto de ajuste del FCR.

*FCR Pre-position* 2 – *Mode (Pre-posición 2 del FCR: modo).* Este ajuste se utiliza para determinar si el DECS-400 debe responder o no a otros comandos de cambio de punto de ajuste una vez que el punto de ajuste operativo se establece en el valor de pre-posición 2. Los ajustes de modo disponibles son iguales a los ajustes de modo de la pre-posición 1.

*FCR Pre-position 2 – Traverse Rate/Enable (Pre-posición 2 del FCR: tasa de recorrido/habilitar).* Cuando está habilitado, este ajuste se utiliza para controlar la cantidad de tiempo que se requiere para que el punto de ajuste de operación llegue al punto de ajuste de la pre-posición 2 del FCR. El ajuste de la tasa establece cuánto tiempo demora el punto de ajuste en recorrer todo el intervalo de ajuste.

Field Voltage Regulator (FVR) – DECS Setpoint (Regulador de tensión de campo [FVR]: punto de ajuste del DECS). Este campo de solo lectura muestra el punto de ajuste del FVR del DECS tal como está ingresado en el campo de punto de ajuste del FVR.

*Field Voltage Regulator (FVR) – Setpoint (Regulador de tensión de campo [FVR]: punto de ajuste).* Cuando se trabaja en el modo FVR (manual), este ajuste se utiliza para establecer el punto de ajuste de tensión de cc de campo. El intervalo de ajuste del campo Setpoint (Punto de ajuste) depende del ajuste del campo Field Type (Tipo de campo) (pantalla Configure [Configuración], pestaña Options [Opciones]) y de los regímenes asociados.

*Field Voltage Regulator (FVR) – Min (% of rated) (Regulador de tensión de campo [FVR]: mínimo [% del valor nominal]).* Este ajuste, expresado como un porcentaje de la tensión nominal de campo, se utiliza para establecer el punto de ajuste mínimo de la tensión de campo. Se puede ingresar un ajuste de 0 % a 150 % en incrementos de 0,1 %.

*Field Voltage Regulator (FVR) – Max (% of rated) (Regulador de tensión de campo [FVR]: máximo [% del valor nominal]).* Este ajuste, expresado como un porcentaje de la tensión nominal de campo, se utiliza para establecer el punto de ajuste máximo de la tensión de campo. Se puede ingresar un ajuste de 0 % a 150 % en incrementos de 0,1 %.

*Field Voltage Regulator (FVR) – Traverse Rate (Regulador de tensión de campo [FVR]: tasa de recorrido).* Este ajuste se utiliza para determinar el tiempo requerido para que el punto de ajuste del FVR sea ajustado desde el valor mínimo al valor máximo del intervalo de configuración. Se puede ingresar un valor de 10 segundos a 200 segundos en incrementos de 1 segundo.

*FVR Pre-position 1 – Setpoint (Pre-posición 1 del FVR: punto de ajuste).* En este campo de ajuste se introduce el punto de ajuste de la primera pre-posición de la tensión de campo (predefinida), correspondiente al modo FVR. El intervalo de ajuste es igual al del punto de ajuste del FVR.

*FVR Pre-position 1 – Mode (Pre-posición 1 del FVR: modo).* Este ajuste se utiliza para determinar si el DECS-400 debe responder o no a otros comandos de cambio de punto de ajuste una vez que el punto de ajuste operativo se establece en el valor de pre-posición 1. En el menú desplegable hay dos ajustes de modo disponibles: Maintain (Mantener) y Release (Liberar). Si se selecciona Maintain (Mantener), se ignoran otros comandos de cambio de punto de ajuste. Si se selecciona Release (Liberar), se aceptan comandos de cambio de punto de ajuste posteriores que aumentan o disminuyen el punto de ajuste del FVR.

*FVR Pre-position 1 – Traverse Rate/Enable (Pre-posición 1 del FVR: tasa de recorrido/habilitar).* Cuando está habilitado, este ajuste se utiliza para controlar la cantidad de tiempo que se requiere para que el punto de ajuste de operación llegue al punto de ajuste de la pre-posición 1 del FVR.

*FVR Pre-position 2 – Setpoint (Pre-posición 2 del FVR: punto de ajuste).* En este campo de ajuste se introduce el punto de ajuste de la segunda pre-posición de la tensión de campo (predefinida), correspondiente al modo FVR. El intervalo de ajuste es igual al del punto de ajuste del FVR.

*FVR Pre-position 2 – Mode (Pre-posición 2 del FVR: modo).* Este ajuste se utiliza para determinar si el DECS-400 debe responder o no a otros comandos de cambio de punto de ajuste una vez que el punto de ajuste operativo se establece en el valor de pre-posición 2. En el menú desplegable hay dos ajustes de modo disponibles: Maintain (Mantener) y Release (Liberar). Si se selecciona Maintain (Mantener), se ignoran otros comandos de cambio de punto de ajuste. Si se selecciona Release (Liberar), se aceptan comandos de cambio de punto de ajuste posteriores que aumentan o disminuyen el punto de ajuste del FVR.

*FVR Pre-position 2 – Traverse Rate/Enable (Pre-posición 2 del FVR: tasa de recorrido/habilitar).* Cuando está habilitado, este ajuste se utiliza para controlar la cantidad de tiempo que se requiere para que el punto de ajuste de operación llegue al punto de ajuste de la pre-posición 2 del FVR.

## VAR/PF

Las funciones de la pestaña VAR/PF se muestran en la Figura 4-15 y se describen en los próximos párrafos.

*Fine Voltage Adjustment Band (Banda de ajuste fino de tensión).* Este ajuste, expresado como un porcentaje de la tensión nominal del generador, se utiliza para definir los límites superior e inferior de la corrección de tensión durante el control de var o de potencia. Se puede ingresar un ajuste de 0 % a 30 % en incrementos de 0,01 %.

| BESTCOMS-DECS400 - [Setting Adjustment]         |                          |  |  |  |  |  |  |  |  |
|-------------------------------------------------|--------------------------|--|--|--|--|--|--|--|--|
| B Eile View Communications Tools Window Help    | _ 8 ×                    |  |  |  |  |  |  |  |  |
| Configure Settings Gain Limiters                | Protection PSS Logic     |  |  |  |  |  |  |  |  |
| Analysis Data Log Meter                         |                          |  |  |  |  |  |  |  |  |
| AVR/FCR/FVR VAR/PF Startup                      |                          |  |  |  |  |  |  |  |  |
| Reactive Power Control (VAR)                    | ower Factor Control (PF) |  |  |  |  |  |  |  |  |
| 0.00 DECS Setpoint Fine Voltage Adjustment Band | d DECS Setpoint          |  |  |  |  |  |  |  |  |
| 0.00 Setpoint 20.00                             | 1.000 Setpoint           |  |  |  |  |  |  |  |  |
| 0.0 Min (% of                                   | -0.800 PF (Leading)      |  |  |  |  |  |  |  |  |
| 0,0 Max (% of rated)                            | 0.800 PF (Lagging)       |  |  |  |  |  |  |  |  |
| 20 Traverse Rate                                | 20 Traverse Rate         |  |  |  |  |  |  |  |  |
| VAR Pre-position 1 PF Pre-position 1            | PF Active Power Level    |  |  |  |  |  |  |  |  |
| 0.00 Setpoint 1.000 Setp                        | point 0.0 (% of rated)   |  |  |  |  |  |  |  |  |
| Release 💌 Mode Release 💌 Mod                    | de                       |  |  |  |  |  |  |  |  |
| 20 Traverse Rate/Enable 20                      | Traverse Rate/Enable     |  |  |  |  |  |  |  |  |
| VAR Pre-position 2 PF Pre-position 2            |                          |  |  |  |  |  |  |  |  |
| 0.00 Setpoint 0.800 Setp                        | point                    |  |  |  |  |  |  |  |  |
| Release 🗸 Mode Release 🗸 Mod                    | de                       |  |  |  |  |  |  |  |  |
| 20 V Traverse Rate/Enable 20 V 1                | Traverse Rate/Enable     |  |  |  |  |  |  |  |  |
| PF Pre-position 2 Traverse Rate Enable          |                          |  |  |  |  |  |  |  |  |

Figura 4-15. Pantalla Configuración de ajustes, pestaña VAR/PF

Reactive Power Control (VAR) – DECS Setpoint (Control de potencia reactiva [VAR]: punto de ajuste del DECS). Este campo de solo lectura muestra el punto de ajuste del DECS-400 tal como está ingresado en el campo de punto de ajuste de var.

*Reactive Power Control (VAR) – Setpoint (Control de potencia reactiva [VAR]: punto de ajuste).* Este ajuste, expresado en kvar, se utiliza para determinar el punto de ajuste de potencia reactiva correspondiente al modo var. El intervalo de este ajuste depende de los ajustes del generador y de los ajustes Min (Mínimo) y Max (Máximo) correspondientes al punto de ajuste de control de potencia reactiva.

Reactive Power Control (VAR) – Min (% of rated) (Control de potencia reactiva [VAR]: mínimo [% del valor nominal]). Este ajuste se utiliza para definir el punto de ajuste mínimo de var del generador y se expresa como un porcentaje de la salida de VA nominal del generador. Se puede ingresar un ajuste de –100 % a 0 % en incrementos de 0,1 %.

Reactive Power Control (VAR) – Max (% of rated) (Control de potencia reactiva [VAR]: máximo [% del valor nominal]). Este ajuste se utiliza para definir el punto de ajuste máximo de var del generador y se expresa como un porcentaje de la salida de VA nominal del generador. Se puede ingresar un ajuste de 0 % a +100 % en incrementos de 0,1 %.

Reactive Power Control (VAR) – Traverse Rate (Control de potencia reactiva [VAR]: tasa de recorrido). Este ajuste se utiliza para determinar el tiempo que se requiere para que el punto de ajuste de var se ajuste desde el valor mínimo hasta el valor máximo del intervalo de configuración. Se puede ingresar un valor de 10 segundos a 200 segundos en incrementos de 1 segundo.

*VAR Pre-position 1 – Setpoint (Pre-posición 1 de VAR: punto de ajuste).* En este campo de ajuste se introduce el punto de ajuste de la primera pre-posición de la tensión en bornes (predefinida) de salida del generador, correspondiente al modo var. El intervalo de ajuste es igual al del punto de ajuste de var.

*VAR Pre-position 1 – Mode (Pre-posición 1 de VAR: modo).* Este ajuste se utiliza para determinar si el DECS-400 debe responder o no a otros comandos de cambio de punto de ajuste de var una vez que el punto de ajuste de operación se establece en el valor de pre-posición 1. En el menú desplegable hay dos ajustes de modo disponibles: Maintain (Mantener) y Release (Liberar). Si se selecciona Maintain (Mantener), se ignoran otros comandos de cambio de punto de ajuste. Si se selecciona Release (Liberar), se aceptan comandos de cambio de punto de ajuste posteriores que aumentan o disminuyen el punto de ajuste de var.

VAR Pre-position 1 – Traverse Rate/Enable (Pre-posición 1 de VAR: tasa de recorrido/habilitar). Cuando está habilitado, este ajuste se utiliza para controlar la cantidad de tiempo que se requiere para que el punto de ajuste de operación llegue al punto de ajuste de la pre-posición 1 de la potencia reactiva.

*VAR Pre-position 2 – Setpoint (Pre-posición 2 de VAR: punto de ajuste).* En este campo de ajuste se introduce el punto de ajuste de la segunda pre-posición de la tensión en bornes (predefinida) de salida del generador, correspondiente al modo var. El intervalo de ajuste es igual al del punto de ajuste de var.

*VAR Pre-position 2 – Mode (Pre-posición 2 de VAR: modo).* Este ajuste se utiliza para determinar si el DECS-400 debe responder o no a otros comandos de cambio de punto de ajuste de var una vez que el punto de ajuste de operación se establece en el valor de pre-posición 2. En el menú desplegable hay dos ajustes de modo disponibles: Maintain (Mantener) y Release (Liberar). Si se selecciona Maintain (Mantener), se ignoran otros comandos de cambio de punto de ajuste. Si se selecciona Release (Liberar), se aceptan comandos de cambio de punto de ajuste posteriores que aumentan o disminuyen el punto de ajuste de var.

*VAR Pre-position 2 – Traverse Rate/Enable (Pre-posición 2 de VAR: tasa de recorrido/habilitar).* Cuando está habilitado, este ajuste se utiliza para controlar la cantidad de tiempo que se requiere para que el punto de ajuste de operación llegue al punto de ajuste de la pre-posición 2 de la potencia reactiva.

Power Factor Control (PF) – DECS Setpoint (Control de factor de potencia [FP]: punto de ajuste del DECS). Este campo de solo lectura muestra el punto de ajuste del factor de potencia del DECS tal como está ingresado en el campo de punto de ajuste del FP.

Power Factor Control (PF) – Setpoint (Control de factor de potencia [FP]: punto de ajuste). Este ajuste se utiliza para establecer el factor de potencia de servicio del generador. El intervalo de ajuste del campo Setpoint (Punto de ajuste) está determinado por los ajustes PF (Leading) (FP [Adelanto] y PF (Lagging) (FP [Retardo]).

Power Factor Control (PF) – PF (Leading) (Control de factor de potencia [FP]: FP [Adelanto]). En este campo de ajuste se introduce el nivel de adelanto mínimo deseado. Se puede ingresar un ajuste de -1,000 a -0,500 en incrementos de 0,005.

*Power Factor Control (PF) – PF (Lagging) (Control de factor de potencia [FP]: FP [Retardo]).* En este campo de ajuste se introduce el nivel de retardo mínimo deseado. Se puede ingresar un ajuste de 0,500 a 1,000 en incrementos de 0,005.

Power Factor Control (PF) – Traverse Rate (Control de factor de potencia [FP]: tasa de recorrido). En este campo de ajuste se introduce la tasa de recorrido del punto de ajuste del factor de potencia. Este ajuste se utiliza para determinar el tiempo requerido para regular el punto de ajuste del AVR desde el valor mínimo al valor máximo del intervalo de configuración. Se puede ingresar un valor de 10 segundos a 200 segundos en incrementos de 1 segundo.

*PF Pre-position 1 – Setpoint (Pre-posición 1 del FP: punto de ajuste).* En este campo de ajuste se introduce el punto de ajuste de la primera pre-posición del factor de potencia (predefinido). El intervalo de ajuste es igual al del punto de ajuste del factor de potencia.

*PF Pre-position 1 – Mode (Pre-posición 1 del FP: modo).* Este ajuste se utiliza para determinar si el DECS-400 debe responder o no a otros comandos de cambio de punto de ajuste una vez que el punto de ajuste del factor de potencia se establece en el valor de pre-posición 1. En el menú desplegable hay dos ajustes de modo disponibles: Maintain (Mantener) y Release (Liberar). Si se selecciona Maintain (Mantener), se ignoran otros comandos de cambio de punto de ajuste. Si se selecciona Release (Liberar), se aceptan comandos de cambio de punto de ajuste posteriores que aumentan o disminuyen el punto de ajuste del factor de potencia.

*PF Pre-position 1 – Traverse Rate/Enable (Pre-posición 1 del FP: tasa de recorrido/habilitar).* Cuando está habilitado, este ajuste se utiliza para controlar la cantidad de tiempo que se requiere para que el punto de ajuste de operación llegue al punto de ajuste de la pre-posición 1 del factor de potencia.

*PF Pre-position 2 – Setpoint (Pre-posición 2 del FP: punto de ajuste).* En este campo de ajuste se introduce el punto de ajuste de la segunda pre-posición del factor de potencia (predefinido). El intervalo de ajuste es igual al del punto de ajuste del factor de potencia.

*PF Pre-position 2 – Mode (Pre-posición 2 del FP: modo).* Este ajuste se utiliza para determinar si el DECS-400 debe responder o no a otros comandos de cambio de punto de ajuste una vez que el punto de ajuste del factor de potencia se establece en el valor de pre-posición 2. En el menú desplegable hay dos ajustes de modo disponibles: Maintain (Mantener) y Release (Liberar). Si se selecciona Maintain (Mantener), se ignoran otros comandos de cambio de ajuste. Si se selecciona Release (Liberar), se aceptan comandos de cambio de punto de ajuste posteriores que aumentan o disminuyen el punto de ajuste del factor de potencia.

*PF Pre-position 2 – Traverse Rate/Enable (Pre-posición 2 del FP: tasa de recorrido/habilitar).* Cuando está habilitado, este ajuste se utiliza para controlar la cantidad de tiempo que se requiere para que el punto de ajuste de operación llegue al punto de ajuste de la pre-posición 2 del factor de potencia.

*PF Active Power Level – Level% (Nivel de potencia activa del FP: Nivel%).* Este ajuste se utiliza para establecer el nivel de potencia de salida (kW) del generador donde el DECS-400 conmuta a/desde los modos Droop Compensation/Power Factor (Compensación de caída/Factor de potencia). Si el nivel de potencia disminuye por debajo del ajuste, el DECS-400 pasa del modo Power Factor (Factor de potencia) al modo Droop Compensation (Compensación de caída). Por el contrario, cuando el nivel de potencia aumenta por encima del ajuste, el DECS-400 pasa del modo Droop Compensation (Compensación de caída). Por el contrario, cuando el nivel de potencia aumenta por encima del ajuste, el DECS-400 pasa del modo Droop Compensation (Compensación de caída) al modo Power Factor (Factor de potencia). Se puede ingresar un ajuste de 0 % a 30 % en incrementos de 0,1 %.

### <u> Startup (Arranque)</u>

Las funciones de la pestaña Startup (Arranque) se muestran en la **Figure 4-16** y se describen en los próximos párrafos.

Soft Start – Soft Start Level (SS Level) (Arranque suave: nivel de arranque suave [nivel SS]). Este ajuste, expresado como un porcentaje de la tensión nominal en bornes del generador, se utiliza para determinar el valor inicial del incremento de tensión del generador durante el arranque. Se puede ingresar un ajuste de 0 % a 90 % en incrementos de 1 %.

Soft Start – Soft Start Time (SS Time) (Arranque suave: tiempo de arranque suave [tiempo de SS]). Este ajuste se utiliza para definir la cantidad de tiempo que se asignará al aumento de tensión del generador durante el arranque. Se puede ingresar un ajuste de 1 segundos a 7.200 segundos en incrementos de 1 segundo.

Los botones Primary (Primarios) y Secondary (Secundarios) se utilizan para seleccionar los ajustes de arranque suave primarios y secundarios. En los esquemas lógicos sin PSS predeterminados provistos con el DECS-400, se utiliza una entrada de contacto para seleccionar los ajustes de arranque suave primarios o secundarios.

Startup Control – Field Flash Dropout Level (Control de arranque: nivel de desactivación de centelleo de campo). Durante el arranque, este ajuste se utiliza para controlar el nivel de tensión del generador cuando el centelleo de campo está desactivado. El ajuste de nivel de desactivación de centelleo de campo se expresa como un porcentaje de la tensión nominal en bornes del generador. Se puede ingresar un ajuste de 0 % a 100 % en incrementos de 1 %.

Startup Control – Maximum Field Flash Time (Control de arranque: tiempo máximo de centelleo de campo). Este ajuste se utiliza para definir la cantidad de tiempo máximo que el centelleo de campo debe permanecer activado durante el arranque. Se puede ingresar un ajuste de 1 segundos a 50 segundos en incrementos de 1 segundo.

| BESTCOMS-DECS400 - [Setting Adjustment]      |                            |             |               |       |  |  |  |  |  |
|----------------------------------------------|----------------------------|-------------|---------------|-------|--|--|--|--|--|
| 🔁 Eile View Communications Iools Window Help |                            |             |               | - 8 × |  |  |  |  |  |
| Configure Settings Gain Limiters             | Protection                 | PSS         | Logic         |       |  |  |  |  |  |
| Analysis                                     | Data Log                   | Meter       |               |       |  |  |  |  |  |
| AVR/FCR/FVR VAR/PF Startup                   | AVR/FCR/FVR VAR/PF Startup |             |               |       |  |  |  |  |  |
| Soft Start                                   | Voltage Match              | ning        |               |       |  |  |  |  |  |
|                                              | 0.50                       | Band        |               |       |  |  |  |  |  |
| Primary Secondary                            | 100.0                      | Gen to Bus  | PT Match Leve | ł     |  |  |  |  |  |
| 5 Soft Start Level (SS Level)                |                            |             |               |       |  |  |  |  |  |
| 5 Soft Start Time (SS Time)                  | Underfrequen               |             |               |       |  |  |  |  |  |
|                                              | 57.0                       | Corner Freq | luency        |       |  |  |  |  |  |
| Startup Control                              | 1.00                       | Slope       |               |       |  |  |  |  |  |
| 50 Field Flash Dropout Level                 |                            | 0.11        |               |       |  |  |  |  |  |
| 10 Maximum Field Flash Time                  | Volts/Hz Limit             | er Settings | L fan Stan e  |       |  |  |  |  |  |
|                                              | 1.00                       | V/Hz Hight  | initer        |       |  |  |  |  |  |
|                                              | 1.00                       |             | Limiter       |       |  |  |  |  |  |
|                                              | 10.0                       | V/H2 Hine   | Linner        |       |  |  |  |  |  |
|                                              |                            |             |               |       |  |  |  |  |  |
|                                              |                            |             |               |       |  |  |  |  |  |
| 0                                            |                            |             |               |       |  |  |  |  |  |

Figura 4-16. Pantalla Configuración de ajustes, pestaña Arranque

*Voltage Matching – Band (Igualación de tensión: banda).* Este ajuste se utiliza para configurar la banda de igualación de tensión del generador como un porcentaje de la tensión nominal del generador. Cuando la tensión de entrada del bus no coincide con esta banda, no se produce igualación de tensión. Se puede ingresar un ajuste de 0 % a 20,00 % en incrementos de 0,01 %.

Voltage Matching – Gen to Bus PT Match Level (Igualación de tensión: nivel de igualación entre los PT del generador y del bus). Este ajuste garantiza una igualación de tensión precisa mediante la compensación del error entre los transformadores de detección de tensión del generador y del bus. El campo Match Level (Nivel de igualación) se expresa como la relación entre la tensión del generador y la tensión del bus (expresada como un porcentaje). Se puede ingresar un ajuste de 90 % a 120,0 % en incrementos de 0,1 %.

Underfrequency Settings – Corner Frequency (Ajustes de subfrecuencia: frecuencia de corte). En este campo se introduce la frecuencia de corte del generador correspondiente a la subfrecuencia del generador y a la protección de voltios por hercio. Se puede ingresar un ajuste de 15 a 90 hercios en incrementos de 0,1 hercio.

*Underfrequency Settings – Slope (Ajustes de subfrecuencia: pendiente).* En este campo se introduce la pendiente de frecuencia del generador correspondiente a la subfrecuencia del generador y a la protección de voltios por hercio. Se puede ingresar un valor por unidad de 0 a 3,00 en incrementos de 0,01.

*Volts/Hz Limiter Settings – V/Hz High Limiter (Ajustes del limitador de voltios/hercio: limitador de V/Hz alto).* Este ajuste por unidad se utiliza para establecer el umbral máximo del limitador de voltios por hercio. Se puede ingresar un ajuste de 0 a 3,00 en incrementos de 0,01.

*Volts/Hz Limiter Settings – V/Hz Low Limiter (Ajustes del limitador de voltios/hercio: limitador de V/Hz bajo).* Este ajuste por unidad se utiliza para establecer el umbral mínimo del limitador de voltios por hercio. Se puede ingresar un ajuste de 0 a 3,00 en incrementos de 0,01.

*Volts/Hz Limiter Settings – V/Hz Time Limiter (Ajustes del limitador de voltios/hercio: limitador de tiempo de V/Hz).* En este campo de ajuste se introduce el retardo de tiempo del limitador de voltios por hercio. Se puede ingresar un ajuste de 0 segundos a 10,0 segundos en incrementos de 0,1 segundo.

## Gain Settings (Ajustes de ganancia)

La pantalla Gain Settings (Ajustes de ganancia) consta de cuatro pestañas de nombre AVR Gain (Ganancia de AVR), FCR Gain (Ganancia de FCR), FVR Gain (Ganancia de FVR) y Other Gain (Otra ganancia). Haga clic en el botón **Gain** (Ganancia) de la barra de herramientas para visualizar la pantalla Gain Settings (Ajustes de ganancia).

### ΝΟΤΑ

A partir de la entrada en vigencia de la versión de firmware 1.07, los modos AVR y FCR poseen ajustes de ganancia individuales. Esta modificación se refleja en la versión 1.04.00 de BESTCOMS. Si BESTCOMS detecta una versión de firmware anterior a la versión 1.07, las pestañas *AVR Gain* (Ganancia de AVR) y *FCR Gain* (Ganancia de FCR) se combinarán en una sola pestaña denominada *AVR/FCR Gains* (Ganancias de AVR/FCR).

## AVR Gain (Ganancia de AVR)

La pestaña AVR Gain (Ganancia de AVR) posee dos grupos de ajustes: Primary (Primarios) y Secondary (Secundarios). Los botones Primary (Primarios) y Secondary (Secundarios) se utilizan para seleccionar los ajustes primarios y secundarios de ganancia de AVR y de PID. En los esquemas lógicos sin PSS predeterminados provistos con el DECS-400, se utilizan entradas de contacto para seleccionar los ajustes primarios y secundarios de ganancia de AVR y de PID.

Las funciones de la pestaña AVR Gain (Ganancia de AVR) se muestran en la **Figura 4-17** y se describen en los próximos párrafos.

| BESTCOMS-DECS400 - [Gain Settings]              |                |
|-------------------------------------------------|----------------|
| 🖹 Eile View Communications Iools Window Help    | _ 7 ×          |
| Configure Settings Gain Limiters Protection PSS | Logic          |
| Analysis Data Log Meter                         |                |
| AVR Gain FCR Gain FVR Gain Other Gain           |                |
| Primary Secondary                               |                |
| Primary AVR Gains                               |                |
| AVR                                             |                |
| 80.0 Kp - Proportional Gain                     |                |
| 20.0 Ki - Integral Gain                         |                |
| 0.0 Kd - Derivative Gain                        |                |
| 0.08 Td - AVR Derivative Time Constant          |                |
| 1.0 Kg · AVR Loop Gain                          |                |
|                                                 |                |
| PID Pre-Settings                                |                |
| Custom    Primary Gain Uption                   | PID Calculator |
|                                                 |                |
|                                                 |                |
|                                                 |                |
| 0                                               |                |

Figura 4-17. Pantalla Ajustes de ganancia, pestaña Ganancia de AVR

AVR – Kp-Proportional Gain (AVR: ganancia proporcional [Kp]). Este ajuste se utiliza para seleccionar el parámetro de estabilidad de la constante proporcional (Kp). El DECS-400 proporciona un valor de salida que es equivalente a la Kp multiplicada por el error entre el punto de ajuste de tensión y la tensión de salida real del generador. Se puede ingresar un ajuste de 0 a 1000,0 en incrementos de 0,1. Este ajuste se habilita solamente cuando Custom (Personalizado) está seleccionado como Primary Gain Option (Opción de ganancia primaria) de PID Pre-Settings (Preajustes de PID).

Al configurar la ganancia proporcional, tenga en cuenta las siguientes pautas. Si la respuesta transitoria tiene exceso en demasía, se debe reducir la Kp. Si la respuesta transitoria es demasiado lenta y el exceso es insuficiente o nulo, se debe aumentar la Kp.

AVR – Ki-Integral Gain (AVR: ganancia integral [Ki]). Este ajuste se utiliza para seleccionar el parámetro de estabilidad de la constante integral (Ki). El DECS-400 proporciona un valor de salida equivalente a la Ki multiplicada por la integral del error entre el punto de ajuste de tensión y la tensión de salida real del generador. Se puede ingresar un ajuste de 0 a 1000,0 en incrementos de 0,1. Este ajuste se habilita

solamente cuando Custom (Personalizado) está seleccionado como Primary Gain Option (Opción de ganancia primaria) de PID Pre-Settings (Preajustes de PID).

Si se considera que el tiempo para alcanzar el estado permanente es muy largo, se debe aumentar la Ki.

*AVR – Kd-Derivative Gain (AVR: ganancia derivada [Kd]).* Este ajuste se utiliza para seleccionar el parámetro de estabilidad de la constante derivada (Kd). El DECS-400 proporciona un valor de salida equivalente a la Kd multiplicada por la derivada del error entre el punto de ajuste de tensión y la tensión de salida real del generador. Se puede ingresar un ajuste de 0 a 1000,0 en incrementos de 0,1. Este ajuste se habilita solamente cuando Custom (Personalizado) está seleccionado como Primary Gain Option (Opción de ganancia primaria) de PID Pre-Settings (Preajustes de PID).

Si la respuesta transitoria tiene demasiadas oscilaciones, se debe aumentar la Kd.

AVR – Td-AVR Derivative Time Constant (AVR: constante de tiempo derivada de AVR [Td]). Este ajuste se utiliza para eliminar el efecto ruido en la diferenciación numérica. Se puede ingresar un ajuste de 0 a 1,00 en incrementos de 0,01.

AVR – Kg-AVR Loop Gain (AVR: ganancia en bucle de AVR [Kg]). Este ajuste se utiliza para configurar el nivel de ganancia en bucle aproximado del algoritmo de PID para el modo AVR. Se puede ingresar un ajuste de 0 a 1000,0 en incrementos de 0,1.

PID Pre-Settings – Primary Gain Option (Preajustes de PID: opción de ganancia primaria). Este menú desplegable muestra 20 ajustes de ganancia predefinidos y una opción para seleccionar ajustes de PID personalizados. Los ajustes de ganancia predefinidos enumerados dependen de si se selecciona Main Field (Campo principal) o Exciter Field (Campo de la excitatriz) como Field Type (Tipo de campo) (pantalla System Configuration [Configuración del sistema], pestaña Options [Opciones]). Al seleccionar Custom (Personalizado) en el menú desplegable, se habilita el botón PID Calculator (Calculador de PID).

Botón PID Calculator (Calculador de PID). Al hacer clic en este botón, se abre el calculador de PID que se muestra en la Figura 4-13. Observe que existe un calculador de PID para los ajustes de ganancia primaria y los ajustes de ganancia secundaria. El calculador de PID que se abre haciendo clic en el botón PID Calculator (Calculador de PID) depende de si se selecciona el botón Primary (Primarios) o Secondary (Secundarios) en la pestaña AVR Gain (Ganancia de AVR).

### PID Calculator (Calculador de PID)

Las funciones del calculador de PID se muestran en la Figura 4-18 y se describen en los próximos párrafos.

| PID Calculator - Primary Settings Grou | qu    |       |         |       |                 |           |         |       |
|----------------------------------------|-------|-------|---------|-------|-----------------|-----------|---------|-------|
| Excitation Control Data                |       |       | Gain Pa | ramet | ers             |           |         |       |
| Generator Information                  | -     |       | 84.8    | K     | (p – Proportio  | onal Gain |         |       |
|                                        |       |       | 141.3   | K     | (i - Integral G | ain       |         |       |
| 2.00 🔽 T'do - Gen. Time Constant       | sec}  | I     | 13.5    | K     | (d – Derivativ  | e Gain    |         |       |
| Use Default Exciter Time Constant      |       | [     | 0.08    | ٦     | Fd – Derivativ  | e Time Co | onstant |       |
| 0.33 Ve - Exciter Time Constant        | {sec} | [     | 1.0     | K     | Kg - Loop Gai   | in        |         |       |
| PID Record List                        |       |       |         |       |                 |           |         |       |
| Generator Information                  | Kp    | Ki    | Kd      | Td    | Kg              | T'do      | Te      |       |
| :                                      | 84.8  | 141.3 | 13.5    | 0.0   | 8 1.0           | 2.00      | 0.33    |       |
|                                        |       |       |         |       |                 |           |         |       |
|                                        |       |       |         |       |                 |           |         |       |
|                                        |       |       |         |       |                 |           |         |       |
| Add Record Remove Record               |       |       |         |       | Apply Gain F    | Parameter | s (     | Close |

Figura 4-18. Calculador de PID

*Excitation Control Data – Generator Information (Datos de control de excitación: información del generador).* Este campo de ajuste se utiliza para introducir y visualizar un nombre descriptivo para el grupo seleccionado de ajustes de PID. El campo Generator Information (Información del generador) admite hasta 30 caracteres alfanuméricos.

*T'do – Gen. Time Constant (sec) (T'do: constante de tiempo del generador [seg.]).* En este campo se introduce la constante de tiempo del generador. La constante de tiempo del generador y la constante de

tiempo de la excitatriz se utilizan para calcular los parámetros de ganancia Kp, Ki y Kd. Se puede seleccionar un ajuste de 1,00 a 15,00 en el menú desplegable.

*Te – Exciter Time Constant (sec) (Te: constante de tiempo de la excitatriz [seg.]).* En este campo se introduce la constante de tiempo de la excitatriz. La constante de tiempo de la excitatriz y la constante de tiempo del generador se utilizan para calcular los parámetros de ganancia Kp, Ki y Kd. El intervalo de ajuste de la constante de tiempo de la excitatriz varía según el valor que se seleccione para la constante de tiempo de la excitatriz en el valor predeterminado. El ajuste de la constante de tiempo de la excitatriz se inhabilita cuando se selecciona Main Field (Campo principal) como parámetro del campo Field Type (Tipo de campo) (pantalla System Configuration [Configuración del sistema], pestaña Options [Opciones]).

Gain Parameters – Kp-Proportional Gain (Parámetros de ganancia: ganancia proporcional [Kp]). Este campo de solo lectura muestra el valor de Kp calculado según la constante de tiempo del generador (T'do) y la constante de tiempo de la excitatriz (Te).

*Gain Parameters – Ki-Integral Gain (Parámetros de ganancia: ganancia integral [Ki]).* Este campo de solo lectura muestra el valor de Ki calculado según la constante de tiempo del generador (T'do) y la constante de tiempo de la excitatriz (Te).

Gain Parameters – Kd-Derivative Gain (Parámetros de ganancia: ganancia derivada [Kd]). Este campo de solo lectura muestra el valor de Kd calculado según la constante de tiempo del generador (T'do) y la constante de tiempo de la excitatriz (Te).

Gain Parameters – Td-Derivative Time Constant (Parámetros de ganancia: constante de tiempo derivada [Td]). Este ajuste del modo AVR se utiliza para eliminar el efecto ruido en la diferenciación numérica. Se puede ingresar un ajuste de 0 a 1,00 en incrementos de 0,01.

*Gain Parameters – Kg-Loop Gain (Parámetros de ganancia: ganancia en bucle [Kg]).* Este ajuste se utiliza para configurar el nivel de ganancia en bucle aproximado del algoritmo de PID correspondiente al punto de ajuste del AVR. Se puede ingresar un ajuste de 0 a 1000 en incrementos de 0,1.

## <u>FCR</u>

## PRECAUCIÓN

Los valores de PID calculados o definidos por el usuario deben implementarse únicamente después de que el usuario haya verificado que sean correctos. Si los números de PID son incorrectos, pueden producir un desempeño deficiente del sistema o daños en el equipo. <u>Gain</u>

# (Ganancia de FCR) y FVR Gain (Ganancia de FVR)

Las funciones de la pestaña FCR Gain (Ganancia de FCR) se muestran en la **Figura 4-19** y se describen en los próximos párrafos. La pestaña FVR Gain (Ganancia de FVR) posee los mismos ajustes, por lo tanto, no se ilustra. Las siguientes descripciones de los ajustes de la pestaña FCR Gain (Ganancia de FCR) también corresponden a los ajustes de la pestaña FVR Gain (Ganancia de FVR).

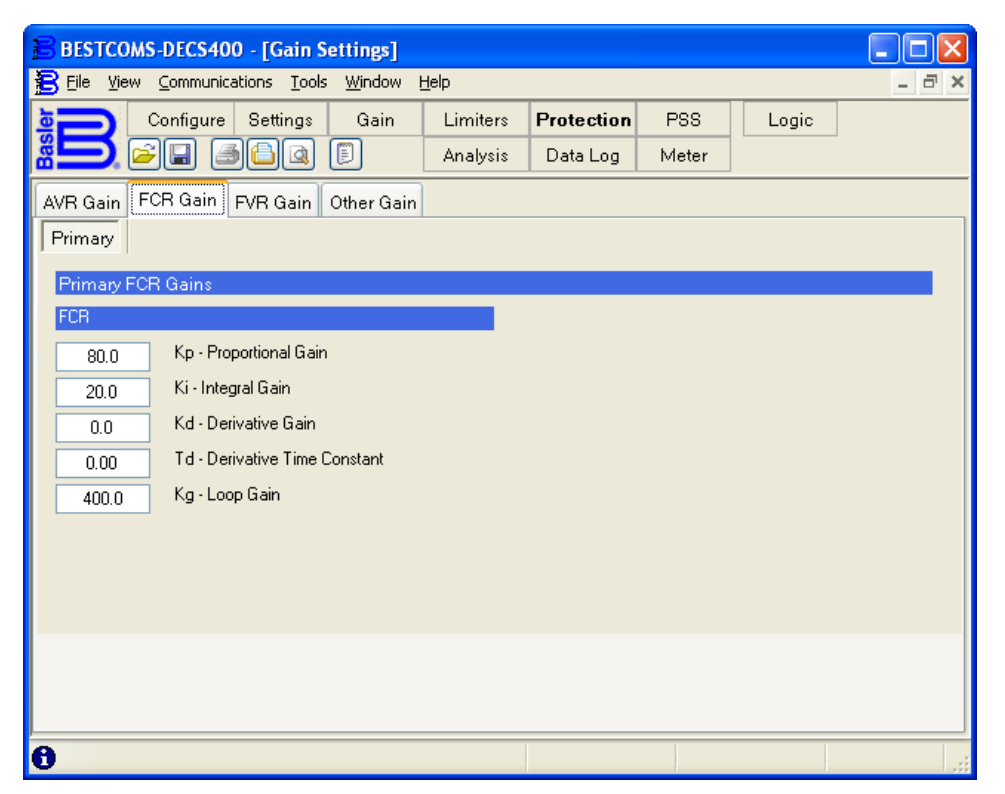

Figura 4-19. Pantalla Ajustes de ganancia, pestaña Ganancia de FCR

*FCR – Kp-Proportional Gain (FCR: ganancia proporcional [Kp]).* Este ajuste se utiliza para seleccionar el parámetro de estabilidad de la constante proporcional (Kp). El DECS-400 proporciona un valor de salida que es equivalente a la Kp multiplicada por el error entre el punto de ajuste de corriente y la corriente de campo real. Se puede ingresar un ajuste de 0 a 1000,0 en incrementos de 0,1.

Al configurar la ganancia proporcional, tenga en cuenta las siguientes pautas. Si la respuesta transitoria tiene exceso en demasía, se debe reducir la Kp. Si la respuesta transitoria es demasiado lenta y el exceso es insuficiente o nulo, se debe aumentar la Kp.

*FCR – Ki-Integral Gain (FCR: ganancia integral [Ki]).* Este ajuste se utiliza para seleccionar el parámetro de estabilidad de la constante integral (Ki). El DECS-400 proporciona un valor de salida que es equivalente a la Ki multiplicada por la integral del error entre el punto de ajuste de corriente y la corriente de campo real. Se puede ingresar un ajuste de 0 a 1000,0 en incrementos de 0,1.

Si se considera que el tiempo para alcanzar el estado estable es excesivamente largo, se debe aumentar la Ki.

*FCR – Kd-Derivative Gain (FCR: ganancia derivada [Kd]).* Este ajuste se utiliza para seleccionar el parámetro de estabilidad de la constante derivada (Kd). El DECS-400 proporciona un valor de salida que es equivalente a la Kd multiplicada por la derivada del error entre el punto de ajuste de corriente y la corriente de campo real. Se puede ingresar un ajuste de 0 a 1000,0 en incrementos de 0,1.

Si la respuesta transitoria tiene demasiadas oscilaciones, se debe aumentar la Kd.

*FCR – Td-Derivative Time Constant (FCR: constante de tiempo derivada [Td]).* Este ajuste se utiliza para eliminar el efecto ruido en la diferenciación numérica. Se puede ingresar un ajuste de 0 a 1000,00 en incrementos de 0,01.

*FCR – Kg-Loop Gain (FCR: ganancia en bucle [Kg]).* Este ajuste se utiliza para configurar el nivel de ganancia en bucle aproximado del algoritmo de PID correspondiente al modo FCR. Se puede ingresar un ajuste de 0 a 1000,0 en incrementos de 0,1.

## Other Gain (Otra ganancia)

Las funciones de la pestaña Other Gain (Otra ganancia) se muestran en la **Figura 4-20** y se describen en los próximos párrafos.

| BESTCOMS-DECS400 - [Gain Setti                                 | ings]                   |                            |  |  |  |  |  |
|----------------------------------------------------------------|-------------------------|----------------------------|--|--|--|--|--|
| Elle View Communications Tools Window Help                     |                         |                            |  |  |  |  |  |
| Configure Settings                                             | Gain Limiters Protect   | ion PSS Logic              |  |  |  |  |  |
| ≝ <b></b> , <sub>(</sub> , , , , , , , , , , , , , , , , , , , | 🗊 Analysis Data Log     | Meter                      |  |  |  |  |  |
| AVR Gain FCR Gain FVR Gain Othe                                | er Gain                 |                            |  |  |  |  |  |
|                                                                |                         |                            |  |  |  |  |  |
|                                                                | 05                      |                            |  |  |  |  |  |
| VAR                                                            | OEL                     | Voltage Matching           |  |  |  |  |  |
| 120.00 Ki - Integral Gain                                      | 10.0 Ki - Integral Gain | 1.0 Kg - Loop Gain         |  |  |  |  |  |
| 1.0 Kg - Loop Gain                                             | 1.0 Kg - Loop Gain      |                            |  |  |  |  |  |
| PF                                                             | UEL                     | Inner Loop Field Regulator |  |  |  |  |  |
| 120.0 Ki - Integral Gain                                       | 10.0 Ki - Integral Gain | 0.0 Ki - Inner Loop        |  |  |  |  |  |
| 1.0 Kg - Loop Gain                                             | 2.0 Kg - Loop Gain      | 1.0 Kg - Inner Loop        |  |  |  |  |  |
|                                                                | SCL                     | VARL                       |  |  |  |  |  |
|                                                                | 10.0 Ki - Integral Gain | 1.0 Ki - Integral Gain     |  |  |  |  |  |
|                                                                | 1.0 Kg - Loop Gain      | 10.0 Kg - Loop Gain        |  |  |  |  |  |
|                                                                |                         |                            |  |  |  |  |  |
|                                                                |                         |                            |  |  |  |  |  |
|                                                                |                         |                            |  |  |  |  |  |
|                                                                |                         |                            |  |  |  |  |  |
| 0                                                              |                         |                            |  |  |  |  |  |

Figura 4-20. Pantalla Ajustes de ganancia, pestaña Otra ganancia

VAR – Ki Integral Gain (VAR: ganancia integral [Ki]). Este ajuste se utiliza para configurar la ganancia integral, que determina la característica de la respuesta dinámica del DECS-400 ante la modificación de un ajuste de var. Se puede ingresar un ajuste de 0 a 1000 en incrementos de 0,01.

*VAR – Kg-Loop Gain (VAR: ganancia en bucle [Kg]).* Este ajuste se utiliza para configurar el nivel de ganancia en bucle aproximado del algoritmo de PID para el control de var. Se puede ingresar un ajuste de 0 a 1000,0 en incrementos de 0,1.

*PF – Ki-Integral Gain (FP: ganancia integral [Ki]).* Este ajuste se utiliza para configurar la ganancia integral, que determina la característica de la respuesta dinámica del DECS-400 ante la modificación de un ajuste del factor de potencia. Se puede ingresar un ajuste de 0 a 1000,0 en incrementos de 0,1.

*PF – Kg-Loop Gain (FP: ganancia en bucle [Kg]).* Este ajuste se utiliza para configurar el nivel de ganancia en bucle aproximado del algoritmo de PID para el control del factor de potencia. Se puede ingresar un ajuste de 0 a 1000,0 en incrementos de 0,1.

*OEL – Ki-Integral Gain (OEL: ganancia integral [Ki]).* Este ajuste se utiliza para configurar la velocidad de respuesta del DECS-400 durante una condición de sobreexcitación. Se puede ingresar un ajuste de 0 a 1000,0 en incrementos de 0,1.

*OEL – Kg-Loop Gain (OEL: ganancia en bucle [Kg]).* Este ajuste se utiliza para configurar el nivel de ganancia en bucle aproximado del algoritmo de PID correspondiente a la función del limitador de sobreexcitación. Se puede ingresar un ajuste de 0 a 1000,0 en incrementos de 0,1.

*UEL – Ki-Integral Gain (UEL: ganancia integral [Ki]).* Este ajuste se utiliza para configurar la velocidad de respuesta del DECS-400 durante una condición de subexcitación. Se puede ingresar un ajuste de 0 a 1000,0 en incrementos de 0,1.

*UEL – Kg-Loop Gain (UEL: ganancia en bucle [Kg]).* Este ajuste se utiliza para configurar el nivel de ganancia en bucle aproximado del algoritmo de PID correspondiente a la función del limitador de subexcitación. Se puede ingresar un ajuste de 0 a 1000,0 en incrementos de 0,1.

SCL – Ki-Integral Gain (SCL: ganancia integral [Ki]). Este ajuste se utiliza para configurar la velocidad a la que el DECS-400 limita la corriente del estator. Se puede ingresar un ajuste de 0 a 1000,0 en incrementos de 0,1.

SCL – Kg-Loop Gain (SCL: ganancia en bucle [Kg]). Este ajuste se utiliza para configurar el nivel de ganancia en bucle aproximado del algoritmo de PID correspondiente a la función del limitador de corriente del estator. Se puede ingresar un ajuste de 0 a 1000,0 en incrementos de 0,1.

*Voltage Matching – Kg-Loop Gain (Igualación de tensión: ganancia en bucle [Kg]).* Este ajuste se utiliza para configurar el nivel de ganancia en bucle aproximado del algoritmo de PID para igualar la tensión del generador con la tensión del bus. Se puede ingresar un ajuste de 0 a 1000,0 en incrementos de 0,1.

*Inner Loop Field Regulator – Ki-Inner Loop (Regulador de campo de bucle interno: bucle interno [Ki]).* Este ajuste se utiliza para configurar la velocidad de respuesta del DECS-400 ante cambios en la tensión de campo principal. Se puede ingresar un ajuste de 0 a 1000,0 en incrementos de 0,1.

Inner Loop Field Regulator – Kg-Inner Loop (Regulador de campo de bucle interno: bucle interno [Kg]). Este ajuste se utiliza para configurar el nivel de ganancia en bucle aproximado del algoritmo de PID correspondiente al regulador de campo de bucle interno. Se puede ingresar un ajuste de 0 a 1000,0 en incrementos de 0,1.

VARL – Ki Integral Gain (VARL: ganancia integral [Ki]). Este ajuste se utiliza para configurar la velocidad a la que el DECS-400 limita la potencia reactiva. Se puede ingresar un ajuste de 0 a 1000,0 en incrementos de 0,1.

*VARL – Kg Loop Gain (VARL: ganancia en bucle [Kg]).* Este ajuste se utiliza para configurar el nivel de ganancia en bucle aproximado del algoritmo de PID correspondiente a la función del limitador de potencia reactiva. Se puede ingresar un ajuste de 0 a 1000,0 en incrementos de 0,1.

### Limiters (Limitadores)

La pantalla Limiters (Limitadores) consta de siete pestañas identificadas con los nombres Configuration (Configuración), Summing Point OEL (OEL de punto sumador), UEL, Takeover OEL (OEL de sustitución), SCL, VARL y Scaling (Puesta en escala). Haga clic en el botón **Limiters** (Limitadores) de la barra de herramientas para visualizar la pantalla Limiters (Limitadores).

### Configuration (Configuración)

Los ajustes de la pestaña Configuration (Configuración) se muestran en la **Figura 4-21** y se describen en los próximos párrafos.

*Limiter Mode(s) (Modos de limitador).* Se pueden habilitar tres tipos de limitadores: OEL (limitador de sobreexcitación), UEL (limitador de subexcitación) y SCL (limitador de corriente del estator).

*OEL Mode – OEL (Modo de OEL: OEL).* Este ajuste se utiliza para seleccionar el punto sumador o el estilo de sustitución de la limitación de sobreexcitación.

OEL Voltage Dependency – dv/dt Enable (Dependencia de tensión del OEL: habilitar dv/dt). Habilitar esta función de supervisión incide en el modo operativo del limitador de sobreexcitación en línea. Si esta función está habilitada y la velocidad de reducción de la tensión en bornes supera el ajuste de dv/dt Level (Nivel de dv/dt), se habilitan los ajustes de los niveles alto, medio y bajo del OEL en línea (pantalla Limiters [Limitadores], pestaña Summing Point OEL [OEL de punto sumador]). De lo contrario, solamente se habilitan los niveles medio y bajo.

OEL Voltage Dependency – dv/dt Level (Dependencia de tensión del OEL: nivel de dv/dt). Este ajuste se utiliza para controlar el nivel de tensión que activa la función OEL Voltage Dependency (Dependencia de tensión del OEL). Si esta función está habilitada y la velocidad de reducción de tensión en bornes supera este ajuste, se habilita el ajuste de nivel alto del OEL en línea. De lo contrario, el ajuste de nivel alto se inhabilita. Este ajuste por unidad y por segundo posee un intervalo de –10,0 a 0. El incremento de ajuste es de 0,1.

*UEL Mode – UEL (Modo del UEL: UEL).* Este ajuste se utiliza para seleccionar el punto sumador o el estilo de sustitución de la limitación de subexcitación.

*UEL Voltage Dependency (Dependencia de tensión del UEL).* Estos ajustes permiten configurar la dependencia de tensión del generador en el modelo tipo UEL2 según la norma P421.5 del IEEE.

| BESTCOMS-DECS400 - [Limiters]                                            |                                                                |                                             |           |                                                |                                                                         |                                            |
|--------------------------------------------------------------------------|----------------------------------------------------------------|---------------------------------------------|-----------|------------------------------------------------|-------------------------------------------------------------------------|--------------------------------------------|
| Eile View Communications Tools                                           | <u>W</u> indow <u>H</u> elp                                    | 1                                           |           |                                                |                                                                         | - 8 ×                                      |
| Configure Settings                                                       | Gain                                                           | Limiters                                    | Protectio | n PSS                                          | Logic                                                                   |                                            |
|                                                                          |                                                                | Analysis I                                  | Data Log  | Meter                                          |                                                                         |                                            |
| Configuration Summing Point OEL U                                        | EL Takeove                                                     | r OEL SCL                                   | VARL      | Scaling                                        |                                                                         |                                            |
| Limiter Mode(s)<br>OEL Enable<br>UEL Enable<br>SCL Enable<br>VARL Enable | OEL Mode<br>Summing Poi<br>OEL Voltage<br>dv/dt Enab<br>-5.0 C | Int OEI<br>Dependency<br>ole<br>tw/dt Level | -         | UEL Mode<br>Summing I<br>UEL Volta<br>0<br>5.0 | e<br>Point ✓<br>ge Dependenc<br>] Real Powe<br>] Real Powe<br>Time Cons | UEL<br>y<br>r Exponent<br>r Filter<br>tant |
| 🚯 OEL Enable                                                             |                                                                |                                             |           |                                                |                                                                         |                                            |

Figura 4-21. Pantalla Limitadores, pestaña Configuración

UEL Voltage Dependency – Real Power Exponent (Dependencia de tensión del UEL: exponente de potencia activa). Este ajuste incide en la forma de respuesta del limitador de subexcitación ante el nivel de tensión del generador. Este ajuste se utiliza para aplicar un exponente de 0, 1 o 2 a la tensión del generador.

UEL Voltage Dependency – Real Power Filter Time Constant (Dependencia de tensión del UEL: constante de tiempo del filtro de potencia activa). Este ajuste se utiliza para aplicar una constante de tiempo al filtro de paso bajo para la salida de potencia activa. Se puede ingresar un ajuste de 0 segundos a 20 segundos en incrementos de 0,1 segundo.

# Summing Point OEL (OEL de punto sumador)

La pestaña Summing Point OEL (OEL de punto sumador) posee dos grupos de ajustes: Primary (Primarios) y Secondary (Secundarios). Los botones Primary (Primarios) y Secondary (Secundarios) se utilizan para seleccionar los ajustes primarios y secundarios del limitador de sobreexcitación de punto sumador. En los esquemas lógicos predeterminados provistos con el DECS-400, se utiliza una entrada de contacto para seleccionar los ajustes primarios y secundarios del OEL de punto sumador.

Las funciones de la pestaña Summing Point OEL (OEL de punto sumador) se muestran en la **Figura 4-22** y se describen en los próximos párrafos.

*Off-Line – High Level (Fuera de línea: nivel alto).* Este ajuste se utiliza para configurar el punto de ajuste de nivel alto de corriente correspondiente al limitador de sobreexcitación fuera de línea de punto sumador. Se puede ingresar un ajuste de 0 A CC a 11 999 A CC en incrementos de 0,01 A CC.

*Off-Line – High Time (Fuera de línea: tiempo alto).* Este ajuste se utiliza para establecer el límite de tiempo correspondiente a la limitación de nivel alto de corriente que efectúa el limitador de sobreexcitación fuera de línea de punto sumador. Se puede ingresar un ajuste de 0 segundos a 240 segundos en incrementos de 1 segundo.

*Off-Line – Low Level (Fuera de línea: nivel bajo).* Este ajuste se utiliza para configurar el punto de ajuste de nivel bajo de corriente para el limitador de sobreexcitación fuera de línea de punto sumador. Se puede ingresar un ajuste de 0 A CC a 11 999 A CC en incrementos de 0,01 A CC.

*On-Line – High Level (En línea: nivel alto).* Este ajuste se utiliza para configurar el punto de ajuste de nivel alto de corriente para el limitador de sobreexcitación en línea de punto sumador. Se puede ingresar un ajuste de 0 A CC a 11 999 A CC en incrementos de 0,01 A CC.

On-Line – High Time (En línea: tiempo alto). Este ajuste se utiliza para establecer el límite de tiempo correspondiente a la limitación de nivel alto de corriente que efectúa el limitador de sobreexcitación en

línea de punto sumador. Se puede ingresar un ajuste de 0 segundos a 240 segundos en incrementos de 1 segundo.

*On-Line – Medium Level (En línea: nivel medio).* Este ajuste se utiliza para configurar el punto de ajuste de nivel medio de corriente para el limitador de sobreexcitación en línea de punto sumador. Se puede ingresar un ajuste de 0 A CC a 11 999 A CC en incrementos de 0,01 A CC.

*On-Line – Medium Time (En línea: tiempo medio).* Este ajuste se utiliza para establecer el límite de tiempo correspondiente a la limitación de corriente media que efectúa el limitador de sobreexcitación en línea de punto sumador. Se puede ingresar un ajuste de 0 segundos a 240 segundos en incrementos de 1 segundo.

*On-Line – Low Level (En línea: nivel bajo).* Este ajuste se utiliza para configurar el punto de ajuste de nivel bajo de corriente para el limitador de sobreexcitación en línea de punto sumador. Se puede ingresar un ajuste de 0 A CC a 11 999,00 A CC en incrementos de 0,01 A CC.

| BESTCOMS-DECS400 - [Limiters]                    |                               |       |
|--------------------------------------------------|-------------------------------|-------|
| Eile View Communications Tools Window He         | lip                           | - 8 × |
| Configure Settings Gain                          | Limiters Protection PSS Logic |       |
|                                                  | Analysis Data Log Meter       |       |
| Configuration Summing Point OEL UEL Takeov       | ver OEL SCL VARL Scaling      |       |
| Primary Secondary                                |                               |       |
| Primary Summing Point OEL (Over Excitation Limit | er)                           |       |
| Off-Line                                         |                               |       |
| 4.00                                             | High Level                    |       |
| 0                                                | High Time                     |       |
| 0.00                                             | Low Level                     |       |
| On Line                                          | 1                             |       |
|                                                  | High Lough                    |       |
| 5.50                                             |                               |       |
|                                                  |                               |       |
| 4.00                                             |                               |       |
| 0                                                | Medium Time                   |       |
| 3.00                                             | Low Level                     |       |
|                                                  |                               |       |
|                                                  |                               |       |
| 0                                                |                               |       |

Figura 4-22. Pantalla Limitadores, pestaña OEL de punto sumador

# <u>UEL</u>

La pestaña UEL posee dos grupos de ajustes: Primary (Primarios) y Secondary (Secundarios). Los botones Primary (Primarios) y Secondary (Secundarios) se utilizan para seleccionar los ajustes primarios y secundarios del limitador de subexcitación. En los esquemas lógicos predeterminados provistos con el DECS-400, se utiliza una entrada de contacto para seleccionar los ajustes primarios y secundarios del UEL.

Las funciones del UEL se muestran en la Figura 4-23 y se describen en los próximos párrafos.

| BESTCOMS-DECS400 - [Limiters]          |                                   |       |
|----------------------------------------|-----------------------------------|-------|
| B Eile View Communications Tools Windo | ow <u>H</u> elp                   | - 8 × |
| Configure Settings G                   | ain Limiters Protection PSS Logic |       |
|                                        | Analysis Data Log Meter           |       |
| Configuration Summing Point OEL UEL    | Takeover OEL SCL VARL Scaling     |       |
| Primary Secondary                      |                                   |       |
| Primary UEL (Under Excitation Limiter) |                                   |       |
| Customized  Curve Selection            | Real Power Generate {kW}          |       |
|                                        | 0.0 12.5 24.9 37.4 49.9 62.4      |       |
|                                        |                                   |       |
| Real Power Reactive Power              |                                   |       |
|                                        | So 24.9                           |       |
|                                        | a 37.4                            |       |
|                                        |                                   |       |
|                                        | e 49.9<br>Cr                      |       |
|                                        | 62.4                              |       |
|                                        |                                   |       |
|                                        |                                   |       |
|                                        |                                   |       |
| <                                      |                                   | >     |
| 0                                      |                                   |       |

Figura 4-23. Ventana Limitadores, pestaña UEL

*Curve Selection (Selección de curva).* Este ajuste se utiliza para seleccionar una curva del limitador de subexcitación personalizada o interna y está habilitada en todos los modos operativos del DECS-400, excepto en el modo FCR. Al seleccionar Custom (Personalizada), el usuario puede configurar una curva del UEL de uno a cinco puntos personalizada que coincida con las características específicas del generador. Al seleccionar Internal (Interna), se crea una curva del UEL en función del ajuste del primer punto del nivel de potencia reactiva absorbida.

*Real Power (Potencia activa [kW]).* Estos campos de ajuste se utilizan para establecer los puntos de potencia activa de las curvas del limitador de subexcitación. Se habilitarán tres o cinco campos de ajuste para introducir valores de puntos, según se seleccione una curva de tres o cinco puntos. El campo Curve Selection (Selección de curva) debe estar configurado en "Custom" (Personalizada) para que estos campos de ajuste se habiliten. El intervalo de cada campo de ajuste depende de los regímenes del generador introducidos en la pestaña Rated Data (Datos nominales) de la pantalla System Configuration (Configuración del sistema).

Reactive Power (Leading kVAR) (Potencia reactiva: kVAR de adelanto). Cuando el campo Curve Selection (Selección de curva) se configura en "Custom" (Personalizada), estos campos de ajuste se utilizan para establecer los puntos de potencia reactiva de la curva del limitador de subexcitación. Se habilitarán tres o cinco campos de ajuste para introducir valores de puntos, según se seleccione una curva de tres o cinco puntos. Cuando el campo Curve Selection (Selección de curva) se configura en "Internal" (Interna), solamente se habilita el primer campo de ajuste y se genera una curva del UEL internamente en función del valor introducido en el campo. El intervalo de cada campo de ajuste depende de los regímenes del generador introducidos en la pestaña Rated Data (Datos nominales) de la pantalla System Configuration (Configuración del sistema).

# Takeover OEL (OEL de sustitución)

La pestaña Takeover OEL (OEL de sustitución) posee dos grupos de ajustes: Primary (Primarios) y Secondary (Secundarios). Los botones Primary (Primarios) y Secondary (Secundarios) se utilizan para seleccionar los ajustes primarios y secundarios del limitador de sobreexcitación de sustitución. En los esquemas lógicos predeterminados provistos con el DECS-400, se utiliza una entrada de contacto para seleccionar los ajustes primarios y secundarios del OEL de sustitución.

Las funciones de la pestaña Takeover OEL (OEL se sustitución) se muestran en la **Figura 4-24** y se describen en los próximos párrafos.

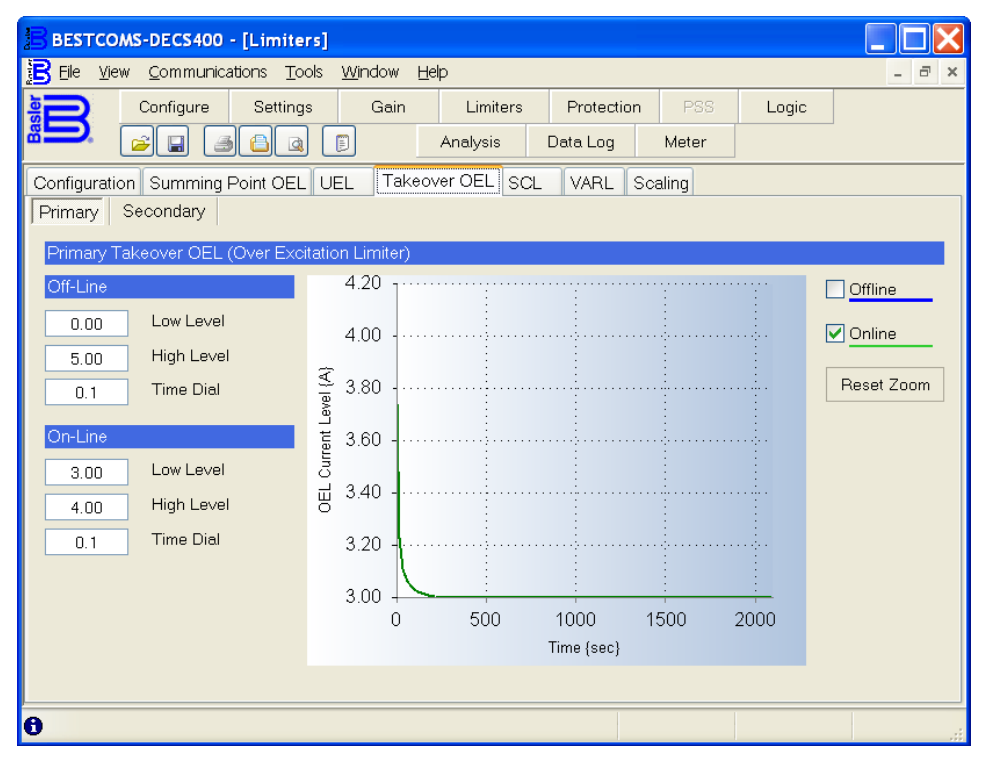

Figura 4-24. Pantalla Limitadores, pestaña OEL de sustitución

*Off-Line – Low Level (Fuera de línea: nivel bajo).* Este ajuste se utiliza para configurar el punto de ajuste de nivel bajo de corriente correspondiente al limitador de sobreexcitación de sustitución fuera de línea. Se puede ingresar un ajuste de 0 A CC a 12,00 A CC en incrementos de 0,01 A CC.

*Off-Line – High Level (Fuera de línea: nivel alto).* Este ajuste se utiliza para configurar el punto de ajuste de nivel alto de corriente correspondiente al limitador de sobreexcitación de sustitución fuera de línea. Se puede ingresar un ajuste de 0 A CC a 11 999 A CC en incrementos de 0,01 A CC.

*Off-Line – Time Dial (Fuera de línea: dial de tiempo).* Este ajuste se utiliza para establecer el retardo de tiempo para el limitador de sobreexcitación de sustitución fuera de línea. Se puede ingresar un ajuste de 0,1 segundos a 20,0 segundos en incrementos de 0,1 segundo.

*On-Line – Low Level (En línea: nivel bajo).* Este ajuste se utiliza para configurar el punto de ajuste de nivel bajo de corriente correspondiente al limitador de sobreexcitación de sustitución en línea. Se puede ingresar un ajuste de 0 A CC a 12 A CC en incrementos de 0,01 A CC.

*On-Line – High Level (En línea: nivel alto).* Este ajuste se utiliza para configurar el punto de ajuste de de nivel alto de corriente para el limitador de sobreexcitación de sustitución en línea. Se puede ingresar un ajuste de 0 A CC a 11 999 A CC en incrementos de 0,01 A CC.

*On-Line – Time Dial (En línea: dial de tiempo).* Este ajuste se utiliza para establecer el retardo de tiempo para el limitador de sobreexcitación de sustitución en línea. Se puede ingresar un ajuste de 0,1 segundos a 20,0 segundos en incrementos de 0,1 segundo.

*Casillas de verificación de curva Offline (Fuera de línea) y Online (En línea).* Al hacer clic en estas casillas se visualiza un diagrama de las curvas de los limitadores de sobreexcitación de sustitución, fuera de línea y en línea. La ampliación del diagrama se restablece con el botón Reset Zoom (Restablecer tamaño).

# <u>SCL</u>

La pestaña SCL posee dos grupos de ajustes: Primary (Primarios) y Secondary (Secundarios). Los botones Primary (Primarios) y Secondary (Secundarios) se utilizan para seleccionar los ajustes primarios y secundarios del limitador de corriente del estator. En los diagramas lógicos predeterminados provistos con el DECS-400 se utiliza una entrada de contacto para seleccionar los ajustes primarios o secundarios del SCL.

Las funciones de la pestaña SCL se muestran en la Figura 4-25 y se describen en los próximos párrafos.

| BESTCOMS-DECS400 - [Limiters]                                     |       |
|-------------------------------------------------------------------|-------|
| Bile View Communications Tools Window Help                        | - @ × |
| Configure Settings Gain Limiters Protection PSS Logic             |       |
| Analysis Data Log Meter                                           |       |
| Configuration Summing Point OEL UEL Takeover OEL SCL VARL Scaling |       |
| Primary Secondary                                                 |       |
| Primary SCL (Stator Current Limiter)                              |       |
|                                                                   |       |
| 0.0 Initial Delay                                                 |       |
| 70.0 High SCL Level                                               |       |
| 10.0 High SCL Time                                                |       |
| 60.0 Low SCL Level                                                |       |
|                                                                   |       |
|                                                                   |       |
|                                                                   |       |
|                                                                   |       |
|                                                                   |       |
|                                                                   |       |
|                                                                   |       |
| <del>0</del>                                                      | .:    |

Figura 4-25. Pantalla Limitadores, pestaña SCL

*SCL - Initial Delay (SCL: retardo inicial).* El SCL no responde hasta que el retardo inicial se agota. Se puede ingresar un ajuste de 0 a 10 en incrementos de 0,1 segundos.

SCL – High SCL Level (SCL: nivel alto de SCL). Este ajuste se utiliza para configurar el punto de ajuste de nivel alto de corriente correspondiente al limitador de corriente del estator. Se puede ingresar un ajuste de 0 a 66 000,0 A CA en incrementos de 0,1 A CA.

SCL – High SCL Time (SCL: tiempo alto de SCL). Este ajuste se utiliza para establecer el límite de tiempo correspondiente a la limitación de nivel alto de corriente que efectúa el limitador de corriente del estator. Se puede ingresar un ajuste de 0 segundos a 240,0 segundos en incrementos de 0,1 segundo.

SCL – Low SCL Level (SCL: nivel bajo de SCL). Este ajuste se utiliza para configurar el punto de ajuste de nivel bajo de corriente correspondiente al limitador de corriente del estator. Se puede ingresar un ajuste de 0 a 66 000,0 A CA en incrementos de 0,1 A CA.

## VARL

La pestaña VARL posee dos grupos de ajustes: Primary (Primarios) y Secondary (Secundarios). Los botones Primary (Primarios) y Secondary (Secundarios) se utilizan para seleccionar los ajustes primarios y secundarios del limitador de potencia reactiva.

Los ajustes de la pestaña VARL se muestran en la Figura 4-26 y se describen en los próximos párrafos.

Setpoint (Punto de ajuste). Este ajuste se utiliza para configurar el umbral al cual se limitará el nivel de potencia reactiva exportada. El intervalo de ajuste del campo Setpoint (Punto de ajuste) depende del nivel de potencia aparente del generador ingresado en la pestaña Rated Data (Datos nominales) de la pantalla System Configuration (Configuración del sistema). El valor de ajuste se escribe en kvar en incrementos de 1 kvar.

*Time Delay (Retardo de tiempo).* Este ajuste se utiliza para determinar con qué rapidez se limitará la potencia reactiva exportada una vez que supere el umbral del campo Setpoint (Punto de ajuste). Se puede ingresar un ajuste de 0 segundos a 10 segundos en incrementos de 0,1 segundo.

| BESTCOMS-DECS400 - [Limiters]                                     |       |
|-------------------------------------------------------------------|-------|
| Bele View Communications Tools Window Help                        | - 🗗 🗙 |
| Configure Settings Gain Limiters Protection PSS Logic             |       |
| Analysis Data Log Meter                                           |       |
| Configuration Summing Point OEL UEL Takeover OEL SCL VARL Scaling |       |
| Primary Secondary                                                 |       |
| Primary VAR Limiter                                               |       |
| 0.0 Setecint // againg ///AP1                                     |       |
| U.U Selpoint (Lagging KVAR)                                       |       |
| 0.0 Time Delay {sec}                                              |       |
|                                                                   |       |
|                                                                   |       |
|                                                                   |       |
|                                                                   |       |
|                                                                   |       |
|                                                                   |       |
|                                                                   |       |
|                                                                   |       |
| A                                                                 |       |

Figura 4-26. Pantalla Limitadores, pestaña VARL

## <u>Scaling (Puesta en escala)</u>

Los ajustes de la pestaña Scaling (Puesta en escala) se muestran en la **Figura 4-27** y se describen en los próximos párrafos.

| BESTCOMS-DECS400 - [Limiters]               |                             |             |                  |
|---------------------------------------------|-----------------------------|-------------|------------------|
| Eile View Communications Tools              | <u>W</u> indow <u>H</u> elp |             | - 8 ×            |
| Configure Settings                          | Gain Limiters Protectio     | n PSS       | Logic            |
|                                             | Analysis Data Log           | Meter       |                  |
| Configuration Summing Point OEL UE          | L Takeover OEL SCL VARL     | Scaling     |                  |
|                                             |                             |             |                  |
| Limiter Scaling                             |                             |             |                  |
| OEL Scale Enable                            |                             |             |                  |
|                                             |                             |             |                  |
| Summing Point OEL Scaling                   | Takeover OEL Scaling        | SCL Scaling |                  |
| -5.00 Point 1 - Signal                      | -5.00 Point 1 - Signal      | -5.00       | Point 1 - Signal |
| 80.0 Point 1 - Scale                        | 80.0 Point 1 - Scale        | 80.0        | Point 1 - Scale  |
| 0.00 Point 2 - Signal                       | 0.00 Point 2 - Signal       | 0.00        | Point 2 - Signal |
| 100.0 Point 2 - Scale                       | 100.0 Point 2 - Scale       | 100.0       | Point 2 - Scale  |
| 5.00 Point 3 - Signal                       | 5.00 Point 3 - Signal       | 5.00        | Point 3 - Signal |
| 120.0 Point 3 - Scale                       | 120.0 Point 3 - Scale       | 120.0       | Point 3 - Scale  |
|                                             |                             |             |                  |
|                                             |                             |             |                  |
|                                             |                             |             |                  |
| A SOL (States Ouwant Limites) Seals Frishla |                             |             |                  |
| SCE (Stator Current Limiter) Scale Enable   |                             |             |                  |

Figura 4-27. Pantalla Limitadores, pestaña Puesta en escala

*Limiter Scaling (Puesta en escala del limitador).* El ajuste OEL Scale Enable (Habilitar escala de OEL) se puede habilitar para configurar la limitación de sobreexcitación a fin de compensar el nivel de corriente de campo. El ajuste SCL Scale Enable (Habilitar escala de SCL) se puede habilitar para configurar la limitación de corriente del estator a fin de compensar el nivel de corriente del estator.

Summing Point OEL Scaling (Puesta en escala de OEL de punto sumador). Se proporciona una puesta en escala de limitación de sobreexcitación del punto sumador para tres niveles (o puntos) de corriente de campo. Cada nivel o punto posee un ajuste denominado Signal (Señal) para configurar el nivel de escala y un ajuste denominado Scale (Escala) para establecer el nivel de corriente de campo cuando tiene lugar la puesta en escala. Cada uno de los tres ajustes denominados Signal (Señal) posee un intervalo de ajuste de –10 V CC a 10 V CC con incrementos de 0,01 V CC. Cada uno los tres ajustes denominados Scale (Escala) se expresa como un porcentaje de la corriente de campo nominal y posee un intervalo de ajuste de 0 % a 200 % con incrementos de 0,1 %. Estos ajustes están habilitados solo cuando la limitación de sobreexcitación de Summing Point (Punto sumador) está habilitada en la pestaña Configuration (Configuración) de la pantalla Limiters (Limitadores).

*Takeover OEL Scaling (Puesta en escala de OEL de sustitución).* Se proporciona una puesta en escala de limitación de sobreexcitación de sustitución para tres niveles (o puntos) de corriente de campo. Cada nivel o punto posee un ajuste denominado Signal (Señal) para configurar el nivel de escala y un ajuste denominado Scale (Escala) para establecer el nivel de corriente de campo cuando tiene lugar la puesta en escala. Cada uno de los tres ajustes denominados Signal (Señal) posee un intervalo de ajuste de –10 V CC a 10 V CC con incrementos de 0,01 V CC. Cada uno los tres ajustes denominados Scale (Escala) se expresa como un porcentaje de la corriente de campo nominal y posee un intervalo de ajuste de 0 % a 200 % con incrementos de 0,1 %. Estos ajustes están habilitados solo cuando la limitación de sobreexcitación de Takeover (Sustitución) está habilitada en la pestaña Configuration (Configuración) de la pantalla Limiters (Limitadores).

SCL Scaling (Puesta en escala de SCL) Se proporciona una puesta en escala de la limitación de corriente del estator para tres niveles (o puntos) de corriente del estator. Cada nivel o punto posee un ajuste denominado Signal (Señal) para configurar el nivel de puesta en escala y un ajuste denominado Scale (Escala) para establecer el nivel de corriente del estator cuando tiene lugar la puesta en escala. Cada uno de los tres ajustes denominados Signal (Señal) posee un intervalo de ajuste de –10 V CC a 10 V CC con incrementos de 0,01 V CC. Cada uno los tres ajustes denominados Scale (Escala) se expresa como un porcentaje de la corriente nominal del estator y posee un intervalo de ajuste de 0 % a 200 % con incrementos de 0,1 %.

### **Protection (Protección)**

La pantalla Protection (Protección) consta de cinco pestañas: General Protection (Protección general), 24 Volts/Hertz (24 voltios/hercio), Loss of Sensing (Pérdida de detección, EDM, Relay Setup (Configuración de relés). Haga clic en el botón **Protection** (Protección) de la barra de herramientas para visualizar la pantalla Protection (Protección).

#### General Protection (Protección general)

Los ajustes de la pestaña General Protection (Protección general) se muestran en la **Figura 4-28** y se describen en los próximos párrafos.

| BESTCOMS                                     | -DECS400 - [Protect  | ion]         |            |             |              |              |
|----------------------------------------------|----------------------|--------------|------------|-------------|--------------|--------------|
| B File View Communications Tools Window Help |                      |              |            |             |              |              |
|                                              | onfigure Settings    | Gain         | Limiters   | Protection  | PSS          | Logic        |
| Analysis Data Log Meter                      |                      |              |            |             |              |              |
| General Prote                                | ction 24 Volts/Hz Lo | iss Of Sensi | ing EDM    | Relay Setup |              |              |
| Primary S                                    | econdary             |              |            |             |              |              |
| Generator Ov                                 | vervoltage           | Generator    | Undervolta | ge          | Loss Of Fiel | d            |
| Disable 💌                                    |                      | Disable 🔤    | ~          |             | Disable 💌    |              |
| 150                                          | Pickup Level         | 90           | Pickup     | Level       | 50           | Pickup Level |
| 5.0                                          | Delay                | 5.0          | Delay      |             | 9.9          | Delay        |
| Field Overvol                                | tage                 | Field Over   | current    |             | Field Overte | emperature   |
| Disable 💌                                    |                      | Disable 🔤    | <b>~</b>   |             | Disable 🛛 👻  |              |
| 50                                           | Pickup Level         | 0.10         | Pickup     | Level       | 150          | Pickup Level |
| 5.0                                          | Delay                | 1.0          | Dial       |             | 5.0          | Delay        |
| Loss Of Field                                | lso. Transducer      | Power Sup    | ply Low    |             |              |              |
| Enable 🔽                                     |                      | Enable 🔤     | ~          |             |              |              |
| 1.0                                          | Delay                |              |            |             |              |              |
|                                              |                      |              |            |             |              |              |
|                                              |                      |              |            |             |              |              |
| 0                                            |                      |              |            |             |              |              |

Figura 4-28. Pantalla Protección, pestaña Protección general

La pestaña General Protection (Protección general) posee dos grupos de ajustes: Primary (Primarios) y Secondary (Secundarios). Los botones Primary (Primarios) y Secondary (Secundarios) se utilizan para seleccionar los ajustes de protección que se emplean cuando el DECS-400 funciona como el DECS-400 primario o secundario en un sistema redundante.

*Generator Overvoltage – Enable/Disable (Sobretensión del generador: habilitar/inhabilitar).* Los ajustes de nivel de activación y retardo de sobretensión del generador se habilitan e inhabilitan por medio de este ajuste.

*Generator Overvoltage – Pickup Level (Sobretensión del generador: nivel de activación).* Este ajuste se utiliza para configurar el punto de ajuste, en tensión primaria, para la protección de sobretensión del generador. Se puede ingresar un ajuste de 0 V CA a 575 000 V CA en incrementos de 1 V CA.

*Generator Overvoltage – Delay (Sobretensión del generador: retardo).* Este ajuste se utiliza para establecer el retardo de tiempo correspondiente a la función de protección de sobretensión del generador. Se puede ingresar un ajuste de 0,1 segundos a 60,0 segundos en intervalos de 0,1 segundo.

*Field Overvoltage – Enable/Disable (Sobretensión de campo: habilitar/inhabilitar).* Los ajustes de nivel de activación y retardo de sobretensión de campo se habilitan e inhabilitan por medio de este ajuste.

*Field Overvoltage – Pickup Level (Sobretensión de campo: nivel de activación).* Este ajuste se utiliza para configurar el punto de ajuste correspondiente a la protección de sobretensión de campo. Se puede ingresar un ajuste de 1 V C.C. a 2000 V C.C. en incrementos de 1 V C.C.

*Field Overvoltage – Delay (Sobretensión de campo: retardo).* Este ajuste se utiliza para establecer el retardo de tiempo correspondiente a la función de protección de sobretensión de campo. Se puede ingresar un ajuste de 0,2 segundos a 30,0 segundos en intervalos de 0,1 segundo.

Loss of Field Iso. Transducer – Enable/Disable (Pérdida del transductor de aislamiento de campo: habilitar/inhabilitar). La protección de pérdida del transductor de aislamiento de campo se habilita e inhabilita por medio de este ajuste.

Loss of Field Iso. Transducer – Delay (Pérdida del transductor de aislamiento de campo: retardo). Este ajuste se utiliza para establecer el retardo de tiempo correspondiente a la protección de pérdida del transductor de aislamiento de campo. Se puede ingresar un ajuste de 0 segundos a 9,9 segundos en incrementos de 0,1 segundo.

*Generator Undervoltage – Enable/Disable (Subtensión del generador: habilitar/inhabilitar).* Los ajustes de nivel de activación y retardo de subtensión del generador se habilitan e inhabilitan por medio de este ajuste.

*Generator Undervoltage – Pickup Level (Subtensión del generador: nivel de activación).* Este ajuste se utiliza para configurar el punto de ajuste correspondiente a la protección de subtensión del generador. Se puede ingresar un ajuste de 0 V CA a 575 000 V CA en incrementos de 1 V CA.

*Generator Undervoltage – Delay (Subtensión del generador: retardo).* Este ajuste se utiliza para establecer el retardo de tiempo correspondiente a la función de protección de subtensión del generador. Se puede ingresar un ajuste de 0,5 segundos a 60,0 segundos en incrementos de 0,1 segundo.

*Field Overcurrent – Enable/Disable (Sobrecorriente de campo: habilitar/inhabilitar).* Los ajustes de nivel de activación y dial de sobrecorriente de campo se habilitan e inhabilitan por medio de este ajuste.

*Field Overcurrent – Pickup Level (Sobrecorriente de campo: nivel de activación).* Este ajuste se utiliza para configurar el punto de ajuste correspondiente a la protección de sobrecorriente de campo. Se puede ingresar un ajuste de 0,1 A CC a 9999,0 A CC en incrementos de 0,01 A CC.

*Field Overcurrent – Dial (Sobrecorriente de campo: dial).* Este ajuste se utiliza para establecer el valor de dial de tiempo correspondiente a la función de protección de sobrecorriente de campo. Se puede ingresar un ajuste de 0,1 segundos a 20,0 segundos en incrementos de 0,1 segundo.

*Power Supply Low – Enable/Disable (Suministro de potencia bajo: habilitar/inhabilitar).* La protección de tensión de suministro de potencia bajo se habilita e inhabilita por medio de este ajuste. El umbral de tensión de suministro de potencia bajo es fijo y no admite configuración por parte del usuario.

Loss of Field – Enable/Disable (Pérdida de campo: habilitar/inhabilitar). Los ajustes de nivel de activación y retardo de pérdida de campo se habilitan e inhabilitan por medio de este ajuste.

Loss of Field – Pickup Level (Pérdida de campo: nivel de activación). Este ajuste se utiliza para configurar el punto de ajuste correspondiente a la protección de pérdida de campo. Se puede ingresar un ajuste de 0 V CC a 3 000 000 V CC en incrementos de 1 V CC.

Loss of Field – Delay (Pérdida de campo: retardo). Este ajuste se utiliza para establecer el retardo de tiempo correspondiente a la función de protección de pérdida de campo. Se puede ingresar un ajuste de 0 segundos a 9,9 segundos en incrementos de 0,1 segundo.

*Field Overtemperature – Enable/Disable (Sobretemperatura de campo: habilitar/inhabilitar).* Los ajustes de nivel de activación y retardo de sobretemperatura de campo se habilitan e inhabilitan por medio de este ajuste.

*Field Overtemperature – Pickup Level (Sobretemperatura de campo: nivel de activación).* Este ajuste se utiliza para configurar el punto de ajuste correspondiente a la protección de sobretemperatura de campo. Se puede ingresar un ajuste de 0 °C a 572 °C en incrementos de 1 °C.

*Field Overtemperature – Delay (Sobretemperatura de campo: retardo).* Este ajuste se utiliza para establecer el retardo de tiempo correspondiente a la función de protección de sobretemperatura de campo. Se puede ingresar un ajuste de 0,1 segundos a 60,0 segundos en incrementos de 0,1 segundo.

#### 24 Volts/Hz (24 voltios/hercio)

Los ajustes de la pestaña 24 Volts/Hz (24 voltios/hercio) se muestran en la **Figura 4-29** y se describen en los próximos párrafos.

24 Volts/Hertz – Option (24 voltios/hercio: opción). Este ajuste se utiliza para habilitar e inhabilitar la protección de voltios por hercio (sobreexcitación).

24 Volts/Hertz – Inverse Time Curve Exponent (24 voltios/hercio: exponente de curva de tiempo inverso). Este ajuste se utiliza para configurar la curva de tiempo inverso de la función de protección de 24 voltios/hercio. Se puede seleccionar un exponente de 0,5, 1 o 2.

24 Volts/Hertz – Inverse Time Pickup Setpoint and Pickup Time Dial (24 voltios/hercio: punto de ajuste de activación de tiempo inverso y dial de tiempo de activación). Estos ajustes se utilizan para establecer una característica de tiempo cuadrático inverso que se aproxime a la característica de calentamiento de los extremos de la armadura del generador durante la sobreexcitación. En el campo Inverse Time Pickup Setpoint (Punto de ajuste de activación de tiempo inverso) se puede ingresar un ajuste por unidad de 0,50 a 6,00 en incrementos de 0,01. En el campo Pickup Time Dial (Dial de tiempo de activación de tiempo inverso) se puede ingresar un ajuste de 0 a 9,9 en incrementos de 0,1.

24 Volts/Hertz – Reset Time Dial (24 voltios/hercio: dial de tiempo de restablecimiento). Este ajuste se utiliza para establecer una característica de restablecimiento lineal que se aproxime al efecto de enfriamiento de los extremos de la armadura del generador. En el campo Reset Time Dial (Dial de tiempo de restablecimiento) se puede ingresar un ajuste de 0 a 9,9 en incrementos de 0,1.

| BESTCOMS-DECS      | 400 - [Protection]                               |              |             |              |             |       |
|--------------------|--------------------------------------------------|--------------|-------------|--------------|-------------|-------|
| 🔁 Eile ⊻iew ⊆ommu  | unications <u>T</u> ools <u>W</u> indow <u>F</u> | <u>H</u> elp |             |              |             | - 8 × |
| Configu            | re Settings Gain                                 | Limiters     | Protection  | PSS          | Logic       |       |
| ã∋ ≥ ∎             | i 🔒 💁 🗐 🖲                                        | Analysis     | Data Log    | Meter        |             |       |
| General Protection | 24 Volts/Hz Loss Of Sens                         | ing EDM      | Relay Setup |              |             |       |
|                    |                                                  |              |             |              |             |       |
|                    |                                                  |              |             |              |             |       |
| 2.4 Malta (Houts   |                                                  |              |             |              |             |       |
| 24 Voits/Herta     | Ontion                                           |              |             |              |             |       |
| Disable 💌          | opuon                                            |              |             |              |             |       |
| 0.5 💌              | Inverse Time Curve Expon                         | ent          | 0.50        | Definite Tim | e Pickup #1 |       |
| 0.50               | Inverse Time Pickup Setpoi                       | int          | 0.50        | Definite Tim | e Delay #1  |       |
| 0.0                | Inverse Time Pickup Time I                       | Dial         | 0.50        | Definite Tim | e Pickup #2 |       |
| 0.0                | Reset Time Dial                                  |              | 0.50        | Definite Tim | e Delay #2  |       |
|                    |                                                  |              |             |              |             |       |
|                    |                                                  |              |             |              |             |       |
|                    |                                                  |              |             |              |             |       |
|                    |                                                  |              |             |              |             |       |
|                    |                                                  |              |             |              |             |       |
| 0                  |                                                  |              |             |              |             |       |

Figura 4-29. Pantalla Protección, pestaña 24 voltios/hercio

24 Volts/Hertz – Definite Time Pickup #1, #2 and Definite Time Pickup #1, #2 (24 voltios/hercio: activación de tiempo definitivo n.° 1 y n.° 2). Se pueden utilizar dos grupos de ajustes de activación de voltios/hercio definitivos para establecer dos ajustes de activación de sobreexcitación de tiempo fijo. Los campos Definite Time Pickup #1 y #2 (Activación de tiempo definitivo n.° 1 y n.° 2) poseen un intervalo de ajuste de 0,5 a 6,00 con incrementos de 0,01. Los campos Definite Time Delay #1 (Retardo de tiempo definitivo n.° 1) y Definite Time Delay #2 (Retardo de tiempo definitivo n.° 2) se pueden configurar en un intervalo de 0,5 segundos a 600,00 segundos en incrementos de 0,05 segundos.

## Loss of Sensing (Pérdida de detección)

Las funciones de la pestaña Loss of Sensing (Pérdida de detección) se muestran en la Figura **4-30** y se describen en los próximos párrafos.

| BESTCOMS-DECS400 - [Pro                      | otection]             |              |             |       |       |       |
|----------------------------------------------|-----------------------|--------------|-------------|-------|-------|-------|
| B File View Communications Tools Window Help |                       |              |             |       |       | - 8 × |
| Configure Settin                             | gs Gain               | Limiters     | Protection  | PSS   | Logic |       |
|                                              | a 🗉                   | Analysis     | Data Log    | Meter |       |       |
| General Protection 24 Volts/H                | z Loss Of Sen         | sing EDM     | Relay Setup |       |       |       |
|                                              |                       |              |             |       |       |       |
|                                              |                       |              |             |       |       |       |
|                                              | Locs Of Sensin        | a Voltage    |             |       |       |       |
|                                              | Disable               | Option       |             | _     |       |       |
|                                              | 50.0                  | Balanced Lev | /el         |       |       |       |
|                                              | 20.0 Unbalanced Level |              |             |       |       |       |
|                                              | 2.0 Delay             |              |             |       |       |       |
|                                              | Disable 🔽             | Transfer To  | FCR         |       |       |       |
|                                              |                       |              |             |       |       |       |
|                                              |                       |              |             |       |       |       |
|                                              |                       |              |             |       |       |       |
|                                              |                       |              |             |       |       |       |
|                                              |                       |              |             |       |       |       |
| 0                                            |                       |              |             |       |       | .:    |

Figura 4-30. Pantalla Protección, pestaña Pérdida de detección

Loss of Sensing Voltage – Option (Pérdida de detección de tensión: opción). Este ajuste se utiliza para habilitar e inhabilitar la protección de pérdida de detección de tensión.

Loss of Sensing Voltage – Balanced Level (Pérdida de detección de tensión: nivel de equilibrio). Cuando las tres fases de detección de tensión disminuyen por debajo de este ajuste, se inicia el retardo de tiempo de pérdida de detección hasta agotarse. Se puede ingresar un ajuste de 0 % a 100 % (del valor nominal) en incrementos de 0,1 %. Consulte el ejemplo de la *Figura 4-31*.

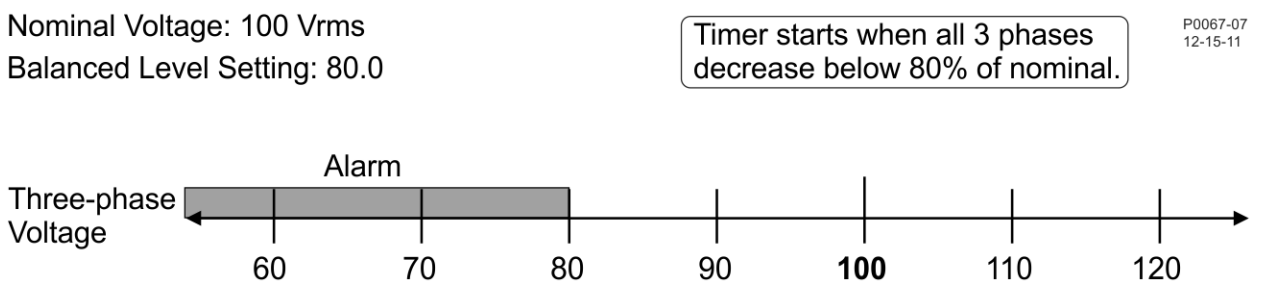

Figura 4-31. Ejemplo de umbral de nivel de equilibrio

| Nominal Voltage: 100 Vrms                                     | Tensión nominal: 100 V de valor eficaz                                                                  |
|---------------------------------------------------------------|----------------------------------------------------------------------------------------------------|
| Balanced Level Setting: 80.0                                  | Ajuste del nivel de equilibrio: 80,0                                                                    |
| Timer starts when all 3 phases decrease below 80% of nominal. | El temporizador se inicia cuando las tres fases<br>disminuyen por debajo del 80 % del valor<br>nominal. |
| Three-phase Voltage                                           | Tensión trifásica                                                                                       |
| Alarm                                                         | Alarma                                                                                                  |

Loss of Sensing Voltage – Unbalanced Level (Pérdida de detección de tensión: nivel de desequilibrio). Cuando la diferencia absoluta entre el promedio de las tres fases y cualquiera de las tres fases de detección de tensión supera este ajuste, se inicia el retardo de tiempo de pérdida de detección de tensión hasta agotarse. Se puede ingresar un ajuste de 0 % a 100 % (del valor nominal) en incrementos de 0,1 %. Consulte el ejemplo de la *Figura 4-32*.

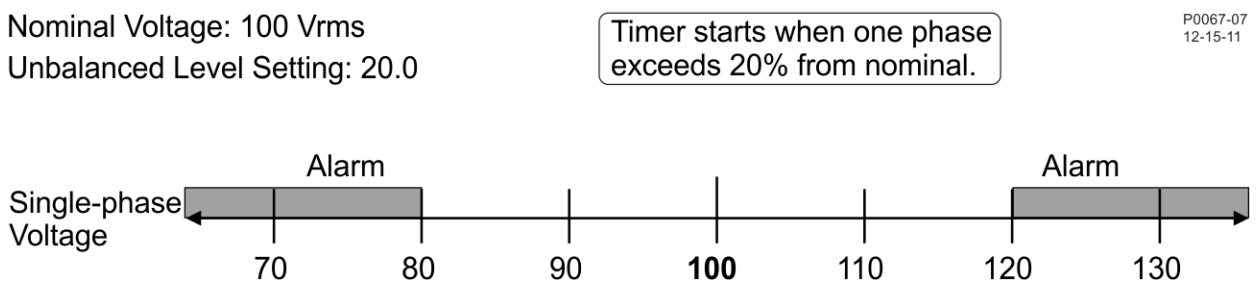

Figura 4-32. Ejemplo de umbral de nivel de desequilibrio

| Nominal Voltage: 100 Vrms                    | Tensión nominal: 100 V de valor eficaz      |
|----------------------------------------------|---------------------------------------------|
| Unbalanced Level Setting: 20.0               | Ajuste del nivel de desequilibrio: 20,0     |
| Timer starts when one phase exceeds 20% from | El temporizador se inicia cuando una de las |
| nominal.                                     | fases supera el 20 % del valor nominal.     |
| Single-phase Voltage                         | Tensión monofásica                          |
| Alarm                                        | Alarma                                      |

Loss of Sensing Voltage – Delay (Pérdida de detección de tensión: retardo). Este ajuste se utiliza para definir el tiempo entre el momento en que se detecta una condición de pérdida de detección de tensión y el momento en que se anuncia. Se puede ingresar un ajuste de 0 segundos a 30 segundos en incrementos de 0,1 segundo.

Loss of Sensing Voltage – Transfer to FCR (Pérdida de detección de tensión: transferir a FCR). Este ajuste se utiliza para habilitar e inhabilitar la transferencia al modo FCR cuando se detecta una condición de pérdida de detección tensión.

# <u>EDM</u>

Los ajustes de la pestaña EDM se muestran en la *Figura 4-33* y se describen en los próximos párrafos.

*Pole Ratio (Relación de polos).* En este campo de ajuste se introduce la relación del número de polos del campo de la excitatriz con respecto al número de polos del campo principal. Se puede ingresar un valor de 0 a 40,00 en incrementos de 0,01.

| BESTCOMS-DECS400 - [Protection]                                 |              |              |             |       |       |
|-----------------------------------------------------------------|--------------|--------------|-------------|-------|-------|
| B Eile View Communications Tools Window                         | Help         |              |             |       | _ 8 × |
| Configure Settings Gain                                         | Limiters     | Protection   | PSS         | Logic |       |
|                                                                 | Analysis     | Data Log     | Meter       |       |       |
| General Protection 24 Volts/Hz Loss Of Sen                      | ising EDM    | Relay Setup  |             |       |       |
| EDM (Exciter Diode Monitor) for<br>Pole Ratio<br>0.00 Calculato | Brushless Ex | citers ———   |             |       |       |
| Open Diode (OD)                                                 | SI           | norted Diode | (SD)        |       |       |
| Disable 🐱 Option                                                | D            | isable 🔽     | Option      |       |       |
| 5.0 Pickup Level                                                |              | 5.0          | Pickup Leve | I     |       |
| 10.0 Disable Level                                              |              | 5.0          | Delay       |       |       |
| 10.0 Delay                                                      |              |              |             |       |       |
|                                                                 |              |              |             |       |       |
|                                                                 |              |              |             |       |       |
|                                                                 |              |              |             |       |       |
|                                                                 |              |              |             |       |       |
| 6                                                               |              |              |             |       |       |

Figura 4-33. Pantalla Protección, pestaña EDM

Se puede hacer clic en el botón Calculator (Calculador), ubicado junto al campo Pole Ratio (Relación de polos), para acceder a Pole Ratio Calculator (Calculador de relación de polos) que se muestra en la *Figura 4-34*. Al escribir el número de polos de la excitatriz y el número de polos del generador y hacer clic en el botón Calculator (Calculador), se calcula la relación de polos. Hacer clic en el botón Apply (Aplicar) o en el botón OK (Aceptar) permite introducir el resultado calculado en el campo Pole Ratio (Relación de polos) de la pestaña EDM.

| 🔒 Pole Rati | o Calculator |                           |
|-------------|--------------|---------------------------|
| 1.00        | _ E          | Number of Exciter Poles   |
| 1.00        | 2            | Number of Generator Poles |
| ОК          | Apply        | Cancel                    |

Figura 4-34. Calculador de relación de polos

*Open Diode – Option (Diodo abierto: opción).* Este ajuste se utiliza para habilitar e inhabilitar la protección de diodo de excitatriz abierto.

*Open Diode – Pickup Level (Diodo abierto: nivel de activación).* Este ajuste se utiliza para configurar el porcentaje de corriente de campo nominal que indica la presencia de un diodo de excitatriz abierto. Se puede ingresar un ajuste de 0 % a 100,0 % en incrementos de 0,1 %.

*Open Diode – Disable Level (Diodo abierto: nivel de desactivación).* Este ajuste se utiliza para configurar el porcentaje de corriente de campo nominal que inhabilita la protección de diodo abierto  $\underline{y}$  la de diodo cortocircuitado. Se puede ingresar un ajuste de 0 % a 100,0 % en incrementos de 0,1 %.

*Open Diode – Delay (Diodo abierto: retardo).* Este ajuste se utiliza para establecer el retardo de tiempo entre el momento en que se detecta un diodo de excitatriz abierto y el momento en que se anuncia. Se puede ingresar un ajuste de 10 segundos a 60,0 segundos en incrementos de 0,1 segundo.

Shorted Diode – Option (Diodo cortocircuitado: opción). Este ajuste se utiliza para habilitar e inhabilitar la protección de diodo de excitatriz cortocircuitado.

Shorted Diode – Pickup Level (Diodo cortocircuitado: nivel de activación). Este ajuste se utiliza para configurar el porcentaje de corriente de campo nominal que indica la presencia de un diodo de excitatriz cortocircuitado. Se puede ingresar un ajuste de 0 % a 100,0 % en incrementos de 0,1 %.

Shorted Diode – Delay (Diodo cortocircuitado: retardo). Este ajuste se utiliza para establecer el retardo de tiempo entre el momento en que se detecta un diodo de excitatriz cortocircuitado y el momento en que se anuncia. Se puede ingresar un ajuste de 5 segundos a 30,0 segundos en incrementos de 0,1 segundo.

### Relay Setup (Configuración de relés)

Los ajustes de la pestaña Relay Setup (Configuración de relés) se muestran en la *Figura 4-35* y se describen en los próximos párrafos.

| BESTCOMS-DECS400 - [Pr        | otection]                                 |                   |                |       |
|-------------------------------|-------------------------------------------|-------------------|----------------|-------|
| B File View Communications    | <u>T</u> ools <u>W</u> indow <u>H</u> elp |                   |                | - 8 × |
| Configure Settir              | ngs Gain Limite                           | ers Protection    | PSS Logic      |       |
|                               | 🗟 🧾 🛛 Analy:                              | sis Data Log      | Meter          |       |
| General Protection 24 Volts/H | Iz Loss Of Sensing E                      | M Relay Setup     |                |       |
|                               |                                           |                   |                |       |
| Relay #1                      |                                           | Relay #4          |                |       |
| Normally Open 🛛 🗸             | Contact Status                            | Normally Open 🛛 👻 | Contact Status |       |
| Maintained 🔽                  | Contact Type                              | Maintained 🛛 🗸    | Contact Type   |       |
| 0.10                          | Momentary Time                            | 0.10              | Momentary Time |       |
| Relay #2                      |                                           | Relay #5          |                |       |
| Normally Open 🛛 🗸             | Contact Status                            | Normally Open 🛛 👻 | Contact Status |       |
| Maintained 🔽                  | Contact Type                              | Maintained 🗸 🗸    | Contact Type   |       |
| 0.10                          | Momentary Time                            | 0.10              | Momentary Time |       |
| Relay #3                      |                                           | Relay #6          |                |       |
| Normally Open 💌               | Contact Status                            | Normally Open 🛛 🗸 | Contact Status |       |
| Maintained 🔽                  | Contact Type                              | Maintained 🛛 🗸    | Contact Type   |       |
| 0.10                          | Momentary Time                            | 0.10              | Momentary Time |       |
|                               |                                           |                   |                |       |
| 0                             |                                           |                   |                |       |

Figura 4-35. Pantalla Protección, pestaña Configuración de relés

*Relay #1, #2, #3, #4, #5, #6 – Contact Status (Relé n.° 1, n.° 2, n.° 3, n.° 4, n.° 5 y n.° 6: estado de contacto).* Este ajuste se utiliza para configurar la salida programable correspondiente como contactos normalmente abiertos o normalmente cerrados.

Relay #1, #2, #3, #4, #5, #6 – Contact Status (Relé n.° 1, n.° 2, n.° 3, n.° 4, n.° 5 y n.° 6: tipo de contacto). Este ajuste se utiliza para seleccionar uno de tres tipos de contacto: Momentary (Momentáneo), Maintained (Sostenido) o Latched (Enclavado). Al seleccionar Momentary (Momentáneo), los contactos de relé se abren o se cierran durante el tiempo establecido en el ajuste Momentary Time (Duración momentánea). Al seleccionar Maintained (Sostenido), los contactos de relé se abren o se cierra durante el tiempo de permanencia de la condición que activa el cambio de estado del relé. Al seleccionar Latched (Enclavado), los contactos o cerrados hasta que el usuario restablece el relé.

Relay #1, #2, #3, #4, #5, #6 – Momentary Time (Relé n.° 1, n.° 2, n.° 3, n.° 4, n.° 5 y n.° 6: duración momentánea). Cuando se selecciona Momentary (Momentáneo) como tipo de contacto, este ajuste se utiliza para controlar el tiempo que el contacto permanece abierto/cerrado cuando la salida de relé está activa. Se puede ingresar un ajuste de tiempo de 0,1 segundos a 5 segundos en incrementos de 0,05 segundo.

## PSS

La pantalla PSS consta de cinco pestañas: Configure (Configuración), Control (Control), Parameters (Parámetros), Output Limiter (Limitador de salida) y Rate of Change (Tasa de variación). Haga clic en el botón **PSS** de la barra de herramientas para visualizar la pantalla PSS.

## Configure (Configuración)

La pestaña Configure (Configuración) contiene dos pestañas de ajustes: Setting Group Logic (Lógica del grupo de ajuste) y Rate of Change (Tasa de variación). Los ajustes de la pestaña Setting Group Logic (Lógica del grupo de ajuste) se muestran en la Figura 4-36 y se describen en los próximos párrafos.

*Power Level – Threshold (Nivel de potencia: umbral).* Cuando el nivel de potencia aumenta por encima de este ajuste (y la opción Setting Group Logic [Lógica del grupo de ajuste] del PSS está habilitada), los ajustes de ganancia del PSS cambian del grupo primario al grupo secundario. En el campo Threshold (Umbral) se puede ingresar un ajuste por unidad de 0 a 1,00 en incrementos de 0,01.

*Power Level – Hysteresis (Nivel de potencia: histéresis).* Después de transferir los ajustes primarios de ganancia del PSS al grupo secundario, este ajuste se utiliza para determinar el nivel de potencia (decreciente) donde ocurrirá una transferencia del grupo secundario al grupo primario. En el campo Hysteresis (Histéresis) se puede ingresar un ajuste por unidad 0 a 1,00 en incrementos de 0,01.

| 😰 BESTCOMS-DECS400 - [PSS (Power System Stabilizer)]  |       |
|-------------------------------------------------------|-------|
| B Ele View Communications Tools Window Help           | - 8 × |
| Configure Settings Gain Limiters Protection PSS Logic |       |
| Analysis Data Log Meter                               |       |
| Configure Control Parameters Output Limiter           |       |
| Setting Group Logic Rate Of Change                    |       |
| Enable     Power Level                                |       |
| Threshold 0.00                                        |       |
| Hysteresis 0.00                                       |       |
| 0                                                     |       |

Figura 4-36. Pantalla PSS, pestaña Configuración

Los ajustes de la pestaña Rate of Change (Tasa de variación) se muestran en la Figura 4-37 y se describen en los próximos párrafos.

| BESTCOMS-DECS400 - [PSS (Power System Stabilizer)]    |       |  |  |  |
|-------------------------------------------------------|-------|--|--|--|
| Ele View Communications Tools Window Help             | - 8 × |  |  |  |
| Configure Settings Gain Limiters Protection PSS Logic |       |  |  |  |
| Analysis Data Log Meter                               |       |  |  |  |
| Configure Control Parameters Output Limiter           |       |  |  |  |
| Setting Group Logic Rate Of Change                    |       |  |  |  |
| PSS Rate Of Change                                    |       |  |  |  |
|                                                       |       |  |  |  |
|                                                       |       |  |  |  |
| 0.05 Threshold 0.50 Low Pass Filter Time Constant     |       |  |  |  |
| <br>                                                  |       |  |  |  |
|                                                       |       |  |  |  |
|                                                       |       |  |  |  |
|                                                       |       |  |  |  |
|                                                       |       |  |  |  |
|                                                       |       |  |  |  |
|                                                       |       |  |  |  |
|                                                       |       |  |  |  |
|                                                       |       |  |  |  |
| 0                                                     |       |  |  |  |

Figura 4-37. Pantalla PSS, pestaña Tasa de variación

*Block Time (Tiempo de bloqueo).* Una vez que la salida del PSS llega a cero durante un evento de tasa de variación de frecuencia, dicha salida vuelve a aumentar al valor nominal anterior durante el tiempo establecido en el ajuste Block Time (Tiempo de bloqueo). Se puede ingresar un ajuste de 0 segundos a 20 segundos en incrementos de 0,1 segundo.

Low-Pass Filter Time Constant (Constante de tiempo del filtro de paso bajo). Este ajuste se puede utilizar para adaptar la respuesta de la función de tasa de variación del PSS a la aplicación. Se puede ingresar un ajuste de 0 segundos a 20 segundos en incrementos de 0,01 segundo.

Washout Filter Time Constant (Constante de tiempo del filtro de disminución). Este ajuste se puede utilizar para adaptar la respuesta de la función de tasa de variación del PSS según la aplicación. Se puede ingresar un ajuste de 0 segundos a 20 segundos en incrementos de 0,01 segundo.

## Control (Control)

La pestaña Control (Control) posee dos grupos de ajustes: Primary (Primarios) y Secondary (Secundarios). Estos dos grupos se seleccionan con los botones Primary (Primarios) y Secondary (Secundarios). En los esquemas lógicos predeterminados del PSS provistos con el DECS-400, se utiliza una entrada de contacto para seleccionar los ajustes primarios y secundarios del PSS. (Las ganancias primarias/secundarias se seleccionan automáticamente cuando el PSS se activa).

Los ajustes de la pestaña Control (Control) se muestran en la *Figura 4-38* y se describen en los próximos párrafos.

| BESTCOMS-DECS400                     | - [PSS (Power System Stabilize                   | r)]              |         |                   |        |  |
|--------------------------------------|--------------------------------------------------|------------------|---------|-------------------|--------|--|
| 🔁 Eile <u>V</u> iew <u>C</u> ommunic | ations <u>T</u> ools <u>W</u> indow <u>H</u> elp |                  |         |                   | - 8 ×  |  |
| Configure                            | Settings Gain Lim                                | iters Protection | PSS     | Logic             |        |  |
|                                      | Malysi                                           | s Data Log       | Meter   |                   |        |  |
| Configure Control Para               | Configure Control Parameters Output Limiter      |                  |         |                   |        |  |
| Primary Secondary                    |                                                  |                  |         |                   |        |  |
| PSS Control                          | Primary Supervisory Function                     |                  |         | PSS Model         | Info   |  |
| Enable                               | 0.00 Power-On Thr                                | eshold           |         |                   |        |  |
|                                      | 0.00 Power Hystere                               | esis             |         |                   |        |  |
| Primary Software Switc               | h (SSW) Settings                                 |                  |         |                   |        |  |
| Disable 🗸                            | SSW 0 - Speed Low Pass Filter                    | Exclude 🗸        | SSW 6 - | · 3rd Lead/Lag St | age    |  |
| Disable 💌                            | SSW 1 - Power Washout Filter #2                  | Exclude 🗸        | SSW 7 - | • 4th Lead/Lag St | age    |  |
| Der. Speed 💌                         | SSW 2 - PSS Signal                               | Disable 💌        | SSW 8 - | - Term. Voltage L | imiter |  |
| Der. Freq/Speed 💌                    | SSW 3 - PSS Signal                               | Disable 💙        | SSW 9 - | · Logic Limiter   |        |  |
| Disable 💌                            | SSW 4 - Torsional Filter 1                       | Off 👻            | SSW 10  | I - PSS Output    |        |  |
| Disable 💌                            | SSW 5 - Torsional Filter 2                       |                  |         |                   |        |  |
|                                      |                                                  |                  |         |                   |        |  |
| 0                                    |                                                  |                  |         |                   | .:     |  |

Figura 4-38. Pantalla PSS, pestaña Control

*PSS Control – Enable (Control del PSS: habilitar).* Este ajuste se utiliza para habilitar e inhabilitar la estabilización del sistema eléctrico de potencia por medio del DECS-400. Este ajuste está disponible solamente cuando se muestran los ajustes primarios de la pestaña Control (Control).

Supervisory Function – Power-On Threshold (Función de supervisión: umbral de activación de potencia). Este ajuste se utiliza para definir el nivel de potencia necesario para habilitar la operación del estabilizador del sistema eléctrico de potencia. El campo Power On Threshold (Umbral de activación de potencia) es un ajuste por unidad que se basa en los ajustes de Generator Rated Data (Datos nominales del generador) introducidos en la pestaña Rated Data (Datos nominales) de la pantalla System Configuration (Configuración del sistema) de BESTCOMS. Se puede ingresar un ajuste de 0 a 1,00 en incrementos de 0,01.

Supervisory Function – Power Hysteresis (Función de supervisión: histéresis de potencia). Este ajuste se utiliza para proporcionar un margen inferior al ajuste del umbral de activación de potencia para que las caídas transitorias de potencia no inhiban la operación del estabilizador del sistema eléctrico de potencia. El ajuste por unidad Power Hysteresis (Histéresis de potencia) depende de los ajustes de Generator Rated Data (Datos nominales del generador) introducidos en la pestaña Rated Data (Datos nominales) de la pantalla System Configuration (Configuración del sistema) de BESTCOMS. Se puede ingresar un ajuste de 0 a 1,00 en incrementos de 0,01.

*PSS Model Info (Información de modelo de PSS).* Al hacer clic en este enlace se abre una ventana que muestra los bloques funcionales y los interruptores de software de la función PSS del DECS-400.

Software Switch Settings – SSW 0, Speed Low Pass Filter (Ajustes de los interruptores de software: SSW 0, filtro de paso bajo de velocidad). Este ajuste se utiliza para habilitar e inhabilitar el filtro de paso bajo de la entrada de velocidad del estabilizador del sistema eléctrico de potencia.

Software Switch Settings – SSW 1, Power Washout Filter #2 (Ajustes de los interruptores de software: SSW 1, filtro de disminución de potencia n.° 2). Este ajuste se utiliza para habilitar e inhabilitar el filtro de disminución de la entrada de potencia del estabilizador del sistema eléctrico de potencia.

Software Switch Settings – SSW 2, PSS Signal (Ajustes de los interruptores de software: SSW 2, señal del PSS). Este ajuste se utiliza para seleccionar velocidad o frecuencia derivadas como la señal del estabilizador del sistema eléctrico de potencia.

Software Switch Settings – SSW 3, PSS Signal (Ajustes de los interruptores de software: SSW 3, señal del PSS). Este ajuste se utiliza para seleccionar entre velocidad o frecuencia derivadas (SSW 2) y potencia como la señal del estabilizador del sistema eléctrico de potencia.

Software Switch Settings – SSW 4, Torsional Filter 1 (Ajustes de los interruptores de software: SSW 4, filtro torsional 1). Este ajuste se utiliza para habilitar e inhabilitar el primero de los dos filtros torsionales del estabilizador del sistema eléctrico de potencia.

Software Switch Settings – SSW 5, Torsional Filter 2 (Ajustes de los interruptores de software: SSW 5, filtro torsional 2). Este ajuste se utiliza para habilitar e inhabilitar el segundo de los dos filtros torsionales del estabilizador del sistema eléctrico de potencia.

Software Switch Settings – SSW 6, 3<sup>rd</sup> Lead/Lag Stage (Ajustes de los interruptores de software: SSW 6, 3.° etapa de adelanto/retardo). Este ajuste incluye y excluye la tercera etapa de adelanto/retardo de la salida del estabilizador del sistema eléctrico de potencia.

Software Switch Settings – SSW 7, 4<sup>th</sup> Lead/Lag Stage (Ajustes de los interruptores de software: SSW 6, 4.° etapa de adelanto/retardo). Este ajuste incluye y excluye la cuarta etapa de adelanto/retardo de la salida del estabilizador del sistema eléctrico de potencia.

Software Switch Settings – SSW 8, Term. Voltage Limiter (Ajustes de los interruptores de software: SSW 8, limitador de tensión en bornes). Este ajuste se utiliza para habilitar e inhabilitar el limitador de tensión en bornes del estabilizador del sistema eléctrico de potencia.

Software Switch Settings – SSW 9, Logic Limiter (Ajustes de los interruptores de software: SSW 9, limitador de lógica). Este ajuste se utiliza para habilitar e inhabilitar el limitador de lógica del estabilizador del sistema eléctrico de potencia.

Software Switch Settings – SSW 10, PSS Output (Ajustes de los interruptores de software: SSW 10, salida del PSS). Este ajuste se utiliza para activar y desactivar la salida del estabilizador del sistema eléctrico de potencia.

### Parameters (Parámetros)

La pestaña Parameters (Parámetros) posee dos grupos de ajustes: Primary (Primarios) y Secondary (Secundarios). Los botones Primary (Primarios) y Secondary (Secundarios) se utilizan para seleccionar los ajustes primarios y secundarios del estabilizador del sistema eléctrico de potencia. En los esquemas lógicos predeterminados del PSS provistos con el DECS-400, se utiliza una entrada de contacto para seleccionar los ajustes primarios y secundarios del PSS. (Las ganancias primarias/secundarias se seleccionan automáticamente cuando el PSS se activa).

Los ajustes de la pestaña Parameters (Parámetros) se muestran en la *Figura 4-39* y se describen en los próximos párrafos.

|                            | -DECS400 - [PSS (Pow                        | er System S               | tabilizer)]                   |       |                    |                           |  |
|----------------------------|---------------------------------------------|---------------------------|-------------------------------|-------|--------------------|---------------------------|--|
| ] <mark>B</mark> Eile ⊻iew | <u>C</u> ommunications <u>T</u> ools        | <u>W</u> indow <u>H</u> e | elp                           |       |                    | _ @ ×                     |  |
| <b>N</b>                   | Configure Settings                          | Gain                      | Limiters Protection PSS Logic |       | Logic              |                           |  |
|                            | Analysis Data Log Meter                     |                           |                               |       |                    |                           |  |
| Configure Co               | Configure Control Parameters Output Limiter |                           |                               |       |                    |                           |  |
| Primary S                  | econdary                                    |                           |                               |       |                    |                           |  |
| Low-Pass/F                 | tamp Tracking                               |                           |                               |       | Rotor Freq Ca      | lculation                 |  |
| 0.00                       | TI1 - Time Const.                           | 0.50                      | Tr - Time Cor                 | ist.  | 0.000              | Quadrature Xq             |  |
| 1.00                       | TI2 - Time Const.                           | 1                         | N - Num Exp.                  |       | Power Input        |                           |  |
| 0.10                       | TI3 - Time Const.                           | 5                         | M - Den Exp.                  |       | 1.00               | Кре                       |  |
| High-Pass F                | Filtering/Integration                       |                           |                               |       | Phase Comp.        | - Time Constants          |  |
| 1.00                       | Tw1 - Time Const.                           | 1.00                      | Tw4 - Time C                  | onst. | 1.000              | T1 - 1st Phase Lead       |  |
| 1.00                       | Tw2 - Time Const.                           | 1.00                      | H - Inertia                   |       | 1.000              | T2 - 1st Phase Lag        |  |
| 1.00                       | Tw3 - Time Const.                           |                           | 1.000 T3 - 2nd Phase Lead     |       |                    |                           |  |
| Torsional Fi               | lters                                       |                           |                               |       | 1.000              | T4 - 2nd Phase Lag        |  |
| 0.05                       | Zeta Num 1                                  | 0.05                      | Zeta Num 2                    |       | 1.000              | T5 - 3rd Phase Lead       |  |
| 0.25                       | Zeta Den 1                                  | 0.25                      | Zeta Den 2                    |       | 1.000              | T6 - 3rd Phase Lag        |  |
| 42.05                      | Wn 1                                        | 42.05                     | Wn 2                          |       | 1.000              | 1.000 T7 - 4th Phase Lead |  |
|                            |                                             |                           | 1.000 T8 - 4th Phase Lag      |       | T8 - 4th Phase Lag |                           |  |
|                            |                                             |                           |                               |       |                    |                           |  |
| 0                          |                                             |                           |                               |       |                    |                           |  |

Figura 4-39. Pantalla PSS, pestaña Parámetros

*Low-Pass/Ramp Tracking* – *TI1, TI2, TI3-Time Const. (Paso bajo/seguimiento de rampa: constante de tiempo [TI1, TI2, y TI3]).* Estos campos de ajuste se utilizan para configurar las tres constante de tiempo del filtro de paso bajo ( $T_{11}$ ,  $T_{12}$  y  $T_{13}$ ). TI1 se puede configurar en un intervalo de 0 a 20 segundos en incrementos de 0,01 segundos. TI2 se puede configurar en un intervalo de 0,01 a 20 segundos en incrementos de 0,01 segundos. TI3 se puede configurar en un intervalo de 0,05 a 20 segundos en incrementos de 0,01 segundos.

Low-Pass/Ramp Tracking – Tr-Time Const. (Paso bajo/seguimiento de rampa: constante de tiempo [Tr]). (Paso bajo/seguimiento de rampa: constante de tiempo [Tr]). Este campo de ajuste se utiliza para configurar la constante de tiempo del filtro de seguimiento de rampa. La constante de tiempo posee un intervalo de ajuste de 0,01 a 1,00 con incrementos de 0,01.

Low-Pass/Ramp Tracking – N-Num Exp. (Paso bajo/seguimiento de rampa: exponente del numerador [N]). Este campo de ajuste se utiliza para establecer el exponente del numerador del filtro de potencia mecánica y se puede configurar en un valor de 0 o 1.

Low-Pass/Ramp Tracking – M-Den Exp. (Paso bajo/seguimiento de rampa: exponente del denominador [M]). Este campo de ajuste se utiliza para establecer el exponente del denominador del filtro de potencia mecánica. Se puede ingresar un valor de exponente del denominador de 0 a 5 en incrementos de 1.

*High-Pass Filtering/Integration – Tw1, Tw2, Tw3, Tw4-Time Const. (Filtro de paso alto/integración: constante de tiempo [Tw1, Tw2, Tw3 y Tw4]).* Estos campos de ajuste se utilizan para configurar las tres constante de tiempo del filtro de paso alto (Tw1, Tw2, Tw3 y Tw4). Cada constante de tiempo se puede configurar en un intervalo de 1 segundos a 20,00 segundos en incrementos de 0,01 segundos.

*High-Pass Filtering/Integration – H, Inertia (Filtro de paso alto/integración: inercia [H]).* Este campo de ajuste se utiliza para configurar la constante de tiempo H de inercia del rotor (para la integración de la señal de potencia). La inercia del rotor posee un intervalo de ajuste de 1 MW-seg./MVA a 25,00 MW-seg./MVA con incrementos de ajuste de 0,01 MW-seg./MVA.

*Torsional Filters (Filtros torsionales).* Estos campos de ajuste se utilizan para establecer los parámetros de los filtros torsionales 1 y 2.

Los campos Zeta Num 1 (Numerador zeta 1) y Zeta Num 2 (Numerador zeta 2) se usan para definir la relación de atenuación del numerador correspondiente a los filtros torsionales 1 y 2, respectivamente. Los campos Zeta Den 1 (Denominador zeta 1) y Zeta Den 2 (Denominador zeta 2) se usan para definir la relación de atenuación del denominador correspondiente a los filtros torsionales 1 y 2, respectivamente. Se puede ingresar un ajuste de 0 a 1,00 en incrementos de 0,01.

Los campos Wn 1 y Wn 2 se usan para definir la frecuencia de resonancia correspondiente a los filtros torsionales 1 y 2, respectivamente. Se puede ingresar un ajuste de 10 a 150,00 en incrementos de 0,05.

*Rotor Freq Calculation – Quadrature Xq (Cálculo de frecuencia del rotor: cuadratura Xq).* Este ajuste por unidad se utiliza para configurar el nivel de compensación del eje de cuadratura alcanzada por la función PSS. El intervalo de ajuste de reactancia en cuadratura es de 0 a 5,000 con incrementos de 0,0001.

*Power Input – Kpe (Entrada de potencia: Kpe).* Este campo de ajuste se utiliza para establecer la amplitud de la entrada de potencia eléctrica utilizada por la función PSS. Se puede ingresar un ajuste de Kpe de 0 a 2,00 en incrementos de 0,01.

*Phase Comp.-Time Constants (Compensación de fases: constantes de tiempo).* Estos ocho ajustes se utilizan para configurar las constantes de tiempo de compensación de la primera, segunda, tercera y cuarta fase (adelanto y retardo). Las constantes de tiempo de compensación de fases se pueden establecer en un valor de 0,001 segundos a 6 segundos en incrementos de 0,001 segundo.

## Output Limiter (Limitador de salida)

La pestaña Output Limiter (Limitador de salida) posee dos grupos de ajustes: Primary (Primarios) y Secondary (Secundarios). Los botones Primary (Primarios) y Secondary (Secundarios) se utilizan para seleccionar los ajustes primarios y secundarios del estabilizador del sistema eléctrico de potencia. En los esquemas lógicos predeterminados del PSS provistos con el DECS-400, se utiliza una entrada de contacto para seleccionar los ajustes primarios y secundarios del PSS. (Las ganancias primarias/secundarias se seleccionan automáticamente cuando el PSS se activa).

Los ajustes de la pestaña Output Limiter (Limitador de salida) se muestran en la **Figura 4-40** y se describen en los próximos párrafos.

*PSS Output Limiting – Upper Limit (Límite de salida del PSS: límite superior).* Este ajuste por unidad se utiliza para configurar el límite máximo de la etapa de ganancia (Kg) de salida del estabilizador. Se puede ingresar un ajuste de 0 a 0,500 en incrementos de 0,001.

| BESTCOMS-DECS400 - [PSS (Power System Stabiliz | er)]                         |       |
|------------------------------------------------|------------------------------|-------|
| Bile View Communications Tools Window Help     |                              | - 8 × |
| Configure Settings Gain Li                     | miters Protection PSS Logic  |       |
| Analy                                          | sis Data Log Meter           |       |
| Configure Control Parameters Output Limiter    |                              |       |
| Primary Secondary                              |                              |       |
| PSS Output Limiting                            | Logic Limiter Washout Filter |       |
| 0.000 Upper Limit                              | 10.0 Normal Time             |       |
| 0.000 Lower Limit                              | 0.30 Limit Time              |       |
| Stabilizer Gain                                | Logic Output Limiter         |       |
| 0.00 Ks                                        | 0.020 Upper Limit            |       |
| Terminal Voltage Limiter                       | -0.020 Lower Limit           |       |
| 1 nn Time Constant                             | 0.50 Time Delay              |       |
| 1.000 Setpoint                                 |                              |       |
|                                                |                              |       |
|                                                |                              |       |
|                                                |                              |       |
|                                                |                              |       |
|                                                |                              |       |
| 6                                              |                              | .:    |

Figura 4-40. Pantalla PSS, pestaña Limitador de salida

*PSS Output Limiting – Lower Limit (Límite de salida del PSS: límite inferior).* Este ajuste por unidad se utiliza para configurar el límite mínimo de la etapa de ganancia (Kg) de salida del estabilizador. Se puede ingresar un ajuste de –0,500 a 0 en incrementos de 0,001.

Stabilizer Gain – Ks (Ganancia del estabilizador: Ks). Este ajuste se utiliza para configurar la constante de tiempo de ganancia del estabilizador. La constante de tiempo posee un intervalo de ajuste de –50 a 50 con incrementos de 0,01.

*Terminal Voltage Limiter – Time Constant (Limitador de tensión en bornes: constante de tiempo).* Este ajuste se utiliza para configurar la constante de tiempo del limitador de tensión en bornes del generador. Se puede ingresar una constante de tiempo de 0,02 segundos a 5 segundos en incrementos de 0,01 segundo.

*Terminal Voltage Limiter – Setpoint (Limitador de tensión en bornes: punto de ajuste).* Este ajuste por unidad se utiliza para configurar el punto de ajuste del limitador de tensión en bornes del generador. Se puede ingresar un ajuste de 0 a 10 en incrementos de 0,01.

Logic Limiter Washout Filter – Normal Time (Filtro de disminución del limitador de lógica: tiempo normal). Este ajuste se utiliza para configurar la constante de tiempo normal del filtro de disminución. Se puede ingresar una constante de tiempo normal de 5 segundos a 30 segundos en incrementos de 0,1 segundo.

Logic Limiter Washout Filter – Limit Time (Filtro de disminución del limitador de lógica: tiempo límite). Este ajuste se utiliza para configurar la constante de tiempo límite del filtro de disminución. Se puede ingresar una constante de tiempo límite de 0 segundos a 1 segundos en incrementos de 0,01 segundo.

Logic Output Limiting – Upper Limit (Límite de salida lógico: límite superior). Este ajuste por unidad se utiliza para configurar el valor del límite superior del limitador de salida lógico. Se puede ingresar un valor de límite superior de 0,01 a 0,04 en incrementos de 0,001.

Logic Output Limiting – Lower Limit (Límite de salida lógico: límite inferior). Este ajuste por unidad se utiliza para configurar el valor del límite inferior del limitador de salida lógico. Se puede ingresar un valor de límite inferior de –0,4 a –0,01 en incrementos de 0,001.

Logic Output Limiting – Time Delay (Límite de salida lógico: retardo de tiempo). Este ajuste se utiliza para configurar el retardo de tiempo del limitador de salida lógico. Se puede ingresar un retardo de tiempo de 0 segundos a 2 segundos en incrementos de 0,01 segundo.

## Metering (Medición)

La pantalla Metering (Medición) consta de cuatro pestañas: Operation (Operación), System Alarms (Alarmas del sistema), System Status (Estado del sistema) y I/O Status (Estado de E/S). Haga clic en el botón **Meter** (Medición) de la barra de herramientas para visualizar la pantalla Metering (Medición).
# **Operation (Operación)**

La pestaña Operation (Funcionamiento) de la pantalla Metering (Medición) se muestra en la *Figura 4-41*. Los parámetros y controles de la pestaña Operation (Operación) se describen en los próximos párrafos.

*Generator (Generador).* Nueve valores de medición en tiempo real muestran la tensión, la corriente y la frecuencia del generador.

*Field (Campo).* Cuatro valores de medición en tiempo real muestran la tensión, la corriente y la temperatura de campo y la ondulación del diodo de excitatriz.

*Phase Angle (Ángulo de fase).* Estos cinco campos de medición en tiempo real constan de dos campos de ángulo de fase para la tensión y tres campos de ángulo de fase para la corriente.

*Power (Potencia).* Cuatro valores de medición en tiempo real muestran la potencia aparente, la potencia activa, la potencia reactiva y el factor de potencia del generador.

*PSS* (estabilizador del sistema eléctrico de potencia). Siete valores en tiempo real calculados por la función PSS muestran la tensión y la corriente de secuencia positiva, la tensión y la corriente de secuencia negativa, el porcentaje de desviación de la frecuencia terminal, el porcentaje de desviación de la frecuencia compensada, el nivel de salida del PSS por unidad y la tasa de variación del PSS. También se informa el estado de activación/desactivación de la función PSS.

*Control (Control)* Estos tres campos de medición en tiempo real muestran el nivel de señal de control remoto del punto de ajuste (voltios o miliamperios) aplicado a los terminales de entrada auxiliar, y el nivel de señal de control del punto de ajuste de excitación (voltios o miliamperios) que suministra el DECS-400.

*Tracking (Seguimiento).* Un campo de medición en tiempo real indica el error de seguimiento del punto de ajuste. Dos campos de estado indican el estado de activación/desactivación del seguimiento interno y del seguimiento externo.

Bus (Bus). Este campo de medición en tiempo real muestra el nivel de tensión del bus.

*Start/Stop Mode (Modo de arranque/detención).* Dos indicadores muestran el estado del modo de arranque/detención del DECS-400. En el modo Stop (Detención), el indicador de detención cambia de gris a verde. En el modo Start (Arranque), el indicador de arranque cambia de gris a rojo. Se puede hacer clic en el botón Start/Stop (Arranque/detención) para alternar el estado del modo arranque/detención del DECS-400.

AVR/Manual Mode (Modo AVR/manual). El estado de los modos AVR y Manual (Manual) se informa por medio de dos indicadores. Cuando el DECS-400 funciona en modo AVR, el indicador AVR cambia de gris a rojo. Cuando el DECS-400 funciona en modo Manual (Manual), el indicador Manual (Manual) cambia de gris a rojo. Los modos AVR o Manual (Manual) se seleccionan en el menú desplegable.

| BESTCOMS-DECS400 - [Metering]                   |                                          |
|-------------------------------------------------|------------------------------------------|
| B File View Communications Tools Window         | Help – 🗗 🗙                               |
| Configure Settings Gain I                       | imiters Protection PSS                   |
| 🖄 🦳 🗁 🔚 🔮 📠 Analysis Data Lo                    | og Meter Logic                           |
| Operation System Alarms System Status I/O Statu | s                                        |
| Generator Power                                 | Start/Stop Mode                          |
| 0.000 Vab (V) 0.000 k                           | VA STOP START Start/Stop                 |
| 0.000 Vca {V} 0.000 k                           | VAR AVR/Manual Mode                      |
| 0.000 Vave {V} 0.000 P                          | F 🕘 AVR 🌒 Manual 🛛 AVR 💌                 |
| 0.000 la (A) PSS (Power System)                 | em Stabilizer) FCR/FVR Mode              |
| 0.000 Ic (A) A                                  | ctive Status FCR FVR FCR -               |
| 0.000 lave (A) 0.000 P                          | os. Seq. (V) VAR/PF Mode                 |
| 0.000 Frequency (Hz) 0.000 N                    | eg. Seq. {V} ● Off ● PF ● VAR OFF -      |
| 0.000 Vfd (Vdc) 0.00000 T                       | eg. Seq. (A) Setpoint Pre-position       |
| 0.000 Ifd {Adc} 0.00000 C                       | erm, Freq. Dev. {%} Pre-position 1 Set 1 |
| 0.00 Temp. {Deg} 0.0000 P                       | SS Output {PU} Pre-position 2 Set 2      |
| EDM Ripple (%)     0.000     P:                 | SS ROC {Hz/sec} Setpoint Fine Adjust     |
| 0.00 Vab-Vca (Dec) Control                      | 😯 Raise 🗜 Lower                          |
| 0.00 Vbc-Vca (Deg) 0.000 V                      | aux Input (Vdc) Setpoints                |
| 0.00 la-Vca {Deg} 0.000 C                       | ontrol Out {Vdc} FCB 120.0 0.00 VAR      |
| 0.00 Ib-Vca {Deg}<br>0.00 Ic-Vca {Deg} Tracking | FCR 0.10 1.000 PF                        |
| 0.00 T                                          | racking Error {%}                        |
| Ir                                              | t. Track Status                          |
| Bue                                             | XI. TINCK SINUS                          |
| 0.000                                           | bus {V}                                  |
| ·                                               |                                          |
| 0                                               |                                          |

Figura 4-41. Pantalla Medición, pestaña Funcionamiento

*FCR/FVR Mode (Modo FCR/FVR).* El estado de los modos FCR y FVR se informa por medio de dos indicadores. Cuando el DECS-400 funciona en modo FCR, el indicador FCR cambia de gris a rojo. Cuando el DECS-400 funciona en modo FVR, el indicador FVR cambia de gris a rojo. Los modos FCR o FVR se seleccionan en el menú desplegable.

VAR/PF Mode (Modo VAR/FP). Estos indicadores informan si el modo Var o el modo Power Factor (Factor de potencia) está activo, o si ninguno de los dos está activo. Cuando el modo Var está activo, el indicador VAR cambia de gris a rojo. Cuando el modo Power Factor (Factor de potencia) está activo, el indicador PF (FP) cambia de gris a rojo. Cuando ninguno de los dos modos está activos, el indicador Off (Desactivado) cambia de gris a verde. Los modos Var y Power Factor (Factor de potencia) se habilitan e inhabilita en el

# ΝΟΤΑ

La pestaña System Alarms (Alarmas del sistema) proporciona dos indicadores de alarma de voltios por hercio: Excessive V/Hz (V/Hz excesivo) y Underfrequency V/Hz (V/Hz de subfrecuencia). El indicador Excessive V/Hz (V/Hz excesivo) anuncia que la protección de V/Hz está activa, y el indicador Underfrequency V/Hz (V/Hz de subfrecuencia) anuncia que el limitador de V/Hz está activo.

# menú desplegable.

Setpoint Pre-position (Pre-posición de punto de ajuste). Se proporciona un botón e indicador de control para las dos pre-posiciones de punto de ajuste. Hacer clic en el botón Set 1 (Ajuste 1) permite configurar el punto de ajuste de excitación en el valor de pre-posición 1, y hace que el indicador Pre-position 1 (Pre-posición 1) cambie de gris a rojo. Hacer clic en el botón Set 2 (Ajuste 2) permite configurar el punto de ajuste de excitación en el valor de pre-posición 2, y hace que el indicador Pre-position 2 (Pre-posición 2) cambie de gris a rojo.

Setpoint Fine Adjust (Ajuste fino del punto de ajuste). Hacer clic en el botón Raise (Aumentar) permite incrementar el punto de ajuste operativo activo. Hacer clic en el botón Lower (Disminuir) permite reducir el punto de ajuste operativo activo. El incremento de aumento y disminución es una función del intervalo de

punto de ajuste y de la tasa de recorrido de modo activo. Los incrementos son directamente proporcionales al intervalo de ajuste e inversamente proporcionales a la tasa de recorrido.

*Setpoints (Puntos de ajuste).* Cinco campos de estado muestran los puntos de ajuste de los modos AVR, FCR, FVR, Var y factor de potencia.

#### System Alarms (Alarmas del sistema)

Los indicadores de la pestaña System Alarms (Alarmas del sistema) se muestran en la *Figura 4-42* y se describen en los próximos párrafos.

System Alarms (Alarmas del sistema). Cuando tiene lugar cualquiera de las 27 condiciones de alarma (*Figura 4-42*), el indicador correspondiente cambia de gris a rojo. Al hacer clic en el botón RESET (Restablecer) se restablece todo anuncio de alarma del sistema que ya no esté activo.

*System Status (Estado del sistema).* Se enumeran distintos modos operativos del sistema (*Figura 4-42*) junto a etiquetas de texto que cambian según el estado de cada modo operativo.

| BESTCOMS-DECS400 - [Metering]                                                                                                    |                                                                                                    |             |                                                                |                                                                                                    |                     |  |  |  |
|----------------------------------------------------------------------------------------------------|----------------------------------------------------------------------------------------------------|-------------|----------------------------------------------------------------|----------------------------------------------------------------------------------------------------|---------------------|--|--|--|
| Eile View Communications Tools V                                                                                                    | <u>M</u> indow <u>H</u> elp                                                                                                    |             |                                                                |                                                                                                    | - 8 ×               |  |  |  |
| Configure Settings                                                                                                    | Gain Limiters                                                                                                    | Protection  | PSS                                                            | Logic                                                                                                    |                     |  |  |  |
| Analysis Data Log Meter                                                                                                    |                                                                                                    |             |                                                                |                                                                                                    |                     |  |  |  |
| Operation System Alarms System Statu                                                                                                    | us I/O Status                                                                                                    |             |                                                                |                                                                                                    |                     |  |  |  |
| System Alarms                                                                                                    |                                                                                                    | System Stat | us<br>ST                                                       | ABT/STOP M                                                                                                    | IODE                |  |  |  |
| Generator Undervoltage EDM<br>Excessive VHz EDM<br>Loss Of Field PSS<br>Loss Of Sensing Voltage PSS<br>System Below 10 Hz PSS<br>Failed Overvoltage PSS<br>Field Overvoltage PSS<br>Field Overcurrent Loss<br>Field Overcurrent Loss<br>Field Overtemperature Powe<br>OEL Clock<br>UEL Loss<br>SCL PSS<br>VARL<br>RESET | 4 Open Diode (OD)<br>4 Open Diode (OD)<br>5 Power Below Threshold<br>5 Voltage Unbalanced<br>6 Current Unbalanced<br>6 Speed Failure<br>7 Voltage Limit<br>8 Of FIT<br>8 Supply Low<br>8 Reset<br>8 Of IRIG<br>8 Blocked |             | AV<br>PA<br>VA<br>PS<br>PS<br>PF<br>DF<br>UF<br>VO<br>PF<br>GE | (PManual MC<br>RALLEL COM<br>RAPP MODE<br>AITER MODE<br>ITIVE DECS<br>IS ACTIVE<br>IS TEST<br>EPOSITION<br>200P<br>NE DROP<br>NOSS-CURRE<br>DLTAGE MATH<br>STATE<br>ENERATOR S | NT<br>CHING<br>TATE |  |  |  |
| 0                                                                                                    |                                                                                                    |             |                                                                |                                                                                                    |                     |  |  |  |

Figura 4-42. Pantalla Medición, pestaña Alarmas del sistema

#### System Status (Estado del sistema)

Los indicadores de la pestaña System Status (Estado del sistema) se muestran en la *Figura 4-43* y se describen en los próximos párrafos.

*Front Panel LED Status (Estado de los LED del panel frontal).* Estos indicadores son un reflejo de los LED indicadores del panel frontal del DECS-400. Un indicador cambia de gris a rojo cuando el LED correspondiente del panel frontal se enciende.

Active Setting Group Status (Estado del grupo de ajustes activo). Se enumeran grupos de ajustes (*Figura 4-43*) junto a etiquetas de texto que cambian según el estado (primario o secundario) de cada grupo de ajustes.

*System Status (Estado del sistema).* Se enumeran distintos modos operativos del sistema (*Figura 4-43*) junto a etiquetas de texto que cambian según el estado de cada modo operativo.

| BESTCOMS-DECS400 - [Metering]                                                                                                    |             |                                                            |                                                                                                    |                       |       |
|----------------------------------------------------------------------------------------------------|-------------|------------------------------------------------------------|----------------------------------------------------------------------------------------------------|-----------------------|-------|
|                                                                                                    |             |                                                            |                                                                                                    |                       | - 8 × |
| Configure Settings Gain Limiters F                                                                                                    | Protection  | PSS                                                        | Logic                                                                                                    |                       |       |
| 📲 🔜 🖾 🝙 🔋 🛛 Analysis 🛛 Dat                                                                                                    | ta Log      | Meter                                                      |                                                                                                    |                       |       |
| Operation System Alarms System Status VO Status                                                                                                    |             |                                                            |                                                                                                    |                       |       |
| Front Panel LED Status S                                                                                                    | System Stat | tus                                                        |                                                                                                    |                       |       |
| Null PSS Pre Limits -<br>Balance Active Position Lower Upper Edit                                                                                                    |             | ST<br>AV<br>PA<br>VA                                       | ART/STOP N<br>/R/Manual M(<br>ARALLEL CON<br>AR/PF MODE                                                                             | IODE<br>DDE<br>IP     |       |
| Active Setting Group Status          Active Soft Start Group          Active OEL Group          Active UEL Group          Active Gains Group          Active Protection Group          Active PSS Group          Active VARL Group |             | LIN<br>AC<br>PS<br>PF<br>DF<br>LIN<br>CF<br>CF<br>CF<br>GE | MITER MODE<br>TTVE DECS<br>IS ACTIVE<br>IS TEST<br>REPOSITION<br>ROOP<br>NE DROP<br>ROSS-CURRE<br>DLTAGE MAT<br>STATE<br>ENERATOR S | INT<br>CHING<br>STATE |       |
| 0                                                                                                    |             |                                                            |                                                                                                    |                       |       |

Figura 4-43. Pantalla Medición, pestaña Estado del sistema

# I/O Status (Estado de E/S)

Los indicadores de la pestaña I/O Status (Estado de E/S) se muestran en la *Figura 4-44* y se describen en los próximos párrafos.

*Switch Input Status (Estado de entrada de interruptor).* Estos indicadores anuncian el estado (abierto o cerrado) de cada entrada de contacto del DECS-400. Una entrada de interruptor abierta se anuncia mediante un indicador gris, y una entrada de interruptor cerrada, mediante un indicador verde.

Relay Output Status (Estado de salida de relé). Estos indicadores anuncian el estado de cada salida de contacto del DECS-400. Un relé desenergizado se anuncia mediante un indicador gris, y un relé energizado, mediante un indicador rojo.

Set Programmable Labels (Establecer etiquetas programables). Al hacer clic en este botón se abre la pantalla Programmable I/O Labels (Etiquetas de E/S programables) que permite asignar etiquetas definidas por el usuario a las entradas y salidas de contacto del DECS-400. Se puede asignar una etiqueta con un máximo de 21 caracteres alfanuméricos a cada entrada/salida.

*System Status (Estado del sistema).* Se enumeran distintos modos operativos del sistema (*Figura 4-44*) junto a etiquetas de texto que cambian según el estado de cada modo operativo.

| BESTCOMS-DECS400 - [Mete                                                                                                    | ering]                                                                                                    |                                                                                                    |       |        |        |                                                                                                    |                                                                            |
|----------------------------------------------------------------------------------------------------|----------------------------------------------------------------------------------------------------|----------------------------------------------------------------------------------------------------|-------|--------|--------|----------------------------------------------------------------------------------------------------|----------------------------------------------------------------------------|
| Eile View Communications To                                                                                                    | ols <u>W</u> indow I                                                                                                    | <u>H</u> elp                                                                                                    |       |        |        |                                                                                                    | -<br>                                                                      |
| Configure Settings                                                                                                    | s Gain                                                                                                    | Limiters                                                                                                    | Prote | ection | PSS    | Logic                                                                                                    |                                                                            |
| ≝ <b>_</b> <u>≥</u> ∎ <u>≥</u> <u></u> ≧ <u></u>                                                                                                    |                                                                                                    | Analysis                                                                                                    | Data  | a Log  | Meter  |                                                                                                    |                                                                            |
| Operation System Alarms Sys                                                                                                    | tem Status 🛙                                                                                                    | O Status                                                                                                    |       |        |        |                                                                                                    |                                                                            |
| Switch Input Status                                                                                                    | Relay Outpu                                                                                                    | t Status                                                                                                    |       | vstem  | Status |                                                                                                    |                                                                            |
| START SWITCH<br>STOP SWITCH<br>AVR SWITCH<br>FCR SWITCH<br>RAISE ENABLED<br>LOWER ENABLED<br>SWITCH INPUT 1<br>SWITCH INPUT 2<br>SWITCH INPUT 3<br>SWITCH INPUT 4<br>SWITCH INPUT 5<br>SWITCH INPUT 5<br>SWITCH INPUT 6<br>SWITCH INPUT 6<br>SWITCH INPUT 7<br>SWITCH INPUT 9<br>SWITCH INPUT 10 | <ul> <li>WATCHDOG</li> <li>ON/OFF RI</li> <li>RELAY OUT</li> <li>RELAY OUT</li> <li>RELAY OUT</li> <li>RELAY OUT</li> <li>RELAY OUT</li> <li>RELAY OUT</li> <li>RELAY OUT</li> <li>RELAY OUT</li> <li>Set Program</li> <li>Legend</li> <li>Switch CI</li> <li>Relay Energy Development</li> <li>Switch O Relay Development</li> </ul> | RELAY<br>ELAY<br>IPUT 1<br>IPUT 2<br>IPUT 3<br>IPUT 4<br>IPUT 5<br>IPUT 6<br>mmable Label<br>cosed<br>ergized<br>pen /<br>-Energized | 5     |        |        | START/STC<br>AVR/FCR M<br>PARALLEL C<br>VAR/PF MO<br>LIMITER MC<br>ACTIVE DEC<br>PSS ACTIVE<br>PSS ACTIVE<br>PSS TEST<br>PREPOSITIC<br>DROOP<br>LINE DROP<br>CROSS-CUI<br>VOLTAGE M<br>PF STATE<br>GENERATO | DP MODE<br>IODE<br>COMP<br>IDE<br>CS<br>NN<br>RRENT<br>IATCHING<br>R STATE |
|                                                                                                    |                                                                                                    |                                                                                                    |       |        |        |                                                                                                    |                                                                            |
| 0                                                                                                    |                                                                                                    |                                                                                                    |       |        |        |                                                                                                    |                                                                            |

Figura 4-44. Pantalla Medición, pestaña Estado de E/S

# Data Log (Registro de datos)

La pantalla Data Log (Registro de datos) consta de cinco pestañas: Log Setup (Configuración del registro), Logic Triggers (Disparadores lógicos), Mode Triggers (Disparadores de modo), Level Triggers/Log Selection (Disparadores de nivel/selección de registro) y Trending (Tendencias). Haga clic en el botón **Data Log** (Registro de datos) de la barra de herramientas para visualizar la pantalla Data Log (Registro de datos).

# Log Setup (Configuración del registro)

Los parámetros y controles de la pestaña Log Setup (Configuración del registro) se muestran en la *Figura 4-45* y se describen en los próximos párrafos.

Data Log Setup – Data Logging Enabled (Configuración del registro de datos: registro de datos habilitado). Este ajuste se utiliza para habilitar e inhabilitar el registro de datos.

Data Log Setup – Pre-Trigger Points (Configuración del registro de datos: puntos de predisparo). Este ajuste se utiliza para seleccionar la cantidad de puntos de datos que se grabarán antes de que se dispare un registro de datos. Se puede ingresar un valor de 0 a 599 en incrementos de 1.

Data Log Setup – Pre-Trigger Duration (sec) (Configuración del registro de datos: duración del predisparo [seg.]). Este campo de solo lectura muestra el tiempo durante el que se grabarán los puntos de datos de predisparo. El valor visualizado depende de los ajustes de los campos Pre-Trigger Points (Puntos de predisparo) y Sample Interval (Intervalo de muestreo).

Data Log Setup – Post-Trigger Points (Configuración del registro de datos: puntos de posdisparo). Este campo de solo lectura muestra la cantidad de puntos de datos que se grabarán después de que se dispare un registro de datos. El valor visualizado depende de los ajustes de los campos Pre-Trigger Points (Puntos de predisparo) y Sample Interval (Intervalo de muestreo).

Data Log Setup – Post-Trigger Duration (sec) (Configuración del registro de datos: duración del posdisparo [seg.]). Este campo de solo lectura muestra el tiempo durante el que se grabarán los puntos de datos de posdisparo. El valor visualizado depende de los ajustes de los campos Pre-Trigger Points (Puntos de predisparo) y Sample Interval (Intervalo de muestreo).

Data Log Setup – Sample Interval (ms) (Configuración del registro de datos: intervalo de muestreo [ms]). Este ajuste se utiliza para establecer la frecuencia de muestreo de los puntos de datos. Cuando el ajuste Generator Frequency (Frecuencia del generador) (pantalla Configure [Configuración], pestaña Options [Opciones]) está establecido en 60 Hz, se puede seleccionar un intervalo de muestreo de 4,166 milisegundos a 10 415,000 milisegundos en el menú desplegable. Cuando el ajuste Generator Frequency (Frecuencia del generador) está establecido en 50 Hz, se puede seleccionar un intervalo de muestreo de muestreo de 5 milisegundos a 12 500 milisegundos.

Data Log Setup – Total Duration (sec) (Configuración del registro de datos: duración total [seg.]). Este campo de solo lectura muestra el tiempo total de grabado de un registro de datos, que es igual a la suma de los campos Pre-Trigger Duration (Duración del predisparo) y Post-Trigger Duration (Duración del posdisparo). El valor visualizado depende de los ajustes de los campos Pre-Trigger Points (Puntos de predisparo) y Sample Interval (Intervalo de muestreo).

| BESTCOMS-DECS400 - [Data Log]                                                        |   |
|--------------------------------------------------------------------------------------|---|
| 📓 File <u>Vi</u> ew <u>C</u> ommunications <u>T</u> ools <u>W</u> indow <u>H</u> elp | × |
| Configure Settings Gain Limiters Protection PSS Logic                                |   |
| Analysis Data Log Meter                                                              |   |
| Log Setup Mode Triggers Level Triggers / Log Selection Logic Triggers Trending       |   |
|                                                                                      |   |
| Data Log Setup                                                                       |   |
| Data Logging Enabled                                                                 |   |
| View / Download Data Log                                                             |   |
| 300 Pre-Trigger Points                                                               |   |
| 2.500 Pre-Trigger Duration {sec} Download Trend Log                                  |   |
| 300 Post-Trigger Points                                                              |   |
| 2.500 Post-Trigger Duration (sec)                                                    |   |
| 8.332 Sample Interval {ms}                                                           |   |
| 5.000 Total Duration {sec}                                                           |   |
|                                                                                      |   |
|                                                                                      |   |
|                                                                                      |   |
|                                                                                      |   |
|                                                                                      |   |
|                                                                                      |   |
|                                                                                      |   |
|                                                                                      |   |
|                                                                                      |   |

Figura 4-45. Pantalla Registro de datos, pestaña Configuración del registro

*View Sequence of Events (Ver secuencia de eventos)* Al hacer clic en este botón se muestra la pantalla Sequence of Events Reporting (Informe de secuencia de eventos) (*Figura 4-46*). Las vistas y los controles de la pantalla Sequence of Events Reporting (Informe de secuencia de eventos) se describen en los próximos párrafos.

| Sequence Of Events Reporting                                                                                                    | × |
|----------------------------------------------------------------------------------------------------|---|
| Report SummaryDECS-400 SEQUENCE OF EVENTS REPORTREPORT DATE:OJ/23/88REPORT TIME:OJ:49:30STATION ID:STATION ID:DEVICE ID:DECS 400USER1 ID:USER2 ID:USER 2 ID |   |
|                                                                                                    | ~ |
| Event List<br>NO EVENTS TO REPORT                                                                                                    | < |
|                                                                                                    | ~ |
| Print         Save         Events To Display           Reset New Event List         New         Close                                                       |   |
|                                                                                                    |   |

Figura 4-46. Pantalla Informe de secuencia de eventos

*Report Summary (Resumen de informes).* Esta área de la pantalla Sequence of Events Reporting (Informe de secuencia de eventos) brinda información tal como fecha y hora, estación, identificación de dispositivos y usuarios, y cantidad de registros nuevos y totales.

*Event List (Lista de eventos).* Esta área de la pantalla Sequence of Events Reporting (Informe de secuencia de eventos) ofrece una lista de los registros de secuencia de eventos disponibles. Los registros visualizados dependen del tipo de evento seleccionado en el menú desplegable Events To Display (Eventos que se mostrarán).

*Events To Display (Eventos que se mostrarán).* El tipo de evento visualizado en la lista de eventos se controla con este menú desplegable. Las opciones de tipo de evento disponibles son New (Nuevo), Most Recent (Más reciente), New Alarm (Alarma nueva), New I/O (E/S nueva) y New Mode (Modo nuevo).

*Print (Imprimir).* Al hacer clic en este botón, se visualiza una ventana de vista de impresión que muestra la información de Report Summary (Resumen de informes) y de Event List (Lista de eventos). Al hacer clic en el ícono de la impresora, el informe se envía a la impresora.

*Save (Guardar).* Al hacer clic en este botón, se abre el cuadro de diálogo Save As (Guardar como) que permite guardar el resumen de informes y la lista de eventos como un archivo de texto en la PC.

Reset New Event List (Restablecer nueva lista de eventos). Al hacer clic en este botón, los eventos nuevos se borran de la lista de eventos.

*View/Download Data Log (Ver/descargar registro de datos).* Al hacer clic en este botón, se muestra la pantalla Data Log Viewer (Visor de registros de datos) de la *Figura 4-47*. Las vistas y los controles de la pantalla Data Log Viewer (Visor de registros de datos) se describen en los próximos párrafos.

| Report Summary                                                       |
|----------------------------------------------------------------------|
| DECS400 RECORD LOG DIRECTORY                                         |
|                                                                      |
| REPORT DATE : 01/23/88                                               |
| REPORT TIME : 09:44:24                                               |
| STATION ID : STATION ID                                              |
| DEVICE ID : DECS 400                                                 |
| USER1 ID : USER 1 ID                                                 |
| USER2 ID : USER 2 ID                                                 |
| NEW RECORDS : 1 (09:44:22.917 01/23/88 - 09:44:22.917 01/23/88)      |
| TOTAL RECORDS : 1 (09:44:22.917 01/23/88 - 09:44:22.917 01/23/88)    |
|                                                                      |
| Record List                                                          |
| -LOGPOINTSDATETIMERECORD TYPE                                        |
| 001 484 01/23/88 09:44:22.917 SERIAL CMD                             |
|                                                                      |
|                                                                      |
|                                                                      |
|                                                                      |
| Selected Record Information Trigger Record Print Report Print Report |
| Trigger Source Stop Record Save Percerd Save Percerd                 |
| SERIAL CMD                                                           |
| Pefrech Summary ( ) ist                                              |
| 300 Pre-Tria Points Download Selected Record                         |
| 184 Post-Trig Points                                                 |
| 484 Total Points Reset New Record Counter                            |
| 0.008333 Sample Interval {sec}                                       |
| 6 Number Of Parameters Reset Total Record Counter Close              |
|                                                                      |

Figura 4-47. Pantalla Visor de registros de datos

*Report Summary (Resumen de informes).* Esta área de la pantalla Data Log Viewer (Visor de registros de datos) brinda información tal como fecha y hora, estación, identificación de dispositivos y usuarios, y cantidad de registros nuevos y totales.

*Record List (Lista de registros).* Esta área de la pantalla Data Log Viewer (Visor de registros de datos) muestra la lista de registros de datos disponibles. Se pueden seleccionar registros individuales de la lista e imprimirlos y guardarlos como archivos de texto o descargarlos en los formatos ASCII, ASCII COMTRADE o COMTRADE binario.

Selected Record Information (Información del registro seleccionado). Esta área de la pantalla Data Log View (Visor de registros de datos) muestra información relacionada con el registro de datos seleccionado en la lista de registros. La información visualizada incluye la fuente del disparo, la cantidad de puntos de predisparo, la cantidad de puntos de posdisparo, el total de puntos, el intervalo de muestreo y la cantidad de parámetros informados.

*Trigger Record (Disparar registro).* Se puede hacer clic en este botón para disparar la adquisición de un registro de datos manualmente. No es posible disparar un registro de datos manualmente a menos que el registro de datos esté habilitado en la pestaña Log Setup (Configuración del registro).

*Stop Record (Detener registro).* Se puede hacer clic en este botón para finalizar la adquisición de un registro de datos disparado manualmente.

*Refresh Summary/List (Actualizar resumen/lista).* Al hacer clic en este botón, se actualizan los datos de Report Summary (Resumen de informes ) y Record List (Lista de registros) con la última información disponible.

Reset New Record Counter (Restablecer contador de registros nuevos). Al hacer clic en este botón, se restablece a cero la cantidad de registros nuevos mostrados en el resumen de informes.

Reset Total Record Counter (Restablecer contador de registros totales). Al hacer clic en este botón, se restablece a cero la cantidad total de registros mostrados en el resumen de informes.

*Print Record (Imprimir registro).* Se puede hacer clic en este botón para imprimir un registro de datos seleccionado de la lista de registros.

*Print Report (Imprimir informe).* Se puede hacer clic en este botón para imprimir una copia del resumen de informes.

Save Record (Guardar registro). Se puede hacer clic en este botón para guarda un registro seleccionado en un archivo de texto.

Save Report (Guardar informe). Se puede hacer clic en este botón para guarda el resumen de informes en un archivo de texto.

Download Selected Record (Descargar registro seleccionado). Al hacer clic en este botón, se visualiza la pantalla COMTRADE/Log File Download (Descarga de archivo de registro/COMTRADE). Esta pantalla permite descargar el registro de fallas seleccionado de la lista de registros en los formatos ASCII, ASCII COMTRADE o COMTRADE binario. Hacer clic en el botón Download File (Descargar archivo) permite guardar el registro en el formato deseado.

*Download Trend Log (Descargar registro de tendencias).* Se puede hacer clic en este botón para visualizar la pantalla Trending File Download (Descarga de archivo de tendencias), que le permite guardar un archivo de tendencias con un extensión de archivo de "log". La duración y los parámetros del registro de tendencias se seleccionan en la pestaña Trending (Tendencias) de la pantalla Data Log (Registro de datos).

#### Pestaña Mode Triggers (Disparadores de modo)

Los ajustes de la pestaña Mode Triggers (Disparadores de modo) se muestran en la *Figura 4-48* y se describen en los próximos párrafos.

| BESTCOMS-DECS400 - [Data Log]                                         |                |              |             |            |        |
|-----------------------------------------------------------------------|----------------|--------------|-------------|------------|--------|
| Eile <u>V</u> iew <u>C</u> ommunications <u>T</u> ools <u>W</u> indow | Help           |              |             |            | _ 8 ×  |
| Configure Settings Gain                                               | Limiters       | Protection   | PSS         | Logic      |        |
| i se se se se se se se se se se se se se                              | Analysis       | Data Log     | Meter       |            |        |
| Log Setup Mode Triggers Level Triggers / L                            | .og Selection  | Logic Trigge | rs Trending |            |        |
|                                                                       |                |              |             |            |        |
| Stop/Start Mode Limite                                                | er Mode        |              | Droop M     | ode        |        |
| NO TRIGGER 💌 NO TI                                                    | RIGGER         | *            | NO TRIGO    | GER        | ~      |
| Soft Start Mode Voltag                                                | ge Matching N  | 1ode         | Line Drop   | o Mode     |        |
| NO TRIGGER 🛛 🖌 NO T                                                   | RIGGER         | *            | NO TRIGO    | GER        | ~      |
| Underfrequency Mode Seco                                              | ndary DECS M   | lode         | Cross Cu    | rrent Comp | . Mode |
| NO TRIGGER 🛛 🗸 NO T                                                   | RIGGER         | ~            | NO TRIGO    | GER        | ~      |
| Control Mode PSS (                                                    | Controller Mor | le           | Test Mod    | e          |        |
| NO TRIGGER 🛛 🗸 NO T                                                   | RIGGER         | ~            | NO TRIGO    | GER        | ~      |
| Operating Mode Man                                                    | al Mode        |              |             |            |        |
| NO TRIGGER V NO T                                                     | RIGGER         | ~            |             |            |        |
|                                                                       |                |              |             |            |        |
|                                                                       |                |              |             |            |        |
|                                                                       |                |              |             |            |        |
|                                                                       |                |              |             |            |        |
| θ                                                                     |                |              |             |            | .,;    |

Figura 4-48. Pantalla Registro de datos, pestaña Disparadores de modo

*Stop/Start Mode (Modo de arranque/detención).* Este ajuste se utiliza para habilitar el modo de arranque o detención que dispara un informe de registro de datos. Si se selecciona NO TRIGGER (Sin disparo), se inhabilita el disparo del modo de arranque o detención.

Soft Start Mode (Modo de arranque suave). Este ajuste se utiliza para habilitar un informe de registro de datos que se disparará cuando el modo de arranque suave esté habilitado (Activado) o inhabilitado (Desactivado). Si se selecciona NO TRIGGER (Sin disparo), se inhabilita el disparo del modo de arranque suave.

*Underfrequency Mode (Modo de subfrecuencia).* Este ajuste se utiliza para habilitar un informe de registro de datos que se disparará cuando el modo de subfrecuencia esté activo o inactivo. Si se selecciona NO TRIGGER (Sin disparo), se inhabilita el disparo del modo de subfrecuencia.

*Control Mode (Modo de control).* Este ajuste se utiliza para habilitar un informe de registro de datos que se disparará cuando el modo AVR o el modo manual esté activos. Si se selecciona NO TRIGGER (Sin disparo), se inhabilita el disparo del modo de control.

*Operating Mode (Modo operativo).* Este ajuste se utiliza para habilitar un informe de registro de datos que se disparará cuando el modo de factor de potencia esté activo, el modo Var esté activo o ninguno de los

dos modos esté activo. Si se selecciona NO TRIGGER (Sin disparo), se inhabilita el disparo del modo operativo.

*Limiter Mode (Modo de limitador).* Este ajuste se utiliza para habilitar un informe de registro de datos que se disparará cuando el limitador de subexcitación, el limitador de sobreexcitación o el limitador de corriente del estator estén activos. Además, se puede disparar un informe de registro de datos cuando dos de los limitadores estén activos. Las opciones de modo de limitador disponibles son:

- UEL (limitador de subexcitación)
- OEL (limitador de sobreexcitación)
- UEL & OEL (UEL y OEL)
- SCL (limitador de corriente del estator)
- UEL & SCL (UEL y SCL)
- OEL & SCL (OEL y SCL)
- UEL, OEL & SCL (UEL, OEL y SCL)
- VARL (limitador de potencia reactiva)
- VARL & UEL (VARL y UEL)
- VARL & OEL (VARL y OEL)
- VARL, OEL & UEL (VARL, OEL y UEL)
- VARL & SCL (VARL y SCL)
- VARL, SCL & UEL (VARL, SCL y UEL)
- VARL, SCL & OEL (VARL, SCL y OEL)
- VARL, SCL, OEL & UEL (VARL, SCL, OEL y UEL)
- Off (Desactivado: sin limitadores activos)
- NO TRIGGER (Sin disparo: se inhabilita el disparo del modo de limitador).

*Voltage Matching Mode (Modo de igualación de tensión).* Este ajuste se utiliza para habilitar un informe de registro de datos que se disparará cuando el modo de igualación de tensión esté activado o desactivado. Si se selecciona NO TRIGGER (Sin disparo), se inhabilita el disparo del modo de igualación de tensión.

Secondary DECS Mode (Modo de DECS secundario). Este ajuste se utiliza para habilitar un informe de registro de datos que se disparará cuando el DECS-400 esté operando como DECS-400 primario o como DECS-400 secundario en un sistema de DECS-400 redundante. Si se selecciona NO TRIGGER (Sin disparo), se inhabilita el disparo del modo de DECS secundario.

*PSS Controller Mode (Modo de controlador del PSS).* Este ajuste se utiliza para habilitar un informe de registro de datos que se disparará cuando la función PSS esté habilitada o inhabilitada. Si se selecciona NO TRIGGER (Sin disparo), se inhabilita el disparo del modo de controlador del PSS.

*Manual Mode (Modo manual).* Este ajuste se utiliza para habilitar un informe de registro de datos que se disparará cuando se produzca una transferencia al modo manual (FCR o FVR).

*Droop Mode (Modo de caída).* Este ajuste se utiliza para habilitar un informe de registro de datos que se disparará cuando el modo de caída esté habilitado o inhabilitado. Si se selecciona NO TRIGGER (Sin disparo), se inhabilita el disparo del modo de caída.

*Line Drop Mode (Modo de caída de línea).* Este ajuste se utiliza para habilitar un informe de registro de datos que se disparará cuando el modo de caída de línea esté habilitado o inhabilitado. Si se selecciona NO TRIGGER (Sin disparo), se inhabilita el disparo del modo de caída de línea.

*Cross Current Comp. Mode (Modo de compensación de corriente cruzada).* Este ajuste se utiliza para habilitar un informe de registro de datos que se disparará cuando la compensación de corriente cruzada (diferencial reactiva) esté habilitado o inhabilitado. Si se selecciona NO TRIGGER (Sin disparo), se inhabilita el disparo del modo de compensación de corriente cruzada.

*Test Mode (Modo de prueba).* Este ajuste se utiliza para habilitar un informe de registro de datos que se disparará cuando el modo de prueba esté habilitado o inhabilitado. Si se selecciona NO TRIGGER (Sin disparo), se inhabilita el disparo del modo de prueba.

# Level Triggers/Log Selection (Disparadores de nivel/selección de registro)

La pestaña Level Triggers/Log Selection (Disparadores de nivel/selección de registro) (*Figura 4-49*) consta de una lista de parámetros que se pueden seleccionar para disparar un informe de registro de datos. Se pueden seleccionar hasta seis parámetros como disparos. Cada parámetro posee un ajuste denominado Level Trigger Enable (Disparadores de nivel habilitados) que se utiliza para configurar un registro de datos que se disparará cuando el parámetro aumente por encima del valor del ajuste Upper Threshold (Umbral

superior), disminuya por debajo del valor del ajuste Lower Threshold (Umbral inferior), o cualquier de los dos ajustes aumente por encima del valor de umbral superior o disminuya por debajo del valor de umbral inferior. La lista de parámetros que se pueden seleccionar para disparar un informe de registro de datos se detalla en la Tabla 4-2. También se menciona el intervalo de ajuste de Lower Threshold (Umbral inferior) y Upper Threshold (Umbral superior) de cada parámetro.

|                                                                               | Unidad       | Um               |                  |                |
|-------------------------------------------------------------------------------|--------------|------------------|------------------|----------------|
| Parámetro                                                                     | de<br>medida | Inferior         | Superior         | Increment<br>0 |
| Auxiliary Voltage Input<br>(Entrada de tensión auxiliar)                      | V            | –2 a 2           | –2 a 2           | 0,01           |
| AVR PID Error Signal Input<br>(Entrada de la señal de error<br>de PID de AVR) | V            | –2 a 2           | –2 a 2           | 0,01           |
| Bus Frequency (Frecuencia de bus)                                             | Hz           | 0 a 180          | 0 a 180          | 0,01           |
| Bus Voltage (Tensión del bus)                                                 | V            | –2 a 2           | –2 a 2           | 0,01           |
| Comp. Frequency Deviation<br>(Desviación de la frecuencia<br>compensada)      | Hz           | –60 a 60         | –60 a 60         | 0,01           |
| Control Output (Salida de<br>control) *                                       | N/D          | –32 767 a 32 767 | –32 767 a 32 767 | 1              |
| Cross Current Input (Entrada de corriente cruzada)                            | A            | -4 a 4           | -4 a 4           | 0,01           |
| Field Current (Corriente de<br>campo)                                         | A            | –2 a 2           | –2 a 2           | 0,01           |
| Field Temperature<br>(Temperatura de campo)                                   | PU           | –2 a 2           | –2 a 2           | 0,01           |
| Field Voltage (Tensión de<br>campo)                                           | V            | –2 a 2           | –2 a 2           | 0,01           |
| Frequency Response<br>(Respuesta de frecuencia)                               | V            | –2 a 2           | –2 a 2           | 0,01           |
| Generator Apparent Power<br>(Potencia aparente del<br>generador)              | PU           | –2 a 2           | –2 a 2           | 0,01           |
| Generator Average Current<br>(Corriente promedio del<br>generador)            | kVA          | -4 a 4           | -4 a 4           | 0,01           |
| Generator Average Voltage<br>(Tensión promedio del<br>generador)              | V            | –2 a 2           | –2 a 2           | 0,01           |
| Generator Current la<br>(Corriente la del generador)                          | A            | -4 a 4           | -4 a 4           | 0,01           |
| Generator Current Ib<br>(Corriente Ib del generador)                          | A            | -4 a 4           | -4 a 4           | 0,01           |
| Generator Current Ic<br>(Corriente Ic del generador)                          | A            | -4 a 4           | -4 a 4           | 0,01           |
| Generator Frequency<br>(Frecuencia del generador)                             | Hz           | 0 a 180          | 0 a 180          | 0,01           |

Tabla 4-2. Data Log Report Parameter Triggers (Disparadores de parámetros de informes de registros de datos)

|                                                                   | Unidad       | Um               |                  |      |
|-------------------------------------------------------------------|--------------|------------------|------------------|------|
| Parámetro                                                         | de<br>medida | Inferior         | Superior         | o    |
| Generator Power Factor<br>(Factor de potencia del<br>generador)   | PF           | –1 a 1           | -1 a 1           | 0,01 |
| Generator Reactive Power<br>(Potencia reactiva del<br>generador)  | kvar         | –2 a 2           | –2 a 2           | 0,01 |
| Generator Real Power<br>(Potencia activa del<br>generador)        | kW           | –2 a 2           | –2 a 2           | 0,01 |
| Generator Voltage Vab<br>(Tensión Vab del generador)              | V            | –2 a 2           | –2 a 2           | 0,01 |
| Generator Voltage Vbc<br>(Tensión Vbc del generador)              | V            | –2 a 2           | –2 a 2           | 0,01 |
| Generator Voltage Vca<br>(Tensión Vca del generador)              | V            | –2 a 2           | –2 a 2           | 0,01 |
| Negative Sequence Current<br>(Corriente de secuencia<br>negativa) | A            | -4 a 4           | -4 a 4           | 0,01 |
| Negative Sequence Voltage<br>(Tensión de secuencia<br>negativa)   | V            | –2 a 2           | –2 a 2           | 0,01 |
| Null Balance (Balance nulo)                                       | PU           | –2 a 2           | –2 a 2           | 0,01 |
| OEL Controller Output (Salida del controlador del OEL)            | V            | –2 a 2           | –2 a 2           | 0,01 |
| PF Mode Output (Salida del<br>modo FP)                            | V            | –2 a 2           | –2 a 2           | 0,01 |
| Phase Angle Ia – Vca (Ángulo<br>de fase Ia: Vca)                  | Grados       | –180 a 180       | –180 a 180       | 0,01 |
| Phase Angle laux – Vca<br>(Ángulo de fase laux: Vca)              | Grados       | –180 a 180       | –180 a 180       | 0,01 |
| Phase Angle Ib – Vca (Ángulo<br>de fase Ib: Vca)                  | Grados       | –180 a 180       | –180 a 180       | 0,01 |
| Phase Angle Ic – Vca (Ángulo<br>de fase Ic: Vca)                  | Grados       | –180 a 180       | –180 a 180       | 0,01 |
| Phase Angle Vab (Ángulo de<br>fase Vab)                           | Grados       | –180 a 180       | –180 a 180       | 0,01 |
| Phase Angle Vbc (Ángulo de<br>fase Vbc)                           | Grados       | –180 a 180       | –180 a 180       | 0,01 |
| PID Integrator State (Estado del integrador de PID)               | N/D          | –32 767 a 32 767 | –32 767 a 32 767 | 1    |
| Position Indication (Indicación de posición)                      | PU           | –2 a 2           | –2 a 2           | 0,01 |
| Positive Sequence Current<br>(Corriente de secuencia<br>positiva) | A            | -4 a 4           | -4 a 4           | 0,01 |
| Positive Sequence Voltage<br>(Tensión de secuencia<br>positiva)   | V            | –2 a 2           | –2 a 2           | 0,01 |

|                                                                          | Unidad       | Um       |          |      |
|--------------------------------------------------------------------------|--------------|----------|----------|------|
| Parámetro                                                                | de<br>medida | Inferior | Superior | o    |
| PSS Electrical Power<br>(Potencia eléctrica del PSS)                     | PU           | –2 a 2   | –2 a 2   | 0,01 |
| PSS Filtered Mech. Power<br>(Potencia mecánica filtrada del<br>PSS)      | PU           | –2 a 2   | –2 a 2   | 0,01 |
| PSS Final Output (Salida final del PSS)                                  | PU           | –2 a 2   | –2 a 2   | 0,01 |
| PSS Lead-Lag #1 (Adelanto-<br>retardo n.° 1 del PSS)                     | PU           | –2 a 2   | –2 a 2   | 0,01 |
| PSS Lead-Lag #2 (Adelanto-<br>retardo n.° 2 del PSS)                     | PU           | –2 a 2   | –2 a 2   | 0,01 |
| PSS Lead-Lag #3 (Adelanto-<br>retardo n.° 3 del PSS)                     | PU           | –2 a 2   | –2 a 2   | 0,01 |
| PSS Lead-Lag #4 (Adelanto-<br>retardo n.° 4 del PSS)                     | PU           | –2 a 2   | –2 a 2   | 0,01 |
| PSS Mechanical Power LP #1<br>(PB n.° 1 de potencia<br>mecánica del PSS) | PU           | –2 a 2   | –2 a 2   | 0,01 |
| PSS Mechanical Power LP #2<br>(PB n.° 2 de potencia<br>mecánica del PSS) | PU           | –2 a 2   | –2 a 2   | 0,01 |
| PSS Mechanical Power LP #3<br>(PB n.° 3 de potencia<br>mecánica del PSS) | PU           | –2 a 2   | –2 a 2   | 0,01 |
| PSS Mechanical Power LP #4<br>(PB n.° 4 de potencia<br>mecánica del PSS) | PU           | –2 a 2   | –2 a 2   | 0,01 |
| PSS Mechanical Power<br>(Potencia mecánica del PSS)                      | PU           | –2 a 2   | –2 a 2   | 0,01 |
| PSS Post-Limit Output (Salida de poslímite del PSS)                      | PU           | –2 a 2   | –2 a 2   | 0,01 |
| PSS Power HP #1 (PA n.° 1 de potencia del PSS)                           | PU           | –2 a 2   | –2 a 2   | 0,01 |
| PSS Pre-Limit Output (Salida de prelímite del PSS)                       | PU           | –2 a 2   | –2 a 2   | 0,01 |
| PSS Speed HP #1 (PA n.° 1<br>de velocidad del PSS)                       | PU           | –2 a 2   | –2 a 2   | 0,01 |
| PSS Synthesized Speed<br>(Velocidad sintetizada del<br>PSS)              | PU           | –2 a 2   | –2 a 2   | 0,01 |
| PSS Terminal Voltage<br>(Tensión en bornes del PSS)                      | PU           | –2 a 2   | –2 a 2   | 0,01 |
| PSS Torsional Filter #1 (Filtro torsional n.° 1 del PSS)                 | PU           | –2 a 2   | –2 a 2   | 0,01 |
| PSS Torsional Filter #2 (Filtro torsional n.° 2 del PSS)                 | PU           | –2 a 2   | –2 a 2   | 0,01 |
| PSS Washed Out Power<br>(Potencia del PSS disminuida)                    | PU           | –2 a 2   | –2 a 2   | 0,01 |

|                                                                       | Unidad       | Um       | _        |                |
|-----------------------------------------------------------------------|--------------|----------|----------|----------------|
| Parámetro                                                             | de<br>medida | Inferior | Superior | Increment<br>o |
| PSS Washed Out Speed<br>(Velocidad del PSS<br>disminuida)             | PU           | –2 a 2   | –2 a 2   | 0,01           |
| Rate of Frequency Change<br>(Tasa de variación de<br>frecuencia)      | PU           | –2 a 2   | –2 a 2   | 0,01           |
| SCL Controller Output (Salida del controlador del SCL)                | V            | –2 a 2   | –2 a 2   | 0,01           |
| Terminal Freq. Deviation<br>(Desviación de la frecuencia<br>terminal) | Hz           | –60 a 60 | –60 a 60 | 0,01           |
| Time Response (Tiempo de respuesta)                                   | V            | –2 a 2   | –2 a 2   | 0,01           |
| UEL Controller Output (Salida del controlador del UEL)                | V            | –2 a 2   | –2 a 2   | 0,01           |
| VARL Controller Output<br>(Salida del controlador del<br>VARL)        | PU           | –2 a 2   | –2 a 2   | 0,01           |

\* Los valores de los umbrales superior e inferior de la salida de control corresponden a una tensión de salida de control con un intervalo de –10 V CC a 10 V CC. La tensión de control que se desee emplear para disparar un registro de datos se puede convertir al valor de umbral equivalente mediante la siguiente ecuación:

$$ThresholdValue = \frac{ControlVoltage}{10} \times 32767$$

Por ejemplo, para disparar un registro de datos cuando la tensión de control del DECS-400 aumenta por encima de 7 V CC, se ingresaría un valor de umbral superior de 22 937.

$$22936.9 = \frac{7}{10} \times 32767$$

| BESTCOMS-DECS400 - [Data Log]                                                |       |
|------------------------------------------------------------------------------|-------|
| 🖹 Eile View Communications Iools Window Help                                 | - 8 × |
| Configure Settings Gain Limiters Protection PSS Logic                        |       |
| Analysis Data Log Meter                                                      |       |
| Log Setup Mode Triggers Log Selection Level Triggers Logic Triggers Trending |       |
| Parameter Setup                                                              |       |
| 1 Generator Average Voltage (V)                                              |       |
| 2 Field Voltage {V}  Field Voltage {V}  Hour(s) <u>Hour(s)</u>               |       |
| 3 Field Current (A)                                                          |       |
| 4 Generator Real Power (kW)                                                  | ]     |
| 5 Generator Reactive Power (kVAR)                                            |       |
| 6 Control Output                                                             |       |
|                                                                              |       |
|                                                                              |       |
| 1 Indices of parameters recorded for trend point 1                           |       |

Figura 4-49. Pantalla Registro de datos, pestaña Disparadores de nivel/selección de registro

# Pestaña Logic Triggers (Disparadores lógicos)

Los ajustes de la pestaña Logic Triggers (Disparadores lógicos) se muestran en la *Figura 4-50* y se describen en los próximos párrafos.

| BESTCOMS-DECS400 - [Data Log]                                                                                                    |                                                                                                    |    |  |  |
|----------------------------------------------------------------------------------------------------|----------------------------------------------------------------------------------------------------|----|--|--|
| 📓 Eile View Communications Iools Window Help 🛛 🗕 🗛                                                                                                    |                                                                                                    |    |  |  |
| Configure Settings Gain                                                                                                    | Limiters         Protection         PSS         Logic           Analysis         Data Log         Meter                                                                                     |    |  |  |
| Log Setup Mode Triggers Level Triggers / Lo                                                                                                    | g Selection Logic Triggers Trending                                                                                                    |    |  |  |
| Alarm States         Generator Overvoltage         Generator Undervoltage         Excessive Volts Per Hertz (V/Hz)         Loss Of Field         Loss Of Sensing Voltage         System Below 10 Hz         Failed To Build Up         Field Overcurent         Field Overcurent         Over Excitation Limiting (DEL)         Under Excitation Limiting (SCL)         Underfrequency (V/Hz) Limiter         Setpoint Upper Limit         Setpoint Upper Limit         EDM Open Diode (DD) Failed         PSS Power Below Threshold         PSS Voltage Unbalanced | Relay Outputs         Watchdog         Stop/Start         Relay Output 1         Relay Output 2         Relay Output 3         Relay Output 4         Relay Output 5         Relay Output 6 |    |  |  |
| 0                                                                                                    |                                                                                                    | .: |  |  |

Figura 4-50. Pantalla Registro de datos, pestaña Disparadores lógicos

*Alarm States (Estados de alarma).* Esta área de la pestaña Logic Triggers (Disparadores lógicos) detalla las condiciones de alarma disponibles que se pueden seleccionar para disparar un informe de registro de datos. Se puede seleccionar cualquier combinación de estados de alarma.

*Relay Outputs (Salidas de relés).* Esta área de la pestaña Logic Triggers (Disparadores lógicos) detalla las salidas de contacto del DECS-400 disponibles que se pueden seleccionar para disparar un informe de registro de datos. Se puede seleccionar cualquier combinación de salidas de relés.

*Contact Inputs (Entradas de contacto).* Esta área de la pestaña Logic Triggers (Disparadores lógicos) detalla las entradas de contacto del DECS-400 disponibles que se pueden seleccionar para disparar un informe de registro de datos. Se puede seleccionar cualquier combinación de entradas de contacto.

#### Trending (Tendencias)

Los ajustes y controles de la pestaña Trending (Tendencias) se muestran en la *Figura 4-51* y se describen en los próximos párrafos.

*Parameter (Parámetro).* Se puede seleccionar un máximo de seis parámetros del sistema y del DECS-400 para su control en un registro de tendencias.

Setup (Configuración). La adquisición del registro de tendencias se habilita e inhabilita por medio de este ajuste.

*Trend Duration (Duración de la tendencia).* La duración del registro de tendencias se configura por medio de tres ajustes de tiempo: Day(s) (Día[s]), Hour(s) (Hora[s]) y Minutes(s) (Minuto[s]). El campo Day(s) (Día[s]) posee un intervalo de ajuste de 0 a 31 días con incrementos de 1 día. El campo Hour(s) (Hora[s]) posee un intervalo de ajuste de 0 a 23 horas con incrementos de 1 hora. El campo Minute(s) (Minuto[s]) posee un intervalo de ajuste de 0 a 58 minutos con incrementos de 1 minuto. Un campo de solo lectura ubicado debajo del ajuste Trend Duration (Duración de la tendencia) muestra la duración de la tendencia seleccionada.

*Download Trend Log (Descargar registro de tendencias).* Se puede hacer clic en este botón para visualizar la pantalla Trending File Download (Descarga de archivo de tendencias), que le permite guardar un archivo de tendencias con un extensión de archivo de "log". La duración y los parámetros del registro de tendencias se seleccionan en la pestaña Trending (Tendencias) de la pantalla Data Log (Registro de datos).

| BESTCOMS-DECS400 - [Data Log]                    |                |                               |                                  |                          |       |
|--------------------------------------------------|----------------|-------------------------------|----------------------------------|--------------------------|-------|
| Eile View Communications Tools Windo             | w <u>H</u> elp |                               |                                  |                          | - 🛛 × |
| Configure Settings Gair                          | Limiters       | Protection                    | PSS                              | Logic                    |       |
|                                                  | Analysis       | Data Log                      | Meter                            |                          |       |
| Log Setup Mode Triggers Log Selection            | Level Triggers | Logic Trigge                  | rs Trendir                       | ng                       |       |
| Parameter                                        | Setup          |                               |                                  |                          |       |
| 1 Generator Average Voltage (V) 🗸 🗸              | 🔲 Trending E   | nabled                        |                                  |                          |       |
| 2 Field Voltage {V}                              | Trend Durat    | ion (Max = 1 N<br><u>Hour</u> | 4onth, Min :<br>(s) <u>Minut</u> | = 1 Hour)<br><u>e[s]</u> |       |
| 3 Field Current (A)                              | 0 💌 Da         | ay(s), 1                      | • : 0                            | ~                        |       |
| 4 Generator Real Power {kW}                      | Duration       | Hate<br>OD ays, 1:00;         | ; Rate = 3.0                     | sec                      |       |
| 5 Generator Reactive Power {kVAR} 💙              |                | )ownload Trend                | Log                              |                          |       |
| 6 Control Output                                 |                |                               |                                  |                          |       |
|                                                  |                |                               |                                  |                          |       |
| Indices of parameters recorded for trend point 1 |                |                               |                                  |                          |       |

Figura 4-51. Pantalla Registro de datos, pestaña Tendencias

# Analysis (Análisis)

Haga clic en el botón **Analysis** (Análisis) de la barra de herramientas para visualizar la pantalla Analysis (Análisis).

La pantalla Analysis (Análisis) se puede utilizar para realizar y controlar pruebas en línea del PSS y del AVR. Se pueden generar dos diagramas de datos seleccionados por el usuario, y los datos registrados se pueden guardar en un archivo para un análisis posterior. Los controles y las indicaciones de la pantalla Analysis (Análisis) se muestran en la *Figura 4-52* y se describen en los próximos párrafos.

Botón Save (Guardar). Los gráficos se pueden guardar en un archivo haciendo clic en este botón.

*Botón Open (Abrir).* Los gráficos del DECS-400 guardados con la extensión de archivo *.dg4* se pueden recuperar con este botón.

*Botón Print (Imprimir).* Al hacer clic en este botón, se muestra una pantalla de vista previa de impresión que permite imprimir los gráficos.

*Graph 1 (Gráfico 1).* Cuando se presiona este botón, se visualiza el gráfico 1 en la pantalla Analysis (Análisis). Cuando este botón se levanta, solamente se visualiza el gráfico 2.

*Graph 2 (Gráfico 2).* Cuando se presiona este botón, se visualiza el gráfico 2 en la pantalla Analysis (Análisis). Cuando este botón se levanta, solamente se visualiza el gráfico 1.

*Start/Stop (Inicio/detención).* Este botón se utiliza para iniciar y detener la adquisición de puntos de datos para los gráficos. El botón toma la denominación Start (Inicio) cuando el trazado de gráficos está detenido, inactivo; y Stop (Detención) cuando el trazado de gráficos está activo.

Clear (Borrar). Al hacer clic en este botón, se borran los puntos de datos visualizados en los gráficos.

*Time in Graph (Tiempo en gráfico).* Este ajuste se utiliza para seleccionar el tiempo total de acumulación de los puntos de datos en el gráfico. Cuando se selecciona un ajuste de tiempo diferente, los números de las coordenadas del eje X se actualizan automáticamente para mantener un tiempo de 16,667 milisegundos entre los puntos. Se puede seleccionar un ajuste de tiempo de 200 ms, 516 ms, 1,03 s, 2,08 s, 4,16 s, 8,33 s, 16,67 s o 33,33 s.

Scroll Graph (Desplazar gráfico). Al hacer clic en este botón, se visualiza la casilla de ajuste X Axis Start Point (Punto de inicio del eje X) que muestra el intervalo permitido para el punto de inicio del eje X y que acepta un número que representa un punto de partida para desplazarse por el eje X.

*Maximize/Restore (Maximizar/restaurar).* Este botón se utiliza para ampliar la pantalla Analysis (Análisis) a tamaño de pantalla completa y restaurarla al tamaño normal predeterminado.

*Exit (Salir).* Hacer clic en este botón permite salir de la pantalla Analysis (Análisis) y volver a la última pantalla visualizada.

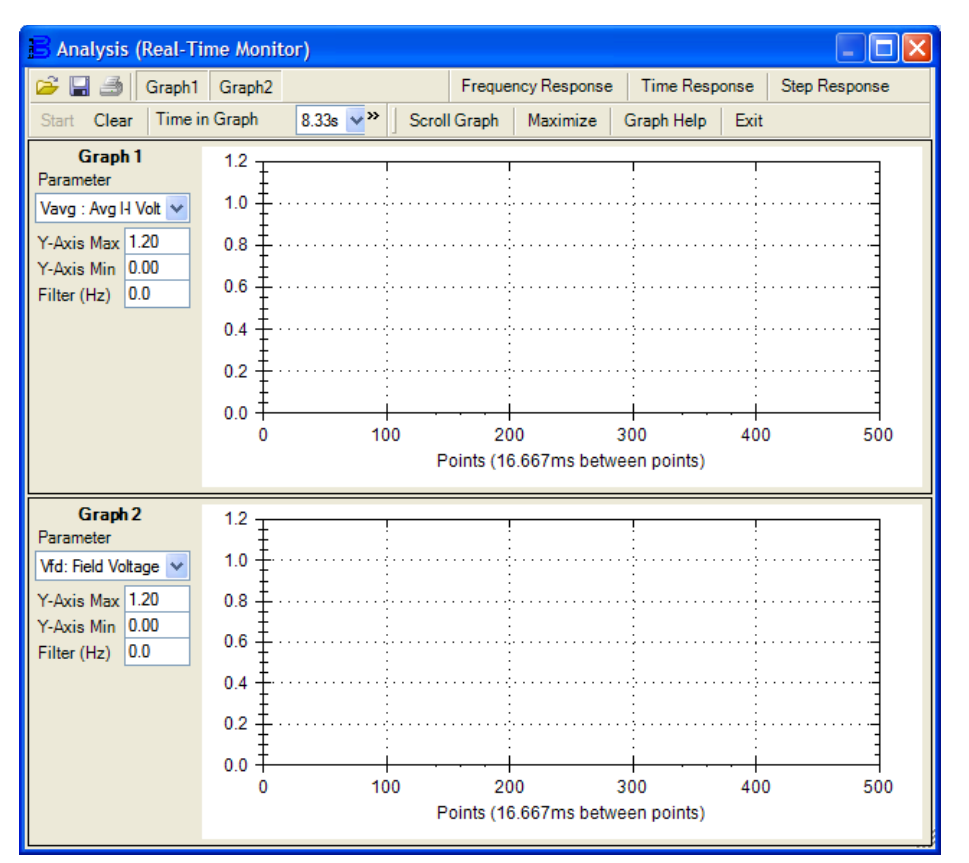

Figura 4-52. Pantalla Análisis

# Ajustes de gráfico

*Parameter (Parámetro).* Este ajuste se utiliza para seleccionar el parámetro que se desea visualizar en el gráfico. Se puede seleccionar cualquiera de los siguientes parámetros:

- Aux voltage input (Vaux) (Entrada de tensión auxiliar [Vaux])
- Average line current (lavg) (Corriente promedio de línea [lavg]
- Average line-to-line voltage (Vavg) (Tensión promedio línea a línea [Vavg])
- AVR error signal (Errln) (Señal de error de AVR [Errln])
- Bus frequency (BHz) (Frecuencia del bus [BHz])
- Bus voltage (Vbus) (Tensión del bus [Vbus])
- Compensated frequency deviation (CompF) (Desviación de frecuencia compensada [CompF])
- Control output (CntOp) (Salida de control [CntOp])
- Cross-current input (laux) (Entrada de corriente cruzada [laux])
- Field current (Ifd) (Corriente de campo [Ifd])
- Field voltage (Vfd) (Tensión de campo [Vfd])
- Field temperature (Temperatura de campo)
- Filtered mechanical power (MechP) (Potencia mecánica filtrada [MechP])
- Final PSS output (Pout) (Salida final del PSS [Pout])
- Freq response signal (Test) (Señal de respuesta de frecuencia [Prueba])

- Generator frequency (GHz) (Frecuencia del generador [GHz]).
- Ia phase angle (PhA) (Ángulo de fase la [PhA])
- laux phase angle (PhAux) (Ángulo de fase laux [PhAux])
- Ib phase angle (PhB) (Ángulo de fase Ib [PhB])
- Ic phase angle (PhC) (Ángulo de fase Ic [PhC])
- Internal state (TrnOp) (Estado interno [TrnOp])
- Lead-lag #1 (x15) (Adelanto-retardo n.° 1 [x15])
- Lead-lag #2 (x16) (Adelanto-retardo n.° 2 [x16])
- Lead-lag #3 (x17) (Adelanto-retardo n.° 3 [x17])
- Lead-lag #4 (x31) (Adelanto-retardo n.° 4 [x31])
- Mechanical power (x7) (Potencia mecánica [x7])
- Mechanical power LP #1 (x8) (PB n.° 1 de potencia mecánica [x8])
- Mechanical power LP #2 (x9) (PB n.° 2 de potencia mecánica [x9])
- Mechanical power LP #3 (x10) (PB n.° 3 de potencia mecánica [x10])

- Mechanical power LP #4 (x11) (PB n.° 4 de potencia mecánica [x11])
- Negative sequence current (I2) (Corriente de secuencia negativa [I2])
- Negative sequence voltage (V2) (Tensión de secuencia negativa [V2])
- Null Balance (%) (Balance nulo [%])
- OEL controller output (Salida del controlador del OEL [OelOutput])
- PF mode output (VPfOp) (Salida del modo FP [VPfOp])
- Phase A current (Ia) (Corriente de la fase A [Ia])
- Phase A to B, line-to-line voltage (Vab) (Tensión de línea a línea entre las fases A y B [Vab])
- Phase B current (Ib) (Corriente de la fase B [Ib])
- Phase B to C, line-to-line voltage (Vbc) (Tensión de línea a línea entre las fases B y C [Vbc])
- Phase C current (Ic) (Corriente de la fase C [Ic])
- Phase C to A, line-to-line voltage (Vca) (Tensión de línea a línea entre las fases C y A [Vca])
- Position Indication (%) (Indicación de posición [%])
- Positive sequence current (I1) (Corriente de secuencia positiva [I1])
- Positive sequence voltage (V1) (Tensión de secuencia positiva [V1])
- Post-limit output (Post) (Salida de poslímite [Pos])
- Power Factor (PF) (Factor de potencia [FP])
- Power HP #1 (x5) (PA n.° 1 de potencia [x5])

- Pre-limit output (Prelm) (Salida de prelímite [Prelm])
- PSS electrical power (Pss/kW) (Potencia eléctrica del PSS [Pss/kW])
- PSS term voltage (Vtmag) (Tensión en bornes del PSS [Vtmag])
- Rate of frequency change (Tasa de variación de frecuencia)
- Reactive Power (kvar) (Potencia reactiva [kvar])
- Real Power (kW) (Potencia activa [kW])
- SCL controller output (SelOutput) (Salida del controlador del SCL [SelOutput])
- Speed HP #1 (x2) (PA n.° 1 de velocidad [x2])
- Synthesized speed (Synth) (Velocidad sintetizada [Synth])
- Terminal frequency deviation (TermF) (Desviación de frecuencia terminal [TermF])
- Time response signal (PTest) (Señal de respuesta de tiempo [PTest])
- Torsional filter #1 (Tflt1) (Filtro torsional n.° 1 [Tflt1])
- Torsional filter #2 (x29) (Filtro torsional n.° 2 [x29])
- Total power (kVA) (Potencia total [kVA])
- UEL controller output (UelOutput) (Salida del controlador del UEL [UelOutput])
- Vab phase angle (PhAB) (Ángulo de fase Vab [PhAB])
- VARL controller output (PU) (Salida del controlador del VARL [PU])
- Vbc phase angle (PhBC) (Ángulo de fase Vbc [PhBC])
- Washed out power (WashP) (Potencia disminuida [WashP])
- Washed out speed (WashW) (Velocidad disminuida [WashW])

Y-Axis Max (Máx. del eje Y). Este ajuste se utiliza para seleccionar el valor máximo del eje Y.

Y-Axis Min (Mín. del eje Y). Este ajuste se utiliza para seleccionar el valor mínimo del eje Y.

*Filter (Hertz) (Filtro [hercios]).* Este ajuste se utiliza para seleccionar la frecuencia del filtro de corte, correspondiente al parámetro que se graficará.

# RTM Frequency Response (Respuesta de frecuencia de RTM)

Al hacer clic en el botón Frequency Response (Respuesta de frecuencia) de la pantalla Analysis (Análisis) se visualiza la pantalla Real-Time-Metering Frequency Response (Respuesta de frecuencia de medición en tiempo real) que se muestra en la *Figura 4-53*. Los ajustes y controles de esta pantalla se describen en los próximos párrafos.

| RTM Frequency Respons | se la la la la la la la la la la la la la |                    |                      |
|-----------------------|-------------------------------------------|--------------------|----------------------|
| Mode                  | Test Signal Location                      | Frequency Response | Automatic Options    |
| Auto 🗸                | AVR Summing                               | Magnitude (dB)     | Max Freq. (Hz) 10.0  |
|                       | Transfer Function                         | Phase (Degrees)    | Min Freq. (Hz) 0.1 🗸 |
| Start Exit            | Input Terminal Freq. Dev. (pu)            | Test Frequency     | Magnitude 1.000 V    |
| Response              | Output Gen. Avg. Voltage {V} 💌            | Bode Plot          |                      |
|                       |                                           |                    |                      |

Figura 4-53. Pantalla Respuesta de frecuencia de RTM

*Mode (Modo).* Se puede seleccionar el modo Manual (Manual) o Auto (Automático). En el modo Manual (Manual), se puede especificar una sola frecuencia para obtener las respuestas de magnitud y fase correspondientes. En el modo Auto (Automático), BESTCOMS barrerá el intervalo de frecuencias (determinado por los ajustes de frecuencia máxima y frecuencia mínima) y obtendrá las respuestas de magnitud y fase correspondientes.

*Plot Frequency Response (Diagramar respuesta de frecuencia).* Si se selecciona esta opción, BESTCOMS generará un diagrama de Bode cuando se lo solicite haciendo clic en el botón Bode Plot (Diagrama de Bode). Las constantes de tiempo de compensación de fase T1-T8 también se pueden graficar y ajustar en la pantalla Diagrama de Bode.

*Test Signal Location (Ubicación de la señal de prueba).* Este menú desplegable permite seleccionar el punto de los circuitos lógicos del DECS-400 donde se inyectará una señal para analizar las respuestas de magnitud y fase en el gráfico de la pantalla Analysis (Análisis). Los puntos de señal incluyen AVR summing (Suma del AVR), PSS Comp Frequency (Frecuencia compensada del PSS), PSS Electric Power (Potencia eléctrica del PSS), AVR PID Input (Entrada de PID del AVR) y Manual PID Input (Entrada de PID manual).

*Transfer Function – Input and Output (Función de transferencia: entrada y salida).* Estos dos menús desplegables se utilizan para seleccionar el tipo de señal que se aplicará y se suministrará. Los tipos de señal disponibles son:

- Auxiliary Voltage Input (V) (Entrada de tensión auxiliar [V])
- AVR PID Error Signal Input (V) (Entrada de señal de error de PID de AVR [V])
- Comp. Frequency Deviation (%) (Desviación de la frecuencia compensada [%])
- Control Output (Salida de control)
- Field current (A) (Corriente de campo [A])
- Field voltage (V) (Tensión de campo [V])
- Generator Average Voltage (V) (Tensión promedio del generador [V])
- Generator Frequency (Hz) (Frecuencia del generador [Hz])
- Generator Reactive Power (kvar) (Potencia reactiva del generador [kvar])
- Generator Real Power (kW) (Potencia activa del generador [kW])
- PSS Electrical Power (PU) (Potencia eléctrica del PSS [PU])
- PSS Filtered Mech. Power (PU) (Potencia mecánica filtrada del PSS [PU])
- PSS Final Output (PU) (Salida final del PSS [PU])
- PSS Lead/Lag #1 (PU) (Adelanto/retardo n.° 1 del PSS [PU])
- PSS Lead/Lag #2 (PU) (Adelanto/retardo n.° 2 del PSS [PU])
- PSS Lead/Lag #3 (PU) (Adelanto/retardo n.° 3 del PSS [PU])
- PSS Lead/Lag #4 (PU) (Adelanto/retardo n.° 4 del PSS [PU])
- PSS Mech. Power LP #1 (PU) (PB n.° 1 de potencia mecánica del PSS [PU])

- PSS Mech. Power LP #2 (PU) (PB n.° 2 de potencia mecánica del PSS [PU])
- PSS Mech. Power LP #3 (PU) (PB n.° 3 de potencia mecánica del PSS [PU])
- PSS Mech. Power LP #4 (PU) (PB n.° 4 de potencia mecánica del PSS [PU])
- PSS Mechanical Power (PU) (Potencia mecánica del PSS [PU])
- PSS Post-Limit Output (PU) (Salida de poslímite del PSS [PU])
- PSS Power HP #1 (PU) (PA n.° 1 de potencia del PSS [PU])
- PSS Pre-Limit Output (PU) (Salida de prelímite del PSS [PU])
- PSS Speed HP #1 (PU) (PA n.° 1 de velocidad del PSS [PU])
- PSS Synthesized Speed (PU) (Velocidad sintetizada del PSS [PU])
- PSS Terminal Voltage (PU) (Tensión en bornes del PSS [PU])
- PSS Torsional Filter #1 (PU) (Filtro torsional n.° 1 del PSS [PU])
- PSS Torsional Filter #2 (PU) (Filtro torsional n.° 2 del PSS [PU])
- PSS Washed Out Power (PU) (Potencia del PSS disminuida [PU])
- PSS Washed Out Speed (PU) (Velocidad del PSS disminuida [PU])
- Terminal Frequency Deviation (%) (Desviación de frecuencia terminal [%])
- Test Signal (V) (Señal de prueba [V])

La ubicación de las entradas/salidas de la función de transferencia se ilustran en la Figura 4-54.

*Frequency Response – Magnitude (dB) (Respuesta de frecuencia: magnitud [dB]).* Este campo de solo lectura muestra la respuesta de magnitud correspondiente a la señal de prueba aplicada previamente.

*Frequency Response – Phase (Degrees) (Respuesta de frecuencia: fase [grados]).* Este campo de solo lectura muestra la respuesta de fase correspondiente a la señal de prueba aplicada previamente.

*Frequency Response – Test Frequency (Respuesta de frecuencia: frecuencia de prueba).* Este campo de solo lectura muestra la frecuencia de la señal de prueba que se está aplicando.

Bode Plot (Diagrama de Bode). Al hacer clic en este botón, se genera un diagrama de Bode de magnitud y fase. El diagrama de Bode se puede imprimir y guardar. Se puede guardar una imagen del diagrama de magnitud o del diagrama de fase como archivo GIF. Todos los datos de los gráficos también se pueden guardar como un archivo de formato separado por comas (CSV).

# PRECAUCIÓN

Proceda con precaución al realizar una prueba de respuesta de frecuencia en un generador conectado a la red de energía. Se deben evitar las frecuencias cercanas a la frecuencia de resonancia de la máquina o de máquinas aledañas. Las frecuencias superiores a 3 Hz pueden corresponder a las frecuencias torsionales del eje más bajas de un grupo electrógeno. Se debe pedir al fabricante un perfil torsional de la máquina y consultarlo antes de llevar a cabo cualquier prueba de respuesta de frecuencia.

Automatic Options – Frequency (Max) (Opciones automáticas: frecuencia [máx.]). Este ajuste se utiliza para seleccionar la frecuencia máxima de la señal de prueba que se aplica al DECS-400 en modo Auto (Automático). Se puede ingresar un ajuste de 0,1 Hz a 10 Hz.

Automatic Options – Frequency (Min) (Opciones automáticas: frecuencia [mín.]). Este ajuste se utiliza para seleccionar la frecuencia mínima de la señal de prueba que se aplica al DECS-400 en modo Auto (Automático). Se puede ingresar un ajuste de 0,1 Hz a 10 Hz.

Automatic Options – Magnitude (Opciones automáticas: magnitud). Este ajuste se utiliza para seleccionar la magnitud de la onda sinusoidal que se aplica al DECS-400 durante la prueba de respuesta de frecuencia. Se puede ingresar un ajuste de 0 V a 10 V en incrementos de 0,001 V.

*Manual Options – Frequency (Opciones manuales: frecuencia).* Este ajuste se utiliza para seleccionar la frecuencia de la señal de prueba que se aplica al DECS-400 durante la prueba de respuesta de frecuencia. Se puede ingresar un ajuste de 0,1 Hz a 10 Hz.

*Manual Options – Magnitude (Opciones manuales: magnitud).* Este ajuste se utiliza para seleccionar la magnitud de la señal de prueba que se aplica al DECS-400 durante la prueba de respuesta de frecuencia en modo Manual (Manual). Se puede ingresar un ajuste de 0 a 10 en incrementos de 0,001.

*Manual Options – Time Delay (Opciones manuales: retardo de tiempo).* Este ajuste se utiliza para seleccionar el tiempo después del cual se calculará la respuesta de magnitud y fase correspondiente a la frecuencia especificada. Este retardo permite que los transitorios se asienten antes de que se realicen los cálculos. Se puede ingresar un ajuste de 0 segundos a 125 segundos en incrementos de 0,1 segundo.

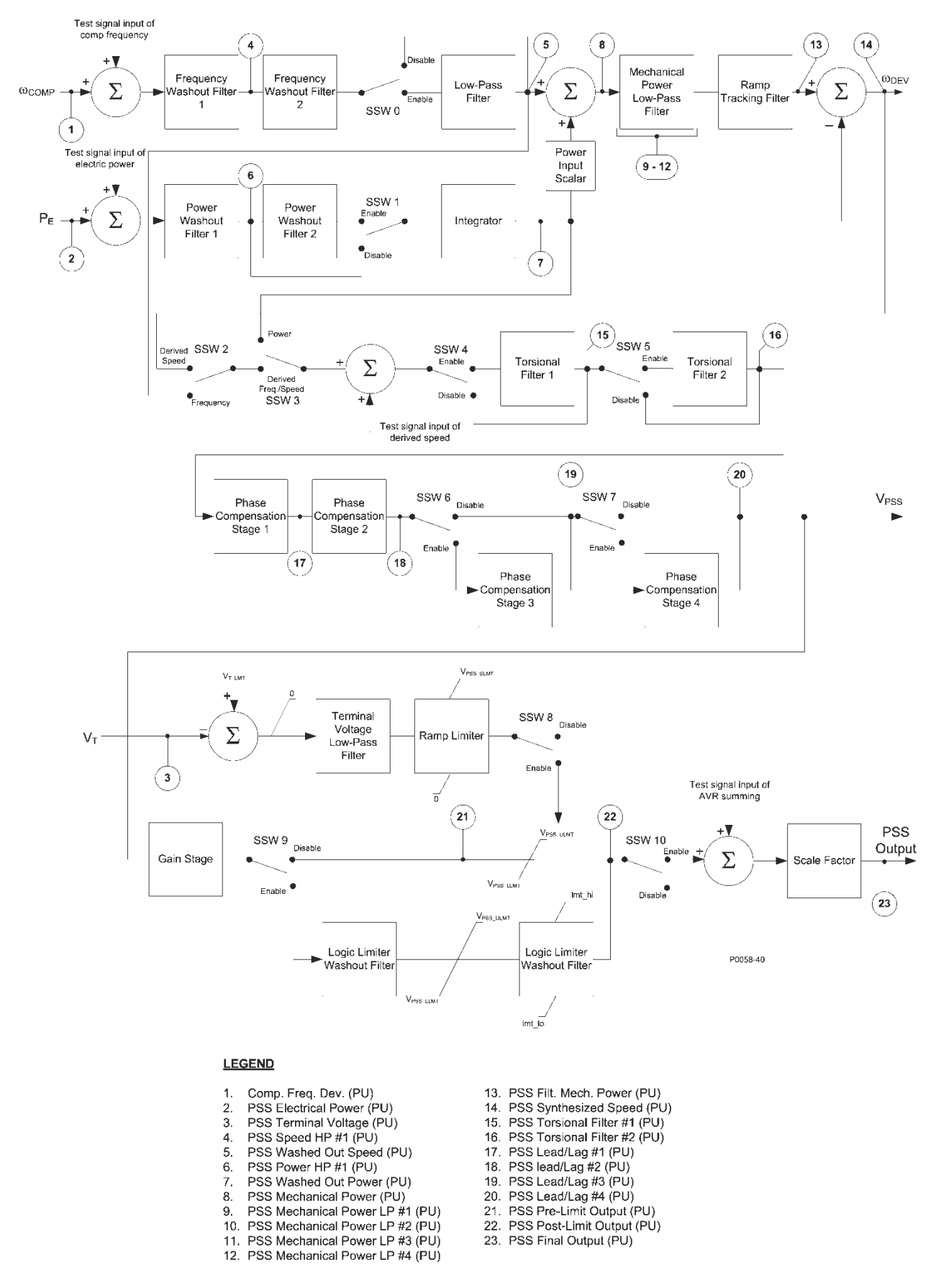

Figura 4-54. Diagrama de bloques del PSS: Ubicación de las entradas/salidas de la función de transferencia

| Test signal input of comp frequency | Entrada de señal de prueba de frecuencia                         |
|-------------------------------------|------------------------------------------------------------------|
|                                     | compensada                                                       |
| Frequency Washout Filter 1          | Filtro de disminución de frecuencia 1                            |
| Frequency Washout Filter 2          | Filtro de disminución de frecuencia 2                            |
| Disable                             | Inhabilitar                                                      |
| Enable                              | Habilitar                                                        |
| Low-Pass Filter                     | Filtro de paso bajo                                              |
| Mechanical Power Low-Pass Filter    | Filtro de paso bajo de potencia mecánica                         |
| Ramp Tracking Filter                | Filtro de seguimiento de rampa                                   |
| Test signal input of electric power | Entrada de señal de prueba de potencia eléctrica                 |
| Power Washout Filter 1              | Filtro de disminución de potencia 1                              |
| Power Washout Filter 2              | Filtro de disminución de potencia 2                              |
| Enable                              | Habilitar                                                        |
| Disable                             | Inhabilitar                                                      |
| Integrator                          | Integrador                                                       |
| Power Input Scalar                  | Escalar de entrada de potencia                                   |
| Derived Speed                       | Velocidad derivada                                               |
| Frequency                           | Frecuencia                                                       |
| Power                               | Potencia                                                         |
| Derived Freg./Speed                 | Frec./velocidad derivada                                         |
| Test signal input of derived speed  | Entrada de señal de prueba de velocidad                          |
|                                     | derivada                                                         |
| Enable                              | Habilitar                                                        |
| Disable                             | Inhabilitar                                                      |
| Torsional Filter 1                  | Filtro torsional n ° 1                                           |
| Fnable                              | Habilitar                                                        |
| Disable                             | Inbabilitar                                                      |
| Torsional Filter 2                  | Filtro torsional n ° 2                                           |
| Phase Compensation Stage 1          | Etana 1 de compensación de fase                                  |
| Phase Compensation Stage 2          | Etapa 2 de compensación de fase                                  |
| Disable                             | Inhabilitar                                                      |
| Fnable                              | Habilitar                                                        |
| Phase Compensation Stage 3          | Etana 3 de compensación de fase                                  |
| Disable                             | Inhabilitar                                                      |
| Fnable                              | Habilitar                                                        |
| Phase Compensation Stage 4          | Etapa 4 de compensación de fase                                  |
| Terminal Voltage Low-Pass Filter    | Filtro de paso bajo de tensión en bornes                         |
| Ramp Limiter                        | Limitador de rampa                                               |
|                                     |                                                                  |
| +2%/s                               | +2 %/s                                                           |
| Disable                             | Inhabilitar                                                      |
| Fnahle                              | Habilitar                                                        |
| Gain Stage                          | Ftana de ganancia                                                |
| Disable                             | Inhahilitar                                                      |
| Enable                              | Habilitar                                                        |
| Logic Limiter Washout Filter        | Filtro de disminución del limitador de lógica                    |
| Logic Limiter Washout Filter        | Filtro de disminución del limitador de lógica                    |
| Englis Linner Washout Tiller        |                                                                  |
|                                     |                                                                  |
| Disable                             | Initiational de acceleration de auma del AVD                     |
| Ceele Fester                        | Entrada de senar de prueba de suma del AVR                       |
| Scale Factor                        |                                                                  |
|                                     | Salida del PSS                                                   |
|                                     |                                                                  |
| 1. Comp. Freq. Dev. (PU)            | <ol> <li>Desviacion de frecuencia compensada<br/>(PU)</li> </ol> |
| 2. PSS Electrical Power (PU)        | 2. Potencia eléctrica del PSS (PU)                               |
| 3. PSS Terminal Voltage (PU)        | <ol><li>Tensión en bornes del PSS (PU)</li></ol>                 |
| 4. PSS Speed HP #1 (PU)             | 4. PA n.° 1 de velocidad del PSS (PU)                            |
| 5. PSS Washed Out Speed (PU)        | 5. Velocidad del PSS disminuida (PU)                             |

Software BESTCOMS<sup>™</sup> del DECS-400

| 6. PSS Power HP #1 (PU)             | 6. PA n.° 1 de potencia del PSS (PU)                               |
|-------------------------------------|--------------------------------------------------------------------|
| 7. PSS Washed Out Power (PU)        | 7. Potencia del PSS disminuida (PU)                                |
| 8. PSS Mechanical Power (PU)        | 8. Potencia mecánica del PSS (PU)                                  |
| 9. PSS Mechanical Power LP #1 (PU)  | <ol> <li>PB n.° 1 de potencia mecánica del PSS<br/>(PU)</li> </ol> |
| 10. PSS Mechanical Power LP #2 (PU) | <ol> <li>PB n.° 2 de potencia mecánica del PSS<br/>(PU)</li> </ol> |
| 11. PSS Mechanical Power LP #3 (PU) | <ol> <li>PB n.° 3 de potencia mecánica del PSS<br/>(PU)</li> </ol> |
| 12. PSS Mechanical Power LP #4 (PU) | <ol> <li>PB n.° 4 de potencia mecánica del PSS<br/>(PU)</li> </ol> |
| 13. PSS Filt. Mech. Power (PU)      | 13. Potencia mecánica filtrada del PSS (PU)                        |
| 14. PSS Synthesized Speed (PU)      | 14. Velocidad sintetizada del PSS (PU)                             |
| 15. PSS Torsional Filter #1 (PU)    | 15. Filtro torsional n.° 1 del PSS (PU)                            |
| 16. PSS Torsional Filter #2 (PU)    | 16. Filtro torsional n.° 2 del PSS (PU)                            |
| 17. PSS Lead/Lag #1 (PU)            | 17. Adelanto/retardo n.° 1 del PSS (PU)                            |
| 18. PSS Lead/Lag #2 (PU)            | 18. Adelanto/retardo n.° 2 del PSS (PU)                            |
| 19. PSS Lead/Lag #3 (PU)            | 19. Adelanto/retardo n.° 3 del PSS (PU)                            |
| 20. PSS Lead/Lag #4 (PU)            | 20. Adelanto/retardo n.° 4 del PSS (PU)                            |
| 21. PSS Pre-Limit Output (PU)       | 21. Salida de prelímite del PSS (PU)                               |
| 22. PSS Post-Limit Output (PU)      | 22. Salida de poslímite del PSS (PU)                               |
| 23. PSS Final Output (PU)           | 23. Salida final del PSS (PU)                                      |

# Test Signal (Señal de prueba)

Al hacer clic en el botón Time Response (Respuesta de tiempo) de la pantalla Analysis (Análisis) se visualiza la pantalla Test Signal (Señal de prueba) que se muestra en la *Figura 4-55*. Los ajustes y controles de esta pantalla se describen en los próximos párrafos.

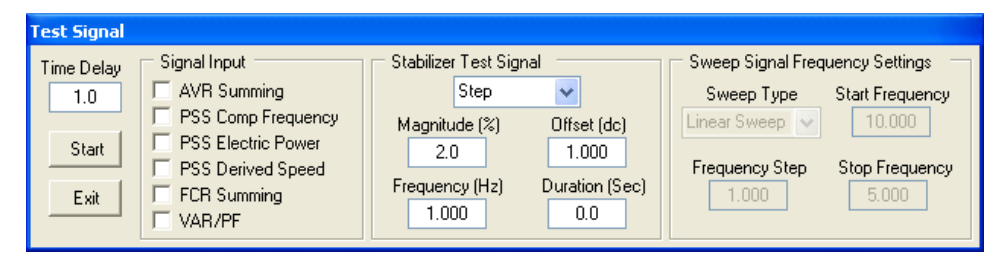

Figura 4-55. Pantalla Señal de prueba

*Time Delay (Retardo de tiempo).* Este ajuste se utiliza para seleccionar el tiempo que debe transcurrir entre el momento en que se presiona el botón Start (Arranque) y el momento en que comienzan las pruebas. Se puede ingresar un ajuste de 0 segundos a 125 segundos en incrementos de 0,1 segundo.

*Botón Start (Arranque).* Cuando se presiona este botón, se inician las pruebas (una vez que se agota el tiempo ingresado en el ajuste Time Delay [Retardo de tiempo]).

Botón Exit (Salir). Hacer clic en este botón permite volver a la pantalla Analysis (Análisis).

Signal Input (Entrada de señal). Este ajuste se utiliza para seleccionar el punto de los circuitos del PSS donde aplicará la señal de prueba. Los puntos de prueba incluyen AVR summing (Suma del AVR), PSS Comp Frequency (Frecuencia compensada del PSS), PSS Electric Power (Potencia eléctrica del PSS), PSS Derived Speed (Velocidad derivada del PSS), FCR Summing (Suma del FCR) y Var/PF (Var/FP).

Stabilizer Test Signal – Type (Señal de prueba del estabilizador: tipo). Este ajuste se utiliza para inhabilitar la señal de prueba interna del PSS o para seleccionar uno de cuatro tipos de señal de prueba: Step (Paso), Sine (Seno), Swept Sine (Seno barrido) o External (Externa).

Stabilizer Test Signal – Magnitude (%) (Señal de prueba del estabilizador: magnitud [%]). Este ajuste se utiliza para configurar la magnitud (se excluye la ganancia de la señal externa) de la señal de prueba del estabilizador. Cuando el tipo de señal de prueba se configura en None (Ninguna), este ajuste se inhabilita (se muestra en gris). La magnitud posee un intervalo de ajuste de -10 % a +10 % con incrementos de 0,1 %.

Stabilizer Test Signal – Offset (dc) (Señal de prueba del estabilizador: compensación [CC]). Este ajuste se utiliza para configurar la compensación de CC de la señal de prueba del estabilizador. Cuando el tipo de señal de prueba se configura en None (Ninguna) o Step (Paso), este ajuste se inhabilita (se muestra en gris). La compensación se puede ajustar en un intervalo de –10 a +10 en incrementos de 0,001.

Stabilizer Test Signal – Frequency (Hz) (Señal de prueba del estabilizador: frecuencia [Hz]). Este ajuste se utiliza para configurar la frecuencia de la señal de prueba del estabilizador. Cuando el tipo de señal de prueba se configura en None (Ninguna), Swept Sine (Seno barrido) o External (Externa), este ajuste se inhabilita (se muestra en gris). La frecuencia se puede ajustar en un intervalo de 0 Hz a 20 Hz en incrementos de 0,001 Hz.

Stabilizer Test Signal – Duration (sec) (Señal de prueba del estabilizador: duración [seg.]). Este ajuste se utiliza para configurar la duración de la señal de prueba del estabilizador. Para los tipos de señal de prueba de seno y externa, este es la duración total de las pruebas. Para los tipos de señal de prueba de paso, es el período "on" (activación) de la señal de paso. Cuando el tipo de señal de prueba es None (Ninguna) o Swept Sine (Seno barrido), el ajuste se inhabilita (se muestra en gris). La duración se puede configurar en un intervalo de 0 segundos a 49 999 segundos en incrementos de 0,1 segundos.

Sweep Signal Frequency Settings – Sweep Type (Ajustes de frecuencia de la señal de barrido: tipo de barrido). Este ajuste se habilita solamente cuando el tipo de señal de prueba está configurado en Swept Sine (Seno barrido). Se puede seleccionar un tipo de barrido lineal escribiendo un 0. Se puede seleccionar un tipo de barrido logarítmico escribiendo un 1.

Sweep Signal Frequency Settings – Start Frequency (Ajustes de frecuencia de la señal de barrido: frecuencia de inicio). Este ajuste se habilita solamente cuando el tipo de señal de prueba está configurado en Swept Sine (Seno barrido). La frecuencia de inicio de la señal de prueba de seno barrido se selecciona por medio de este ajuste. La frecuencia de inicio posee un intervalo de ajuste de 0 Hz a 20 Hz con incrementos de 0,001 Hz.

Sweep Signal Frequency – Frequency Step (Frecuencia de la señal de barrido: paso de frecuencia). Este ajuste se habilita solamente cuando el tipo de señal de prueba está configurado en Swept Sine (Seno barrido). El paso de frecuencia de la señal de prueba de seno barrido se selecciona por medio de este ajuste. En los barridos lineales, la frecuencia de la señal de prueba se incrementa por un "paso" cada medio ciclo de frecuencia del sistema. En los barridos logarítmicos, la frecuencia de la señal de prueba se multiplica por 1,0 + un paso cada medio ciclo de frecuencia del sistema. El paso de frecuencia posee un intervalo de ajuste de 0 a 1 con incrementos de 0,001.

Sweep Signal Frequency – Stop Frequency (Frecuencia de la señal de barrido: frecuencia de detención). Este ajuste se habilita solamente cuando el ajuste de la señal de prueba es Swept Sine (Seno barrido). La frecuencia final de la señal de prueba de seno barrido se selecciona por medio de este ajuste. La frecuencia de detención posee un intervalo de ajuste de 0 Hz a 20 Hz con incrementos de 0,001 Hz.

# RTM Step Response (Respuesta de paso de RTM)

Al hacer clic en el botón Step Response (Respuesta de paso) de la pantalla Analysis (Análisis) se visualiza la pantalla Real-Time Metering Step Response (Respuesta de paso de medición en tiempo real). Esta pantalla posee cuatro campos de medición, una ventana de alarmas, un botón Exit (Salir), una casilla de verificación para disparar registros de datos durante un cambio de paso y cuatro pestañas.

Los campos de medición muestran la tensión de salida promedio del generador, el nivel de corriente de campo, el nivel de potencia reactiva y el factor de potencia.

La ventana de alarmas muestra todas las alarmas activas disparadas por un cambio de paso.

Hacer clic en el botón Exit (Salir) permite cerrar la pantalla RTM Step Response (Respuesta de paso de RTM) y volver a la pantalla Analysis (Análisis).

Al seleccionar la casilla de verificación "Trigger Data Logging on Step Change" ("Disparar registro de datos ante cambio de paso"), el DECS-400 guarda un registro de datos cuando se realiza un cambio de paso.

La pantalla RTM Step Response (Respuesta de paso de RTM) posee cuatro pestañas identificadas con los nombres AVR, FCR, VAR y PF que se describen en los próximos párrafos.

# Pestaña AVR

Las funciones de la pestaña AVR se muestran en la *Figura 4-56* y se describen en los próximos párrafos.

La pestaña AVR de la pantalla RTM Step Response (Respuesta de paso de RTM) se utiliza para habilitar los cambios de pasos que se aplicarán al punto de ajuste del AVR. Los cambios de pasos que aumentan o disminuyen el punto de ajuste del AVR se pueden aplicar haciendo clic en el botón de aumento (flecha hacia arriba) o disminución (flecha hacia abajo). Los campos de ajuste de cambio de paso (uno para aumento y uno para disminución) se utilizan para establecer la variación porcentual del punto de ajuste del AVR que tiene lugar cuando se hace clic en el botón de aumento o disminución. Se puede ingresar un ajuste de 0 % a 10 % en incrementos de 0,1 %. Un campo de punto de ajuste de solo lectura indica el punto de ajuste actual y cuál será el correspondiente cuando se produzca un cambio de paso. Se proporciona un botón para restituir el punto de ajuste del AVR al valor original que tenía antes de que se solicitaran cambios de pasos. Este valor original corresponde al punto de ajuste del AVR ingresado en la pestaña AVR/FCR/FVR de la pantalla BESTCOMS Settings (Ajustes de BESTCOMS) y se muestra en un campo de solo lectura ubicado junto al botón.

Una casilla de verificación permite habilitar el disparo de un registro de datos cuando se inicia un cambio de paso.

| RTM Step Response                                                                                                    |                                                                       |
|----------------------------------------------------------------------------------------------------|-----------------------------------------------------------------------|
| AVR       FCR       FVR       VAR       PF         2.0       % increase of AVR Setpoint =       122.4         Current Setpoint =       120.0       Alarms         2.0       % decrease of AVR Setpoint =       117.6         Return to Original Setpoint =       120.0       Image: Construct of Construction of Construction of Constructi | 1000 Vave (V) 0.000 KVAR<br>1000 Ifd (Ade) 0.000 PF<br>1000 Vfd (Vdc) |
| FCR Percent Decrease                                                                                                    | Min: U.U Max: 10.0 Step: 0.1                                          |

Figura 4-56. Pantalla Respuesta de paso de RTM, pestaña AVR

# Pestaña FCR

Las funciones de la pestaña FCR se muestran en la *Figura 4-57* y se describen en los próximos párrafos.

La pestaña FCR de la pantalla RTM Step Response (Respuesta de paso de RTM) se utiliza para habilitar los cambios de pasos que se aplicarán al punto de ajuste del FCR. Los cambios de pasos que aumentan o disminuyen el punto de ajuste del FCR se pueden aplicar haciendo clic en el botón de aumento (flecha hacia arriba) o disminución (flecha hacia abajo). Los campos de ajuste de cambio de paso (uno para aumento y uno para disminución) se utilizan para establecer la variación porcentual del punto de ajuste del FCR que se producirá al hacer clic en el botón de aumento o disminución. Se puede ingresar un ajuste de 0 % a 10 % en incrementos de 0,1 %. Un campo de ajuste de solo lectura indica el punto de ajuste actual y cuál será el correspondiente cuando se produzca un cambio de paso. Se proporciona un botón para restituir el punto de ajuste del FCR al valor original que tenía antes de que se solicitaran cambios de pasos.

# NOTA

Si hay un registro en curso, no se puede disparar otro registro.

Las características de respuesta visualizadas en la pantalla RTM Step Response (Respuesta de paso de RTM) no se actualizan de manera automática cuando el modo operativo del DECS-400 se conmuta de manera externa. La pantalla RTM Step Response (Respuesta de paso de RTM) se debe actualizar manualmente saliendo de la pantalla y volviendo a abrirla.

Este valor original corresponde al punto de ajuste del FCR ingresado en la pestaña AVR/FCR/FVR de la pantalla BESTCOMS Settings (Ajustes de BESTCOMS), y se muestra en un campo de solo lectura ubicado junto al botón.

| RTM Step Response                     |                              |
|---------------------------------------|------------------------------|
| AVR FCR FVR VAR PF                    | 0.000 Vave (V) 0.000 kVAR    |
| 2.0 % increase of FCR Setpoint = 0.10 | 0.000 Ifd (Ade) 0.000 PF     |
| Current Setpoint = 0.10               | Alarms                       |
| 2.0 % decrease of FCR Setpoint = 0.10 |                              |
| Return to Original Setpoint = 0.10    |                              |
|                                       | ]                            |
| Trigger Data Logging on Step Change   |                              |
| FCR Percent Decrease                  | Min: 0.0 Max: 10.0 Step: 0.1 |

Figura 4-57. Pantalla Respuesta de paso de RTM, pestaña FCR

Una casilla de verificación permite habilitar el disparo de un registro de datos cuando se inicia un cambio de paso.

# Pestaña FVR

Las funciones de la pestaña FVR se muestran en la Figura 4-58 y se describen en los próximos párrafos.

| RTM Step Response                      |                              |
|----------------------------------------|------------------------------|
| AVR FCR FVR VAR PF                     | 0.000 Vave {V} 0.000 KVAR    |
| 2.0 % increase of FVR Setpoint = 10.20 | 0.000 Ifd (Adc) 0.000 PF     |
| Current Setpoint = 10.00               | Alarms                       |
| 2.0 % decrease of FVR Setpoint = 9.80  |                              |
| Return to Original Setpoint = 10.00    |                              |
|                                        |                              |
| Trigger Data Logging on Step Change    |                              |
| FCR Percent Decrease                   | Min: 0.0 Max: 10.0 Step: 0.1 |

Figura 4-58. Pantalla Respuesta de paso de RTM, pestaña FVR

La pestaña FVR de la pantalla RTM Step Response (Respuesta de paso de RTM) se utiliza para habilitar los cambios de pasos que se aplicarán al punto de ajuste del FVR. Los cambios de pasos que aumentan o disminuyen el punto de ajuste del FVR se pueden aplicar haciendo clic en el botón de aumento (flecha hacia arriba) o disminución (flecha hacia abajo). Los campos de ajuste de cambio de paso (uno para aumento y uno para disminución) se utilizan para establecer la variación porcentual del punto de ajuste del FVR que tendrá lugar al hacer clic en el botón de aumento o disminución. Se puede ingresar un ajuste de 0 % a 10 % en incrementos de 0,1 %. Los campos de punto de ajuste de solo lectura indican el punto de ajuste actual y cuál será el correspondiente cuando se produzca un cambio de paso. Se proporciona un botón para restituir el punto de ajuste del FVR al valor original que tenía antes de que se solicitaran cambios de pasos. Este valor original corresponde al punto de ajuste del FVR ingresado en la pestaña AVR/FCR/FVR de la pantalla BESTCOMS Settings (Ajustes de BESTCOMS), y se muestra en un campo de solo lectura ubicado junto al botón.

Una casilla de verificación permite habilitar el disparo de un registro de datos cuando se inicia un cambio de paso.

# Pestaña VAR

Las funciones de la pestaña VAR se muestran en la *Figura 4-59* y se describen en los próximos párrafos.

La pestaña VAR de la pantalla RTM Step Response (Respuesta de paso de RTM) se utiliza para habilitar los cambios de pasos que se aplicarán al punto de ajuste de kvar. Hay dos cambios de pasos disponibles para el punto de ajuste de kvar que el usuario puede configurar: Var Step Point 1 (Punto 1 de paso de Var) y Var Step Point 2 (Punto 2 de paso de Var). El valor de Var Step Point 1 (Punto 1 de paso de Var) se

selecciona haciendo clic en el botón de aumento (flecha hacia arriba), y el valor de Var Step Point 2 (Punto 2 de paso de Var), haciendo clic en el botón de disminución (flecha hacia abajo). El intervalo de ajuste aceptable para cada punto de paso está determinado por los ajustes de var mínimo y máximo ingresados en la pestaña VAR/PF de la pantalla BESTCOMS Settings (Ajustes de BESTCOMS). Un campo de solo lectura muestra el punto de ajuste de la potencia reactiva actual. Se proporciona un botón para restituir el punto de ajuste de var al valor original que tenía antes de que se solicitaran cambios de pasos. Este valor original corresponde al punto de ajuste de var ingresado en la pestaña VAR/PF de la pantalla BESTCOMS Settings (Ajustes de BESTCOMS), y se muestra en un campo de solo lectura junto al botón.

| RTM Step Response                   |                              |
|-------------------------------------|------------------------------|
| AVR FCR FVR VAR PF                  | 0.000 Vave (V) 0.000 kVAR    |
|                                     | 0.000 Ifd (Adc) 0.000 PF     |
| Var Step Point 1 (kVar) = 0.00      | 0.000 Vfd {Vdc}              |
| Current Setpoint (kVar) = 0.00      | Alarms                       |
| Var Step Point 2 (kVar) = 0.00      |                              |
| Return to Original Setpoint = 0.00  |                              |
| Trigger Data Logging on Step Change |                              |
| FCR Percent Decrease                | Min: 0.0 Max: 10.0 Step: 0.1 |

Figura 4-59. Pantalla Respuesta de paso de RTM, pestaña VAR

Una casilla de verificación permite habilitar el disparo de un registro de datos cuando se inicia un cambio de paso.

# Pestaña PF

Las funciones de la pestaña PF se muestran en la *Figura 4-60* y se describen en los próximos párrafos.

| RTM Step Response                   |                              |
|-------------------------------------|------------------------------|
| AVR FCR FVR VAR PF                  | 0.000 Vave (V) 0.000 kVAR    |
|                                     | 0.000 Ifd (Adc) 0.000 PF     |
| PF Step Point 1 = 1.000             | 0.000 Vfd {Vdc}              |
| Current Setpoint = 1.000            | Alarms                       |
| PF Step Point 2 = 1.000             |                              |
| Return to Original Setpoint = 1.000 |                              |
| Trigger Data Logging on Step Change |                              |
| FCR Percent Decrease                | Min: 0.0 Max: 10.0 Step: 0.1 |

Figura 4-60. Pantalla Respuesta de paso de RTM, pestaña PF

La pestaña PF de la pantalla RTM Step Response (Respuesta de paso de RTM) se utiliza para habilitar los cambios de pasos que se aplicarán al punto de ajuste del factor de potencia. Hay dos cambios de pasos disponible para el punto de ajuste del factor de potencia que el usuario puede configurar: PF Step Point 1 (Punto 1 de paso de FP) y PF Step Point 2 (Punto 2 de paso de FP). El valor de PF Step Point 1 (Punto 1 de paso de FP) se selecciona haciendo clic en el botón de aumento (flecha hacia arriba), y el valor de PF Step Point 2 (Punto 2 de paso de FP), haciendo clic en el botón de disminución (flecha hacia abajo). El intervalo de ajuste aceptable para cada punto de paso está determinado por los ajustes de adelanto y retardo de FP ingresados en la pestaña VAR/PF de la pantalla BESTCOMS Settings (Ajustes de BESTCOMS). Un campo de solo lectura muestra el punto de ajuste del factor de potencia actual. Se proporciona un botón para restituir el punto de ajuste del factor de potencia al valor original que tenía antes de que se solicitaran cambios de pasos. Este valor original corresponde al punto de ajuste del factor de

potencia ingresado en la pestaña VAR/PF de la pantalla BESTCOMS Settings (Ajustes de BESTCOMS), y se muestra en un campo de solo lectura junto al botón.

Una casilla de verificación permite habilitar el disparo de un registro de datos cuando se inicia un cambio de paso.

# Logic (Lógica)

La pantalla Logic (Lógica), a la que se accede haciendo clic en el botón **Logic** (Lógica) de la barra de herramientas, proporciona el control del sistema de excitación y anuncios basados en las entradas de contacto del DECS-400, el estado del modo de operación, los parámetros del sistema de excitación y la programación predefinida o configurada por el usuario. La lógica programable del DECS-400 se describe detalladamente en el Apéndice A: *Lógica programable*.

# **CONVERSOR DE ARCHIVOS DE AJUSTES DEL DECS-400**

La transición del control de excitación del generador de un DECS-300 a un DECS-400 se simplifica con el conversor de archivos de ajustes del DECS-300 de BESTCOMS. El conversor abre el archivo de ajustes del DECS-300 específico de una aplicación (que posee la extensión de archivo *de3*) y convierte todos los ajustes automáticamente para que sean compatibles con el DECS-400. Cuando la conversión finalice, se le preguntará si desea guardar el archivo de ajustes, y el conversor de archivos le asignará al archivo la extensión de archivos de ajustes del DECS-400 (*de4*).

Use el siguiente procedimiento para convertir un archivo de ajustes del DECS-300 y utilizarlo con un DECS-400.

- 1. Abra la aplicación BESTCOMS-DECS-400 y haga clic en *Tools* (Herramientas) en la barra de menús.
- 2. Seleccione *DECS-300 File Converter* (Conversor de archivos del DECS-300) de la lista del menú desplegable.
- En la ventana DECS-300 Settings Converter (Conversor de ajustes del DECS-300), haga clic en el botón Open File (Abrir archivo), desplácese hasta el archivo de ajustes del DECS-300 deseado de la PC, selecciónelo y haga clic en el botón Open (Abrir). Esto colocará el nombre y la ruta del archivo en el campo de archivo de origen de la ventana DECS-300 Settings Converter (Conversor de ajustes de I DECS-300).
- 4. Haga clic en el botón *Convert* (Convertir) para iniciar la conversión del archivo. Aparecerá una ventana emergente que le informará que la conversión del archivo ha finalizado exitosamente. Haga clic en el botón *OK* (Aceptar) para cerrar la ventana.
- 5. Luego se le preguntará si desea guardar el archivo convertido. Desplácese hasta la ubicación deseada, asígnele un nombre al archivo y haga clic en el botón *Save* (Guardar) para guardar el archivo. Aparecerá una ventana emergente que le informará que el archivo se ha guardado exitosamente. Haga clic en el botón *OK* (Aceptar) para cerrar la ventana y el conversor de ajustes.

Esta página se dejó deliberadamente en blanco.

# **SECCIÓN 5 • INSTALACIÓN**

# CONTENIDO

| SECCIÓN 5 • INSTALACIÓN                                                   |      |
|---------------------------------------------------------------------------|------|
| INTRODUCCIÓN                                                              |      |
| MONTAJE                                                                   |      |
| DECS-400                                                                  | 5-1  |
| Extracción e instalación de conjunto extraíble                            |      |
| Módulo de aislamiento de campo                                            | 5-1  |
| Transformador de potencia de aislamiento                                  | 5-1  |
| CONEXIONES                                                                | 5-5  |
| Terminaciones del sistema DECS-400                                        | 5-5  |
| Terminaciones del panel frontal                                           | 5-5  |
| Terminaciones del panel trasero                                           | 5-5  |
| Terminaciones del módulo de aislamiento de campo                          | 5-7  |
| Funciones y asignaciones de terminales del sistema DECS-400               | 5-7  |
| Potencia de servicio                                                      | 5-7  |
| Conexión a masa                                                           | 5-7  |
| Detección de tensión del generador y del bus                              | 5-8  |
| Detección de corriente del generador                                      | 5-8  |
| Entrada accesoria                                                         | 5-8  |
| Entradas de contacto                                                      | 5-9  |
| Corriente y tensión de campo                                              | 5-10 |
| IRIG                                                                      | 5-10 |
| Puertos de comunicación                                                   | 5-10 |
| Salidas de control                                                        | 5-10 |
| Salidas de medición                                                       | 5-11 |
| Salidas de contacto                                                       | 5-11 |
| Funciones y asignaciones de terminales del módulo de aislamiento de campo | 5-12 |
| Conexión a masa                                                           | 5-12 |
| Detección de corriente de campo                                           | 5-12 |
| Detección de tensión de campo                                             | 5-12 |
| Puerto de señales                                                         | 5-12 |
| Compensación de corriente cruzada                                         | 5-13 |
| Interconexiones típicas                                                   | 5-13 |
| Conexiones de comunicación                                                | 5-19 |
| Com 0                                                                     | 5-19 |
| Com 1 y Com 2                                                             | 5-20 |
| Com 3                                                                     | 5-21 |
| J1                                                                        | 5-22 |

# Figuras

| Figura 5-1. Dimensiones totales del sistema DECS-400 con placa protectora            | 5-2  |
|--------------------------------------------------------------------------------------|------|
| Figura 5-2. Dimensiones de cortes y perforaciones del panel                          | 5-3  |
| Figure 5-3. Vista superior del DECS-400 con la placa protectora instalada            | 5-4  |
| Figura 5-4. Dimensiones del módulo de aislamiento de campo                           | 5-4  |
| Figura 5-5. Dimensiones del transformador de aislamiento (BE31449001)                | 5-5  |
| Figura 5-6. Terminales del panel trasero                                             | 5-6  |
| Figura 5-7. Conexiones de potencia de servicio redundante                            | 5-7  |
| Figura 5-8. Conexiones para compensación de corriente cruzada (diferencial reactiva) | 5-13 |
| Figura 5-9. Diagrama de conexiones de CA típicas                                     | 5-15 |
| Figura 5-10. Diagrama de conexiones de CC típicas                                    | 5-17 |
| Figura 5-11. Conexiones de Com 0 a computadora                                       | 5-20 |
| Figura 5-12. Conexiones Com 1 para operación DECS-400 redundante                     | 5-20 |
| Figura 5-13. Conexiones de DECS-400 a RS-485 DB-37                                   | 5-21 |
| Figura 5-14. Asignaciones de las patillas de Com 3                                   | 5-21 |

# Tablas

| Tabla 5-1. Terminales de potencia de servicio                         | 5-7  |
|-----------------------------------------------------------------------|------|
| Tabla 5-2. Terminales de detección de tensión del generador y del bus | 5-8  |
| Tabla 5-3. Terminales de detección de corriente del generador         | 5-8  |
| Tabla 5-4. Terminales de entradas accesorias                          | 5-8  |
| Tabla 5-5. Terminales de entradas de contacto                         | 5-9  |
| Tabla 5-6. Terminales de IRIG                                         | 5-10 |
| Tabla 5-7. Terminales de Com 1 y Com 2                                | 5-10 |
| Tabla 5-8. Terminales de salidas de control                           | 5-11 |
| Tabla 5-9. Terminales de salida de medición                           | 5-11 |
| Tabla 5-10. Terminales de salida de contacto                          | 5-11 |
| Tabla 5-11. Terminales de detección de corriente de campo             | 5-12 |
| Tabla 5-12. Funciones de las patillas de Com 0                        | 5-19 |
| Tabla 5-13. Definiciones de patillas del conector Com 3               | 5-21 |

# INTRODUCCIÓN

Cuando no se envían como parte del equipo ensamblado, los sistemas digitales de control de excitación DECS-400 se entregan en cajas resistentes para evitar daños en el envío. Al recibir un DECS-400, verifique que el número de pieza que figura en la solicitud concuerde con el que figura en la nota de empaque. Inspeccione el equipo para comprobar que no haya daños y, en caso de detectar alguno, presente un reclamo ante el transportista y notifíqueselo a la oficina regional de ventas, a su representante de ventas o a un representante de ventas de Basler Electric.

Si no planea instalar la unidad inmediatamente, guárdela dentro del paquete original de envío, en un lugar sin polvo ni humedad.

# MONTAJE

Dado que el sistema DECS-400 y el módulo de aislamiento de campo tienen un diseño de estado sólido, se pueden montar en cualquier ángulo conveniente en un entorno donde la temperatura no sea inferior a –40 °C (–40 °F) ni superior a 60 °C (140 °F).

# DECS-400

El sistema DECS-400 se suministra con una placa protectora para el montaje en panel (o en armario con puerta). La placa protectora permite instalar el DECS-400 con dos opciones de profundidad. Las dimensiones totales del sistema DECS-400 y de la placa protectora se muestran en la Figura 5-1. La Figura 5-2 muestra las dimensiones de cortes y perforaciones del panel para el montaje del DECS-400 con la placa protectora.

También hay ménsulas disponibles para montar el sistema DECS-400 en un bastidor de 19 pulgadas. Se solicita con el número de pieza 9365207030 (requiere dos ménsulas).

Se ofrece una placa protectora para adaptar un sistema DECS-400 en una instalación DECS-300 ya existente. Se solicita con el número de pieza 9369707009.

La placa protectora, número de pieza 9577100001, brinda una profundidad de montaje más superficial para el DECS-400 de lo que ofrece la placa protectora estándar. Cuando se coloca en la última posición de montaje, esta placa protectora ofrece una profundidad de montaje de 6,8 pulgadas (173 milímetros) por detrás del panel de montaje. La *Figure 5-3* muestra la vista superior del DECS-400 con la placa protectora colocada en la última posición.

# Extracción e instalación de conjunto extraíble

El montaje se puede simplificar separando el conjunto extraíble de la caja. El conjunto extraíble está sostenido en la caja mediante dos enganches de estilo palanca ubicados en el panel frontal. Cada enganche tiene un tornillo cautivo Phillips que se gira en el sentido de las agujas del reloj para trabar el enganche en la posición cerrada. El hecho de trabar el enganche en la posición cerrado impide que los enganches se abran ante choques abruptos o vibraciones excesivas.

El enganche se abre girando el tornillo de sujeción en el sentido contrario a las agujas del reloj. Luego la palanca del enganche se tira hacia afuera.

Una vez montada la caja, se puede volver a colocar el conjunto extraíble. Coloque el conjunto extraíble por completo en su caja y cierre ambos enganches presionando cada palanca para llevarla a su posición cerrada. Luego cada enganche se debe trabar con el tornillo de sujeción. Apoye un destornillador Phillips n.º 1 y haga presión; luego gire en el sentido de las agujas del reloj un cuarto de vuelta.

#### Módulo de aislamiento de campo

El módulo de aislamiento de campo está diseñado para montaje en superficie y no se requieren cortes en el panel. La Figura 5-3 muestra las dimensiones y las ubicaciones de las perforaciones del módulo de aislamiento de campo.

# Transformador de potencia de aislamiento

En aplicaciones en las cuales se utiliza potencia de servicio redundante (DECS-400 estilo XCXX únicamente), se debe aplicar potencia de servicio de corriente alterna al sistema DECS-400 mediante un transformador de aislamiento. Se recomienda el número de pieza BE31449001 de Basler Electric. La Figura 5-4 ilustra las dimensiones y las ubicaciones de los orificios de montaje para el número de pieza BE31449001.

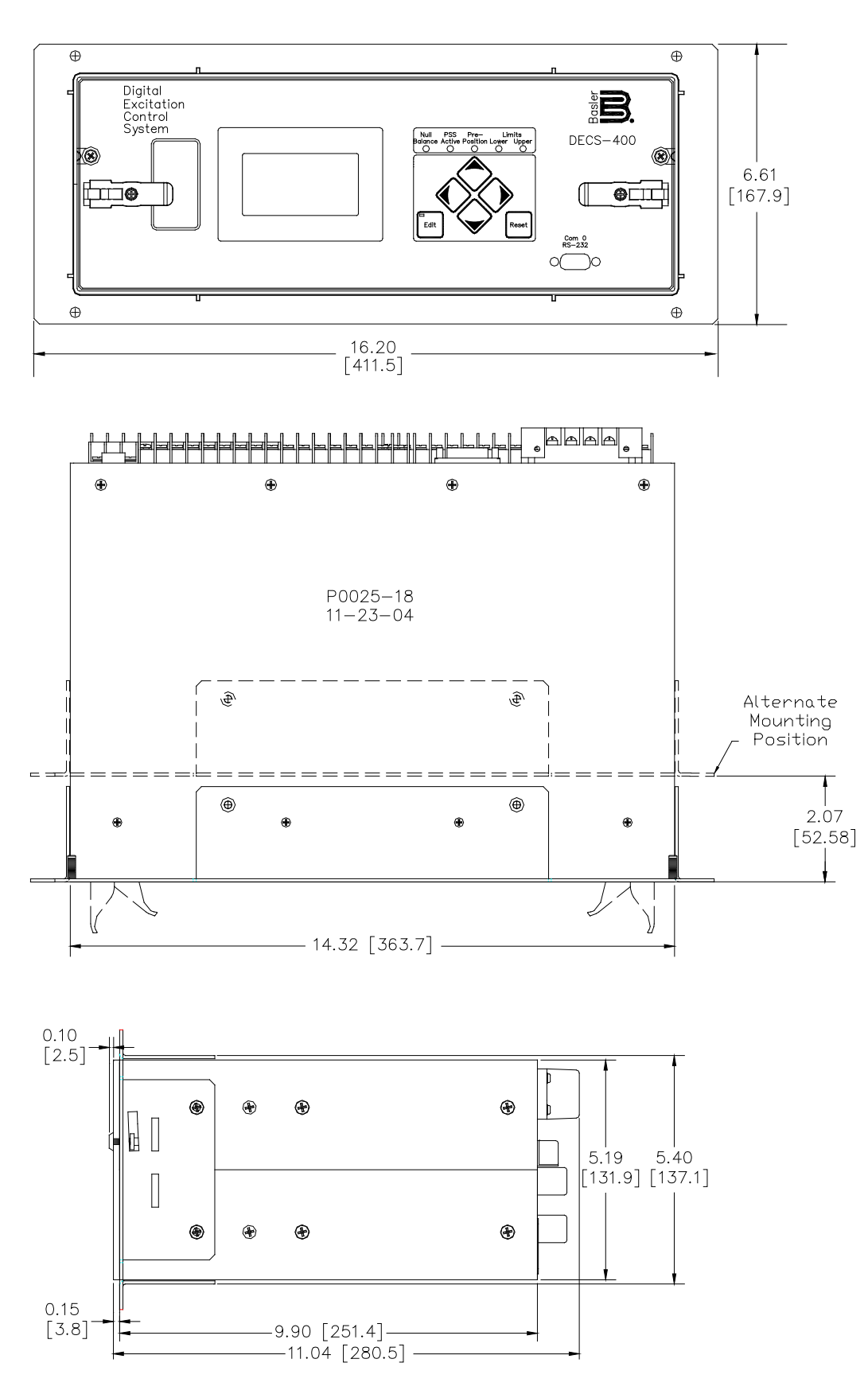

Figura 5-1. Dimensiones totales del sistema DECS-400 con placa protectora

| Alternate Mounting Position | Posición de montaje alternativo |
|-----------------------------|---------------------------------|
|                             |                                 |

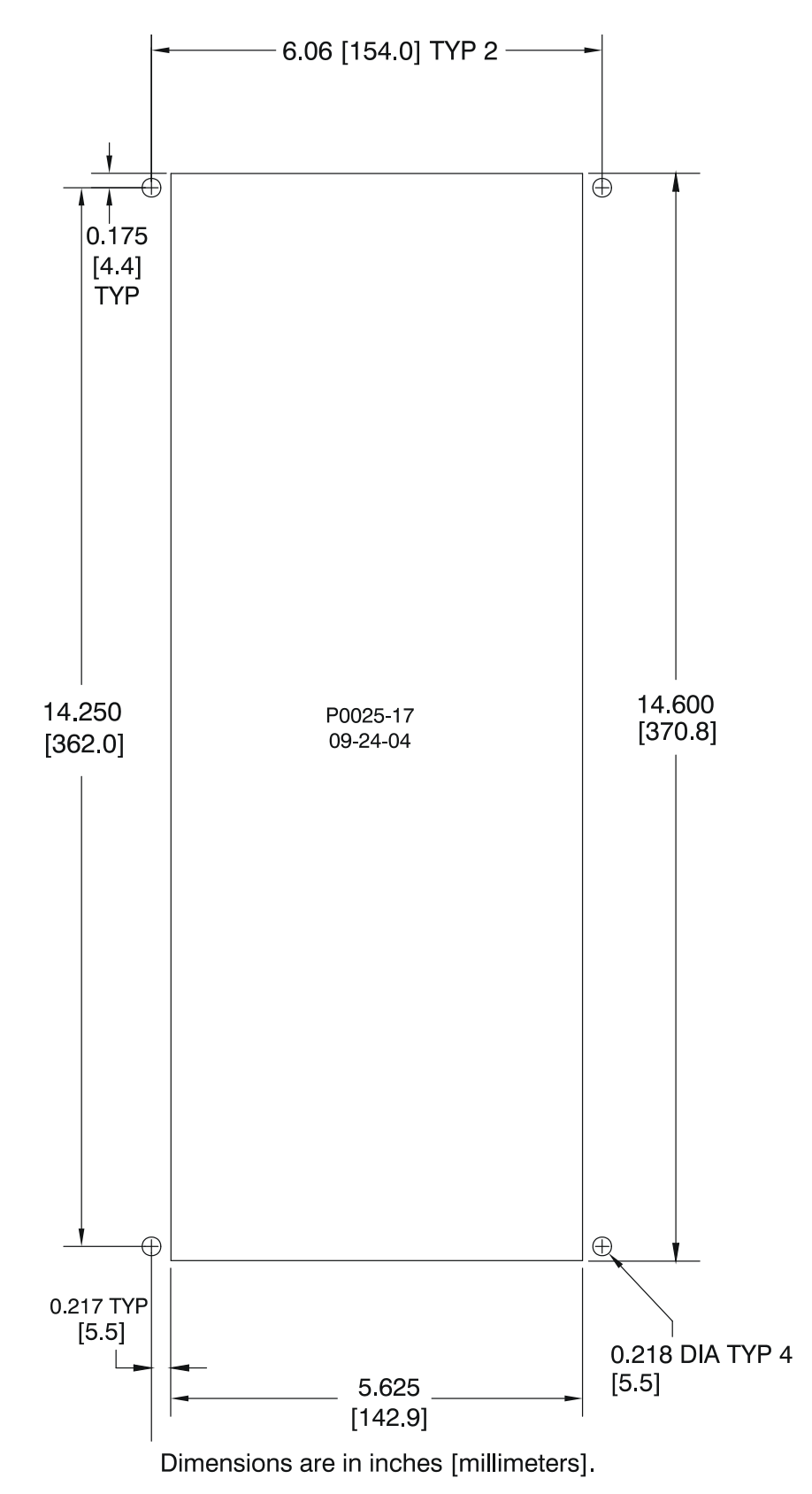

Figura 5-2. Dimensiones de cortes y perforaciones del panel

| 6.06 [154.0] TYP 2                     | 6,06 [154,0] TIP. 2                             |
|----------------------------------------|-------------------------------------------------|
| 0.175 [4.4] TYP                        | 0,175 [4,4] TIP.                                |
| 0.217 TYP [5.5]                        | 0,217 TIP [5,5]                                 |
| 0.218 DIA TYP 4 [5.5]                  | 0,218 DIÁM. TIP. 4 [5,5]                        |
| Dimensions are in inches [millimeters] | Las dimensiones están en pulgadas [milímetros]. |

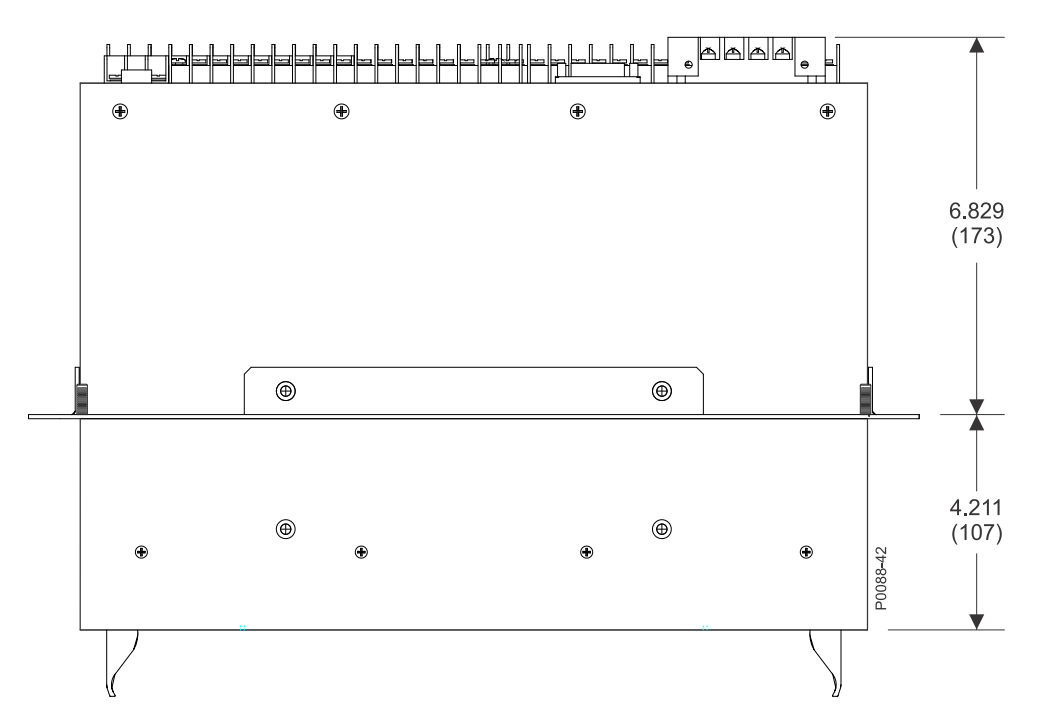

Figure 5-3. Vista superior del DECS-400 con la placa protectora instalada

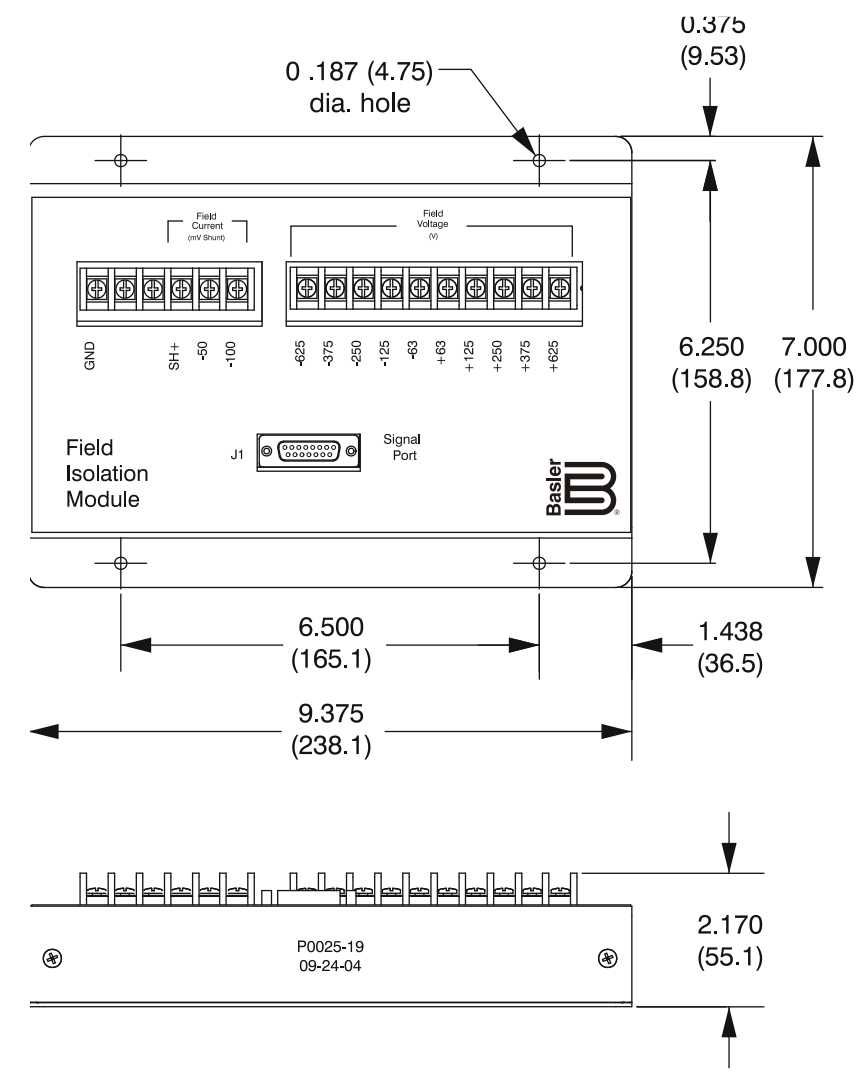

Figura 5-4. Dimensiones del módulo de aislamiento de campo
| 0.187 (4.75) dia. Hole | Orificio 0,187 (4,75) diám.    |
|------------------------|--------------------------------|
| Field Isolation Module | Módulo de aislamiento de campo |

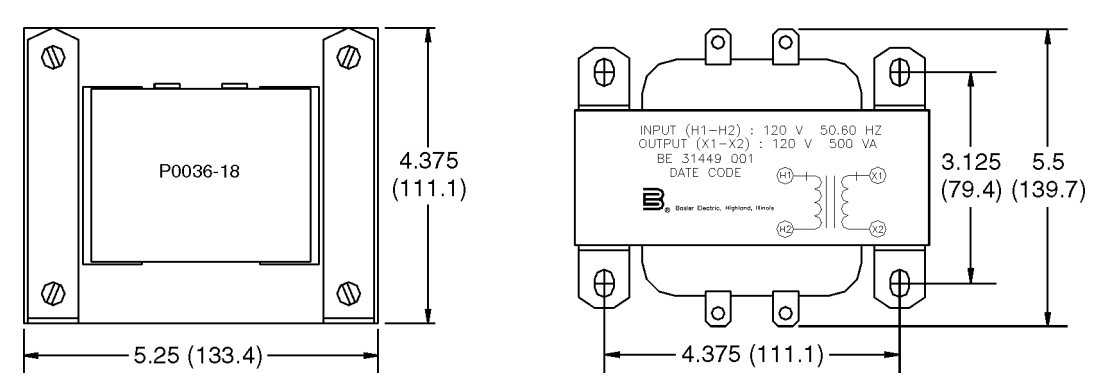

Figura 5-5. Dimensiones del transformador de aislamiento (BE31449001)

## **CONEXIONES**

Las conexiones del sistema DECS-400 dependen de la aplicación y del esquema de excitación que se utilice. Tenga en cuenta las siguientes pautas al realizar conexiones del sistema DECS-400.

- Es posible que no se utilicen todas las entradas y salidas en una instalación dada.
- Un cableado incorrecto podría dañar la unidad.
- Si se aplica una potencia de servicio o una corriente de detección incorrectas, se podría dañar la unidad. Compare el número de estilo de su unidad con el gráfico de estilos antes de aplicar potencia de servicio.

#### NOTA

Asegúrese de que el sistema DECS-400 esté conectado a tierra mediante un cable de cobre calibre 12 AWG o superior, conectado al terminal a masa en la parte trasera de la caja. Cuando la unidad está configurada en un sistema con otros dispositivos, se recomienda que cada unidad esté conectada a tierra con un cable separado.

En un sistema donde el DECS-400 se monta de forma remota, asegúrese de que el potencial de conexión a tierra del chasis del DECS-400 sea igual al potencial de conexión a tierra del chasis del resto del sistema de excitación. Una mala conexión a tierra del sistema puede causar un mal funcionamiento, daños y fallas en el equipo.

#### Terminaciones del sistema DECS-400

Las terminaciones del DECS-400 consisten en terminales de tornillo, conectores tipo D, conectores hembras RJ-11 y RJ-45.

#### Terminaciones del panel frontal

Las terminaciones del panel frontal consisten en un conector hembra tipo D de nueve patillas cuyo objeto es una comunicación serial RS-232 a corto plazo con una computadora. La ubicación del panel frontal se muestra en la Figura 2-1.

#### Terminaciones del panel trasero

Las conexiones para detección de corriente se realizan mediante los terminales de tornillo n.º 8 en los terminales A1 a A8. El módulo de aislamiento de campo se conecta a un conector hembra tipo D de 15 patillas designado como P1. Las conexiones de módem del sistema DECS-400 se suministran a través de un conector hembra RJ-11 (J1). Las conexiones para comunicación por Ethernet se realizan mediante un conector hembra RJ-45 (Com 3). El resto de las conexiones se hacen con terminales de tornillo n.º 6. Las terminaciones del panel trasero están ilustradas en la Figura 5-5.

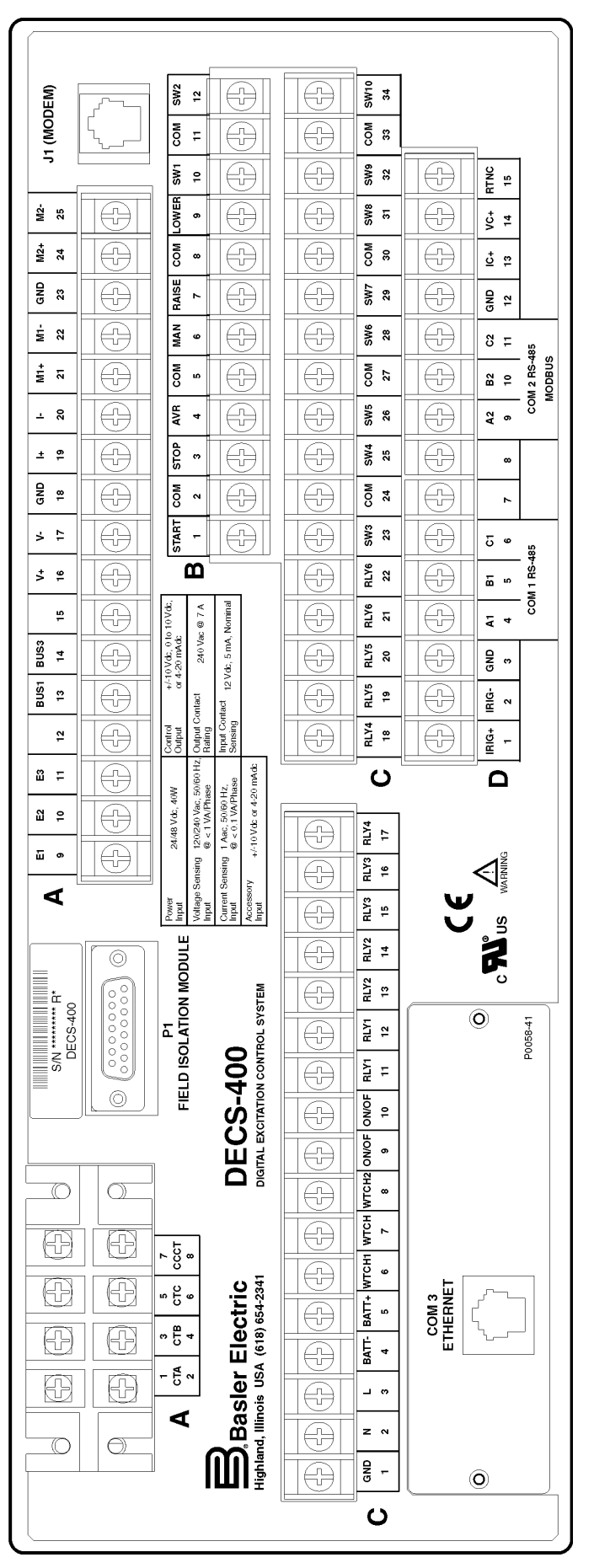

Figura 5-6. Terminales del panel trasero

## Terminaciones del módulo de aislamiento de campo

Las terminaciones del módulo de aislamiento de campo consisten en terminales de tornillo y un conector tipo D.

Las conexiones de entrada para la tensión de campo y la corriente de campo se realizan en los terminales de tornillo n.º 6.

Las señales de salida de tensión de campo y de corriente de campo se suministran en el conector hembra tipo D de 15 patillas designado como J1. El conector J1 se une al conector P1 del sistema DECS-400 mediante un cable que viene con el módulo de aislamiento de campo. El cable tiene una longitud de 15 pies (4,6 metros).

### Funciones y asignaciones de terminales del sistema DECS-400

En los siguientes párrafos, se describen las funciones de los terminales del sistema DECS-400 y se enumeran las asignaciones de terminales de cada función.

#### Potencia de servicio

Las unidades DECS-400 con número de estilo XLXX aceptan potencia de servicio nominal de 24 V CC o 48 V CC. Las unidades con número de estilo XCXX utilizan dos conjuntos de terminales de potencia de servicio y aceptan potencia de servicio nominal de 125 V CC y 120 V CA. Una fuente es suficiente para la operación, pero se pueden utilizar dos fuentes para proporcionar redundancia.

La entrada de CC tiene protección interna contra polaridad inversa. Para evitar daños al sistema DECS-400 cuando se utilizan dos fuentes, se debe aplicar potencia de servicio de CA al DECS-400 a través de un transformador de aislamiento. Se recomienda el número de pieza BE31449001 de Basler Electric. La Figura 5-6 ilustra las conexiones para la potencia de servicio redundante.

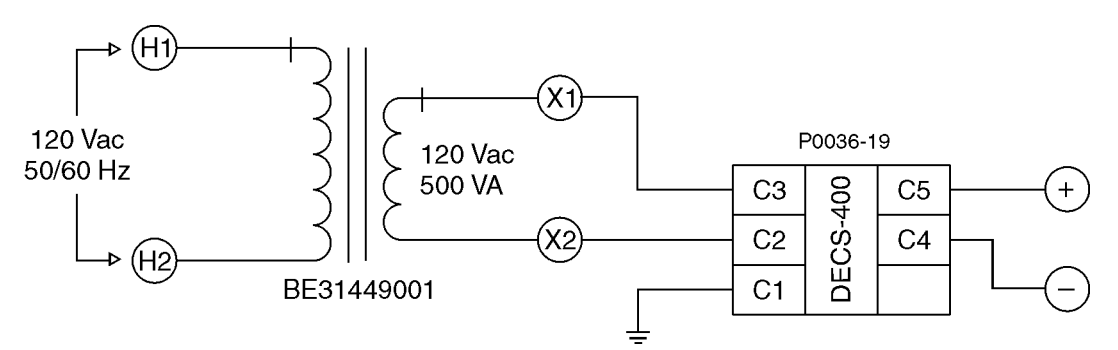

Figura 5-7. Conexiones de potencia de servicio redundante

| 120 Vac  | 120 V CA |
|----------|----------|
| 50/60 Hz | 50/60 Hz |
| 120 Vac  | 120 V CA |
| 500 VA   | 500 VA   |

Los terminales vinculados a la potencia de servicio se detallan en la Tabla 5-1.

| Tabla 5-1. Terminales de potencia de servicio |                                                                       |  |
|-----------------------------------------------|-----------------------------------------------------------------------|--|
| Terminal                                      | Descripción                                                           |  |
| C2 (N)                                        | Lado de neutro o retorno de la entrada de CA (estilo XCXX únicamente) |  |
| C3 (L)                                        | Lado de línea de la entrada de CA (estilo XCXX únicamente)            |  |
| C4 (BAT–)                                     | Lado negativo de la entrada de CC (estilo XCXX o XLXX)                |  |
| C5 (BAT+)                                     | Lado positivo de la entrada de CC (estilo XCXX o XLXX)                |  |

## Conexión a masa

El terminal C1 (GND) se utiliza como conexión a masa. Asegúrese de que el sistema DECS-400 esté conectado a tierra mediante un cable de cobre calibre 12 AWG o superior, conectado al terminal C1.

En un sistema donde el DECS-400 se monta de forma remota, asegúrese de que el potencial de conexión a tierra del chasis del DECS-400 sea igual al potencial de conexión a tierra del chasis del resto del sistema de excitación. Una mala conexión a tierra del sistema puede causar un mal funcionamiento, daños y fallas en el equipo.

## Detección de tensión del generador y del bus

Las unidades DECS-400 aceptan detección de tensión de generador monofásica o trifásica con dos intervalos seleccionados automáticamente: 120 V CA o 240 V CA.

Una única entrada de detección de tensión del bus se conecta de la fase A a la fase C. Dicha entrada selecciona automáticamente un intervalo de detección de 120 V CA o 240 V CA.

En la Tabla 5-2 se detallan los terminales de detección de tensión del generador y del bus.

| Terminal   | Descripción                                                |
|------------|------------------------------------------------------------|
| A9 (E1)    | Entrada de detección de tensión del generador de la fase A |
| A10 (E2)   | Entrada de detección de tensión del generador de la fase B |
| A11 (E3)   | Entrada de detección de tensión del generador de la fase C |
| A13 (BUS1) | Entrada de detección de tensión del bus de ls fase A       |
| A14 (BUS3) | Entrada de detección de tensión del bus de ls fase C       |

Tabla 5-2. Terminales de detección de tensión del generador y del bus

## Detección de corriente del generador

Las unidades DECS-400 tienen entradas de detección de corriente del generador para las fases A, B y C. También se suministra una entrada para la detección de corriente en un bucle de compensación de corriente cruzada (diferencial reactiva). Las unidades con número de estilo XX1X se conectan a los TC con arrollamientos secundarios de 1 A CA. Las unidades con número de estilo XX5X se conectan a los TC con arrollamientos secundarios de 5 A CA. En la Tabla 5-3, se detallan los terminales de detección de corriente del generador.

| Terminal  | Descripción                                                  |
|-----------|--------------------------------------------------------------|
| A1 (CTA)  | Entrada de detección de corriente del generador de la fase A |
| A2 (CTA)  |                                                              |
| A3 (CTB)  | Entrada de detección de corriente del generador de la fase B |
| A4 (CTB)  |                                                              |
| A5 (CTC)  | Entrada de detección de corriente del generador de la fase C |
| A6 (CTC)  |                                                              |
| A7 (CCCT) | Entrada de compensación de corriente cruzada                 |
| A8 (CCCT) |                                                              |

Tabla 5-3. Terminales de detección de corriente del generador

## Entrada accesoria

Las unidades DECS-400 aceptan dos tipos de señales (analógicas) accesorias para el control remoto del punto de ajuste: tensión o corriente. Solo una entrada accesoria (ya sea tensión o corriente) se puede usar por vez. La entrada de tensión acepta una señal en un intervalo de –10 V CC a +10 V CC. La entrada de corriente acepta una señal en un intervalo de 4 mA CC a 20 mA CC. Si se utilizan cables blindados, se debe emplear el terminal A18 (GND) para la conexión de blindaje. En la Tabla 5-4 se detallan los terminales de entradas accesorias.

| Terminal  | Descripción                                      |
|-----------|--------------------------------------------------|
| A16 (V+)  | Lado positivo de la entrada accesoria de tensión |
| A17 (V–)  | Lado negativo de la entrada accesoria de tensión |
| A18 (GND) | Conexión de blindaje para entradas accesorias    |

Tabla 5-4. Terminales de entradas accesorias

| Terminal | Descripción                                        |  |  |
|----------|----------------------------------------------------|--|--|
| A19 (I+) | Lado positivo de la entrada accesoria de corriente |  |  |
| A20 (I–) | Lado negativo de la entrada accesoria de corriente |  |  |

## Entradas de contacto

Cada entrada de contacto proporciona una tensión de señales de interrogación de 12 V CC y acepta contactos de relé/interruptor en seco o salidas de PLC de colector abierto. Las unidades DECS-400 tienen seis entradas de contacto de función fija y 10 entradas de contacto programables. En la Sección 3, *Descripción del funcionamiento*, se brinda información sobre la asignación de funciones a las entradas de contacto programables. En la Tabla 5-5 se detallan los terminales de entradas de contacto.

| Terminal     | Descripción                                                        |  |  |
|--------------|--------------------------------------------------------------------|--|--|
| B1 (START) * | Terminal positivo de entrada de contacto de arranque               |  |  |
| B2 (COM)     | Terminal común de entradas de contacto de arranque y detención     |  |  |
| B3 (STOP) *  | Terminal positivo de entrada de contacto de detención              |  |  |
| B4 (AVR) *   | Terminal positivo de entrada de contacto de AVR                    |  |  |
| B5 (COM)     | Terminal común de entradas de contacto de AVR y FCR                |  |  |
| B6 (MAN) *   | Terminal positivo de entrada de contacto manual                    |  |  |
| B7 (RAISE) † | Terminal positivo de entrada de contacto de aumento                |  |  |
| B8 (COM)     | Terminal común de entradas de contacto de aumento y<br>disminución |  |  |
| B9 (LOWER) † | Terminal positivo de entrada de contacto de disminución            |  |  |
| B10 (SW1)    | Terminal positivo de entrada de contacto programable n.º 1         |  |  |
| B11 (COM)    | Terminal común de entradas de contacto programable n.º 1 y n.º 2   |  |  |
| B12 (SW2)    | Terminal positivo de entrada de contacto programable n.º 2         |  |  |
| C23 (SW3)    | Terminal positivo de entrada de contacto programable n.º 3         |  |  |
| C24 (COM)    | Terminal común de entradas de contacto programable n.º 3 y n.º 4   |  |  |
| C25 (SW4)    | Terminal positivo de entrada de contacto programable n.º 4         |  |  |
| C26 (SW5)    | Terminal positivo de entrada de contacto programable n.º 5         |  |  |
| C27 (COM)    | Terminal común de entradas de contacto programable n.º 5 y n.º 6   |  |  |
| C28 (SW6)    | Terminal positivo de entrada de contacto programable n.º 6         |  |  |
| C29 (SW7)    | Terminal positivo de entrada de contacto programable n.º 7         |  |  |
| C30 (COM)    | Terminal común de entradas de contacto programable n.º 7 y n.º 8   |  |  |
| C31 (SW8)    | Terminal positivo de entrada de contacto programable n.º 8         |  |  |
| C32 (SW9)    | Terminal positivo de entrada de contacto programable n.º 9         |  |  |
| C33 (COM)    | Terminal común de entradas de contacto programable n.º 9 y n.º 10  |  |  |
| C34 (SW10)   | Terminal positivo de entrada de contacto programable n.º 10        |  |  |

| Tabla 5 5   | Torminalos | da | ontradas | da | contacto |
|-------------|------------|----|----------|----|----------|
| 1 abia 5-5. | rerminales | ae | entradas | ae | contacto |

\* Las funciones se activan con una entrada momentánea.

† Las funciones están activas únicamente cuando la entrada de contacto correspondiente está activa.

## Corriente y tensión de campo

Las señales de corriente y tensión de campo se suministran al conector P1 del sistema DECS-400 a través del módulo de aislamiento de campo. Un cable, provisto con el módulo de aislamiento de campo, se conecta desde el conector J1 del módulo de aislamiento de campo hasta el conector P1 del sistema DECS-400.

## <u>IRIG</u>

La función del reloj del sistema DECS-400 está sincronizada con una fuente de código de hora mediante la aplicación de una señal IRIG-B estándar a los terminales de IRIG. Consulte la Sección 1, Información general, para obtener especificaciones relativas a la entrada IRIG. En la Tabla 5-6 se detallan los terminales de IRIG.

Tabla 5-6. Terminales de IRIG

| Terminal   | Descripción               |  |
|------------|---------------------------|--|
| D1 (IRIG+) | Terminal de IRIG positivo |  |
| D2 (IRIG–) | Terminal de IRIG negativo |  |

## Puertos de comunicación

Las unidades DECS-400 tienen cinco puertos de comunicación: Com 0, Com 1, Com 2, Com 3 y J1.

Com 0, ubicado en el panel frontal, es un conector hembra DB-9, RS-232 destinado a la comunicación ASCII dúplex completo a corto plazo con una computadora.

Com 1, ubicado en el panel trasero, es un puerto RS-485 semidúplex. Cuando se utilizan unidades DECS-400 redundantes, Com 1 se emplea para comunicarse con un segundo sistema DECS-400 (mediante el protocolo ASCII). Las conexiones Com 1 se realizan mediante terminales de tornillo. Si se utiliza un cable blindado, el terminal D3 se puede usar para la conexión de blindaje.

Com 2, ubicado en el panel trasero, es un puerto RS-485 semidúplex que se comunica mediante el protocolo Modbus. Las conexiones Com 2 se realizan mediante terminales de tornillo.

J1, ubicado en el panel trasero, es un conector hembra RJ-45 que se conecta a un módem interno, aprobado por la FCC, parte 68.

En la Tabla 5-7 se detallan las asignaciones de terminales de Com1 y Com 2. Los diagramas de interconexión para los puertos de comunicación se incluyen en *Conexiones de comunicación*.

| Terminal | Descripción                                                                   |
|----------|-------------------------------------------------------------------------------|
| D3 (GND) | Conexión de blindaje                                                          |
| D4 (A1)  | Terminal A de envío/recepción de RS-485 Com 1 (protocolo ASCII)               |
| D5 (B1)  | Terminal B de envío/recepción de RS-485 Com 1 (protocolo ASCII)               |
| D6 (C1)  | Terminal de conexión a tierra de señal de RS-485 Com 1 (protocolo ASCII)      |
| D9 (A2)  | Terminal A de envío/recepción de RS-485 Com 2 (protocolo<br>Modbus™)          |
| D10 (B2) | Terminal B de envío/recepción de RS-485 Com 2 (protocolo<br>Modbus™)          |
| D11 (C2) | Terminal de conexión a tierra de señal de RS-485 Com 2<br>(protocolo Modbus™) |

Tabla 5-7. Terminales de Com 1 y Com 2

## <u>Salidas de control</u>

El sistema DECS-400 puede suministrar salidas de control de excitación de corriente o tensión analógicas. La salida de tensión puede estar configurada por el usuario para proporcionar una señal de control de punto de ajuste en un intervalo de 0 V CC a +10 V CC o -10 V CC a +10 V CC. La salida de corriente suministra una señal de control de punto de ajuste en un intervalo de 4 mA CC a 20 mA CC. Si se utiliza

un cable blindado, el terminal D12 se debe usar para la conexión de blindaje. En la Tabla 5-8 se detallan los terminales de salidas de control.

| Terminal   | Descripción                                      |
|------------|--------------------------------------------------|
| D12 (GND)  | Conexión de blindaje para salidas de control     |
| D13 (IC+)  | Terminal positivo de control de corriente        |
| D14 (VC+)  | Terminal positivo de control de tensión          |
| D15 (RTNC) | Terminal de retorno común para salida de control |

Tabla 5-8. Terminales de salidas de control

#### Salidas de medición

El sistema DECS-400 tiene dos impulsores de medidor analógico programables. El usuario puede programar cualquier impulsor para medir diversos parámetros del generador y del sistema. Cada impulsor del medidor suministra una salida en un intervalo de 4 mA CC a 20 mA CC. Si se utiliza un cable blindado, el terminal A23 se debe usar para la conexión de blindaje. En la Tabla 5-9 se detallan los terminales para las salidas de medición.

| Terminal  | Descripción                                                 |
|-----------|-------------------------------------------------------------|
| A21 (M1+) | Terminal positivo del impulsor de medidor n.º 1             |
| A22 (M1–) | Terminal negativo del impulsor de medidor n.º 2             |
| A23 (GND) | Conexión de blindaje para impulsor de medidor n.º 1 y n.º 2 |
| A24 (M2+) | Terminal positivo del impulsor de medidor n.º 2             |
| A25 (M2–) | Terminal negativo del impulsor de medidor n.º 2             |

Tabla 5-9. Terminales de salida de medición

#### Salidas de contacto

Las unidades DECS-400 tienen dos salidas de contacto dedicadas y seis salidas de contacto programables. Las salidas dedicadas consisten en una salida de vigilancia de forma B (SPDT) y una salida de encendido/apagado de forma A (SPST). Las seis salidas programables por el usuario son todas salidas de forma A. En la Sección 3, *Descripción del funcionamiento*, se incluyen opciones de anuncio para las salidas de contacto programable. En la Sección 1, *Información general, especificaciones*, se incluyen los regímenes de salida de contacto. En la Tabla 5-10 se detallan las asignaciones de terminales para las salidas de contacto.

| Terminal        | Descripción                                                                  |
|-----------------|------------------------------------------------------------------------------|
| C6 (WTCH1)      | Terminal de contacto de vigilancia normalmente cerrado (normally-closed, NC) |
| C7 (WTCH)       | Terminal de contacto común de vigilancia                                     |
| C8 (WTCH2)      | Terminal de contacto de vigilancia normalmente abierto (normally-open, NO)   |
| C9 (ON/OFF)     | Terminales de contacto de encendido/apagado                                  |
| C10<br>(ON/OFF) |                                                                              |
| C11 (RLY1)      | Terminales de relé programable n.º 1                                         |
| C12 (RLY1)      |                                                                              |
| C13 (RLY2)      | Terminales de relé programable n.º 2                                         |
| C14 (RLY2)      |                                                                              |
| C15 (RLY3)      | Terminales de relé programable n.º 3                                         |
| C16 (RLY3)      |                                                                              |
| C17 (RLY4)      | Terminales de relé programable n.º 4                                         |

Tabla 5-10. Terminales de salida de contacto

| Terminal   | Descripción                          |
|------------|--------------------------------------|
| C18 (RLY4) |                                      |
| C19 (RLY5) | Terminales de relé programable n.º 5 |
| C20 (RLY5) |                                      |
| C21 (RLY6) | Terminales de relé programable n.º 6 |
| C22 (RLY6) |                                      |

### Funciones y asignaciones de terminales del módulo de aislamiento de campo

En los siguientes párrafos, se describen las funciones de los terminales del módulo de aislamiento de campo y se enumeran las asignaciones de terminales de cada función.

## Conexión a masa

El terminal GND se utiliza como conexión a masa. Asegúrese de que el módulo de aislamiento de campo esté conectado a tierra mediante un cable de cobre calibre 12 AWG o superior, conectado al terminal GND.

#### Detección de corriente de campo

Se proporciona una señal de corriente de campo al módulo de aislamiento de campo desde una derivación de corriente suministrada por el usuario con un régimen de salida de 50 mV CC o 100 mV CC. En la Tabla 5-11, se detallan los terminales de detección de corriente de campo.

| Terminal | Descripción                                                                                          |
|----------|----------------------------------------------------------------------------------------------------|
| SH+      | Se conecta a un terminal de salida positivo de derivación de corriente.                              |
| -50      | Se conecta a un terminal de salida negativo de derivación de corriente de 50 mV CC (si se utiliza).  |
| -100     | Se conecta a un terminal de salida negativo de derivación de corriente de 100 mV CC (si se utiliza). |

Tabla 5-11. Terminales de detección de corriente de campo

## Detección de tensión de campo

La entrada de detección de tensión de campo acepta tensión de campo con uno de cinco niveles nominales. Se suministran conjuntos de terminales para tensión de campo nominal de 63 V CC, 125 V CC, 250 V CC, 375 V CC y 625 V CC. Cada entrada de tensión tiene un terminal positivo y uno negativo.

#### Puerto de señales

El conector del puerto de señales J1 recibe potencia de servicio del sistema DECS-400 y envía señales de tensión de campo y de corriente de campo a dicho sistema. J1 se conecta al conector P1 del sistema DECS-400 mediante un cable (n.º de pieza de Basler 9322900006) provisto con la unidad DECS-400.

#### Compensación de corriente cruzada

El modo de compensación de corriente cruzada (diferencial reactiva) permite que dos o más generadores conectados en paralelo compartan una carga común. La Figura 5-7 ilustra un esquema de compensación para dos generadores conectados en paralelo. Cada generador está controlado por un sistema DECS-400 que utiliza la entrada de compensación de corriente cruzada (CCCT) para detectar la corriente del generador. Las resistencias que se muestran en la Tabla 5-5 se utilizan para establecer la carga. Su valor se puede ajustar para adecuarse a la aplicación. Asegúrese de que el régimen de potencia de las resistencias sea adecuado para la instalación.

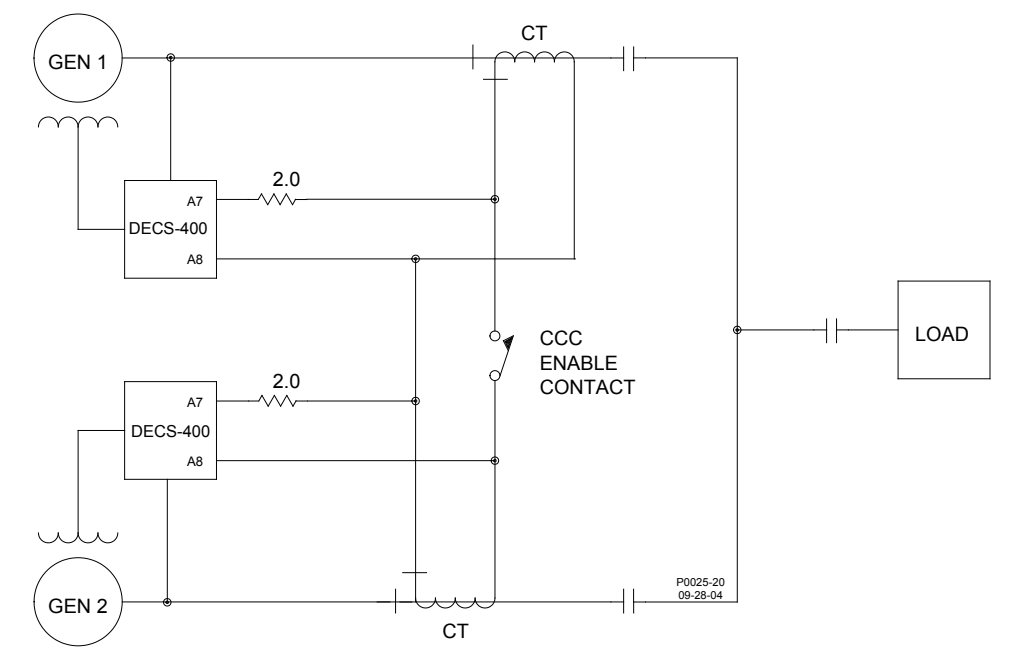

Figura 5-8. Conexiones para compensación de corriente cruzada (diferencial reactiva)

| GEN 1              | GEN 1                   |
|--------------------|-------------------------|
| CCC ENABLE CONTACT | CONTACTO CCC HABILITADO |
| LOAD               | CARGA                   |
| GEN 2              | GEN 2                   |

#### Interconexiones típicas

Las figuras 5-8 y 5-9 ilustran interconexiones típicas para una unidad DECS-400 utilizada en un sistema de excitación con un chasis rectificador (forzado negativo) SSE-N de Basler . La Figura 5-8 muestra las conexiones de CA y la Figura 5-9 muestra las conexiones de CC. Las siguientes notas se aplican a las figuras 5-8 y 5-9.

- 1. El interruptor es un contacto momentáneo. Debe haber un interbloqueo tal que no se pueda cerrar ambos contactos en forma simultánea.
- La excitatriz no debe estar en modo de detención cuando el generador esté conectado al bus. La
  excitatriz no debe estar en la condición de arranque a menos que el generador esté a velocidad de
  régimen y pueda tener lugar la aceleración.
- 3. Se requiere un módulo de activación de interfaz (IFM-150) para los sistemas SSE-N. Consulte el manual de instrucciones de IFM-150 para obtener detalles específicos de la interconexión.
- Es necesario un solo TC para aplicaciones de regulador de tensión. Son necesarios dos TC como mínimo para aplicaciones de PSS.
- 5. Para la interconexión de chasis rectificador, consulte el manual de instrucciones para el chasis rectificador específico.
- 6. Se recomienda una fuente de alimentación doble de CC. Se muestra una batería en estación y un suministro de alimentación de 125 V CC separado.
- 7. Se requiere un transformador de potencia de aislamiento.

- 8. Los relés n.º 1 a n.º 6 de los contactos de salida del sistema DECS-400 se pueden personalizar para cubrir requisitos específicos del sistema.
- 9. Las entradas de conmutación SW1 a SW10 del sistema DECS-400 se pueden personalizar para cubrir requisitos específicos del sistema.
- 10. Las salidas del impulsor del medidor del sistema DECS-400 se pueden personalizar para cubrir requisitos específicos del sistema.
- 11. Se puede configurar una entrada accesoria para aceptar una señal de corriente (4 mA 20 mA) o una señal de tensión (intervalo  $\pm$ 10 V diferencial).

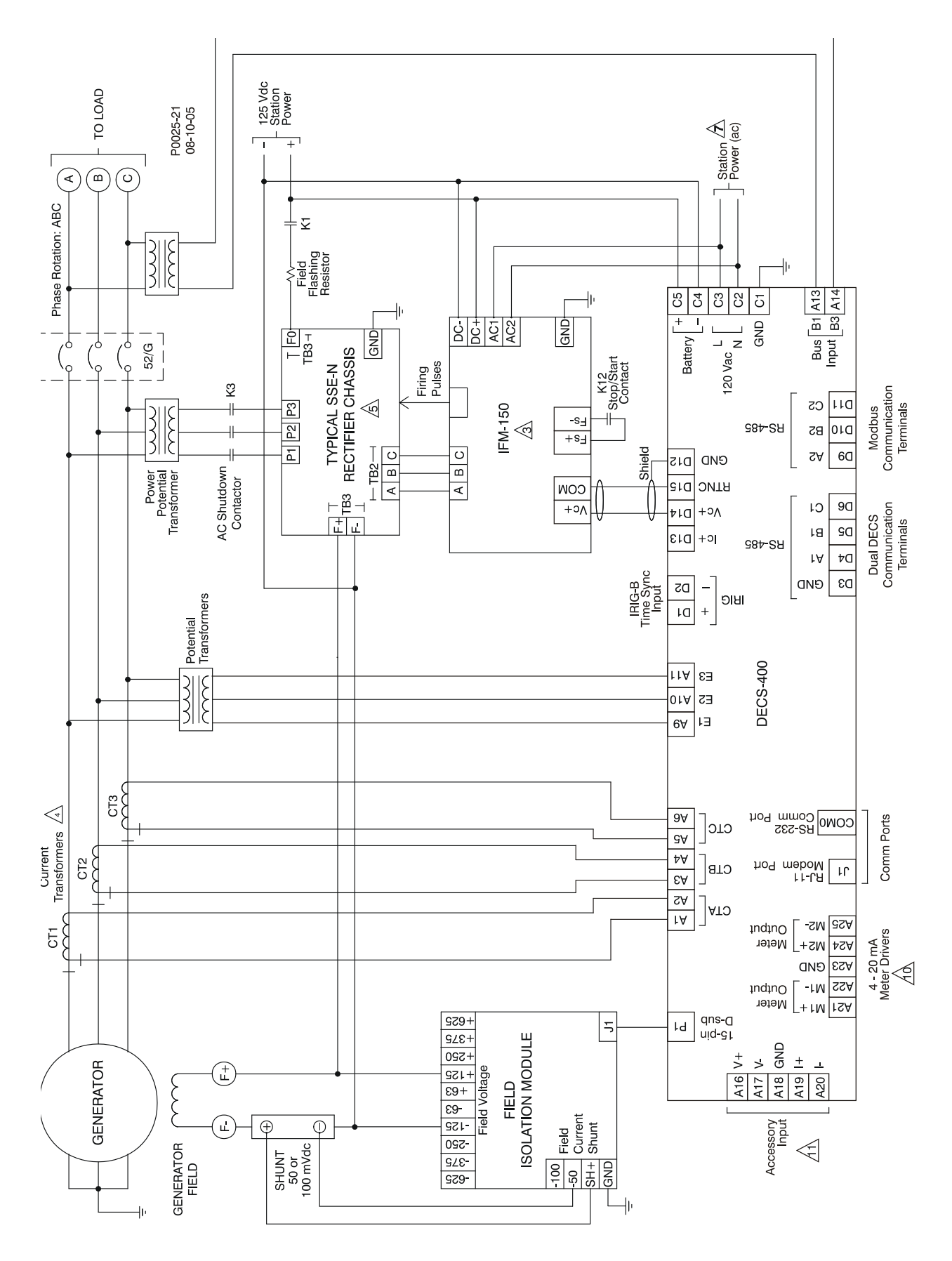

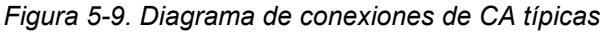

| GENERATOR            | GENERADOR                    |
|----------------------|------------------------------|
| Current Transformers | Transformadores de corriente |

| Phase Rotation: ABC               | Rotación de fase: ABC                  |
|-----------------------------------|----------------------------------------|
| TO LOAD                           | A CARGA                                |
| GENERATOR FIELD                   | CAMPO DEL GENERADOR                    |
| Potential Transformers            | Transformadores de tensión             |
| Power Potential Transformer       | Transformador de tensión de potencia   |
| AC Shutdown Contactor             | Contactor de apagado de CA             |
| SHUNT 50 or 100 m Vdc             | DERIVACIÓN 50 mV CC o 100 mV CC        |
| TYPICAL SSE-N RECTIFIER CHASSIS   | CHASIS RECTIFICADOR SSE-N TÍPICO       |
| Field Flashing Resistor           | Resistencia de centelleo de campo      |
| 125 Vdc Station Power             | Potencia de estación de 125 V CC       |
| Firing Pulses                     | Pulsos de encendido                    |
| Field Voltage                     | Tensión de campo                       |
| FIELD ISOLATION MODULE            | MÓDULO DE AISLAMIENTO DE CAMPO         |
| Field Current Shunt               | Derivación de corriente de campo       |
| IRIG-B Time Sync Input            | Entrada sinc. horario IRIG-B           |
| Shield                            | Blindaje                               |
| K12 Stop/Start Contact            | Contacto de arranque/detención K12     |
| Accessory Input                   | Entrada accesoria                      |
| 15-pin                            | C-sub                                  |
| C-sub                             | 15 patillas                            |
| Battery                           | Batería                                |
| 120 Vac                           | 120 V CA                               |
| Meter Output                      | Salida de medidor                      |
| Meter Output                      | Salida de medidor                      |
| RJ-11                             | RJ-11                                  |
| Modem Port                        | Puerto de módem                        |
| RS-232                            | RS-232                                 |
| Comm Port                         | Puerto de comunic                      |
| Bus Input                         | Entrada de bus                         |
| 40-20 mA Meter Drivers            | Impulsores de medidor de 40-20 mA      |
| Comm Ports                        | Puertos de comunic                     |
| Dual DECS Communication Terminals | Terminales de comunicación DECS dobles |
| Modbus Communication Terminals    | Terminales de comunicación Modbus      |
| Station Power (ac)                | Potencia de estación (CA)              |

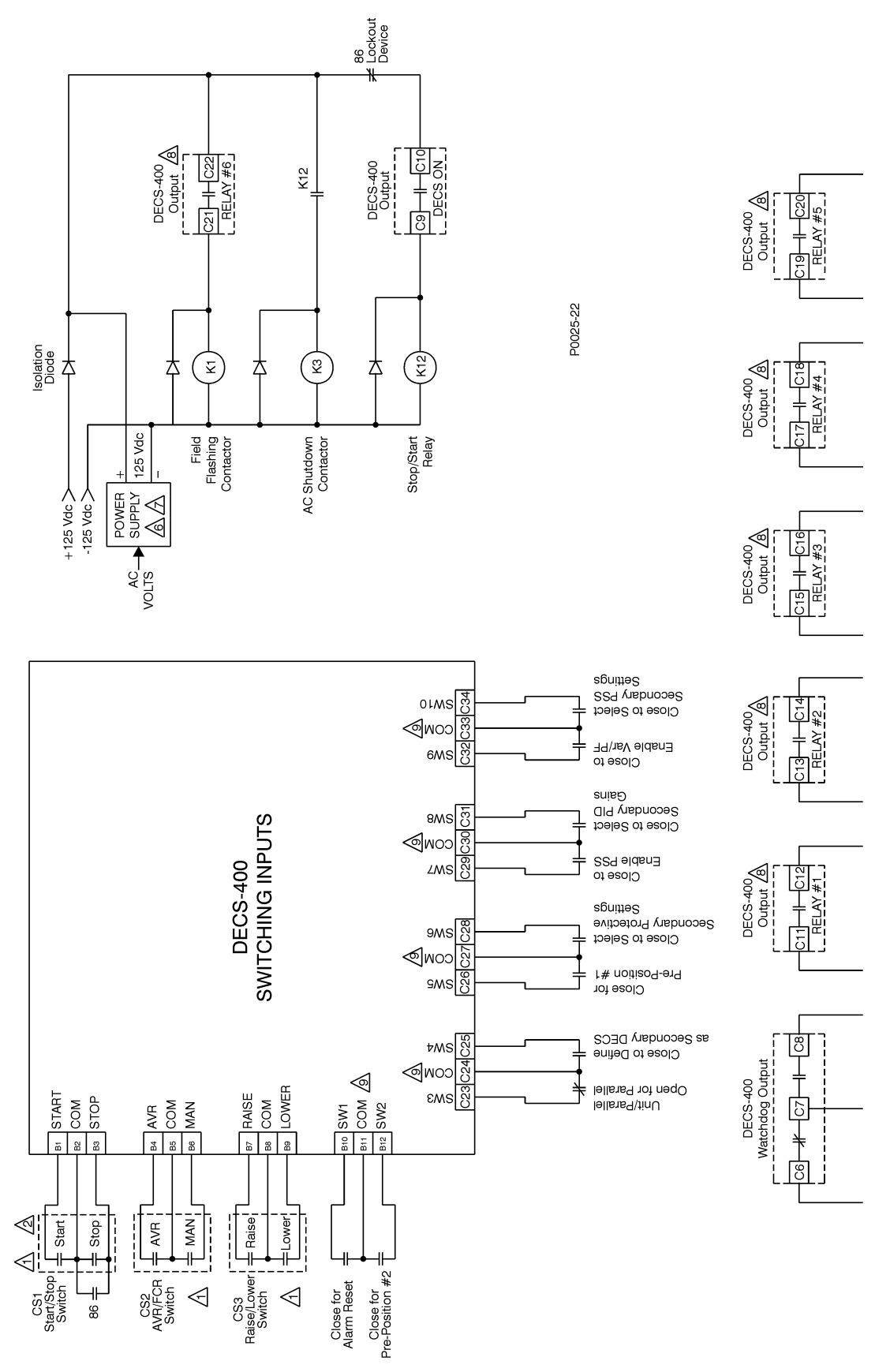

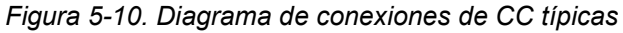

| CS1 Start/Stop Switch | Interruptor de arranque/detención CS1 |
|-----------------------|---------------------------------------|
| Start                 | Arranque                              |

| Stop                                                                     | Detención                                                                                                    |
|--------------------------------------------------------------------------|----------------------------------------------------------------------------------------------------|
| START                                                                    | ARRANQUE                                                                                                    |
|                                                                          |                                                                                                    |
|                                                                          |                                                                                                    |
|                                                                          |                                                                                                    |
|                                                                          |                                                                                                    |
|                                                                          |                                                                                                    |
|                                                                          |                                                                                                    |
| ΜΔΝ                                                                      |                                                                                                    |
| CS3 Raise/Lower Switch                                                   | Interruptor de aumento/disminución CS3                                                                                                 |
| Raise                                                                    |                                                                                                    |
| Lower                                                                    | Disminución                                                                                                    |
| RAISE                                                                    | ALIMENTO                                                                                                    |
| COM                                                                      | COMUNIC                                                                                                    |
| LOWER                                                                    | DISMINUCIÓN                                                                                                    |
| Close for Alarm Reset                                                    | Cerrado para restablecimiento de alarma                                                                                                |
| Close for Pre-Position #2                                                | Cerrado para pre-posición n.º 2                                                                                                    |
| SW1                                                                      | SW1                                                                                                    |
| СОМ                                                                      | COMUNIC                                                                                                    |
| SW2                                                                      | SW2                                                                                                    |
| Unit/Parallel                                                            | Unidad/paralelo                                                                                                    |
| Open for Parallel                                                        | Abierto para paralelo                                                                                                    |
| Close to Define as Secondary DECS                                        | Cerrado para definir como DECS secundario                                                                                              |
| SW3                                                                      | SW3                                                                                                    |
| СОМ                                                                      | COMUNIC                                                                                                    |
| SW4                                                                      | SW4                                                                                                    |
| Close for Pre-Position #1                                                | Cerrado para pre-posición n.º 1                                                                                                    |
| Close to Select Secondary Protective Settings                            | Cerrado para seleccionar ajustes de protección                                                                                         |
| , , ,                                                                    | secundaria                                                                                                    |
| SW5                                                                      | SW5                                                                                                    |
| 5                                                                        | 5                                                                                                    |
| СОМ                                                                      | COMUNIC                                                                                                    |
| SW6                                                                      | SW6                                                                                                    |
| Close to Enable PSS                                                      | Cerrado para PSS habilitado                                                                                                    |
| Close to Select Secondary PID Gains                                      | Cerrado para seleccionar ganancias de PID                                                                                              |
|                                                                          | secundario                                                                                                    |
| SW7                                                                      | SW7                                                                                                    |
| СОМ                                                                      | COMUNIC                                                                                                    |
| SW8                                                                      | SW8                                                                                                    |
| Close to Enable Var/PF                                                   | Cerrado para Var/PF habilitado                                                                                                    |
| Close to Select Secondary PSS Settings                                   | Cerrado para seleccionar ajustes de PSS                                                                                                |
|                                                                          | secundario                                                                                                    |
| SW9                                                                      | SW9                                                                                                    |
| COM                                                                      | COMUNIC                                                                                                    |
| SW10                                                                     | SW10                                                                                                    |
| +125 Vdc                                                                 | +125 V CC                                                                                                    |
| -125 Vdc                                                                 | -125 V CC                                                                                                    |
|                                                                          | Diodo de aisiamiento                                                                                                    |
|                                                                          |                                                                                                    |
|                                                                          | SUMINISTRO DE POTENCIA                                                                                                    |
| 125 VOC                                                                  | +125 V CC                                                                                                    |
|                                                                          |                                                                                                    |
|                                                                          |                                                                                                    |
|                                                                          | Salida de DECS-400                                                                                                    |
| RELAY #6                                                                 | Salida de DECS-400<br>Relé n.º 6                                                                                                    |
| RELAY #6<br>AC Shutdown Contactor                                        | Salida de DECS-400<br>Relé n.º 6<br>Contactor de apagado de CA                                                                         |
| RELAY #6<br>AC Shutdown Contactor<br>Stop/Start Relay                    | Salida de DECS-400         Relé n.º 6         Contactor de apagado de CA         Relé de arranque/detención         Salida de DECS 400 |
| RELAY #6<br>AC Shutdown Contactor<br>Stop/Start Relay<br>DECS-400 Output | Salida de DECS-400<br>Relé n.º 6<br>Contactor de apagado de CA<br>Relé de arranque/detención<br>Salida de DECS-400<br>DECS Encondida   |

| 86 Lockout Device | Dispositivo de bloqueo 86 |
|-------------------|---------------------------|
| DECS-400          | DECS-400                  |
| Watchdog Output   | Salida de vigilancia      |
| DECS-400          | DECS-400                  |
| Output            | Salida                    |
| RELAY #1          | RELÉ N.º 1                |
| DECS-400          | DECS-400                  |
| Output            | Salida                    |
| RELAY #2          | RELÉ N.º 2                |
| DECS-400          | DECS-400                  |
| Output            | Salida                    |
| RELAY #3          | RELÉ N.º 3                |
| DECS-400          | DECS-400                  |
| Output            | Salida                    |
| RELAY #4          | RELÉ N.º 4                |
| DECS-400          | DECS-400                  |
| Output            | Salida                    |
| RELAY #5          | RELÉ N.º 5                |

## Conexiones de comunicación

Los puertos de comunicación del sistema DECS-400 consisten en un puerto RS-232 en el panel frontal (Com 0), un puerto RS-485 en el panel trasero para comunicación de DECS-400 a DECS-400 (Com 1), un puerto RS-485 en el panel trasero para comunicación Modbus (Com 2) y un conector de módem RJ-11 (J1). En los párrafos que siguen se describirán los puertos de comunicación del sistema DECS-400.

#### <u>Com 0</u>

La Tabla 5-12 identifica las funciones de las patillas de este conector hembra DB-9 del panel frontal. La Figura 5-10 ilustra las conexiones entre Com 0 y una computadora.

| Patilla | Función                       | Nombre | Dirección      |
|---------|-------------------------------|--------|----------------|
| 1       | Blindaje                      | —      | N/D            |
| 2       | Datos de<br>transmisión       | TXD    | Desde DECS-400 |
| 3       | Datos de recepción            | RXD    | Hacia DECS-400 |
| 4       | Sin conexión                  | —      | N/D            |
| 5       | Conexión a tierra<br>de señal | GND    | N/D            |
| 6       | Sin conexión                  | —      | N/D            |
| 7       | Sin conexión                  | —      | N/D            |
| 8       | Sin conexión                  |        | N/D            |

Tabla 5-12. Funciones de las patillas de Com 0

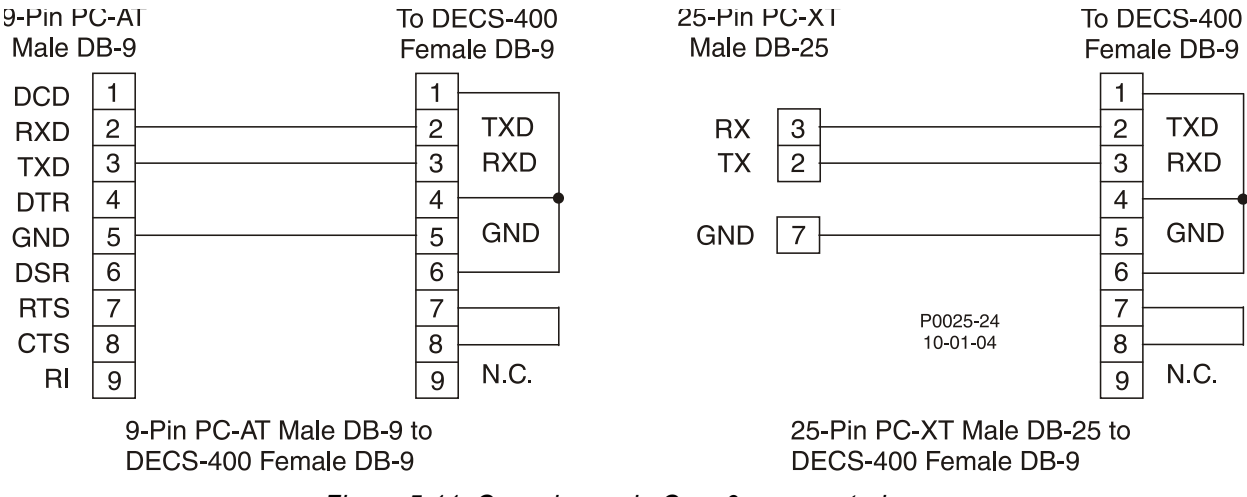

Figura 5-11. Conexiones de Com 0 a computadora

| 9-Pin PC-AT Male DB-9                         | DB-9 macho PC-AT de 9 patillas                           |
|-----------------------------------------------|----------------------------------------------------------|
| To DECS-400 Female DB-9                       | A DB-9 hembra en DECS-400                                |
| 9-Pin PC-AT Male DB-9 to DECS-400 Female DB-9 | DB-9 macho PC-AT de 9 patillas a DB-9 hembra en DECS-400 |
| 25-Pin PC-XT Male DB-25                       | DB-25 macho PC-XT de 25 patillas                         |
| To DECS-400 Female DB-9                       | A DB-9 hembra en DECS-400                                |

## <u>Com 1 y Com 2</u>

Com 1 y Com 2 consisten en puertos RS-485 del panel trasero. Com 1 es un puerto ASCII utilizado para comunicación con otro sistema DECS-400 al operar en una configuración de sistema redundante. Se recomienda un cable de conductor trenzado blindado para conexiones Com 1. Com 2 está destinado a la comunicación interrogada en una red Modbus. Se recomienda un cable de par trenzado para conexiones Com 2. En la Tabla 5-7 se identifican las funciones de terminales para Com1 y Com 2. La Figura 5-11 ilustra las conexiones Com 1 utilizadas para la comunicación DECS-400 a DECS-400.

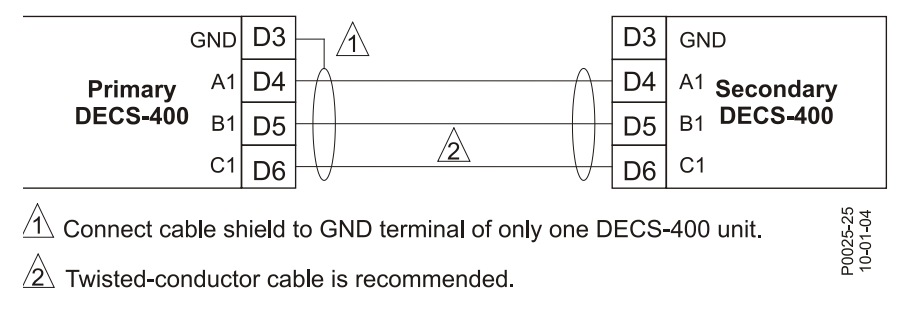

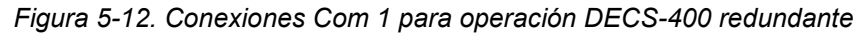

| Primary DECS-400                                 | DECS-400 primario                               |
|--------------------------------------------------|-------------------------------------------------|
| Secondary DECS-400                               | DECS-400 secundario                             |
| Connect cable shield to GND terminal of only one | Conectar el blindaje de cable a terminal GND de |
| DECS-400 unit.                                   | solo una unidad DECS-400.                       |
| Twisted-conductor cable is recommended.          | Se recomienda un cable de conductor trenzado.   |

La Figura 5-12 ilustra las conexiones Com 2 utilizadas para múltiples unidades DECS-400 que se comunican a través de una red Modbus.

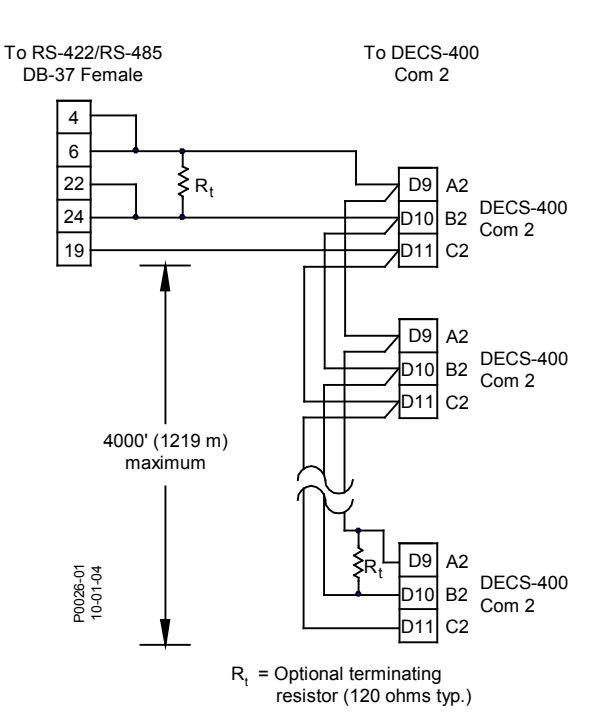

Figura 5-13. Conexiones de DECS-400 a RS-485 DB-37

| To RS-422/RS-485 DB-37 Female                | A hembra RS-422/RS-485 DB-37                               |
|----------------------------------------------|------------------------------------------------------------|
| 4000 (1219 m) maximum                        | 4000 (1219 m) máximo                                       |
| To DECS-400 Com 2                            | A Com 2 en DECS-400                                        |
| DECS-400 Com 2                               | Com 2 en DECS-400                                          |
| R1 = Optional terminating resistor (120 ohms | R <sub>1</sub> = Resistencia terminal opcional (120 ohmios |
| typ.)                                        | tip.)                                                      |

## <u>Com 3</u>

Com 3 se utiliza para la comunicación de red Ethernet 10BASE-T. El conector hembra Com 3 acepta un enchufe macho RJ-45 de ocho patillas conectado a conductores de cobre categoría 5 de par trenzado sin blindaje. La longitud del conductor, por segmento, no puede superar los 100 metros o los 328 pies. Com 3 tiene una tasa máxima de transferencia de datos de 10 megabits por segundo. Las asignaciones de patillas/definiciones para el conector Com 3 se enumeran en la Tabla 5-13 y se ilustran en la Figura 5-13.

| Tabla 5-13. Definiciones de patillas del conector Com 3 |                       |                        |                |  |
|---------------------------------------------------------|-----------------------|------------------------|----------------|--|
| Patilla                                                 | Patilla Señal Función |                        | Dirección      |  |
| 1                                                       | TD+                   | Datos de transmisión + | Desde DECS-400 |  |
| 2                                                       | TD–                   | Datos de transmisión – | Desde DECS-400 |  |
| 3                                                       | RD+                   | Datos de recepción +   | Hacia DECS-400 |  |
| 4                                                       |                       | No se utiliza          |                |  |
| 5                                                       |                       | No se utiliza          |                |  |
| 6                                                       | RD–                   | Datos de recepción -   | Hacia DECS-400 |  |
| 7                                                       |                       | No se utiliza          |                |  |
| 8                                                       |                       | No se utiliza          |                |  |

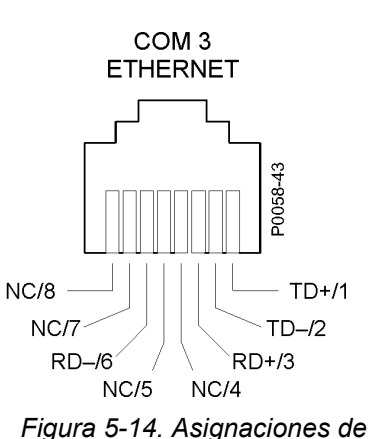

Figura 5-14. Asignaciones de las patillas de Com 3

| COM 3    | ETHERNET |
|----------|----------|
| ETHERNET | COM 3    |

## <u>J1</u>

J1 es un conector hembra RJ-11 que sirve como conexión al módem interno aprobado por la FCC, parte 68 del sistema DECS-400. J1 tiene una velocidad de transmisión de comunicación fija de 9600 baudios y ofrece acceso de solo lectura. En la sección 4, *Software BESTCOMS, comunicación*, encontrará información acerca de cómo iniciar una comunicación con el módem.

# **SECCIÓN 6 • PUESTA EN SERVICIO**

## CONTENIDO

| SECCIÓN 6 • PUESTA EN SERVICIO                                    | 6-1  |
|-------------------------------------------------------------------|------|
| INTRODUCCIÓN                                                      | 6-1  |
| PREPARACIÓN                                                       | 6-1  |
| Registro de parámetros del sistema                                | 6-1  |
| PRUEBAS Y EVALUACIÓN                                              | 6-1  |
| Pruebas fuera de línea: con turbina sin girar                     |      |
| Pruebas de arranque/detención                                     | 6-1  |
| Control de ajustes de ganancia                                    | 6-3  |
| Ajustes PID                                                       |      |
| Pruebas fuera de línea: con turbina girando                       |      |
| Modo FCR                                                          |      |
| Evaluación de rendimiento de excitación                           |      |
| Operación del limitador de excitación fuera de línea              |      |
| Control de límite y protección                                    |      |
| Operación en paralelo, generador en línea                         |      |
| Prueba del PSS recomendada                                        | 6-10 |
| Mediciones de respuesta del regulador de tensión de bucle cerrado | 6-11 |
| Mediciones de señales de entrada                                  | 6-11 |
| Mediciones de respuesta por pasos del estabilizador               | 6-11 |
| Mediciones de grandes perturbaciones                              | 6-11 |
| Registro de perturbaciones                                        | 6-11 |
|                                                                   |      |

## Figuras

| Figura 6-1. Pantalla Metering (Medición) de BESTCOMS, pestaña Operation (Operación)  | 6-2 |
|--------------------------------------------------------------------------------------|-----|
| Figura 6-2. Pantalla Gain (Ganancia) de BESTCOMS, pestaña AVR Gain (Ganancia de ÁVR) | 6-3 |
| Figura 6-3. Pantalla PID de BESTCOMS                                                 | 6-4 |
| Figura 6-4. Forma de onda de la salida de tensión de campo                           | 6-5 |
| Figura 6-5. Efecto de la ganancia de Kg en el rendimiento del generador              | 6-7 |
|                                                                                      |     |

## Tablas

| Tabla 6-1. Ajustes recomendados para instalaciones de excitatriz y excitatriz estática | 6-3 |
|----------------------------------------------------------------------------------------|-----|
| Tabla 6-2. Tensiones secundarias de PPT                                                | 6-5 |

Esta página se dejó deliberadamente en blanco.

## **SECCIÓN 6 • PUESTA EN SERVICIO**

## ADVERTENCIA

En los siguientes pasos se utiliza corriente de centelleo de campo. Si bien la turbina no está en movimiento, podrían producirse graves lesiones a raíz de la alta tensión inducida por el estator. Verifique que no haya personal cerca de la máquina antes de realizar los siguientes pasos. Para garantizar la seguridad, se pueden quitar los fusibles de centelleo de campo y solo controlar las capacidades de arranque/detención de la unidad.

## INTRODUCCIÓN

Esta sección ofrece información y procedimientos genéricos relativos a las pruebas de la unidad DECS-400 durante la puesta en servicio del sistema de excitación. Estos procedimientos no representan información detallada de los parámetros de operación específicos de cada sistema; se suministran solo como guía.

## PREPARACIÓN

En estos procedimientos, es necesaria la comunicación del DECS-400 con una computadora que tenga BESTCOMS para aplicar los ajustes del sistema DECS-400 y recuperar la información de estado de la unidad DECS-400 y del sistema. Consulte la Sección 4, *Software BESTCOMS* para obtener información sobre cómo instalar BESTCOMS y cómo establecer la comunicación entre BESTCOMS y la unidad DECS-400.

## Registro de parámetros del sistema

Registre la información pertinente de su sistema en los espacios a continuación.

| Parámetros del generador | Parámetros de campo     |  |
|--------------------------|-------------------------|--|
| V CA                     | principal/de excitatriz |  |
| Hz                       | V CC, plena<br>carga    |  |
| MW                       | A CC, plena             |  |
| MVar                     | carga                   |  |
| r. p. m.                 |                         |  |

## PRUEBAS Y EVALUACIÓN

Durante la puesta en servicio del sistema, se pueden llevar a cabo los siguientes procedimientos para verificar los ajustes y el rendimiento de la unidad DECS-400.

## Pruebas fuera de línea: con turbina sin girar

Para estas pruebas, el control de la máquina se debe demostrar mediante BESTCOMS, la interfaz hombremáquina (human-machine interface, HMI) del panel frontal del DECS-400 e interruptores remotos suministrados por el usuario. Estas pruebas permiten asegurar que la máquina no esté sometida a esfuerzo debido a un cableado incorrecto o a componentes defectuosos. Los valores recomendados son solo ajustes iniciales y temporales.

## Pruebas de arranque/detención

Verifique la operación de los siguientes interruptores de arranque y detención.

| • | Start/Stop (Arranque/Detención) desde la pestaña Operation (Operación) de la pantalla |
|---|---------------------------------------------------------------------------------------|
|   | Metering (Medición) de BESTCOMS (consulte la Figura 6-1 para observar una             |
|   | ilustración de la pestaña Operation [Operación]).                                     |

Start/Stop (Arranque/Detención) desde la HMI del DECS-400. .....

• Start/Stop (Arranque/Detención) desde el interruptor remoto suministrado por el usuario.

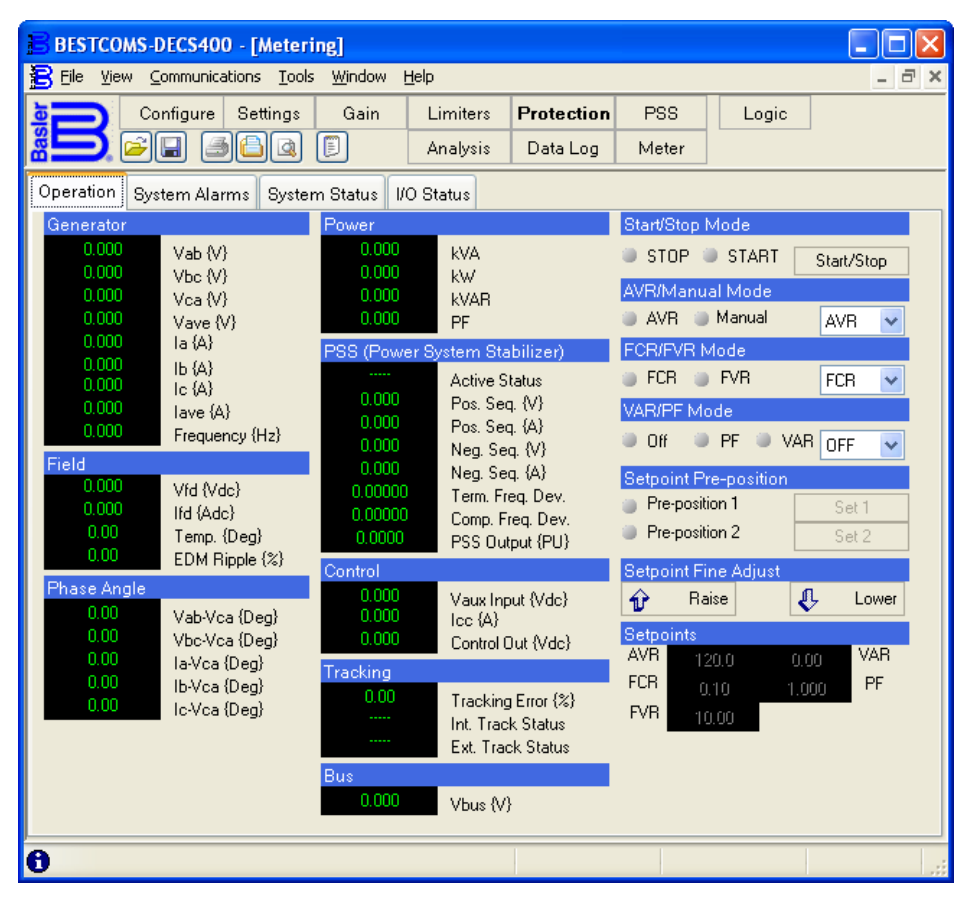

Figura 6-1. Pantalla Metering (Medición) de BESTCOMS, pestaña Operation (Operación)

- Verifique que se produzca el centelleo de campo y el apagado mediante las funciones de arranque y detención.
- Si se utiliza el centelleo de campo, verifique las alarmas de error al incrementar la tensión.
- Verifique el anuncio de alarma en la HMI del panel frontal, en BESTCOMS y en los indicadores remotos.
- Con la excitación desactivada, controle la transferencia de AVR/FCR con la HMI del panel frontal, los interruptores remotos y BESTCOMS.
- Verifique las indicaciones de transferencia desde la HMI del panel frontal, BESTCOMS y los indicadores remotos.

Para los sistemas eléctricos de potencia de estación, no se utiliza centelleo de campo. Cuando el sistema está energizado con el campo conectado, la corriente de campo aumentará hasta el valor especificado en la pantalla de ajustes de FCR. Durante la prueba, el ajuste sugerido para la corriente de campo en vacío es 20 % y la ganancia Kg de FCR es 1000. Verifique que el sistema esté estable.

- Controle que los límites de aumento/disminución sean apropiados. .....
- Verifique las indicaciones de aumento/disminución en la HMI del panel frontal, mediante BESTCOMS y desde los indicadores remotos.

#### Control de ajustes de ganancia

Establezca los ajustes de ganancia para el grupo de ajustes activo.

 Utilice la pestaña AVR/FCR de la pantalla Setting Adjustment (Configuración de ajustes) de BESTCOMS para establecer el punto de ajuste en vacío del generador en el modo FCR. El ajuste recomendado es 20 % de la corriente de excitatriz nominal.....

Para los siguientes pasos, acceda a la pestaña AVR Gain (Ganancia de AVR) en la pantalla Gain (Ganancia) de BESTCOMS (*Figura 6-2*). La Tabla 6-1 detalla los ajustes de PID recomendados para instalaciones de excitatriz y excitatriz estática.

| BESTCOMS-DECS400 - [Gain Settings]     |                   |            |       |       |           |
|----------------------------------------|-------------------|------------|-------|-------|-----------|
| Eile ⊻iew ⊆ommunications Tools Window  | Help              |            |       |       | - 8 ×     |
| Configure Settings Gain                | Limiters          | Protection | PSS   | Logic |           |
|                                        | Analysis          | Data Log   | Meter |       |           |
| AVR Gain FCR Gain FVR Gain Other Gai   | n                 |            |       |       |           |
| Primary Secondary                      |                   |            |       |       |           |
| Primary AVR Gains                      |                   |            |       |       |           |
| AVR                                    |                   |            |       |       |           |
| 80.0 Kp - Proportional Gain            |                   |            |       |       |           |
| 20.0 Ki - Integral Gain                |                   |            |       |       |           |
| 0.0 Kd - Derivative Gain               |                   |            |       |       |           |
| 0.08 Td - AVR Derivative Time Constant |                   |            |       |       |           |
| 1.0 Kg - AVR Loop Gain                 |                   |            |       |       |           |
|                                        |                   |            |       |       |           |
| PID Pre-Settings                       |                   |            |       |       |           |
| Custom 💌 F                             | rimary Gain Optic | n          |       | PIDC  | alculator |
|                                        |                   |            |       |       |           |
|                                        |                   |            |       |       |           |
|                                        |                   |            |       |       |           |
| θ                                      |                   |            |       |       |           |

Figura 6-2. Pantalla Gain (Ganancia) de BESTCOMS, pestaña AVR Gain (Ganancia de AVR)

|            | Excitatriz | z estática | Exci | atriz |  |
|------------|------------|------------|------|-------|--|
| Ajuste PID | AVR        | FCR        | AVR  | FCR   |  |
| Кр         | 80         | —          | 80   | —     |  |
| Ki         | 20         | —          | 15   | —     |  |
| Kd         | _          | —          | 40   | —     |  |
| Kg         | 15         | 1000       | 15   | 1000  |  |
| Td         | 0,01       | 0,01       | 0,01 | 0,01  |  |

Tabla 6-1. Ajustes recomendados para instalaciones de excitatriz y excitatriz estática

| •                                                    | Establezca el ajuste de Kp de ganancia proporcional  |  |  |  |
|------------------------------------------------------|------------------------------------------------------|--|--|--|
| •                                                    | Establezca el ajuste de filtro Td                    |  |  |  |
| •                                                    | Establezca el ajuste de Kg de ganancia en bucle, FCR |  |  |  |
| Aju                                                  | istes recomendados para OEL.                         |  |  |  |
| •                                                    | Establezca Ki en 3                                   |  |  |  |
| •                                                    | Establezca Kg en 1                                   |  |  |  |
| Aju                                                  | istes recomendados para UEL.                         |  |  |  |
| •                                                    | Establezca Ki en 10                                  |  |  |  |
| •                                                    | Establezca Kg en 1                                   |  |  |  |
| Ajustes recomendados para el factor de potencia/Var. |                                                      |  |  |  |
| •                                                    | Establezca Ki en 10                                  |  |  |  |
| •                                                    | Establezca Kg en 1                                   |  |  |  |
| Aju                                                  | istes recomendados para SCL.                         |  |  |  |
| •                                                    | Establezca Ki en 10                                  |  |  |  |
| •                                                    | Establezca Kg en 1                                   |  |  |  |
|                                                      | -                                                    |  |  |  |

## <u>Ajustes PID</u>

Desde la pantalla Gain Setting (Ajuste de ganancia) de BESTCOMS, haga clic en el botón del calculador de PID para ver la pantalla PID Calculator (Calculador de PID) (*Figura 6-3*). Utilice la pantalla del calculador de PID para seleccionar los valores de PID apropiados según la constante de tiempo del generador (T'do) y la constante de tiempo de la excitatriz (Te). Consulte la Sección 4, *Software de BESTCOMS, Ajustes, Valores de medición y Registros de datos, Ajustes de ganancia* para obtener más información sobre los ajustes de PID.

 Verifique las indicaciones de transferencia desde la HMI del panel frontal, BESTCOMS e indicadores remotos.

| PID Calculator - Primary Settings Group |         |           |              |              |         |
|-----------------------------------------|---------|-----------|--------------|--------------|---------|
| Excitation Control Data                 |         | Gain Para | imeters      |              |         |
| Generator Information                   |         | 84.8      | Kp – Propo   | tional Gain  |         |
|                                         |         | 141.3     | Ki – Integra | l Gain       |         |
| 2.00 🔽 T'do - Gen. Time Constant {sec   | }       | 13.5      | Kd – Deriva  | tive Gain    |         |
| Use Default Exciter Time Constant       |         | 0.08      | Td - Deriva  | tive Time Co | instant |
| 0.33 V Te - Exciter Time Constant {sec  | 3       | 1.0       | Kg – Loop (  | Jain         |         |
| PID Record List                         |         |           |              |              |         |
| Generator Information Kp                | Ki      | Kd 1      | Td Kg        | T'do         | Te      |
| : 84.                                   | 8 141.3 | 13.5      | 0.08 1.0     | 2.00         | 0.33    |
|                                         |         |           |              |              |         |
|                                         |         |           |              |              |         |
|                                         |         |           |              |              |         |
|                                         |         |           |              |              |         |
| Add Record Remove Record                |         |           | Apply Gai    | n Parameters | s Close |

Figura 6-3. Pantalla PID de BESTCOMS

## Pruebas fuera de línea: con turbina girando

Para las pruebas fuera de línea cuando la turbina está girando, el disyuntor del circuito del generador está abierto.

## **ADVERTENCIA**

En los siguientes pasos se utiliza corriente de centelleo de campo. Si bien la turbina no está en movimiento, podrían producirse graves lesiones a raíz de la alta tensión inducida por el estator. Verifique que no haya personal cerca de la máquina antes de realizar los siguientes pasos. Para garantizar la seguridad, se pueden quitar los fusibles de centelleo de campo y solo controlar las capacidades de arranque/detención de la unidad.

## Modo FCR

Las pruebas iniciales deben ser en el modo Manual (FCR) con mínima generación de tensión.

- Coloque la unidad DECS-400 en modo FCR.
- Coloque el interruptor de arranque/detención en la posición Start (Arranque).
- La tensión del generador debe incrementarse hasta el porcentaje de la tensión nominal. (En un paso anterior, el punto de ajuste del FCR se estableció en 20 % de la corriente de campo de la excitatriz).....
- Aumente la corriente de campo de la excitatriz a 75 % del valor nominal.
- La tensión del generador debe incrementarse hasta el porcentaje de la tensión nominal. .....
- Controle la tensión de campo con un osciloscopio para verificar que la salida sea correcta. (Vea la forma de onda del circuito de activación de equilibrio de corriente de la Figura 6-4).....

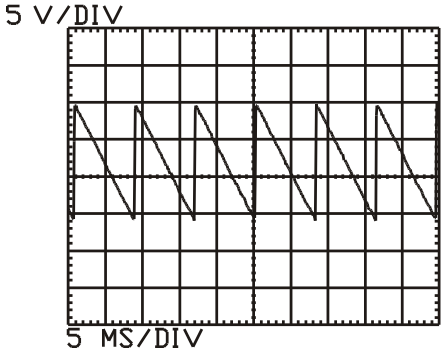

Figura 6-4. Forma de onda de la salida de tensión de campo

| 5 V/DIV  | 5 V/DIV  |
|----------|----------|
| 5 MS/DIV | 5 MS/DIV |

- Mida las tensiones correctas en las entradas de detección de tensión (E1, E2, E3).....
- Mida las tensiones secundarias de PPT. (Consulte la Tabla 6-2 para conocer las tensiones secundarias correctas en la salida del transformador).

| Tabla 6-2. Tensiones secundarias de PPT |                                 |  |
|-----------------------------------------|---------------------------------|--|
| Tensión de CC del rectificador          | Tensión secundaria de CA de PPT |  |
| 63                                      | 80                              |  |
| 125                                     | 160                             |  |
| 250                                     | 360                             |  |
| 375                                     | 480                             |  |

Con el control de aumento/disminución, aumente la tensión en bornes en forma incremental hasta la tensión nominal.....

| • | Coloque el interruptor de arranque/detención en la posición Stop (Detención)                                                                                    |
|---|----------------------------------------------------------------------------------------------------|
| • | Coloque el interruptor de arranque/detención en la posición Start (Arranque) para arrancar el generador en modo FCR.                                            |
| • | Registre la característica de aumento de tensión del sistema mientras alcanza la salida nominal                                                                 |
| • | Realice una respuesta por pasos en el modo FCR                                                                                                    |
| • | Con la pantalla Analysis (Análisis ) de BESTCOMS, realice un cambio por pasos del 5 % en el modo FCR.                                                           |
| • | Primero, reduzca el valor y luego auméntelo. (Observe si el rendimiento es estable por medio de las capacidades de registro de la pantalla Analysis [Análisis]) |
| • | Tenga en cuenta el exceso y el tiempo de estabilización. (La salida de FCR debe ser                                                                             |

Durante la siguiente prueba, esté preparado para volver al modo FCR si hay un problema. Utilice la pantalla Metering (Medición) de BESTCOMS para verificar que el seguimiento esté estable antes de hacer la transferencia. El indicador de balance nulo del panel frontal debe estar encendido continuamente. Si la pre-posición está habilitada, el punto de ajuste irá al valor asignado primero. Es necesario deshabilitar la pre-posición para esta prueba.

| • | Verifique que el punto de ajuste del AVR vaya a continuación (haga un autoseguimiento) |
|---|----------------------------------------------------------------------------------------|
|   | del punto de ajuste del FCR, luego haga la transferencia                               |

| ΝΟΤΑ                                                                                                    |  |
|----------------------------------------------------------------------------------------------------|--|
| Durante la siguiente prueba, si la pre-posición está habilitada, el punto de ajuste irá al valor asignado primero. |  |
|                                                                                                    |  |

| • | Verifique que el punto de ajuste del FCR vaya a continuación (haga un autoseguimiento)<br>del punto de ajuste del AVR, luego haga la transferencia                   |
|---|----------------------------------------------------------------------------------------------------|
| • | Utilice la pantalla Analysis (Análisis) de BESTCOMS para realizar una respuesta por pasos en el modo AVR.                                                            |
| • | Revise los números de PID                                                                                                    |
| • | En la pestaña Configuration (Configuración) de la pantalla Limiter (Limitador) de BESTCOMS, apague todos los limitadores                                             |
| • | Realice una respuesta por pasos de tensión del 2 % y registre el rendimiento para verificar la estabilidad                                                           |
| • | Ajuste los parámetros de PID de la unidad DECS-400 hasta alcanzar el rendimiento deseado. Si el rendimiento parece ser estable, repita con cambios por pasos del 5 % |
| • | Coloque el interruptor de arranque/detención en la posición Stop (Detención)                                                                                         |
| • | Coloque la unidad DECS-400 en modo AVR.                                                                                                    |
| • | Controle el tiempo de arranque suave de tensión del generador                                                                                                    |
| • | Coloque el interruptor de arranque/detención en la posición Start (Arranque).                                                                                        |
| • | Aumente la tensión en bornes hasta el punto de ajuste                                                                                                    |
|   |                                                                                                    |

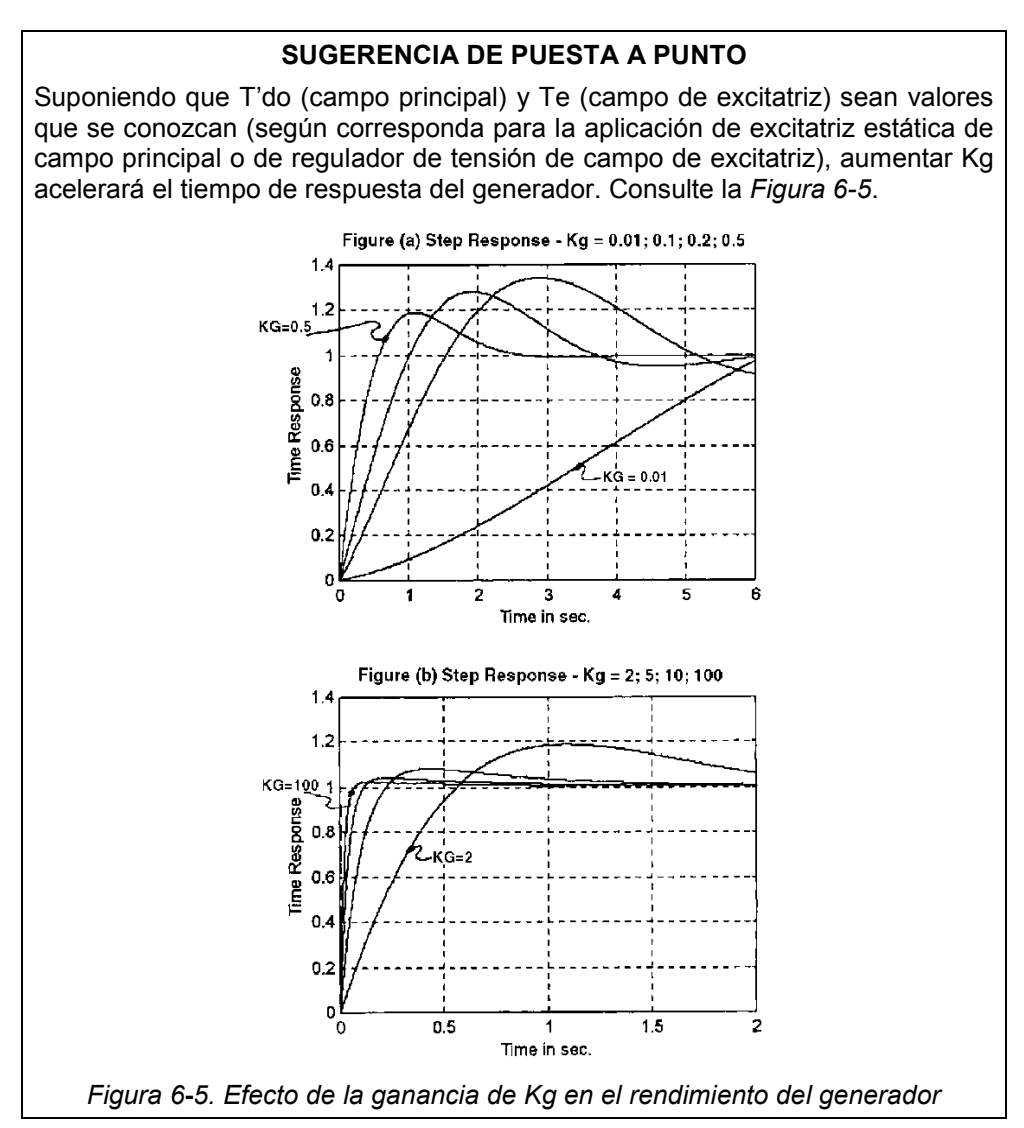

| Figure (a) Step Response – Kg =       | Figura (a) Respuesta por pasos – Kg = |
|---------------------------------------|---------------------------------------|
| 0.01; 0.1; 0.2; 0.5                   | 0,01; 0,1; 0,2; 0,5                   |
| KG = 0.5                              | KG = 0,5                              |
| Time Response                         | Tiempo de respuesta                   |
| KG = 0.01                             | KG = 0,01                             |
| Time in sec.                          | Tiempo en segundos                    |
| Figure (b) Step Response – Kg = 2; 5; | Figura (b) Respuesta por pasos – Kg = |
| 10; 100                               | 2; 5; 10; 100                         |
| KG = 100                              | KG = 100                              |
| KG = 2                                | KG = 2                                |
| Time in sec.                          | Tiempo en segundos                    |

En la siguiente evaluación de rendimiento, los ajustes temporales le permitirán probar el rendimiento de la excitación sin someter la máquina a esfuerzo ni superar los dispositivos de protección auxiliares. Se suministran procedimientos para que pueda establecer los valores operativos finales. Esta evaluación es una continuación de las pruebas anteriores.

### Operación del limitador de excitación fuera de línea

En esta prueba, con el generador configurado debajo de la salida de tensión nominal, configurará el punto de ajuste de AVR por encima del ajuste máximo y el sistema debe emitir una alarma. Si el sistema no

| genera una alarma, es posible que la ganancia de OEL (Ki y Kg) esté demasiado baja. Si el sistema si genera una alarma y oscila, es posible que Ki y Kg estén demasiado altos.                                                                      |
|----------------------------------------------------------------------------------------------------|
| Habilite el OEL fuera de línea                                                                                                    |
| Determine la corriente de campo requerida para alcanzar el 105 % de la tensión nominal del generador.                                                                                                    |
| • Configure el OEL fuera de línea para un valor igual a la corriente de campo en vacío                                                                                                    |
| Reduzca la tensión en bornes al 10 % debajo del valor nominal                                                                                                    |
| Para acelerar el rendimiento en la siguiente prueba, puede aumentar la ganancia de OEL (Ki y Kg).                                                                                                    |
| <ul> <li>Con la pestaña AVR/FCR de la pantalla Setting Adjustment (Configuración de ajustes)<br/>de BESTCOMS, configure el punto de ajuste del AVR en 110 % de la salida nominal. (El<br/>ajuste máximo de AVR debe permanecer en 105 %)</li> </ul> |
| <ul> <li>Si un relé de salida está programado para generar una alarma, la salida, la HMI del panel<br/>frontal, BESTCOMS y los dispositivos remotos deben anunciar la alarma</li> </ul>                                                             |
| Regrese (configure) el punto de ajuste del AVR a la salida nominal                                                                                                    |
| Control de límite y protección                                                                                                    |
| En esta prueba, se verificarán las funciones de protección de sobretensión del generador, subtensión del generador, sobretensión de campo y sobrecorriente de campo.                                                                                |
| Revise los ajustes de protección de sobretensión del generador en la pestaña General     Protection (Protección general) de la pantalla Protection (Protección) de BESTCOMS                                                                         |
| Reduzca los ajustes de sobretensión del generador hasta el punto de ajuste operativo                                                                                                    |
| Verifique que todas las alarmas y los anuncios funcionen tal como fueron programados.                                                                                                    |
| Restablezca el punto de ajuste de sobretensión del generador al valor final                                                                                                    |
| Aumente el ajuste de subtensión del generador al umbral de alarma                                                                                                    |
| Verifique que todas las alarmas y los anuncios funcionen tal como fueron programados.                                                                                                    |
| Restablezca el punto de ajuste de subtensión del generador al valor final                                                                                                    |
| • Reduzca el ajuste de sobretensión de campo hasta el punto de ajuste operativo                                                                                                    |
| • Verifique que todas las alarmas y los anuncios funcionen tal como fueron programados.                                                                                                    |
| Restablezca el punto de ajuste de sobretensión de campo al valor final                                                                                                    |
| Reduzca el ajuste de sobrecorriente de campo hasta el punto de ajuste operativo                                                                                                    |
| • Verifique que todas las alarmas y los anuncios funcionen tal como fueron programados.                                                                                                    |
| Restablezca el ajuste de sobrecorriente de campo al punto de ajuste operativo                                                                                                    |
| <u>Operación en paralelo, generador en línea</u>                                                                                                    |
| En esta prueba, el generador se conectará al bus y se controlará la relación de fases entre la corriente y                                                                                                    |

la tensión detectada. Si la polaridad del TC es incorrecta, se puede utilizar un bloque de terminales cortocircuitante para revertir la polaridad. Si la tensión detectada tiene fases incorrectas, el disyuntor del generador se debe abrir y el generador debe estar en parada para revertir la polaridad de detección de tensión. Luego de verificar que la relación de fases sea correcta, se ejecutará la protección de sobreexcitación y subexcitación. Además, se realizarán evaluaciones de rendimiento de factor de potencia y Var con valores que no sometan a un esfuerzo excesivo a la máquina.

Prueba de relación de fases

| • | Transfiera al modo FCR                                     |  |
|---|------------------------------------------------------------|--|
| • | Haga una conexión en paralelo entre el generador y el bus. |  |

 Establezca los kilovatios de la máquina para aproximadamente 25 % del régimen de la máquina en cero vars.

| •              | Controle que haya un cambio de fase en la unidad DECS-400 entre las entradas de fase<br>B de detección de tensión y detección de corriente. La corriente de fase B debe retardar<br>la tensión detectada entre E1 y E3 en 90 grados      |
|----------------|----------------------------------------------------------------------------------------------------|
| •              | Si la relación de fases es correcta, continúe con la prueba. Si la relación de fases es incorrecta, detecte el problema en el sistema, resuélvalo y vuelva a realizar las pruebas necesarias antes de transferir al modo AVR.            |
| •              | Verifique que AVR esté anulado para FCR                                                                                                    |
| •              | Verifique que todos los indicadores de estado nulo suministren la indicación de nulo                                                                                                    |
| •              | Verifique que el modo de pre-posición de AVR esté deshabilitado o que los contactos de pre-posición externos estén abiertos.                                                                                                    |
| En<br>rep      | el siguiente paso, esté preparado para volver al modo Manual si la tensión de excitación aumenta de ente.                                                                                                    |
| •              | Transfiera a AVR                                                                                                    |
| Pru            | eba de OEL                                                                                                    |
| •              | Desactive el limitador de sobreexcitación mediante la pestaña Configuration (Configuración) de la pantalla Limiter (Limitador) de BESTCOMS.                                                                                              |
| •              | Establezca los límites de tres corrientes de OEL en línea en un 15 % por encima de la corriente de campo en vacío con un retardo de tiempo de 5 segundos                                                                                 |
| Co<br>de<br>OE | n las capacidades de la pantalla Analysis (Análisis) de BESTCOMS, prepárese para controlar el tiempo<br>respuesta de OEL. Si el tiempo de respuesta es muy lento, aumente los parámetros de ganancia de<br>L Ki y Kg y repita la prueba. |
| •              | Aumente la excitación de campo hasta que la corriente de campo llegue al 125 % del ajuste de corriente de campo en vacío                                                                                                    |
| •              | Active el OEL a través de la pestaña Configuration (Configuración) de la pantalla Limiter (Limitador) de BESTCOMS                                                                                                    |
| •              | Verifique que el tiempo de respuesta esté dentro de los límites especificados                                                                                                    |
| •              | Ingrese los valores operativos finales de OEL.                                                                                                    |
| Pru            | eba del UEL                                                                                                    |
| •              | Desactive el limitador de subexcitación mediante la pestaña Configuration (Configuración) de la pantalla Limiter (Limitador) de BESTCOMS.                                                                                                |
| •              | Coloque el límite de var del UEL para 5 % vars en el generador                                                                                                    |
| •              | Ajuste los vars en el generador para un 15 % a un 25 % de la carga                                                                                                    |
| •              | Realice una respuesta en pasos en el límite del UEL habilitando el UEL en BESTCOMS.                                                                                                    |
|                |                                                                                                    |
| •              | Verifique que haya un rendimiento estable y velocidad de respuesta.                                                                                                    |
| Si e           | el tiempo de respuesta es muy lento, aumente la ganancia del UEL (Ki y Kg) y repita la prueba.                                                                                                    |
| •              | Verifique que el rendimiento del UEL sea estable probando la máquina desde un 25 % hasta un 100 % de la carga de potencia activa, subexcitada                                                                                            |
| •              | Aumente la excitación sobre el límite del UEL.                                                                                                    |
| •              | Ingrese los valores operativos finales del UEL                                                                                                    |
| Pru            | eba del SCL (si corresponde)                                                                                                    |
| •              | Desactive la limitación de corriente del estator mediante la pestaña Configuration (Configuración) de la pantalla Limiter (Limitador) de BESTCOMS.                                                                                       |
| •              | Opere la unidad a aproximadamente el 30 % de la carga con un factor de potencia de retardo del 0,8 en modo de caída.                                                                                                    |
| •              | Usando BESTCOMS, configure el límite bajo del SCL en un 5 % más que la corriente medida                                                                                                    |

| •         | Usando BESTCOMS, configure el límite alto del SCL en un 50 % más que la corriente medida                                                      |
|-----------|----------------------------------------------------------------------------------------------------|
| •         | Usando BESTCOMS, configure el retardo de tiempo de límite alto del SCL en 5 segundos                                                          |
| •         | Habilite la limitación de corriente del estator.                                                                                              |
| •         | Realice una respuesta por pasos al límite del SCL.                                                                                            |
| •         | Verifique que haya un rendimiento estable y velocidad de respuesta.                                                                           |
| •         | Repita con una unidad que suministre un 30 % de la carga a 0,8 del PF de adelanto en modo de caída.                                           |
| Si e      | el tiempo de respuesta es muy lento, aumente la ganancia del SCL (Ki y Kg) y repita la prueba.                                                |
| •         | Verifique que el rendimiento del SCL sea estable probando la máquina desde un 25 % hasta un 100 % de la carga de potencia activa, subexcitada |
| •         | Aumente la excitación sobre el límite del UEL                                                                                                 |
| •         | Ingrese los valores operativos finales del UEL                                                                                                |
| Pru       | ieba de Var (si corresponde)                                                                                                    |
| •         | Verifique que el modo Var esté anulado para AVR                                                                                               |
| •         | Verifique que todos los indicadores de estado nulo indiquen una condición de nulo                                                             |
| •         | Verifique que el modo de pre-posición de Var esté deshabilitado o que los contactos de pre-posición externos estén abiertos                   |
| En<br>rep | el siguiente paso, esté preparado para volver al modo AVR si la tensión de excitación aumenta de ente.                                        |
| •         | Transfiera a Var                                                                                                    |
| •         | Configure los kW para un salida de 25 %                                                                                                    |
| •         | Ajuste los var al 30 % del valor nominal                                                                                                    |
| Co        | ntrole la tensión de campo para determinar el rendimiento del siguiente paso.                                                                 |
| •         | Con BESTCOMS, realice una prueba de estabilidad de respuesta en pasos del 5 %                                                                 |
| •         | De ser necesario, aumente la ganancia de Var (Ki y Kg) para acelerar la respuesta y repita la prueba.                                         |
| Pru       | eba de factor de potencia (si corresponde)                                                                                                    |
| •         | Verifique que el modo PF esté anulado para Var                                                                                                |
| •         | Verifique que todos los indicadores de estado nulo indiquen una condición de nulo                                                             |
| •         | Verifique que el modo de pre-posición de PF esté deshabilitado o que los contactos de pre-posición externos estén abiertos                    |
| En<br>rep | el siguiente paso, esté preparado para volver al modo PF si la tensión de excitación aumenta de ente.                                         |
| •         | Transfiera a PF                                                                                                    |
| •         | Ajuste el factor de potencia para un retardo del 0,9                                                                                          |
| •         | Realice una respuesta por pasos al cambiar el punto de ajuste de PF a 0,85 de retraso para determinar la estabilidad                          |
| •         | De ser necesario, aumente la ganancia de PF (Ki y Kg) para acelerar la respuesta y repita la prueba.                                          |
|           |                                                                                                    |

## Prueba del PSS recomendada

Los siguientes párrafos describen las pruebas deseadas para evaluar y confirmar la operación del estabilizador en el sistema. Para conocer información sobre procedimientos de puesta en servicio y pruebas específicas, comuníquese con asistencia técnica de ventas de Basler Electric al +1 618-654-2341.

## Mediciones de respuesta del regulador de tensión de bucle cerrado

La correcta operación del regulador automático de tensión y la excitatriz es fundamental para el rendimiento del PSS. Se deben realizar mediciones de respuesta por pasos del regulador de tensión para confirmar la ganancia del regulador de tensión y demás parámetros críticos. Se debe llevar a cabo una medición de función de transferencia entre la referencia de tensión en bornes y la tensión en bornes con la unidad operando con carga muy baja. Esta prueba ofrece una medición indirecta del requisito de fase del PSS. Mientras la unidad opere con una carga muy baja, la modulación de tensión en bornes no produce cambios significativos en velocidad y potencia.

## Mediciones de señales de entrada

Se deben realizar pruebas con diversos niveles de carga para confirmar que las señales de entrada estén calculadas o medidas correctamente. Dado que el PSS utiliza frecuencia compensada en lugar de velocidad, la señal de potencia mecánica derivada se debe examinar con atención para garantizar que no contenga ningún componente en las frecuencias de oscilación electromecánica. Si dichos componentes están presentes, significa que la compensación de frecuencia es menor que la ideal o que el valor de inercia de la unidad es incorrecto.

## Mediciones de respuesta por pasos del estabilizador

Una técnica estándar para verificar la respuesta del sistema general es la utilización de mediciones de respuesta por pasos. Esto implica la excitación de los modos locales de oscilación electromecánica mediante un cambio por pasos fijos en la referencia del regulador de tensión. La relación de atenuación y la frecuencia de oscilación se pueden medir directamente a partir de registros de velocidad y potencia del generador para diferentes condiciones operativas y ajustes. Normalmente esta prueba se realiza con variaciones de lo siguiente:

- Carga de potencia activa y reactiva del generador
- Ganancia del estabilizador
- Configuración del sistema (por ej., líneas fuera de servicio)
- Parámetros del estabilizador (por ej., adelanto de fase, compensación de frecuencia)

A medida que aumenta la ganancia del estabilizador, la atenuación debe incrementarse continuamente mientras la frecuencia de oscilación natural debe permanecer relativamente constante. Grandes cambios en la frecuencia de oscilación, el hecho de que no mejore la atenuación o el surgimiento de nuevos modos de oscilación son todos indicadores de problemas con los ajustes seleccionados.

## Mediciones de grandes perturbaciones

Según la ubicación, se pueden realizar pruebas para medir la respuesta del sistema a grandes perturbaciones. Estas perturbaciones pueden incluir conmutación de línea, rechazo de carga o retroceso de generación. Por ejemplo, en unidades hidroeléctricas, es posible que tengan lugar altas tasas de cambio de potencia mecánica (superiores a 20 % por segundo). Esto requiere observar la excursión de tensión en bornes que puede estar provocada en estabilizadores de doble entrada que restringen banda de la señal de potencia mecánica.

## Registro de perturbaciones

La unidad DECS-400 cuenta con una grabadora de datos de potencia que puede capturar diversas cantidades. Algunas de estas cantidades incluyen tensión en bornes, tensión de campo, potencia activa, potencia reactiva, velocidad, corriente del generador y salida del estabilizador. La grabadora puede configurarse para que se dispare automáticamente cuando existe una perturbación del sistema y guarde los datos capturados. Esta característica permite al usuario obtener registros directos de las perturbaciones reales del sistema para comparar con respuestas simuladas. Esto puede ser especialmente importante dado que tal vez no sea posible configurar el sistema para realizar pruebas de configuraciones de peores casos y contingencias.

Esta página se dejó deliberadamente en blanco.

# **SECCIÓN 7 • MANTENIMIENTO**

## CONTENIDO

| SECCIÓN 7 • MANTENIMIENTO                                                                  |     |
|--------------------------------------------------------------------------------------------|-----|
| Mantenimiento preventivo                                                                   |     |
| Almacenamiento                                                                             | 7-1 |
| Servicio de reparación y garantía                                                          | 7-1 |
| Detección de problemas                                                                     | 7-1 |
| El sistema DECS-400 parece no estar operativo                                              | 7-1 |
| Pantalla en blanco o congelada                                                             | 7-1 |
| No aumenta la tensión en el generador                                                      | 7-1 |
| La tensión del generador aumenta, pero el sistema DECS-400 no centellea                    | 7-2 |
| La lectura de corriente o tensión de campo en la pantalla LCD no cambia                    | 7-2 |
| Tensión baja del generador (en modo AVR)                                                   | 7-2 |
| Tensión alta del generador (en modo AVR)                                                   | 7-3 |
| Tensión inestable del generador (oscilaciones)                                             | 7-3 |
| Regulación de tensión deficiente                                                           | 7-3 |
| No hay aceleración en el modo FCR                                                          | 7-3 |
| No hay señal de control en la entrada del circuito de activación                           | 7-3 |
| Los limitadores no limitan en el nivel deseado                                             | 7-3 |
| Control reactivo deficiente                                                                | 7-3 |
| Anuncio de protección o límite                                                             | 7-3 |
| Lecturas de medición incorrectas                                                           | 7-3 |
| Sin comunicación                                                                           | 7-3 |
| Pérdida de información del reloj en tiempo real luego de la pérdida de potencia de control | 7-4 |
| El sistema DECS-400 se reinicia con frecuencia                                             | 7-4 |
| Reemplazo de la batería de reserva                                                         | 7-4 |
| Actualización de la memoria no volátil del DECS-400                                        | 7-5 |
| Procedimiento de actualización de la memoria no volátil                                    | 7-5 |
| Actualización del firmware del sistema DECS-400                                            | 7-7 |
| Procedimiento de instalación del firmware                                                  | 7-8 |

Esta página se dejó deliberadamente en blanco.

## **SECCIÓN 7 • MANTENIMIENTO**

## MANTENIMIENTO PREVENTIVO

El mantenimiento preventivo del DECS-400 consiste en controles regulares para garantizar que las conexiones del sistema DECS-400 estén limpias y bien ajustadas, y en el reemplazo periódico de la batería de reserva. Consulte *Reemplazo de la batería de reserva* para conocer las pautas de reemplazo de la batería.

## ALMACENAMIENTO

Las unidades almacenadas deben conservarse en el paquete original de envío en un lugar sin polvo ni humedad.

Este dispositivo contiene capacitores electrolíticos de aluminio de larga duración. Para los dispositivos que no están en uso (repuestos en almacenamiento), la duración de estos capacitores se puede aprovechar al máximo energizando el dispositivo 30 minutos una vez al año.

## SERVICIO DE REPARACIÓN Y GARANTÍA

Las unidades DECS-400 se fabrican con tecnología de punta de montaje superficial. Por esa razón, Basler Electric recomienda que ninguna persona ajena al personal de Basler Electric intente realizar procedimientos de reparación.

El sistema DECS-400 tiene garantía contra defecto de material y mano de obra por 18 meses desde la fecha de envío desde nuestra fábrica. Las unidades enviadas para reparación en garantía deben remitirse a la fábrica de Highland, Illinois, con flete prepago y una descripción completa de la instalación y del problema informado. Un arreglo previo con la oficina de ventas de Basler Electric más cercana o con el departamento de asistencia técnica de ventas en la fábrica garantizará que la unidad se entregue en el menor tiempo posible.

## DETECCIÓN DE PROBLEMAS

Estos procedimientos de detección de problemas suponen que los componentes del sistema de excitación están bien seleccionados, son totalmente operativos y están conectados correctamente. Si no obtiene los resultados esperados del sistema DECS-400, primero verifique los ajustes programables para la función apropiada.

## El sistema DECS-400 parece no estar operativo

Si el DECS-400 no se energiza (no hay retroiluminación en la pantalla del panel frontal), verifique que las conexiones de potencia de servicio sean correctas y que el nivel de tensión esté dentro del intervalo aceptable. La potencia de servicio de CA se conecta a los terminales C2 (N) y C3 (L) y debe estar dentro del intervalo de 82 V CA a 132 V CA. La potencia de servicio de CC se conecta a los terminales C4 (BAT–) y C5 (BAT+). Un sistema DECS-400 con número de estilo XCXX tiene un intervalo operativo de 90 V CC a 150 V CC. Un sistema DECS-400 con número de estilo XLXX tiene un intervalo operativo de 16 V CC a 60 V CC.

## Pantalla en blanco o congelada

Si la pantalla del panel frontal (LCD) está en blanco o congelada (no se desplaza), quite la potencia de entrada y luego vuelva a aplicar la potencia de entrada después de transcurridos unos 60 segundos. Si el problema se produjo durante la carga del software, repita los procedimientos de carga, como se describe en las instrucciones asociadas. Si el problema persiste, regrese la unidad a la fábrica, como se describe en los párrafos anteriores.

#### No aumenta la tensión en el generador

Controle los ajustes del DECS-400 para las siguientes configuraciones del sistema.

- a) Tensión primaria del transformador de tensión (potential transformer, PT) del generador
- b) Tensión secundaria del PT del generador
- c) Tipo de señal de salida de control analógica

Controle los ajustes del arranque suave del sistema DECS-400.

- d) Tiempo máximo de desactivación de centelleo de campo
- e) Nivel de desactivación de centelleo de campo
- f) Desvío de arranque suave del generador
- g) Tiempo de arranque suave del generador

Controle los componentes de centelleo de campo externos.

- h) Contactor de centelleo de campo
- i) Fusibles de fuente de potencia de centelleo de campo
- j) Valores de resistencia de limitación de corriente de centelleo de campo

Si la tensión del generador sigue sin aumentar, incremente los valores de ajustes del arranque suave en los párrafos "d" a "f" y reduzca el ajuste del párrafo "g".

Apague temporalmente el limitador de sobreexcitación.

#### La tensión del generador aumenta, pero el sistema DECS-400 no centellea

Controle los ajustes del DECS-400 para las siguientes configuraciones del sistema.

- a) Tensión primaria del transformador de tensión (potential transformer, PT) del generador
- b) Tensión secundaria del PT del generador
- c) Tipo de señal de salida de control analógica

Controle los ajustes del arranque suave del sistema DECS-400.

d) Tiempo máximo de desactivación de centelleo de campo

- e) Nivel de desactivación de centelleo de campo
- f) Desvío de arranque suave del generador
- g) Tiempo de arranque suave del generador

Si la tensión del generador sigue sin aumentar, incremente los valores de ajustes del arranque suave en los párrafos "d" a "f" y reduzca el ajuste del párrafo "g".

Apague temporalmente el limitador de sobreexcitación.

Controle los circuitos de potencia de la excitatriz: puente rectificador, circuito de activación y transformador de entrada de potencia.

Si el problema persiste, regrese la unidad a la fábrica, como se describe en los párrafos anteriores.

#### La lectura de corriente o tensión de campo en la pantalla LCD no cambia

Controle las conexiones entre el módulo de aislamiento y el sistema DECS-400.

Controle las conexiones entre el módulo de aislamiento y la derivación (detección de corriente de campo) y entre el módulo de aislamiento y la salida de la excitatriz (detección de tensión de campo).

Si el problema persiste, aplique una señal de entrada de tensión o corriente de campo al sistema DECS-400 en el conector P1. (Simula la salida del módulo de aislamiento). La señal de corriente de campo se debe aplicar a P1, patilla 4 y regresar a P1, patilla 5. La señal de corriente de campo debe tener de 2,0 a 9,5 voltios de CC con 2,0 voltios de CC igual a corriente de campo cero). La señal de tensión de campo se debe aplicar a P1, patilla 8 y regresar a P1, patilla 7. La señal de tensión de campo debe tener de 0,9 a 9,1 voltios de CC con 5,0 voltios de CC igual a tensión de campo cero). Si la lectura en la pantalla LCD no cambia, regrese la unidad a la fábrica, como se describe en los párrafos anteriores. Si la lectura en efecto cambia, el módulo de aislamiento está defectuoso.

## Tensión baja del generador (en modo AVR)

Controle los siguientes ajustes del sistema DECS-400.

- a) Punto de ajuste de tensión AVR
- b) Ganancia en bucle Kg de AVR (demasiado baja)
- c) Tensión primaria del transformador de tensión (potential transformer, PT) del generador
- d) Tensión secundaria del PT del generador
- e) El OEL no está activado
- f) Entradas accesorias (deben estar en cero)
- g) Var/PF y caída deben estar inhabilitados
- h) El ajuste de subfrecuencia de conexión está por debajo de la frecuencia operativa del generador

Si el problema persiste, comuníquese con la asistencia técnica de ventas de Basler Electric para obtener asesoramiento.
### Tensión alta del generador (en modo AVR)

Controle los siguientes ajustes del sistema DECS-400.

- a) Punto de ajuste de tensión AVR
- b) Ganancia en bucle Kg de AVR (demasiado alta)
- c) Tensión primaria del transformador de tensión (potential transformer, PT) del generador
- d) Tensión secundaria del PT del generador
- e) Entradas accesorias (deben estar en cero)
- f) Var/PF y caída deben estar inhabilitados

Si el problema persiste, comuníquese con la asistencia técnica de ventas de Basler Electric para obtener asesoramiento.

#### Tensión inestable del generador (oscilaciones)

Verifique que el conversor de potencia de excitatriz esté trabajando correctamente sustituyendo la tensión de batería apropiada en lugar de la tensión de mando del sistema DECS-400. Si el problema está causado por el sistema DECS-400, controle los ajustes de ganancia para el modo de operación específico seleccionado.

Si el problema persiste, comuníquese con la asistencia técnica de ventas de Basler Electric para obtener asesoramiento.

#### Regulación de tensión deficiente

La regulación de tensión deficiente puede originarse a partir de una ganancia en bucle Kg insuficiente. Aumente consecuentemente la ganancia en bucle de AVR.

## No hay aceleración en el modo FCR

Una ganancia en bucle Kg baja puede obstaculizar la aceleración cuando se opera en modo FCR. Es posible que sea necesaria una ganancia en bucle de FCR de 150 o más.

#### No hay señal de control en la entrada del circuito de activación

Verifique el ajuste de la señal de control y la salida del sistema DECS-400. De acuerdo con la señal seleccionada, el DECS-400 producirá una señal de control de 0 V CC a 10 V CC, de 4 mA CC a 20 mA CC o de –10 V CC a +10 V CC.

#### Los limitadores no limitan en el nivel deseado

Una ganancia en bucle Kg insuficiente para los limitadores puede obstaculizar la operación del limitador. Aumente consecuentemente la ganancia en bucle del limitador.

#### Control reactivo deficiente

Puede producirse un control reactivo deficiente si el ajuste de caída de AVR es muy bajo. Ajuste consecuentemente la caída de AVR.

#### Anuncio de protección o límite

Si se anuncia una función de limitación o una función de protección, controle los valores de ajuste asociados.

Si el problema persiste, comuníquese con la asistencia técnica de ventas de Basler Electric para obtener asesoramiento.

#### Lecturas de medición incorrectas

Si las lecturas de PF, var o vatios son significativamente diferentes de las lecturas esperadas para una carga conocida, verifique que el TC para la fase B efectivamente esté colocado en la entrada de la fase B al sistema DECS-400 y no en las fases A o C.

#### Sin comunicación

Si no se inicializa la comunicación, controle los cables seriales a las conexiones de puerto, la velocidad de transmisión (en baudios) y el software de apoyo.

## Pérdida de información del reloj en tiempo real luego de la pérdida de potencia de control

La pérdida de información del reloj en tiempo real indica una batería de reserva agotada. Consulte *Reemplazo de la batería de reserva* para conocer el procedimiento de reemplazo de la batería.

### El sistema DECS-400 se reinicia con frecuencia

Si se utiliza una sola potencia de entrada y dicha potencia es menor al valor mínimo especificado, o fluctúa por debajo del mínimo, el sistema DECS-400 se reiniciará. Aumente la potencia de entrada para alcanzar o superar los requisitos especificados.

# REEMPLAZO DE LA BATERÍA DE RESERVA

Una batería interna mantiene la información del reloj en tiempo real cuando se pierde o se quita la potencia de servicio del sistema DECS-400. La batería de reserva de litio de 3,6 voltios está asegurada en un soporte ubicado detrás del panel frontal. La batería de reserva se debe reemplazar cada cinco años utilizando el siguiente procedimiento. En aplicaciones en la cuales no se desea contar con una batería, consulte las siguientes instrucciones para quitar la batería.

- 1. Obtenga una batería de reemplazo (Tadiran TL-2150/S, Basler Electric 37819 o equivalente).
- 2. Quite el sistema DECS-400 de servicio respetando todos los procedimientos de parada y seguridad aplicables.
- 3. Afloje el tornillo cautivo Phillips en ambos enganches, suelte los enganches y retire el conjunto extraíble de la caja.

## PRECAUCIÓN

Respete todas las precauciones de descarga electrostática (electrostatic discharge, ESD) aplicables al manipular el conjunto extraíble.

- 4. Localice el soporte y la cubierta de la batería en la placa de circuitos conectada al panel frontal. Mirando hacia la parte posterior del panel frontal, el soporte y la cubierta de la batería están ubicados cerca del extremo superior izquierdo de la placa de circuitos.
- 5. Desenganche y quite la cubierta del soporte de la batería.
- 6. Quite la batería de su soporte. Observe la orientación (polaridad) de la batería. La batería nueva debe colocarse con la misma orientación.

#### **ADVERTENCIA**

No provoque un cortocircuito en la batería, no invierta la polaridad ni intente recargarla.

## ΝΟΤΑ

La batería se debe desechar en forma adecuada. Consulte al organismo de salud, reciclaje o eliminación de desechos sólidos de su localidad para conocer las pautas sobre cómo desechar baterías.

- 7. Coloque la batería nueva en el soporte. Asegúrese de que la polaridad de la batería colocada sea correcta (+ con + y con -).
- 8. Coloque la cubierta sobre el soporte y encájela a presión en su posición correcta.
- 9. Introduzca el conjunto extraíble en la caja y asegúrelo con los enganches.
- 10. Coloque el sistema DECS-400 nuevamente en servicio respetando todos los procedimientos de arranque y seguridad aplicables.

# ACTUALIZACIÓN DE LA MEMORIA NO VOLÁTIL DEL DECS-400

Se recomienda que la unidades del DECS-400 cargadas con las versiones del firmware anteriores a 1.10.00 se actualicen utilizando BESTCOMS, a fin de evitar la pérdida de información y la inoperatividad del producto debido a una falla de la memoria no volátil.

Esta herramienta copia los ajustes y otra información almacenada en la memoria no volátil y los guarda en la computadora conectada. Se realiza una actualización del firmware, luego los ajustes se cargan de nuevo en el DECS-400.

# PRECAUCIÓN

- Un chip defectuoso de memoria no volátil continúa funcionando normalmente mientras no se interrumpa el suministro de potencia. Sin embargo, después de que se apaga y vuelve a encender la potencia, el DECS-400 pasa a quedar inoperable.
- Algunas actualizaciones del firmware requieren la reasignación y la reconexión de algunas terminaciones de cables debido al agregado, cambio o eliminación de características. Comuníquese con Basler Electric y consulte sobre los cambios en el hardware o el sistema que se deban realizar antes de instalar el firmware nuevo. Podrían producirse graves daños en la unidad del DECS o en su sistema si no se realizan estos cambios primero.
- Las unidades del DECS-400 con la versión de hardware AB y superior admiten solo las versiones de firmware 1.10.00 y superior.

# NOTA

En el transcurso de la actualización del firmware, el DECS-400 se reiniciará varias veces. Esto puede ocasionar que la unidad del DECS genere una alarma de fallo de vigilancia y, según su esquema de disparo de fallas, podría disparar el relé de bloqueo del generador. Se recomienda realizar actualizaciones del firmware mientras el motor primario está detenido por mantenimiento.

## Procedimiento de actualización de la memoria no volátil

En este procedimiento, se utilizan las siguientes convenciones:

- El texto en cursiva marca los comandos de menú y los comandos de submenú en los que se debe hacer clic
- El texto en negrita marca los botones en los que se debe hacer clic

Antes de actualizar la memoria no volátil y el firmware del DECS-400, lea el procedimiento en su totalidad y asegúrese de tener el número de serie del DECS-400, el software de BESTCOMS más nuevo, el paquete de firmware más nuevo y todos los archivos requeridos para instalar el firmware.

- Obtenga el número de serie del DECS-400 para actualizar y consérvelo para utilizar en el futuro. El número de serie se encuentra en la etiqueta de clasificación en el panel frontal del DECS-400.
- Comuníquese con la asistencia técnica de Basler Electric para obtener el paquete de firmware más nuevo del DECS-400. Los archivos de firmware se pueden suministrar como archivos adjuntos en un mensaje de correo electrónico, como un archivo para descargar desde el sitio web de Basler Electric o como un CD-ROM de actualización de firmware. Conserve el paquete de firmware para utilizarlo en el futuro.
- Instale la última versión de BESTCOMS-DECS400. Consulte el capítulo Software BESTCOMS™ para obtener las instrucciones de instalación. Visite <u>www.basler.com/Downloads/</u> para descargar la última versión de BESTCOMS-DECS400 o comuníquese con la asistencia técnica.

Si tiene dificultades para actualizar la memoria no volátil, comuníquese con la asistencia técnica de Basler Electric para obtener ayuda.

- 1. Inicie BESTCOMS y conéctese a la unidad del DECS.
  - a. Comunicaciones
  - b. Conectar
  - c. RS232-COM0
  - d. Seleccione el puerto de comunicaciones de la computadora principal.
  - e. Haga clic en **Conectar**.
  - f. Escriba la contraseña para su unidad (valor predeterminado: DECS4) y pulse Intro o haga clic en Aceptar.
  - g. Aguarde a que se carguen los ajustes instalados actualmente desde el DECS en BESTCOMS.
- 2. Tome nota de la velocidad del puerto serie del DECS.
  - a. Comunicaciones
  - b. Configurar
  - c. Tome nota de la velocidad de transmisión enumerada debajo de "Com0 RS-232".
  - d. Haga clic en Aceptar cuando haya terminado.
- 3. Comience la actualización de la memoria no volátil
  - a. Comunicaciones
  - b. *Actualización de NVRAM* (Esta opción se encuentra inhabilitada cuando el DECS-400 está cargado con la versión de firmware 1.10.00 o superior).
  - c. Aparece un cuadro de diálogo NVRAM.
  - d. Haga clic en Actualizar.
  - e. Aparece un cuadro de diálogo Notificación de actualización de NVRAM. Cuando ya se han obtenido el número de serie y el paquete de firmware más nuevo del DECS-400, continúe con el próximo paso.
  - f. Haga clic en Sí.
  - g. Espere mientras todos los ajustes se copian desde la memoria no volátil.
  - h. Al finalizar, aparece un cuadro de diálogo Guardar todos los ajustes.
- 4. Guarde el archivo de ajustes de la memoria no volátil.
  - a. Haga clic en Aceptar.
  - b. Seleccione una ubicación para luego poder encontrarla con facilidad (por ej., c:\Windows\Escritorio).
  - c. Seleccione un nombre de archivo apropiado.
  - d. Haga clic en **Guardar**.
  - e. Aparece un cuadro de diálogo Continuar la actualización.
- 5. Actualizar firmware
  - a. Haga clic en Aceptar.
  - b. BESTCOMS se desconecta del DECS-400.
  - c. BESTload™ se ejecuta automáticamente.
- 6. Verifique la velocidad del puerto de BESTload.
  - a. Comunicaciones
  - b. Configurar
  - c. El puerto serie debe ser comm1 o el puerto que esté usando actualmente en la computadora.
  - d. Ajuste la velocidad de transmisión en el mismo valor advertido en el Paso 2, en caso de ser necesario.
  - e. Haga clic en Aceptar.

7. Haga clic en Obtener información de relé.

BESTload comienza a comunicarse con el DECS y muestra el firmware instalado actualmente en el cuadro a la izquierda.

- 8. Haga clic en Comenzar transferencia.
- 9. Se le pedirá que indique la ubicación del archivo del firmware.
  - a. Desplácese hasta la ubicación donde guardó el archivo de firmware.
  - b. Seleccione el archivo "gdDECS400\_hxxyy.hex" y haga clic en Abrir.
- 10. Ingrese la contraseña para su DECS y pulse Intro.

El programa BESTload carga el nuevo archivo de firmware. La pantalla del panel frontal del DECS indica "Reprogramación en progreso" y los LED del panel frontal parpadean. La unidad del DECS se debe reiniciar cuando el archivo se haya cargado completamente.

- 11. Debe aparecer un cuadro de diálogo para explicar si hubo un error o si se deberá volver a cargar el firmware cuando se haya completado la descarga. Haga clic en **Aceptar**.
- 12. La nueva versión del firmware que descargó ahora debe aparecer en el cuadro de la derecha. La HMI de la unidad del DECS ahora debería estar en la pantalla principal.
- 13. Cierre BESTload.
- 14. Cargue los ajustes.
  - a. Una vez que BESTload está cerrado, BESTCOMS intenta volver a conectarse con el DECS-400.
    - b. Se le pedirá que indique la ubicación del archivo de ajustes de la memoria no volátil.
      - i. Desplácese hasta la ubicación donde guardó el archivo de la memoria no volátil.
        - ii. Seleccione el archivo ".de4x" y haga clic en Abrir.
  - c. Si está instalado el firmware correcto, aparece un cuadro de diálogo Carga de firmware exitosa.
  - d. Ingrese el número de serie del DECS-400 en el campo suministrado.
  - e. Haga clic en **Enviar**.
  - f. Si el número de serie es correcto, los ajustes de la memoria no volátil se cargarán en el DECS.
  - g. Si el número de serie es incorrecto, aparecerá un cuadro de diálogo Diferencia de número de serie.
    - i. Haga clic en **Sí** para volver a ingresar el número de serie. Haga clic en **No** para cancelar.
    - ii. Si se cancela, aparece un cuadro de diálogo Actualización cancelada. Haga clic en **Aceptar**.
    - iii. Puede reanudar la actualización haciendo clic en Archivo, Cargar .de4x file.
    - iv. Vaya al Paso 14b anterior.
  - 15. Al finalizar, aparece un cuadro de diálogo Actualización completada.
  - 16. Haga clic en **Aceptar**. BESTCOMS cierra la herramienta de actualización y las comunicaciones con el DECS.

# ACTUALIZACIÓN DEL FIRMWARE DEL SISTEMA DECS-400

Las mejoras futuras en las funciones del sistema DECS-400 pueden hacer conveniente la actualización del firmware. Antes de actualizar el firmware del sistema DECS-400, lea el procedimiento en su totalidad y asegúrese de tener todos los archivos requeridos para instalar el firmware de la unidad DECS-400. Los archivos de firmware se pueden suministrar como archivos adjuntos en un mensaje de correo electrónico,

como un archivo para descargar desde el sitio web de Basler Electric o como un CD-ROM de actualización de firmware.

# Procedimiento de instalación del firmware

En este procedimiento se utilizan las siguientes convenciones:

- El *texto en cursiva* marca los comandos de menú y los comandos de submenú en los que se debe hacer clic.
- El texto en negrita marca los botones en los que se debe hacer clic.

Si tiene dificultades para instalar el firmware, comuníquese con Basler Electric para obtener asistencia.

## PRECAUCIÓN

Algunas actualizaciones de firmware requieren la reasignación y la reconexión de algunas terminaciones de cables debido al agregado, cambio o eliminación de características. Contáctese con Basler Electric y consulte sobre cambios en el hardware o el sistema que se deban realizar antes de instalar firmware nuevo. Podrían producirse graves daños en la unidad DECS o en su sistema si no se realizan estos cambios primero.

Las unidades del DECS-400 con la versión de hardware AB y superior admiten solo las versiones de firmware 1.10.00 y superior.

## ΝΟΤΑ

En el transcurso de la actualización del firmware, la unidad DECS-400 se reiniciará varias veces. Esto puede ocasionar que la unidad DECS genere una alarma de fallo de vigilancia y, según su esquema de disparo de fallas, podría disparar el relé de bloqueo del generador. Se recomienda realizar actualizaciones de firmware mientras el motor primario esté detenido por mantenimiento.

- 1. Inicie BESTCOMS y conéctese a la unidad DECS.
  - a. Communications (Comunicaciones)
  - b. Connect (Conectar)
  - c. RS232-COM0
  - d. Seleccione el puerto de comunicaciones de la computadora principal.
  - e. Haga clic en **Connect** (Conectar).
  - f. Escriba la contraseña para su unidad y pulse Enter (Intro) o haga clic en OK (Aceptar).
  - g. Aguarde a que se carguen los ajustes instalados actualmente desde la unidad DECS en BESTCOMS.
- 2. Tome nota de la velocidad del puerto serie de DECS.
  - a. Communications (Comunicaciones)
  - b. Configure (Configurar)
  - c. Tome nota de la velocidad de transmisión (en baudios) listada debajo de "Com0 RS-232".
  - d. Haga clic en **OK** (Aceptar) cuando haya terminado.
- 3. Guarde los ajustes en su disco duro.
  - a. Haga clic en el icono del disco (🖫).
  - b. Seleccione una ubicación para luego poder encontrarla con facilidad (por ej., c:\Windows\Escritorio).
  - c. Seleccione un nombre de archivo apropiado.
  - d. Haga clic en Save (Guardar).
- 4. Imprima los ajustes en un archivo de texto.
  - a. File (Archivo)

- b. Printing (Impresión)
- c. Print To File (Imprimir en archivo)
- d. Se le pedirá que suministre determinada información sobre la unidad, como el número de serie.
  - i. Esta información lo ayudará a identificar el archivo más tarde.
  - ii. Puede ingresar la información que desee o dejar los tres cuadros en blanco.
- e. Haga clic en **OK** (Aceptar).
- f. Seleccione una ubicación que luego pueda encontrar con facilidad (por ej., c:\Windows\Escritorio).
- g. Seleccione un nombre de archivo apropiado.
- h. Haga clic en Save (Guardar).
- 5. Cierre BESTCOMS.
  - a. Communications (Comunicaciones)
  - b. Close (Cerrar)

Los ajustes se guardan en la EEPROM de la unidad DECS.

- 6. Inicie BESTLoad.
- 7. Verifique la velocidad del puerto de BESTLoad.
  - a. Communications (Comunicaciones)
  - b. Configure (Configurar)
  - c. El puerto serie debe ser comm1 o el puerto que esté usando actualmente en la computadora.
    - d. La velocidad de transmisión debe ser la misma velocidad que anotó arriba para BESTCOMS; si no es así, cámbiela a la velocidad apropiada.
    - e. Haga clic en **OK** (Aceptar).
- 8. Haga clic en Get Relay Info (Obtener información de relé).

BESTLoad comenzará a comunicarse con la unidad DECS y a mostrar el firmware instalado actualmente en el cuadro sobre la izquierda.

- 9. Haga clic en Start Transfer (Comenzar transferencia).
- 10. Se le pedirá la ubicación del archivo de firmware.
  - a. Desplácese hasta la ubicación donde guardó el archivo de firmware.
  - b. Seleccione el archivo "gdDECS400\_hxxyy.hex" y haga clic en **Open** (Abrir).
- 11. Ingrese la contraseña para su unidad DECS y pulse Enter (Intro).

El programa BESTLoad debe comenzar a cargar el nuevo archivo de firmware. La pantalla del panel frontal de DECS debe indicar "Reprogramming In Progress" (Reprogramación en progreso) y los LED del panel frontal deben centellear. La unidad DECS se debe reiniciar cuando el archivo se haya cargado completamente.

- 12. Debe aparecer un cuadro de diálogo para explicar si hubo un error o si se deberá volver a cargar el firmware cuando se haya completado la descarga. Haga clic en **OK** (Aceptar).
- 13. La nueva versión de firmware que descargó ahora debe aparecer en algún lado del cuadro de la derecha.

La HMI de la unidad DECS ahora debería estar en la pantalla principal.

- 14. Cierre BESTLoad.
- 15. Si aún no lo ha hecho, instale el programa BESTCOMS que está en el CD de actualización del firmware.
- 16. Inicie BESTCOMS a fin de reinstalar los ajustes operativos en la unidad DECS.
  - a. Communications (Comunicaciones)
  - b. Connect (Conectar)
  - c. RS232-COM0
  - d. Seleccione el puerto de comunicaciones de la computadora principal.
  - e. Haga clic en Connect (Conectar).

- f. Escriba la contraseña para su unidad y pulse Enter (Intro) o haga clic en OK (Aceptar).
- g. Aguarde a que se carguen los ajustes instalados actualmente desde la unidad DECS en BESTCOMS.
- 17. Abra los archivos de configuración que guardó en el paso 5.
  - a. Haga clic en el icono de abrir archivo (2).
  - b. Desplácese hasta la ubicación donde guardó el archivo de configuración.
  - c. Seleccione el archivo que guardó.
  - d. Haga clic en Open (Abrir). Se cargará el archivo de configuración en la unidad DECS.
- 18. Aún conectado a la unidad DECS, abra el archivo de texto que guardó anteriormente y compare estos ajustes con la información que hay ahora en la unidad DECS.
  - a. Marque todas las entradas para verificar que los ajustes no han cambiado. Tenga en cuenta que algunos ajustes, como el punto de ajuste del modo activo, cambian en forma natural por el funcionamiento de la unidad DECS. Las diferencias en estos ajustes, a menos que salgan de los común, no necesariamente indican un problema.
  - b. Posiblemente note que se agregaron algunas características nuevas. Se ingresarán valores predeterminados en las características nuevas.
    - i. Si su versión actual de BESTCOMS ya no se comunica con la unidad DECS que tiene el nuevo firmware, contáctese con Basler Electric para obtener una versión de BESTCOMS que sea compatible con su firmware.
- 19. Guarde los nuevos ajustes en el disco duro de su computadora.
  - a. Haga clic en el icono del disco ( $\square$ ).
  - b. Seleccione una ubicación para luego poder encontrarla con facilidad (por ej., c:\Windows\Escritorio).
  - c. Seleccione un nombre de archivo apropiado para los nuevos ajustes.
  - d. Haga clic en **Save** (Guardar).
- 20. Guarde una copia nueva de su archivo de texto de configuración.
  - a. File (Archivo)
  - b. Printing (Impresión)
  - c. Print To File (Imprimir en archivo)
  - d. Se le pedirá que suministre determinada información sobre la unidad, como el número de serie.
    - i. Esta información lo ayudará a identificar el archivo más tarde.
    - ii. Puede ingresar la información que desee o dejar los tres cuadros en blanco.
  - e. Haga clic en **OK** (Aceptar).
  - f. Seleccione una ubicación que luego pueda encontrar con facilidad (por ej., c:\Windows\Escritorio).
  - g. Seleccione un nombre de archivo apropiado.
  - h. Haga clic en **Save** (Guardar).
- 21. Cierre BESTCOMS.
  - a. Communications (Comunicaciones)
  - b. Close (Cerrar)

Los ajustes se guardan en la EEPROM de la unidad DECS.

# **APÉNDICE A • LÓGICA PROGRAMABLE**

# CONTENIDO

| APPENDIX A • LÓGICA PROGRAMABLE                                | A-1  |
|----------------------------------------------------------------|------|
| INTRODUCCIÓN                                                   | A-1  |
| Configuración del temporizador de lógica                       | A-1  |
| ESQUEMAS DE LÓGICA                                             | A-2  |
| Esquema de lógica predeterminado                               | A-2  |
| Esquemas de lógica predefinidos                                | A-3  |
| MODIFICACIÓN DE ESQUEMA DE LÓGICA                              | A-31 |
| Abrir esquema de lógica "DECS-400 simple sin PSS" para edición | A-33 |
| Eliminar asociaciones lógicas innecesarias                     | A-35 |
| Creación de nuevas asociaciones lógicas                        | A-37 |
| Verificación y finalización del esquema de lógica modificado   | A-40 |
| LÓGICA PARA LA CONEXIÓN EN PARALELO DE UNA MÁQUINA COMPUESTA   | A-40 |
| DEFINICIONES LÓGICAS                                           | A-43 |
| Entradas lógicas                                               | A-43 |
| Salidas                                                        | A-46 |
|                                                                |      |

# Figuras

| Figura A-1. Configuración del temporizador de lógica                             | A-2  |
|----------------------------------------------------------------------------------|------|
| Figura A-2. Lógica predeterminada                                                | A-4  |
| Figura A-3. DECS-400 simple con PSS (Parte 1 de 3)                               | A-6  |
| Figura A-4. DECS-400 simple con PSS (Parte 2 de 3)                               | A-8  |
| Figura A-5. DECS-400 simple con PSS (Parte 3 de 3)                               | A-10 |
| Figura A-6. DECS-400 simple sin PSS (Parte 1 de 3)                               | A-12 |
| Figura A-7. DECS-400 simple sin PSS (Parte 2 de 3)                               | A-14 |
| Figura A-8. DECS-400 simple sin PSS (Parte 3 de 3)                               | A-16 |
| Figura A-9. DECS-400 doble con PSS (Parte 1 de 3)                                | A-18 |
| Figura A-10. DECS-400 doble con PSS (Parte 2 de 3)                               | A-20 |
| Figura A-11. DECS-400 doble con PSS (Parte 3 de 3)                               | A-22 |
| Figura A-12. DECS-400 doble sin PSS (Parte 1 de 3)                               | A-25 |
| Figura A-13. DECS-400 doble sin PSS (Parte 2 de 3)                               | A-27 |
| Figura A-14. DECS-400 doble sin PSS (Parte 3 de 3)                               | A-29 |
| Figura A-15. Ilustración de modificación del esquema de lógica                   | A-32 |
| Figura A-16. Ventana Open Default Logic                                          | A-33 |
| Figura A-17. Eliminar Layer1 InputBuffer.Volts per Hz Limit> Or1.Input4          | A-35 |
| Figura A-18. Eliminar Layer1 InputBuffer.Field Over Current> Or6.Input3          | A-36 |
| Figura A-19. Eliminar OutputBuffer - InputBuffer.Field Flashing> Relay Output 5  | A-36 |
| Figura A-20. Agregar Layer3 InputBuffer.Volts per Hz Limit> Layer3.Or1.Input1    | A-37 |
| Figura A-21. Agregar Layer3 InputBuffer. Field Over Current> Layer3. Or1. Input2 | A-38 |
| Figura A-22. Agregar Layer4 - Layer3.Or1.Output> Mux1.Input                      | A-38 |
| Figura A-23. Agregar OutputBuffer – Layer4.Mux1.Output1> Relay Output5           | A-39 |
| Figura A-24. Agregar OutputBuffer – Layer4.Mux1.Output2> Relay Output6           | A-39 |
| Figura A-25. Desconectar Layer 2 Multiplexor 1, Output 2                         | A-40 |
| Figura A-26. InputBuffer.Fixed Logic TRUE #10> OutputBuffer.Parallel             | A-41 |
| Figura A-27. Desconectar entrada de compensación de carga)                       | A-42 |
| Figura A-28. Layer2.Mux1.Output2> Layer1.Mux1.Input                              | A-42 |

# Tablas

| Tabla A-1. Función de lógica programable | A-1                            |
|------------------------------------------|--------------------------------|
| Tabla A-2. Esquema de lógica "DECS-400   | simple sin PSS" modificadoA-33 |

Esta página se dejó deliberadamente en blanco.

# **APÉNDICE A • LÓGICA PROGRAMABLE**

# INTRODUCCIÓN

El DECS-400 utiliza la función de lógica programable en la forma de multiplexores, compuertas AND, OR, NOT, y temporizadores. Consulte la Tabla A-1. Las entradas a la lógica se realizan bajo la forma de información discreta, que incluyen entradas de conmutación, datos de estado del sistema, datos de estado de protección, datos de estado del limitador, datos de estado de alarma y datos de estado del PSS. Las salidas del módulo lógico programable se pueden utilizar para controlar las salidas de los relés, así como otras diversas funciones dentro del DECS-400 como las funciones de control (arranque/detención, modo de selección, etc.), las funciones de protección (habilitar oEL, habilitar UEL, etc.), y las funciones del PSS.

A través de la pantalla Logic (Lógica) de BESTCOMS se accede a las capacidades de la lógica programable del DECS-400. También, a través de BESTCOMS, se puede acceder y activar los esquemas de lógica predefinidos guardados como archivos. Si lo desea, puede alterar un esquema de lógica predefinido para satisfacer las necesidades específicas de una aplicación.

| Símbolo                  | Descripción                                                                                                    |
|--------------------------|----------------------------------------------------------------------------------------------------|
| MUX<br>x1 u2<br>u3<br>u4 | Multiplexor: la línea de entrada está conectada a todas las líneas de salida.                                                                |
|                          | <i>COMPUERTA AND</i> : produce una salida de 1 cuando todas las entradas son 1, de lo contrario la salida es 0.                              |
|                          | COMPUERTA OR: si una o todas las entradas son 1, el valor resultante de la salida es 1. La salida es 0 solo cuando todas las entradas son 0. |
|                          | COMPUERTA NOT: cambia la entrada a su opuesto.                                                                                               |
|                          | Temporizador: coloca un retardo de tiempo entre dos puntos en la lógica.                                                                     |

# Tabla A-1. Función de lógica programable

# Configuración del temporizador de lógica

El elemento del temporizador de lógica tiene cuatro modos de lógica disponibles: activación/ desactivación, monoestable redisparable, monoestable no redisparable. Los cuatro modos del temporizador se ilustran en la Figura A-1.

Para cada modo del temporizador, una lógica 1 en la entrada Block Inhibit (Inhibir bloqueo) inhibe la operación del temporizador.

Los ajustes de retardo del temporizador (T1 y T2) están expresados en milisegundos. T1 es el retardo de tiempo 1 de la lógica y T2 es el retardo de tiempo 0 de la lógica.

Los temporizadores de modo monoestable redisparable y monoestable no redisparable se inician mediante un disparo de flanco positivo en entrada del temporizador.

La entrada del temporizador del oscilador siempre se ignora y no tiene ningún efecto en la operación del temporizador del oscilador.

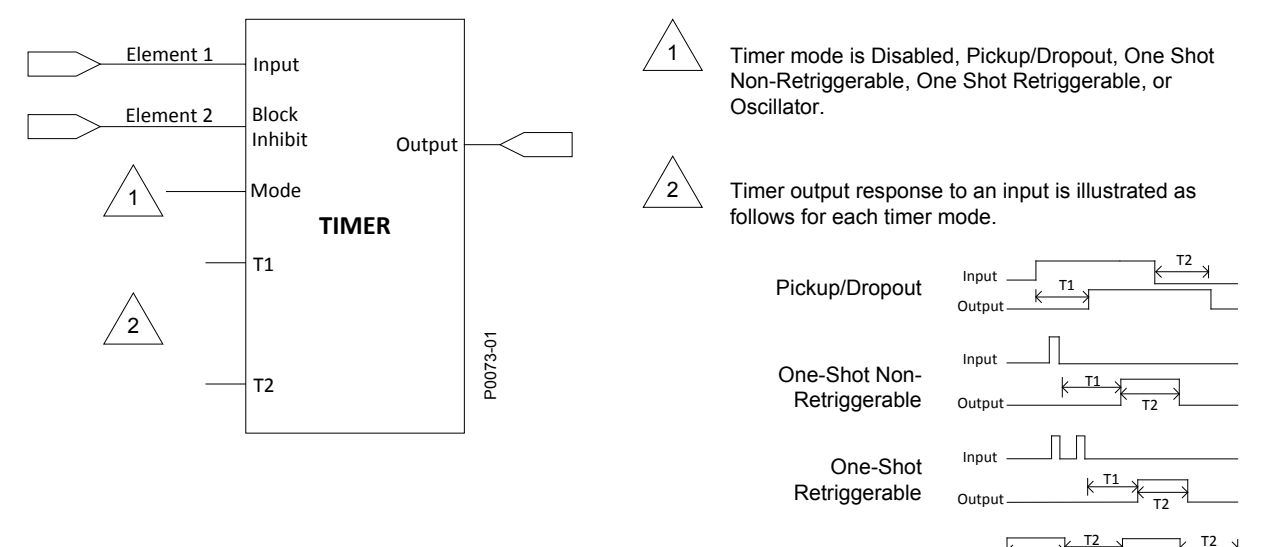

| Oscillator Output | ĸ |  |
|-------------------|---|--|
|                   |   |  |

| Element 1                                                                                                    | Elemento 1                                                                                                    |
|----------------------------------------------------------------------------------------------------|----------------------------------------------------------------------------------------------------|
| Element 2                                                                                                    | Elemento 2                                                                                                    |
| Input                                                                                                    | Entrada                                                                                                    |
| Block Inhibit                                                                                                    | Inhibir bloqueo                                                                                                    |
| Mode                                                                                                    | Modo                                                                                                    |
| Output                                                                                                    | Salida                                                                                                    |
| TIMER                                                                                                    | TEMPORIZADOR                                                                                                    |
| Timer mode is Disabled, Pickup/Dropout, One<br>Shot Non-Retriggerable, One Shot Retriggerable,<br>or Oscillator. | El modo Timer (Temporizador) es Inhabilitado,<br>Activación/desactivación, Monoestable<br>redisparable, Monoestable no redisparable u<br>Oscilador. |
| Timer output response to an input is illustrated as follows for each timer mode.                                 | La repuesta de salida del temporizador a una<br>entrada se ilustra de la siguiente manera para<br>cada modo del temporizador.                       |
| Pickup/Dropout                                                                                                   | Activación/desactivación                                                                                                    |
| Input                                                                                                    | Entrada                                                                                                    |
| Output                                                                                                    | Salida                                                                                                    |
| One-Shot Non-Retriggerable                                                                                       | Monoestable no redisparable                                                                                                    |
| Input                                                                                                    | Entrada                                                                                                    |
| Output                                                                                                    | Salida                                                                                                    |
| One-Shot Retriggerable                                                                                           | Monoestable redisparable                                                                                                    |
| Input                                                                                                    | Entrada                                                                                                    |
| Output                                                                                                    | Salida                                                                                                    |
| Oscillator                                                                                                    | Oscilador                                                                                                    |

| Figura A-1. | Configuración | del temporizador | de lógica |
|-------------|---------------|------------------|-----------|
|-------------|---------------|------------------|-----------|

# ESQUEMAS DE LÓGICA

Los esquemas de lógica provistos en el DECS-400 incluyen un esquema predeterminado que es parte del ajuste predeterminado del DECS-400 y cuatro esquemas predefinidos que se suministran como archivos con el DECS-400.

Salida

# Esquema de lógica predeterminado

Se proporciona un esquema de lógica básico como parte de los ajustes predeterminados del DECS-400. El esquema selecciona automáticamente la limitación de sobreexcitación en línea o fuera de línea e inhabilita la igualación de tensión durante la operación fuera de línea. El esquema de lógica predeterminado se ilustra en la Figura A-2.

Outpur

## Esquemas de lógica predefinidos

Los esquemas de lógica predefinidos se entregan como archivos que se cargan en su PC cuando se instala BESTCOMS. Se puede acceder a un esquema a través del comando "Open Default Scheme..." (Abrir esquema predeterminado) del menú File (Archivo) de BESTCOMS. Si lo desea, puede abrir y modificar un esquema de lógica para incorporar requisitos específicos de su aplicación. Si desea modificar un esquema de lógica, comuníquese con el Departamento de servicio técnico de Basler Electric para obtener asistencia.

Se entregan cuatro esquemas de lógica predefinidos con BESTCOMS para el DECS-400. Los esquemas incluyen control común y provisiones de anuncios para las siguientes aplicaciones:

- Sistema DECS-400 simple con estabilización del sistema eléctrico de potencia (PSS)
- Sistema DECS-400 simple sin PPS
- Sistema DECS-400 doble con PPS
- Sistema DECS-400 doble sin PPS

El esquema de lógica para un DECS-400 simple con PSS se ilustra en las Figuras A-3, A-4 y A-5. Las Figuras A-6, A-7 y A-8 ilustran el esquema de lógica para un DECS-400 simple sin PSS. El sistema de lógica para un DECS-400 doble con PSS se ilustra en las Figuras A-9, A-10 y A-11. Las Figuras A-12, A-13 y A-14 ilustran el esquema de lógica para un DECS-400 doble sin PSS.

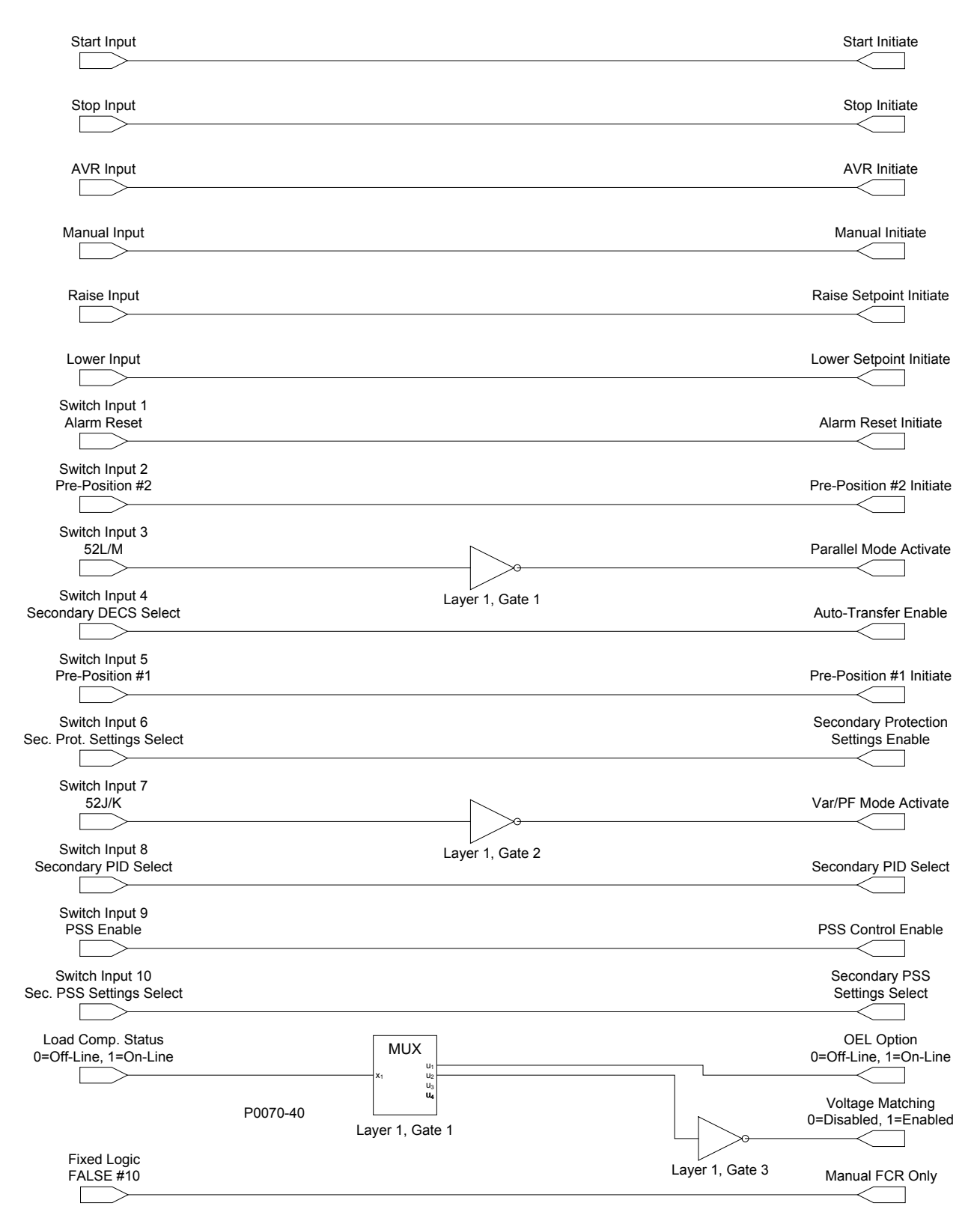

#### Figura A-2. Lógica predeterminada

| Start Input     | Entrada de arranque  |
|-----------------|----------------------|
| Start Initiate  | Iniciar arranque     |
| Stop Input      | Entrada de detención |
| Stop Initiate   | Iniciar detención    |
| AVR Input       | Entrada AVR          |
| AVR Initiate    | Iniciar AVR          |
| Manual Input    | Entrada manual       |
| Manual Initiate | Iniciar manual       |
| Rase Input      | Entrada de aumento   |

| Raise Setpoint Initiate                                                                                  | Iniciar aumento de punto de ajuste                                                                                                    |
|----------------------------------------------------------------------------------------------------|----------------------------------------------------------------------------------------------------|
| Lower Input                                                                                              | Entrada de disminución                                                                                                    |
| Lower Setpoint Initiate                                                                                  | Iniciar disminución de punto de ajuste                                                                                                    |
| Switch Input 1                                                                                           | Entrada de interruptor 1                                                                                                    |
| Alarm Reset                                                                                              | Restablecimiento de alarma                                                                                                    |
| Alarm Reset Initiate                                                                                     | Iniciar restablecimiento de alarma                                                                                                    |
| Switch Input 2                                                                                           | Entrada de interruptor 2                                                                                                    |
| Pre-Position #2                                                                                          | Pre-posición n.º 2                                                                                                    |
| Pre-Position #2 Initiate                                                                                 | Iniciar pre-posición n.º 2                                                                                                    |
| Switch Input 3                                                                                           | Entrada de interruptor 3                                                                                                    |
| 52L/M                                                                                                    | 52L/M                                                                                                    |
| Layer 1, Gate 1                                                                                          | Capa 1, Compuerta 1                                                                                                    |
| Parallel Mode Activate                                                                                   | Activar modo paralelo                                                                                                    |
| Switch Input 4                                                                                           | Entrada de interruptor 4                                                                                                    |
| Secondary DECS Select                                                                                    | Seleccionar DECS secundario                                                                                                    |
| Auto-Transfer Enable                                                                                     | Autotransferencia habilitada                                                                                                    |
| Switch Input 5                                                                                           | Entrada de interruptor 5                                                                                                    |
| Pre-Position #1                                                                                          | Pre-posición n.º 1                                                                                                    |
| Pre-Position #1 Initiate                                                                                 | Iniciar pre-posición n.º 1                                                                                                    |
| Switch Input 6                                                                                           | Entrada de interruptor 6                                                                                                    |
| Sec. Prot. Settings Select                                                                               | Seleccionar ajustes prot. sec.                                                                                                    |
| Secondary Protection Settings Enable                                                                     | Ajustes de protección secundaria habilitado                                                                                                    |
| Switch Input 7                                                                                           | Entrada de interruptor 7                                                                                                    |
| 52J/K                                                                                                    | 52J/K                                                                                                    |
| Layer 1, Gate 2                                                                                          | Capa 1, Compuerta 2                                                                                                    |
| Var/PF Mode Activate                                                                                     | Activar modo Var/PF                                                                                                    |
| Switch Input 8                                                                                           | Entrada de interruptor 8                                                                                                    |
| Secondary PID Select                                                                                     | Seleccionar PID secundario                                                                                                    |
| Secondary PID Select                                                                                     | Seleccionar PID secundario                                                                                                    |
| Switch Input 9                                                                                           | Entrada de interruptor 9                                                                                                    |
| PSS Enable                                                                                               | PSS habilitado                                                                                                    |
| PSS Control Enable                                                                                       | Control PSS habilitado                                                                                                    |
| Switch Input 10                                                                                          | Entrada de interruptor 10                                                                                                    |
| Sec. PSS Settings Select                                                                                 | Seleccionar ajustes PPS sec.                                                                                                    |
| Secondary PSS Settings Select                                                                            | Seleccionar ajustes PPS secundario                                                                                                    |
| Load Comp. Status                                                                                        | Estado comp. carga                                                                                                    |
| 0=Off-Line, 1=On-Line                                                                                    | 0=Fuera de línea, 1=En línea                                                                                                    |
| MUX                                                                                                    |                                                                                                    |
|                                                                                                    | MUX                                                                                                    |
| Layer 1, Gate 1                                                                                          | MUX<br>Capa 1, Compuerta 1                                                                                                    |
| Layer 1, Gate 1<br>Layer 1, Gate 3                                                                       | MUX<br>Capa 1, Compuerta 1<br>Capa 1, Compuerta 3                                                                                                  |
| Layer 1, Gate 1<br>Layer 1, Gate 3<br>Voltage matching                                                   | MUX<br>Capa 1, Compuerta 1<br>Capa 1, Compuerta 3<br>Igualación de tensión                                                                         |
| Layer 1, Gate 1<br>Layer 1, Gate 3<br>Voltage matching<br>0=Disabled, 1=Enabled                          | MUX<br>Capa 1, Compuerta 1<br>Capa 1, Compuerta 3<br>Igualación de tensión<br>0 = Inhabilitado, 1 = Habilitado                                     |
| Layer 1, Gate 1<br>Layer 1, Gate 3<br>Voltage matching<br>0=Disabled, 1=Enabled<br>Fixed Logic FALSE #10 | MUX<br>Capa 1, Compuerta 1<br>Capa 1, Compuerta 3<br>Igualación de tensión<br>0 = Inhabilitado, 1 = Habilitado<br>Lógica fija FALSE (FALSO) n.º 10 |

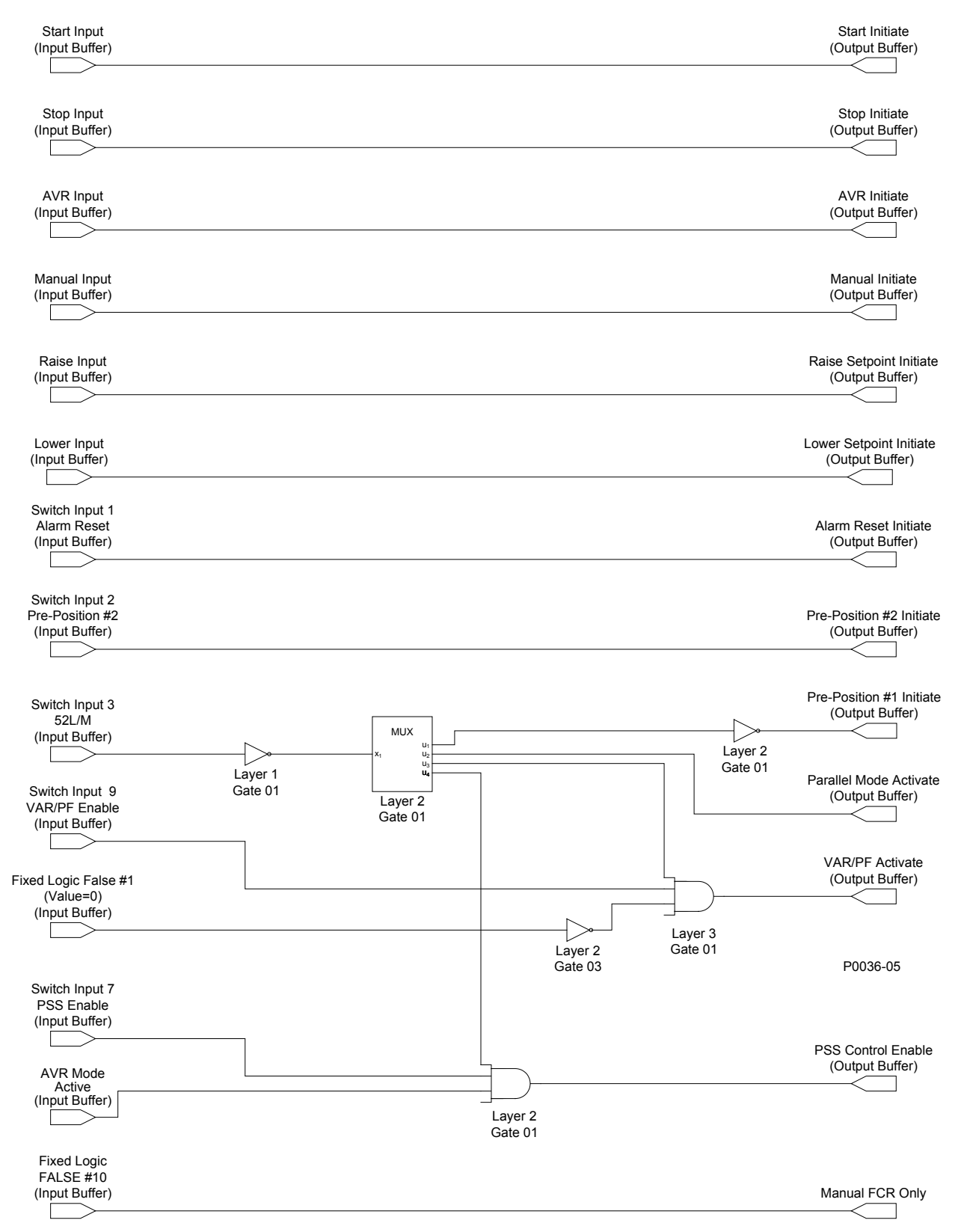

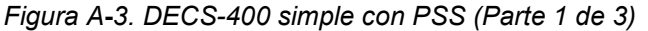

| Start Input     | Entrada de arranque  |
|-----------------|----------------------|
| (Input Buffer)  | (Búfer de entrada)   |
| Start Initiate  | Iniciar arranque     |
| (Output Buffer) | (Búfer de salida)    |
| Stop Input      | Entrada de detención |
| (Input Buffer)  | (Búfer de entrada)   |
| Stop Initiate   | Iniciar detención    |
| (Output Buffer) | (Búfer de salida)    |

| AVR Input                                                                                                    | Entrada AVR                                                                                                    |
|----------------------------------------------------------------------------------------------------|----------------------------------------------------------------------------------------------------|
| (Input Buffer)                                                                                                    | (Búfer de entrada)                                                                                                    |
| AVR Initiate                                                                                                    | Iniciar AVR                                                                                                    |
| (Output Buffer)                                                                                                    | (Búfer de salida)                                                                                                    |
| Manual Input                                                                                                    | Entrada manual                                                                                                    |
| (Input Buffer)                                                                                                    | (Búfer de entrada)                                                                                                    |
| Manual Initiate                                                                                                    | Iniciar manual                                                                                                    |
| (Output Buffer)                                                                                                    | (Búfer de salida)                                                                                                    |
| Raise Input                                                                                                    | Entrada de Aumento                                                                                                    |
| (Input Buffer)                                                                                                    | (Búfer de entrada)                                                                                                    |
| Raise Setpoint Initiate                                                                                                    | Iniciar aumento de punto de ajuste                                                                                                    |
| (Output Buffer)                                                                                                    | (Búfer de salida)                                                                                                    |
|                                                                                                    | Entrada de disminución                                                                                                    |
| (Input Buffer)                                                                                                    | (Búfer de entrada)                                                                                                    |
| Lower Setpoint Initiate                                                                                                    | Iniciar disminución de nunto de aiuste                                                                                                    |
| (Output Buffer)                                                                                                    | (Búfer de salida)                                                                                                    |
| Switch Input 1                                                                                                    | Entrada de interruntor 1                                                                                                    |
| Alarm Reset                                                                                                    | Restablecimiento de alarma                                                                                                    |
| (Input Buffer)                                                                                                    | (Búfer de entrada)                                                                                                    |
| Alarm Reset Initiate                                                                                                    | Iniciar restablecimiento de alarma                                                                                                    |
|                                                                                                    | (Búfer de salida)                                                                                                    |
| Switch Input 2                                                                                                    | Entrada de interruntor 2                                                                                                    |
| Pre-Position #2                                                                                                    | Pre-posición n º 2                                                                                                    |
| (Input Buffer)                                                                                                    | (Búfer de entrada)                                                                                                    |
| Pro Position #2 Initiato                                                                                                    | Iniciar pro posición nº 2                                                                                                    |
| (Output Buffer)                                                                                                    | (Búfer de salida)                                                                                                    |
| Switch Input 3                                                                                                    | Entrada de interrunter 3                                                                                                    |
|                                                                                                    |                                                                                                    |
| J2L/M<br>(Input Ruffor)                                                                                                    | (Rúfor do optrada)                                                                                                    |
| (input Builer)                                                                                                    |                                                                                                    |
| Cate 01                                                                                                    | Capa I                                                                                                    |
|                                                                                                    |                                                                                                    |
| MUX                                                                                                    | MUY                                                                                                    |
| MUX                                                                                                    | MUX                                                                                                    |
| MUX<br>Layer 2<br>Cate 01                                                                                                    | MUX<br>Capa 2<br>Compute 01                                                                                                    |
| MUX<br>Layer 2<br>Gate 01                                                                                                    | MUX<br>Capa 2<br>Compuerta 01                                                                                                    |
| MUX<br>Layer 2<br>Gate 01<br>Layer 2                                                                                                    | MUX<br>Capa 2<br>Compuerta 01<br>Capa 2                                                                                                    |
| MUX<br>Layer 2<br>Gate 01<br>Layer 2<br>Gate 01                                                                                                    | MUX<br>Capa 2<br>Compuerta 01<br>Capa 2<br>Compuerta 01                                                                                                    |
| MUX<br>Layer 2<br>Gate 01<br>Layer 2<br>Gate 01<br>Pre-Position #1 Initiate<br>(Output Buffor)                                                                                                    | MUX<br>Capa 2<br>Compuerta 01<br>Capa 2<br>Compuerta 01<br>Iniciar pre-posición n.º 1<br>(Rúfer de salida)                                                                                                    |
| MUX<br>Layer 2<br>Gate 01<br>Layer 2<br>Gate 01<br>Pre-Position #1 Initiate<br>(Output Buffer)                                                                                                    | MUX<br>Capa 2<br>Compuerta 01<br>Capa 2<br>Compuerta 01<br>Iniciar pre-posición n.º 1<br>(Búfer de salida)                                                                                                    |
| MUX<br>Layer 2<br>Gate 01<br>Layer 2<br>Gate 01<br>Pre-Position #1 Initiate<br>(Output Buffer)<br>Parallel Mode Activate                                                                                                    | MUX<br>Capa 2<br>Compuerta 01<br>Capa 2<br>Compuerta 01<br>Iniciar pre-posición n.º 1<br>(Búfer de salida)<br>Activar modo paralelo                                                                                                    |
| MUX<br>Layer 2<br>Gate 01<br>Layer 2<br>Gate 01<br>Pre-Position #1 Initiate<br>(Output Buffer)<br>Parallel Mode Activate<br>(Output Buffer)                                                                                                    | MUX<br>Capa 2<br>Compuerta 01<br>Capa 2<br>Compuerta 01<br>Iniciar pre-posición n.º 1<br>(Búfer de salida)<br>Activar modo paralelo<br>(Búfer de salida)                                                                                                    |
| MUX<br>Layer 2<br>Gate 01<br>Layer 2<br>Gate 01<br>Pre-Position #1 Initiate<br>(Output Buffer)<br>Parallel Mode Activate<br>(Output Buffer)<br>Switch Input 9                                                                                                    | MUX<br>Capa 2<br>Compuerta 01<br>Capa 2<br>Compuerta 01<br>Iniciar pre-posición n.º 1<br>(Búfer de salida)<br>Activar modo paralelo<br>(Búfer de salida)<br>Entrada de interruptor 9<br>V(Ar(E) habilitado                                                                                                    |
| MUX<br>Layer 2<br>Gate 01<br>Layer 2<br>Gate 01<br>Pre-Position #1 Initiate<br>(Output Buffer)<br>Parallel Mode Activate<br>(Output Buffer)<br>Switch Input 9<br>VAR/PF Enable<br>(Input Buffer)                                                                                                    | MUX<br>Capa 2<br>Compuerta 01<br>Capa 2<br>Compuerta 01<br>Iniciar pre-posición n.º 1<br>(Búfer de salida)<br>Activar modo paralelo<br>(Búfer de salida)<br>Entrada de interruptor 9<br>VAr/FP habilitado<br>(Búfer de catado)                                                                                                    |
| MUX<br>Layer 2<br>Gate 01<br>Layer 2<br>Gate 01<br>Pre-Position #1 Initiate<br>(Output Buffer)<br>Parallel Mode Activate<br>(Output Buffer)<br>Switch Input 9<br>VAR/PF Enable<br>(Input Buffer)                                                                                                    | MUX<br>Capa 2<br>Compuerta 01<br>Capa 2<br>Compuerta 01<br>Iniciar pre-posición n.º 1<br>(Búfer de salida)<br>Activar modo paralelo<br>(Búfer de salida)<br>Entrada de interruptor 9<br>VAr/FP habilitado<br>(Búfer de entrada)                                                                                                    |
| MUX<br>Layer 2<br>Gate 01<br>Layer 2<br>Gate 01<br>Pre-Position #1 Initiate<br>(Output Buffer)<br>Parallel Mode Activate<br>(Output Buffer)<br>Switch Input 9<br>VAR/PF Enable<br>(Input Buffer)<br>Layer 2<br>Cate 02                                                                                                    | MUX<br>Capa 2<br>Compuerta 01<br>Capa 2<br>Compuerta 01<br>Iniciar pre-posición n.º 1<br>(Búfer de salida)<br>Activar modo paralelo<br>(Búfer de salida)<br>Entrada de interruptor 9<br>VAr/FP habilitado<br>(Búfer de entrada)<br>Capa 2<br>Capa 2<br>Compuerta 02                                                                                                    |
| MUX<br>Layer 2<br>Gate 01<br>Layer 2<br>Gate 01<br>Pre-Position #1 Initiate<br>(Output Buffer)<br>Parallel Mode Activate<br>(Output Buffer)<br>Switch Input 9<br>VAR/PF Enable<br>(Input Buffer)<br>Layer 2<br>Gate 03                                                                                                    | MUX<br>Capa 2<br>Compuerta 01<br>Capa 2<br>Compuerta 01<br>Iniciar pre-posición n.º 1<br>(Búfer de salida)<br>Activar modo paralelo<br>(Búfer de salida)<br>Entrada de interruptor 9<br>VAr/FP habilitado<br>(Búfer de entrada)<br>Capa 2<br>Compuerta 03<br>Capa 2                                                                                                    |
| MUX<br>Layer 2<br>Gate 01<br>Layer 2<br>Gate 01<br>Pre-Position #1 Initiate<br>(Output Buffer)<br>Parallel Mode Activate<br>(Output Buffer)<br>Switch Input 9<br>VAR/PF Enable<br>(Input Buffer)<br>Layer 2<br>Gate 03<br>Layer 3<br>Cate 04                                                                                                    | MUX<br>Capa 2<br>Compuerta 01<br>Capa 2<br>Compuerta 01<br>Iniciar pre-posición n.º 1<br>(Búfer de salida)<br>Activar modo paralelo<br>(Búfer de salida)<br>Entrada de interruptor 9<br>VAr/FP habilitado<br>(Búfer de entrada)<br>Capa 2<br>Compuerta 03<br>Capa 3<br>Capa 3                                                                                                    |
| MUX<br>Layer 2<br>Gate 01<br>Layer 2<br>Gate 01<br>Pre-Position #1 Initiate<br>(Output Buffer)<br>Parallel Mode Activate<br>(Output Buffer)<br>Switch Input 9<br>VAR/PF Enable<br>(Input Buffer)<br>Layer 2<br>Gate 03<br>Layer 3<br>Gate 01                                                                                                    | MUX<br>Capa 2<br>Compuerta 01<br>Capa 2<br>Compuerta 01<br>Iniciar pre-posición n.º 1<br>(Búfer de salida)<br>Activar modo paralelo<br>(Búfer de salida)<br>Entrada de interruptor 9<br>VAr/FP habilitado<br>(Búfer de entrada)<br>Capa 2<br>Compuerta 03<br>Capa 3<br>Compuerta 01<br>Activar Del Capa 2                                                                                                    |
| MUX<br>Layer 2<br>Gate 01<br>Layer 2<br>Gate 01<br>Pre-Position #1 Initiate<br>(Output Buffer)<br>Parallel Mode Activate<br>(Output Buffer)<br>Switch Input 9<br>VAR/PF Enable<br>(Input Buffer)<br>Layer 2<br>Gate 03<br>Layer 3<br>Gate 01<br>VAR/PF Activate<br>(Output Buffer)                                                                                                    | MUX<br>Capa 2<br>Compuerta 01<br>Capa 2<br>Compuerta 01<br>Iniciar pre-posición n.º 1<br>(Búfer de salida)<br>Activar modo paralelo<br>(Búfer de salida)<br>Entrada de interruptor 9<br>VAr/FP habilitado<br>(Búfer de entrada)<br>Capa 2<br>Compuerta 03<br>Capa 3<br>Compuerta 01<br>Activar VAr/FP                                                                                                    |
| MUX<br>Layer 2<br>Gate 01<br>Layer 2<br>Gate 01<br>Pre-Position #1 Initiate<br>(Output Buffer)<br>Parallel Mode Activate<br>(Output Buffer)<br>Switch Input 9<br>VAR/PF Enable<br>(Input Buffer)<br>Layer 2<br>Gate 03<br>Layer 3<br>Gate 01<br>VAR/PF Activate<br>(Output Buffer)                                                                                                    | MUX<br>Capa 2<br>Compuerta 01<br>Capa 2<br>Compuerta 01<br>Iniciar pre-posición n.º 1<br>(Búfer de salida)<br>Activar modo paralelo<br>(Búfer de salida)<br>Entrada de interruptor 9<br>VAr/FP habilitado<br>(Búfer de entrada)<br>Capa 2<br>Compuerta 03<br>Capa 3<br>Compuerta 01<br>Activar VAr/FP<br>(Búfer de salida)                                                                                                    |
| MUX<br>Layer 2<br>Gate 01<br>Layer 2<br>Gate 01<br>Pre-Position #1 Initiate<br>(Output Buffer)<br>Parallel Mode Activate<br>(Output Buffer)<br>Switch Input 9<br>VAR/PF Enable<br>(Input Buffer)<br>Layer 2<br>Gate 03<br>Layer 3<br>Gate 01<br>VAR/PF Activate<br>(Output Buffer)<br>Switch Input 7<br>PSC Enable                                                                                                    | MUX<br>Capa 2<br>Compuerta 01<br>Capa 2<br>Compuerta 01<br>Iniciar pre-posición n.º 1<br>(Búfer de salida)<br>Activar modo paralelo<br>(Búfer de salida)<br>Entrada de interruptor 9<br>VAr/FP habilitado<br>(Búfer de entrada)<br>Capa 2<br>Compuerta 03<br>Capa 3<br>Compuerta 01<br>Activar VAr/FP<br>(Búfer de salida)<br>Entrada de interruptor 7<br>PSC habilitado                                                                                                    |
| MUX<br>Layer 2<br>Gate 01<br>Layer 2<br>Gate 01<br>Pre-Position #1 Initiate<br>(Output Buffer)<br>Parallel Mode Activate<br>(Output Buffer)<br>Switch Input 9<br>VAR/PF Enable<br>(Input Buffer)<br>Layer 2<br>Gate 03<br>Layer 3<br>Gate 01<br>VAR/PF Activate<br>(Output Buffer)<br>Switch Input 7<br>PSS Enable<br>(Input Buffer)                                                                                                    | MUX<br>Capa 2<br>Compuerta 01<br>Capa 2<br>Compuerta 01<br>Iniciar pre-posición n.º 1<br>(Búfer de salida)<br>Activar modo paralelo<br>(Búfer de salida)<br>Entrada de interruptor 9<br>VAr/FP habilitado<br>(Búfer de entrada)<br>Capa 2<br>Compuerta 03<br>Capa 3<br>Compuerta 01<br>Activar VAr/FP<br>(Búfer de salida)<br>Entrada de interruptor 7<br>PSS habilitado                                                                                                    |
| MUX<br>Layer 2<br>Gate 01<br>Layer 2<br>Gate 01<br>Pre-Position #1 Initiate<br>(Output Buffer)<br>Parallel Mode Activate<br>(Output Buffer)<br>Switch Input 9<br>VAR/PF Enable<br>(Input Buffer)<br>Layer 2<br>Gate 03<br>Layer 3<br>Gate 01<br>VAR/PF Activate<br>(Output Buffer)<br>Switch Input 7<br>PSS Enable<br>(Input Buffer)<br>AVIC Mode Active                                                                                                    | MUX<br>Capa 2<br>Compuerta 01<br>Capa 2<br>Compuerta 01<br>Iniciar pre-posición n.º 1<br>(Búfer de salida)<br>Activar modo paralelo<br>(Búfer de salida)<br>Entrada de interruptor 9<br>VAr/FP habilitado<br>(Búfer de entrada)<br>Capa 2<br>Compuerta 03<br>Capa 3<br>Compuerta 01<br>Activar VAr/FP<br>(Búfer de salida)<br>Entrada de interruptor 7<br>PSS habilitado<br>(Búfer de entrada)                                                                                                    |
| MUX<br>Layer 2<br>Gate 01<br>Layer 2<br>Gate 01<br>Pre-Position #1 Initiate<br>(Output Buffer)<br>Parallel Mode Activate<br>(Output Buffer)<br>Switch Input 9<br>VAR/PF Enable<br>(Input Buffer)<br>Layer 2<br>Gate 03<br>Layer 3<br>Gate 01<br>VAR/PF Activate<br>(Output Buffer)<br>Switch Input 7<br>PSS Enable<br>(Input Buffer)<br>Switch Input 7<br>PSS Enable<br>(Input Buffer)<br>AVR Mode Active<br>(Input Buffer)                                                                                                    | MUX<br>Capa 2<br>Compuerta 01<br>Capa 2<br>Compuerta 01<br>Iniciar pre-posición n.º 1<br>(Búfer de salida)<br>Activar modo paralelo<br>(Búfer de salida)<br>Entrada de interruptor 9<br>VAr/FP habilitado<br>(Búfer de entrada)<br>Capa 2<br>Compuerta 03<br>Capa 3<br>Compuerta 01<br>Activar VAr/FP<br>(Búfer de salida)<br>Entrada de interruptor 7<br>PSS habilitado<br>(Búfer de entrada)<br>Modo AVR activo<br>(Búfer de ontrada)                                                                                                    |
| MUX<br>Layer 2<br>Gate 01<br>Layer 2<br>Gate 01<br>Pre-Position #1 Initiate<br>(Output Buffer)<br>Parallel Mode Activate<br>(Output Buffer)<br>Switch Input 9<br>VAR/PF Enable<br>(Input Buffer)<br>Layer 2<br>Gate 03<br>Layer 3<br>Gate 01<br>VAR/PF Activate<br>(Output Buffer)<br>Switch Input 7<br>PSS Enable<br>(Input Buffer)<br>AVR Mode Active<br>(Input Buffer)<br>AVR Mode Active<br>(Input Buffer)                                                                                                    | MUX   Capa 2   Compuerta 01   Capa 2   Compuerta 01   Iniciar pre-posición n.º 1   (Búfer de salida)   Activar modo paralelo   (Búfer de salida)   Entrada de interruptor 9   VAr/FP habilitado   (Búfer de entrada)   Capa 2   Compuerta 03   Capa 3   Compuerta 01   Activar VAr/FP   (Búfer de salida)   Entrada de interruptor 7   PSS habilitado   (Búfer de entrada)   Muter de entrada)   Compuerta 01   Activar VAr/FP   (Búfer de salida)   Entrada de interruptor 7   PSS habilitado   (Búfer de entrada)   Modo AVR activo   (Búfer de entrada)                                                                                                    |
| MUX<br>Layer 2<br>Gate 01<br>Layer 2<br>Gate 01<br>Pre-Position #1 Initiate<br>(Output Buffer)<br>Parallel Mode Activate<br>(Output Buffer)<br>Switch Input 9<br>VAR/PF Enable<br>(Input Buffer)<br>Layer 2<br>Gate 03<br>Layer 3<br>Gate 01<br>VAR/PF Activate<br>(Output Buffer)<br>Switch Input 7<br>PSS Enable<br>(Input Buffer)<br>AVR Mode Active<br>(Input Buffer)<br>AVR Mode Active<br>(Input Buffer)<br>Layer 2<br>Cate 04                                                                                                    | MUX   Capa 2   Compuerta 01   Capa 2   Compuerta 01   Iniciar pre-posición n.º 1   (Búfer de salida)   Activar modo paralelo   (Búfer de salida)   Entrada de interruptor 9   VAr/FP habilitado   (Búfer de entrada)   Capa 2   Compuerta 03   Capa 3   Compuerta 01   Activar VAr/FP   (Búfer de salida)   Entrada de interruptor 7   PSS habilitado   (Búfer de entrada)   Muter de entrada)   Capa 3   Compuerta 01   Activar VAr/FP   (Búfer de salida)   Entrada de interruptor 7   PSS habilitado   (Búfer de entrada)   Modo AVR activo   (Búfer de entrada)   Capa 2   Capa 2   Capa 2   Capa 2   Capa 2   Capa 2                                             |
| MUX<br>Layer 2<br>Gate 01<br>Layer 2<br>Gate 01<br>Pre-Position #1 Initiate<br>(Output Buffer)<br>Parallel Mode Activate<br>(Output Buffer)<br>Switch Input 9<br>VAR/PF Enable<br>(Input Buffer)<br>Layer 2<br>Gate 03<br>Layer 3<br>Gate 01<br>VAR/PF Activate<br>(Output Buffer)<br>Switch Input 7<br>PSS Enable<br>(Input Buffer)<br>Switch Input 7<br>PSS Enable<br>(Input Buffer)<br>AVR Mode Active<br>(Input Buffer)<br>Layer 2<br>Gate 01<br>Output Buffer)<br>AVR Mode Active<br>(Input Buffer)<br>Layer 2<br>Gate 01<br>DD0 Output Engle     | MUX   Capa 2   Compuerta 01   Capa 2   Compuerta 01   Iniciar pre-posición n.º 1   (Búfer de salida)   Activar modo paralelo   (Búfer de salida)   Entrada de interruptor 9   VAr/FP habilitado   (Búfer de entrada)   Capa 2   Compuerta 03   Capa 3   Compuerta 01   Activar VAr/FP   (Búfer de salida)   Entrada de interruptor 7   PSS habilitado   (Búfer de entrada)   Capa 3   Compuerta 01   Activar VAr/FP   (Búfer de salida)   Entrada de interruptor 7   PSS habilitado   (Búfer de entrada)   Modo AVR activo   (Búfer de entrada)   Capa 2   Compuerta 01   Capa 2   Compuerta 01   Capa 2   Compuerta 01                                               |
| MUX<br>Layer 2<br>Gate 01<br>Layer 2<br>Gate 01<br>Pre-Position #1 Initiate<br>(Output Buffer)<br>Parallel Mode Activate<br>(Output Buffer)<br>Switch Input 9<br>VAR/PF Enable<br>(Input Buffer)<br>Layer 2<br>Gate 03<br>Layer 3<br>Gate 01<br>VAR/PF Activate<br>(Output Buffer)<br>Switch Input 7<br>PSS Enable<br>(Input Buffer)<br>AVR Mode Active<br>(Input Buffer)<br>Layer 2<br>Gate 01<br>VAR/PF Activate<br>(Output Buffer)<br>Switch Input 7<br>PSS Enable<br>(Input Buffer)<br>Layer 2<br>Gate 01<br>PSS Control Enable<br>(Output Define) | MUX<br>Capa 2<br>Compuerta 01<br>Capa 2<br>Compuerta 01<br>Iniciar pre-posición n.º 1<br>(Búfer de salida)<br>Activar modo paralelo<br>(Búfer de salida)<br>Entrada de interruptor 9<br>VAr/FP habilitado<br>(Búfer de entrada)<br>Capa 2<br>Compuerta 03<br>Capa 3<br>Compuerta 01<br>Activar VAr/FP<br>(Búfer de salida)<br>Entrada de interruptor 7<br>PSS habilitado<br>(Búfer de entrada)<br>Modo AVR activo<br>(Búfer de entrada)<br>Capa 2<br>Compuerta 01<br>Activar VAr/FP<br>(Búfer de entrada)<br>Entrada de interruptor 7<br>PSS habilitado<br>(Búfer de entrada)<br>Modo AVR activo<br>(Búfer de entrada)                                                |
| MUX<br>Layer 2<br>Gate 01<br>Layer 2<br>Gate 01<br>Pre-Position #1 Initiate<br>(Output Buffer)<br>Parallel Mode Activate<br>(Output Buffer)<br>Switch Input 9<br>VAR/PF Enable<br>(Input Buffer)<br>Layer 2<br>Gate 03<br>Layer 3<br>Gate 01<br>VAR/PF Activate<br>(Output Buffer)<br>Switch Input 7<br>PSS Enable<br>(Input Buffer)<br>Switch Input 7<br>PSS Enable<br>(Input Buffer)<br>AVR Mode Active<br>(Input Buffer)<br>Layer 2<br>Gate 01<br>PSS Control Enable<br>(Output Buffer)                                                             | MUX<br>Capa 2<br>Compuerta 01<br>Capa 2<br>Compuerta 01<br>Iniciar pre-posición n.º 1<br>(Búfer de salida)<br>Activar modo paralelo<br>(Búfer de salida)<br>Entrada de interruptor 9<br>VAr/FP habilitado<br>(Búfer de entrada)<br>Capa 2<br>Compuerta 03<br>Capa 3<br>Compuerta 01<br>Activar VAr/FP<br>(Búfer de salida)<br>Entrada de interruptor 7<br>PSS habilitado<br>(Búfer de entrada)<br>Modo AVR activo<br>(Búfer de entrada)<br>Capa 2<br>Compuerta 01<br>Activar VAr/FP<br>(Búfer de salida)<br>Entrada de interruptor 7<br>PSS habilitado<br>(Búfer de entrada)<br>Capa 2<br>Compuerta 01                                                                |
| MUX<br>Layer 2<br>Gate 01<br>Layer 2<br>Gate 01<br>Pre-Position #1 Initiate<br>(Output Buffer)<br>Parallel Mode Activate<br>(Output Buffer)<br>Switch Input 9<br>VAR/PF Enable<br>(Input Buffer)<br>Layer 2<br>Gate 03<br>Layer 3<br>Gate 01<br>VAR/PF Activate<br>(Output Buffer)<br>Switch Input 7<br>PSS Enable<br>(Input Buffer)<br>Switch Input 7<br>PSS Enable<br>(Input Buffer)<br>AVR Mode Active<br>(Input Buffer)<br>Layer 2<br>Gate 01<br>PSS Control Enable<br>(Output Buffer)<br>FSS Control Enable                                       | MUX<br>Capa 2<br>Compuerta 01<br>Capa 2<br>Compuerta 01<br>Iniciar pre-posición n.º 1<br>(Búfer de salida)<br>Activar modo paralelo<br>(Búfer de salida)<br>Entrada de interruptor 9<br>VAr/FP habilitado<br>(Búfer de entrada)<br>Capa 2<br>Compuerta 03<br>Capa 3<br>Compuerta 01<br>Activar VAr/FP<br>(Búfer de salida)<br>Entrada de interruptor 7<br>PSS habilitado<br>(Búfer de entrada)<br>Entrada de interruptor 7<br>PSS habilitado<br>(Búfer de entrada)<br>Modo AVR activo<br>(Búfer de entrada)<br>Capa 2<br>Compuerta 01<br>Activar VAr/FP                                                                                                    |
| MUX<br>Layer 2<br>Gate 01<br>Layer 2<br>Gate 01<br>Pre-Position #1 Initiate<br>(Output Buffer)<br>Parallel Mode Activate<br>(Output Buffer)<br>Switch Input 9<br>VAR/PF Enable<br>(Input Buffer)<br>Layer 2<br>Gate 03<br>Layer 3<br>Gate 01<br>VAR/PF Activate<br>(Output Buffer)<br>Switch Input 7<br>PSS Enable<br>(Input Buffer)<br>Switch Input 7<br>PSS Enable<br>(Input Buffer)<br>AVR Mode Active<br>(Input Buffer)<br>Layer 2<br>Gate 01<br>PSS Control Enable<br>(Output Buffer)<br>Fixed Logic<br>FALSE #10                                 | MUX<br>Capa 2<br>Compuerta 01<br>Capa 2<br>Compuerta 01<br>Iniciar pre-posición n.º 1<br>(Búfer de salida)<br>Activar modo paralelo<br>(Búfer de salida)<br>Entrada de interruptor 9<br>VAr/FP habilitado<br>(Búfer de entrada)<br>Capa 2<br>Compuerta 03<br>Capa 3<br>Compuerta 01<br>Activar VAr/FP<br>(Búfer de salida)<br>Entrada de interruptor 7<br>PSS habilitado<br>(Búfer de entrada)<br>Entrada de interruptor 7<br>PSS habilitado<br>(Búfer de entrada)<br>Modo AVR activo<br>(Búfer de entrada)<br>Capa 2<br>Compuerta 01<br>Control PSS habilitado<br>(Búfer de salida)<br>Lógica fija<br>FALSE (FALSO) n.º 10                                           |
| MUX<br>Layer 2<br>Gate 01<br>Layer 2<br>Gate 01<br>Pre-Position #1 Initiate<br>(Output Buffer)<br>Parallel Mode Activate<br>(Output Buffer)<br>Switch Input 9<br>VAR/PF Enable<br>(Input Buffer)<br>Layer 2<br>Gate 03<br>Layer 3<br>Gate 01<br>VAR/PF Activate<br>(Output Buffer)<br>Switch Input 7<br>PSS Enable<br>(Input Buffer)<br>Switch Input 7<br>PSS Enable<br>(Input Buffer)<br>AVR Mode Active<br>(Input Buffer)<br>Layer 2<br>Gate 01<br>PSS Control Enable<br>(Output Buffer)<br>Fixed Logic<br>FALSE #10<br>(Input Buffer)               | MUX   Capa 2   Compuerta 01   Capa 2   Compuerta 01   Iniciar pre-posición n.º 1   (Búfer de salida)   Activar modo paralelo   (Búfer de salida)   Entrada de interruptor 9   VAr/FP habilitado   (Búfer de entrada)   Capa 2   Compuerta 03   Capa 3   Compuerta 01   Activar VAr/FP   (Búfer de salida)   Entrada de interruptor 7   PSS habilitado   (Búfer de salida)   Entrada de interruptor 7   PSS habilitado   (Búfer de entrada)   Capa 2   Compuerta 01   Activar VAr/FP   (Búfer de entrada)   Modo AVR activo   (Búfer de entrada)   Compuerta 01   Control PSS habilitado   (Búfer de salida)   Lógica fija   FALSE (FALSO) n.º 10   (Búfer de entrada) |

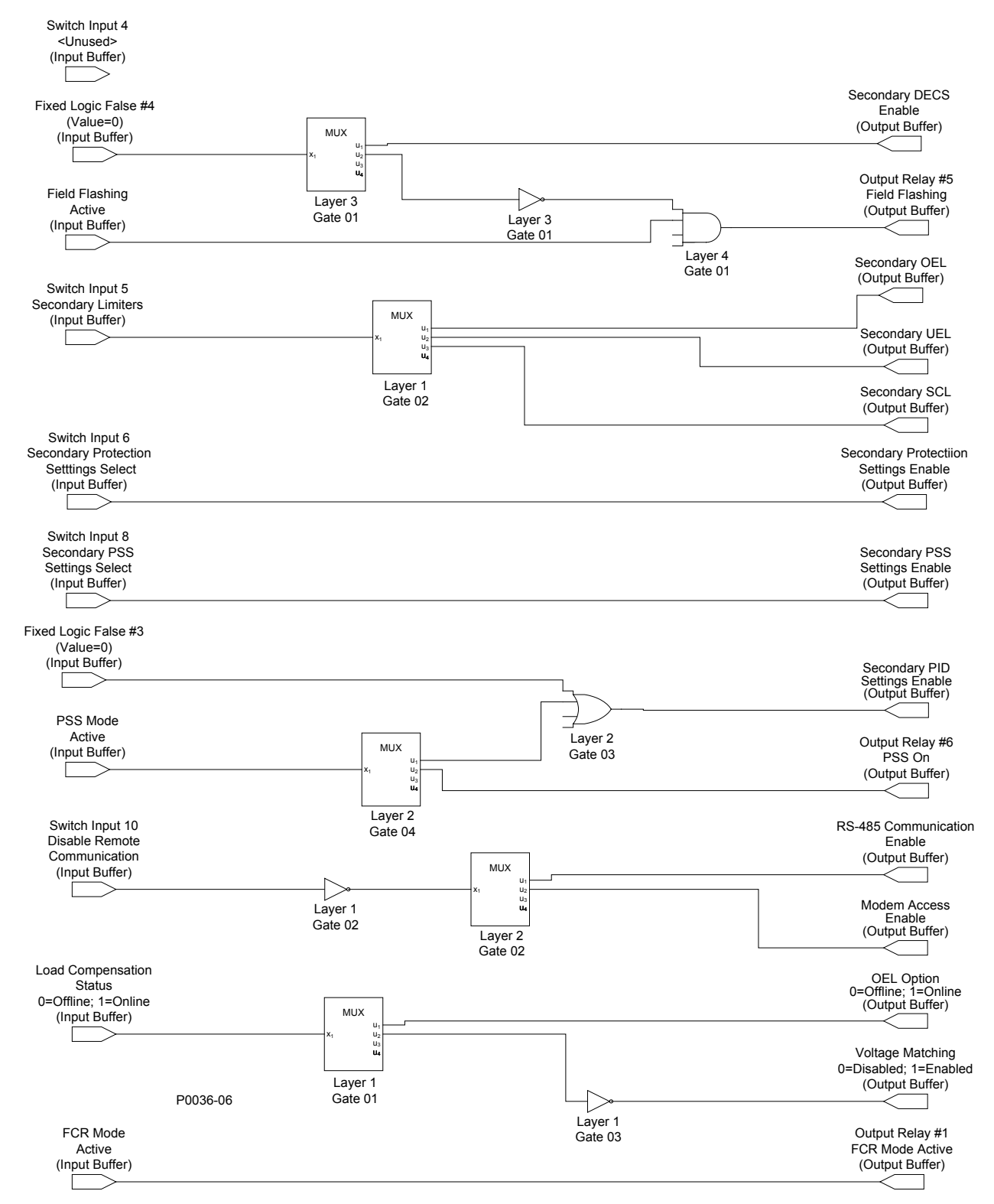

## Figura A-4. DECS-400 simple con PSS (Parte 2 de 3)

| Switch Input 4        | Entrada de interruptor 4        |
|-----------------------|---------------------------------|
| <unused></unused>     | <sin uso=""></sin>              |
| (Input Buffer)        | (Búfer de entrada)              |
| Fixed Logic False #4  | Lógica fija False (falso) n.º 4 |
| (Value=0)             | (Valor=0)                       |
| (Input Buffer)        | (Búfer de entrada)              |
| MUX                   | MUX                             |
| Layer 3               | Capa 3                          |
| Gate 01               | Compuerta 01                    |
| Secondary DECS Enable | DECS secundario habilitado      |
| (Outer Buffer)        | (Búfer de salida)               |

#### Lógica programable del DECS-400

9369772990 Rev V

| Layer 3                              | Сара 3                                                |  |
|--------------------------------------|-------------------------------------------------------|--|
| Gate 01                              | Compuerta 01                                          |  |
| Field Flashing Active                | Centelleo de campo activo                             |  |
| (Input Buffer)                       | (Búfer de entrada)                                    |  |
| Layer 4                              | Capa 4                                                |  |
| Output Pelay #5                      | Pelé de salida n º 5                                  |  |
| Field Flashing                       | Centelleo de campo                                    |  |
| (Output Buffer)                      | (Búfer de salida)                                     |  |
| Switch Input 5                       | Entrada de interruptor 5                              |  |
| Secondary Limiters                   | Limitadores secundarios                               |  |
| (Input Buffer)                       | (Búfer de entrada)                                    |  |
| MUX                                  | MUX                                                   |  |
| Layer 1                              | Capa 1                                                |  |
| Gate 02                              | Compuerta 02                                          |  |
| Secondary OEL                        | OEL secundario                                        |  |
|                                      | (Buter de Salida)                                     |  |
|                                      | (Brifer de salida)                                    |  |
| Secondary SCI                        | SCI secundario                                        |  |
| (Output Buffer)                      | (Búfer de salida)                                     |  |
| Switch Input 6                       | Entrada de interruptor 6                              |  |
| Secondary Protection Settings Select | Seleccionar ajustes de protección secundaria          |  |
| (Input Buffer)                       | (Búfer de entrada)                                    |  |
| Secondary Protection Settings Enable | Ajustes de protección secundaria habilitado           |  |
| (Output Buffer)                      | (Búfer de salida)                                     |  |
| Switch Input 8                       | Entrada de interruptor 8                              |  |
| Secondary PSS Settings Select        | Seleccionar ajustes PPS secundario                    |  |
| (Input Buffer)                       | (Bûfer de entrada)                                    |  |
| Secondary PSS Settings Enable        | Ajustes de PSS secundario habilitado                  |  |
| (Output Buller)                      | (Dulei de Salida)                                     |  |
| (Value=0)                            | (Valor=0)                                             |  |
| (Input Buffer)                       | (Búfer de entrada)                                    |  |
| Laver 2                              | Capa 2                                                |  |
| Gate 03                              | Compuerta 03                                          |  |
| Secondary PID Settings Enable        | Ajustes de PDI secundario habilitado                  |  |
| (Output Buffer)                      | (Búfer de salida)                                     |  |
| PSS Mode Active                      | Modo PSS activo                                       |  |
| (Input Buffer)                       | (Búfer de entrada)                                    |  |
| MUX                                  | MUX                                                   |  |
| Layer 2                              | Capa 2                                                |  |
| Output Polov #6                      | Poló do salida nº 6                                   |  |
| PSS On                               | PSS encendido                                         |  |
| (Output Buffer)                      | (Búfer de salida)                                     |  |
| Switch Input 10                      | Entrada de interruptor 10                             |  |
| Disable Remote Communication         | Inhabilitar comunicación remota                       |  |
| (Input Buffer)                       | (Búfer de entrada)                                    |  |
| Layer 1                              | Сара 1                                                |  |
| Gate 02                              | Compuerta 02                                          |  |
| MUX                                  | MUX                                                   |  |
| Layer 2                              | Capa 2                                                |  |
| Gale UZ                              | Compuerta UZ                                          |  |
|                                      | (Rúfer de calida)                                     |  |
| Load Compensation Status             | Estado de compensación de carga                       |  |
| 0=Offline: 1=Online                  | 0=Fuera de línea: 1=En línea                          |  |
| (Input Buffer)                       | (Búfer de entrada)                                    |  |
| MUX                                  | MUX                                                   |  |
| Layer 1                              | Capa 1                                                |  |
| Gate 01                              | Compuerta 01                                          |  |
| OEL Option                           | Opción OEL                                            |  |
| 0=Ottline; 1=Online (Output Buffer)  | 0=Fuera de línea; 1=En línea (Búfer de salida)        |  |
| Layer 1                              | Capa 1                                                |  |
| Gale U3                              | Compuerta U3                                          |  |
| voltage Matching                     | igualación de tensión<br>O=Inbabilitado, 1=Habilitado |  |
| (Output Buffer)                      | (Búfer de salida)                                     |  |
| FCR Mode Active (Input Buffer)       | Modo FCR active (Búfer de entrada)                    |  |
| Output Relay #1                      | Relé de salida n.º 1                                  |  |
| FCR Mode Active (Output Buffer)      | Modo FCR active (Búfer de salida)                     |  |

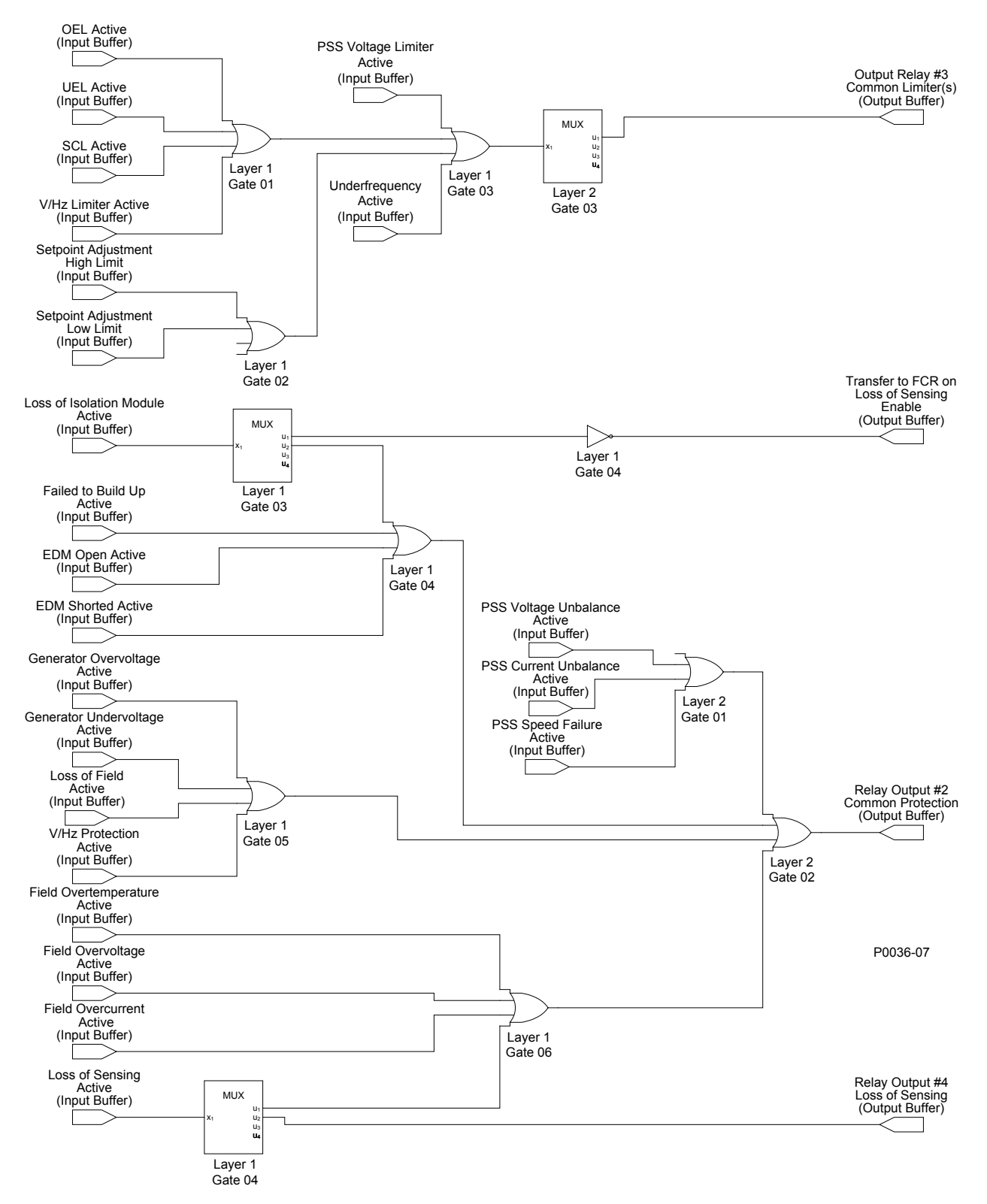

| Figura A-5 | . DECS-400 | ) simple con | PSS | (Parte 3 de 3 | IJ |
|------------|------------|--------------|-----|---------------|----|
|------------|------------|--------------|-----|---------------|----|

| OEL Active          | OEL activo            |
|---------------------|-----------------------|
| (Input Buffer)      | (Búfer de entrada)    |
| UEL Active          | UEL activo            |
| (Input Buffer)      | (Búfer de entrada)    |
| SCL Active          | SCL activo            |
| (Input Buffer)      | (Búfer de entrada)    |
| V/Hz Limiter Active | Limitador V/Hz activo |
| (Input Buffer)      | (Búfer de entrada)    |

| Setpoint Adjustment                       | Ajuste del punto de ajuste                            |
|-------------------------------------------|-------------------------------------------------------|
| High Limit                                | Límite superior                                       |
| (Input Buffer)                            | (Búfer de entrada)                                    |
| Setpoint Adjustment                       | Ajuste del punto de ajuste                            |
| Low Linit<br>(Input Buffer)               | (Búfer de entrada)                                    |
| l aver 1                                  | Cana 1                                                |
| Gate 01                                   | Compuerta 01                                          |
| PSS Voltage Limiter Active                | Limitador de tensión del PSS activo                   |
| (Input Buffer)                            | (Búfer de entrada)                                    |
| Underfrequency Active                     | Subfrecuencia activa                                  |
| (Input Buffer)                            | (Búfer de entrada)                                    |
| Layer 1                                   | Capa 1                                                |
| Gate 03                                   | Compuerta 03                                          |
| Cate 03                                   | Compuerta 03                                          |
| Output Relay #3                           | Relé de salida n º 3                                  |
| Common limiter(s)                         | Limitadores comunes                                   |
| (Output Buffer)                           | (Búfer de salida)                                     |
| Loss of Isolation Module Active           | Pérdida de módulo de aislamiento activa               |
| (Input Buffer)                            | (Búfer de entrada)                                    |
| MUX                                       | MUX                                                   |
| Layer 1                                   | Capa 1                                                |
| Gate 03                                   | Compuerta 03                                          |
| Layer 1                                   | Capa 1                                                |
| Transfer to ECR on Loss of Sensing Enable | Transferir a ECP ante pérdida de detección babilitado |
|                                           | (Búfer de salida)                                     |
| Failed to Build Up Active                 | Frror de aceleración activo                           |
| (Input Buffer)                            | (Búfer de entrada)                                    |
| EDM Open Áctive                           | EDM abierto activo                                    |
| (Input Buffer)                            | (Búfer de entrada)                                    |
| EDM Shorted Active                        | EDM cortocircuitado activo                            |
| (Input Buffer)                            | (Búfer de entrada)                                    |
| Layer 1                                   | Capa 1                                                |
| Gale 04                                   | Compuerta 04                                          |
|                                           | (Brifer de entrada)                                   |
| PSS Current Unbalance Active              | Deseguilibrio de corriente del PSS activo             |
| (Input Buffer)                            | (Búfer de entrada)                                    |
| PSS Speed Failure Active                  | Falla de velocidad del PSS activa                     |
| (Input Buffer)                            | (Búfer de entrada)                                    |
| Layer 2                                   | Capa 2                                                |
| Gate 01                                   | Compuerta 01                                          |
| Generator Overvoltage Active              | Sobretension del generador activa                     |
| Generator Undervoltage Active             | Subtensión del generador activa                       |
| (Input Buffer)                            | (Búfer de entrada)                                    |
| Loss of Field Active                      | Pérdida de campo activa                               |
| (Input Buffer)                            | (Búfer de entrada)                                    |
| V/Hz Protection Active                    | Protección V/Hz activa                                |
| (Input Buffer)                            | (Búfer de entrada)                                    |
| Layer 1                                   | Capa 1                                                |
|                                           |                                                       |
| Cate 02                                   | Capa 2<br>Compuerta 02                                |
| Relay Output #2                           | Salida de relé n º 2                                  |
| Common Protection                         | Protección común                                      |
| (Output Buffer)                           | (Búfer de salida)                                     |
| Field Overtemperature Active              | Sobretemperatura de campo activa                      |
| (Input Buffer)                            | (Búfer de entrada)                                    |
| Field Overvoltage Active                  | Sobretensión de campo activa                          |
| (Input Buffer)                            | (Buter de entrada)                                    |
|                                           | Subrecorriente de campo activa                        |
| Loss of Sensing Active (Input Buffer)     | Pérdida de detección active (Rúfer de entrada)        |
| l aver 1                                  | Capa 1                                                |
| Gate 06                                   | Compuerta 06                                          |
| Layer 1                                   | Capa 1                                                |
| Gate 04                                   | Compuerta 04                                          |
| Relay Output #4                           | Salida de relé n.º 4                                  |
| Loss of Sensing (Output Buffer)           | Pérdida de detección (Búfer de salida)                |

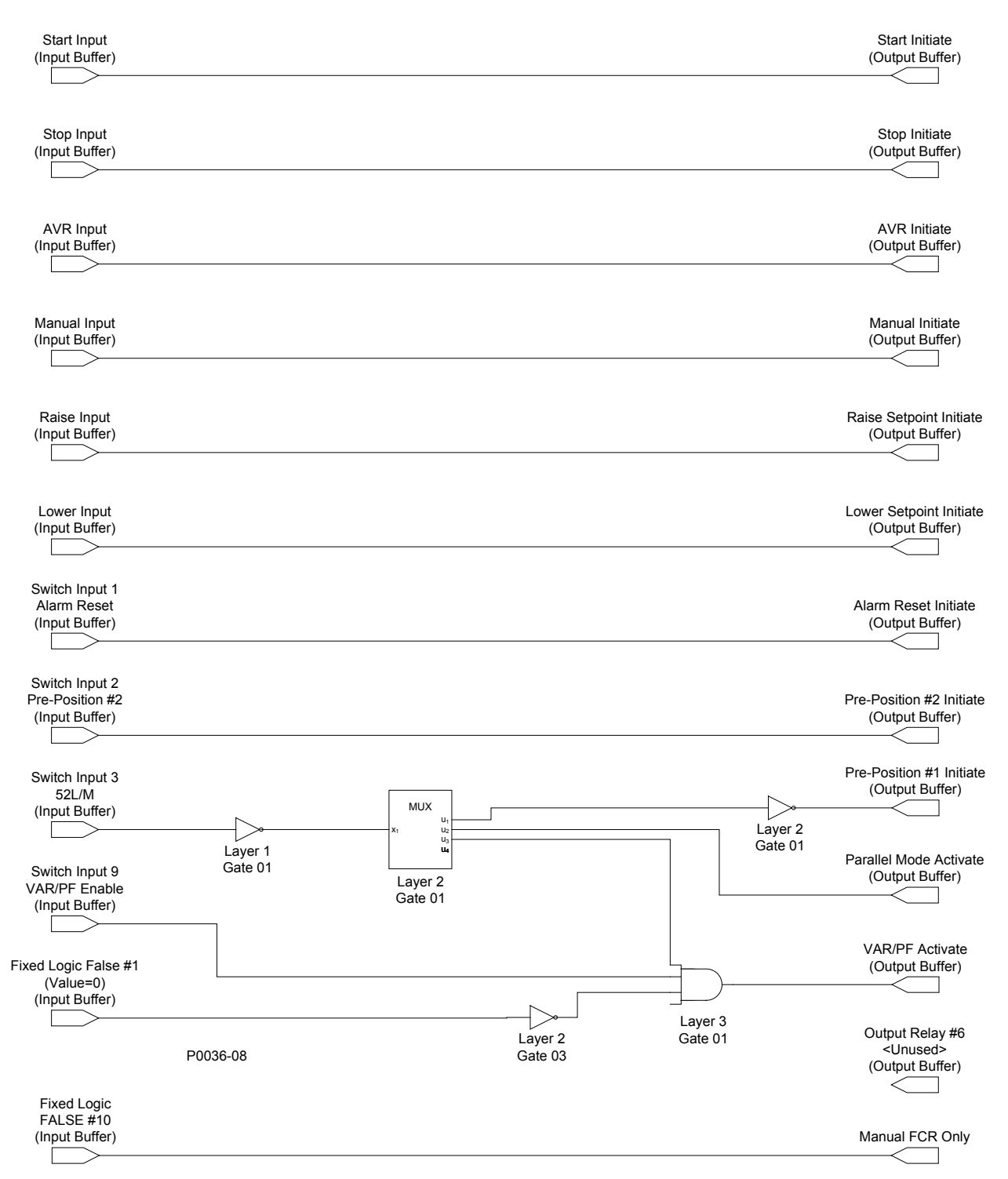

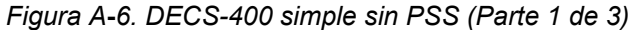

| Start Input     | Entrada de arranque  |
|-----------------|----------------------|
| (Input Buffer)  | (Búfer de entrada)   |
| Start Initiate  | Iniciar arranque     |
| (Output Buffer) | (Búfer de salida)    |
| Stop Input      | Entrada de detención |
| (Input Buffer)  | (Búfer de entrada)   |
| Stop Initiate   | Iniciar detención    |
| (Output Buffer) | (Búfer de salida)    |
| AVR Input       | Entrada AVR          |
| (Input Buffer)  | (Búfer de entrada)   |
| AVR Initiate    | Iniciar AVR          |
| (Output Buffer) | (Búfer de salida)    |
| Manual Input    | Entrada manual       |
| (Input Buffer)  | (Búfer de entrada)   |

| Manual Initiate          | Iniciar manual                         |  |
|--------------------------|----------------------------------------|--|
| (Output Buffer)          | (Búfer de salida)                      |  |
| Raise Input              | Entrada de Aumento                     |  |
| (Input Buffer)           | (Búfer de entrada)                     |  |
| Raise Setpoint Initiate  | Iniciar aumento de punto de ajuste     |  |
| (Output Buffer)          | (Búfer de salida)                      |  |
| Lower Input              | Entrada de disminución                 |  |
| (Input Buffer)           | (Búfer de entrada)                     |  |
| Lower Setpoint Initiate  | Iniciar disminución de punto de ajuste |  |
| (Output Buffer)          | (Búfer de salida)                      |  |
| Switch Input 1           | Entrada de interruptor 1               |  |
| Alarm Reset              | Restablecimiento de alarma             |  |
| (Input Buffer)           | (Búfer de entrada)                     |  |
| Alarm Reset Initiate     | Iniciar restablecimiento de alarma     |  |
| (Output Buffer)          | (Búfer de salida)                      |  |
| Switch Input 2           | Entrada de interruptor 2               |  |
| Pre-Position #2          | Pre-posición n.º 2                     |  |
| (Input Buffer)           | (Búfer de entrada)                     |  |
| Pre-Position #2 Initiate | Iniciar pre-posición n.º 2             |  |
| (Output Buffer)          | (Búfer de salida)                      |  |
| Switch Input 3           | Entrada de interruptor 3               |  |
| 52L/M                    | 52L/M                                  |  |
| (Input Buffer)           | (Búfer de entrada)                     |  |
| Layer 1                  | Capa 1                                 |  |
| Gate 01                  | Compuerta 01                           |  |
| MUX                      | MUX                                    |  |
| Layer 2                  | Capa 2                                 |  |
| Gate 01                  | Compuerta 01                           |  |
| Layer 2                  | Capa 2                                 |  |
| Gate 01                  | Compuerta 01                           |  |
| Pre-Position #1 Initiate | Iniciar pre-posición n.º 1             |  |
| (Output Buffer)          | (Búfer de salida)                      |  |
| Parallel Mode Activate   | Activar modo paralelo                  |  |
| (Output Buffer)          | (Búfer de salida)                      |  |
| Switch Input 9           | Entrada de interruptor 9               |  |
| VAR/PF Enable            | VAr/FP habilitado                      |  |
| (Input Buffer)           | (Búfer de entrada)                     |  |
| Fixed Logic False #1     | Lógica fija False (falso) n.º 1        |  |
| (Valur=0)                | (Valor=0)                              |  |
| (Input Buffer)           | (Búfer de entrada)                     |  |
| Layer 2                  | Capa 2                                 |  |
| Gate 03                  | Compuerta 03                           |  |
| Layer 3                  | Capa 3                                 |  |
| Gate 01                  | Compuerta 01                           |  |
| VAR/PF Activate          | Activar VAr/FP                         |  |
| (Output Buffer)          | (Búter de salida)                      |  |
| Fixed Logic FALSE #10    | Lógica fija FALSE (FALSO) n.º 10       |  |
| (Input Buffer)           | (Buter de entrada)                     |  |
| Manual FCR Only          | FCR manual únicamente                  |  |

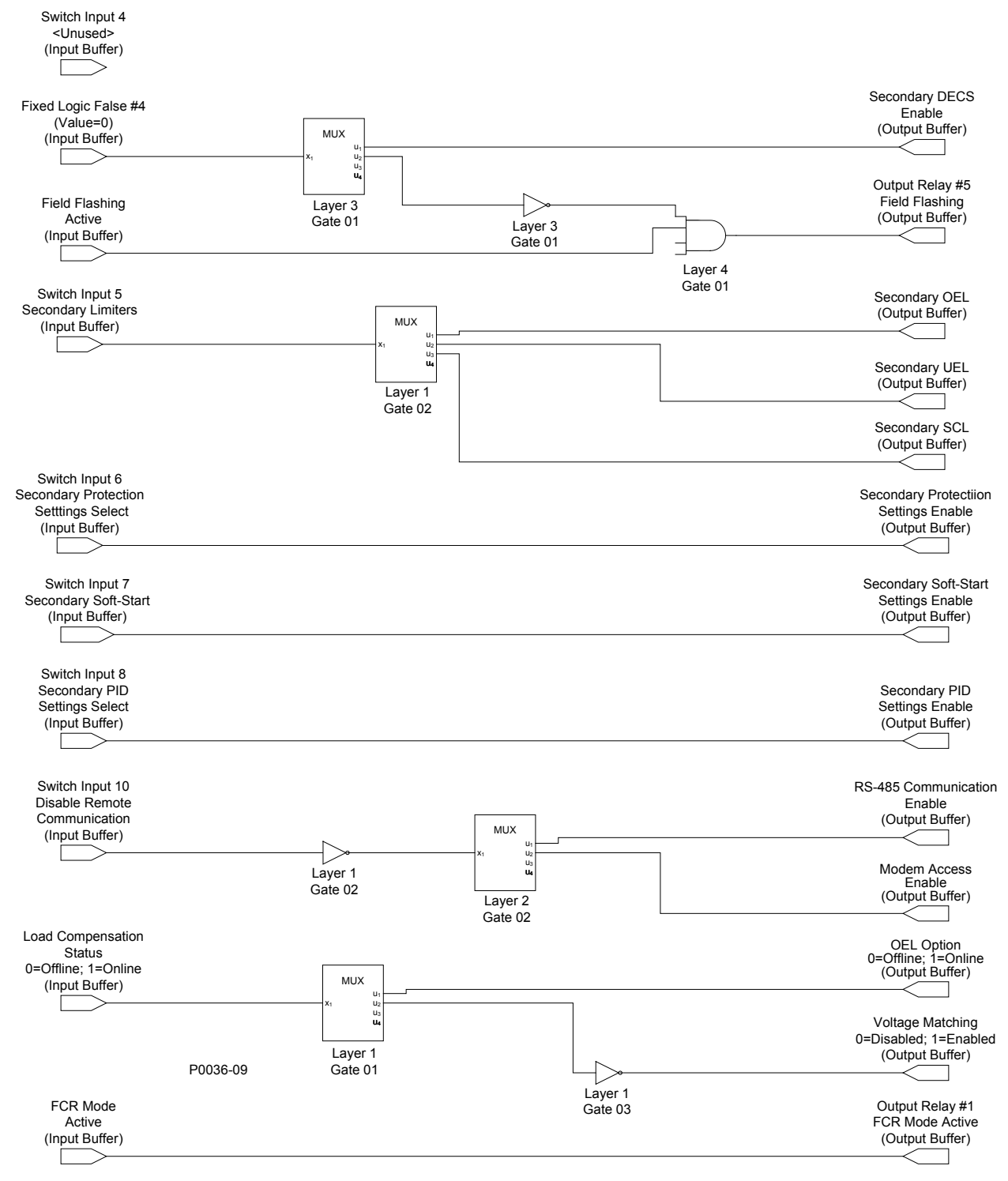

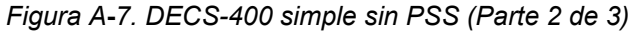

| Switch Input 4        | Entrada de interruptor 4        |
|-----------------------|---------------------------------|
| <unused></unused>     | <sin uso=""></sin>              |
| (Input Buffer)        | (Búfer de entrada)              |
| Fixed Logic False #4  | Lógica fija False (falso) n.º 4 |
| (Value=0)             | (Valor=0)                       |
| (Input Buffer)        | (Búfer de entrada)              |
| MUX                   | MUX                             |
| Layer 3               | Capa 3                          |
| Gate 01               | Compuerta 01                    |
| Secondary DECS Enable | DECS secundario habilitado      |
| (Outer Buffer)        | (Búfer de salida)               |
| Layer 3               | Capa 3                          |
| Gate 01               | Compuerta 01                    |

| Field Flashing Active                | Centelleo de campo activo                      |
|--------------------------------------|------------------------------------------------|
| (Input Buffer)                       | (Bufer de entrada)                             |
| Layer 4                              | Capa 4                                         |
| Output Polov #5                      |                                                |
| Field Eleshing                       | Centelleo de campo                             |
|                                      | (Búfer de salida)                              |
| Switch Input 5                       | Entrada de interruntor 5                       |
| Secondary Limiters                   | Limitadores secundarios                        |
| (Input Buffer)                       | (Búfer de entrada)                             |
| MUX                                  | MUX                                            |
| Laver 1                              | Capa 1                                         |
| Gate 02                              | Compuerta 02                                   |
| Secondary OEL                        | OEL secundario                                 |
| (Output Buffer)                      | (Búfer de salida)                              |
| Secondary UEL                        | UEL secundario                                 |
| (Output Buffer)                      | (Búfer de salida)                              |
| Secondary SCL                        | SCL secundario                                 |
| (Output Buffer)                      | (Búfer de salida)                              |
| Switch Input 6                       | Entrada de interruptor 6                       |
| Secondary Protection Settings Select | Seleccionar ajustes de protección secundaria   |
| (Input Buffer)                       | (Búfer de entrada)                             |
| Secondary Protection Settings Enable | Ajustes de protección secundaria habilitado    |
| (Output Buffer)                      | (Bûfer de salida)                              |
| Switch Input 7                       | Entrada de interruptor /                       |
| Secondary Soft-Start                 | Arranque suave secundario                      |
| (Input Buller)                       | (Buier de entrada)                             |
| Output Buffor)                       | Ajustes de arranque suave secundano nabilitado |
| Switch Input 8                       | (Dulei de Salida)                              |
| Secondary PID Settings Select        | Seleccionar ajustes de PDI secundario          |
| (Input Buffer)                       | (Búfer de entrada)                             |
| Secondary PID Settings Enable        | Aiustes de PDI secundario habilitado           |
| (Output Buffer)                      | (Búfer de salida)                              |
| Switch Input 10                      | Entrada de interruptor 10                      |
| Disable Remote Communication         | Inhabilitar comunicación remota                |
| (Input Buffer)                       | (Búfer de entrada)                             |
| Layer 1                              | Capa 1                                         |
| Gate 02                              | Compuerta 02                                   |
| MUX                                  | MUX                                            |
| Layer 2                              | Capa 2                                         |
| Gate 02                              | Compuerta 02                                   |
|                                      | Comunicación del RS-485 habilitada             |
|                                      | (Búfer de salida)                              |
| Modem Access Enable                  | Acceso al módem habilitado                     |
| (Output Buffer)                      | (Búfer de salida)                              |
| Load Compensation Status             | Estado de compensación de carga                |
| U=Offline; 1=Online                  | U=Fuera de linea; 1=En linea                   |
|                                      |                                                |
|                                      |                                                |
| Cate 01                              | Compuerta 01                                   |
|                                      |                                                |
| 0=Offline: 1=Online                  | 0=Euera de línea: 1=En línea                   |
| (Output Buffer)                      | (Búfer de salida)                              |
| Laver 1                              | Capa 1                                         |
| Gate 03                              | Compuerta 03                                   |
| Voltage Matching                     | Igualación de tensión                          |
| 0=Disabled; 1=Enabled                | 0=Inhabilitado, 1=Habilitado                   |
| (Output Buffer)                      | (Búfer de salida)                              |
| FCR Mode Active                      | Modo FCR activo                                |
| (Input Buffer)                       | (Búfer de entrada)                             |
| Output Relay #1                      | Relé de salida n.º 1                           |
| FCR Mode Active                      | Modo FCR activo                                |
| (Output Buffer)                      | (Búfer de salida)                              |

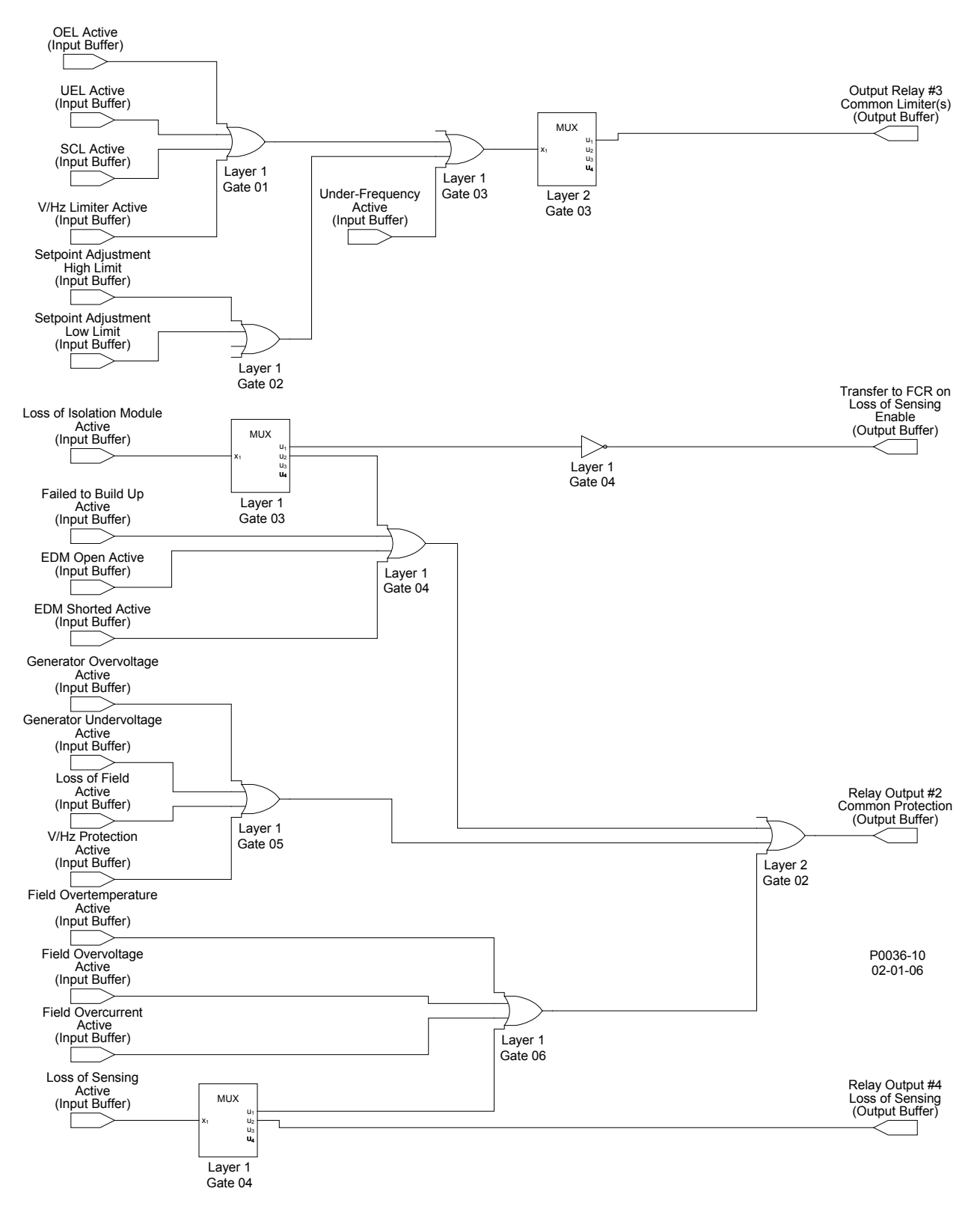

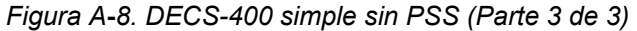

| OEL Active         | OEL activo              |
|--------------------|-------------------------|
| (Input Buffer)     | (Búfer de entrada)      |
| UEL Active         | UEL activo              |
| (Input Buffer)     | (Búfer de entrada)      |
| SCL Active         | SCL activo              |
| (Input Buffer)     | (Búfer de entrada)      |
| VHz Limiter Active | Limitador de VHz activo |
| (Input Buffer)     | (Búfer de entrada)      |

| Layer 1                                   | Capa 1                                                |
|-------------------------------------------|-------------------------------------------------------|
| Gate 01                                   | Compuerta 01                                          |
| Setpoint Adjustment                       | Ajuste del punto de ajuste                            |
| High Limit                                | Límite superior                                       |
| (Input Buffer)                            | (Búfer de entrada)                                    |
| Setpoint Adjustment                       | Ajuste del punto de ajuste                            |
| Low Limit                                 | Límite inferior                                       |
| (Input Buffer)                            | (Búfer de entrada)                                    |
| Laver 1                                   | Capa 1                                                |
| Gate 02                                   | Compuerta 02                                          |
| Under-Frequency Active                    | Subfrecuencia activa                                  |
| (Input Buffer)                            | (Búfer de entrada)                                    |
| Laver 1                                   | Cana 1                                                |
| Gate 03                                   | Compuerta 03                                          |
| Laver 2                                   | Cana 2                                                |
| Gate 03                                   | Compuerta 03                                          |
| Output Pelay #3                           | Poló de salida n.º 3                                  |
| Common Limiter(s)                         | Limitadores comunes                                   |
| (Outer Buffer)                            | (Búfer de salida)                                     |
| Loss of Isolation Modulo Activo           | Durer de salida)                                      |
| (Input Buffer)                            | (Búfer de entrada)                                    |
|                                           |                                                       |
|                                           | Copp 1                                                |
|                                           |                                                       |
| Gate 03                                   |                                                       |
| Layer 1                                   | Capa 1                                                |
| Gate 04                                   | Compuerta 04                                          |
| Transfer to FCR on Loss of Sensing Enable | Transferir a FCR ante pérdida de detección habilitado |
| (Output Buffer)                           | (Búfer de salida)                                     |
| Failed to Build Up Active                 | Error de aceleración activo                           |
| (Input Buffer)                            | (Búfer de entrada)                                    |
| EDM Open Active                           | EDM abierto activo                                    |
| (Input Buffer)                            | (Búfer de entrada)                                    |
| EDM Shorted Active                        | EDM cortocircuitado activo                            |
| (Input Buffer)                            | (Búfer de entrada)                                    |
| Layer 1                                   | Capa 1                                                |
| Gate 04                                   | Compuerta 04                                          |
| Generator Overvoltage Active              | Sobretensión del generador activa                     |
| (Input Buffer)                            | (Búfer de entrada)                                    |
| Generator Undervoltage Active             | Subtensión del generador activa                       |
| (Input Buffer)                            | (Búfer de entrada)                                    |
| Loss of Field Active                      | Pérdida de campo activa                               |
| (Input Buffer)                            | (Búfer de entrada)                                    |
| V/Hz Protection Active                    | Protección V/Hz activa                                |
| (Input Buffer)                            | (Búfer de entrada)                                    |
| Layer 1                                   | Capa 1                                                |
| Gate 05                                   | Compuerta 05                                          |
| Layer 2                                   | Capa 2                                                |
| Gate 02                                   | Compuerta 02                                          |
| Relay Output #2                           | Salida de relé n.º 2                                  |
| Common Protection                         | Protección común                                      |
| (Output Buffer)                           | (Búfer de salida)                                     |
| Field Overtemperature Active              | Sobretemperatura de campo activa                      |
| (Input Buffer)                            | (Búfer de entrada)                                    |
| Field Overvoltage Active                  | Sobretensión de campo activa                          |
| (Input Buffer)                            | (Búfer de entrada)                                    |
| Field Overcurrent                         | Sobrecorriente de campo                               |
| (Input Buffer)                            | (Búfer de entrada)                                    |
| Loss of Sensing Active                    | Pérdida de detección activa                           |
| (Input Buffer)                            | (Búfer de entrada)                                    |
| Laver 1                                   | Capa 1                                                |
| Gate 04                                   | Compuerta 04                                          |
| Relay Output #4                           | Salida de relé n.º 4                                  |
| Loss of Sensing                           | Pérdida de detección                                  |
| (Output Buffer)                           | (Búfer de salida)                                     |
| <u> </u>                                  | \                                                     |

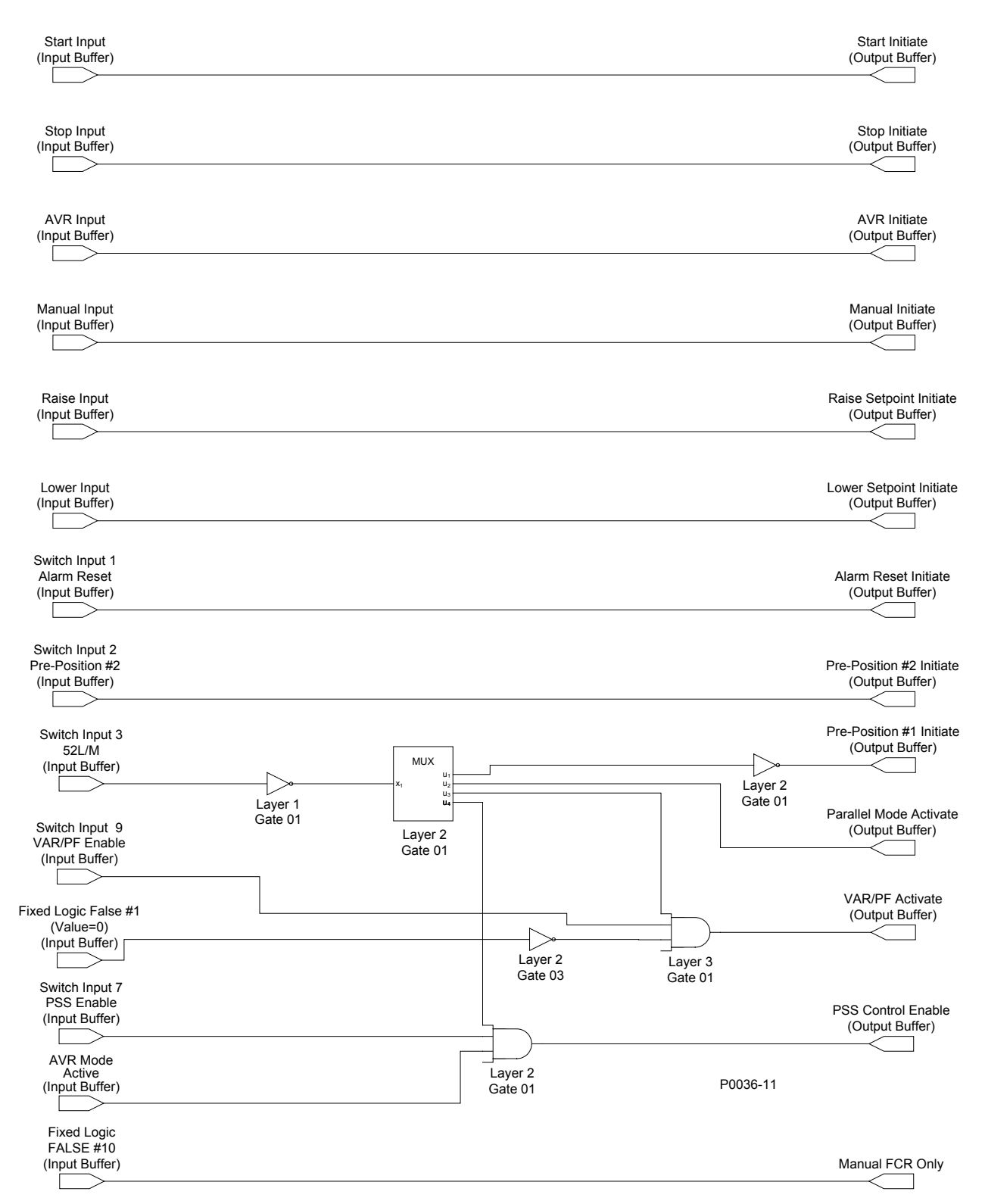

| Figura A <b>-</b> 9. | DECS-400 dobl | e con PSS | (Parte 1 de 3) |
|----------------------|---------------|-----------|----------------|
|----------------------|---------------|-----------|----------------|

| Start Input     | Entrada de arranque  |
|-----------------|----------------------|
| (Input Buffer)  | (Búfer de entrada)   |
| Start Initiate  | Iniciar arranque     |
| (Output Buffer) | (Búfer de salida)    |
| Stop Input      | Entrada de detención |
| (Input Buffer)  | (Búfer de entrada)   |
| Stop Initiate   | Iniciar detención    |
| (Output Buffer) | (Búfer de salida)    |
| AVR Input       | Entrada AVR          |
| (Input Buffer)  | (Búfer de entrada)   |

| AVR Initiate                                                                                                    | Iniciar AVR                                                                                                    |
|----------------------------------------------------------------------------------------------------|----------------------------------------------------------------------------------------------------|
| (Output Buffer)                                                                                                    | (Búfer de salida)                                                                                                    |
| Manual Input                                                                                                    | Entrada manual                                                                                                    |
| (Input Buffer)                                                                                                    | (Búfer de entrada)                                                                                                    |
| Manual Initiate                                                                                                    | Iniciar manual                                                                                                    |
| (Output Buffer)                                                                                                    | (Búfer de salida)                                                                                                    |
| Raise Input                                                                                                    | Entrada de Aumento                                                                                                    |
| (Input Buffer)                                                                                                    | (Búfer de entrada)                                                                                                    |
| Raise Setpoint Initiate                                                                                                    | Iniciar aumento de punto de ajuste                                                                                                    |
| (Output Buffer)                                                                                                    | (Búfer de salida)                                                                                                    |
| Lower Input                                                                                                    | Entrada de disminución                                                                                                    |
| (Input Buffer)                                                                                                    | (Búfer de entrada)                                                                                                    |
| Lower Setpoint Initiate                                                                                                    | Iniciar disminución de punto de aiuste                                                                                                    |
| (Output Buffer)                                                                                                    | (Búfer de salida)                                                                                                    |
| Switch Input 1                                                                                                    | Entrada de interruptor 1                                                                                                    |
| Alarm Reset                                                                                                    | Restablecimiento de alarma                                                                                                    |
| (Input Buffer)                                                                                                    | (Búfer de entrada)                                                                                                    |
| Alarm Reset Initiate                                                                                                    | Iniciar restablecimiento de alarma                                                                                                    |
| (Output Buffer)                                                                                                    | (Búfer de salida)                                                                                                    |
| Switch Input 2                                                                                                    | Entrada de interruptor 2                                                                                                    |
| Pre-Position #2                                                                                                    | Pre-posición nº2                                                                                                    |
| (Input Buffer)                                                                                                    | (Búfer de entrada)                                                                                                    |
| Pre-Position #2 Initiate                                                                                                    |                                                                                                    |
| (Output Buffer)                                                                                                    | (Búfer de salida)                                                                                                    |
| Switch Input 3                                                                                                    | (Dulei de Salida)                                                                                                    |
| 501 /M                                                                                                    |                                                                                                    |
| (Input Ruffor)                                                                                                    | (Rúfor do optrada)                                                                                                    |
| (input buller)                                                                                                    |                                                                                                    |
| Cate 01                                                                                                    | Capa I<br>Compuorta 01                                                                                                    |
| MIX                                                                                                    |                                                                                                    |
|                                                                                                    |                                                                                                    |
| Lavor 2                                                                                                    | Capa 2                                                                                                    |
| Layer 2<br>Cate 01                                                                                                    | Capa 2<br>Compuerta 01                                                                                                    |
| Layer 2<br>Gate 01                                                                                                    | Capa 2<br>Compuerta 01<br>Capa 2                                                                                                    |
| Layer 2<br>Gate 01<br>Layer 2<br>Gate 01                                                                                                    | Capa 2<br>Compuerta 01<br>Capa 2<br>Compuerta 01                                                                                                    |
| Layer 2<br>Gate 01<br>Layer 2<br>Gate 01<br>Pre-Position #1 Initiate                                                                                                    | Capa 2<br>Compuerta 01<br>Capa 2<br>Compuerta 01                                                                                                    |
| Layer 2<br>Gate 01<br>Layer 2<br>Gate 01<br>Pre-Position #1 Initiate<br>(Output Buffer)                                                                                                    | Capa 2<br>Compuerta 01<br>Capa 2<br>Compuerta 01<br>Iniciar pre-posición n.º 1<br>(Búfer de salida)                                                                                                    |
| Layer 2<br>Gate 01<br>Layer 2<br>Gate 01<br>Pre-Position #1 Initiate<br>(Output Buffer)<br>Parallel Mode Activate                                                                                                    | Capa 2<br>Compuerta 01<br>Capa 2<br>Compuerta 01<br>Iniciar pre-posición n.º 1<br>(Búfer de salida)                                                                                                    |
| Layer 2<br>Gate 01<br>Layer 2<br>Gate 01<br>Pre-Position #1 Initiate<br>(Output Buffer)<br>Parallel Mode Activate<br>(Output Buffer)                                                                                                    | Capa 2<br>Compuerta 01<br>Capa 2<br>Compuerta 01<br>Iniciar pre-posición n.º 1<br>(Búfer de salida)<br>Activar modo paralelo<br>(Búfer de salida)                                                                                                    |
| Layer 2<br>Gate 01<br>Layer 2<br>Gate 01<br>Pre-Position #1 Initiate<br>(Output Buffer)<br>Parallel Mode Activate<br>(Output Buffer)<br>Switch Input 9                                                                                                    | Capa 2<br>Compuerta 01<br>Capa 2<br>Compuerta 01<br>Iniciar pre-posición n.º 1<br>(Búfer de salida)<br>Activar modo paralelo<br>(Búfer de salida)<br>Entrada de interruptor 9                                                                                                    |
| Layer 2<br>Gate 01<br>Layer 2<br>Gate 01<br>Pre-Position #1 Initiate<br>(Output Buffer)<br>Parallel Mode Activate<br>(Output Buffer)<br>Switch Input 9<br>VAP/PE Enable                                                                                                    | Capa 2<br>Compuerta 01<br>Capa 2<br>Compuerta 01<br>Iniciar pre-posición n.º 1<br>(Búfer de salida)<br>Activar modo paralelo<br>(Búfer de salida)<br>Entrada de interruptor 9<br>V/ar/E habilitado                                                                                                    |
| Layer 2<br>Gate 01<br>Layer 2<br>Gate 01<br>Pre-Position #1 Initiate<br>(Output Buffer)<br>Parallel Mode Activate<br>(Output Buffer)<br>Switch Input 9<br>VAR/PF Enable<br>(Input Buffer)                                                                                                    | Capa 2<br>Compuerta 01<br>Capa 2<br>Compuerta 01<br>Iniciar pre-posición n.º 1<br>(Búfer de salida)<br>Activar modo paralelo<br>(Búfer de salida)<br>Entrada de interruptor 9<br>VAr/FP habilitado<br>(Búfer de entrada)                                                                                                    |
| Layer 2<br>Gate 01<br>Layer 2<br>Gate 01<br>Pre-Position #1 Initiate<br>(Output Buffer)<br>Parallel Mode Activate<br>(Output Buffer)<br>Switch Input 9<br>VAR/PF Enable<br>(Input Buffer)<br>Layer 2                                                                                                    | Capa 2<br>Compuerta 01<br>Capa 2<br>Compuerta 01<br>Iniciar pre-posición n.º 1<br>(Búfer de salida)<br>Activar modo paralelo<br>(Búfer de salida)<br>Entrada de interruptor 9<br>VAr/FP habilitado<br>(Búfer de entrada)                                                                                                    |
| Layer 2<br>Gate 01<br>Layer 2<br>Gate 01<br>Pre-Position #1 Initiate<br>(Output Buffer)<br>Parallel Mode Activate<br>(Output Buffer)<br>Switch Input 9<br>VAR/PF Enable<br>(Input Buffer)<br>Layer 2<br>Gate 03                                                                                                    | Capa 2<br>Compuerta 01<br>Capa 2<br>Compuerta 01<br>Iniciar pre-posición n.º 1<br>(Búfer de salida)<br>Activar modo paralelo<br>(Búfer de salida)<br>Entrada de interruptor 9<br>VAr/FP habilitado<br>(Búfer de entrada)<br>Capa 2<br>Compuerta 03                                                                                                    |
| Layer 2<br>Gate 01<br>Layer 2<br>Gate 01<br>Pre-Position #1 Initiate<br>(Output Buffer)<br>Parallel Mode Activate<br>(Output Buffer)<br>Switch Input 9<br>VAR/PF Enable<br>(Input Buffer)<br>Layer 2<br>Gate 03<br>Layer 3                                                                                                    | Capa 2<br>Compuerta 01<br>Capa 2<br>Compuerta 01<br>Iniciar pre-posición n.º 1<br>(Búfer de salida)<br>Activar modo paralelo<br>(Búfer de salida)<br>Entrada de interruptor 9<br>VAr/FP habilitado<br>(Búfer de entrada)<br>Capa 2<br>Compuerta 03<br>Capa 3                                                                                                    |
| Layer 2<br>Gate 01<br>Layer 2<br>Gate 01<br>Pre-Position #1 Initiate<br>(Output Buffer)<br>Parallel Mode Activate<br>(Output Buffer)<br>Switch Input 9<br>VAR/PF Enable<br>(Input Buffer)<br>Layer 2<br>Gate 03<br>Layer 3<br>Gate 01                                                                                                    | Capa 2<br>Compuerta 01<br>Capa 2<br>Compuerta 01<br>Iniciar pre-posición n.º 1<br>(Búfer de salida)<br>Activar modo paralelo<br>(Búfer de salida)<br>Entrada de interruptor 9<br>VAr/FP habilitado<br>(Búfer de entrada)<br>Capa 2<br>Compuerta 03<br>Capa 3<br>Compuerta 01                                                                                                    |
| Layer 2<br>Gate 01<br>Layer 2<br>Gate 01<br>Pre-Position #1 Initiate<br>(Output Buffer)<br>Parallel Mode Activate<br>(Output Buffer)<br>Switch Input 9<br>VAR/PF Enable<br>(Input Buffer)<br>Layer 2<br>Gate 03<br>Layer 3<br>Gate 01<br>VAR/PE Activate                                                                                                    | Capa 2<br>Compuerta 01<br>Capa 2<br>Compuerta 01<br>Iniciar pre-posición n.º 1<br>(Búfer de salida)<br>Activar modo paralelo<br>(Búfer de salida)<br>Entrada de interruptor 9<br>VAr/FP habilitado<br>(Búfer de entrada)<br>Capa 2<br>Compuerta 03<br>Capa 3<br>Compuerta 01<br>Activar VAr/EP                                                                                                    |
| Layer 2<br>Gate 01<br>Layer 2<br>Gate 01<br>Pre-Position #1 Initiate<br>(Output Buffer)<br>Parallel Mode Activate<br>(Output Buffer)<br>Switch Input 9<br>VAR/PF Enable<br>(Input Buffer)<br>Layer 2<br>Gate 03<br>Layer 3<br>Gate 01<br>VAR/PF Activate<br>(Output Buffer)                                                                                                    | Capa 2<br>Compuerta 01<br>Capa 2<br>Compuerta 01<br>Iniciar pre-posición n.º 1<br>(Búfer de salida)<br>Activar modo paralelo<br>(Búfer de salida)<br>Entrada de interruptor 9<br>VAr/FP habilitado<br>(Búfer de entrada)<br>Capa 2<br>Compuerta 03<br>Capa 3<br>Compuerta 01<br>Activar VAr/FP<br>(Búfer de salida)                                                                                                    |
| Layer 2<br>Gate 01<br>Layer 2<br>Gate 01<br>Pre-Position #1 Initiate<br>(Output Buffer)<br>Parallel Mode Activate<br>(Output Buffer)<br>Switch Input 9<br>VAR/PF Enable<br>(Input Buffer)<br>Layer 2<br>Gate 03<br>Layer 3<br>Gate 01<br>VAR/PF Activate<br>(Output Buffer)<br>Switch Input 7                                                                                                    | Capa 2<br>Compuerta 01<br>Capa 2<br>Compuerta 01<br>Iniciar pre-posición n.º 1<br>(Búfer de salida)<br>Activar modo paralelo<br>(Búfer de salida)<br>Entrada de interruptor 9<br>VAr/FP habilitado<br>(Búfer de entrada)<br>Capa 2<br>Compuerta 03<br>Capa 3<br>Compuerta 01<br>Activar VAr/FP<br>(Búfer de salida)<br>Entrada de interruptor 7                                                                                                    |
| Layer 2<br>Gate 01<br>Layer 2<br>Gate 01<br>Pre-Position #1 Initiate<br>(Output Buffer)<br>Parallel Mode Activate<br>(Output Buffer)<br>Switch Input 9<br>VAR/PF Enable<br>(Input Buffer)<br>Layer 2<br>Gate 03<br>Layer 3<br>Gate 01<br>VAR/PF Activate<br>(Output Buffer)<br>Switch Input 7<br>PSS Enable                                                                                                    | Capa 2<br>Compuerta 01<br>Capa 2<br>Compuerta 01<br>Iniciar pre-posición n.º 1<br>(Búfer de salida)<br>Activar modo paralelo<br>(Búfer de salida)<br>Entrada de interruptor 9<br>VAr/FP habilitado<br>(Búfer de entrada)<br>Capa 2<br>Compuerta 03<br>Capa 3<br>Compuerta 01<br>Activar VAr/FP<br>(Búfer de salida)<br>Entrada de interruptor 7<br>PSS habilitado                                                                                                    |
| Layer 2<br>Gate 01<br>Layer 2<br>Gate 01<br>Pre-Position #1 Initiate<br>(Output Buffer)<br>Parallel Mode Activate<br>(Output Buffer)<br>Switch Input 9<br>VAR/PF Enable<br>(Input Buffer)<br>Layer 2<br>Gate 03<br>Layer 3<br>Gate 01<br>VAR/PF Activate<br>(Output Buffer)<br>Switch Input 7<br>PSS Enable<br>(Input Buffer)                                                                                                    | Capa 2<br>Compuerta 01<br>Capa 2<br>Compuerta 01<br>Iniciar pre-posición n.º 1<br>(Búfer de salida)<br>Activar modo paralelo<br>(Búfer de salida)<br>Entrada de interruptor 9<br>VAr/FP habilitado<br>(Búfer de entrada)<br>Capa 2<br>Compuerta 03<br>Capa 3<br>Compuerta 01<br>Activar VAr/FP<br>(Búfer de salida)<br>Entrada de interruptor 7<br>PSS habilitado<br>(Búfer de entrada)                                                                                                    |
| Layer 2<br>Gate 01<br>Layer 2<br>Gate 01<br>Pre-Position #1 Initiate<br>(Output Buffer)<br>Parallel Mode Activate<br>(Output Buffer)<br>Switch Input 9<br>VAR/PF Enable<br>(Input Buffer)<br>Layer 2<br>Gate 03<br>Layer 3<br>Gate 01<br>VAR/PF Activate<br>(Output Buffer)<br>Switch Input 7<br>PSS Enable<br>(Input Buffer)<br>AVR Mode Active                                                                                                    | Capa 2<br>Compuerta 01<br>Capa 2<br>Compuerta 01<br>Iniciar pre-posición n.º 1<br>(Búfer de salida)<br>Activar modo paralelo<br>(Búfer de salida)<br>Entrada de interruptor 9<br>VAr/FP habilitado<br>(Búfer de entrada)<br>Capa 2<br>Compuerta 03<br>Capa 3<br>Compuerta 01<br>Activar VAr/FP<br>(Búfer de salida)<br>Entrada de interruptor 7<br>PSS habilitado<br>(Búfer de entrada)                                                                                                    |
| Layer 2<br>Gate 01<br>Layer 2<br>Gate 01<br>Pre-Position #1 Initiate<br>(Output Buffer)<br>Parallel Mode Activate<br>(Output Buffer)<br>Switch Input 9<br>VAR/PF Enable<br>(Input Buffer)<br>Layer 2<br>Gate 03<br>Layer 3<br>Gate 01<br>VAR/PF Activate<br>(Output Buffer)<br>Switch Input 7<br>PSS Enable<br>(Input Buffer)<br>Switch Input 7<br>PSS Enable<br>(Input Buffer)<br>AVR Mode Active<br>(Input Buffer)                                                                                                    | Capa 2<br>Compuerta 01<br>Capa 2<br>Compuerta 01<br>Iniciar pre-posición n.º 1<br>(Búfer de salida)<br>Activar modo paralelo<br>(Búfer de salida)<br>Entrada de interruptor 9<br>VAr/FP habilitado<br>(Búfer de entrada)<br>Capa 2<br>Compuerta 03<br>Capa 3<br>Compuerta 01<br>Activar VAr/FP<br>(Búfer de salida)<br>Entrada de interruptor 7<br>PSS habilitado<br>(Búfer de entrada)                                                                                                    |
| Layer 2<br>Gate 01<br>Layer 2<br>Gate 01<br>Pre-Position #1 Initiate<br>(Output Buffer)<br>Parallel Mode Activate<br>(Output Buffer)<br>Switch Input 9<br>VAR/PF Enable<br>(Input Buffer)<br>Layer 2<br>Gate 03<br>Layer 3<br>Gate 01<br>VAR/PF Activate<br>(Output Buffer)<br>Switch Input 7<br>PSS Enable<br>(Input Buffer)<br>AVR Mode Active<br>(Input Buffer)                                                                                                    | Capa 2<br>Compuerta 01<br>Capa 2<br>Compuerta 01<br>Iniciar pre-posición n.º 1<br>(Búfer de salida)<br>Activar modo paralelo<br>(Búfer de salida)<br>Entrada de interruptor 9<br>VAr/FP habilitado<br>(Búfer de entrada)<br>Capa 2<br>Compuerta 03<br>Capa 3<br>Compuerta 01<br>Activar VAr/FP<br>(Búfer de salida)<br>Entrada de interruptor 7<br>PSS habilitado<br>(Búfer de entrada)<br>Modo AVR activo<br>(Búfer de entrada)                                                                                                    |
| Layer 2<br>Gate 01<br>Layer 2<br>Gate 01<br>Pre-Position #1 Initiate<br>(Output Buffer)<br>Parallel Mode Activate<br>(Output Buffer)<br>Switch Input 9<br>VAR/PF Enable<br>(Input Buffer)<br>Layer 2<br>Gate 03<br>Layer 3<br>Gate 01<br>VAR/PF Activate<br>(Output Buffer)<br>Switch Input 7<br>PSS Enable<br>(Input Buffer)<br>Switch Input 7<br>PSS Enable<br>(Input Buffer)<br>AVR Mode Active<br>(Input Buffer)<br>Layer 2<br>Gate 01                                                                                                    | Capa 2<br>Compuerta 01<br>Capa 2<br>Compuerta 01<br>Iniciar pre-posición n.º 1<br>(Búfer de salida)<br>Activar modo paralelo<br>(Búfer de salida)<br>Entrada de interruptor 9<br>VAr/FP habilitado<br>(Búfer de entrada)<br>Capa 2<br>Compuerta 03<br>Capa 3<br>Compuerta 01<br>Activar VAr/FP<br>(Búfer de salida)<br>Entrada de interruptor 7<br>PSS habilitado<br>(Búfer de entrada)<br>Modo AVR activo<br>(Búfer de entrada)<br>Modo AVR activo<br>(Búfer de entrada)                                                                                                    |
| Layer 2<br>Gate 01<br>Layer 2<br>Gate 01<br>Pre-Position #1 Initiate<br>(Output Buffer)<br>Parallel Mode Activate<br>(Output Buffer)<br>Switch Input 9<br>VAR/PF Enable<br>(Input Buffer)<br>Layer 2<br>Gate 03<br>Layer 3<br>Gate 01<br>VAR/PF Activate<br>(Output Buffer)<br>Switch Input 7<br>PSS Enable<br>(Input Buffer)<br>Switch Input 7<br>PSS Enable<br>(Input Buffer)<br>AVR Mode Active<br>(Input Buffer)<br>Layer 2<br>Gate 01<br>DSS Control Enable                                                                                                    | Capa 2<br>Compuerta 01<br>Capa 2<br>Compuerta 01<br>Iniciar pre-posición n.º 1<br>(Búfer de salida)<br>Activar modo paralelo<br>(Búfer de salida)<br>Entrada de interruptor 9<br>VAr/FP habilitado<br>(Búfer de entrada)<br>Capa 2<br>Compuerta 03<br>Capa 3<br>Compuerta 01<br>Activar VAr/FP<br>(Búfer de salida)<br>Entrada de interruptor 7<br>PSS habilitado<br>(Búfer de entrada)<br>Modo AVR activo<br>(Búfer de entrada)<br>Capa 2<br>Compuerta 01<br>Capa 2<br>Compuerta 01 |
| Layer 2<br>Gate 01<br>Layer 2<br>Gate 01<br>Pre-Position #1 Initiate<br>(Output Buffer)<br>Parallel Mode Activate<br>(Output Buffer)<br>Switch Input 9<br>VAR/PF Enable<br>(Input Buffer)<br>Layer 2<br>Gate 03<br>Layer 3<br>Gate 01<br>VAR/PF Activate<br>(Output Buffer)<br>Switch Input 7<br>PSS Enable<br>(Input Buffer)<br>Switch Input 7<br>PSS Enable<br>(Input Buffer)<br>AVR Mode Active<br>(Input Buffer)<br>Layer 2<br>Gate 01<br>VAR/PF Activate<br>(Output Buffer)<br>Switch Input 7<br>PSS Enable<br>(Input Buffer)<br>Layer 2<br>Gate 01<br>VAR Mode Active<br>(Input Buffer)<br>Layer 2<br>Gate 01<br>PSS Control Enable<br>(Output Buffer) | Capa 2<br>Compuerta 01<br>Capa 2<br>Compuerta 01<br>Iniciar pre-posición n.º 1<br>(Búfer de salida)<br>Activar modo paralelo<br>(Búfer de salida)<br>Entrada de interruptor 9<br>VAr/FP habilitado<br>(Búfer de entrada)<br>Capa 2<br>Compuerta 03<br>Capa 3<br>Compuerta 01<br>Activar VAr/FP<br>(Búfer de salida)<br>Entrada de interruptor 7<br>PSS habilitado<br>(Búfer de entrada)<br>Modo AVR activo<br>(Búfer de entrada)<br>Capa 2<br>Compuerta 01<br>Capa 2<br>Compuerta 01<br>Capa 2<br>Compuerta 01<br>Compuerta 01<br>Compuerta 01<br>Capa 2<br>Compuerta 01<br>Control PSS habilitado<br>(Búfer de antida)                                                                                                    |
| Layer 2<br>Gate 01<br>Layer 2<br>Gate 01<br>Pre-Position #1 Initiate<br>(Output Buffer)<br>Parallel Mode Activate<br>(Output Buffer)<br>Switch Input 9<br>VAR/PF Enable<br>(Input Buffer)<br>Layer 2<br>Gate 03<br>Layer 3<br>Gate 01<br>VAR/PF Activate<br>(Output Buffer)<br>Switch Input 7<br>PSS Enable<br>(Input Buffer)<br>AVR Mode Active<br>(Input Buffer)<br>Layer 2<br>Gate 01<br>VAR/Mode Active<br>(Input Buffer)<br>Layer 2<br>Gate 01<br>PSS Control Enable<br>(Output Buffer)                                                                                                    | Capa 2<br>Compuerta 01<br>Capa 2<br>Compuerta 01<br>Iniciar pre-posición n.º 1<br>(Búfer de salida)<br>Activar modo paralelo<br>(Búfer de salida)<br>Entrada de interruptor 9<br>VAr/FP habilitado<br>(Búfer de entrada)<br>Capa 2<br>Compuerta 03<br>Capa 3<br>Compuerta 01<br>Activar VAr/FP<br>(Búfer de salida)<br>Entrada de interruptor 7<br>PSS habilitado<br>(Búfer de entrada)<br>Modo AVR activo<br>(Búfer de entrada)<br>Capa 2<br>Compuerta 01<br>Capa 2<br>Compuerta 01<br>Capa 2<br>Compuerta 01<br>Compuerta 01<br>Compuerta 01<br>Control PSS habilitado<br>(Búfer de salida)<br>Capa 2<br>Compuerta 01<br>Control PSS habilitado<br>(Búfer de salida)                                                                                                    |
| Layer 2<br>Gate 01<br>Layer 2<br>Gate 01<br>Pre-Position #1 Initiate<br>(Output Buffer)<br>Parallel Mode Activate<br>(Output Buffer)<br>Switch Input 9<br>VAR/PF Enable<br>(Input Buffer)<br>Layer 2<br>Gate 03<br>Layer 3<br>Gate 01<br>VAR/PF Activate<br>(Output Buffer)<br>Switch Input 7<br>PSS Enable<br>(Input Buffer)<br>Switch Input 7<br>PSS Enable<br>(Input Buffer)<br>AVR Mode Active<br>(Input Buffer)<br>Layer 2<br>Gate 01<br>PSS Control Enable<br>(Output Buffer)<br>Layer 2<br>Gate 01<br>PSS Control Enable<br>(Output Buffer)<br>EALSE #10                                                                                              | Capa 2<br>Compuerta 01<br>Capa 2<br>Compuerta 01<br>Iniciar pre-posición n.º 1<br>(Búfer de salida)<br>Activar modo paralelo<br>(Búfer de salida)<br>Entrada de interruptor 9<br>VAr/FP habilitado<br>(Búfer de entrada)<br>Capa 2<br>Compuerta 03<br>Capa 3<br>Compuerta 01<br>Activar VAr/FP<br>(Búfer de salida)<br>Entrada de interruptor 7<br>PSS habilitado<br>(Búfer de entrada)<br>Modo AVR activo<br>(Búfer de entrada)<br>Capa 2<br>Compuerta 01<br>Capa 2<br>Compuerta 01<br>Activar VAr/FP<br>(Búfer de entrada)<br>Modo AVR activo<br>(Búfer de entrada)<br>Capa 2<br>Compuerta 01<br>Control PSS habilitado<br>(Búfer de salida)<br>Lógica fija<br>Ent SC (EALSO) n % 10                                                                                                    |
| Layer 2<br>Gate 01<br>Layer 2<br>Gate 01<br>Pre-Position #1 Initiate<br>(Output Buffer)<br>Parallel Mode Activate<br>(Output Buffer)<br>Switch Input 9<br>VAR/PF Enable<br>(Input Buffer)<br>Layer 2<br>Gate 03<br>Layer 3<br>Gate 01<br>VAR/PF Activate<br>(Output Buffer)<br>Switch Input 7<br>PSS Enable<br>(Input Buffer)<br>Switch Input 7<br>PSS Enable<br>(Input Buffer)<br>AVR Mode Active<br>(Input Buffer)<br>Layer 2<br>Gate 01<br>PSS Control Enable<br>(Output Buffer)<br>Fixed Logic<br>FALSE #10<br>(Input Buffer)                                                                                                    | Capa 2<br>Compuerta 01<br>Capa 2<br>Compuerta 01<br>Iniciar pre-posición n.º 1<br>(Búfer de salida)<br>Activar modo paralelo<br>(Búfer de salida)<br>Entrada de interruptor 9<br>VAr/FP habilitado<br>(Búfer de entrada)<br>Capa 2<br>Compuerta 03<br>Capa 3<br>Compuerta 01<br>Activar VAr/FP<br>(Búfer de salida)<br>Entrada de interruptor 7<br>PSS habilitado<br>(Búfer de entrada)<br>Entrada de interruptor 7<br>PSS habilitado<br>(Búfer de entrada)<br>Modo AVR activo<br>(Búfer de entrada)<br>Capa 2<br>Compuerta 01<br>Control PSS habilitado<br>(Búfer de salida)<br>Lógica fija<br>FALSE (FALSO) n.º 10<br>(Búfer de entrada)                                                                                                    |
| Layer 2<br>Gate 01<br>Layer 2<br>Gate 01<br>Pre-Position #1 Initiate<br>(Output Buffer)<br>Parallel Mode Activate<br>(Output Buffer)<br>Switch Input 9<br>VAR/PF Enable<br>(Input Buffer)<br>Layer 2<br>Gate 03<br>Layer 3<br>Gate 03<br>Layer 3<br>Gate 01<br>VAR/PF Activate<br>(Output Buffer)<br>Switch Input 7<br>PSS Enable<br>(Input Buffer)<br>AVR Mode Active<br>(Input Buffer)<br>Layer 2<br>Gate 01<br>PSS Control Enable<br>(Output Buffer)<br>Fixed Logic<br>FALSE #10<br>(Input Buffer)                                                                                                    | Capa 2<br>Compuerta 01<br>Capa 2<br>Compuerta 01<br>Iniciar pre-posición n.º 1<br>(Búfer de salida)<br>Activar modo paralelo<br>(Búfer de salida)<br>Entrada de interruptor 9<br>VAr/FP habilitado<br>(Búfer de entrada)<br>Capa 2<br>Compuerta 03<br>Capa 3<br>Compuerta 01<br>Activar VAr/FP<br>(Búfer de salida)<br>Entrada de interruptor 7<br>PSS habilitado<br>(Búfer de entrada)<br>Capa 2<br>Compuerta 01<br>Activar VAr/FP<br>(Búfer de entrada)<br>Entrada de interruptor 7<br>PSS habilitado<br>(Búfer de entrada)<br>Capa 2<br>Compuerta 01<br>Control PSS habilitado<br>(Búfer de salida)<br>Lógica fija<br>FALSE (FALSO) n.º 10<br>(Búfer de entrada)                                                                                                    |

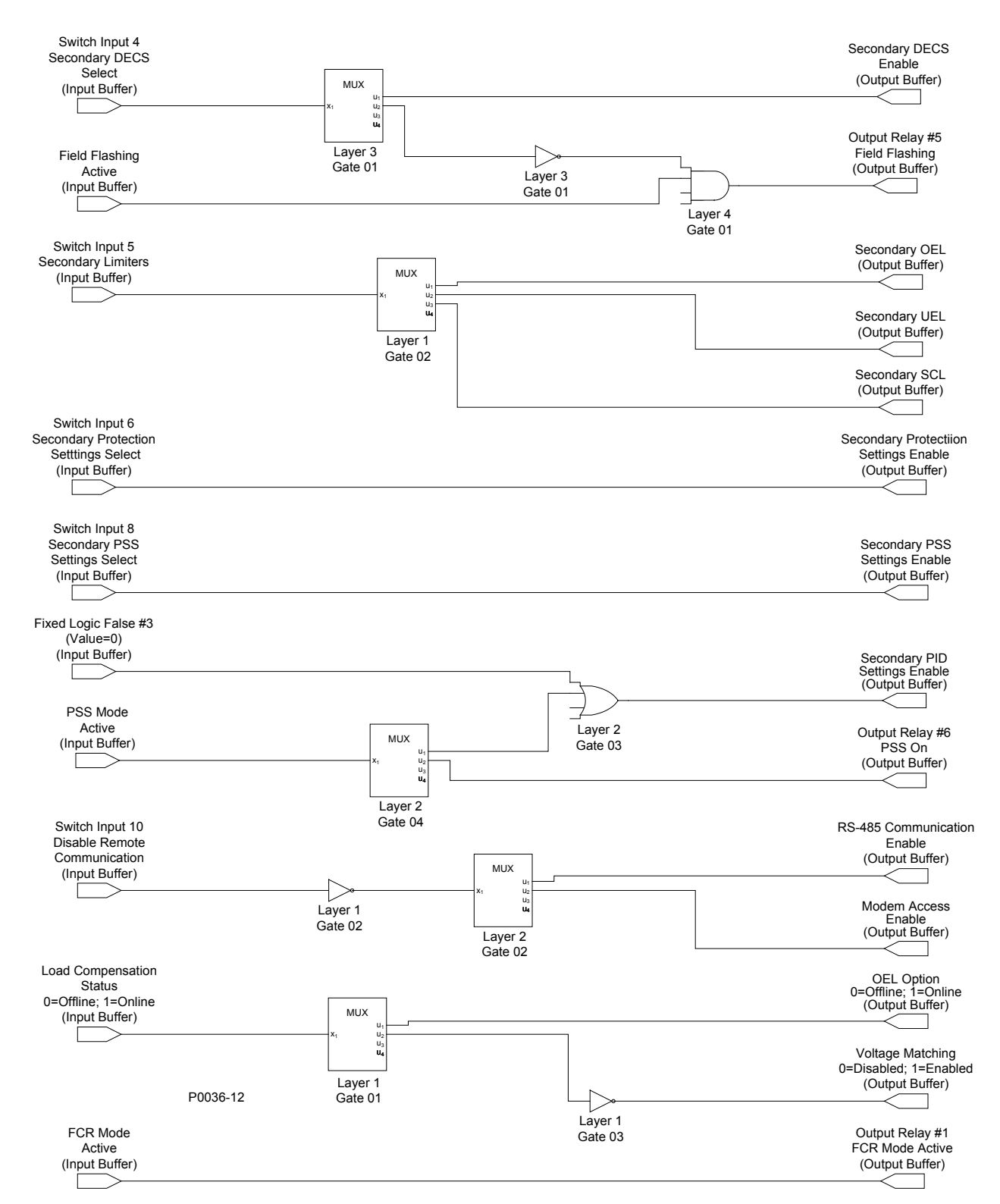

# Figura A-10. DECS-400 doble con PSS (Parte 2 de 3)

| Switch Input 4        | Entrada de interruptor 4    |
|-----------------------|-----------------------------|
| Secondary DECS Select | Seleccionar DECS secundario |
| (Input Buffer)        | (Búfer de entrada)          |
| Layer 3               | Capa 3                      |
| Gate 01               | Compuerta 01                |
| Secondary DECS Enable | DECS secundario habilitado  |
| (Output Buffer)       | (Búfer de salida)           |
| Layer 3               | Capa 3                      |
| Gate 01               | Compuerta 01                |
| Field Flashing Active | Centelleo de campo activo   |
| (Input Buffer)        | (Búfer de entrada)          |

| Layer 4                             | Capa 4                                                |
|-------------------------------------|-------------------------------------------------------|
| Gate 01                             | Compuerta 01                                          |
| Output Relay #5                     | Relé de salida n.º 5                                  |
| Field Flashing                      | Centelleo de campo                                    |
| (Output Buffer)                     | (Bufer de salida)                                     |
| Secondary Limiters                  | Limitadores secundarios                               |
| (Input Buffer)                      | (Búfer de entrada)                                    |
| Laver 1                             | Capa 1                                                |
| Gate 02                             | Compuerta 02                                          |
| Secondary OEL                       | OEL secundario                                        |
| (Output Buffer)                     | (Búfer de salida)                                     |
| Secondary UEL                       | UEL secundario                                        |
| (Output Buffer)                     | (Búfer de salida)                                     |
| Secondary SCL                       | SCL secundario                                        |
| (Output Buffer)                     | (Bufer de Salida)                                     |
| Secondary Protection Setting Select | Seleccionar ajustes de protección secundaria          |
| (Input Buffer)                      | (Búfer de entrada)                                    |
| Secondary Protection SEttigs Enable | Aiustes de protección secundaria habilitado           |
| (Output Buffer)                     | (Búfer de salida)                                     |
| Switch Input 8                      | Entrada de interruptor 8                              |
| Secondary PSS Settings Select       | Seleccionar ajustes PPS secundario                    |
| (Input Buffer)                      | (Búfer de entrada)                                    |
| Secondary PSS Settings Enable       | Ajustes de PSS secundario habilitado                  |
| (Output Buffer)                     | (Bûfer de salida)                                     |
| Fixed Logic False #3                | Logica fija False (falso) n.º 3                       |
| (Input Buffer)                      | (Valui – U)<br>(Búfer de entrada)                     |
| l aver 2                            | Capa 2                                                |
| Gate 03                             | Compuerta 03                                          |
| Secondary PID Settigs Enable        | Ajustes de PDI secundario habilitado                  |
| (Output Buffer)                     | (Búfer de salida)                                     |
| PSS Mode Active                     | Modo PSS activo                                       |
| (Input Buffer)                      | (Búfer de entrada)                                    |
| Layer 2                             | Capa 2                                                |
| Gate 04                             | Compuerta 04                                          |
| PSS On                              | Rele de Salida II.º o<br>PSS encendido                |
| (Output Buffer)                     | (Búfer de salida)                                     |
| Switch Input 10                     | Entrada de interruptor 10                             |
| Disable Remote Communication        | Inhabilitar comunicación remota                       |
| (Input Buffer)                      | (Búfer de entrada)                                    |
| Layer 1                             | Capa 1                                                |
| Gate 02                             | Compuerta 02                                          |
| Layer 2                             | Capa 2                                                |
| Gate U2                             | Compuerta 02                                          |
| RS-485 Communication Enable         | (Bufer de salida)                                     |
| Modem Access Enable                 | Acceso al módem babilitado                            |
| (Output Buffer)                     | (Búfer de salida)                                     |
| Load compensation Status            | Estado de compensación de carga                       |
| 0=Offline; 1=Online                 | 0=Fuera de línea; 1=En línea                          |
| (Input Buffer)                      | (Búfer de entrada)                                    |
| Layer 1                             | Capa 1                                                |
| Gate 01                             | Compuerta 01                                          |
|                                     | Opción OEL                                            |
|                                     | u=i ueia ue iiiiea, i=⊏ii iiiiea<br>(Rúfer de salida) |
| Laver 1                             | Capa 1                                                |
| Gate 03                             | Compuerta 03                                          |
| Voltage Matching                    | Igualación de tensión                                 |
| 0=Disabled; 1=Enabled               | 0=Inhabilitado, 1=Habilitado                          |
| (Output Buffer)                     | (Búfer de salida)                                     |
| FCR Mode Active                     | Modo FCR activo                                       |
| (Input Buffer)                      | (Búter de entrada)                                    |
| Output Relay #1                     | Rele de salida n.º 1                                  |
|                                     | MODO FUR ACTIVO                                       |
|                                     | (Duici de Salida)                                     |

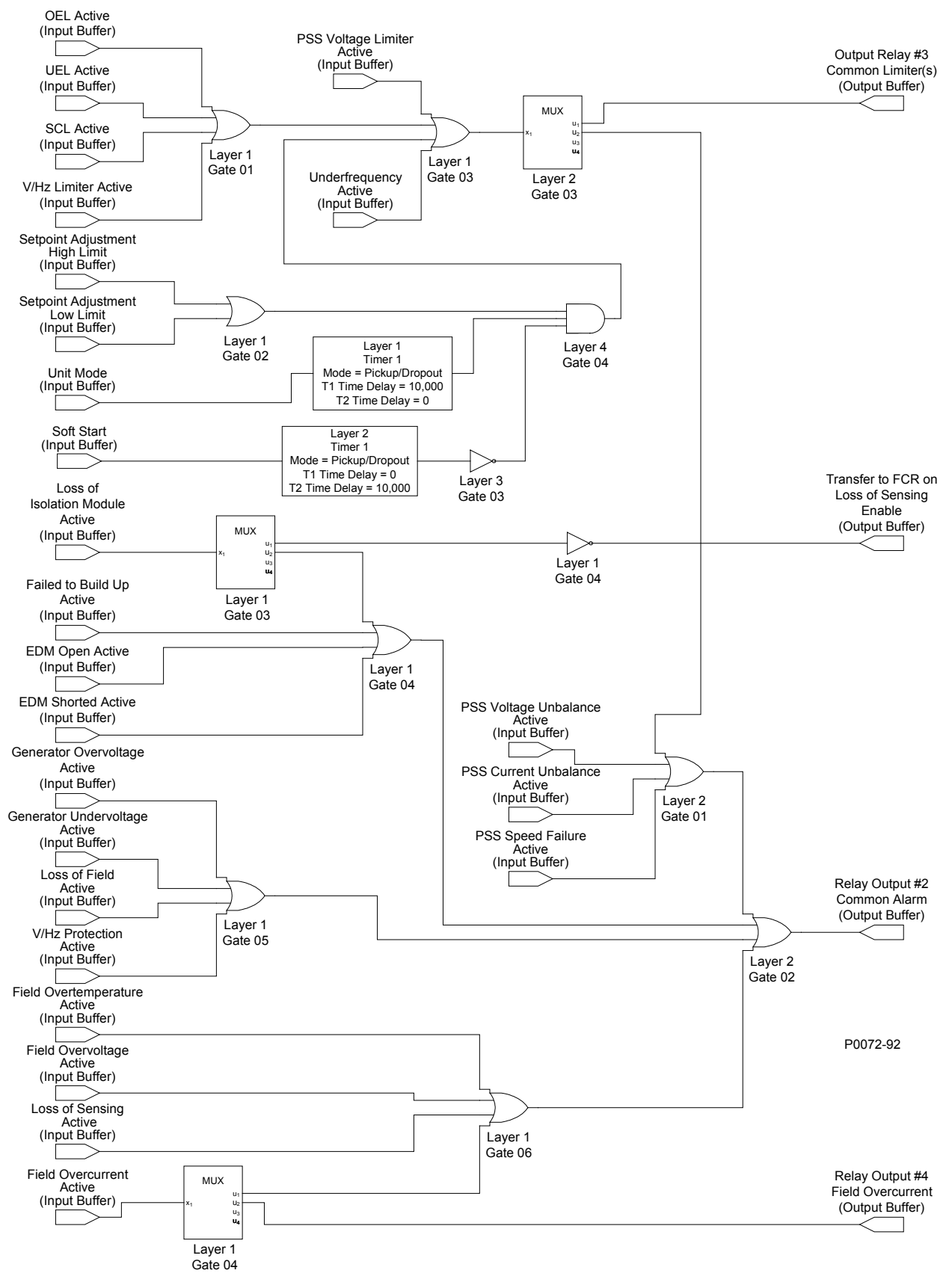

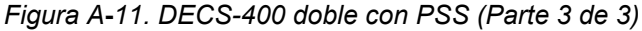

| OEL Active     | OEL activo         |  |
|----------------|--------------------|--|
| (Input Buffer) | (Búfer de entrada) |  |
| UEL Active     | UEL activo         |  |
| (Input Buffer) | (Búfer de entrada) |  |

| SCL Active                              | SCL activo                                            |
|-----------------------------------------|-------------------------------------------------------|
| (Input Buffer)                          | (Búfer de entrada)                                    |
| V/Hz Limiter Active                     | Limitador V/Hz activo                                 |
| (Input Buffer)                          | (Bûfer de entrada)                                    |
| Layer 1<br>Gate 01                      | Capa I<br>Compuerta 01                                |
| PSS Voltage Limiter Active              | Limitador de tensión del PSS activo                   |
| (Input Buffer)                          | (Búfer de entrada)                                    |
| Underfrequency Active                   | Subfrecuencia activa                                  |
| (Input Buffer)                          | (Búfer de entrada)                                    |
| Layer 1                                 | Capa 1                                                |
| Gate 03                                 | Compuerta 03                                          |
| Layer 2                                 | Capa 2<br>Compuerta 03                                |
| Output Relay #3                         | Relé de salida n º 3                                  |
| Common Limiter(s)                       | Limitadores comunes                                   |
| (Output Buffer)                         | (Búfer de salida)                                     |
| Setpoint Adjustment                     | Ajuste del punto de ajuste                            |
| High Limit                              | Límite superior                                       |
| (Input Buffer)                          | (Búfer de entrada)                                    |
| Setpoint Adjustment                     | Ajuste del punto de ajuste                            |
|                                         | (Búfer de entrada)                                    |
| l aver 1                                | Capa 1                                                |
| Gate 02                                 | Compuerta 02                                          |
| Layer 4                                 | Capa 4                                                |
| Gate 04                                 | Compuerta 04                                          |
| Unit Mode                               | Modo de unidad                                        |
| (Input Buffer)                          | (Búter de entrada)                                    |
| Layer 1                                 | Capa 1<br>Temporizador 1                              |
| Mode = Pick up/Dropout                  | Modo = Activación/desactivación                       |
| T1 Time Delay = $10,000$                | Retardo de tiempo T1 = 10 000                         |
| T2 Time Delay = 0                       | Retardo de tiempo T2 = $0$                            |
| Layer 4                                 | Capa 4                                                |
| Gate 04                                 | Compuerta 04                                          |
| Soft Start                              | Arranque suave                                        |
|                                         | (Buter de entrada)                                    |
| Timer 1                                 | Capa 2<br>Temporizador 1                              |
| Mode = Pickup/Dropout                   | Modo = Activación/desactivación                       |
| T1 Time Delay = 10,000                  | Retardo de tiempo T1 = 10 000                         |
| T2 Time Delay = 10,000                  | Retardo de tiempo T2 = 10.000                         |
| Layer 3                                 | Capa 3                                                |
| Gate 03                                 | Compuerta 03                                          |
|                                         | (Búfer de entrada)                                    |
| MUX                                     | MUX                                                   |
| Laver 1                                 | Capa 1                                                |
| Gate 03                                 | Compuerta 03                                          |
| Layer 1                                 | Capa 1                                                |
| Gate 04                                 | Compuerta 04                                          |
| Transfer FCR on Loss of Sensing Enable  | Transferir a FCR ante pérdida de detección habilitado |
| (Output Burler)                         | (Buier de Salida)                                     |
|                                         | (Búfer de entrada)                                    |
| EDM Open Active                         | EDM abierto activo                                    |
| (Input Buffer)                          | (Búfer de entrada)                                    |
| EDM Shorted Active                      | EDM cortocircuitado activo                            |
| (Input Buffer)                          | (Búfer de entrada)                                    |
| Layer 1                                 | Capa 1                                                |
| BSS Voltage Linhalance Active           | Compuenta 04                                          |
|                                         | (Búfer de entrada)                                    |
| PSS Current Unbalance Active            | Deseguilibrio de corriente del PSS activo             |
| (Input Buffer)                          | (Búfer de entrada)                                    |
| PSS Speed Failure Active                | Falla de velocidad del PSS activa                     |
| (Input Buffer)                          | (Búfer de entrada)                                    |
| Layer 2                                 | Capa 2                                                |
| Gale UI<br>Generator Overvoltage Active | Compuenta UI<br>Sobratansión del generador activa     |
|                                         | (Búfer de entrada)                                    |
| Generator Undervoltage Active           | Subtensión del generador activa                       |
|                                         |                                                       |

| Loss of Field Active         | Pérdida de campo activa          |
|------------------------------|----------------------------------|
| (Input Buffer)               | (Búfer de entrada)               |
| V/Hz Protection Active       | Protección V/Hz activa           |
| (Input Buffer)               | (Búfer de entrada)               |
| Layer 1                      | Capa 1                           |
| Gate 05                      | Compuerta 05                     |
| Layer 2                      | Capa 2                           |
| Gate 02                      | Compuerta 02                     |
| Relay Output #2              | Salida de relé n.º 2             |
| Common Alarm                 | Alarma común                     |
| (Output Buffer)              | (Búfer de salida)                |
| Field Overtemperature Active | Sobretemperatura de campo activa |
| (Input Buffer)               | (Búfer de entrada)               |
| Field Overvoltage Active     | Sobretensión de campo activa     |
| (Input Buffer)               | (Búfer de entrada)               |
| Loss of Sensing Active       | Pérdida de detección activa      |
| (Input Buffer)               | (Búfer de entrada)               |
| Field Overcurrent Active     | Sobrecorriente de campo activa   |
| (Input Buffer)               | (Búfer de entrada)               |
| Layer 1                      | Capa 1                           |
| Gate 04                      | Compuerta 04                     |
| Layer 1                      | Capa 1                           |
| Gate 06                      | Compuerta 06                     |
| Relay Output #4              | Salida de relé n.º 4             |
| Field Overcurrent            | Sobrecorriente de campo          |
| (Output Buffer)              | (Búfer de salida)                |

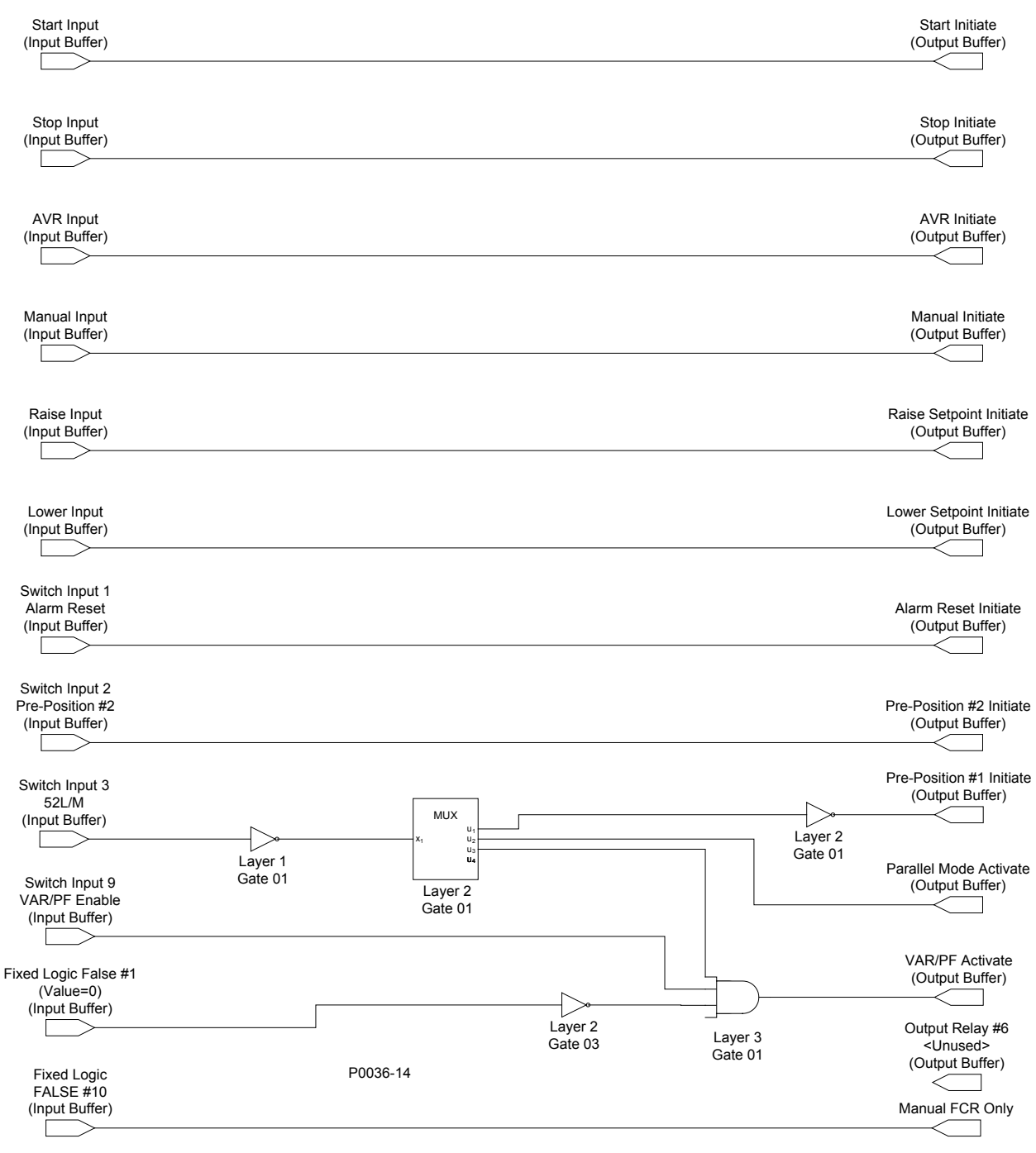

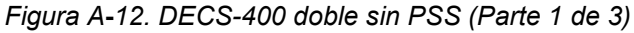

| Start Input     | Entrada de arranque  |
|-----------------|----------------------|
| (Input Buffer)  | (Búfer de entrada)   |
| Start Initiate  | Iniciar arranque     |
| (Output Buffer) | (Búfer de salida)    |
| Stop Input      | Entrada de detención |
| (Input Buffer)  | (Búfer de entrada)   |
| Stop Initiate   | Iniciar detención    |
| (Output Buffer) | (Búfer de salida)    |
| AVR Input       | Entrada AVR          |
| (Input Buffer)  | (Búfer de entrada)   |
| AVR Initiate    | Iniciar AVR          |
| (Output Buffer) | (Búfer de salida)    |
| Manual Input    | Entrada manual       |
| (Input Buffer)  | (Búfer de entrada)   |
| Manual Initiate | Iniciar manual       |
| (Output Buffer) | (Búfer de salida)    |
| Raise Input     | Entrada de Aumento   |
| (Input Buffer)  | (Búfer de entrada)   |

| Raise Setpoint Initiate  | Iniciar aumento de punto de ajuste     |
|--------------------------|----------------------------------------|
| (Output Buffer)          | (Búfer de salida)                      |
| Lower Input              | Entrada de disminución                 |
| (Input Buffer)           | (Búfer de entrada)                     |
| Lower Setpoint Initiate  | Iniciar disminución de punto de ajuste |
| (Output Buffer)          | (Búfer de salida)                      |
| Switch Input 1           | Entrada de interruptor 1               |
| Alarm Reset              | Restablecimiento de alarma             |
| (Input Buffer)           | (Búfer de entrada)                     |
| Alarm Reset Initiate     | Iniciar restablecimiento de alarma     |
| (Output Buffer)          | (Búfer de salida)                      |
| Switch Input 2           | Entrada de interruptor 2               |
| Pre-Position #2          | Pre-posición n.º 2                     |
| (Input Buffer)           | (Búfer de entrada)                     |
| Pre-Position #2 Initiate | Iniciar pre-posición n.º 2             |
| (Output Buffer)          | (Búfer de salida)                      |
| Switch Input 3           | Entrada de interruptor 3               |
| 52L/M                    | 52L/M                                  |
| (Input Buffer)           | (Búfer de entrada)                     |
| Layer 1                  | Capa 1                                 |
| Gate 01                  | Compuerta 01                           |
| MUX                      | MUX                                    |
| Layer 2                  | Capa 2                                 |
| Gate 01                  | Compuerta 01                           |
| Layer 2                  | Capa 2                                 |
| Gate 01                  | Compuerta 01                           |
| Pre-Position #1 Initiate | Iniciar pre-posición n.º 1             |
| (Output Buffer)          | (Búfer de salida)                      |
| Parallel Mode Activate   | Activar modo paralelo                  |
| (Output Buffer)          | (Búfer de salida)                      |
| Switch Input 9           | Entrada de interruptor 9               |
| VAR/PF Enable            | VAr/FP habilitado                      |
| (Input Buffer)           | (Búfer de entrada)                     |
| Fixed Logic False #1     | Lógica fija False (falso) n.º 1        |
| (Value=0)                | (Valor=0)                              |
| (Input Buffer)           | (Búfer de entrada)                     |
| Layer 2                  | Capa 2                                 |
| Gate 03                  | Compuerta 03                           |
| Layer 3                  | Capa 3                                 |
| Gate 01                  | Compuerta 01                           |
| VAR/PF Activate          | Activar VAr/FP                         |
| (Output Buffer)          | (Búfer de salida)                      |
| Output Relay #6          | Relé de salida n.º 6                   |
| <unused></unused>        | <sin uso=""></sin>                     |
| (Output Buffer)          | (Búfer de salida)                      |
| Fixed Logic              | Lógica fija                            |
| FALSE #10                | FALSE (FALSO) n.º 10                   |
| (Input Buffer)           | (Búfer de entrada)                     |
| Manual FCR Only          | FCR manual únicamente                  |
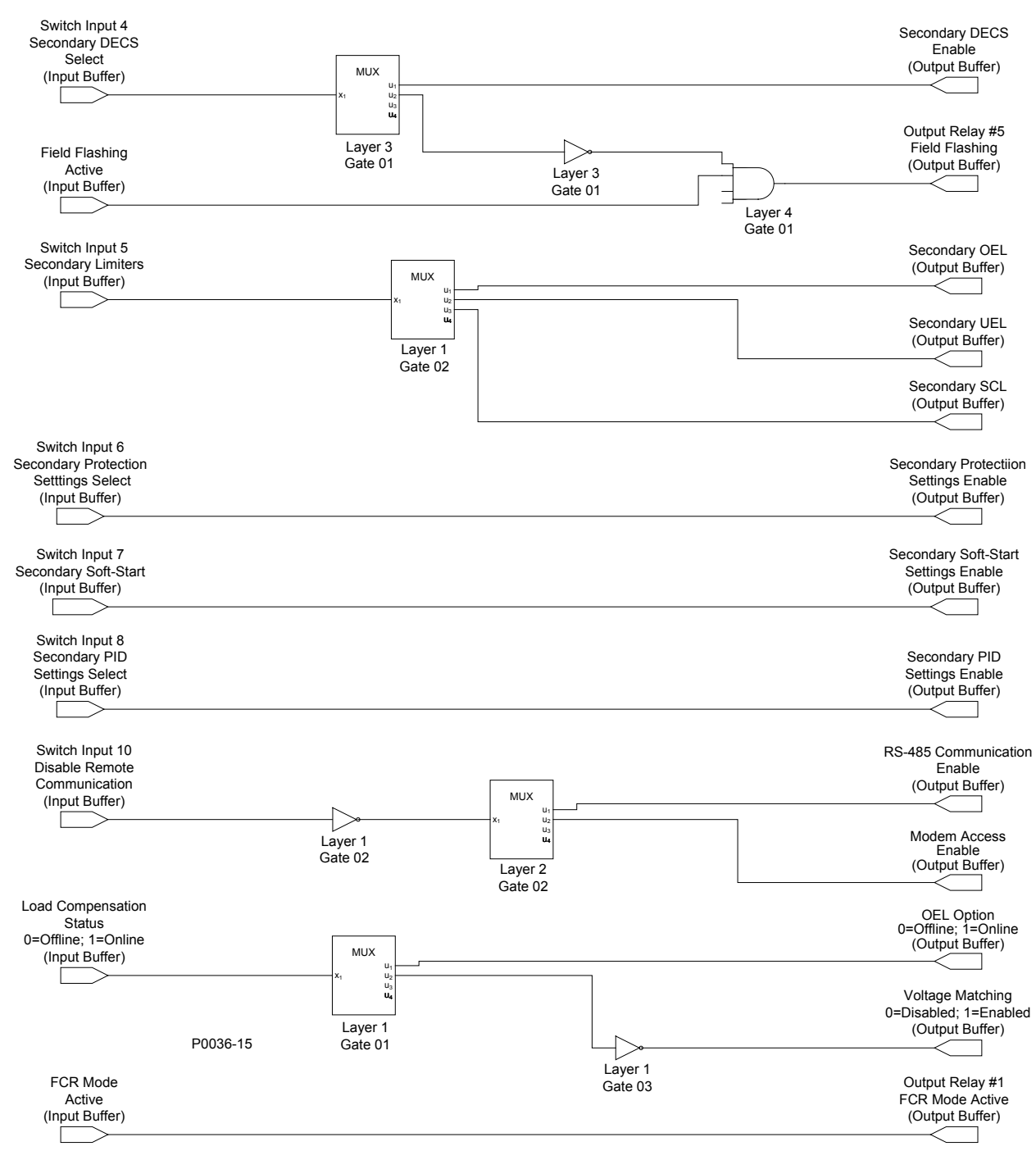

| Figura A-13. | DECS-400 | doble sin | PSS | (Parte | 2 ( | de | 3) | ł |
|--------------|----------|-----------|-----|--------|-----|----|----|---|
|--------------|----------|-----------|-----|--------|-----|----|----|---|

| Switch Input 4        | Entrada de interruptor 4    |
|-----------------------|-----------------------------|
| Secondary DECS Select | Seleccionar DECS secundario |
| (Input Buffer)        | (Búfer de entrada)          |
| Layer 3               | Capa 3                      |
| Gate 01               | Compuerta 01                |
| Secondary DECS Enable | DECS secundario habilitado  |
| (Output Buffer)       | (Búfer de salida)           |
| Layer 3               | Capa 3                      |
| Gate 01               | Compuerta 01                |
| Field Flashing Active | Centelleo de campo activo   |
| (Input buffer)        | (Búfer de entrada)          |
| Layer 4               | Capa 4                      |
| Gate 01               | Compuerta 01                |
| Output Relay #5       | Relé de salida n.º 5        |
| Field Flashing        | Centelleo de campo          |
| (Output Buffer)       | (Búfer de salida)           |

| Switch Input 5                       | Entrada de interruptor 5                     |
|--------------------------------------|----------------------------------------------|
| Secondary Limiters                   | Limitadores secundarios                      |
| (Input Buffer)                       | (Búfer de entrada)                           |
| Layer 1                              | Capa 1                                       |
| Gate 02                              | Compuerta 02                                 |
| Secondary OEL                        | OEL secundario                               |
| (Output Buffer)                      | (Búfer de salida)                            |
| Secondary UEL                        | UEL secundario                               |
| (Output Buffer)                      | (Búfer de salida)                            |
| Secondary SCL                        | SCL secundario                               |
| (Output Buffer)                      | (Búfer de salida)                            |
| Switch Input 6                       | Entrada de interruptor 6                     |
| Secondary Protection Setting Select  | Seleccionar ajustes de protección secundaria |
| (Input Buffer)                       | (Búfer de entrada)                           |
| Secondary Protection Settings Enable | Ajustes de protección secundaria habilitado  |
| (Output Buffer)                      | (Búfer de salida)                            |
| Switch Input 8                       | Entrada de interruptor 8                     |
| Secondary PID Settings Select        | Seleccionar ajustes de PDI secundario        |
| (Input Buffer)                       | (Búfer de entrada)                           |
| Secondary PID Settings Enable        | Ajustes de PDI secundario habilitado         |
| (Output Buffer)                      | (Búfer de salida)                            |
| Switch Input 10                      | Entrada de interruptor 10                    |
| Disable Remote Communication         | Inhabilitar comunicación remota              |
| (Input Buffer)                       | (Búfer de entrada)                           |
| Layer 1                              | Capa 1                                       |
| Gate 02                              | Compuerta 02                                 |
| Layer 2                              | Capa 2                                       |
| Gate 02                              | Compuerta 02                                 |
| RS-485 Communication Enable          | Comunicación del RS-485 habilitada           |
|                                      | (Buter de Salida)                            |
| Modem Access Enable                  | Acceso al modem nabilitado                   |
|                                      | (Buter de salida)                            |
| Load Compensation Status             | Estado de compensacion de carga              |
| (Input Duffer)                       | (Duífer de entrede)                          |
|                                      | (Buler de entrada)                           |
| Cate 01                              | Capa I                                       |
|                                      |                                              |
| 0=Offline: 1=Online                  | Option OEL<br>O-Euora do línea: 1-En línea   |
|                                      | (Búfer de salida)                            |
| Laver 1                              | Cana 1                                       |
| Gate 03                              | Compuerta 03                                 |
| Voltage Matching                     | laualación de tensión                        |
| 0=Disabled 1=Enabled                 | 0=Inhabilitado 1=Habilitado                  |
| (Output Buffer)                      | (Búfer de salida)                            |
| FCR Mode Active                      | Modo FCR activo                              |
| (Input Buffer)                       | (Búfer de entrada)                           |
| Output Relay #1                      | Relé de salida n.º 1                         |
| FCR Mode Active                      | Modo FCR activo                              |
| (Output Buffer)                      | (Búfer de salida)                            |

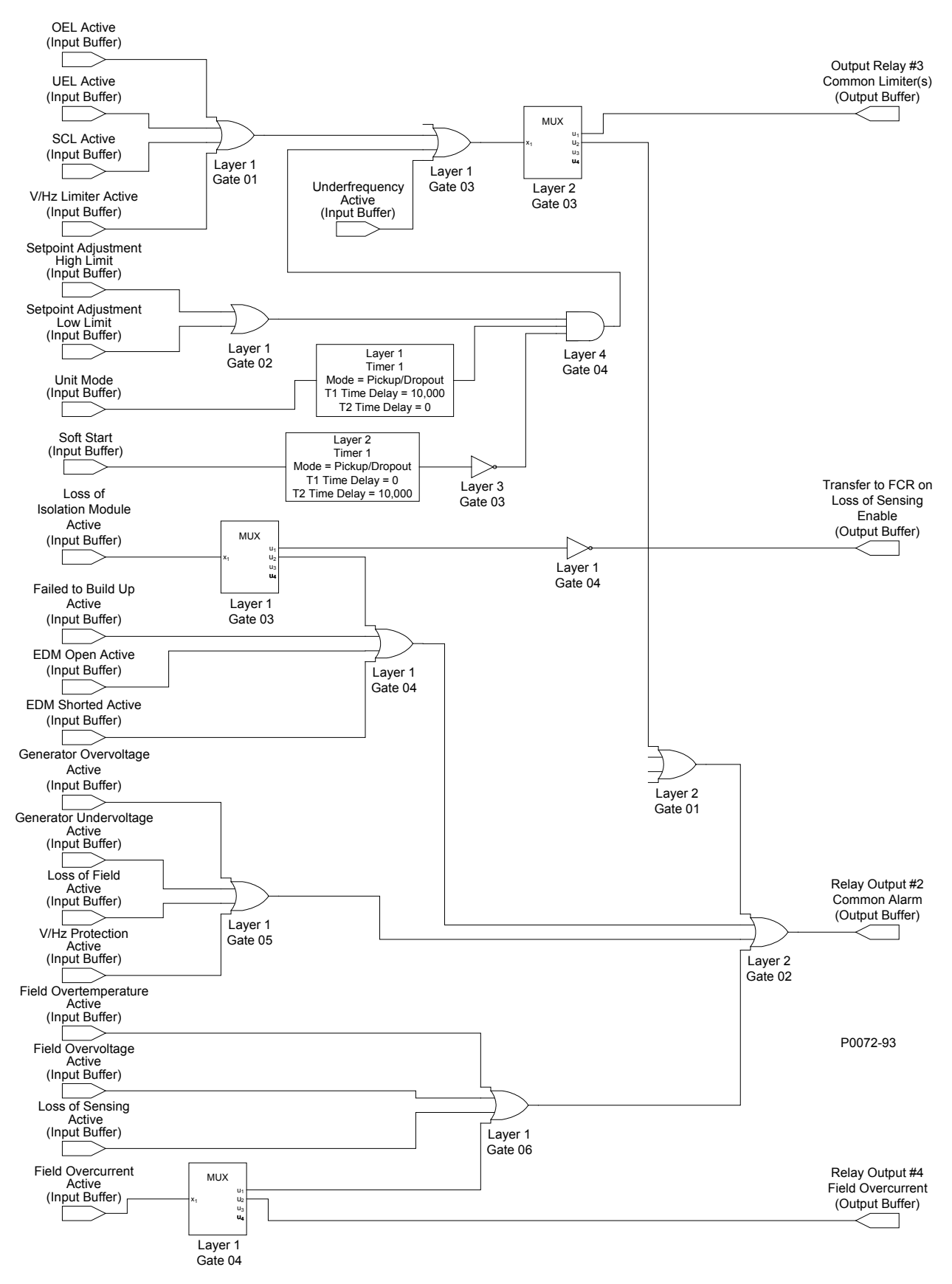

#### Figura A-14. DECS-400 doble sin PSS (Parte 3 de 3)

| OEL Active     | OEL activo         |
|----------------|--------------------|
| (Input Buffer) | (Búfer de entrada) |
| UEL Active     | UEL activo         |
| (Input Buffer) | (Búfer de entrada) |

| SCL Active                                | SCL activo                                              |
|-------------------------------------------|---------------------------------------------------------|
| (Input Buffer)                            | (Buter de entrada)                                      |
| (Input Buffer)                            | (Búfer de entrada)                                      |
| Layre 1                                   | Capa 1                                                  |
| Gate 01                                   | Compuerta 01                                            |
| Underfrequency Active                     | Subfrecuencia activa                                    |
| (Input Buffer)                            | (Buter de entrada)                                      |
| Gate 03                                   | Compuerta 03                                            |
| Layer 2                                   | Capa 2                                                  |
| Gate 03                                   | Compuerta 03                                            |
| Output Relay #3                           | Relé de salida n.º 3                                    |
| (outout Buffer)                           | Búfer de salida)                                        |
| Setpoint Adjustment                       | Ajuste del punto de ajuste                              |
| High Limit                                | Límite superior                                         |
| (Input Buffer)                            | (Búfer de entrada)                                      |
| Setpoint Adjustment                       | Ajuste del punto de ajuste                              |
| (Input Buffer)                            | (Búfer de entrada)                                      |
| Layer 1                                   | Capa 1                                                  |
| Gate 02                                   | Compuerta 02                                            |
| Unit Mode                                 | Modo de unidad                                          |
| (input butter)                            | (buier de entrada)<br>Capa 1                            |
| Timer 1                                   | Temporizador 1                                          |
| Mode = Pick up/Dropout                    | Modo = Activación/desactivación                         |
| T1 Time Delay = 10,000                    | Retardo de tiempo T1 = 10 000                           |
| 12 Time Delay = 0                         | Retardo de tiempo $12 = 0$                              |
| Gate 04                                   | Compuerta 04                                            |
| Soft Start                                | Arrangue suave                                          |
| (Input Buffer)                            | (Búfer de entrada)                                      |
| Layre 2                                   | Capa 2                                                  |
| Imer 1<br>Mode = Pickup/Dropout           | Temporizador 1<br>Modo = Activación/desactivación       |
| T1 Time Delay = $0$                       | Retardo de tiempo T1 = 0                                |
| T2 Time Delay = 10,000                    | Retardo de tiempo T2 = 10 000                           |
| Layer 3                                   | Capa 3                                                  |
| Gate 03                                   | Compuerta 03<br>Rérdida do médulo do aislamiento activa |
| (Input Buffer)                            | (Búfer de entrada)                                      |
| Layer 1                                   | Capa 1                                                  |
| Gate 03                                   | Compuerta 03                                            |
| Layer 1<br>Gate 04                        | Capa 1<br>Compuerta 04                                  |
| Transfer to FCR on Loss of Sensing Enable | Transferir a FCR ante pérdida de detección habilitado   |
| (Output Buffer)                           | (Búfer de salida)                                       |
| Failed to Build Up Active                 | Error de aceleración activo                             |
| (Input Buffer)                            | (Buter de entrada)                                      |
| (Input Buffer)                            | (Búfer de entrada)                                      |
| EDM Shorted Active                        | EDM cortocircuitado activo                              |
| (Input Buffer)                            | (Búfer de entrada)                                      |
| Layer 1                                   | Capa 1                                                  |
| Gale 04                                   | Compuenta 04                                            |
| Gate 01                                   | Compuerta 01                                            |
| Generator Overvoltage Active              | Sobretensión del generador activa                       |
| (Input Buffer)                            | (Búfer de entrada)                                      |
| Generator Undervoltage Active             | Sublension del generador activa<br>(Búfer de entrada)   |
| Loss of Field Active                      | Pérdida de campo activa                                 |
| (Input Buffer)                            | (Búfer de entrada)                                      |
| V/Hz Protection Active                    | Protección V/Hz activa                                  |
| (Input Buffer)                            | (Buter de entrada)                                      |
| Layer I<br>Gate 05                        | Capa I<br>Compuerta 05                                  |
| Layer 2                                   | Capa 2                                                  |
| Gate 02                                   | Compuerta 02                                            |
| Relay Output #2                           | Salida de relé n.º 2                                    |
| Common Alarm                              | Alarma comun<br>(Búfer de salida)                       |
|                                           |                                                         |

| Field Overtemperature Active | Sobretemperatura de campo activa |
|------------------------------|----------------------------------|
| (Input Buffer)               | (Búfer de entrada)               |
| Field Overvoltage Active     | Sobretensión de campo activa     |
| (Input Buffer)               | (Búfer de entrada)               |
| Loss of Sensing Active       | Pérdida de detección activa      |
| (Input Buffer)               | (Búfer de entrada)               |
| Field Overcurrent Active     | Sobrecorriente de campo activa   |
| (Input Buffer)               | (Búfer de entrada)               |
| Layer 1                      | Capa 1                           |
| Gate 04                      | Compuerta 04                     |
| Layer 1                      | Capa 1                           |
| Gate 06                      | Compuerta 06                     |
| Relay Output #4              | Salida de relé n.º 4             |
| Field Overcurrent            | Sobrecorriente de campo          |
| (Output Buffer)              | (Búfer de salida)                |

# MODIFICACIÓN DE ESQUEMA DE LÓGICA

Si lo desea, puede alterar un esquema de lógica predefinido para satisfacer las necesidades específicas de una aplicación. La modificación del esquema de lógica consiste en la eliminación y adición de componentes y conexiones de lógica para lograr la función de lógica deseada. Esta modificación se muestra aquí a través de un ejemplo donde el esquema de lógica predefinido "DECS-400 simple sin PSS" (que se ilustró en las Figuras A-5, A-6 y A-7) se modifica tal como se observa en la Figura A-14. La Figura A-14 ilustra la parte del esquema de lógica "DECS-400 simple sin PSS" que se cambiará. En la figura A-14, una "X" indica la eliminación de una conexión lógica. Las líneas continuas indican componentes y conexiones agregadas. Estos cambios se resumen de la siguiente manera:

- El búfer de entrada Buildup Active (Aceleración activa) se desconecta del Output Relay #5 (Relé de salida n.º 5).
- El búfer de entrada V/Hz Protection Active (Protección V/Hz activa) se desconecta de la salida Common Protection (Protección común) (Salida de relé n.º 2).
- El búfer de entrada Field Overcurrent Active (Sobrecorriente de campo activa) se desconecta de Relay Output #2 (Salida de relé n.º 2).
- Los búferes de entrada V/Hz Protection Active (Protección V/Hz activa) y Field Overcurrent Active (Sobrecorriente de campo activa) son juntos una operación OR para que opere Relay Output #5 (Salida de relé n.º 5) y Relay Output #6 (Salida del relé n.º 6).

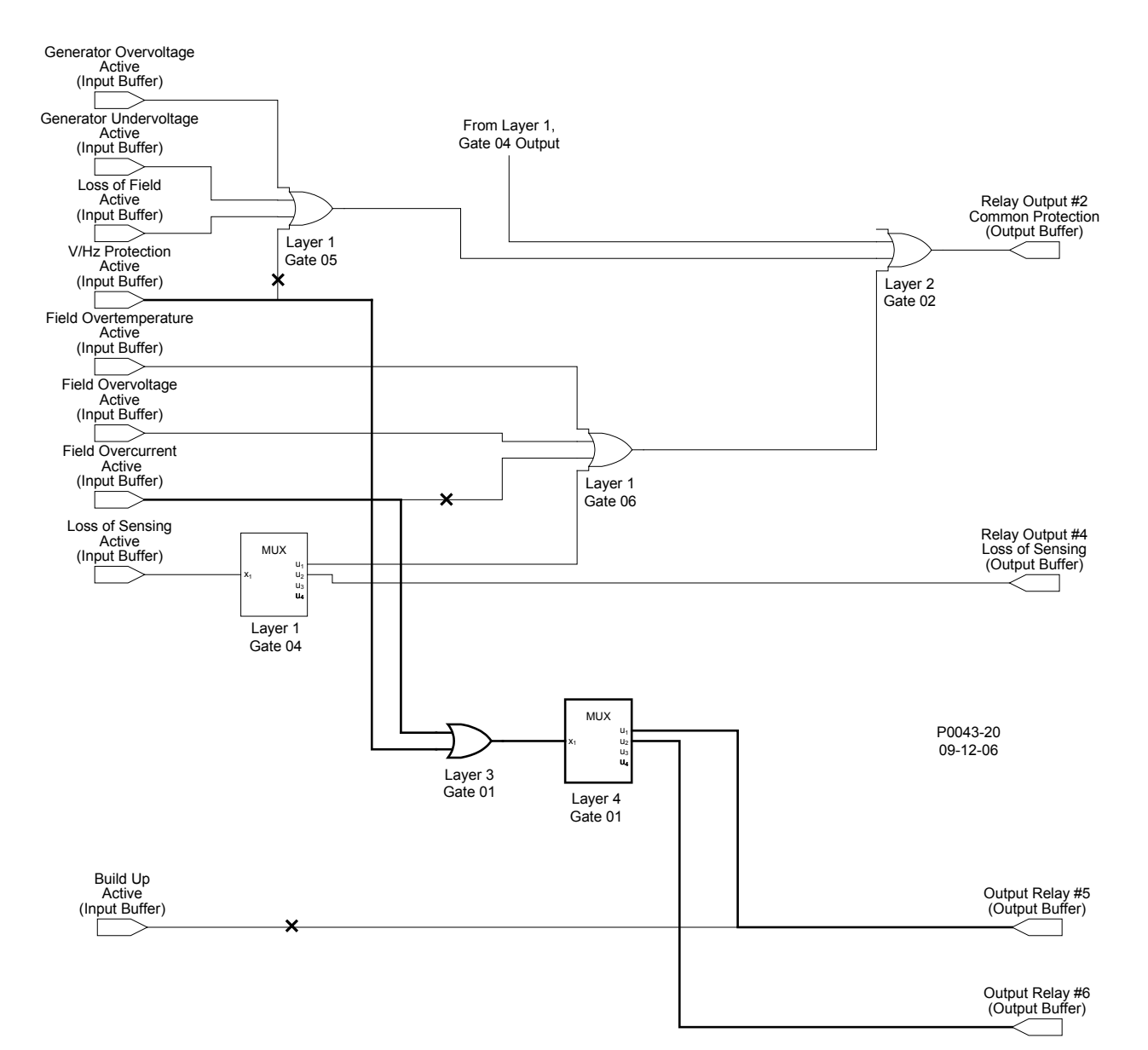

| Figura A-15 | . Ilustración | de | modificación | del | esquema | de | lógica |
|-------------|---------------|----|--------------|-----|---------|----|--------|
|             |               | ~~ |              |     | ooquomu | ~~ | /og/ou |

| Generator Overvoltage Active  | Sobretensión del generador activa    |
|-------------------------------|--------------------------------------|
| (Input Buffer)                | (Búfer de entrada)                   |
| Generator Undervoltage Active | Subtensión del generador activa      |
| (Input Buffer)                | (Búfer de entrada)                   |
| Loss of Field Active          | Pérdida de campo activa              |
| (Input Buffer)                | (Búfer de entrada)                   |
| V/Hz Protection Active        | Protección V/Hz activa               |
| (Input Buffer)                | (Búfer de entrada)                   |
| Layer 1                       | Capa 1                               |
| Gate 05                       | Compuerta 05                         |
| From Layer 1, Gate 04 Output  | Desde salida de capa 1, compuerta 04 |
| Layer 2                       | Capa 2                               |
| Gate 02                       | Compuerta 02                         |
| Relay Output #2               | Salida de relé n.º 2                 |
| Common Protection             | Protección común                     |
| (Output Buffer)               | (Búfer de salida)                    |
| Field Overtemperature Active  | Sobretemperatura de campo activa     |
| (Input Buffer)                | (Búfer de entrada)                   |
| Field Overvoltage Active      | Sobretensión de campo activa         |
| (Input Buffer)                | (Búfer de entrada)                   |
| Field Overcurrent Active      | Sobrecorriente de campo activa       |
| (Input Buffer)                | (Búfer de entrada)                   |
| Loss of Sensing Active        | Pérdida de detección activa          |
| (Input Buffer)                | (Búfer de entrada)                   |

| Layer 2         | Capa 2               |
|-----------------|----------------------|
| Gate 4          | Compuerta 4          |
| Layer 1         | Capa 1               |
| Gate 06         | Compuerta 06         |
| Relay Output #4 | Salida de relé n.º 4 |
| Loss of Sensing | Pérdida de detección |
| (Output Buffer) | (Búfer de salida)    |
| Layer 3         | Capa 3               |
| Gate 01         | Compuerta 01         |
| Layer 4         | Capa 4               |
| Gate 01         | Compuerta 01         |
| Build Up Active | Aceleración activa   |
| (Input Buffer)  | (Búfer de entrada)   |
| Output Relay #5 | Relé de salida n.º 5 |
| (Output Buffer) | (Búfer de salida)    |
| Output Relay #6 | Relé de salida n.º 6 |
| (Output Buffer) | (Búfer de salida)    |

# Abrir esquema de lógica "DECS-400 simple sin PSS" para edición

- 1. Haga clic en File (Archivo), Open Default Scheme... (Abrir esquema predeterminado) para abrir el esquema de lógica "Single DECS-400 Without PSS" (DECS-400 simple sin PSS). Cuando se abre la ventana Open Default Logic esquema Scheme (Abrir de lógica predeterminado), haga clic en el botón "Single DECS-400 Without PSS" (DECS-400 simple sin PSS) (vea la Figura A-15). Haga clic en el botón Yes (Sí) en el cuadro de diálogo de advertencia para continuar abriendo el esquema de lógica. Una vez que el esquema de lógica está abierto, aparecerá un segundo cuadro de diálogo. Haga clic en el botón OK (Aceptar).
- Ingrese a la ventana DECS Logic (Lógica de DECS) haciendo clic en el botón Logic (Lógica) en la barra de herramientas BESTCOMS.
- 3. Para ver el esquema lógico activo con DECS Logic Viewer (Visor de lógica de DECS), haga clic

en el botón View Logic (Ver lógica) en la ventana DECS Logic (Lógica de DECS).

| 📑 Open Default Logic Scheme |                      |
|-----------------------------|----------------------|
|                             |                      |
| Single DECS400 Without PSS  |                      |
| Single DECS400 With PSS     |                      |
| Dual DECS400 Without PSS    |                      |
| Dual DECS400 With PSS       |                      |
|                             |                      |
| Original DECS400 Defaults   |                      |
|                             |                      |
| [Cancel]                    | P0043-18<br>09-12-06 |

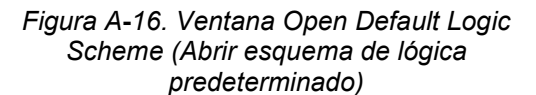

La Tabla A-2 enumera las asociaciones lógicas del esquema "DECS-400 simple sin PSS" modificado. Las entradas tachadas en la lista indican asociaciones lógicas que se eliminarán. Las entradas en letra negrita de la lista indican asociaciones lógicas que se agregarán más adelante en este ejemplo.

| Tabla A-2. Esquema de lógica "DECS-400 simple sin PSS" modificado |
|-------------------------------------------------------------------|
| { SOURCE (ORIGEN)> DESTINATION (DESTINO)}                         |
| ====> DESTINATION (DESTINO): Layer1                               |
| InputBuffer.Load Comp> Mux1.Input                                 |
| InputBuffer.Contact Switch 5> Mux2.Input                          |
| InputBuffer.Loss of Field Isolation Transducer> Mux3.Input        |
| InputBuffer.Loss of Sensing> Mux4.Input                           |
| InputBuffer.Over Excitation Limit> Or1.Input1                     |
| InputBuffer.Under Excitation Limit> Or1.Input2                    |
| InputBuffer.Stator Current Limit> Or1.Input3                      |
| InputBuffer.Volts per Hz Limit> Or1.Input4                        |
| InputBuffer.Setpoint High Limit> Or2.Input1                       |
| InputBuffer.Setpoint Low Limit> Or2.Input2                        |
| Layer1.Or1.Output> Or3.Input2                                     |
| Layer1.Or2.Output> Or3.Input3                                     |
| InputBuffer.Under Freq Limit> Or3.Input4                          |

Layer1.Mux3.Output2 ---> Or4.Input1 InputBuffer.Failed To Build Up ---> Or4.Input2 InputBuffer.EDM Open ---> Or4.Input3 InputBuffer.EDM Short ---> Or4.Input4 InputBuffer.Gen Over Voltage ---> Or5.Input1 InputBuffer.Gen Under Voltage ---> Or5.Input2 InputBuffer.Loss of Field ---> Or5.Input3 InputBuffer.Volts per Hz ---> Or5.Input4 InputBuffer.Field Over Temp ---> Or6.Input1 InputBuffer.Field Over Voltage ---> Or6.Input2 InputBuffer.Field Over Current ---> Or6.Input3 Layer1.Mux4.Output1 ---> Or6.Input4 InputBuffer.Contact Switch 10 ---> Not2.Input Layer1.Mux1.Output2 ---> Not3.Input Layer1.Mux3.Output1 ---> Not4.Input

====> DESTINATION (DESTINO): Layer2

InputBuffer.Contact Switch 3 ---> Mux1.Input Layer1.Not2.Output ---> Mux2.Input Layer1.Or3.Output ---> Mux3.Input Layer2.Mux3.Output2 ---> Or1.Input1 Layer2.Or1.Output ---> Or2.Input1 Layer1.Or4.Output ---> Or2.Input2 Layer1.Or5.Output ---> Or2.Input3 Layer1.Or6.Output ---> Or2.Input4 Layer2.Mux1.Output1 ---> Not1.Input Layer2.Mux1.Output3 ---> Not2.Input

====> DESTINATION (DESTINO): Layer3

Layer2.Not2.Output ---> And1.Input1 InputBuffer.Contact Switch 9 ---> And1.Input2 InputBuffer.Volts per Hz Limit ---> Or1.Input1 InputBuffer.Field Over Current ---> Or1.Input2

====> DESTINATION (DESTINO): Layer4

Layer3.Or1.Output ---> Mux1.Input

====> DESTINATION (DESTINO): OutputBuffer

InputBuffer.Start ---> Start InputBuffer.Stop ---> Stop Laver2.Not1.Output ---> Parallel InputBuffer.Contact Switch 2 ---> Pre Position 2 InputBuffer.AVR ---> AVR InputBuffer.FCR ---> FCR Layer2.Mux1.Output2 ---> Pre Position 1 InputBuffer.Raise ---> Raise InputBuffer.Lower ---> Lower Layer3.And1.Output ---> PF Var InputBuffer.Contact Switch 8 ---> Dual PID Selection InputBuffer.Contact Switch 1 ---> Alarm Reset Layer1.Not3.Output ---> Voltage Matching InputBuffer.Contact Switch 6 ---> Secondary Protect Laver1.Not4.Output ---> Loss of Sensing Transfer to FCR Laver1.Mux2.Output1 ---> Secondary OEL

| Laver1.Mux2.Output2> Secondary UEL                 |
|----------------------------------------------------|
| Laver1.Mux2.Output3> Secondary SCL                 |
| InputBuffer.Contact Switch 7> Secondary Soft Start |
| Laver1.Mux1.Output1> OEL Off-Line/On-Line Option   |
| Laver2.Mux2.Output1> Modbus Write                  |
| Laver2.Mux2.Output2> Modem Write                   |
| InputBuffer.FCR Mode> Relay Output 1               |
| Laver2.Or2.Output> Relay Output 2                  |
| Laver2.Mux3.Output1> Relay Output 3                |
| Laver1.Mux4.Output2> Relay Output 4                |
| InputBuffer.Field Flashing> Relay Output 5         |
| Laver4.Mux1.Output1> Relay Output 5                |
| Layer4.Mux1.Output2> Relay Output 6                |

# Eliminar asociaciones lógicas innecesarias

Antes de crear cualquier asociación lógica nueva, se deben eliminar todas las conexiones y componentes de la lógica que se verán afectados por las modificaciones que se realizarán. Como se observa en la Figura A-14 y la Tabla A-2, se deben eliminar tres conexiones lógicas (asociaciones). Siga los pasos a continuación para eliminar estas asociaciones.

#### NOTA

Para conservar todos los cambios de la lógica, el esquema de lógica modificado se debe guardar con un nombre de archivo único. Para guardar un archivo de lógica, haga clic en **File** (Archivo), **Save** (Guardar) en la ventana DECS Logic (Lógica de DECS). Toda la lógica del DECS-400 se guarda con una extensión de archivo ".del".

 La Figura A-17 ilustra los ajustes de la ventana DECS Logic (Lógica de DECS) asociados a este paso. Desconecte el búfer de entrada V/Hz Protection Active (Protección V/Hz activa) de la entrada 4 de la OR Gate 5 (compuerta OR 5) en Layer 1 (capa 1) de la lógica. En la Tabla A-2, esta asociación se identifica como "DESTINATION (DESTINO): Layer1 – InputBuffer.Volts per Hz Limit → Or1.Input4".

| B DECS Logic  |                        |         |             |                  | ×                    |
|---------------|------------------------|---------|-------------|------------------|----------------------|
| File 🔻 💕 🔚 🛛  | 🎒 🔯 🗙 Remove All Logic | View Lo | gic         | 🛛 💽 Test Harness |                      |
| Source        |                        |         | Destination |                  |                      |
| Layer         | Input                  | ~       | Layer       | Layer 1          | ~                    |
|               |                        |         | Gate Type   | OR               | ~                    |
|               |                        |         |             |                  |                      |
|               |                        |         | Gate Number | 5                | *                    |
| Element       | Volts per Hz Limit     | ~       | Element     | 4                | <b>~</b>             |
|               |                        |         |             |                  |                      |
|               | 1                      |         |             |                  |                      |
| Remove Source |                        | Add L   | ogic        |                  | P0043-21<br>09-12-06 |
|               |                        |         |             |                  |                      |

Figura A-17. Eliminar Layer1 InputBuffer.Volts per Hz Limit --> Or1.Input4

 La Figura A-18 muestra los ajustes de la ventana DECS Logic (Lógica de DECS) asociados a este paso. Desconecte el búfer de entrada Field Overcurrent Active (Sobrecorriente de campo activa) de la entrada 3 de la OR Gate 6 (compuerta OR 6) en Layer 1 (capa 1) de la lógica. En la Tabla A-2, esta asociación se identifica como "DESTINATION (DESTINO): Layer1 – InputBuffer.Field Over Current → Or6.Input3".

| B DECS Logic*        |                            |         |             |                  | ×                    |
|----------------------|----------------------------|---------|-------------|------------------|----------------------|
| File 🔻 🗃 🔒           | 🎒 🝳 🗙 Remove All Logic     | View Lo | gic         | 🗄 💽 Test Harness |                      |
| Source               |                            |         | Destination |                  |                      |
| Layer                | Input                      | ~       | Layer       | Layer 1          | ~                    |
|                      |                            |         | Gate Type   | OR               | ~                    |
|                      |                            |         | Gate Number | 6                | ~                    |
|                      |                            |         |             |                  |                      |
| Element              | Field Over Current         | ~       | Element     | 3                | *                    |
|                      | *                          |         |             |                  |                      |
| Remove Source        |                            | Add l   | .ogic       |                  | P0043-22<br>09-12-06 |
| Source InputBuffer.V | olts per Hz Limit Cleared! |         |             |                  |                      |

Figura A-18. Eliminar Layer1 InputBuffer.Field Over Current ---> Or6.Input3

 La Figura A-18 muestra los ajustes de la ventana DECS Logic (Lógica de DECS) asociados a este paso. Desconecte el búfer de entrada Buildup Active (Aceleración activa) del búfer de salida Output Relay #5 (Relé de salida n.º 5). En la Tabla A-2, esta asociación se identifica como "DESTINATION (DESTINO): OutputBuffer – InputBuffer.Field Flashing → Relay Output 5".

| BDECS Logic*          |                           |            |           |                | ×                    |
|-----------------------|---------------------------|------------|-----------|----------------|----------------------|
| File 🔻 💕 🔚 🛔          | 🏐 🔯 🗙 Remove All Logic    | View Logic |           | 💽 Test Harness |                      |
| Source                |                           | De         | stination |                |                      |
| Layer                 | Input                     | ~          | Layer     | Output         | ~                    |
| Element               | Field Flashing            | ~          | Element   | Relay Output 5 | ~                    |
|                       | *                         |            |           |                |                      |
| Remove Source         |                           | Add Logic  |           |                | P0043-23<br>09-12-06 |
| Source InputBuffer.Fi | eld Over Current Cleared! |            |           |                | .::                  |

Figura A-19. Eliminar OutputBuffer - InputBuffer.Field Flashing ---> Relay Output 5

#### Creación de nuevas asociaciones lógicas

Después de que se eliminan todas las asociaciones lógicas innecesarias, se pueden crear nuevas. La Tabla A-2 enumera la lógica del esquema modificado después de que se han hecho todas las eliminaciones y adiciones. Las entradas en letra negrita de la lista indican asociaciones lógicas que se agregarán.

 La Figura A-20 muestra los ajustes de la ventana DECS Logic (Lógica de DECS) asociados a este paso. Conecte el búfer de entrada V/Hz Protection Active (Protección V/Hz activa) a la entrada 1 de la OR Gate 1 (compuerta OR 1) en Layer 3 (capa 3) de la lógica. En la Tabla A-2, esta asociación se identifica como "DESTINATION (DESTINO): Layer3 – InputBuffer.Volts per Hz Limit → Or1.Input1".

| B DECS Logic - C:\\jeffhobbs\JH_3697 | . del   |             |                  | ×        |
|--------------------------------------|---------|-------------|------------------|----------|
| File 🔻 🚔 🔛 🎿 🔯 🗙 Remove All Logic    | View Lo | ogic        | 🗄 💽 Test Harness |          |
| Source                               |         | Destination |                  |          |
| Layer Input                          | *       | Layer       | Layer 3          | ~        |
|                                      |         |             |                  |          |
|                                      |         | Gate Type   | OR               | ~        |
|                                      |         |             |                  |          |
|                                      |         |             |                  |          |
|                                      |         | Gate Number | 1                | ~        |
|                                      |         |             |                  |          |
| Element Volts per Hz Limit           | *       | Element     | 1                | ~        |
|                                      |         |             |                  |          |
|                                      |         |             |                  |          |
|                                      |         |             |                  |          |
|                                      |         |             |                  |          |
| Remove Source                        | Add     | Logic       |                  | P0043-24 |
|                                      |         |             |                  | 09-13-06 |

Figura A-20. Agregar Layer3 InputBuffer. Volts per Hz Limit ---> Layer3.Or1.Input1

 La Figura A-21 muestra los ajustes de la ventana DECS Logic (Lógica de DECS) asociados a este paso. Conecte el búfer de entrada Field Overcurrent Active (Sobrecorriente de campo activa) a la entrada 2 de la OR Gate 1 (compuerta OR 1) en Layer 3 (capa 3) de la lógica. En la Tabla A-2, esta asociación se identifica como "DESTINATION (DESTINO): Layer3 – InputBuffer.Field Over Current → Or1.Input2".

| B DECS Logic -          | C:\\jeffhobbs\JH_3697                            | .del*      |             |                  |                      |
|-------------------------|--------------------------------------------------|------------|-------------|------------------|----------------------|
| File 🔻 🚘 🔚 🛔            | 🎒 🗟 🗙 Remove All Logic                           | View Logic |             | 🗄 💽 Test Harness |                      |
| Source                  |                                                  | (          | Destination |                  |                      |
| Layer                   | Input                                            | ~          | Layer       | Layer 3          | *                    |
|                         |                                                  |            | Gate Type   | OR               | ~                    |
|                         |                                                  |            |             |                  |                      |
|                         |                                                  |            | Gate Number | 1                | ~                    |
| Element                 | Field Over Current                               |            | Flement     | 2                |                      |
| Lionen                  | Field Over Culterit                              |            | Element     | <u> </u>         | <b>`</b>             |
|                         |                                                  |            |             |                  |                      |
|                         |                                                  |            | 1           |                  |                      |
| Remove Source           |                                                  | Add Log    | ic          |                  | P0043-25<br>09-13-06 |
| InputBuffer.Volts per l | nputBuffer.Volts per Hz Limit> Layer3.0r1.Input1 |            |             |                  |                      |

Figura A-21. Agregar Layer3 InputBuffer.Field Over Current ---> Layer3.Or1.Input2

La Figura A-22 muestra los ajustes de la ventana DECS Logic (Lógica de DECS) asociados a este paso. Conecte la salida de OR Gate 1 (compuerta OR 1) en Layer 3 (capa 3) a la entrada de Multiplexer 1 (multiplexor 1) en Layer 4 (capa 4). En la Tabla A-2, esta asociación se identifica como "DESTINATION (DESTINO): Layer4 – Layer3.Or1.Output → Mux1.Input".

| BDECS Logic -         | C:\\jeffhobbs\JH_       | _3697.del*       |             |                  | ×                    |
|-----------------------|-------------------------|------------------|-------------|------------------|----------------------|
| File 🝷 🚔 🔛            | 🏐 🞑 🗙 Remove All        | Logic View Logic |             | 🕴 💽 Test Harness |                      |
| Source                |                         | De               | stination   |                  |                      |
| Layer                 | Layer 3                 | ~                | Layer       | Layer 4          | *                    |
| Gate Type             | OR                      | ~                | Gate Type   | MUX              | ~                    |
|                       |                         |                  |             |                  |                      |
| Gate Number           | 1                       |                  | Gate Number | 1                | ~                    |
| Element               | 1                       | ~                | Element     | 1                | ~                    |
|                       |                         |                  | *           |                  |                      |
| Remove Source         |                         | Add Logic        |             |                  | P0044-01<br>09-13-06 |
| InputBuffer.Field Ove | r Current> Layer3.0r1.h | nput2            |             |                  | .:                   |

Figura A-22. Agregar Layer4 - Layer3.Or1.Output ---> Mux1.Input

4. La Figura A-23 muestra los ajustes de la ventana DECS Logic (Lógica de DECS) asociados a este paso. Conecte Output1 (salida 1) del Multiplexer 1 (multiplexor 1) en Layer 4 (capa 4) del búfer de

salida Output Relay #5 (relé de salida n.º 5). En la Tabla A-2, esta asociación se identifica como "DESTINATION (DESTINO): OutputBuffer – Layer4.Mux1.Output1 → Relay Output5".

| BDECS Logic -     | C:\\jeffhobbs\JH_3697  | del*       |           |                  | ×                    |
|-------------------|------------------------|------------|-----------|------------------|----------------------|
| File 🔻 💕 🔚 👔      | 🏐 🞑 🗙 Remove All Logic | View Logic |           | 🛛 💽 Test Harness |                      |
| Source            |                        | De         | stination |                  |                      |
| Layer             | Layer 4                | ~          | Layer     | Output           | ~                    |
| Gate Type         | MUX                    | ~          |           |                  |                      |
| Gate Number       | 1                      | ~          |           |                  |                      |
| Element           | 1                      | ~          | Element   | Relay Output 5   | ~                    |
|                   |                        |            | *         |                  |                      |
| Remove Source     |                        | Add Logic  |           |                  | P0044-02<br>09-13-06 |
| Layer3.0r1.0utput | > Layer4.Mux1.Input    |            |           |                  | .::                  |

Figura A-23. Agregar OutputBuffer – Layer4.Mux1.Output1 ---> Relay Output5

5. La Figura A-24 muestra los ajustes de la ventana DECS Logic (Lógica de DECS) asociados a este paso. Conecte Output 2 (salida 2) del Multiplexer 1 (multiplexor 1) en Layer 4 (capa 4) del búfer de salida Output Relay #6 (relé de salida n.º 6). En la Tabla A-2, esta asociación se identifica como "DESTINATION (DESTINO): OutputBuffer – Layer4.Mux1.Output2 → Relay Output6".

| BDECS Logic -      | C:\\jeffhobbs\JH_3697.         | del*      |             |                | X                    |
|--------------------|--------------------------------|-----------|-------------|----------------|----------------------|
| File 🔻 🧀 🔛         | 🎒 🞑 🗙 Remove All Logic         | View Logi | c           | 🗄 💽 Test Harne | 228                  |
| Source             |                                |           | Destination |                |                      |
| Layer              | Layer 4                        | ~         | Layer       | Output         | ~                    |
| Gate Type          | MUX                            | ~         |             |                |                      |
| Gate Number        | 1                              | ~         |             |                |                      |
| Element            | 2                              | ~         | Element     | Relay Output 6 | ~                    |
|                    |                                |           | *           |                |                      |
| Remove Source      |                                | Add Lo    | gic         |                | P0044-03<br>09-13-06 |
| Layer4.Mux1.Output | 1> OutputBuffer.Relay Output 5 |           |             |                | .:                   |

Figura A-24. Agregar OutputBuffer – Layer4.Mux1.Output2 ---> Relay Output6

# Verificación y finalización del esquema de lógica modificado

Las modificaciones del esquema de lógica se pueden verificar revisando las asociaciones lógicas que se visualizan en el DECS Logic Viewer (Visor de lógica DECS).

Si se desea, se pueden editar las etiquetas de salida de los relés (a las que se accede a través de la pestaña I/O Status [Estado E/S] de la pantalla BESTCOMS Metering [Medición de BESTCOMS]) para reflejar las funciones modificadas. Consulte la Sección 4 del *software de BESTCOMS* para obtener información sobre cómo cambiar las asignaciones de las etiquetas de E/S..

# LÓGICA PARA LA CONEXIÓN EN PARALELO DE UNA MÁQUINA COMPUESTA

Se proporcionan las siguientes instrucciones de modificación de la lógica para las aplicaciones en las que el DECS-400 controlará una máquina compuesta. Estas instrucciones se pueden usar para modificar cualquiera de los cuatro archivos de esquemas de lógica predeterminados: Single DECS-400 Without PSS (DECS-400 simple sin PSS), Single DECS-400 With PSS (DECS-400 simple con PSS), Dual DECS-400 Without PSS (DECS-400 doble sin PSS) o Dual DECS-400 With PSS (DECS-400 doble con PSS). Al modificar alguno de los esquemas de lógica predeterminados, se fuerza al DECS-400 a funcionar siempre en paralelo. Los ajustes Voltage matching (Igualación de tensión) y OEL (en línea y fuera de línea) conmutan según el estado de la entrada del interruptor 3 (52b). Siga los pasos a continuación para modificar la lógica del DECS-400 para conexiones en paralelo de máquinas compuestas.

- Seleccione el esquema de lógica predeterminado que desea modificar. En BESTCOMS, haga clic en File (Archivo), abra Default Scheme... (Esquema predeterminado) y haga clic en el botón con la etiqueta del esquema de lógica deseado.
- 2. Ingrese a la ventana DECS Logic (Lógica de DECS) haciendo clic en el botón **Logic** (Lógica) en la barra de herramientas BESTCOMS.
- 3. La Figura A-25 muestra los ajustes de la ventana DECS Logic (Lógica de DECS) asociados a este paso. En la porción Source (Origen) de la ventana DECS Logic (Lógica de DECS):
  - a. Seleccione Layer 2 (Capa 2) del menú desplegable Layer (Capa).
  - b. Seleccione MUX (multiplexor) como Gate Type (Tipo de compuerta).
  - c. Seleccione 1 como Gate Number (N.º de compuerta)
  - d. Seleccione 2 como Element (Elemento).
  - e. Haga clic en el botón Remove Source (Eliminar origen).

| B DECS Logic          |                                     | X        |
|-----------------------|-------------------------------------|----------|
| File 🔻 🚰 🔚            | 🎒 🗟 🗙 Remove All Logic 🛛 View Logic |          |
| Source                | Destination                         |          |
| Layer                 | Layer 2                             | ~        |
| Gate Type             | MUX                                 |          |
| Gate Number           | 1                                   |          |
| Element               | 2                                   |          |
|                       |                                     |          |
| Remove Source         | Add Logic                           | P0060-22 |
| This is the Status Ba |                                     |          |

Figura A-25. Desconectar Layer 2 Multiplexor 1, Output 2

La Figura A-26 muestra los ajustes de la ventana DECS Logic (Lógica de DECS) asociados a este paso.

- f. En Source (Origen), seleccione Input (Entrada) como Layer (Capa).
- g. En Source (Origen), seleccione Fixed Logic TRUE #10 (Lógica fija VERDADERA n.º 10) como Element (Elemento).
- h. En Source (Origen), seleccione Output (Salida) como Layer (Capa).
- i. En Destination (Destino), seleccione Parallel (Paralelo) como Element (Elemento).
- j. Haga clic en el botón Add Logic (Agregar lógica).

|                                                                            | $(\Delta)$ |
|----------------------------------------------------------------------------|------------|
| File 🔻 🚔 📓 🍓 🗙 Remove All Logic 🛛 View Logic                               |            |
| Source                                                                     |            |
| Layer Input V Layer Output V                                               |            |
| Element Fixed Logic TRUE #10                                               |            |
| Remove Source Add Logic P0060-23   Source 1 ouer2 Murch Output 2 Cleared 1 |            |

Figura A-26. InputBuffer.Fixed Logic TRUE #10 ---> OutputBuffer.Parallel

- 4. La Figura A-27 muestra los ajustes de la ventana DECS Logic (Lógica de DECS) asociados a este paso. En la porción Source (Origen) de la ventana DECS Logic (Lógica de DECS):
  - a. Seleccione Input (Entrada) del menú desplegable Layer (Capa).
  - b. Seleccione Load Comp (Comp. carga) como Element (Elemento).
  - c. Haga clic en el botón Remove Source (Eliminar origen).
- 5. La Figura A-28 muestra los ajustes de la ventana DECS Logic (Lógica de DECS) asociados a este paso.
  - a. En Source (Origen), seleccione Layer 2 (Capa 2) como Layer (Capa).
  - b. En Source (Origen), seleccione MUX (multiplexor) como Gate Type (Tipo de compuerta).
  - c. En Source (Origen), seleccione 1 como Gate Number (N.º de compuerta).
  - d. En Source (Origen), seleccione 2 como Element (Elemento).
  - e. En Destination (Destino), seleccione Layer 1 (Capa 1) como Layer (Capa).
  - f. En Destination (Destino), seleccione MUX (multiplexor) como Gate Type (Tipo de compuerta).
  - g. En Destination (Destino), seleccione 1 como Gate Number (N.º de compuerta)
  - h. En Destination (Destino), seleccione 1 como Element (Elemento).
  - i. Haga clic en el botón Add Logic (Agregar lógica).
- 6. Verifique las modificaciones del esquema de lógica revisando las asociaciones lógicas que se visualizan en DECS Logic Viewer (Visor de lógica DECS). (Haga clic en el botón View Logic [Ver lógica] en la ventana DECS Logic [Lógica de DECS]).

| B DECS Logic*                                           |             |
|---------------------------------------------------------|-------------|
| File 🔹 🚰 📓 🔍 🗙 Remove All Logic 🛛 View Log              | jic         |
| Source                                                  | Destination |
|                                                         |             |
|                                                         |             |
|                                                         |             |
|                                                         |             |
|                                                         |             |
| Element Load Comp                                       |             |
|                                                         |             |
|                                                         |             |
|                                                         | P0060-24    |
| Remove Source Add L                                     | ogic        |
| InputBuffer.Fixed Logic TRUE #10> OutputBuffer.Parallel |             |

*Figura A-27. Desconectar entrada de compensación de carga)* 

| B DECS Logic*        |                                       |                 |             |         |          |  |
|----------------------|---------------------------------------|-----------------|-------------|---------|----------|--|
| File 🔻 🗃 🔒           | 🏐 🗟 🗙 Remove All Lo                   | ogic   View Log | jic         |         |          |  |
| Source               |                                       |                 | Destination |         |          |  |
| Layer                | Layer 2                               | ~               | Layer       | Layer 1 | ~        |  |
| Gate Type            | MUX                                   | ~               | Gate Type   | MUX     | ~        |  |
|                      |                                       |                 |             |         |          |  |
| Gate Number          | 1                                     | ~               | Gate Number | 1       | ~        |  |
| Element              | 2                                     | ~               | Element     | 1       | ~        |  |
|                      |                                       |                 |             |         |          |  |
|                      |                                       |                 |             |         |          |  |
|                      |                                       |                 |             |         |          |  |
| Remove Source        |                                       | Add Lo          | ogic        |         | P0060-25 |  |
| Source InputBuffer.L | Source InputBuffer.Load Comp Cleared! |                 |             |         |          |  |

Figura A-28. Layer2.Mux1.Output2 ---> Layer1.Mux1.Input

# **DEFINICIONES LÓGICAS**

En los siguientes párrafos se describen las definiciones lógicas para las entradas y salidas del DECS-400.

#### Entradas lógicas

#### Start (Arranque)

Indicación de estado de la entrada de arranque dedicada (sin enclavamiento).

#### Stop (Detención)

Indicación de estado de la entrada de detención dedicada (sin enclavamiento).

Contact Switches 1 - 10 (Interruptores de contacto de 1 a 10)

Indicación de estado de las 10 entradas programables (sin enclavamiento).

# <u>AVR</u>

Indicación de estado de la entrada automática dedicada (sin enclavamiento).

#### Manual

Indicación de estado de la entrada manual dedicada (sin enclavamiento).

#### Raise (Aumento)

Indicación de estado de la entrada de aumento dedicada (sin enclavamiento).

#### Lower (Disminución)

Indicación de estado de la entrada de disminución dedicada (sin enclavamiento).

#### PF State (Estado FP)

Indicación de estado adelantado o retardado del factor de potencia (0=adelantado, 1=retardado).

#### Gen State (Estado gen.)

Indicación de estado de operación de generador o de motor (0=generador, 1=motor).

#### Null Balance (Balance nulo)

Indica una condición de balance nulo (1=activo).

Pre Position 1 (Pre-posición 1)

Indicación de que el punto de ajuste activo está en la pre-posición n.º 1

Pre Position 2 (Pre-posición 2)

Indicación de que el punto de ajuste activo está en la pre-posición n.º 2

# Unit Mode (Modo de unidad)

Indicación del estado del modo de la unidad (0=apagado, 1=encendido).

#### FCR Mode (Modo FCR)

Indicación del estado del FCR (0=apagado, 1=encendido) (no es necesario que el DECS-400 esté en modo Arranque).

#### AVR Mode (Modo AVR)

Indicación del estado del AVR (0=apagado, 1=encendido) (no es necesario que el DECS-400 esté en modo Arranque).

#### VAR Mode (Modo VAR)

Indicación del estado del VAR (0=apagado, 1=encendido) (no es necesario que el DECS-400 esté en modo Arranque).

Indicación del estado de PF (0=apagado, 1=encendido) (DECS-400 no necesita arrancar).

#### ΝΟΤΑ

Los modos FCR, AVR, VAR y PF indican el modo en que actualmente está el regulador. Solo uno de estos cuatro modos puede estar activo en un momento. Esta no es una indicación sobre el modo en que entrará el regulador (PF o VAR) cuando el disyuntor esté cerrado.

#### Droop Mode (Modo caída)

Indicación de que el regulador está en modo caída de tensión.

Voltage Match (Igualación de tensión)

Indicación de igualación de tensión (1=activo).

Load Comp (Comp. carga)

0=fuera de línea, 1=en línea (sigue directamente a la entrada lógica paralela).

Failed to Build Up (Error de aceleración)

0=aceleración correcta, 1=falla (directamente sigue una alarma).

Field Flashing (Centelleo de campo)

Control de centelleo (activo para centelleo) (controla el contactor de centelleo).

#### Soft Start (Arrangue suave)

Indicación de arranque suave (1=activo) (activo durante el centelleo).

New Osc Record (Nuevo registro de osc)

Está disponible un nuevo registro de osc.

Gen Over Voltage (Sobretensión de gen.)

Indicación de una alarma de protección de sobretensión del generador.

#### Gen Under Voltage (Subtensión de gen.)

Indicación de una alarma de protección de subtensión del generador.

#### Field Over Voltage (Sobretensión de campo)

Indicación de una alarma de protección de sobretensión de campo.

#### Field Over Current (Sobrecorriente de campo)

Indicación de una alarma de protección de sobrecorriente de campo.

#### Field Over Temp (Sobretemperatura de campo)

Indicación de una alarma de protección de sobretemperatura de campo.

#### Loss of Field (Pérdida de campo)

Indicación de una alarma de protección de pérdida de campo.

#### Pérdida de detección

Indicación de una alarma de protección de pérdida de detección.

#### Below 10 Hz (Menos de 10 Hz)

Indicación de una alarma de protección de menos de 10 Hz.

#### EDM Open (EDM abierto)

Indicación de una alarma de protección de diodo de excitatriz abierto.

#### EDM Short (EDM en cortocircuito)

Indicación de una alarma de protección de diodo de excitatriz en cortocircuito.

# Volts per Hz (Voltios por Hz)

Indicación de una alarma de protección de voltios por hercio.

Over Excitation Limit (Limite de sobreexcitación)

Indicación de que el limitador de sobreexcitación está activo.

Under Excitation Limit (Limite de subexcitación)

Indicación de que el limitador de subexcitación está activo.

Under Freq Limit (Limite de subfrecuencia)

Indicación de que el limitador de subfrecuencia está activo.

Volts per Hz Limit (Límite de voltios por Hz)

Indicación de que el limitador de voltios por hercio está activo.

Stator Current Limit (Límite de corriente de estator)

Indicación de que el limitador de corriente del estator está activo.

Setpoint Low Limit (Límite inferior de punto de ajuste)

Indicación de que el punto de ajuste activo está en su límite inferior.

Setpoint High Limit (Límite superior de punto de ajuste)

Indicación de que el punto de ajuste activo está en su límite superior.

Loss of Field Isolation Transducer (Pérdida del transductor de aislamiento de campo)

Indicación de una alarma FIT.

Power Supply Low (Suministro de potencia bajo)

Indicación de una alarma de suministro de potencia bajo.

Loss of IRIG (Pérdida de IRIG)

Indicación de una alarma de pérdida de señal de horarios de IRIG.

Modem Disconnect (Desconexión del módem)

Indicación de que el módem ha sido desconectado.

PSS Test On (Prueba PSS activo)

Indicación de que está activa la señal de prueba del estabilizador del sistema eléctrico de potencia.

PSS Active (PSS activo)

Indicación de que está activo el estabilizador del sistema eléctrico de potencia.

Volt Unbalance (Desequilibrio de tensión)

Indicación de que el estabilizador del sistema eléctrico de potencia está inhabilitado por un desequilibro de tensión.

Current Unbalance (Desequilibrio de corriente)

Indicación de que el estabilizador del sistema eléctrico de potencia está inhabilitado por un desequilibro de corriente.

Power Below Threshold (Potencia debajo del umbral)

Indicación de que la potencia activa está por debajo del umbral para que se active el estabilizador del sistema eléctrico de potencia.

Speed Failure (Falla de velocidad)

Indicación de que el estabilizador del sistema eléctrico de potencia está inhabilitado debido a un error en la medición de la velocidad.

PSS Volt Limit (Límite de tensión del PSS)

Indicación de que el limitador de tensión del estabilizador del sistema eléctrico de potencia está activo.

Clock Reset (Restablecer reloj)

Indicación de que se restableció el reloj.

# Manual Mode (Modo manual)

Indicación de que el regulador está en modo manual.

# FVR Mode (Modo FVR)

Indicación del estado de la regulación de tensión de campo (0=apagado, 1=encendido) (no es necesario que el DECS-400 esté en modo Arranque).

# Inner Loop Enable (Bucle interno habilitado)

Indicación de que la función del control del regulador de campo del bucle interno está habilitada.

# Pre-Position Traverse Enable (Recorrido de pre-posición habilitado)

Indicación de que la función de recorrido de pre-posición está habilitada.

# PSS ROC Enable (PSS ROC habilitado)

Indicación de que la función tasa de variación del PSS está habilitada.

# Var Limit (Límite de Var)

Indicación de que el limitador de potencia reactiva está activo.

# PSS Block (Bloqueo de PSS)

Indicación de que el funcionamiento del estabilizador del sistema eléctrico de potencia está bloqueado.

# Salidas

<u>Start (Arranque)</u> Arranca el DECS-400 (enclavamiento).

Stop (Detención)

Detiene el DECS-400 (enclavamiento).

# Parallel (Paralelo)

El contacto 52L/M (fuerza al regulador a pasar a modo caída cuando el valor es True [verdadero]) (depende de la casilla de verificación de habilitación de BESTCOMS o de la entrada de lógica Droop Enable [Caída habilitada]).

# Pre Position 2 (Pre-posición 2)

Devuelve el punto de ajuste activo a su nivel preprogramado de pre-posición 2.

# <u>AVR</u>

Pone el DECS-400 en modo automático (enclavamiento).

# <u>Manual</u>

Pone el DECS-400 en modo manual (enclavamiento).

# Pre Position 1 (Pre-posición 1)

Devuelve el punto de ajuste activo a su nivel preprogramado de pre-posición 1.

# Raise (Aumento)

Aumenta el punto de ajuste activo (momentáneo)

# Lower (Disminución)

Disminuye el punto de ajuste activo (momentáneo)

# PF Var (Var FP)

Contacto 52J/K (fuerza al regulador en modo PF/Var cuando el valor es True [verdadero]) (depende de la selección de BESTCOMS).

# Dual PID Selection (Selección PID doble)

Activa las ganancias secundarias (sin enclavamiento) (las ganancias secundarias solo están activas cuando la salida está activa).

# Alarm Reset (Restablecimiento de alarma)

Una entrada momentánea restablece todas alarmas del DECS-400.

#### Secondary DECS (DECS secundario)

Activa el modo de seguimiento del DECS-400 (sin enclavamiento).

#### Var PF Selection (Selección Var PF)

La selección 0=Caída, 1=Caída/var/PF está disponible a través de BESTCOMS.

#### Droop Enabled (Caída habilitada)

Actúa como un permisivo para la casilla de verificación en BESTCOMS (si esta salida está incluida en la lógica, o si ha estado en la lógica desde la última vez que se apagó y encendió la unidad, se debe establecer en True [verdadero] antes de que el regulador ingrese a Droop Mode [modo Caída]).

#### Line Drop (Caída de línea)

Controla la compensación de caída de línea de la misma forma que la salida Droop Enabled (Caída habilitada).

#### Cross Current Compensation (Compensación de corriente cruzada)

Controla la CCC de la misma forma que la salida Droop Enabled (Caída habilitada).

#### Internal Tracking (Seguimiento interno)

Actúa como un permisivo para el interruptor de habilitación de BESTCOMS, pero el interruptor de BESTCOMS no actúa como permisivo para esta salida (si la salida está incluida en la lógica, o si ha estado en la lógica desde la última vez que se apagó y encendió el equipo, se debe establecer en True [verdadero] antes de que el regulador ingrese a este modo).

#### External Tracking (Seguimiento externo)

Controla el seguimiento externo de la misma forma que la salida Internal Tracking (Seguimiento interno).

#### Voltage Matching (Igualación de tensión)

Cuando se establece en True (verdadero), se habilita la igualación de tensión (inhabilitada cuando está en línea).

#### Below 10 Hz (Menos de 10 Hz)

Alarma de menos de 10 hercios.

#### Secondary Protect (Protección secundaria)

Activa los ajustes de protección secundaria solo cuando está activa (sin enclavamiento).

#### Field Over Voltage (Sobretensión de campo)

0=Inhabilitado, 1=Habilitado (predeterminado=1) (También se debe habilitar en la pantalla Protection [Protección] en BESTCOMS).

#### Field Over Current (Sobrecorriente de campo)

0=Inhabilitado, 1=Habilitado (predeterminado=1) (También se debe habilitar en la pantalla Protection [Protección] en BESTCOMS).

#### Gen Over Voltage (Sobretensión de gen.)

0=Inhabilitado, 1=Habilitado (predeterminado=1) (También se debe habilitar en la pantalla Protection [Protección] en BESTCOMS).

#### Gen Under Voltage (Subtensión de gen.)

0=Inhabilitado, 1=Habilitado (predeterminado=1) (También se debe habilitar en la pantalla Protection [Protección] en BESTCOMS).

#### Field Over Temp (Sobretemperatura de campo)

0=Inhabilitado, 1=Habilitado (predeterminado=1) (También se debe habilitar en la pantalla Protection [Protección] en BESTCOMS).

#### Loss of Field (Pérdida de campo)

0=Inhabilitado, 1=Habilitado (predeterminado=1) (También se debe habilitar en la pantalla Protection [Protección] en BESTCOMS).

# Pérdida de detección

0=Inhabilitado, 1=Habilitado (predeterminado=1) (También se debe habilitar en la pantalla Protection [Protección] en BESTCOMS).

# Volts per Hz (Voltios por Hz)

0=Inhabilitado, 1=Habilitado (predeterminado=1) (También se debe habilitar en la pantalla Protection [Protección] en BESTCOMS).

# EDM Open (EDM abierto)

0=Inhabilitado, 1=Habilitado (predeterminado=1) (También se debe habilitar en la pantalla Protection [Protección] en BESTCOMS).

# EDM Short (EDM en cortocircuito)

0=Inhabilitado, 1=Habilitado (predeterminado=1) (También se debe habilitar en la pantalla Protection [Protección] en BESTCOMS).

# Loss of Sensing Transfer to Manual (Transferencia de pérdida de detección a manual)

0=Apagado, 1=Encendido

# <u>OEL</u>

0=Inhabilitado, 1=Habilitado (predeterminado=1) (También se debe habilitar en la pantalla Limiters [Limitadores] en BESTCOMS).

# UEL

0=Inhabilitado, 1=Habilitado (predeterminado=1) (También se debe habilitar en la pantalla Limiters [Limitadores] en BESTCOMS).

# <u>SCL</u>

0=Inhabilitado, 1=Habilitado (predeterminado=1) (También se debe habilitar en la pantalla Limiters [Limitadores] en BESTCOMS).

# OEL secundario

Activa los ajustes del limitador secundario de sobreexcitación solo cuando está activo (sin enclavamiento).

# <u>UEL secundario</u>

Activa los ajustes de subexcitación secundaria solo cuando está activo (sin enclavamiento).

# SCL secundario

Activa los ajustes del limitador secundario de corriente del estator solo cuando está activo (sin enclavamiento).

# Secondary Soft Start (Arranque suave secundario)

Activa los ajustes del arranque suave secundario solo cuando está activo (sin enclavamiento).

# OEL Style (Estilo OEL)

0=Punto sumador, 1=Sustitución (predeterminado=1)

OEL Off-Line/On-Line Option (Opción OEL fuera de línea/en línea)

Activa los ajustes del limitador de sobreexcitación en línea solo cuando está activo (sin enclavamiento).

# UEL Style (Estilo UEL)

0=Punto sumador, 1=Sustitución (predeterminado=1)

# Secondary PSS (PPS secundario)

Activa los ajustes del estabilizador del sistema eléctrico de potencia secundario solo cuando está activo (sin enclavamiento).

# PSS Control Out (Salida control PSS)

Habilita el control del estabilizador del sistema eléctrico de potencia.

# PSS Test Out (Salida Prueba PSS)

Salida de prueba del estabilizador del sistema eléctrico de potencia habilitada.

# PSS Motor Control (Control motor PPS)

Selección del motor del estabilizador del sistema eléctrico de potencia.

PSS Seq Control (Control sec. PPS)

Rotación de fase del estabilizador del sistema eléctrico de potencia.

Modbus Write

Comunicación del RS-485 habilitada.

<u>Modem Write</u>

Acceso al módem habilitado

OEL Enabled in Manual Mode (OEL habilitado en modo manual)

Habilita el limitador de sobreexcitación cuando el regulador manual está activo.

UEL Enabled in Manual Mode (UEL habilitado en modo manual)

Habilita el limitador de subexcitación cuando el regulador manual está activo.

Manual FCR Only (FCR manual únicamente)

El modo Field voltage regulation (Regulación de tensión de campo) está inhabilitado cuando el valor es True (verdadero).

Inner Loop Enable (Bucle interno habilitado)

0 = inhabilitado, 1 = habilitado (valor predeterminado 0)

Pre-Position Traverse Enable (Recorrido de pre-posición habilitado)

0 = inhabilitado, 1 = habilitado (valor predeterminado 0)

PSS ROC Enabled (PSS ROC habilitado)

0 = inhabilitado, 1 = habilitado (valor predeterminado 0)

Secondary VARL (VARL secundario)

Activa los ajustes del limitador de potencia reactiva secundario solo cuando esta salida está activa (sin enclavamiento).

# VARL

0 = inhabilitado, 1 = habilitado (valor predeterminado 0) Esta salida debe estar habilitada en la pantalla Limiters (Limitadores) de BESTCOMS.

Relay Output 1 through 6 (Salida de relés 1 a 6)

Enlace directo a las salidas de relés 1 a 6.

Esta página se dejó deliberadamente en blanco.

# **APÉNDICE B • COMUNICACIÓN MODBUS®**

# **CONTENIDO**

| APÉNDICE B • COMUNICACIÓN MODBUS™                                                             | B-1    |
|-----------------------------------------------------------------------------------------------|--------|
|                                                                                               | B-I    |
|                                                                                               | B-1    |
| ESTRUCTURA DE LOS MENSAJES                                                                    | B-2    |
| Campo de dirección del dispositivo                                                            | B-Z    |
|                                                                                               | B-2    |
| Campo de bioque de datos                                                                      | B-2    |
| Campo de verificación de error                                                                | B-2    |
| MODOS DE OPERACION DEL MODBUS                                                                 | B-3    |
| DETALLES DE TRANSMISION SERIE                                                                 | B-3    |
| Consideraciones sobre tramas y tiempos de los mensajes                                        | B-3    |
| Manejo de errores y respuestas de excepción                                                   | B-3    |
| REQUISITOS DE HARWARE DE COMUNICACION                                                         | B-4    |
| Requisitos de comunicación de RTU                                                             | B-4    |
|                                                                                               | B-4    |
|                                                                                               | B-4    |
| DETALLES SOBRE CONSULTAS Y RESPUESTAS DE MENSAJES                                             | B-4    |
| Leer registros de retención                                                                   | B-4    |
| Varios registros preestablecidos                                                              | B-5    |
| Registro único preestablecido (escribir registro de retención único)                          | B-6    |
| Respuesta                                                                                     | B-6    |
| Prueba de diagnóstico de bucle de retroceso (FC=8) con subfunción de diagnóstico, devolver d  | atos_  |
| de la consulta                                                                                | B-7    |
| Prueba de diagnóstico de bucle de retroceso con subfunción de diagnóstico, opción de reinicio | de     |
| comunicaciones                                                                                | B-7    |
| Prueba de diagnóstico de bucle de retroceso con subfunción de diagnóstico, forzar a esclavo a |        |
| modo de solo escucha                                                                          | B-7    |
| FORMATOS DE DATOS                                                                             | B-7    |
| l ipos genéricos UI8 e 18                                                                     | B-8    |
| Tipos genéricos UI16 e I16                                                                    | B-8    |
| lipos genéricos UI32 e I32                                                                    | B-8    |
| Formato de datos de punto flotante (R23_32)                                                   | B-8    |
|                                                                                               | B-9    |
| ESPACIO DE REGISTRO MODBUS DEL DECS-400                                                       | B-9    |
| TABLAS DE REGISTRO DEL DECS-400                                                               | B-10   |
| Registros de retención para datos de versión                                                  | B-11   |
| Registros de retención para medición, grupo 1                                                 | B-12   |
| Registros de retención para configuración del sistema                                         | .B-13  |
| Registros de retención para parametros del modo de operación                                  | B-14   |
| Registros de retención para parametros del punto de ajuste                                    | B-16   |
| Registros de retención para parametros de arranque                                            | B-18   |
| Registros de retención para parametros del limitador                                          | B-19   |
| Registros de retención para parametros de ganancia                                            | B-21   |
| Registros de retención para parametros de función de protección                               | B-22   |
| Registros de retención para parametros del monitor de diodos de excitatriz                    | B-23   |
| Registros de retención para parametros de reies                                               | .B-23  |
| Registros de retención para parametros generales de comunicación Módbus y ASCII               | . B-24 |
| Registros de retención para parametros de medición, grupo 2                                   | B-25   |
| Registros de retención para parametros del estabilizador del sistema electrico de potencia    | . В-25 |
| Tablas                                                                                        |        |
| Tabla B-1. Aiustes de comunicación del DECS-400                                               | R-3    |
| Tabla B-2 Consideraciones de tiempo para 10 hits de caracteres                                | ט-ט    |
| (8 hits de datos + 1 hit de arranque + 1 hit de narada)                                       | R-3    |
| Tabla B-3. Códigos de respuesta de excepción admitidos                                        |        |
| Tabla B-4. Descripción v tipos de datos genéricos                                             |        |
|                                                                                               |        |

| Tabla B-6. Asignación del HR 47003                                                       | B-8  |
|------------------------------------------------------------------------------------------|------|
| Tabla B-7. Asignación típica                                                             | B-8  |
| Tabla B-8. Formato de punto flotante                                                     | B-9  |
| Tabla B-9. Número 123 en formato de punto flotante                                       | B-9  |
| Tabla B-10. Resumen de categorías de información.                                        | B-10 |
| Tabla B-11. Categoría de información C1: Datos de versión                                | B-11 |
| Tabla B-12. Categoría de información C2: Medición, grupo 1                               | B-12 |
| Tabla B-13. Categoría de información C3: Configuración del sistema                       | B-13 |
| Tabla B-14. Categoría de información C4: Parámetros del modo de operación                | B-14 |
| Tabla B-15. Categoría de información C5: Parámetros del punto de ajuste                  | B-16 |
| Tabla B-16. Categoría de información C6: Parámetros del arranque                         | B-18 |
| Tabla B-17. Categoría de información C7: Parámetros del limitador                        | B-19 |
| Tabla B-18. Categoría de información C8: Parámetros de ganancia                          | B-21 |
| Tabla B-19. Categoría de información C9: Parámetros de función de protección             | B-22 |
| Tabla B-20. Categoría de información C10: Parámetros del monitor de diodos de excitatriz | B-23 |
| Tabla B-21. Categoría de información C11: Parámetros de relés                            | B-23 |
| Tabla B-22. Categoría de información C12: Parámetros generales de comunicación Modbus y  |      |
| ASCII                                                                                    | B-24 |
| Tabla B-23. Categoría de información C13: Medición, grupo 2                              | B-25 |
| Tabla B-24. Categoría de información C11: Parámetros del PSS                             | B-25 |

# **APÉNDICE B • COMUNICACIÓN MODBUS®**

# INTRODUCCIÓN

Esta sección describe el protocolo de comunicación Modbus que emplea el DECS-400 y la manera de intercambiar información con el DECS-400 a través de una red Modbus. Para establecer comunicación, el DECS-400 emula un subconjunto del controlador programable Modicon 984.

Los requisitos básicos de red Modbus para el DECS-400 incluyen:

- Modo de transmisión RTU
- Todos los ADU Modbus / TCP se envían a través de TCP en el puerto registrado 502
- No se requiere una dirección esclava con Modbus TCP
- Sólo se admiten 03 comandos de registro de retención

#### Precaución

Este producto incluye uno o más dispositivos con *memoria no volátil*. La memoria no volátil se utiliza para almacenar información (como por ejemplo, los ajustes) que se debe preservar cuando el producto se somete a ciclos de encendido/apagado o se reinicia. Las tecnologías establecidas con memoria no volátil tienen un límite físico con respecto a la cantidad de veces que se pueden borrar y escribir. En este producto, el límite es de 1.000.000 ciclos de borrado/escritura. Durante la aplicación del producto, se deben considerar las comunicaciones, la lógica y otros factores que pueden causar escrituras frecuentes/reiteradas de los ajustes u otra información que se conserva en el producto. Las aplicaciones que dan lugar a dichas escrituras frecuentes/reiteradas pueden reducir la vida útil del producto y causar la pérdida de información y/o la inoperatividad del producto.

# **PROTOCOLO MODBUS DEL DECS-400**

La comunicación Modbus utiliza la técnica maestro-esclavo en la que solo el maestro puede iniciar una transacción. Esta transacción se denomina consulta. Si corresponde, el esclavo (DECS-400) responde la consulta. Cuando un maestro de Modbus se comunica con un esclavo, la información es proporcionada o solicitada por el maestro.

La información que reside en el DECS-400 se agrupa habitualmente en categorías. El DECS-400 mantiene las siguientes categorías de información:

- C1: Registros de datos de versión
- C2: Registros de medición, grupo 1
- C3: Registros de configuración del sistema
- C4: Registros de parámetros del modo de operación
- C5: Registros de parámetros de puntos de ajuste
- C6: Registros de parámetros de arranque
- C7: Registros de parámetros del limitador
- C8: Registros de ganancia
- C9: Registros de parámetros de función de protección
- C10: Registros de parámetros del monitor de diodos de excitatriz
- C11: Registros de parámetros de relés
- C12: Registros de parámetros de comunicación Modbus y ASCII
- C13: Registros de medición, grupo 2
- C14: Registros de parámetros del estabilizador del sistema eléctrico de potencia.

Todos los datos admitidos se pueden leer o escribir según se especifica en la tabla de registros. En esta tabla de registros se utilizan abreviaturas para indicar el tipo de acceso a los registros. Los tipos de acceso a los registros son lectura/escritura (RW) y solo lectura (R).

Todas las categorías excepto medición (C2 y C13) y datos de versión (C1) por lo general se pueden escribir y leer mediante un mensaje de Modbus. Las categorías C11, C12 y C15 son estrictamente de solo lectura.

Cuando un esclavo recibe una consulta, la responde suministrando los datos solicitados al maestro o realizando la acción solicitada. Un dispositivo esclavo nunca inicia comunicaciones en el Modbus™ y

siempre genera una respuesta a la consulta, a menos que se produzcan ciertas condiciones de error. El DECS-400 está diseñado para comunicarse en el Modbus™ únicamente como dispositivo esclavo.

Un maestro solo puede hacer consultas a los esclavos de manera individual. Si una consulta solicita acciones que el esclavo no puede realizar, el mensaje de respuesta del esclavo contiene un código de respuesta de excepción que define el error detectado.

# ESTRUCTURA DE LOS MENSAJES

Las consultas iniciadas por el maestro y las respuestas del DECS-400 (esclavo) comparten la misma estructura de mensajes. Cada mensaje está compuesto por cuatro campos. Estos son:

- Dirección del dispositivo (1 byte)
- Código de función (1 byte)
- Bloque de datos (n bytes)
- Campo de verificación de error (2 bytes)

# Campo de dirección del dispositivo

El campo de dirección del dispositivo contiene la dirección Modbus única del esclavo al que se consulta. El esclavo al que se dirige la consulta repite la dirección en el campo de dirección del dispositivo del mensaje de respuesta. Este campo es de 1 byte.

El protocolo Modbus limita una dirección de dispositivo de 1 a 247. El usuario puede seleccionar la dirección en el momento de la instalación y la puede modificar durante la operación en tiempo real.

# Campo de código de función

El campo de código de función en el mensaje de la consulta define la acción que debe realizar el esclavo al que se dirige la consulta. Este campo se repite en el mensaje de la respuesta y se modifica estableciendo el bit más significativo (most significant bit, MSB) del campo en 1 si se trata de una respuesta de error. Este campo es de 1 byte.

El DECS-400 asigna todos los registros en el espacio de dirección del registro de retención del Modicon 984 (4XXXX) y admite los siguientes códigos de función:

- LEER REGISTROS DE SALIDA (código de función 3),
- VARIOS REGISTROS PREESTABLECIDOS (código de función 16)
- PRUEBA DE DIAGNÓSTICO DE BUCLE DE RETROCESO (código de función 8) con subfunciones de diagnóstico:
  - Devolver datos de consulta (código de diagnóstico 0),
  - Opción reiniciar com. (código de diagnóstico 1) y
  - Forzar a esclavo a modo de solo escucha (LOM, código de diagnóstico 4).

El Modbus del DECS-400 lleva a cabo todas las funciones anteriores cuando un mensaje de Modbus tiene una dirección única numerada del 1 al 247. El DECS-400 también reconoce una dirección de difusión de 0 (grupo). Solo las funciones 16 y 8 se reconocen como válidas para difusión. El DECS-400 no envía un mensaje de respuesta para una consulta de difusión.

En modo de solo escucha (LOM), se controlan los datos recibidos (pero no se transmiten respuestas). La única consulta que se reconocerá y se procesará mientras está en modo LOM es un comando de reinicio de mantenimiento (código de función 8, código de diagnóstico 1).

# Campo de bloque de datos{ XE "Campo de bloque de datos"}

El bloque de datos de la consulta contiene información adicional que el esclavo necesita para realizar la función solicitada. El bloque de datos de la respuesta contiene los datos recolectados por el esclavo para la función consultada. Una respuesta de error sustituirá un código de respuesta de excepción para el bloque de datos. La longitud de este campo varía con cada consulta. Consulte los párrafos *Definiciones de registros* en este manual para interpretar los datos de los registros.

# Campo de verificación de error{ XE "Campo de verificación de error"}

El campo de verificación de error proporciona un método para que el esclavo valide la integridad del contenido del mensaje de consulta y le permite al maestro confirmar la validez del contenido del mensaje de respuesta. Este campo es de 2 bytes.

# MODOS DE OPERACIÓN DEL MODBUS

Una red estándar Modbus ofrece uno de tres modos posibles de transmisión para establecer comunicación: ASCII, unidad terminal remota (RTU) o Modbus/TCP. El DECS-400 admite los modos RTU y Modbus/TCP, según la opción de comunicación seleccionada. Por ejemplo, el modo TCP se emplea cuando el ajuste Modbus/TCP está habilitado en BESTCOMS. La comunicación Modbus a través del puerto RS-485 se inhabilita cuando Modbus/TCP está habilitado. Para habilitar la comunicación Modbus a través del puerto RS-485, el ajuste Modbus/TCP debe estar inhabilitado en BESTCOMS. El DECS-400 no admite el modo ASCII.

# DETALLES DE TRANSMISIÓN SERIE

Los ajustes de comunicación para el puerto trasero RS-485 del DECS-400 se enumeran en la Tabla B-1. La velocidad de transmisión, el tamaño de datos, la paridad, los bits de parada y la dirección del esclavo de Modbus son solo para la interfaz RS-485 y no se utilizan cuando se habilita el modo Modbus/TCP.

| Ajuste                                                 | Programable<br>S (Sí)/N (No) | Valor<br>predeterminado | Intervalo de valores                        |
|--------------------------------------------------------|------------------------------|-------------------------|---------------------------------------------|
| Velocidad de<br>transmisión<br>(en baudios)            | S                            | 9600                    | 4800, 9600 o 19 200                         |
| Tamaño de datos<br>(en bits)                           | Ν                            | 8                       | N/D                                         |
| Paridad                                                | S                            | Ninguno                 | 'N'=Ninguno, 'O'=Impar, 'E'=Par             |
| Bits de parada                                         | S                            | 2                       | 1 o 2                                       |
| Dirección de<br>esclavo de Modbus                      | S                            | 247                     | 0 para difusión, de 1 a 247 para<br>esclavo |
| Tiempo de retardo<br>de respuesta de<br>Modbus (en ms) | S                            | 10 ms                   | De 0 a 200 ms en incrementos<br>de 10 ms    |

Tabla B-1. Ajustes de comunicación del DECS-400

El usuario puede seleccionar los ajustes de comunicación y se pueden establecer en el momento de la instalación y modificar durante la operación en tiempo real.

# Consideraciones sobre tramas y tiempos de los mensajes

Cuando el DECS-400 recibe un mensaje, requiere una latencia entre bytes del tiempo de 3,5 caracteres antes de que el mensaje se considere completo.

Una vez que se recibe una consulta válida, el DECS-400 espera la cantidad de tiempo especificada en el Registro de tiempo de retardo de respuesta de Modbus (48108) antes de responder. Este registro contiene un valor de 0 a 200 milisegundos. El valor predeterminado es 10 milisegundos. El usuario puede establecer el parámetro de tiempo de retardo remoto en 0 para minimizar la latencia de la respuesta.

La Tabla B-2 proporciona el tiempo de transmisión del mensaje de respuesta (en milisegundos) y el tiempos de 3,5 caracteres (en milisegundos) para la longitud máxima del mensaje de respuesta (225 caracteres), respuesta a una consulta leída para 125 puntos y varias velocidades de transmisión (en baudios).

Tabla B-2. Consideraciones de tiempo para 10 bits de caracteres (8 bits de datos + 1 bit de arrangue + 1 bit de parada)

| Velocidad de<br>transmisión<br>(en baudios) | Tiempo de 1<br>carácter (ms) | Tiempo de de<br>3,5 caracteres<br>(ms) | Tiempo máximo de transmisión (ms) de<br>mensajes de respuesta registro leído (255<br>caracteres) |
|---------------------------------------------|------------------------------|----------------------------------------|--------------------------------------------------------------------------------------------------|
| 4800                                        | 2,083                        | 7,292                                  | 531,165                                                                                          |
| 9600                                        | 1,0417                       | 3,645                                  | 265,6335                                                                                         |
| 19200                                       | 0,52083                      | 1,823                                  | 132,812                                                                                          |

# Manejo de errores y respuestas de excepción

Se ignora toda consulta recibida que contenga una dirección de dispositivo inexistente, un error de tramas o un error CRC. No se transmite ninguna respuesta. Las consultas dirigidas al DECS-400 con un código de función no compatible, referencias de registros no compatibles o valores no válidos en el bloque de datos dan como resultado un mensaje de respuesta de error con un código de respuesta de excepción.

Cada mensaje de respuesta de error consta de una dirección de esclavo (DECS-400), un código de función con un conjunto de bits de orden superior, un código de error y un campo de verificación de error (CRC)

Los códigos de error de respuesta de excepción que admite el DECS-400 se enumeran en la Tabla B-3.

| Código | Nombre                          | Significado                                                                                                    |
|--------|---------------------------------|----------------------------------------------------------------------------------------------------|
| 01     | Función no<br>válida            | No se admite el código de función/subfunción de la consulta; lectura de consulta de más de 125 registros; consulta de "varios registros preestablecidos" de más de 100 registros.                                                                                                    |
| 02     | Dirección de<br>datos no válida | Un registro al que se hace referencia en el bloque de datos no admite<br>lectura/escritura consultadas;<br>Adicionalmente, para los códigos de función 3 y 16:<br>1. La dirección del registro inicial se asigna al espacio de dirección<br>Modbus™ del DECS-400, pero no se hace referencia a los 16 bits de<br>orden superior de los datos asignados de la aplicación (consulte la<br>explicación en 2.7 Formatos de datos)<br>2. La cantidad de registros es demasiado baja para mantener el valor<br>entero de todos los datos (variables) asignados a esos registros (consulte<br>la explicación en 2.7 Formatos de datos). |
| 03     | Valor de datos<br>no válido     | Un bloque de datos de registros preestablecidos contiene una cantidad incorrecta de bytes o uno o más valores de datos fuera de intervalo.                                                                                                    |

#### Tabla B-3. Códigos de respuesta de excepción admitidos

# **REQUISITOS DE HARWARE DE COMUNICACIÓN**

# Requisitos de comunicación de RTU

La interfaz física RS-485 del DECS-400 consta de una regleta de terminales de tres posiciones con terminales para envío/recepción A (A), envío/recepción B (B) y conexión a tierra de señal (C).

# Requisitos de comunicación de TCP

El puerto Ethernet del DECS-400 emplea un conector RJ-45. El DECS-400 admite 10BASE-T mediante el uso de pares de conductores trenzados Cat 5 o Cat 5e blindados.

# MODBUS/TCP

La interfaz con Ethernet habilitada emplea el protocolo de control de transmisión/protocolo de Internet (TCP/IP) para encapsular los mensajes de Modbus. **El DECS-400 viene con DHCP (protocolo dinámico de configuración de host) habilitado.** Es posible establecer un máximo de cuatro conexiones Modbus TCP/IP simultáneamente con el DECS-400. En la sección 4, *BESTCOMS Software*, encontrará información sobre cómo ajustar una dirección IP estática (recomendado) o usar la función Device Discovery (Identificación de dispositivos) de BESTCOMS.

Los ajustes de la configuración de Ethernet <u>no</u> se pueden modificar con escrituras de registros Modbus. Se debe utilizar BESTCOMS para configurar los ajustes Ethernet del DECS-400. Las pantallas del panel frontal (Modbus, Ethernet y NTP) se pueden utilizar para ver los ajustes de Modbus y Ethernet. Consulte la Sección 2 *Interfaz hombre-máquina* para obtener detalles.

# DETALLES SOBRE CONSULTAS Y RESPUESTAS DE MENSAJES

En los siguientes párrafos se describen en detalle las consultas y las respuestas admitidas por el DECS-400.

# Leer registros de retención

# <u>Consulta</u>

Este mensaje de consulta solicita la lectura de un registro o bloque de registros. El bloque de datos contiene la dirección de registro inicial y la cantidad de registros que se leerán. Una dirección de registro de N se leerá como registro de retención N+1.

| Dirección<br>del<br>dispositivo | Código de<br>función =<br>03 | Dirección<br>inicial<br>Alto | Dirección<br>inicial<br>Bajo | Cantidad de<br>registros<br>Alto | Cantidad de<br>registros<br>Bajo | CRC<br>Bajo | CRC<br>Alto |
|---------------------------------|------------------------------|------------------------------|------------------------------|----------------------------------|----------------------------------|-------------|-------------|
|---------------------------------|------------------------------|------------------------------|------------------------------|----------------------------------|----------------------------------|-------------|-------------|

La cantidad de registros no puede superar los 125 sin generar una respuesta de error con el código de excepción para una función no válida.

#### <u>Respuesta</u>

El mensaje de respuesta contiene los datos consultados. El bloque de datos contiene la longitud del bloque en bytes seguida de los datos para cada registro solicitado. Hay un Datos Alto y un Datos Bajo para cada registro solicitado. Al intentar leer un registro no utilizado o un registro que no admite una lectura, el valor que se devuelve es cero (0). Si la consulta es una difusión (dirección de dispositivo = 0), no se devuelve ningún mensaje de respuesta.

La longitud máxima obtenida del mensaje de respuesta para la consulta de 125 registros es 5 + (125 × 2) =255 bytes.

| Dirección<br>del<br>dispositivo | Código<br>de<br>función<br>= 03 | Recuento<br>de bytes | Datos<br>Alto                            | Datos<br>Bajo                            | Para<br>cada<br>registro<br>solicitado | Datos<br>Alto                            | Datos<br>Bajo                            | CRC<br>Bajo | CRC<br>Alto |
|---------------------------------|---------------------------------|----------------------|------------------------------------------|------------------------------------------|----------------------------------------|------------------------------------------|------------------------------------------|-------------|-------------|
|                                 |                                 | 250 máx.             | Primer<br>registro<br>consultado<br>Alto | Primer<br>registro<br>consultado<br>Bajo | Datos<br>Alto y<br>datos<br>Bajo       | Último<br>registro<br>consultado<br>Alto | Último<br>registro<br>consultado<br>Bajo |             |             |

#### Varios registros preestablecidos

La consulta de varios registros preestablecidos podría abordar varios registros en un esclavo o en varios esclavos. Si la consulta es una difusión (dirección de dispositivo = 0), no se requiere respuesta.

# ΝΟΤΑ

Las variables modificadas por esta función no se guardarán directamente en una memoria no volátil (EEPROM). Si se tienen que guardar categorías específicas de datos (una o más) en una EEPROM, se tiene que preestablecer el registro de retención 48161 (Id. de datos=13001, variable "SaveCommand") una vez que se ha modificado una categoría. Las excepciones a esta regla son solo aquellos registros de retención que trabajan con el puerto de comunicación RS-485. Se modificarán y de inmediato se guardarán en EEPROM con la función FC16.

# <u>Consulta</u>

Un mensaje de la consulta Varios registros preestablecidos solicita la escritura de un registro o de un bloque de registros. El bloque de datos contiene la dirección inicial y la cantidad de registros que se escribirán, seguidas del recuento de bytes del bloque de datos y los datos. El DECS-400 ejecuta la escritura cuando la dirección del dispositivo concuerda con la dirección remota del DECS-400 o cuando la dirección del dispositivo es 0 para una consulta de difusión.

Una dirección de registro de N escribirá un registro de retención N+1.

Todos los formatos de datos genéricos de Modbus se pueden cargar mediante esta función (Consulte la sección 7.2.8, Formato de datos).

No se escribirá ningún dato si se produce alguna de las siguientes excepciones:

- Las consultas para escribir registros de solo lectura o no admitidos generan una respuesta de error con el código de excepción Dirección de datos no válida.
- Las consultas que intentan escribir más de 100 registros generan una respuesta de error con el código de excepción Función no válida.
- Un recuento de bytes incorrecto genera una respuesta de error con el código de excepción "Función no válida".
- Una consulta para escribir un valor no válido (fuera de intervalo) en un registro genera una respuesta de error con el código de excepción Valor de datos no válido.
- La dirección del registro inicial de consulta se asigna al espacio de dirección del Modbus del DECS-400, pero no se hace referencia a los 16 bits de orden inferior de los datos asignados de la aplicación. (Consulte la explicación en la Sección 7.2.8, Formatos de datos).

 La cantidad de registros de consulta es demasiado baja para mantener el valor entero de todos los datos (variables) asignados a esos registros. (Consulte la explicación en la Sección 7.2.8, Formatos de datos).

El formato de mensaje de consulta es:

Dirección del dispositivo Código de función = 10 (hex) Dirección inicial Alto Dirección inicial Bajo Cantidad de registros Alto (cantidad total de registros que se cargarán) Cantidad de registros Bajo Recuento de bytes (cantidad total de registros a se cargarán multiplicada por 2) Datos Alto Datos Bajo Datos Alto Datos Bajo Verificación de error CRC (Alto, Bajo)

Nota: La longitud máxima de la consulta Varios registros preestablecidos es 9 + (100 × 2) = 209 bytes.

#### <u>Respuesta</u>

El mensaje de respuesta repite la dirección inicial y la cantidad de registros. No hay ningún mensaje de respuesta cuando la consulta es una difusión (la dirección del dispositivo es 0).

| Dirección   | Código de | Dirección    | Dirección    | Cantidad de | Cantidad de | CRC  | CRC  |
|-------------|-----------|--------------|--------------|-------------|-------------|------|------|
| del         | función = | inicial Alto | inicial Bajo | registros   | registros   |      |      |
| dispositivo | 10 (hex)  |              |              | Alto        | Bajo        | Bajo | Alto |

#### Registro único preestablecido (escribir registro de retención único)

Un mensaje de la consulta Registro único preestablecido solicita la escritura de un solo registro. El DECS-400 ejecutará la escritura cuando la dirección del dispositivo sea la misma que la dirección remota del DECS-400.

#### <u>Consulta</u>

Dirección del dispositivo Código de función = 06 (hex) Dirección Alto Dirección Bajo Datos Alto Datos Bajo Verificación de error CRC Alto Verificación de error CRC Bajo

# Respuesta

#### Respuesta normal

El mensaje de respuesta repite el mensaje de la consulta una vez modificado el registro.

#### Respuesta de error

Los datos dejarán de escribirse si se produce alguna de las siguientes excepciones.

- Las consultas para escribir los registros de solo lectura generan una respuesta de error con el código de excepción "Dirección de datos no válida".
- Una consulta para escribir un valor no válido (fuera de intervalo) en un registro genera una respuesta de error con el código de excepción "Valor de datos no válido".

Hay varias instancias de registros que están agrupadas para representar colectivamente un único valor numérico de datos del DECS-400, p. ej., datos del punto flotante y datos enteros de 32 bits. Una consulta para escribir un subconjunto de un grupo de registros de este tipo generará una respuesta de error con el código de excepción "Dirección de datos no válida".

# Prueba de diagnóstico de bucle de retroceso (FC=8) con subfunción de diagnóstico, devolver datos de la consulta

Esta consulta contiene los datos que se devolverán (retroalimentados) en la respuesta. Los mensajes de respuesta y consulta deben ser idénticos. Si la consulta es una difusión (dirección de dispositivo = 0), no se devuelve ningún mensaje de respuesta.

| Dimensión   | Código de | Subfunción | Subfunción | Datos Alto   | Datos Bajo   | CRC  | CRC  |
|-------------|-----------|------------|------------|--------------|--------------|------|------|
| Direction   | función = | Alto       | Bajo       | XX           | XX           |      |      |
| dei         | 08 (hex)  | 00         | 00         | (sin         | (sin         | Bajo | Alto |
| dispositivo |           |            |            | importancia) | importancia) |      |      |

# Prueba de diagnóstico de bucle de retroceso con subfunción de diagnóstico, opción de reinicio de comunicaciones

Esta consulta provoca el reinicio de la función de comunicaciones remotas del DECS-400, finalizando el modo de operación activo de solo escucha. No se ven afectadas las operaciones del relé primario. Solo se afecta la función de comunicaciones remotas. Si la consulta es una difusión (la dirección del dispositivo es 0), no se devuelve ningún mensaje de respuesta.

Si el DECS-400 recibe esta consulta cuando está en el modo de solo escucha (LOM), no se genera ningún mensaje de respuesta. De lo contrario, se transmite un mensaje de respuesta idéntico al mensaje de consulta antes del reinicio de la comunicación.

| Dirección   | Código de | Subfunción | Subfunción | Datos Alto   | Datos Bajo   | CRC  | CRC  |
|-------------|-----------|------------|------------|--------------|--------------|------|------|
| Direction   | función = | Alto       | Bajo       | XX           | XX           |      |      |
| dei         | 08 (hex)  | 00         | 01         | (sin         | (sin         | Bajo | Alto |
| aispositivo |           |            |            | importancia) | importancia) | -    |      |

# Prueba de diagnóstico de bucle de retroceso con subfunción de diagnóstico, forzar a esclavo a modo de solo escucha

Esta consulta fuerza el DECS-400 direccionado al modo de solo escucha para la comunicación Modbus, aislándolo de otros dispositivos de la red.

Mientras está en modo de solo escucha (LOM), se controlan los datos recibidos, pero no se transmiten respuestas. La única consulta que se reconocerá y se procesará mientras está en modo LOM es un comando de reinicio de mantenimiento (Código de función 8, Código de diagnóstico 1).

Cuando el DECS-400 recibe la consulta de reinicio de comunicaciones, se elimina el modo de solo escucha.

| Dirección   | Código de | Subfunción | Subfunción | Datos Alto   | Datos Bajo   | CRC  | CRC  |
|-------------|-----------|------------|------------|--------------|--------------|------|------|
| del         | función = | Alto       | Bajo       | XX           | XX           | Bajo | Alto |
| dispositivo | 08 (hex)  | 00         | 04         | (sin         | (sin         |      |      |
|             |           |            |            | importancia) | importancia) |      |      |

# FORMATOS DE DATOS

No es necesario convertir los datos del DECS-400 a ningún formato especial para que se transfieran sobre una red Modbus.

Los registros de Modbus mantienen los datos originales del DECS-400 de los tipos de datos genéricos (incorporados) que se enumeran en la Tabla B-4.

Tabla B-4. Descripción y tipos de datos genéricos

| Tipos de<br>datos<br>genéricos | Tipo de datos incorporados<br>correspondientes<br>(formato de almacenamiento) | Intervalo de datos                                                 | Tamaño<br>de datos<br>en bytes | Cantidad total<br>de registros<br>Modbus para<br>retener datos |
|--------------------------------|-------------------------------------------------------------------------------|--------------------------------------------------------------------|--------------------------------|----------------------------------------------------------------|
| UI8                            | UCHAR: carácter sin signo                                                     | 0 a 255                                                            | 1                              | 1                                                              |
| UI6                            | UINT16: entero corto sin signo                                                | 0 a 65 535                                                         | 2                              | 1                                                              |
| UI32                           | UINT32: entero largo sin signo                                                | 0 a 4 294 967 295                                                  | 4                              | 2                                                              |
| 18                             | CHAR: carácter con signo                                                      | -128 a 127                                                         | 1                              | 1                                                              |
| I16                            | UINT16: entero corto con signo                                                | -32 768 a 32 767                                                   | 2                              | 1                                                              |
| 132                            | INT32: entero largo con signo                                                 | -2 147 483 648 a<br>2 147 483 647                                  | 4                              | 2                                                              |
| R32_23                         | FLOAT: número de punto<br>flotante                                            | Aproximadamente 8,43 × 10 <sup>-37</sup> a 3,38 × 10 <sup>38</sup> | 4                              | 2                                                              |

Se debe tener en cuenta que una cadena ASCII no es un tipo de datos genéricos del DECS-400. Una cadena ASCII se considerará como una secuencia de datos "(longitud de cadena + 1)" del tipo I8, y para su transmisión mediante una red Modbus, se necesitan registros de retención "(longitud de cadena + 1)".

Los datos DECS-400 se copian en los registros de retención [HR] asignados mediante las reglas que se presentan en los próximos párrafos.

#### Tipos genéricos UI8 e I8

Los datos del tipo UI8 o I8 se copian en un registro de retención (holding register, HR). El (primer) byte alto de HR siempre contiene 0 y el segundo byte (bajo) de HR contiene los datos.

Ejemplo:

Supongamos que el valor de los datos del tipo UI8 es 0x56 y que los datos se asignan al HR 44005. El contenido de HR 44005 se enumerará en la Tabla B-5.

| HR 44004 HR 44005 HR 44005 HR 4400 |           |           |           |  |  |  |
|------------------------------------|-----------|-----------|-----------|--|--|--|
| Byte bajo                          | Byte alto | Byte bajo | Byte alto |  |  |  |
|                                    | 0x00      | 0x56      |           |  |  |  |

# Tabla B-5. Contenidos del HR 44005

#### Tipos genéricos UI16 e I16

Los datos del tipo UINT16 o INT16 se copian en un registro de retención. El byte de orden alto de datos se copia en el byte alto del HR y el byte de orden bajo de datos se copia en el byte bajo del HR.

#### Ejemplo:

Supongamos que los datos de tipo UINT16 o INT16 del DECS-400 cuyo valor es 0xF067 se asigna al HR 47003. Los datos que se copian en el HR 47003 se muestran en la Tabla B-6.

| Tabla B-6. Asignación del HR 47003  |           |           |           |  |  |  |
|-------------------------------------|-----------|-----------|-----------|--|--|--|
| HR 47002 HR 47003 HR 47003 HR 47004 |           |           |           |  |  |  |
| Byte bajo                           | Byte alto | Byte bajo | Byte alto |  |  |  |
|                                     | 0xF0      | 0x67      |           |  |  |  |

# Tabla B-6. Asignación del HR 47003

# Tipos genéricos UI32 e I32

Los datos del tipo UI32 o I32 tienen una longitud de 4 bytes. Los tipos genéricos de datos con una longitud de 4 bytes de Modbus utilizan dos registros consecutivos para representar un valor de datos. El registro de retención de número más bajo contiene 16 bits de orden inferior, palabra de valor inferior [LO w] y el registro de retención de número más alto contiene 16 bits de orden superior, palabra de orden superior [HO w]

Ejemplo:

El tipo de datos UI32, cuyo valor es 0xE0234567 se asigna a dos registros de retención (como 45003 y 45004) como se muestra en la Tabla B-7.

| Tabla B-7. Asignación típica |                     |                     |  |  |  |
|------------------------------|---------------------|---------------------|--|--|--|
| Registro 45003 45004         |                     |                     |  |  |  |
| Hexadecimal                  | 4567                | E023                |  |  |  |
| Valor binario                | 0100 0101 0110 0111 | 1110 0000 0010 0011 |  |  |  |

| HR 45002 | HR 45003 | HR 45003 | HR 45004 | HR 45004 | HR 45005 |
|----------|----------|----------|----------|----------|----------|
| byte LO  | byte HO  | byte LO  | byte HO  | byte LO  | byte HO  |
|          | 45       | 67       | E0       | 23       |          |

# Formato de datos de punto flotante (R23\_32)

El punto flotante específico coincide con el formato de punto flotante que se utilizó para la familia Modicon 984-8 de controladores programables.

Su representación en formato bit es:

| S EEE EEEE | E MMM MMMM | MMMM MMMM | MMMM MMMM |
|------------|------------|-----------|-----------|
| byte 3     | byte 2     | byte 1    | byte 0    |

donde la "S" es el bit del signo para el valor del punto flotante (1) si es negativo, (0) si es positivo; el campo "E" es el exponente de complemento a dos sesgado por decimal 127; el campo "M" es la matisa

normalizada de 23 bits. El bit más importante de la mantisa siempre se supone que es 1 y no se almacena explícitamente, produciendo una precisión efectiva de 24 bits.

El valor del número de punto flotante se obtiene multiplicando la mantisa binaria por dos elevado a la potencia del exponente no sesgado. El bit supuesto de la mantisa binaria tiene el valor 1,0, con los 23 bits restantes proporcionando un valor fraccionario.

La Tabla B-8 muestra el formato de punto flotante.

| Tabla B-8. Formato de punto flotante             |        |         |  |  |
|--------------------------------------------------|--------|---------|--|--|
| SignoComplemento a 2 de (Exponente + 127)Mantisa |        |         |  |  |
| 1 bit                                            | 8 bits | 23 bits |  |  |

El formato del punto flotante permite un valor máximo de 3,38 × 10<sup>38</sup>.

Tenga en cuenta que los bytes 0 y 1 del valor del punto flotante se almacenan en el registro de número más bajo, y los bytes 2 y 3 están contenidos en el registro de número más alto.

Por ejemplo, el número 123 en un formato de punto flotante se asigna a dos registros de retención (como 45005 y 45006) como se muestra en la Tabla B-9.

| Registro      | 45006               |                     |
|---------------|---------------------|---------------------|
| Hexadecimal   | 0000                | 42F6                |
| Valor binario | 0000 0000 0000 0000 | 0100 0010 1111 0110 |

Tabla B-9. Número 123 en formato de punto flotante

#### PRECAUCIÓN

Para el Modbus del DECS-400, dos registros de retención consecutivos que se asignan a cualquiera de los tipos de datos genéricos de cuatro bytes se consideran vinculados entre sí como una unidad de información indivisible atómica que se puede leer o escribir mediante un mensaje de Modbus solo como una entidad. (Es decir, uno no se puede leer ni escribir sin el otro).

# VERIFICACIÓN DE ERROR CRC

Este campo contiene un valor CRC de dos bytes para la detección de errores de transmisión. El maestro primero calcula el CRC y lo adjunta al mensaje de consulta. El DECS-400 vuelve a calcular el valor CRC para la consulta recibida y realiza una comparación con el valor CRC de la consulta para determinar si se produjo un error de transmisión. En este caso, no se genera un mensaje de respuesta. Si no se produjo ningún error de transmisión, el esclavo calcula un nuevo valor CRC para el mensaje de respuesta y lo adjunta al mensaje para su transmisión.

El cálculo de CRC se realiza utilizando todos los bytes de los campos de dirección del dispositivo, código de función y bloque de datos. Un registro CRC de 16 bits se inicializa con todos 1. Luego, cada byte de ocho bits del mensaje se utiliza en el siguiente algoritmo.

Primero, se debe realizar la operación OR exclusiva para el byte del mensaje con el byte de orden inferior del registro CRC. El resultado, almacenado en el registro CRC, se desplazará a la derecha ocho veces. El MSB del registro CRC se completa con ceros en cada desplazamiento. Luego de cada desplazamiento, se examina el LSB del registro CRC. Si el LSB es un 1, se utiliza la operación OR exclusiva en el registro CRC con el valor polinomial fijo A001 (hex) antes del desplazamiento siguiente. Una vez que todos los bytes del mensaje hayan pasado por el algoritmo anterior, el registro CRC contendrá el valor CRC del mensaje que será colocado en el campo de verificación de error.

# ESPACIO DE REGISTRO MODBUS DEL DECS-400

El espacio de dirección del Modbus de 40000 a 49999 se refiere a los códigos de función 3, 6 y 16. El DECS-400 utiliza el espacio de dirección de 40001 a 44999 (4 999 registros). Este espacio de dirección se divide en 14 áreas, a las que se hace referencia como categorías de información.

Proporciona un resumen estadístico para cada categoría de información.

| ld. de<br>categoría<br>de<br>información | Categoría de<br>información                             | Cant. total<br>de<br>registros<br>de<br>retención<br>reservados | Espacio de<br>dirección<br>de los<br>registros<br>de<br>retención | Cant.<br>de<br>registros<br>usados | Privilegio<br>de acceso | Tipos de datos<br>asignados a<br>registros (cant.<br>total de<br>variables) |
|------------------------------------------|---------------------------------------------------------|-----------------------------------------------------------------|-------------------------------------------------------------------|------------------------------------|-------------------------|-----------------------------------------------------------------------------|
| C1                                       | Datos de<br>versión                                     | 200                                                             | 40001 a<br>40200                                                  | 60                                 | R                       | UINT8                                                                       |
| C2                                       | Medición,<br>grupo 1                                    | 199                                                             | 40201 a<br>40399                                                  | 61                                 | R                       | UINT16: 11<br>FLOAT: 50                                                     |
| C3                                       | Configuración<br>del sistema                            | 199                                                             | 40401 a<br>40599                                                  | 40                                 | RW: 39<br>R: 1          | UINT16: 11<br>FLOAT: 29                                                     |
| C4                                       | Parámetros<br>de modo de<br>operación                   | 97                                                              | 40604 a<br>40700                                                  | 45                                 | RW: 23<br>R: 22         | UINT: 45                                                                    |
| C5                                       | Parámetros<br>de punto de<br>ajuste                     | 449                                                             | 40701 a<br>41149                                                  | 58                                 | RW: 34<br>R: 24         | UINT16: 8<br>FLOAT: 50                                                      |
| C6                                       | Parámetros<br>de arranque                               | 199                                                             | 41151 a<br>41349                                                  | 17                                 | RW: 16<br>R: 1          | FLOAT: 16<br>UINT16: 1                                                      |
| C7                                       | Parámetros<br>del limitador                             | 1124                                                            | 41351 a<br>42474                                                  | 68                                 | RW: 65<br>R: 3          | FLOAT: 62<br>UINT16: 6                                                      |
| C8                                       | Registros de ganancia                                   | 524                                                             | 42476 a<br>42999                                                  | 33                                 | RW: 32<br>R: 1          | UINT16: 1<br>FLOAT: 32                                                      |
| C9                                       | Parámetros<br>de función de<br>protección               | 127                                                             | 43001 a<br>43127                                                  | 29                                 | RW: 23<br>R: 6          | UINT16: 13<br>FLOAT: 16                                                     |
| C10                                      | Parámetros<br>del monitor<br>de diodos de<br>excitatriz | 149                                                             | 43376 a<br>43492                                                  | 26                                 | RW                      | UINT16: 8<br>FLOAT: 18                                                      |
| C11                                      | Parámetros<br>del relé                                  | 600                                                             | 43526 a<br>44125                                                  | 24                                 | RW                      | UINT16                                                                      |
| C12                                      | Parámetros<br>de<br>comunicación<br>Modbus y<br>ASCII   | 125                                                             | 44126 a<br>44250                                                  | 16                                 | RW: 14<br>R: 2          | UINT8: 2<br>UINT14: 6                                                       |
| C13                                      | Medición,<br>grupo 2                                    | 50                                                              | 44201 a<br>44250                                                  | 3                                  | RW                      | UINT16                                                                      |
| C14                                      | Parámetros<br>del PSS                                   | 749                                                             | 44251 a<br>44999                                                  | 91                                 | RW: 89<br>R: 2          | UINT16: 23<br>FLOAT: 68                                                     |

Tabla B-10. Resumen de categorías de información.

# TABLAS DE REGISTRO DEL DECS-400

Cada dato que se transmite a través del Modbus se identifica por su registro de retención. Las siguientes tablas proporcionan una lista completa de las asignaciones y descripciones de los registros de retención para el DECS-400. Cada categoría de información tiene una tabla separada.
# Registros de retención para datos de versión

|           |                                                             | _      | Formato de |
|-----------|-------------------------------------------------------------|--------|------------|
| Registros | Descripción de datos                                        | Acceso | datos      |
| 40001     | 1.º carácter de la información del modelo                   | R      | UINT8      |
| 40002     | 2.º carácter de la información del modelo                   | R      | UINT8      |
| 40003     | 3.º carácter de la información del modelo                   | R      | UINT8      |
| 40004     | 4.º carácter de la información del modelo                   | R      | UINT8      |
| 40005     | 5.º carácter de la información del modelo                   | R      | UINT8      |
| 40006     | 6.º carácter de la información del modelo                   | R      | UINT8      |
| 40007     | 7.º carácter de la información del modelo                   | R      | UINT8      |
| 40008     | 8.º carácter de la información del modelo                   | R      | UINT8      |
| 40009     | Ultimo carácter de la información del modelo                | R      | UINT8      |
| 40010     | 1.º carácter de la versión del programa de la aplicación    | R      | UINT8      |
| 40011     | 2.º carácter de la versión del programa de la aplicación    | R      |            |
| 40012     | 3.º carácter de la versión del programa de la aplicación    | R      | UINT8      |
| 40013     | 4.º carácter de la versión del programa de la aplicación    | R      |            |
| 40014     | 5.º carácter de la versión del programa de la aplicación    | R      |            |
| 40015     | 6.º carácter de la versión del programa de la aplicación    | R      |            |
| 40016     | 7.º carácter de la versión del programa de la aplicación    | R      |            |
| 40017     | Ultimo carácter de la versión del programa de la aplicación | R      | UINT8      |
| 40018     | 1.º carácter de la fecha del programa de la aplicación      | R      |            |
| 40019     | 2.º carácter de la fecha del programa de la aplicación      | R      | UINT8      |
| 40020     | 3.º carácter de la fecha del programa de la aplicación      | R      | UINT8      |
| 40021     | 4.º carácter de la fecha del programa de la aplicación      | R      | UINT8      |
| 40022     | 5.º carácter de la fecha del programa de la aplicación      | R      | UINT8      |
| 40023     | 6.º carácter de la fecha del programa de la aplicación      | R      | UINT8      |
| 40024     | 7.º carácter de la fecha del programa de la aplicación      | R      | UINT8      |
| 40025     | 8.º carácter de la fecha del programa de la aplicación      | R      | UINT8      |
| 40026     | Ultimo carácter de la fecha del programa de la aplicación   | R      | UINT8      |
| 40027     | 1.º carácter de la versión del programa de DSP              | R      |            |
| 40028     | 2.º carácter de la versión del programa de DSP              | R      | UIN18      |
| 40029     | 3.º carácter de la versión del programa de DSP              | R      | UINT8      |
| 40030     | 4.º carácter de la versión del programa de DSP              | R      |            |
| 40031     | 5.º carácter de la versión del programa de DSP              | R      |            |
| 40032     | 6.º carácter de la versión del programa de DSP              | R      |            |
| 40033     | 7.º caracter de la version del programa de DSP              | R      |            |
| 40034     | Ultimo caracter de la version del programa de DSP           | R      |            |
| 40035     | 1.º carácter de la fecha del programa DSP                   | R      |            |
| 40036     | 2.º carácter de la fecha del programa DSP                   | R      |            |
| 40037     | 3.º caracter de la fecha del programa DSP                   | R      |            |
| 40038     | 4.º caracter de la fecha del programa DSP                   | R      |            |
| 40039     | 5.º caracter de la fecha del programa DSP                   | R      |            |
| 40040     | 6.º caracter de la fecha del programa DSP                   | R      |            |
| 40041     | 7.º caracter de la fecha del programa DSP                   | R      |            |
| 40042     | 8.º caracter de la fecha del programa DSP                   | R      |            |
| 40043     | Ultimo caracter de la fecha del programa DSP                | R      |            |
| 40044     | 1.º caracter de la version del programa de arranque         | R      |            |
| 40045     | 2.º caracter de la version del programa de arranque         | R      |            |
| 40046     | 3.º caracter de la versión del programa de arranque         | ĸ      |            |
| 40047     | 4.º caracter de la version del programa de arranque         | ĸ      |            |
| 40048     | 5.º caracter de la versión del programa de arranque         | ĸ      |            |
| 40049     | o.º caracter de la version del programa de arranque         | ĸ      |            |
| 40050     | Caracter de la version del programa de arranque             | R R    |            |
| 40051     | onimo caracter de la version del programa de arranque       | ĸ      |            |
| 40052     | Caracter de la fecha del programa de arranque               | ĸ      |            |
| 40053     | 2.º caracter de la recha del programa de arranque           | К      |            |

Tabla B-11. Categoría de información C1: Datos de versión

| Registros | Descripción de datos                                 | Acceso | Formato de datos |
|-----------|------------------------------------------------------|--------|------------------|
| Regionico |                                                      | -      | uutoo            |
| 40054     | 3.º carácter de la fecha del programa de arranque    | R      | UIN18            |
| 40055     | 4.º carácter de la fecha del programa de arranque    | R      | UINT8            |
| 40056     | 5.º carácter de la fecha del programa de arranque    | R      | UINT8            |
| 40057     | 6.º carácter de la fecha del programa de arranque    | R      | UINT8            |
| 40058     | 7.º carácter de la fecha del programa de arranque    | R      | UINT8            |
| 40059     | 8.º carácter de la fecha del programa de arranque    | R      | UINT8            |
| 40060     | Último carácter de la fecha del programa de arranque | R      | UINT8            |
| 40061 a   | Reservado para datos C1 futuros                      | R      | No definido      |
| 40200     |                                                      |        |                  |

# Registros de retención para medición, grupo 1

| Pagistros | Descripción de dates                                                                                                    | Acceso | Formato de |
|-----------|----------------------------------------------------------------------------------------------------|--------|------------|
| 40201     | Indicador de carga de adelanto/retardo 0 = carga de adelanto 1 = carga                                                                     | D      |            |
| 40201     | de retardo                                                                                                    |        | OINTIO     |
| 40202     | Indicador de motor/generador 0 = motor, 1 = generador                                                                                      | R      | UINT16     |
| 40203     | Estado de los LED del panel frontal (indicadores de bit 0 = apagado y 1                                                                    | R      | UINT16     |
|           | = encendido)                                                                                                    |        |            |
|           | b0 = balance nulo, b1 = PSS activo, b2 = pre-posición, b3 = límite                                                                         |        |            |
|           | superior,                                                                                                    |        |            |
| 40204     | D4 = Infile Interior, D5 = editar, D6-D15 = no asignado                                                                                    | D      |            |
| 40204     | Estados de entrada de contacio. $b0 - ananque, b1 - detención, b2 - automático h3 = manual h4 = aumentar h5 = disminuir h6 = sw1 h7 =$     | ĸ      | UNITO      |
|           | $sw^2$ h8 = $sw^3$ h9 = $sw^4$ h10 = $sw^5$ h11 = $sw^6$ h12 = $sw^7$ h13 = $sw^8$                                                         |        |            |
|           | b14 = sw9, b15 = sw10                                                                                                    |        |            |
| 40205     | Indicador de estado de igualación de tensión                                                                                               | R      | UINT16     |
| 40206     | Intervalo de ajuste, en porcentaje, del punto de ajuste activo                                                                             | R      | UINT16     |
| 40207     | Indicadores de bits de estado de anuncio (0 = borrar y 1 = anuncio                                                                         | R      | UINT16     |
|           | presente)                                                                                                    |        |            |
|           | b0 = sobretensión de campo, b1 = sobrecorriente de campo, b2 =                                                                             |        |            |
|           | subtensión del generador, b3 = sobretensión del generador, b4 =                                                                            |        |            |
|           | subfrecuencia, b5 = en OEL, b6 = en UEL, b7 = en modo FCR, b8 = sin                                                                        |        |            |
|           | detección, by = límite interior del punto de ajuste, b10 = límite superior                                                                 |        |            |
|           | del punto de ajuste, pri i = ralla del generador al aceleral, priz =                                                                       |        |            |
|           | = diodo abierto de EDM b15 = diodo cortocircuitado de EDM                                                                                  |        |            |
| 40208     | Indicadores de bits de estado de anuncio (0 = borrar y 1 = anuncio                                                                         | R      | UINT16     |
|           | presente)                                                                                                    |        |            |
|           | b0 = pérdida de campo, b1 = en SCL, b2 = V/Hz, b3 = pérdida de FIT,                                                                        |        |            |
|           | b4 = potencia baja, b5 = desequilibrio de V del PSS, b6 = desequilibrio                                                                    |        |            |
|           | de I del PSS, b7 = potencia del PSS por debajo del umbral, b8 = falla de                                                                   |        |            |
|           | velocidad del PSS, b9 = límite de tensión del PSS, b10 =                                                                                   |        |            |
| 40000     | restablecimiento de reloj, b11 = pérdida de IRIG, b12-b15 = no asignado                                                                    |        |            |
| 40209     | indicadores de bits de estado de protección (U = borrar y 1 = estado                                                                       | R      | UINTTO     |
|           | b0 = sobretensión de campo, b1 = sobrecorriente de campo, b2 =                                                                             |        |            |
|           | subtensión del generador $b_3 =$ sobretensión del generador $b_4 =$                                                                        |        |            |
|           | subfrecuencia, $b5 = en OEL$ , $b6 = en UEL$ , $b7 = en modo FCR$ , $b8 = sin$                                                             |        |            |
|           | detección, b9 = límite inferior del punto de ajuste, b10 = límite superior                                                                 |        |            |
|           | del punto de ajuste, b11 = falla del generador al acelerar, b12 =                                                                          |        |            |
|           | generador por debajo de 10 Hz, b13 = sobretemperatura de campo, b14                                                                        |        |            |
|           | = diodo abierto de EDM, b15 = diodo cortocircuitado de EDM                                                                                 | _      |            |
| 40210     | Indicadores de bits de estado de protección (0 = borrar y 1 = estado                                                                       | R      | UINT16     |
|           | presente)<br>P0 = párdida da composibil = op SCL b2 = $V/Hz$ b2 = párdida da EIT                                                           |        |            |
|           | BU = perulua de campo, DT = en SCL, DZ = V/RZ, DS = perulua de FTT,b4 = potencia baia, b5 = deseguilibrio de V del PSS, b6 = deseguilibrio |        |            |
|           | de I del PSS_b7 = notencia del PSS nor debaio del umbral_b8 = falla de                                                                     |        |            |
|           | velocidad del PSS. b9 = límite de tensión del PSS. b10 =                                                                                   |        |            |
|           | restablecimiento de reloj, b11 = pérdida de IRIG, b12-b15 = no asignado                                                                    |        |            |
| 40211     | Estados de salidas de relés b0 = vigilancia, b1 = encendido/apagado, b2                                                                    | R      | UINT16     |
|           | = relé 1, b3 = relé 2, b4 = relé 3, b5 = relé 4, b6 = relé 5, b7 = relé 6, b8-                                                             |        |            |
|           | b15 = sin uso                                                                                                    |        |            |

Tabla B-12. Categoría de información C2: Medición, grupo 1

| Pogistros | Descripción de dates                                           | Accese | Formato de  |
|-----------|----------------------------------------------------------------|--------|-------------|
| 40212 2   |                                                                | Acceso | No admitido |
| 40212 a   |                                                                | R.     | No aumitido |
| 40251     | Tensión (de valor eficaz) del generador entre la fase A v la B | R      |             |
| 40253     | Tensión (de valor eficaz) del generador de entre fase R y la C | R      | FLOAT       |
| 40255     | Tensión (de valor eficaz) del generador de entre fase C y la A | R      | FLOAT       |
| 40257     | Tensión del bus de valor eficaz                                | R      | FLOAT       |
| 40259     | Corriente (de valor eficaz) de la fase A del generador         | R      | FLOAT       |
| 40261     | Corriente (de valor eficaz) de la fase B del generador         | R      | FLOAT       |
| 40263     | Corriente (de valor eficaz) de la fase C del generador         | R      | FLOAT       |
| 40265     | Tensión promedio (de valor eficaz) de línea del generador      | R      | FLOAT       |
| 40267     | Corriente promedio de fase del generador                       | R      | FLOAT       |
| 40269     | Tensión de campo CC                                            | R      | FLOAT       |
| 40271     | Corriente de campo CC                                          | R      | FLOAT       |
| 40273     | Voltios de entrada auxiliar                                    | R      | FLOAT       |
| 40275     | Magnitud de fasor fundamental de tensión A-B                   | R      | FLOAT       |
| 40277     | Magnitud de fasor fundamental de tensión B-C                   | R      | FLOAT       |
| 40279     | Magnitud de fasor fundamental de tensión C-A                   | R      | FLOAT       |
| 40281     | Magnitud de fasor fundamental de corriente A de línea          | R      | FLOAT       |
| 40283     | Magnitud de fasor fundamental de corriente B de línea          | R      | FLOAT       |
| 40285     | Magnitud de fasor fundamental de corriente C de línea          | R      | FLOAT       |
| 40287     | Entrada de corriente para compensación de carga                | R      | FLOAT       |
| 40289     | Ángulo entre Vab y Vca                                         | R      | FLOAT       |
| 40291     | Ángulo entre Vbc v Vca                                         | R      | FLOAT       |
| 40293     | Ángulo entre la y Vca                                          | R      | FLOAT       |
| 40295     | Ángulo entre Ib y Vca                                          | R      | FLOAT       |
| 40297     | Ángulo entre Ic y Vca                                          | R      | FLOAT       |
| 40299     | Ángulo entre laux y Vca                                        | R      | FLOAT       |
| 40301     | Potencia activa del generador                                  | R      | FLOAT       |
| 40303     | Potencia reactiva del generador                                | R      | FLOAT       |
| 40305     | Potencia aparente del generador                                | R      | FLOAT       |
| 40307     | Factor de potencia del generador                               | R      | FLOAT       |
| 40309     | Tensión de secuencia positiva del generador                    | R      | FLOAT       |
| 40311     | Tensión de secuencia negativa del generador                    | R      | FLOAT       |
| 40313     | Corriente de secuencia positiva del generador                  | R      | FLOAT       |
| 40315     | Corriente de secuencia negativa del generador                  | R      | FLOAT       |
| 40317     | Frecuencia del generador                                       | R      | FLOAT       |
| 40319     | Frecuencia del bus                                             | R      | FLOAT       |
| 40321     | Balance nulo o error de seguimiento                            | R      | FLOAT       |
| 40323     | Salida del controlador activo                                  | R      | FLOAT       |
| 40325     | Señal de error a bucle de autoseguimiento                      | R      | FLOAT       |
| 40327     | Temperatura del rotor                                          | R      | FLOAT       |
| 40329     | Corriente armónica de diodo cortocircuitado                    | R      | FLOAT       |
| 40331     | Corriente armónica de diodo abierto                            | R      | FLOAT       |
| 40333     | Salida del controlador de VAR/FP                               | R      | FLOAT       |
| 40335     | Desvío de frecuencia de terminal del PSS                       | R      | FLOAT       |
| 40337     | Desvío de frecuencia compensada del PSS                        | R      | FLOAT       |
| 40339     | Desvío de velocidad del PSS disminuida                         | R      | FLOAT       |
| 40341     | Desvío de potencia del PSS disminuida                          | R      | FLOAT       |
| 40343     | Salida de filtro de potencia mecánica del PSS                  | R      | FLOAT       |
| 40345     | Señal del PSS antes de bloques de adelanto/retardo de fase     | R      | FLOAT       |
| 40347     | Señal del PSS después de bloques del adelanto/retardo de fase  | R      | FLOAT       |
| 40349     | Señal del PSS antes del limitador de tensión en bornes         | R      | FLOAT       |
| 40351     | Salida del PSS final, incluye señal de prueba                  | R      | FLOAT       |
| 40353 a   | Reservado para uso de C2 en el futuro                          | R      | No admitido |
| 40399     |                                                                |        |             |

### Registros de retención para configuración del sistema

Tabla B-13. Categoría de información C3: Configuración del sistema

| Registros | Descripción de datos             | Acceso | Formato de<br>datos |
|-----------|----------------------------------|--------|---------------------|
| 40401     | Configuración de detección       | RW     | UINT16              |
| 40402     | Modo de suma de entrada auxiliar | RW     | UINT16              |
|           |                                  |        |                     |

| Pogistros        | Descripción de dates                                                       | ٨٥٥٥٥٥ | Formato de  |
|------------------|----------------------------------------------------------------------------|--------|-------------|
| 40403            | Sañal do control dol nuento                                                |        |             |
| 40403            | Tipo de campo del generador                                                | RW     |             |
| 40405            | Control de ganancia H/W de detección de tensión                            | R      | LIINT16     |
| 40406            | Tipo de entrada auxiliar                                                   | RW     | LIINT16     |
| 40407            | Modo de temperatura                                                        | RW/    |             |
| 40408            | Número de TC                                                               | RW     |             |
| 40400            |                                                                            | RW/    |             |
| 40410            | Modo motor/generador                                                       | R      |             |
| 40411            | Función de entrada auxiliar; 0=DECS, 1=PSS, 2=LIMITADOR,<br>3=SOLOMEDICIÓN | RW     | UINT16      |
| 40412 a<br>40450 | Reservado para uso de C3 en el futuro                                      | R      | No definido |
| 40451            | Frecuencia nominal del generador                                           | RW     | FLOAT       |
| 40453            | Tensión primaria del PT del generador                                      | RW     | FLOAT       |
| 40455            | Tensión secundaria del PT del generador                                    | RW     | FLOAT       |
| 40457            | Corriente primaria del TC del generador                                    | RW     | FLOAT       |
| 40459            | Corriente secundaria del TC del generador                                  | RW     | FLOAT       |
| 40461            | Régimen de derivación de corriente de campo                                | RW     | FLOAT       |
| 40463            | Entrada del módulo de aislamiento de tensión de campo                      | RW     | FLOAT       |
| 40465            | Tensión primaria del PT del bus                                            | RW     | FLOAT       |
| 40467            | Tensión secundaria del PT del bus                                          | RW     | FLOAT       |
| 40469            | Tiempo máximo de centelleo de campo                                        | RW     | FLOAT       |
| 40471            | Nivel de desactivación de centelleo de campo                               | RW     | FLOAT       |
| 40473            | Tensión nominal del generador                                              | RW     | FLOAT       |
| 40475            | kVA nominal del generador                                                  | RW     | FLOAT       |
| 40477            | Tensión nominal de campo del generador                                     | RW     | FLOAT       |
| 40479            | Corriente nominal de campo del generador                                   | RW     | FLOAT       |
| 40481            | Tensión del bus                                                            | RW     | FLOAT       |
| 40483            | Ganancia de entrada de tensión auxiliar                                    | RW     | FLOAT       |
| 40485            | Retardo de tiempo de seguimiento interno                                   | RW     | FLOAT       |
| 40487            | Tasa de recorrido de seguimiento interno                                   | RW     | FLOAT       |
| 40489            | Reservado                                                                  |        |             |
| 40491            | Ganancia de entrada de corriente auxiliar                                  | RW     | FLOAT       |
| 40493            | Retardo de tiempo de seguimiento externo                                   | RW     | FLOAT       |
| 40495            | Tasa de recorrido de seguimiento externo                                   | RW     | FLOAT       |
| 40497            | Ganancia de entrada auxiliar para modo FCR                                 | RW     | FLOAT       |
| 40499            | Ganancia de entrada auxiliar para modo VAR                                 | RW     | FLOAT       |
| 40501            | Ganancia de entrada auxiliar para modo FP                                  | RW     | FLOAT       |
| 40503            | Resistencia de campo de la excitatriz                                      | RW     | FLOAT       |
| 40505            | Temperatura ambiente                                                       | RW     | FLOAT       |
| 40507            | Caída de tensión en escobillas                                             | RW     | FLOAT       |
| 40509            | Factor de potencia del generador                                           | RW     | FLOAT       |
| 40511            | Ganancia de entrada auxiliar para modo FVR                                 | RW     | FLOAT       |
| 40513 a<br>40599 | Reservado para uso de C3 en el futuro                                      | R      | No definido |

## Registros de retención para parámetros del modo de operación

Tabla B-14. Categoría de información C4: Parámetros del modo de operación

| Registros | Descripción de datos                                                                                                    | Acceso | Formato de<br>datos |
|-----------|----------------------------------------------------------------------------------------------------|--------|---------------------|
| 40601     | Interruptor de conmutación virtual para cambiar el modo de la unidad de<br>detención a arrangue. El valor 1 es el único válido a aplicar. La lectura | RW     | UINT16              |
|           | de este registro proporciona el estado: 0=DETENER, 1=ARRANCAR.                                                                                       |        |                     |

|           |                                                                              |        | Formato de  |
|-----------|------------------------------------------------------------------------------|--------|-------------|
| Registros | Descripción de datos                                                         | Acceso | datos       |
| 40602     | Interruptor de conmutación virtual para campiar el control de modo AVR       | RW     | UINTI6      |
|           | de este registro proporciona el estado del modo de control: 0=modo           |        |             |
|           | base 1=manual 2=AVR                                                          |        |             |
| 40603     | Interruptor de conmutación virtual para cambiar operación entre unidad       | RW     | UINT16      |
|           | v paralelo. El valor 1 es el único válido a aplicar. El valor de lectura del |        | •           |
|           | registro es siempre 0.                                                       |        |             |
| 40604     | FP/Var habilitado 0=apagado, 1=PF, 2=var                                     | RW     | UINT16      |
| 40605     | Seguimiento interno habilitado                                               | RW     | UINT16      |
| 40606     | Pre-posición 1 habilitada                                                    | RW     | UINT16      |
| 40607     | Aumento habilitado                                                           | RW     | UINT16      |
| 40608     | Disminución habilitada                                                       | RW     | UINT16      |
| 40609     | Modo limitador; 0=apagado, 1=UEL, 2=OEL, 3=UEL&OEL, 4=SCL,                   | RW     | UINT16      |
|           | 5=UEL&SCL, 6=OEL&SCL, 7=UEL&OEL&SCL, 8=VARL,                                 |        |             |
|           | 9=VARL&OEL, 10=VARL&OEL, 11=VARL&OEL&UEL, 12=VARL&SCL,                       |        |             |
|           | 13=VARL&SCL&OEL, 14=VARL&SCL&OEL,                                            |        |             |
|           | 15=VARL&SCL&UEL&OEL                                                          |        |             |
| 40610     | Modo de igualación de tensión (0=apagado, 1=encendido)                       | R      | UINT16      |
| 40611     | Modo de operación (U=apagado, 1=PF, 2=var)                                   | R      | UINT16      |
| 40612     | Modo de unidad, donde U=detener, 1=arrancar                                  | R      | UINT16      |
| 40613     | Modo de control (1 = Manual, 2 = AVR)                                        | R      | UINT16      |
| 40614     | Seguimiento interno nabilitado                                               | R      | UINT16      |
| 40615     | Pre-posición nabilitada                                                      | R      | UINT16      |
| 40616     | I ransferencia automatica nabilitada                                         | R      | UINT16      |
| 40617     | Nodo comp. de carga (0=apagado, 1=calda, 2=calda L, 4=CCC)                   |        |             |
| 40618     | Restablecimiento alarma nabilitado                                           |        |             |
| 40019     | Sin detección a mode manual                                                  |        |             |
| 40020     | Sequimiento externo babilitado                                               |        |             |
| 40622     | Modo de subfrecuencia                                                        | RW     |             |
| 40631     | Caída babilitada                                                             | RW     | LIINT16     |
| 40632     | Caída Lhabilitada                                                            | RW     | LIINT16     |
| 40633     | CC habilitada                                                                | RW     | UINT16      |
| 40634     | Modo estilo OEL                                                              | R      | UINT16      |
| 40635     | Sequimiento externo habilitado                                               | R      | UINT16      |
| 40636     | Estilo OEL habilitado                                                        | RW     | UINT16      |
| 40637     | Pre-posición 2 habilitada                                                    | R      | UINT16      |
| 40638     | Modo estilo UEL                                                              | R      | UINT16      |
| 40639     | Modo opción OEL                                                              | R      | UINT16      |
| 40640     | Selección de pre-posición                                                    | R      | UINT16      |
| 40641     | Estilo UEL habilitado                                                        | RW     | UINT16      |
| 40642     | Igualación de tensión habilitada                                             | RW     | UINT16      |
| 40643     | OEL habilitado                                                               | RW     | UINT16      |
| 40644     | UEL habilitado                                                               | RW     | UINT16      |
| 40645     | SCL habilitado                                                               | RW     | UINT16      |
| 40646     | Modo seguimiento interno                                                     | R      | UINT16      |
| 40647     | Modo seguimiento externo                                                     | R      | UINT16      |
| 40648     | Modo de igualación de tensión                                                | R      | UINT16      |
| 40649 a   | Reservado para uso de C4 en el futuro                                        | R      | No definido |
| 40674     |                                                                              | DIA/   |             |
| 40675     | Habilitar limitador de Var; U=Innabilitar, 1=nabilitar                       | RW     | UINT16      |
| 40720     | Habilita la tasa de recomido a la pre-posición 1 para el modo                |        |             |
| 40722     | Habilita la tasa de recorrido a la pre-posición 2 para el modo               |        |             |
| 40722     | Habilita la tasa de recorride a la pre-posición 2 para el modo               |        |             |
| 40723     | Habilita la tasa de recorrido a la pre-posición 1 para el modo               |        |             |
| 40725     | Habilita la tasa de recorrido a la pre-posición 2 para ol modo               |        |             |
| 40726     | Habilita la tasa de recorrido a la pre-posición 1 para el modo               | R\//   |             |
| 40727     | Habilita la tasa de recorrido a la pre-posición 2 para el modo               | RW     |             |
| 40728     | Habilita la tasa de recorrido a la pre-posición 1 para el modo               | RW     | UINT16      |
| 40730 a   | Reservado para uso de C4 en el futuro                                        | R      | No definido |
| 40899     |                                                                              |        |             |

|           |                                                                             |        | Formato de |
|-----------|-----------------------------------------------------------------------------|--------|------------|
| Registros | Descripción de datos                                                        | Acceso | datos      |
| 40900     | Tiempo de recorrido, en segundos, entre ajustes mínimo y máximo del modo    | RW     | FLOAT      |
| 40902     | Tiempo de recorrido, en segundos, entre ajustes mínimo y máximo del<br>modo | RW     | FLOAT      |
| 40904     | Tiempo de recorrido, en segundos, entre ajustes mínimo y máximo del<br>modo | RW     | FLOAT      |
| 40906     | Tiempo de recorrido, en segundos, entre ajustes mínimo y máximo del modo    | RW     | FLOAT      |
| 40908     | Tiempo de recorrido, en segundos, entre ajustes mínimo y máximo del<br>modo | RW     | FLOAT      |
| 40910     | Tiempo de recorrido, en segundos, entre ajustes mínimo y máximo del<br>modo | RW     | FLOAT      |
| 40912     | Tiempo de recorrido, en segundos, entre ajustes mínimo y máximo del<br>modo | RW     | FLOAT      |
| 40914     | Tiempo de recorrido, en segundos, entre ajustes mínimo y máximo del<br>modo | RW     | FLOAT      |
| 40916     | Tiempo de recorrido, en segundos, entre ajustes mínimo y máximo del modo    | RW     | FLOAT      |
| 40918     | Tiempo de recorrido, en segundos, entre ajustes mínimo y máximo del modo    | RW     | FLOAT      |

# Registros de retención para parámetros del punto de ajuste

| Tabla B-15. | Categoría d | le información | C5: Parámetros | del | punto | de | ajuste |
|-------------|-------------|----------------|----------------|-----|-------|----|--------|

|           |                                                                                                    |        | Formato de |
|-----------|----------------------------------------------------------------------------------------------------|--------|------------|
| Registros | Descripción de datos                                                                                                    | Acceso | datos      |
| 40701     | Modo FCR pre-posición 1: 0=mantenida, 1=liberar                                                                                                    | RW     | UINT16     |
| 40702     | Modo AVR pre-posición 1: 0=mantenida, 1=liberar                                                                                                    | RW     | UINT16     |
| 40703     | Modo VAR pre-posición 1: 0=mantenida, 1=liberar                                                                                                    | RW     | UINT16     |
| 40704     | Modo FP pre-posición 1: 0=mantenida, 1=liberar                                                                                                    | RW     | UINT16     |
| 40705     | Modo FCR pre-posición 2: 0=mantenida, 1=liberar                                                                                                    | RW     | UINT16     |
| 40706     | Modo AVR pre-posición 2: 0=mantenida, 1=liberar                                                                                                    | RW     | UINT16     |
| 40707     | Modo VAR pre-posición 2: 0=mantenida, 1=liberar                                                                                                    | RW     | UINT16     |
| 40708     | Modo FP pre-posición 2: 0=mantenida, 1=liberar                                                                                                    | RW     | UINT16     |
| 40709     | Modo FVR pre-posición 1: 0=mantenida, 1=liberar                                                                                                    | RW     | UINT16     |
| 40710     | Modo FVR pre-posición 2: 0=mantenida, 1=liberar                                                                                                    | RW     | UINT16     |
| 40751     | Punto de ajuste del modo regulador de la corriente de campo (Field<br>Current Regulator, FCR) en amperios; el intervalo de ajuste está<br>determinado por los registros (40761-62) y (40769-70) | RW     | FLOAT      |
| 40753     | Punto de ajuste del modo regulador automático de tensión (Automatic Voltage Regulator, AVR) en amperios; el intervalo de ajuste está determinado por los registros (40763-64) y (40771-72)      | RW     | FLOAT      |
| 40755     | Punto de ajuste del modo VAR en kvars; el intervalo de ajuste está determinado por los registros (40765-66) y (40773-74)                                                                        | RW     | FLOAT      |
| 40757     | Punto de ajuste del modo FP; el intervalo de ajuste está determinado por los registros (40767-68) y (40775-76)                                                                                  | RW     | FLOAT      |
| 40759     | El ajuste de caída reactiva como % de la tensión nominal del generador, ajustable de -30 % a +30 %, en incrementos de 0,1 %                                                                     | RW     | FLOAT      |
| 40761     | Punto de ajuste mínimo de FCR (en amperios) = % de la corriente de campo nominal × corriente de campo de régimen (registros 40801-02) × (registros 40479-80) / 100                              | R      | FLOAT      |
| 40763     | Punto de ajuste mínimo de AVR (en voltios) = % de la tensión nominal<br>del generador × tensión de régimen del generador (registros 40803-04)<br>× (registros 40473-74) / 100                   | R      | FLOAT      |
| 40765     | Punto de ajuste mínimo de VAR (en kvars) = % de VA nominal del generador × VA de régimen del generador (registros 40805-06) × VA de régimen / 100                                               | R      | FLOAT      |
| 40767     | Punto de ajuste máximo de FP = registros 40807-08                                                                                                    | R      | FLOAT      |
| 40769     | Punto de ajuste máximo de FCR (en amperios) = % de la corriente de campo nominal × corriente de campo de régimen (registros 40809-10) × (registros 40479-80) / 100                              | R      | FLOAT      |

| Registros | Descripción de datos                                                                                                    | Acceso | Formato de datos |  |
|-----------|----------------------------------------------------------------------------------------------------|--------|------------------|--|
| 40771     | Punto de ajuste máximo de AVR (en voltios) = % de la tensión nominal del generador × tensión de régimen del generador (registros 40811-12) × (registros 40473-74) / 100                      | R      | FLOAT            |  |
| 40773     | Punto de ajuste máximo de VAR (en kvars) = % de VA nominal del<br>generador × VA de régimen del generador (registros 40813-14) × VA de<br>régimen / 100                                      | R      | FLOAT            |  |
| 40775     | Punto de ajuste mínimo de FP = registros 40815-16                                                                                                    | R      | FLOAT            |  |
| 40777     | Tasa de recorrido del modo FCR, ajustable de 10 a 200 segundos en<br>incrementos de 1 segundo                                                                                                | RW     | FLOAT            |  |
| 40779     | Tasa de recorrido del modo AVR, ajustable de 10 a 200 segundos en<br>incrementos de 1 segundo                                                                                                | RW     | FLOAT            |  |
| 40781     | Tasa de recorrido del modo VAR, ajustable de 10 a 200 segundos en<br>incrementos de 1 segundo                                                                                                | RW     | FLOAT            |  |
| 40783     | Tasa de recorrido del modo FP, ajustable de 10 a 200 segundos en<br>incrementos de 1 segundo                                                                                                 | RW     | FLOAT            |  |
| 40785     | Pre-posición 1 del punto de ajuste del modo FCR; el intervalo de ajuste está determinado por los registros (40761-62) y (40769-70)                                                           | RW     | FLOAT            |  |
| 40787     | Pre-posición 1 del punto de ajuste del modo AVR; el intervalo de ajuste está determinado por los registros (40763-64) y (40771-72)                                                           | RW     | FLOAT            |  |
| 40789     | Pre-posición 1 del punto de ajuste del modo VAR; el intervalo de ajuste está determinado por los registros (40765-66) y (40773-74)                                                           | RW     | FLOAT            |  |
| 40791     | Pre-posición 1 del punto de ajuste del modo FP; el intervalo de ajuste está determinado por los registros (40767-68) y (40775-76)                                                            | RW     | FLOAT            |  |
| 40793     | Tamaño de paso del punto de ajuste del modo FCR = intervalo del<br>punto de ajuste / (tasa de recorrido × 10):[(registros 40769-70) -<br>(registros 40761-62)] / [(registros 40777-78) × 10] | R      | FLOAT            |  |
| 40795     | Tamaño de paso del punto de ajuste del modo AVR = intervalo del<br>punto de ajuste / (tasa de recorrido × 20):[(registros 40771-72) -<br>(registros 40763-64)] / [(registros 40779-80) × 20] | R      | FLOAT            |  |
| 40797     | Tamaño de paso del punto de ajuste del modo VAR = intervalo del<br>punto de ajuste / (tasa de recorrido × 20):[(registros 40773-74) -<br>(registros 40765-66)] / [(registros 40781-82) × 20] | R      | FLOAT            |  |
| 40799     | Tamaño de paso del punto de ajuste del modo FP = intervalo del punto de ajuste / (tasa de recorrido × 20):[2 + (registros 40775-76) - (registros 40767-68)] / [(registros 40783-84) × 20]    | R      | FLOAT            |  |
| 40801     | Mínimo del punto de ajuste del modo FCR (en % de corriente de campo nominal), ajustable de 0 % a 100 %, en incrementos de 0,1 %                                                              | RW     | FLOAT            |  |
| 40803     | Mínimo del punto de ajuste del modo AVR (en % de tensión nominal de salida del generador), ajustable de 70 % a 100 %, en incrementos de 0,1 %                                                | RW     | FLOAT            |  |
| 40805     | Mínimo del punto de ajuste del modo VAR (en % de VA nominal del generador), ajustable de -100 % a +100 %, en incrementos de 0,1 %                                                            | RW     | FLOAT            |  |
| 40807     | Máximo del punto de ajuste del modo FP, ajustable de 0,5 a 1,0, en incrementos de 0,005                                                                                                    | RW     | FLOAT            |  |
| 40809     | Máximo del punto de ajuste del modo FCR (en % de la corriente de campo nominal), ajustable de 100 % a 120 %, en incrementos de 0,1 %                                                         | RW     | FLOAT            |  |
| 40811     | Máximo del punto de ajuste del modo AVR (en % de la tensión nominal de salida del generador), ajustable de 100 % a 110 %, en incrementos de 0,1 %                                            | RW     | FLOAT            |  |
| 40813     | Máximo del punto de ajuste del modo VAR (en % de VA nominal del generador), ajustable de -100 % a +100 %, en incrementos de 0,1 %                                                            | RW     | FLOAT            |  |
| 40815     | Mínimo del punto de ajuste del modo FP, ajustable de -1,0 a -0,5, en incrementos de 0,005                                                                                                    | RW     | FLOAT            |  |
| 40817     | Valor mínimo ajustable para el mínimo ajustable del punto de ajuste del modo FCR (en % de la corriente de campo nominal) = 0 %                                                               | R      | FLOAT            |  |
| 40819     | Valor mínimo para el mínimo ajustable del punto de ajuste del modo<br>AVR (en % de la tensión nominal de salida del generador) = 70 %                                                        | R      | FLOAT            |  |
| 40821     | Valor mínimo para el mínimo ajustable del punto de ajuste del modo<br>VAR (en % de VA nominal del generador) = -100 %                                                                        | R      | FLOAT            |  |
| 40823     | Valor máximo para el mínimo ajustable del punto de ajuste del modo FP                                                                                                    | R      | FLOAT            |  |

| Registros | Descripción de datos                                                                                                    | Acceso | Formato de datos |
|-----------|----------------------------------------------------------------------------------------------------|--------|------------------|
| 40825     | Valor máximo para el máximo ajustable del punto de ajuste del modo<br>FCR (en % de la corriente de campo nominal) = 120 %                                                             | R      | FLOAT            |
| 40827     | Valor máximo para el máximo ajustable del punto de ajuste del modo<br>AVR (en % de la tensión nominal de salida del generador) = 110 %                                                | R      | FLOAT            |
| 40829     | Valor máximo para el máximo ajustable del punto de ajuste del modo<br>VAR (en % de VA nominal del generador) = 100 %                                                                  | R      | FLOAT            |
| 40831     | Valor mínimo para el máximo ajustable del punto de ajuste del modo FP                                                                                                    | R      | FLOAT            |
| 40833     | Tamaño de paso para el máximo ajustable del punto de ajuste del modo<br>FCR (en % de la corriente de campo nominal) = 0,1 %                                                           | R      | FLOAT            |
| 40835     | Tamaño de paso para el máximo ajustable del punto de ajuste del modo<br>AVR (en % de la tensión nominal de salida del generador) = 0,1%                                               | R      | FLOAT            |
| 40837     | Tamaño de paso para el máximo ajustable del punto de ajuste del modo<br>VAR (en % de VA nominal del generador) = 0,1 %                                                                | R      | FLOAT            |
| 40839     | Tamaño de paso para el máximo ajustable del punto de ajuste del modo<br>FP (en % de la corriente de campo nominal) = 0,005                                                            | R      | FLOAT            |
| 40841     | Pre-posición 2 del punto de ajuste del modo FCR; el intervalo de ajuste está determinado por los registros (40761-62) y (40769-70)                                                    | RW     | FLOAT            |
| 40843     | Pre-posición 2 del punto de ajuste del modo AVR; el intervalo de ajuste está determinado por los registros (40763-64) y (40771-72)                                                    | RW     | FLOAT            |
| 40845     | Pre-posición 2 del punto de ajuste del modo VAR; el intervalo de ajuste está determinado por los registros (40765-66) y (40773-74)                                                    | RW     | FLOAT            |
| 40847     | Pre-posición 2 del punto de ajuste del modo FP; el intervalo de ajuste está determinado por los registros (40767-68) y (40775-76)                                                     | RW     | FLOAT            |
| 40849     | Punto de ajuste de compensación de caída de línea, ajustable de 0 % a 30 %, en incrementos de 0,1 %.                                                                                  | RW     | FLOAT            |
| 40851     | Punto de ajuste del modo FVR (en voltios). El intervalo de ajuste está determinado por los registros 40853-54 y 40855-56                                                              | RW     | FLOAT            |
| 40853     | Punto de ajuste máximo de FVR (en voltios). Igual al % de tensión de campo nominal × tensión de campo de régimen (Registros 40863-64 × 40477-78 ÷ 100)                                | R      | FLOAT            |
| 40855     | Punto de ajuste máximo de FVR (en voltios). Igual al % de tensión de campo nominal × tensión de campo de régimen (Registros 40865-66 × 40477-78 ÷ 100)                                | R      | FLOAT            |
| 40857     | Tasa de recorrido del modo FVR, ajustable de 10 a 200 segundos en<br>incrementos de 1 segundo                                                                                         | RW     | FLOAT            |
| 40859     | Intervalo de ajuste de la pre-posición 1 del punto de ajuste del modo<br>FVR. Determinado por los registros (40853-54) y (40855-56)                                                   | RW     | FLOAT            |
| 40861     | Tamaño del paso del punto de ajuste del modo FVR. = intervalo del punto de ajuste ÷ (tasa de recorrido × 10):[registros 40855-56) – registros 40853-54)] ÷[(registros 40857-58) × 10] | R      | FLOAT            |
| 40863     | Mínimo del punto de ajuste del modo FVR (en % de la tensión de campo nominal), ajustable de 0 % a 100 %, en incrementos de 0,1 %                                                      | RW     | FLOAT            |
| 40865     | Máximo del punto de ajuste del modo FVR (en % de la tensión de campo nominal), ajustable de 100 % a 120 %, en incrementos de 0,1 %                                                    | RW     | FLOAT            |
| 40867     | Valor mínimo para el mínimo ajustable del punto de ajuste del modo<br>FVR (en % de la tensión de campo nominal) = 0 %                                                                 | R      | FLOAT            |
| 40869     | Valor máximo para el máximo ajustable del punto de ajuste del modo<br>FVR (en % de la tensión de campo nominal) = 120 %                                                               | R      | FLOAT            |
| 40871     | Tamaño de paso para el máximo ajustable del punto de ajuste del modo<br>FVR (en % de la tensión de campo nominal) = 0,1 %                                                             | R      | FLOAT            |
| 40873     | Pre-posición 2 del punto de ajuste del modo FVR; el intervalo de ajuste está determinado por los registros (40853-54) y (40855-56)                                                    | RW     | FLOAT            |

### Registros de retención para parámetros de arranque

Tabla B-16. Categoría de información C6: Parámetros del arranque

| Registros | Descripción de datos                | Acceso | Formato de<br>datos |
|-----------|-------------------------------------|--------|---------------------|
| 41151     | Grupo de ajustes de arranque activo | R      | UINT16              |
| 41153     | Habilitar nivel de potencia del PSS | R      | UINT16              |

| Registros        | Descripción de datos                                              | Acceso | Formato de<br>datos |
|------------------|-------------------------------------------------------------------|--------|---------------------|
| 41154 a          | No se utiliza                                                     | R      | No definido         |
| 41170            |                                                                   |        |                     |
| 41171            | Tensión primaria del generador: desvío del arranque suave         | RW     | FLOAT               |
| 41173            | Tensión primaria del generador: tiempo de arranque suave          | RW     | FLOAT               |
| 41175            | Ajustes de subfrecuencia (frecuencia de corte)                    | RW     | FLOAT               |
| 41177            | Ajuste de V/Hz Alto                                               | RW     | FLOAT               |
| 41179            | Ajuste de V/Hz Bajo                                               | RW     | FLOAT               |
| 41181            | Ajuste de tiempo de V/Hz                                          | RW     | FLOAT               |
| 41183            | Banda de igualación de tensión                                    | RW     | FLOAT               |
| 41185            | Nivel de igualación de tensión (generador a bus)                  | RW     | FLOAT               |
| 41187            | Banda de ajuste fino de tensión                                   | RW     | FLOAT               |
| 41189            | Pérdida de nivel de detección en condiciones de retardo de tiempo | RW     | FLOAT               |
| 41191            | Pérdida de nivel de detección en condiciones de equilibrio        | RW     | FLOAT               |
| 41193            | Pérdida de nivel de detección en condiciones de desequilibrio     | RW     | FLOAT               |
| 41195            | Reservado                                                         | RW     | FLOAT               |
| 41197            | Ajustes de subfrecuencia (pendiente)                              | RW     | FLOAT               |
| 41199            | Reservado                                                         | RW     | FLOAT               |
| 41201            | Reservado                                                         | RW     | FLOAT               |
| 41203            | Nivel de potencia activa de FP                                    | RW     | FLOAT               |
| 41205 a          | Reservado para uso de C6 en el futuro                             | R      | No definido         |
| 41270            |                                                                   |        |                     |
| 41271            | Tensión primaria del generador: desvío del arranque suave         | RW     | FLOAT               |
| 41273            | Tensión primaria del generador: tiempo de arranque suave          | RW     | FLOAT               |
| 41275 a<br>41349 | Reservado para uso de C6 en el futuro                             | R      | No definido         |

# Registros de retención para parámetros del limitador

| Table D 17   | Cotogoría | de información | C7: Darámatras | dal limitadar |
|--------------|-----------|----------------|----------------|---------------|
| 1 ania D-17. | Calegona  |                | CI. Falamenos  |               |

|                  |                                                                        |        | Formato de  |
|------------------|------------------------------------------------------------------------|--------|-------------|
| Registros        | Descripción de datos                                                   | Acceso | datos       |
| 41351            | Grupo de ajustes del limitador OEL activo                              | R      | UINT16      |
| 41352            | Habilitar dv/dt de OEL                                                 | RW     | UINT16      |
| 41353            | Selección de grupo de ajustes para limitador de var                    | R      | UINT16      |
| 41354 a          | No se utiliza                                                          | R      | No definido |
| 41360            |                                                                        |        |             |
| 41361            | Ajuste del OEL en línea primario - nivel alto de corriente             | RW     | FLOAT       |
| 41363            | Ajuste del OEL en línea primario - tiempo alto de corriente            | RW     | FLOAT       |
| 41365            | Ajuste del OEL en línea primario - nivel medio de corriente            | RW     | FLOAT       |
| 41367            | Ajuste del OEL en línea primario - tiempo medio de corriente           | RW     | FLOAT       |
| 41369            | Ajuste del OEL en línea primario - nivel bajo de corriente             | RW     | FLOAT       |
| 41371            | Nivel primario alto de corriente del ajuste del OEL fuera de línea     | RW     | FLOAT       |
| 41373            | Nivel primario bajo de corriente del ajuste del OEL fuera de línea     | RW     | FLOAT       |
| 41375            | Tiempo primario alto de corriente del ajuste del OEL fuera de línea    | RW     | FLOAT       |
| 41377            | Nivel primario alto de corriente de sustitución del OEL fuera de línea | RW     | FLOAT       |
| 41379            | Nivel primario bajo de corriente de sustitución del OEL fuera de línea | RW     | FLOAT       |
| 41381            | Dial de tiempo primario de sustitución del OEL fuera de línea          | RW     | FLOAT       |
| 41383            | Nivel primario alto de corriente de sustitución del OEL en línea       | RW     | FLOAT       |
| 41385            | Nivel primario bajo de corriente de sustitución del OEL en línea       | RW     | FLOAT       |
| 41387            | Dial de tiempo primario de sustitución del OEL en línea                | RW     | FLOAT       |
| 41389 a          | No se utiliza                                                          | R      | No definido |
| 41409            |                                                                        |        |             |
| 41411            | Grupo de ajustes del limitador del UEL activo                          | R      | UINT16      |
| 41412 a<br>41420 | No se utiliza                                                          | RW     | No definido |
| 41421            | 1.º punto primario de potencia activa de la curva del UEL              | RW     | FLOAT       |
| 41423            | 2.º punto primario de potencia activa de la curva del UEL              | RW     | FLOAT       |

| De sistere e     | Description de deter                                                  |        | Formato de  |
|------------------|-----------------------------------------------------------------------|--------|-------------|
| Registros        |                                                                       | Acceso | datos       |
| 41425            | 3.º punto primario de potencia activa de la curva del UEL             | RW     | FLOAT       |
| 41427            | 4.º punto primario de potencia activa de la curva del UEL             | RW     | FLOAT       |
| 41429            | 5.º punto primario de potencia activa de la curva del UEL             | RW     | FLOAT       |
| 41431            | 1.º punto primario de potencia reactiva de la curva del UEL           | RW     | FLOAT       |
| 41433            | 2.º punto primario de potencia reactiva de la curva del UEL           | RW     | FLOAT       |
| 41435            | 3.º punto primario de potencia reactiva de la curva del UEL           | RW     | FLOAT       |
| 41437            | 4.º punto primario de potencia reactiva de la curva del UEL           |        | FLOAT       |
| 41439            |                                                                       |        | FLOAT       |
| 41441            | Constante de tiempe del filtre de petencia real                       |        | FLOAT       |
| 41445            | Evidencia real                                                        |        | FLOAT       |
| 41471            | Grupo de ajustes del limitador del SCL activo                         | R      | LIINT16     |
| 41472 a          |                                                                       | R      | No definido |
| 41480            |                                                                       |        |             |
| 41481            | Nivel primario alto de corriente de SCL                               | RW     | FLOAT       |
| 41483            | Tiempo primario alto de corriente de SCL                              | RW     | FLOAT       |
| 41485            | Nivel primario medio de corriente de SCL                              | RW     | FLOAT       |
| 41487            | Tiempo primario medio de corriente de SCL                             | RW     | FLOAT       |
| 41489            | Nivel primario bajo de corriente de SCL                               | RW     | FLOAT       |
| 41491            | Tiempo primario sin respuesta de SCL                                  | RW     | FLOAT       |
| 41493 a<br>41584 | Reservado para uso de C7 en el futuro                                 | R      | No definido |
| 41585            | Ajuste de dv/dt del OEL                                               | RW     | FLOAT       |
| 41587            | Punto de ajuste del limitador de Var para selección primaria          | RW     | FLOAT       |
| 41589            | Retardo inicial del limitador de Var para selección primaria          | RW     | FLOAT       |
| 41590 a<br>41720 | Reservado para uso de C7 en el futuro                                 | R      | No definido |
| 41721            | Ajuste del OEL en línea secundario: nivel alto de corriente           | RW     | FLOAT       |
| 41723            | Ajuste del OEL en línea secundario: tiempo alto de corriente          | RW     | FLOAT       |
| 41725            | Ajuste del OEL en línea secundario: nivel medio de corriente          | RW     | FLOAT       |
| 41727            | Ajuste del OEL en línea secundario: tiempo medio de corriente         | RW     | FLOAT       |
| 41729            | Ajuste del OEL en línea secundario: nivel bajo de corriente           | RW     | FLOAT       |
| 41731            | Ajuste del OEL fuera de línea secundario: nivel alto de corriente     | RW     | FLOAT       |
| 41733            | Ajuste del OEL fuera de línea secundario: nivel bajo de corriente     | RW     | FLOAT       |
| 41735            | Ajuste del OEL fuera de línea secundario: tiempo alto de corriente    | RW     | FLOAT       |
| 41737            | OEL fuera de línea de sustitución secundario: nivel alto de corriente | RW     | FLOAT       |
| 41739            | OEL fuera de línea de sustitución secundario: nivel bajo de corriente | RW     | FLOAT       |
| 41741            | Dial de tiempo del OEL fuera de línea de sustitución secundario       | RW     | FLOAT       |
| 41743            | OEL en línea de sustitución secundario: nivel alto de corriente       | RW     | FLOAT       |
| 41745            | OEL en linea de sustitucion secundario: nivel bajo de corriente       | RW     | FLOAT       |
| 41747            | Dial de tiempo del OEL en línea de sustitución secundario             | RW     | FLOAT       |
| 41749 a<br>41780 | Reservado para uso de C7 en el tuturo                                 | R      | No definido |
| 41781            | 1 º nunto de notencia activa de la curva del LIEL secundario          | RW     | FL OAT      |
| 41783            | 2 ° punto de potencia activa de la curva del UEL secundario           | RW     | FLOAT       |
| 41785            | 3.º punto de potencia activa de la curva del UEL secundario           | RW     | FLOAT       |
| 41787            | 4.º punto de potencia activa de la curva del UEL secundario           | RW     | FLOAT       |
| 41789            | 5.º punto de potencia activa de la curva del UEL secundario           | RW     | FLOAT       |
| 41791            | 1.º punto de potencia reactiva de la curva del UEL secundario         | RW     | FLOAT       |
| 41793            | 2.º punto de potencia reactiva de la curva del UEL secundario         | RW     | FLOAT       |
| 41795            | 3.º punto de potencia reactiva de la curva del UEL secundario         | RW     | FLOAT       |
| 41797            | 4.º punto de potencia reactiva de la curva del UEL secundario         | RW     | FLOAT       |
| 41799            | 5.º punto de potencia reactiva de la curva del UEL secundario         | RW     | FLOAT       |
| 41801            | Desvío de UEL secundario                                              | RW     | FLOAT       |
| 41803 a          | Reservado para uso de C7 en el futuro                                 | R      | No definido |
| 41840            |                                                                       |        |             |

| Registros        | Descripción de datos                                           | Acceso | Formato de<br>datos |
|------------------|----------------------------------------------------------------|--------|---------------------|
| 41841            | Nivel alto de corriente de SCL secundario                      | RW     | FLOAT               |
| 41843            | Tiempo de corriente alto de SCL secundario                     | RW     | FLOAT               |
| 41845            | Nivel medio de corriente de SCL secundario                     | RW     | FLOAT               |
| 41847            | Tiempo medio de corriente de SCL secundario                    | RW     | FLOAT               |
| 41849            | Nivel bajo de corriente de SCL secundario                      | RW     | FLOAT               |
| 41851            | Tiempo sin respuesta de SCL secundario                         | RW     | FLOAT               |
| 41853            | Punto de ajuste del limitador de Var para selección secundaria | RW     | FLOAT               |
| 41855            | Retardo inicial del limitador de Var para selección secundaria | RW     | FLOAT               |
| 41856 a<br>42474 | Reservado para uso de C7 en el futuro                          | R      | No definido         |

#### NOTA

A partir de la entrada en vigencia de la versión de firmware 1.07, AVR y FCR poseen ajustes de ganancia individuales. Los ajustes de ganancia del AVR son de escritura/lectura con registros del 42503 a 42507. Los ajustes de ganancia del FCR son de escritura/lectura con registros del 42553 a 42559. En versiones anteriores a la 1.07, los ajustes de ganancia (tanto para el AVR como para el FCR) eran de escritura/lectura con los registros 42503, 42505 y 42507.

#### Registros de retención para parámetros de ganancia

|           |                                                                 |        | Formato de  |
|-----------|-----------------------------------------------------------------|--------|-------------|
| Registros | Descripción de datos                                            | Acceso | datos       |
| 42476     | Grupos de ajustes de ganancia de AVR/FCR activos                | R      | UINT16      |
| 42477 a   | Reservado para uso de C8 en el futuro                           | R      | No definido |
| 42500     |                                                                 |        |             |
| 42501     | Intervalo de estabilidad primaria (Índice de tabla de ganancia) | RW     | FLOAT       |
| 42503     | AVR primario: ganancia proporcional Kp                          | RW     | FLOAT       |
| 42505     | AVR primario: ganancia integral Ki                              | RW     | FLOAT       |
| 42507     | AVR primario: ganancia derivada Kd                              | RW     | FLOAT       |
| 42509     | OEL: ganancia proporcional Kp                                   | RW     | FLOAT       |
| 42511     | OEL: ganancia integral Ki                                       | RW     | FLOAT       |
| 42513     | FP: ganancia integral Ki                                        | RW     | FLOAT       |
| 42515     | VAR: ganancia integral Ki                                       | RW     | FLOAT       |
| 42517     | FCR: ganancia en bucle Kg                                       | RW     | FLOAT       |
| 42519     | AVR primario: ganancia en bucle Kg                              | RW     | FLOAT       |
| 42521     | VAR: ganancia en bucle Kg                                       | RW     | FLOAT       |
| 42523     | FP: ganancia en bucle Kg                                        | RW     | FLOAT       |
| 42525     | OEL: ganancia en bucle Kg                                       | RW     | FLOAT       |
| 42527     | UEL: ganancia en bucle Kg                                       | RW     | FLOAT       |
| 42529     | Igualación de tensión: ganancia en bucle Kg                     | RW     | FLOAT       |
| 42531     | Igualación de tensión: ganancia proporcional Kg                 | RW     | FLOAT       |
| 42533     | Igualación de tensión: ganancia integral Ki                     | RW     | FLOAT       |
| 42541     | UEL: ganancia proporcional Kp                                   | RW     | FLOAT       |
| 42543     | UEL: ganancia integral Ki                                       | RW     | FLOAT       |
| 42545     | AVR primario: constante de tiempo derivada Td                   | RW     | FLOAT       |
| 42547     | SCL: ganancia en bucle Kg                                       | RW     | FLOAT       |
| 42549     | SCL: ganancia proporcional Kp                                   | RW     | FLOAT       |
| 42551     | SCL: ganancia integral Ki                                       | RW     | FLOAT       |
| 42553     | FCR: ganancia proporcional Kp                                   | RW     | FLOAT       |
| 42555     | FCR: ganancia integral Ki                                       | RW     | FLOAT       |
| 42557     | FCR: ganancia derivada Kd                                       | RW     | FLOAT       |
| 42559     | FCR primario: constante de tiempo derivada Td                   | RW     | FLOAT       |
| 42561     | Ganancia proporcional Kp de FVR                                 | RW     | FLOAT       |

#### Tabla B-18. Categoría de información C8: Parámetros de ganancia

| Registros        | Descripción de datos                                              | Acceso | Formato de<br>datos |
|------------------|-------------------------------------------------------------------|--------|---------------------|
| 42563            | Ganancia integral Ki de FVR                                       | RW     | FLOAT               |
| 42565            | Ganancia derivada Kd de FVR                                       | RW     | FLOAT               |
| 42567            | Ganancia de constante de tiempo derivada Td de FVR                | RW     | FLOAT               |
| 42569            | Ganancia en bucle Kg de FVR                                       | RW     | FLOAT               |
| 42570 a<br>42608 | Reservado para uso de C8 en el futuro                             | R      | No definido         |
| 42609            | Ganancia en bucle para limitador de var                           | RW     | FLOAT               |
| 42611            | Ganancia integral para limitador de var                           | RW     | FLOAT               |
| 42613 a<br>42675 | Reservado para uso de C8 en el futuro                             |        | No definido         |
| 42676            | Intervalo de estabilidad secundaria (Índice de tabla de ganancia) | RW     | FLOAT               |
| 42678            | AVR secundario: ganancia proporcional Kp                          | RW     | FLOAT               |
| 42680            | AVR secundario: ganancia integral Ki                              | RW     | FLOAT               |
| 42682            | AVR secundario: ganancia derivada Kd                              | RW     | FLOAT               |
| 42684            | AVR secundario: ganancia en bucle Kg                              | RW     | FLOAT               |
| 42686            | AVR secundario: constante de tiempo derivada Td                   | RW     | FLOAT               |
| 42688 a<br>42999 | Reservado para uso de C8 en el futuro                             | R      | No definido         |

## Registros de retención para parámetros de función de protección

| l abla B-19. Categoria de información C9: Parametros de función de protec |
|---------------------------------------------------------------------------|
|---------------------------------------------------------------------------|

| Registros        | Descripción de datos                                                | Acceso | Formato de<br>datos |
|------------------|---------------------------------------------------------------------|--------|---------------------|
| 43001            | Sobretensión de campo de excitatriz primaria                        | RW     | UINT16              |
| 43002            | Sobrecorriente de campo de excitatriz primaria                      | RW     | UINT16              |
| 43003            | Subtensión del generador primaria                                   | RW     | UINT16              |
| 43004            | Sobretensión del generador primaria                                 | RW     | UINT16              |
| 43005            | Sobretemperatura de campo primaria                                  | RW     | UINT16              |
| 43006            | Pérdida de campo primaria                                           | RW     | UINT16              |
| 43007            | Pérdida del transductor de aislamiento de campo primaria            | RW     | UINT16              |
| 43008            | Potencia primaria baja                                              | RW     | UINT16              |
| 43009            | 24 voltios/hercio                                                   | RW     | UINT16              |
| 43010 a<br>43012 | No se utiliza                                                       | R      | No definido         |
| 43013            | Exponente de curva de tiempo inverso                                | RW     | UINT16              |
| 43014 a<br>43024 | No se utiliza                                                       | R      | No definido         |
| 43025            | Grupo de ajustes de protección activa                               | R      | UINT16              |
| 43026            | Nivel de sobretensión de campo primaria                             | RW     | FLOAT               |
| 43028            | Nivel de sobrecorriente de campo primaria                           | RW     | FLOAT               |
| 43030            | Nivel de subtensión del generador primaria                          | RW     | FLOAT               |
| 43032            | Nivel de sobretensión del generador primaria                        | RW     | FLOAT               |
| 43034            | Retardo de sobretensión de campo primaria                           | RW     | FLOAT               |
| 43036            | Dial de tiempo de sobrecorriente de campo primaria                  | RW     | FLOAT               |
| 43038            | Retardo de subtensión del generador primaria                        | RW     | FLOAT               |
| 43040            | Retardo de sobretensión del generador primaria                      | RW     | FLOAT               |
| 43042            | Nivel de sobretemperatura de campo primaria                         | RW     | FLOAT               |
| 43044            | Retardo de sobretemperatura de campo primaria                       | RW     | FLOAT               |
| 43046            | Nivel de pérdida de campo primaria                                  | RW     | FLOAT               |
| 43048            | Retardo de pérdida de campo primaria                                | RW     | FLOAT               |
| 43050            | Nivel de pérdida primaria del transductor de aislamiento de campo   | R      | FLOAT               |
| 43052            | Retardo de pérdida primaria del transductor de aislamiento de campo | RW     | FLOAT               |
| 43054            | Nivel de potencia primaria baja                                     | R      | FLOAT               |
| 43056            | Retardo de potencia primaria baja                                   | R      | FLOAT               |
| 43058            | 24 Función de punto de ajuste de activación de tiempo inverso       | RW     | FLOAT               |
| 43060            | 24 Función de dial de tiempo de activación de tiempo inverso        | RW     | FLOAT               |

| Registros | Descripción de datos                              | Acceso | Formato de<br>datos |
|-----------|---------------------------------------------------|--------|---------------------|
| 43062     | 24 Función de dial de tiempo de restablecimiento  | RW     | FLOAT               |
| 43064     | 24 Función de activación de tiempo definido n.º 1 | RW     | FLOAT               |
| 43066     | 24 Función de retardo de tiempo definido n.º 1    | RW     | FLOAT               |
| 43068     | 24 Función de activación de tiempo definido n.º 2 | RW     | FLOAT               |
| 43070     | 24 Función de retardo de tiempo definido n.º 2    | RW     | FLOAT               |
| 43126     | Sobretensión de campo de excitatriz secundaria    | R      | UINT16              |
| 43127     | Sobrecorriente de campo de excitatriz secundaria  | R      | UINT16              |

### Registros de retención para parámetros del monitor de diodos de excitatriz

#### Tabla B-20. Categoría de información C10: Parámetros del monitor de diodos de excitatriz

| Registros        | Descripción de datos                                                    | Acceso | Formato de<br>datos |
|------------------|-------------------------------------------------------------------------|--------|---------------------|
| 43376            | Cantidad primaria de polos principales                                  | RW     | UINT16              |
| 43377            | Cantidad primaria de polos de la excitatriz                             | RW     | UINT16              |
| 43378            | Monitoreo de diodo abierto primario                                     | RW     | UINT16              |
| 43379            | Monitoreo de diodo cortocircuitado primario                             | RW     | UINT16              |
| 43380 a<br>43400 | No se utiliza                                                           | R      | No definido         |
| 43401            | Nivel de activación de diodo abierto primario                           | RW     | FLOAT               |
| 43403            | Nivel de activación de diodo cortocircuitado primario                   | RW     | FLOAT               |
| 43405            | Nivel de desactivación del diodo abierto primario                       | RW     | FLOAT               |
| 43407            | Retardo de detección de diodo abierto primario                          | RW     | FLOAT               |
| 43409            | Retardo de detección de diodo cortocircuitado primario                  | RW     | FLOAT               |
| 43411            | Relación de polos primarios de campo de excitatriz y campo principal    | RW     | FLOAT               |
| 43413            | Banda inactiva - no se utiliza                                          | RW     | FLOAT               |
| 43415            | Coeficiente de filtro de nivelación de diodo abierto primario           | RW     | FLOAT               |
| 43417            | Coeficiente de filtro de nivelación de diodo cortocircuitado primario   | RW     | FLOAT               |
| 43419 a<br>43449 | No se utiliza                                                           | R      | No definido         |
| 43451            | Cantidad secundaria de polos principales                                | RW     | UINT16              |
| 43452            | Cantidad secundaria de polos de excitatriz                              | RW     | UINT16              |
| 43453            | Monitoreo de diodo abierto secundario                                   | RW     | UINT16              |
| 43454            | Monitoreo de diodo cortocircuitado secundario                           | RW     | UINT16              |
| 43455 a<br>43475 | No se utiliza                                                           | R      | No definido         |
| 43476            | Nivel de activación de diodo abierto secundario                         | RW     | FLOAT               |
| 43478            | Nivel de activación de diodo cortocircuitado secundario                 | RW     | FLOAT               |
| 43480            | Nivel de desactivación de diodo abierto secundario                      | RW     | FLOAT               |
| 43482            | Retardo de detección de diodo abierto secundario                        | RW     | FLOAT               |
| 43484            | Retardo de detección de diodo cortocircuitado secundario                | RW     | FLOAT               |
| 43486            | Relación de polos secundarios de campo de excitatriz y campo principal  | RW     | FLOAT               |
| 43488            | Banda inactiva - no se utiliza                                          | RW     | FLOAT               |
| 43490            | Coeficiente de filtro de nivelación de diodo abierto secundario         | RW     | FLOAT               |
| 43492            | Coeficiente de filtro de nivelación de diodo cortocircuitado secundario | RW     | FLOAT               |

#### Registros de retención para parámetros de relés

# Tabla B-21. Categoría de información C11: Parámetros de relés

| <b>_</b>                               | -                                                                                                    | Formato                                                                                                    |
|----------------------------------------|----------------------------------------------------------------------------------------------------|----------------------------------------------------------------------------------------------------|
| Descripción de datos                   | Acceso                                                                                                    | de datos                                                                                                    |
| Estado del relé 1                      | RW                                                                                                    | UINT16                                                                                                    |
| Tipo de contacto del relé 1            | RW                                                                                                    | UINT16                                                                                                    |
| Estado de contacto del relé 1          | RW                                                                                                    | UINT16                                                                                                    |
| Duración momentánea del relé 1         | RW                                                                                                    | UINT16                                                                                                    |
| Reservado para uso de C11 en el futuro | R                                                                                                    | No definido                                                                                                    |
|                                        | Descripción de datos<br>Estado del relé 1<br>Tipo de contacto del relé 1<br>Estado de contacto del relé 1<br>Duración momentánea del relé 1<br>Reservado para uso de C11 en el futuro | Descripción de datosAccesoEstado del relé 1RWTipo de contacto del relé 1RWEstado de contacto del relé 1RWDuración momentánea del relé 1RWReservado para uso de C11 en el futuroR |

-

| Pogistros        | Descripción de dates                   | معمعم | Formato     |
|------------------|----------------------------------------|-------|-------------|
| 43576            | Estado del relé 2                      | RW    | UINT16      |
| 43577            | Tipo de contacto del relé 2            | RW    | UINT16      |
| 43578            | Estado de contacto del relé 2          | RW    | UINT16      |
| 43579            | Duración momentánea del relé 2         | RW    | UINT16      |
| 43580 a<br>43625 | Reservado para uso de C11 en el futuro | R     | No definido |
| 43626            | Estado del relé 3                      | RW    | UINT16      |
| 43627            | Tipo de contacto del relé 3            | RW    | UINT16      |
| 43628            | Estado de contacto del relé 3          | RW    | UINT16      |
| 43629            | Duración momentánea del relé 3         | RW    | UINT16      |
| 43630 a<br>43675 | Reservado para uso de C11 en el futuro | R     | No definido |
| 43676            | Estado del relé 4                      | RW    | UINT16      |
| 43677            | Tipo de contacto del relé 4            | RW    | UINT16      |
| 43678            | Estado de contacto del relé 4          | RW    | UINT16      |
| 43679            | Duración momentánea del relé 4         | RW    | UINT16      |
| 43680 a<br>43725 | Reservado para uso de C11 en el futuro | R     | No definido |
| 43726            | Estado del relé 5                      | RW    | UINT16      |
| 43727            | Tipo de contacto del relé 5            | RW    | UINT16      |
| 43728            | Estado de contacto del relé 5          | RW    | UINT16      |
| 43729            | Duración momentánea del relé 5         | RW    | UINT16      |
| 43730 a<br>43775 | Reservado para uso de C11 en el futuro | R     | No definido |
| 43776            | Estado del relé 6                      | RW    | UINT16      |
| 43777            | Tipo de contacto del relé 6            | RW    | UINT16      |
| 43778            | Estado de contacto del relé 6          | RW    | UINT16      |
| 43779            | Duración momentánea del relé 6         | RW    | UINT16      |
| 43780 a<br>44125 | Reservado para uso de C11 en el futuro | R     | No definido |

### Registros de retención para parámetros generales de comunicación Modbus y ASCII

| Registros | Descripción de datos                                                                                                    | Acceso | Formato<br>de datos |
|-----------|----------------------------------------------------------------------------------------------------|--------|---------------------|
| 44126     | Velocidad de transmisión (en baudios) del puerto de comunicación frontal 0, RS-232, intervalo de datos: 1200, 2400, 4800, 9600,19200, predeterminado 9600                 | R      | UINT16              |
| 44127     | Velocidad de transmisión (en baudios) del puerto de comunicación trasero 1, RS-485, intervalo de datos: 1200, 2400, 4800, 9600,19200, predeterminado 9600                 | R      | UINT16              |
| 44128     | Velocidad de transmisión del puerto de comunicación trasero 2, RS-485, intervalo de datos: 4800, 9600,19200, predeterminado 9600                                          | RW     | UINT16              |
| 44129     | Paridad de puerto Modbus, válido solo para el puerto trasero RS-485.<br>'O' = 79= 0x4F para paridad impar, 'E' = 69= 0x45 o paridad par y 'N'<br>=78= 0x4E para ninguno   | RW     | UINT8               |
| 44130     | Bits de parada de puerto Modbus, 1 para 1 bit de parada, 2 para 2 bits de parada, valor predeterminado: 2                                                                 | RW     | UINT8               |
| 44131     | Dirección de sondeo del DECS400, válida solo para el puerto trasero<br>RS-485. 0 para dirección de difusión, de 1 a 247 para dirección de<br>esclavo, predeterminado: 247 | RW     | UINT16              |
| 44132     | Parámetro de tiempo de retardo de respuesta de Modbus en ms (valor predeterminado: 10ms), intervalo de datos 0-200, tamaño de paso 10                                     | RW     | UINT16              |
| 44133     | Mes del reloj del sistema                                                                                                    | RW     | UINT16              |
| 44134     | Día del reloj del sistema                                                                                                    | RW     | UINT16              |
| 44135     | Año del reloj del sistema                                                                                                    | RW     | UINT16              |

### Tabla B-22. Categoría de información C12: Parámetros generales de comunicación Modbus y ASCII

| Registros        | Descripción de datos                                                                                                    | Acceso | Formato<br>de datos |
|------------------|----------------------------------------------------------------------------------------------------|--------|---------------------|
| 44136            | Horario de ahorro de energía del reloj del sistema, 0 = Horario de<br>encendido de ahorro de energía, 1 = Horario de apagado de ahorro de<br>energía | RW     | UINT16              |
| 44137            | Hora del reloj del sistema                                                                                                    | RW     | UINT16              |
| 44138            | Minuto del reloj del sistema                                                                                                    | RW     | UINT16              |
| 44139            | Segundo del reloj del sistema                                                                                                    | RW     | UINT16              |
| 44140            | Formato de horario del reloj del sistema, 0 = formato de 12 horas, 1 = formato de 24 horas.                                                          | RW     | UINT16              |
| 44141            | a. m./p. m. del reloj del sistema. 'A'= 0 para a. m., 'P'= 1 para p. m.                                                                              | RW     | UINT16              |
| 44142 a<br>44200 | Reservado para uso de C12 en el futuro                                                                                                    | R      | No definido         |

#### Registros de retención para parámetros de medición, grupo 2

| Registros        | Descripción de datos                   | Acceso | Formato de<br>datos |
|------------------|----------------------------------------|--------|---------------------|
| 44201            | 1.º campo de visualización de medición | RW     | UINT16              |
| 44202            | 2.º campo de visualización de medición | RW     | UINT16              |
| 44203            | 3.º campo de visualización de medición | RW     | UINT16              |
| 44204 a<br>44250 | Reservado para uso de C13 en el futuro | R      | No definido         |

#### Tabla B-23. Categoría de información C13: Medición, grupo 2

### Registros de retención para parámetros del estabilizador del sistema eléctrico de potencia

|                  |                                                               | _      | Formato     |
|------------------|---------------------------------------------------------------|--------|-------------|
| Registros        | Descripción de datos                                          | Acceso | de datos    |
| 44251            | Algoritmo del PSS                                             | RW     | UINT16      |
| 44252            | Grupo de ajustes del PSS activo                               | R      | UINT16      |
| 44253            | Bloqueo del modo ROC del PSS; 0=inhabilitar, 1=habilitar      | R      | UINT16      |
| 44254            | Bloquear modo ROC del PSS; 0=inhabilitar, 1=habilitar         | R      | UINT16      |
| 44255 a<br>44259 | No se utiliza                                                 | R      | No definido |
| 44260            | Interruptor 0 del software del PSS primario                   | RW     | UINT16      |
| 44261            | Interruptor 1 del software del PSS primario                   | RW     | UINT16      |
| 44262            | Interruptor 2 del software del PSS primario                   | RW     | UINT16      |
| 44263            | Interruptor 3 del software del PSS primario                   | RW     | UINT16      |
| 44264            | Interruptor 4 del software del PSS primario                   | RW     | UINT16      |
| 44265            | Interruptor 5 del software del PSS primario                   | RW     | UINT16      |
| 44266            | Interruptor 6 del software del PSS primario                   | RW     | UINT16      |
| 44267            | Interruptor 7 del software del PSS primario                   | RW     | UINT16      |
| 44268            | Interruptor 8 del software del PSS primario                   | RW     | UINT16      |
| 44269            | Interruptor 9 del software del PSS primario                   | RW     | UINT16      |
| 44270 a<br>44300 | No se utiliza                                                 | R      | No definido |
| 44301            | Constante de tiempo Tw1 del filtro pasa alto del PSS primario | RW     | FLOAT       |
| 44303            | Constante de tiempo Tw2 del filtro pasa alto del PSS primario | RW     | FLOAT       |
| 44305            | Inercia de la unidad del PSS primario                         | RW     | FLOAT       |
| 44307            | Constante de tiempo TI del filtro paso bajo primario          | RW     | FLOAT       |
| 44309            | Fase comp. primaria Adelanto t1 de primera fase               | RW     | FLOAT       |
| 44311            | Fase comp. primaria Retardo t2 de primera fase                | RW     | FLOAT       |
| 44313            | Fase comp. primaria Adelanto t3 de segunda fase               | RW     | FLOAT       |
| 44315            | Fase comp. primaria Retardo t4 de segunda fase                | RW     | FLOAT       |
| 44317            | Fase comp. primaria Adelanto t5 de tercera fase               | RW     | FLOAT       |
| 44319            | Fase comp. primaria Retardo t6 de tercera fase                | RW     | FLOAT       |
| 44321            | Fase comp. primaria Adelanto t7 de cuarta fase                | RW     | FLOAT       |
| 44323            | Fase comp. primaria Retardo t8 de cuarta fase                 | RW     | FLOAT       |

#### Tabla B-24. Categoría de información C11: Parámetros del PSS

| Registros        | Descripción de datos                                                               | Acceso | Formato<br>de datos |
|------------------|------------------------------------------------------------------------------------|--------|---------------------|
| 44325            | Constante de tiempo del limitador de tensión primaria en bornes                    | RW     | FLOAT               |
| 44327            | Punto de ajuste del limitador de tensión primaria en bornes                        | RW     | FLOAT               |
| 44329            | Numerador zeta del filtro torsional primario n.º 1                                 | RW     | FLOAT               |
| 44331            | Denominador zeta del filtro torsional primario n.º 1                               | RW     | FLOAT               |
| 44333            | Wn1 del filtro torsional primario n.º 1                                            | RW     | FLOAT               |
| 44335            | Numerador zeta del filtro torsional primario n.º 2                                 | RW     | FLOAT               |
| 44337            | Denominador zeta del filtro torsional primario n.º 2                               | RW     | FLOAT               |
| 44339            | Wn2 del filtro torsional primario n.º 2                                            | RW     | FLOAT               |
| 44341            | Límite superior del limitador de salida lógica primario                            | RW     | FLOAT               |
| 44343            | Límite inferior del limitador de salida lógica primario                            | RW     | FLOAT               |
| 44345            | Retardo de tiempo del limitador de salida lógica secundario                        | RW     | FLOAT               |
| 44347            | Tiempo normal de filtro de disminución del limitador de lógica primario            | RW     | FLOAT               |
| 44349            | Tiempo límite de filtro de disminución del limitador de lógica primario            | RW     | FLOAT               |
| 44351            | Ganancia primaria                                                                  | RW     | FLOAT               |
| 44353            | Límite superior del limitador de salida primario                                   | RW     | FLOAT               |
| 44355            | Límite inferior del limitador de salida primario                                   | RW     | FLOAT               |
| 44357            | Reactancia del eje de cuadratura primaria                                          | RW     | FLOAT               |
| 44359            | Factor de escala de salida primario                                                | RW     | FLOAT               |
| 44361            | Umbral de activación de potencia temporizada primario                              | RW     | FLOAT               |
| 44363            | Histéresis de potencia temporizada primaria                                        | RW     | FLOAT               |
| 44365            | Umbral de activación de potencia instantánea primario                              | RW     | FLOAT               |
| 44367            | Histéresis de potencia instantánea primaria                                        | RW     | FLOAT               |
| 44368 a<br>44394 | Reservado para uso de C14 en el futuro                                             | R      | No definido         |
| 44395            | Umbral del nivel de potencia del PSS                                               | RW     | FLOAT               |
| 44397            | Histéresis del nivel de potencia del PSS                                           | RW     | FLOAT               |
| 44399 a<br>44418 | Reservado para uso de C14 en el futuro                                             | R      | No definido         |
| 44419            | Umbral del modo dependiente de frecuencia del PSS, Hz/s                            | RW     | FLOAT               |
| 44421            | Retardo de tiempo de bloqueo de modo dependiente de frecuencia del PSS             | RW     | FLOAT               |
| 44423            | Retardo de tiempo de desbloqueo de modo dependiente de frecuencia<br>del PSS       | RW     | FLOAT               |
| 44425            | Constante de tiempo del filtro paso bajo de modo dependiente de frecuencia del PSS | RW     | FLOAT               |
| 44427            | Tiempo de disminución de modo dependiente de frecuencia del PSS                    | RW     | FLOAT               |
| 44429            | Tasa de cambio de frecuencia (medición y selección de pantalla)                    | R      | FLOAT               |
| 44435 a<br>44509 | No se utiliza                                                                      | R      | No definido         |
| 44510            | Interruptor 0 del software del PSS secundario                                      | RW     | UINT16              |
| 44511            | Interruptor 1 del software del PSS secundario                                      | RW     | UINT16              |
| 44512            | Interruptor 2 del software del PSS secundario                                      | RW     | UINT16              |
| 44513            | Interruptor 3 del software del PSS secundario                                      | RW     | UINT16              |
| 44514            | Interruptor 4 del software del PSS secundario                                      | RW     | UINT16              |
| 44515            | Interruptor 5 del software del PSS secundario                                      | RW     | UINT16              |
| 44516            | Interruptor 6 del software del PSS secundario                                      | RW     | UINT16              |
| 44517            | Interruptor 7 del software del PSS secundario                                      | RW     | UINT16              |
| 44518            | Interruptor 8 del software del PSS secundario                                      | RW     | UINT16              |
| 44519            | Interruptor 9 dei software dei PSS secundario                                      | RW     | UINT16              |
| 44520 a<br>44550 | No se utiliza                                                                      | R      | No definido         |
| 44551            | Constante de tiempo Tw1 del filtro pasa alto del PSS secundario                    | RW     | FLOAT               |
| 44553            | Constante de tiempo Tw2 del filtro pasa alto del PSS secundario                    | RW     | FLOAT               |
| 44555            | Inercia de la unidad del PSS secundario                                            | RW     | FLOAT               |
| 44557            | Constante de tiempo 11 del filtro paso bajo secundario                             | RW DW  | FLOAT               |
| 44559            | Fase comp. secundaria Adelanto t1 de primera fase                                  | RW     | FLOAT               |

| Registros        | Descripción de datos                                                         | Acceso | Formato<br>de datos |
|------------------|------------------------------------------------------------------------------|--------|---------------------|
| 44561            | Fase comp. secundaria Retardo t2 de primera fase                             | RW     | FLOAT               |
| 44563            | Fase comp. secundaria Adelanto t3 de segunda fase                            | RW     | FLOAT               |
| 44565            | Fase comp. secundaria Retardo t4 de segunda fase                             | RW     | FLOAT               |
| 44567            | Fase comp. secundaria Adelanto t5 de tercera fase                            | RW     | FLOAT               |
| 44569            | Fase comp. secundaria Retardo t6 de tercera fase                             | RW     | FLOAT               |
| 44571            | Fase comp. secundaria Adelanto t7 de cuarta fase                             | RW     | FLOAT               |
| 44573            | Fase comp. secundaria Retardo t8 de cuarta fase                              | RW     | FLOAT               |
| 44575            | Constante de tiempo del limitador de tensión en bornes secundaria            | RW     | FLOAT               |
| 44577            | Punto de ajuste del limitador de tensión en bornes secundaria                | RW     | FLOAT               |
| 44579            | Numerador zeta del filtro torsional secundario n.º 1                         | RW     | FLOAT               |
| 44581            | Denominador zeta del filtro torsional secundario n.º 1                       | RW     | FLOAT               |
| 44583            | Wn1 del filtro torsional secundario n.º 1                                    | RW     | FLOAT               |
| 44585            | Numerador zeta del filtro torsional secundario n.º 2                         | RW     | FLOAT               |
| 44587            | Denominador zeta del filtro torsional secundario n.º 2                       | RW     | FLOAT               |
| 44589            | Wn2 del filtro torsional secundario n.º 2                                    | RW     | FLOAT               |
| 44591            | Límite superior del limitador de salida lógica secundario                    | RW     | FLOAT               |
| 44593            | Límite inferior del limitador de salida lógica secundario                    | RW     | FLOAT               |
| 44595            | Retardo de tiempo del limitador de salida lógica secundario                  | RW     | FLOAT               |
| 44597            | Tiempo normal de filtro de disminución del limitador de lógica<br>secundario | RW     | FLOAT               |
| 44599            | Tiempo límite de filtro de disminución del limitador de lógica secundario    | RW     | FLOAT               |
| 44601            | Ganancia secundaria                                                          | RW     | FLOAT               |
| 44603            | Límite superior del limitador de salida secundario                           | RW     | FLOAT               |
| 44605            | Límite inferior del limitador de salida secundario                           | RW     | FLOAT               |
| 44607            | Reactancia del eje de cuadratura secundario                                  | RW     | FLOAT               |
| 44609            | Factor de escala de salida secundario                                        | RW     | FLOAT               |
| 44611            | Umbral de activación de potencia temporizada secundario                      | RW     | FLOAT               |
| 44613            | Histéresis de potencia temporizada secundaria                                | RW     | FLOAT               |
| 44615            | Umbral de activación de potencia instantánea secundario                      | RW     | FLOAT               |
| 44617            | Histéresis de potencia instantánea secundaria                                | RW     | FLOAT               |
| 44619 a<br>44999 | Reservado para uso de C14 en el futuro                                       | R      | No definido         |

Esta página se dejó deliberadamente en blanco.

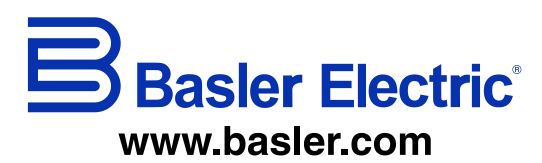

12570 State Route 143 Highland IL 62249-1074 USA Tel: +1 618.654.2341 Fax: +1 618.654.2351 email: info@basler.com No. 59 Heshun Road Loufeng District (N) Suzhou Industrial Park 215122 Suzhou P.R. CHINA Tel: +86 512.8227.2888 Fax: +86 512.8227.2887 email: <u>chinainfo@basler.com</u> 111 North Bridge Road 15-06 Peninsula Plaza Singapore 179098 Tel: +65 68.44.6445 Fax: +65 68.44.8902 email: <u>singaporeinfo@baster.com</u>